# **ENGINE CONTROL SYSTEM**

# SECTION EC

# CONTENTS

| I |
|---|
| ļ |

| TROUBLE DIAGNOSIS - INDEX                  | 7  |
|--------------------------------------------|----|
| Alphabetical & Numerical Index for DTC     | 7  |
| PRECAUTIONS                                | 9  |
| Precautions                                | 9  |
| ENGINE AND EMISSION CONTROL OVERALL        |    |
| SYSTEM                                     | 12 |
| Engine Control Component Parts Location    | 12 |
| Circuit Diagram                            | 16 |
| System Diagram                             | 17 |
| Vacuum Hose Drawing                        | 18 |
| System Chart                               | 19 |
| ENGINE AND EMISSION BASIC CONTROL          |    |
| SYSTEM DESCRIPTION                         | 20 |
| Fuel Injection Control System              | 20 |
| Fuel Injection Timing Control System       | 22 |
| Air Conditioning Cut Control               | 22 |
| Fuel Cut Control (at no load & high engine |    |
| speed)                                     | 22 |
| Crankcase Ventilation System               | 23 |
| BASIC SERVICE PROCEDURE                    | 24 |
| Injection Tube and Injection Nozzle        | 24 |
| Electronic Control Fuel Injection Pump     | 27 |
| Air Bleeding                               | 32 |
| ON BOARD DIAGNOSTIC SYSTEM                 |    |
| DESCRIPTION                                | 33 |
| DTC and MI Detection Logic                 | 33 |
| Diagnostic Trouble Code (DTC)              | 33 |
| Malfunction Indicator (MI)                 | 34 |
| CONSULT-II                                 | 39 |
| TROUBLE DIAGNOSIS - INTRODUCTION           | 46 |
| Introduction                               | 46 |
| Work Flow                                  | 48 |
| TROUBLE DIAGNOSIS - BASIC INSPECTION       | 50 |
| Basic Inspection                           | 50 |
| TROUBLE DIAGNOSIS - GENERAL                |    |
| DESCRIPTION                                | 56 |
| Symptom Matrix Chart                       | 56 |

| CONSULT-II Reference Value in Data Monitor   |     |
|----------------------------------------------|-----|
| Mode                                         | 66  |
| Major Sensor Reference Graph in Data Monitor |     |
| Mode                                         | 68  |
| ECM Terminals and Reference Value            | 69  |
| TROUBLE DIAGNOSIS FOR INTERMITTENT           |     |
| INCIDENT.                                    | 78  |
| Description                                  | 78  |
| Diagnostic Procedure                         | 78  |
| TROUBLE DIAGNOSIS FOR POWER SUPPLY           | 79  |
| Main Power Supply and Ground Circuit         | 79  |
| DTC 0102 MASS AIR FLOW SEN                   | 88  |
| Component Description                        | 88  |
| CONSULT-II Reference Value in Data Monitor   |     |
| Mode                                         | 88  |
| ECM Terminals and Reference Value            | 88  |
| On Board Diagnosis Logic                     |     |
| DTC Confirmation Procedure                   |     |
| Wiring Diagram                               |     |
| Diagnostic Procedure                         |     |
| DTC 0103 COOL ANT TEMP SEN                   | 95  |
| Description                                  | 95  |
| On Board Diagnosis Logic                     | 95  |
| DTC Confirmation Procedure                   | 95  |
| Wiring Diagram                               | 96  |
| Diagnostic Procedure                         | 97  |
| DTC 0104 VEHICLE SPEED SEN                   |     |
| Description                                  | aa  |
| FCM Terminals and Reference Value            |     |
| On Board Diagnosis Logic                     |     |
| Overall Function Check                       | 100 |
| Wiring Diagram                               | 101 |
| Diagnostic Procedure                         | 102 |
|                                              | 103 |
| Description                                  | 104 |
| CONSULT IL Deference Value in Date Manifer   | 104 |
|                                              | 104 |
| FOM Terminale and Deference Makes            | 104 |
| Cur Deard Diamagia Lagia                     | 104 |
| Un Board Diagnosis Logic                     | 104 |

| DTC Confirmation Procedure                 | 105 |
|--------------------------------------------|-----|
| Wiring Diagram                             | 106 |
| Diagnostic Procedure                       | 107 |
| DTC 0208 OVER HEAT                         | 109 |
| Description                                | 109 |
| CONSULT-II Reference Value in Data Monitor |     |
| Mode                                       |     |
| ECM Terminals and Reference Value          | 110 |
| On Board Diagnosis Logic                   | 110 |
| Overall Function Check                     | 111 |
| Wiring Diagram                             | 112 |
| Diagnostic Procedure                       | 11/ |
| Main 12 Causes of Overheating              | 120 |
| DTC 0301 ECM 2 DTC 0901 ECM 12             | 120 |
| Description                                | 121 |
| On Roard Diagnosis Logic                   | 121 |
| DTC Confirmation Dragodura                 | 121 |
| DIC Confirmation Procedure                 | 121 |
|                                            | 122 |
| DIC 0402 P9 FUEL TEMP SEN                  | 123 |
| Description                                | 123 |
| CONSULT-II Reference Value in Data Monitor |     |
| Mode                                       | 124 |
| ECM Terminals and Reference Value          | 124 |
| On Board Diagnosis Logic                   | 124 |
| DTC Confirmation Procedure                 | 125 |
| Wiring Diagram                             | 126 |
| Diagnostic Procedure                       | 128 |
| DTC 0403 ACCEL POS SENSOR                  | 130 |
| Description                                | 130 |
| CONSULT-II Reference Value in Data Monitor |     |
| Mode                                       | 130 |
| ECM Terminals and Reference Value          | 131 |
| On Board Diagnosis Logic                   | 131 |
| DTC Confirmation Procedure                 | 132 |
| Wiring Diagram                             | 133 |
| Diagnostic Procedure                       | 135 |
| DTC 0406 INT AIR VOL                       | 143 |
| On Board Diagnosis Logic                   | 143 |
| DTC Confirmation Procedure                 | 143 |
| Diagnostic Procedure                       | 144 |
| DTC 0407 CRANK POS SEN (TDC)               | 145 |
| Description                                | 145 |
| CONSULT-II Reference Value in Data Monitor |     |
| Mode                                       |     |
| ECM Terminals and Reference Value          | 145 |
| On Board Diagnosis Logic                   | 146 |
| DTC Confirmation Procedure                 | 146 |
| Wiring Diagram                             | 1/7 |
| Diagnostic Procedure                       | 1/0 |
|                                            | 149 |
| On Poord Diagnosis Logis                   | 103 |
| DTC Confirmation Procedure                 | 103 |
|                                            |     |

| Diagnostic Procedure                       | 153 |
|--------------------------------------------|-----|
| DTC 0504 A/T COMM LINE                     | 155 |
| System Description                         | 155 |
| ECM Terminals and Reference Value          | 155 |
| On Board Diagnosis Logic                   | 155 |
| DIC Confirmation Procedure                 | 156 |
|                                            | 150 |
| Diagnostia Procedure                       | 150 |
|                                            | 161 |
| Description                                | 161 |
| CONSLIT-II Reference Value in Data Monitor |     |
| Mode                                       | 162 |
| ECM Terminals and Reference Value          | 162 |
| On Board Diagnosis Logic                   |     |
| DTC Confirmation Procedure                 |     |
| Wiring Diagram                             |     |
| Diagnostic Procedure                       | 166 |
| DTC 0702 P2 TDC PULSE SIG                  | 168 |
| Description                                | 168 |
| CONSULT-II Reference Value in Data Monitor |     |
| Mode                                       | 169 |
| ECM Terminals and Reference Value          | 169 |
| On Board Diagnosis Logic                   | 169 |
| DTC Confirmation Procedure                 | 170 |
| Wiring Diagram                             | 171 |
| Diagnostic Procedure                       | 173 |
| DTC 0703 P3 PUMP COMM LINE                 | 175 |
| Description                                | 175 |
| CONSULT-II Reference Value in Data Monitor |     |
| Mode                                       | 176 |
| ECM Terminals and Reference Value          | 176 |
| On Board Diagnosis Logic                   | 176 |
| DTC Confirmation Procedure                 | 177 |
| Wiring Diagram                             | 178 |
| Diagnostic Procedure                       | 180 |
| DTC 0704 P4 SPILL/V CIRC, DTC 0706 P6 SPIL | .L  |
|                                            |     |
| Description                                | 182 |
|                                            | 102 |
| ECM Terminals and Reference Value          | 103 |
| On Roard Diagnosis Logic                   | 193 |
| DTC Confirmation Procedure                 | 19/ |
| Wiring Diagram                             | 185 |
| Diagnostic Procedure                       | 187 |
| DTC 0705 P5-PUMP C/MODULE                  | 189 |
| Description                                | 189 |
| CONSULT-II Reference Value in Data Monitor |     |
| Mode                                       |     |
| ECM Terminals and Reference Value          |     |
| On Board Diagnosis Logic                   | 190 |
|                                            |     |

| DTC Confirmation Procedure                 | 191        |
|--------------------------------------------|------------|
| Diagnostic Procedure                       | 191        |
| DTC 0707 P7 F/INJ TIMG FB                  | 192        |
| Description                                | 192        |
| CONSULT-II Reference Value in Data Monitor |            |
| Mode                                       | 193        |
| ECM Terminals and Reference Value          | 193        |
| On Board Diagnosis Logic                   | 193        |
| DTC Confirmation Procedure                 | 194        |
| Wiring Diagram                             | 195        |
| Diagnostic Procedure                       | 197        |
| DTC 0802 ECM 10                            | 200        |
| Description                                | 200        |
| On Board Diagnosis Logic                   | 200        |
| DTC Confirmation Procedure                 | 200        |
| Diagnostic Procedure                       | 201        |
| DTC 0804 ECM 11                            | 202        |
| Description                                | 202        |
| On Board Diagnosis Logic                   | 202        |
| DTC Confirmation Procedure                 | 202        |
| Diagnostic Procedure                       | 203        |
| DTC 0807 ECM 14                            | 204        |
| Description                                | 204        |
| ECM Terminals and Reference Value          | 204        |
| On Board Diagnosis Logic                   | 204        |
| DTC Confirmation Procedure                 | 204        |
| Wiring Diagram                             |            |
| Diagnostic Procedure                       |            |
| DTC 0902 ECM RLY                           |            |
| ECM Terminals and Reference Value          |            |
| On Board Diagnosis Logic                   | 209        |
| DTC Confirmation Procedure                 | 209        |
| Wiring Diagram                             | 210        |
| Diagnostic Procedure                       | 211        |
| DTC 0903 FCM 15                            | 213        |
| Description                                | 213        |
| On Board Diagnosis Logic                   | 213        |
| DTC Confirmation Procedure                 | 213        |
| Diagnostic Procedure                       | 214        |
| DTC 0905 TURBO PRESSURE                    | 215        |
| Component Description                      | 215        |
| ECM Terminals and Reference Value          | 215        |
| On Board Diagnosis Logic                   | 215        |
| DTC Confirmation Procedure                 | 216        |
| Wiring Diagram                             | 210        |
| Diagnostic Procedure                       | 217        |
| DTC 1003 ECR VOLUME CONT/V                 | 222        |
| Description                                | 222        |
| CONSULT-II Reference Value in Data Manitor | ∠∠∠∠       |
|                                            | 202        |
| FCM Terminals and Poterones Value          | ∠∠ა<br>იიი |
| On Roard Diagnosis Logia                   | ∠∠ა<br>ეეე |
| On Duaru Diagriusis Lugiu                  | ∠∠ა        |

|             | DTC Confirmation Procedure                 | .224        |
|-------------|--------------------------------------------|-------------|
| ,           | Wiring Diagram                             | .225        |
|             | Diagnostic Procedure                       | .227        |
| DT          | C 1004 FUEL CUT SYSTEM1                    | .232        |
|             | Description                                | .232        |
|             | CONSULT-II Reference Value in Data Monitor |             |
|             | Mode                                       | .233        |
|             | ECM Terminals and Reference Value          | .233        |
|             | On Board Diagnosis Logic                   | .233        |
|             | DTC Confirmation Procedure                 | .234        |
|             | Wiring Diagram                             | .235        |
|             | Diagnostic Procedure                       | .237        |
| GL          | OW CONTROL SYSTEM                          | .239        |
|             | Description                                | .239        |
|             | ECM Terminals and Reference Value          | .240        |
|             | Wiring Diagram                             | .241        |
|             | Diagnostic Procedure                       | .242        |
| ST.         |                                            | .248        |
|             | Wiring Diagram                             | .248        |
|             | Diagnostic Procedure                       | .249        |
| PA          | RK/NEUTRAL POSITION (PNP) SWITCH           | .251        |
|             |                                            | .251        |
|             | CONSULT-II Reference Value in Data Monitor | ~ = 4       |
|             |                                            | .251        |
|             | ECM Terminals and Reference Value          | .251        |
|             |                                            | .252        |
|             | Diagnostic Procedure                       | .253        |
| HE          |                                            | .258        |
|             | Component Description                      | .258        |
|             | CONSULT-II Reference value in Data Monitor | 050         |
|             |                                            | .258        |
| ,           | ECM Terminals and Reference value          | .258        |
|             | Wiring Diagram                             | .259        |
| <b>C</b> 14 |                                            | .260        |
| 2VI         |                                            | 262         |
| VA          | LVE                                        | .263        |
|             | CONSULT II Deference Volue in Date Menitor | .203        |
|             |                                            | 264         |
|             | ECM Terminals and Reference Value          | 264         |
| ,           |                                            | 265         |
|             | Diagnostia Procedure                       | 205         |
| ыл          |                                            | .200        |
| 50          |                                            | 273         |
| 30          | Description                                | .213        |
|             | Operation                                  | 213<br>272  |
|             | ECM Terminals and Reference Value          | .213<br>272 |
| ,           |                                            | .213<br>271 |
|             | Diagnostic Procedure                       | 275         |
| <b>\/</b> ^ |                                            | .215        |
| •••<br>00   |                                            | 281         |
|             | Description                                | 281         |
|             |                                            | .201        |

| CONSULT-II Reference Value in Data Monitor                                                                                                    |                                        |
|----------------------------------------------------------------------------------------------------|----------------------------------------|
| Mode                                                                                                    | 281                                    |
| ECM Terminals and Reference Value                                                                                                    | 282                                    |
| Wiring Diagram                                                                                                    | 283                                    |
| Diagnostic Procedure                                                                                                    | 284                                    |
| AIR CONDITIONER CONTROL                                                                                                    | 289                                    |
| Wiring Diagram                                                                                                    | 289                                    |
| MI (MIL) & DATA LINK CONNECTORS                                                                                                    | 291                                    |
| Wiring Diagram                                                                                                    | 291                                    |
| SERVICE DATA AND SPECIFICATIONS (SDS)                                                                                                    | 292                                    |
| General Specifications                                                                                                    | 292                                    |
| Injection Pump Numbers                                                                                                    | 292                                    |
| hade a Case Alla mole                                                                                                    | 202                                    |
| Injection Nozzie                                                                                                    |                                        |
| Engine Coolant Temperature Sensor                                                                                                    |                                        |
| Engine Coolant Temperature Sensor<br>Crankshaft Position Sensor (TDC)                                                                                             | 292                                    |
| Engine Coolant Temperature Sensor<br>Crankshaft Position Sensor (TDC)<br>Glow Plug                                                                                | 292<br>292<br>292                      |
| Injection Nozzle<br>Engine Coolant Temperature Sensor<br>Crankshaft Position Sensor (TDC)<br>Glow Plug<br>Accelerator Position Sensor                             | 292<br>292<br>292<br>292<br>292        |
| Injection Nozzle<br>Engine Coolant Temperature Sensor<br>Crankshaft Position Sensor (TDC)<br>Glow Plug<br>Accelerator Position Sensor<br>EGR Volume Control Valve | 292<br>292<br>292<br>292<br>292<br>292 |

| TD27Ti                                      | Mode   |
|---------------------------------------------|--------|
|                                             | ECM    |
| TROUBLE DIAGNOSIS - INDEX                   | TROUB  |
| Alphabetical & Numerical Index for DTC293   | Wiring |
| PRECAUTIONS AND PREPARATION                 | Diagr  |
| Special Service Tools                       | DTC P0 |
| Engine Fuel & Emission Control System       | Comp   |
| Precautions                                 | On B   |
| ENGINE AND EMISSION CONTROL OVERALL         | DTC    |
| SYSTEM                                      | Wiring |
| Circuit Diagram                             | Diagr  |
| Sustem Diagram                              | Comp   |
| Volum Hose Drowing 204                      | DTC P0 |
| System Chart 305                            | Comp   |
|                                             | On B   |
| SYSTEM DESCRIPTION 306                      | DTC    |
| Fuel Injection System 306                   | Wiring |
| Fuel Injection Timing System 309            | Diagr  |
| Air Conditioning Cut Control 311            | Comp   |
| Fuel Cut Control (at high engine speed) 311 | DIC PO |
| Glow Control                                | Comp   |
| CRANKCASE VENTILATION SYSTEM                | On B   |
| Description                                 | DIC    |
| Blow-by Control Valve                       | Plaus  |
| Ventilation Hose                            | DIC    |
| INJECTION NOZZLE                            | Mirin  |
| Removal and Installation                    | Dipar  |
| Disassembly (No. 2 - 4 nozzle)              | Comr   |
| Inspection (No. 2 - 4 nozzle)               |        |
| Cleaning (No. 2 - 4 nozzle)                 | Comr   |
| Assembly (No. 2 - 4 nozzle)315              | On B   |
| Test and Adjustment                         |        |
| ELECTRONIC FUEL INJECTION PUMP              | 2.0    |

|     | Removal                                       | 318         |
|-----|-----------------------------------------------|-------------|
| 281 | Installation                                  | 319         |
|     | Disassembly and Assembly                      | 320         |
|     | ON BOARD DIAGNOSTIC SYSTEM                    |             |
|     | DESCRIPTION                                   | 321         |
|     | DTC and MI Detection Logic                    | 321         |
|     | Diagnostic Trouble Code (DTC)                 | 321         |
| 291 | Malfunction Indicator (MI)                    | 322         |
| 291 | CONSULT-II                                    | 327         |
| 292 | TROUBLE DIAGNOSES                             | 334         |
|     | Introduction                                  | 334         |
|     | Diagnostic Worksheet                          | 335         |
|     | Work Flow                                     | 336         |
| 292 | Description for Work Flow                     | 337         |
| 292 | Basic Inspection                              | 338         |
| 292 | Symptom Matrix Chart                          | 340         |
|     | CONSULT-II Reference Value in Data Monitor    |             |
|     | Mode                                          | 343         |
|     | Major Sensor Reference Graph in Data Monitor  |             |
|     | Mode                                          | 345         |
|     | ECM Terminals and Reference Value             | 346         |
| 293 | TROUBLE DIAGNOSIS FOR POWER SUPPLY            | 352         |
| 293 | Wiring Diagram                                |             |
| 295 | Diagnostic Procedure                          |             |
| 295 | DTC P0100 MASS AIR FLOW SEN                   |             |
| 297 | Component Description                         |             |
| 298 | On Board Diagnosis Logic                      | 356         |
|     | DTC Confirmation Procedure                    |             |
| 300 | Wiring Diagram                                |             |
| 300 | Diagnostic Procedure                          | 359         |
| 302 | Component Inspection                          |             |
| 303 | DTC P0115 COOL ANT TEMP SEN                   |             |
| 304 | Component Description                         | 361         |
| 305 | On Board Diagnosis Logic                      | 361         |
|     | DTC Confirmation Procedure                    | 361         |
| 306 | Wiring Diagram                                |             |
| 306 | Diagnostic Procedure                          |             |
| 309 | Component Inspection                          |             |
| 311 | DTC P0120 ACCEL POS SENSOR                    | 365         |
| 311 | Component Description                         |             |
| 311 | On Board Diagnosis Logic                      |             |
| 312 | DTC Confirmation Procedure A (For General     |             |
| 312 | Plausibility)                                 | 365         |
| 312 | DTC Confirmation Procedure B (For Accelerator |             |
| 312 | Sticking)                                     | 366         |
| 313 | Wiring Diagram                                | 367         |
| 313 | Diagnostic Procedure                          | 282<br>292  |
| 313 | Component Inspection                          |             |
| 314 |                                               |             |
| 314 | Component Description                         | 2 וט<br>270 |
| 315 | On Board Diagnosis Logic                      | 2 וט<br>מדב |
| 316 | DTC Confirmation Procedure                    | 2 וט<br>מדב |
|     |                                               |             |

| winng Diagram                                                                                                    |                                                                                                    |
|----------------------------------------------------------------------------------------------------|----------------------------------------------------------------------------------------------------|
| Diagnostic Procedure                                                                                                    |                                                                                                    |
| Component Inspection                                                                                                    |                                                                                                    |
| DTC P0215 FUEL CUT S/V 1                                                                                                    |                                                                                                    |
| Component Description                                                                                                    |                                                                                                    |
| On Board Diagnosis Logic                                                                                                    |                                                                                                    |
| DTC Confirmation Procedure                                                                                                    |                                                                                                    |
| Wiring Diagram                                                                                                    | 377                                                                                                    |
| Diagnostic Procedure                                                                                                    | 378                                                                                                    |
| Component Inspection                                                                                                    | 379                                                                                                    |
| DTC P0216 IN I TIMING CONT/V DTC P12                                                                                                    | 246 F/                                                                                                    |
| IN LTIMG F/R                                                                                                    | 380                                                                                                    |
| Component Description                                                                                                    | 380                                                                                                    |
| On Board Diagnosis Logic                                                                                                    | 380                                                                                                    |
| DTC P0216 Confirmation Procedure                                                                                                    | 200                                                                                                    |
| DTC P0210 Confirmation Procedure                                                                                                    |                                                                                                    |
| Wiring Diagram                                                                                                    |                                                                                                    |
| Nining Diagram                                                                                                    |                                                                                                    |
| Diagnostic Procedure                                                                                                    |                                                                                                    |
|                                                                                                    |                                                                                                    |
| DIC P0335 CRANK POS SEN (IDC)                                                                                                    |                                                                                                    |
| Component Description                                                                                                    |                                                                                                    |
| On Board Diagnosis Logic                                                                                                    |                                                                                                    |
| DIC Confirmation Procedure                                                                                                    |                                                                                                    |
| Wiring Diagram                                                                                                    |                                                                                                    |
| Diagnostic Procedure                                                                                                    |                                                                                                    |
| Component Inspection                                                                                                    |                                                                                                    |
| DTC P0380 GLOW RELAY DTC P0381 GL                                                                                                    |                                                                                                    |
| DIGT 0000 CEOW REEAT, DIGT 0001 CE                                                                                                    | .000                                                                                                    |
|                                                                                                    |                                                                                                    |
| LAMP                                                                                                    |                                                                                                    |
| LAMP<br>System Description<br>Component Description                                                                                                    |                                                                                                    |
| LAMP<br>System Description<br>Component Description<br>On Board Diagnosis Logic                                                                                                    |                                                                                                    |
| LAMP<br>System Description<br>Component Description<br>On Board Diagnosis Logic<br>DTC Confirmation Procedure                                                                                                    |                                                                                                    |
| LAMP<br>System Description<br>Component Description<br>On Board Diagnosis Logic<br>DTC Confirmation Procedure<br>Wiring Diagram                                                                                                    |                                                                                                    |
| LAMP<br>System Description<br>Component Description<br>On Board Diagnosis Logic<br>DTC Confirmation Procedure<br>Wiring Diagram<br>Diagnostic Procedure                                                                                                    |                                                                                                    |
| LAMP<br>System Description<br>Component Description<br>On Board Diagnosis Logic<br>DTC Confirmation Procedure<br>Wiring Diagram<br>Diagnostic Procedure<br>System Operation Check                                                                                                    |                                                                                                    |
| LAMP<br>System Description<br>Component Description<br>On Board Diagnosis Logic<br>DTC Confirmation Procedure<br>Wiring Diagram<br>Diagnostic Procedure<br>System Operation Check<br>Component Inspection                                                                                                    |                                                                                                    |
| LAMP<br>System Description<br>Component Description<br>On Board Diagnosis Logic<br>DTC Confirmation Procedure<br>Wiring Diagram<br>Diagnostic Procedure<br>System Operation Check<br>Component Inspection<br>DTC P0500 VEHICLE SPEED SEN                                                                                                    |                                                                                                    |
| LAMP<br>System Description<br>Component Description<br>On Board Diagnosis Logic<br>DTC Confirmation Procedure<br>Wiring Diagram<br>Diagnostic Procedure<br>System Operation Check<br>Component Inspection<br>DTC P0500 VEHICLE SPEED SEN<br>Component Description                                                                                                    | 389<br>389<br>390<br>390<br>390<br>391<br>393<br>393<br>395<br>396<br>397<br>397                                                                                                    |
| LAMP<br>System Description<br>Component Description<br>On Board Diagnosis Logic<br>DTC Confirmation Procedure<br>Wiring Diagram<br>Diagnostic Procedure<br>System Operation Check<br>Component Inspection<br>DTC P0500 VEHICLE SPEED SEN<br>Component Description<br>On Board Diagnosis Logic                                                                                                    | 389<br>389<br>390<br>390<br>390<br>391<br>393<br>393<br>395<br>396<br>397<br>397<br>397                                                                                                    |
| LAMP<br>System Description<br>Component Description<br>On Board Diagnosis Logic<br>DTC Confirmation Procedure<br>Wiring Diagram<br>Diagnostic Procedure<br>System Operation Check<br>Component Inspection<br>DTC P0500 VEHICLE SPEED SEN<br>Component Description<br>On Board Diagnosis Logic<br>Overall Function Check                                                                                                    |                                                                                                    |
| LAMP<br>System Description<br>Component Description<br>On Board Diagnosis Logic<br>DTC Confirmation Procedure<br>Wiring Diagram<br>Diagnostic Procedure<br>System Operation Check<br>Component Inspection<br>DTC P0500 VEHICLE SPEED SEN<br>Component Description<br>On Board Diagnosis Logic<br>Overall Function Check<br>Wiring Diagram                                                                                                    | 389<br>389<br>390<br>390<br>390<br>390<br>391<br>393<br>395<br>395<br>396<br>397<br>397<br>397<br>397<br>397<br>397                                                                                                    |
| LAMP<br>System Description<br>Component Description<br>On Board Diagnosis Logic<br>DTC Confirmation Procedure<br>Wiring Diagram<br>Diagnostic Procedure<br>System Operation Check<br>Component Inspection<br>DTC P0500 VEHICLE SPEED SEN<br>Component Description<br>On Board Diagnosis Logic<br>Overall Function Check<br>Wiring Diagram<br>Diagnostic Procedure                                                                                                    | 389<br>389<br>390<br>390<br>390<br>391<br>393<br>393<br>395<br>395<br>396<br>397<br>397<br>397<br>397<br>397<br>398<br>399                                                                                                   |
| LAMP<br>System Description<br>Component Description<br>On Board Diagnosis Logic<br>DTC Confirmation Procedure<br>Wiring Diagram<br>Diagnostic Procedure<br>System Operation Check<br>Component Inspection<br>DTC P0500 VEHICLE SPEED SEN<br>Component Description<br>On Board Diagnosis Logic<br>Overall Function Check<br>Wiring Diagram<br>Diagnostic Procedure<br>Diagnostic Procedure<br>DTC P0571 BRAKE SW                                                                                                    | 389<br>389<br>390<br>390<br>390<br>391<br>393<br>393<br>395<br>396<br>397<br>397<br>397<br>397<br>397<br>397<br>398<br>399<br>400                                                                                            |
| LAMP<br>System Description<br>Component Description<br>On Board Diagnosis Logic<br>DTC Confirmation Procedure<br>Wiring Diagram<br>Diagnostic Procedure<br>System Operation Check<br>Component Inspection<br>DTC P0500 VEHICLE SPEED SEN<br>Component Description<br>On Board Diagnosis Logic<br>Overall Function Check<br>Wiring Diagram<br>Diagnostic Procedure<br>DTC P0571 BRAKE SW<br>Component Description                                                                                                    | 389<br>389<br>390<br>390<br>390<br>391<br>393<br>393<br>395<br>395<br>396<br>397<br>397<br>397<br>397<br>397<br>397<br>398<br>398<br>399<br>400<br>400                                                                       |
| LAMP         System Description                                                                                                    | 389<br>389<br>390<br>390<br>390<br>390<br>391<br>393<br>393<br>395<br>395<br>396<br>397<br>397<br>397<br>397<br>397<br>397<br>397<br>397<br>399<br>400<br>400                                                                |
| LAMP         System Description         Component Description         On Board Diagnosis Logic         DTC Confirmation Procedure         Wiring Diagram         Diagnostic Procedure         System Operation Check         Component Inspection         DTC P0500 VEHICLE SPEED SEN         Component Description         On Board Diagnosis Logic         Overall Function Check         Wiring Diagram         Diagnostic Procedure         DTC P0571 BRAKE SW         Component Description         On Board Diagnosis Logic         DTC P0571 BRAKE SW         Component Description         Dn Board Diagnosis Logic         DTC Confirmation Procedure                                                                                                    | 389<br>389<br>390<br>390<br>390<br>390<br>391<br>393<br>393<br>395<br>395<br>396<br>397<br>397<br>397<br>397<br>397<br>397<br>397<br>398<br>399<br>400<br>400<br>400                                                         |
| LAMP<br>System Description<br>Component Description<br>On Board Diagnosis Logic<br>DTC Confirmation Procedure<br>Wiring Diagram<br>Diagnostic Procedure<br>System Operation Check<br>Component Inspection<br>DTC P0500 VEHICLE SPEED SEN<br>Component Description<br>On Board Diagnosis Logic<br>Overall Function Check<br>Wiring Diagram<br>Diagnostic Procedure<br>DTC P0571 BRAKE SW<br>Component Description<br>On Board Diagnosis Logic<br>DTC Confirmation Procedure<br>Wiring Diagram                                                                                                    | 389<br>389<br>390<br>390<br>390<br>390<br>391<br>393<br>395<br>395<br>395<br>397<br>397<br>397<br>397<br>397<br>397<br>397<br>397<br>397<br>397                                                                              |
| LAMP         System Description         Component Description         On Board Diagnosis Logic.         DTC Confirmation Procedure         Wiring Diagram         Diagnostic Procedure         System Operation Check.         Component Inspection         DTC P0500 VEHICLE SPEED SEN         Component Description         On Board Diagnosis Logic.         Overall Function Check         Wiring Diagram         Diagnostic Procedure         Domonent Description         On Board Diagnosis Logic.         Overall Function Check         Wiring Diagram         Diagnostic Procedure         DTC P0571 BRAKE SW         Component Description         On Board Diagnosis Logic.         DTC Confirmation Procedure         Wiring Diagram         DTC Confirmation Procedure         Wiring Diagram         Diagnostic Procedure                                                                                                    | 389<br>389<br>390<br>390<br>390<br>391<br>393<br>393<br>395<br>395<br>396<br>397<br>397<br>397<br>397<br>397<br>397<br>397<br>397<br>398<br>399<br>400<br>400<br>400<br>400<br>400                                           |
| LAMP         System Description         Component Description         On Board Diagnosis Logic         DTC Confirmation Procedure         Wiring Diagram         Diagnostic Procedure         System Operation Check         Component Inspection         DTC P0500 VEHICLE SPEED SEN         Component Description         On Board Diagnosis Logic         Overall Function Check         Wiring Diagram         Diagnostic Procedure         DTC P0571 BRAKE SW         Component Description         On Board Diagnosis Logic         DTC P0571 BRAKE SW         Component Description         On Board Diagnosis Logic         DTC Confirmation Procedure         Wiring Diagram         Diagnostic Procedure         DTC Confirmation Procedure         Wiring Diagram         Diagnostic Procedure         Component Inspection                                                                                                    | 389<br>389<br>390<br>390<br>390<br>391<br>393<br>393<br>395<br>395<br>396<br>397<br>397<br>397<br>397<br>397<br>397<br>397<br>397<br>398<br>399<br>400<br>400<br>400<br>400<br>400<br>400                                    |
| LAMP         System Description         Component Description         On Board Diagnosis Logic         DTC Confirmation Procedure         Wiring Diagram         Diagnostic Procedure         System Operation Check         Component Inspection         DTC P0500 VEHICLE SPEED SEN         Component Description         On Board Diagnosis Logic         Overall Function Check         Wiring Diagram         Diagnostic Procedure         DTC P0571 BRAKE SW         Component Description         On Board Diagnosis Logic         DTC P0571 BRAKE SW         Component Description         On Board Diagnosis Logic         DTC Confirmation Procedure         Wiring Diagram         Diagnostic Procedure         DTC Confirmation Procedure         Wiring Diagram         Diagnostic Procedure         OTC Confirmation Procedure         Wiring Diagram         Diagnostic Procedure         DTC P0650 MI                                                                                                 | 389<br>389<br>390<br>390<br>390<br>390<br>391<br>393<br>395<br>395<br>396<br>397<br>397<br>397<br>397<br>397<br>397<br>397<br>397<br>398<br>399<br>400<br>400<br>400<br>400<br>400<br>401<br>402<br>403                      |
| LAMP         System Description         Component Description         On Board Diagnosis Logic         DTC Confirmation Procedure         Wiring Diagram         Diagnostic Procedure         System Operation Check         Component Inspection         DTC P0500 VEHICLE SPEED SEN         Component Description         On Board Diagnosis Logic         Overall Function Check         Wiring Diagram         Diagnostic Procedure         DTC P0571 BRAKE SW         Component Description         On Board Diagnosis Logic         DTC P0571 BRAKE SW         Component Description         On Board Diagnosis Logic         DTC Confirmation Procedure         Wiring Diagram         Diagnostic Procedure         DTC Confirmation Procedure         Wiring Diagram         Diagnostic Procedure         Component Inspection         DTC P0650 MI         Component Description                                                                                                    | 389<br>389<br>390<br>390<br>390<br>390<br>391<br>393<br>395<br>395<br>395<br>397<br>397<br>397<br>397<br>397<br>397<br>397<br>397<br>397<br>398<br>399<br>400<br>400<br>400<br>400<br>400<br>400<br>401<br>402<br>403<br>404 |
| LAMP         System Description         Component Description         On Board Diagnosis Logic.         DTC Confirmation Procedure         Wiring Diagram         Diagnostic Procedure         System Operation Check.         Component Inspection         DTC P0500 VEHICLE SPEED SEN         Component Description         On Board Diagnosis Logic.         Overall Function Check         Wiring Diagram         Diagnostic Procedure         DTC P0571 BRAKE SW         Component Description         On Board Diagnosis Logic.         DTC Confirmation Procedure         Wiring Diagram         Diagnostic Procedure         DTC P0571 BRAKE SW         Component Description         On Board Diagnosis Logic.         DTC Confirmation Procedure         Wiring Diagram         Diagnostic Procedure         Component Inspection         Drc P0650 MI         Component Description         On Board Diagnosis Logic.         DTC P0650 MI         Component Description         On Board Diagnosis Logic. | 389<br>389<br>390<br>390<br>390<br>391<br>393<br>393<br>395<br>395<br>396<br>397<br>397<br>397<br>397<br>397<br>397<br>397<br>397<br>397<br>397                                                                              |

| DTC Confirmation Procedure             | 404        |
|----------------------------------------|------------|
| Wiring Diagram                         | 405        |
| Diagnostic Procedure                   | 406        |
| DTC P1107 ECM 10                       | 407        |
| Description                            | 407        |
| On Board Diagnosis Logic               | 407        |
| DTC Confirmation Procedure             | 407        |
| Diagnostic Procedure                   | 408        |
| DTC P1206 F/INJ F/B 2                  | 409        |
| Component Description                  | 409        |
| On Board Diagnosis Logic               | 409        |
| DTC Confirmation Procedure             | 410        |
| Wiring Diagram                         | 411        |
| Diagnostic Procedure                   | 412        |
| Component Inspection                   | 413        |
| DTC P1207 CONT SLEEV POS SEN           | 414        |
| Component Description                  | 414        |
| On Board Diagnosis Logic               | 414        |
| DTC Confirmation Procedure             | 414        |
| Wiring Diagram                         |            |
| Diagnostic Procedure                   |            |
| Component Inspection                   |            |
| DTC P1217 OVER HEAT                    |            |
| Description                            |            |
| On Board Diagnosis Logic               |            |
| Overall Function Check                 |            |
| Wiring Diagram                         | 420        |
| Diagnostic Procedure                   |            |
| Main 12 Causes of Overheating          | 425        |
| Component Inspection                   | 426        |
| DTC P1240 NEEDLE LIET SEN, DTC P1242   |            |
| NEEDLE LIET SE (RPM)                   | 427        |
| Component Description                  | 427        |
| On Board Diagnosis Logic               | 427        |
| DTC Confirmation Procedure             | 427        |
| Wiring Diagram                         | 428        |
| Diagnostic Procedure                   |            |
| Component Inspection                   | 430        |
| DTC P1404 EGR SOL /V A DTC P1405 EGR S |            |
| V B/P1407 (THROTTLE SOLENOID VALVE)    | 431        |
| System Description                     |            |
| Component Description                  | /31        |
| On Board Diagnosis Logic               | /22        |
| DTC Confirmation Procedure             | /32        |
| Wiring Diagram                         | /33        |
| Diagnastia Presedura                   |            |
| Component Inspection                   | 430<br>120 |
|                                        | 409        |
| Component Description                  |            |
| On Roard Diagnosis Logis               |            |
| DTC Confirmation Presedure             |            |
| Wiring Diagram                         | 440<br>111 |
|                                        |            |
|                                        |            |

| Diagnostic Procedure              | 443 |
|-----------------------------------|-----|
| DTC PD1603 ECM 12, DTC P1607 ECM2 | 444 |
| Description                       | 444 |
| On Board Diagnosis Logic          | 444 |
| DTC Confirmation Procedure        | 444 |
| Diagnostic Procedure              | 445 |
| DTC P1620 ECM RLY                 | 446 |
| On Board Diagnosis Logic          | 446 |
| DTC Confirmation Procedure        | 446 |
| Wiring Diagram                    | 447 |
| Diagnostic Procedure              | 448 |
|                                   |     |

| START SIGNAL                          | 449 |
|---------------------------------------|-----|
| Wiring Diagram                        | 449 |
| Diagnostic Procedure                  | 450 |
| OIL PRESSURE SWITCH                   | 451 |
| Wiring Diagram                        | 451 |
| MI & DATA LINK CONNECTORS             | 452 |
| Wiring Diagram                        | 452 |
| SERVICE DATA AND SPECIFICATIONS (SDS) | 453 |
| General Specifications                | 453 |
| Injection Nozzle                      | 453 |
| Inspection and Adjustment             | 453 |
|                                       |     |

# Alphabetical & Numerical Index for DTC

### ALPHABETICAL INDEX FOR DTC

X: Applicable —: Not applicable

| Items<br>(CONSULT-II screen terms)                         | DTC         | MI (MIL) illumination | Reference page |
|------------------------------------------------------------|-------------|-----------------------|----------------|
| ACCEL POS SENSOR                                           | 0403        | Х                     | EC-130         |
| ACCEL POS SW (F/C)                                         | 0203        | Х                     | EC-104         |
| A/T COMM LINE                                              | 0504        | _                     | EC-155         |
| BATTERY VOLTAGE                                            | 0502        | _                     | EC-153         |
| COOLANT TEMP SEN                                           | 0103        | Х                     | EC-95          |
| CRANK POS SEN (TDC)                                        | 0407        | Х                     | EC-145         |
| ECM 2                                                      | 0301        | Х                     | EC-121         |
| ECM 10                                                     | 0802        | Х                     | EC-200         |
| ECM 11                                                     | 0804        |                       | EC-202         |
| ECM 12                                                     | 0901        | Х                     | EC-121         |
| ECM 14                                                     | 0807        | Х                     | EC-204         |
| ECM 15                                                     | 0903        | _                     | EC-213         |
| ECM RLY                                                    | 0902        | Х                     | EC-209         |
| EGR VOLUME CONT/V                                          | 1003        | Х                     | EC-222         |
| FUEL CUT SYSTEM1                                           | 1004        | Х                     | EC-232         |
| INT/AIR VOLUME                                             | 0406        | _                     | EC-143         |
| MASS AIR FLOW SEN                                          | 0102        | Х                     | EC-88          |
| NATS MALFUNCTION                                           | 1401 - 1408 | _                     | EL section     |
| NO DTC IS DETECTED.<br>FURTHER TESTING<br>MAY BE REQUIRED. | 0505        | _                     | _              |
| OVER HEAT                                                  | 0208        | Х                     | EC-109         |
| P1-CAM POS SEN                                             | 0701        | Х                     | EC-161         |
| P2-TDC PULSE SIG                                           | 0702        | Х                     | EC-168         |
| P3-PUMP COMM LINE                                          | 0703        | Х                     | EC-175         |
| P4-SPILL/V CIRC                                            | 0704        | Х                     | EC-182         |
| P5-PUMP C/MODULE                                           | 0705        | Х                     | EC-189         |
| P6-SPILL VALVE                                             | 0706        | Х                     | EC-182         |
| P7·F/INJ TIMG FB                                           | 0707        | Х                     | EC-192         |
| P9-FUEL TEMP SEN                                           | 0402        | Х                     | EC-123         |
| TURBO PRESSURE                                             | 0905        | Х                     | EC-215         |
| VEHICLE SPEED SEN                                          | 0104        | Х                     | EC-99          |

# Alphabetical & Numerical Index for DTC (Cont'd)

#### NUMERICAL INDEX FOR DTC

X: Applicable —: Not applicable

| DTC         | Items<br>(CONSULT-II screen terms)                         | MI (MIL) illumination | Reference page |
|-------------|------------------------------------------------------------|-----------------------|----------------|
| 0102        | MASS AIR FLOW SEN                                          | Х                     | EC-88          |
| 0103        | COOLANT TEMP SEN                                           | Х                     | EC-95          |
| 0104        | VEHICLE SPEED SEN                                          | Х                     | EC-99          |
| 0203        | ACCEL POS SW (F/C)                                         | Х                     | EC-104         |
| 0208        | OVER HEAT                                                  | Х                     | EC-109         |
| 0301        | ECM 2                                                      | Х                     | EC-121         |
| 0402        | P9-FUEL TEMP SEN                                           | Х                     | EC-123         |
| 0403        | ACCEL POS SENSOR                                           | Х                     | EC-130         |
| 0406        | INT/AIR VOLUME                                             | —                     | EC-143         |
| 0407        | CRANK POS SEN (TDC)                                        | Х                     | EC-145         |
| 0502        | BATTERY VOLTAGE                                            | —                     | EC-153         |
| 0504        | A/T COMM LINE                                              | —                     | EC-155         |
| 0505        | NO DTC IS DETECTED.<br>FURTHER TESTING<br>MAY BE REQUIRED. | _                     | _              |
| 0701        | P1-CAM POS SEN                                             | Х                     | EC-161         |
| 0702        | P2-TDC PULSE SIG                                           | Х                     | EC-168         |
| 0703        | P3-PUMP COMM LINE                                          | Х                     | EC-175         |
| 0704        | P4·SPILL/V CIRC                                            | Х                     | EC-182         |
| 0705        | P5-PUMP C/MODULE                                           | Х                     | EC-189         |
| 0706        | P6-SPILL VALVE                                             | Х                     | EC-182         |
| 0707        | P7·F/INJ TIMG FB                                           | Х                     | EC-192         |
| 0802        | ECM 10                                                     | Х                     | EC-200         |
| 0804        | ECM 11                                                     | _                     | EC-202         |
| 0807        | ECM 14                                                     | Х                     | EC-204         |
| 0901        | ECM 12                                                     | Х                     | EC-121         |
| 0902        | ECM RLY                                                    | Х                     | EC-209         |
| 0903        | ECM 15                                                     | _                     | EC-213         |
| 0905        | TURBO PRESSURE                                             | Х                     | EC-215         |
| 1003        | EGR VOLUME CONT/V                                          | Х                     | EC-222         |
| 1004        | FUEL CUT SYSTEM1                                           | Х                     | EC-232         |
| 1401 - 1408 | NATS MALFUNCTION                                           | _                     | EL section     |

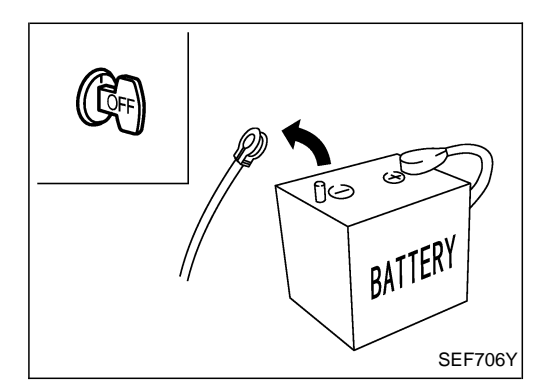

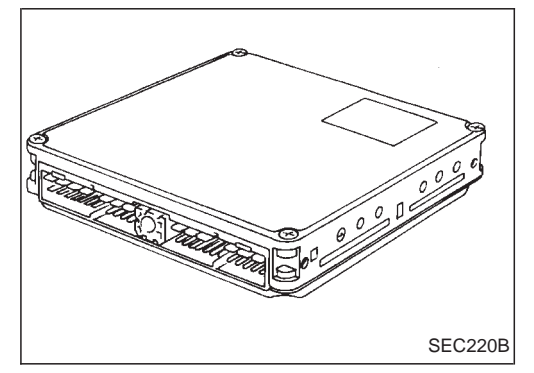

### **Precautions**

- Always use a 12 volt battery as power source.
- Do not attempt to disconnect battery cable while engine is running.
- Before connecting or disconnecting the ECM harness connector, turn ignition switch OFF and disconnect negative battery terminal. Failure to do so may damage the ECM because battery voltage is applied to ECM even if ignition switch is turned off.
- Before removing parts, turn off ignition switch and then disconnect battery ground cable.
- Do not disassemble ECM.
- If a battery terminal is disconnected, the memory will return to the ECM value.

The ECM will now start to self-control at its initial value. Engine operation can vary slightly when the terminal is disconnected. However, this is not an indication of a problem. Do not replace parts because of a slight variation.

• When ECM is removed for inspection, make sure to ground the ECM mainframe.

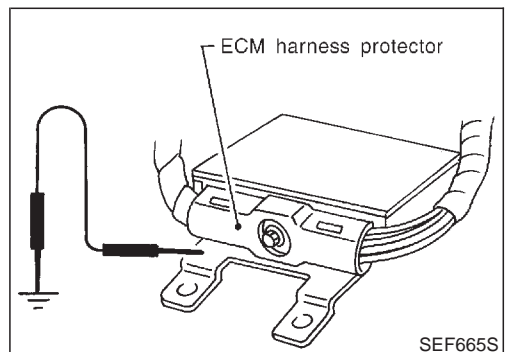

Tightened

Indicator

Loosened

 When connecting ECM harness connector, tighten securing bolt until the gap between the orange indicators disappears.

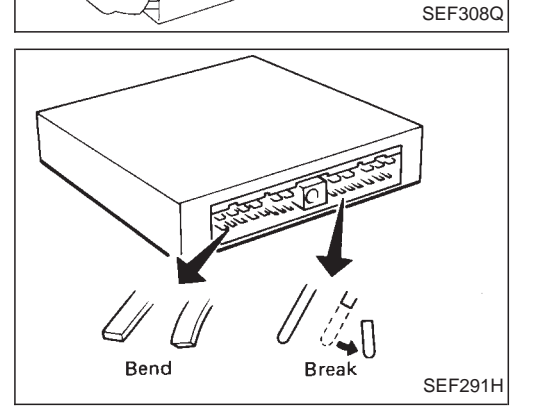

• When connecting or disconnecting pin connectors into or from ECM, take care not to damage pin terminals (bend or break).

Make sure that there are not any bends or breaks on ECM pin terminal, when connecting pin connectors.

- Securely connect ECM harness connectors.
   A poor connection can cause an extremely high (surge) voltage to develop in the circuit, thus resulting in damage to ICs.
- Keep ECM harness at least 10 cm (3.9 in) away from adjacent harnesses, to prevent an ECM system malfunction

# PRECAUTIONS

#### Precautions (Cont'd)

due to receiving external noise, degraded operation of ICs, etc.

• Keep ECM parts and harnesses dry.

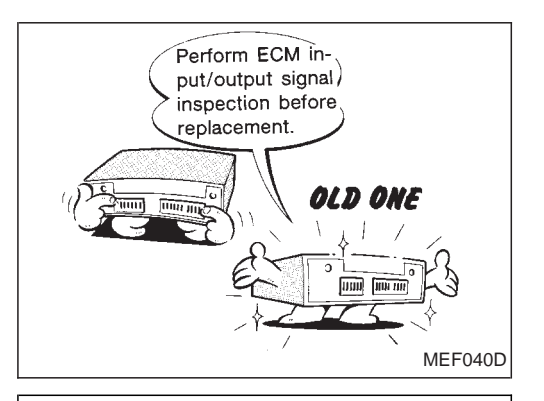

Before replacing ECM, perform Terminals and Reference Value inspection and make sure ECM functions properly. Refer to EC-69.

- If MI (MIL) illuminates or blinks irregularly when engine is running, water may have accumulated in fuel filter. Drain water from fuel filter. If this does not correct the problem, perform specified trouble diagnostic procedures.
- After performing each TROUBLE DIAGNOSIS, perform "DTC Confirmation Procedure" or "Overall Function Check".

The DTC should not be displayed in the "DTC Confirmation Procedure" if the repair is completed. The "Overall Function Check" should be a good result if the repair is completed.

- When measuring ECM signals with a circuit tester, never allow the two tester probes to contact. Accidental contact of probes will cause a short circuit and damage the ECM power transistor.
- Do not use ECM ground terminals when measuring input/ output voltage. Doing so may result in damage to the ECM's transistor. Use a ground other than ECM terminals, such as the ground.

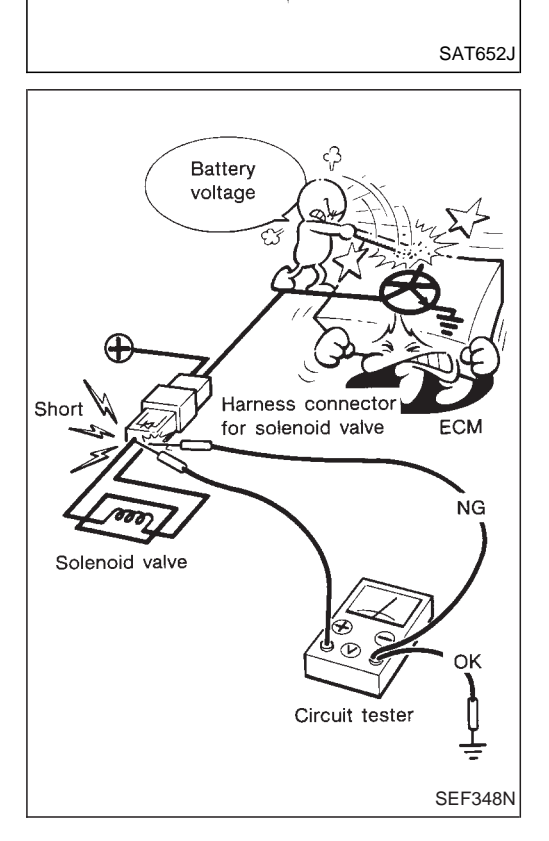

# PRECAUTIONS

**Precautions (Cont'd)** 

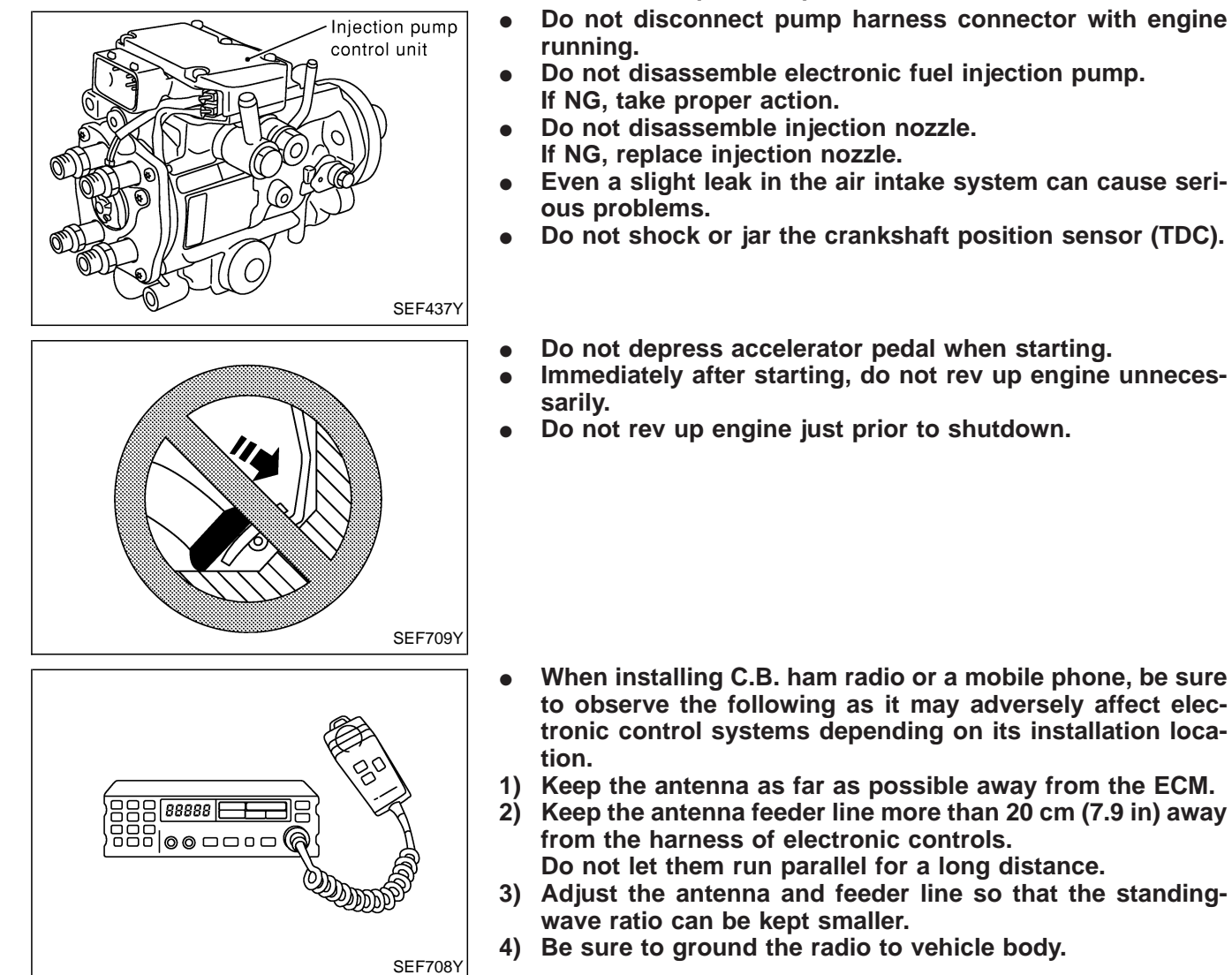

- Do not disassemble electronic fuel injection pump.
- Even a slight leak in the air intake system can cause seri-
- Do not shock or jar the crankshaft position sensor (TDC).
- Do not rev up engine just prior to shutdown.

**EC-11** 

# **Engine Control Component Parts Location**

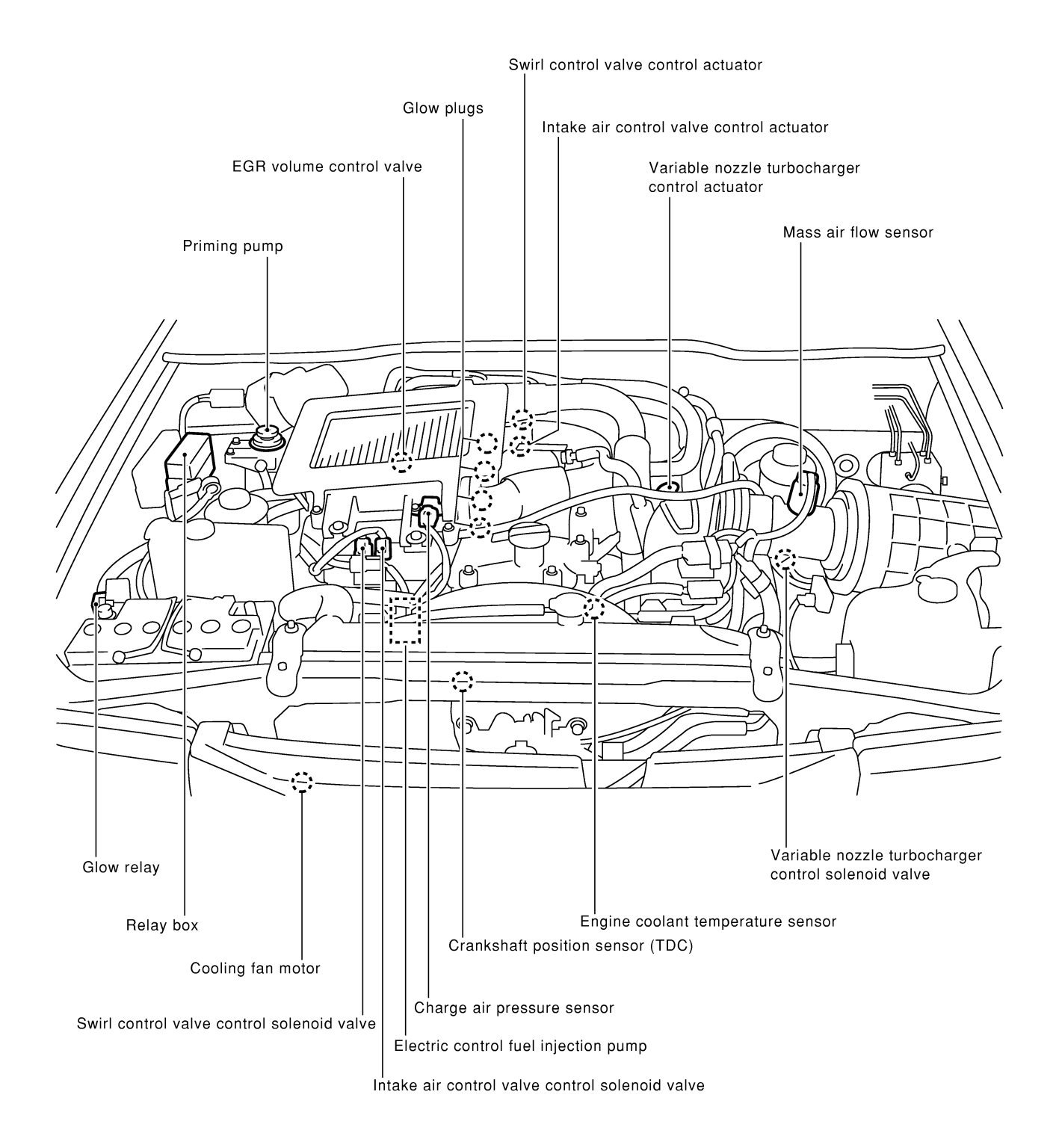

Engine Control Component Parts Location (Cont'd)

Electronic control fuel injection pump

LHD models

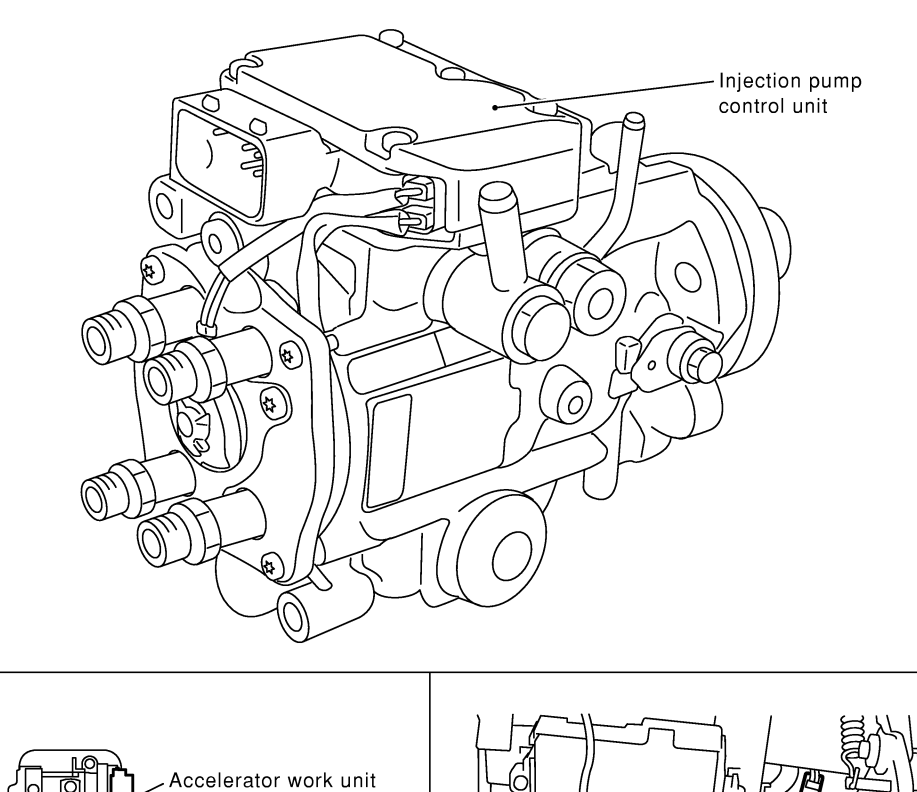

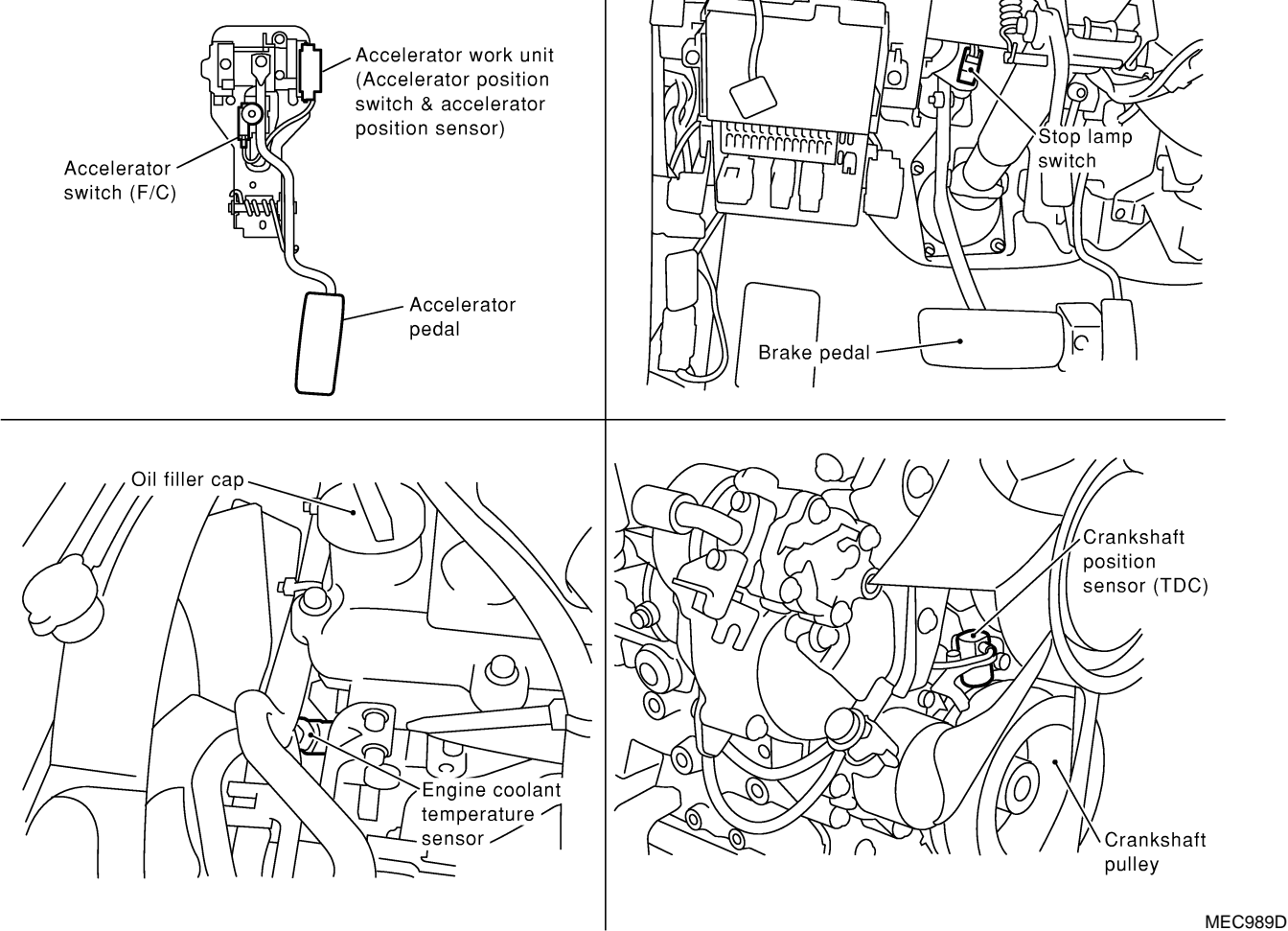

**EC-13** 

# ENGINE AND EMISSION CONTROL OVERALL SYSTEM ZD30DDTi

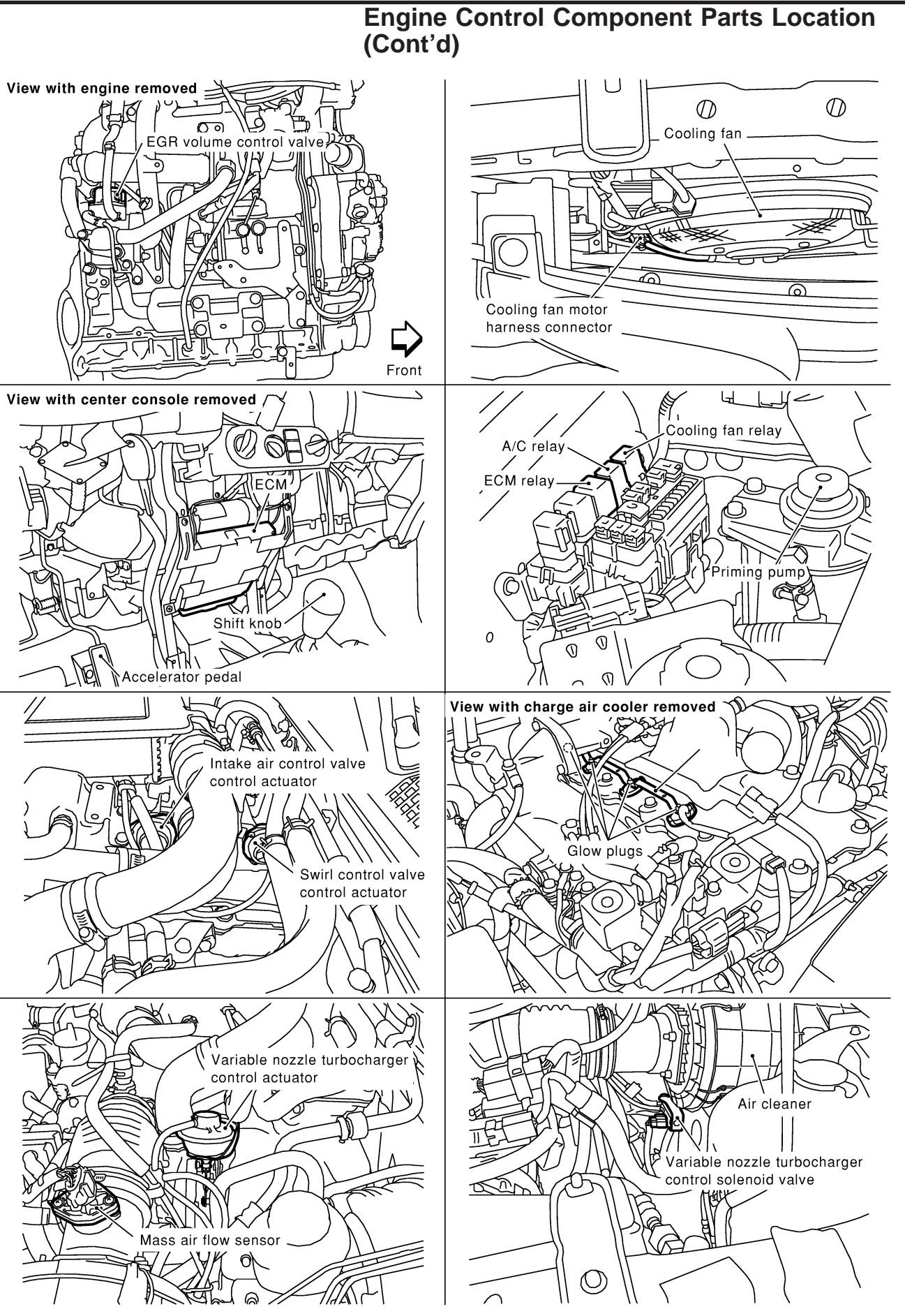

MEC990D

# ENGINE AND EMISSION CONTROL OVERALL SYSTEM ZD30DDTi

Engine Control Component Parts Location (Cont'd)

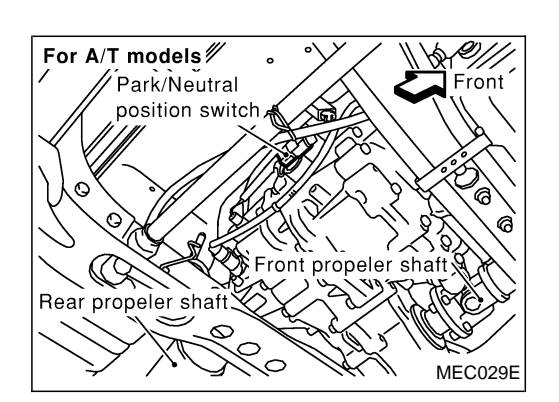

**Circuit Diagram** 

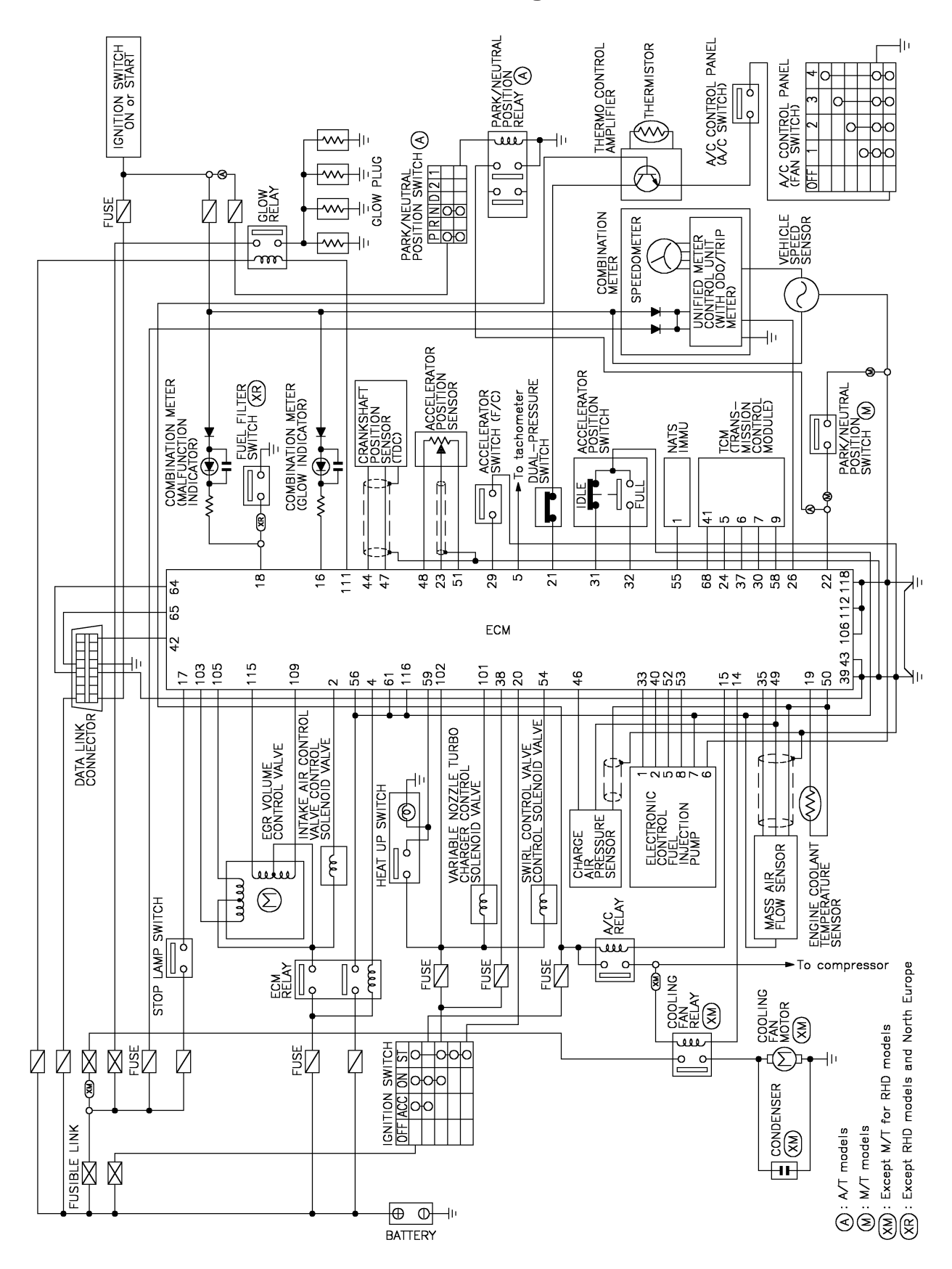

**System Diagram** 

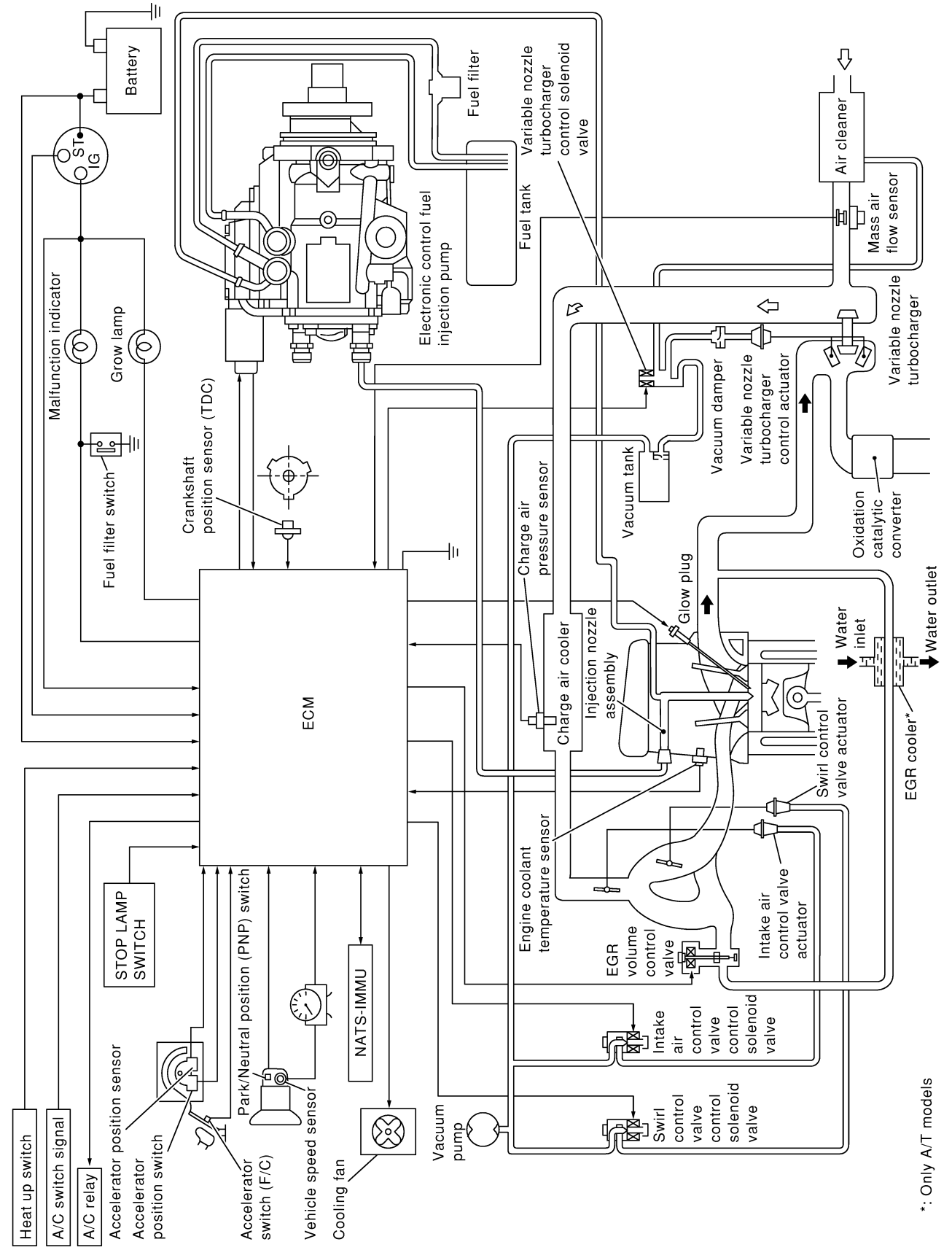

#### Vacuum Hose Drawing

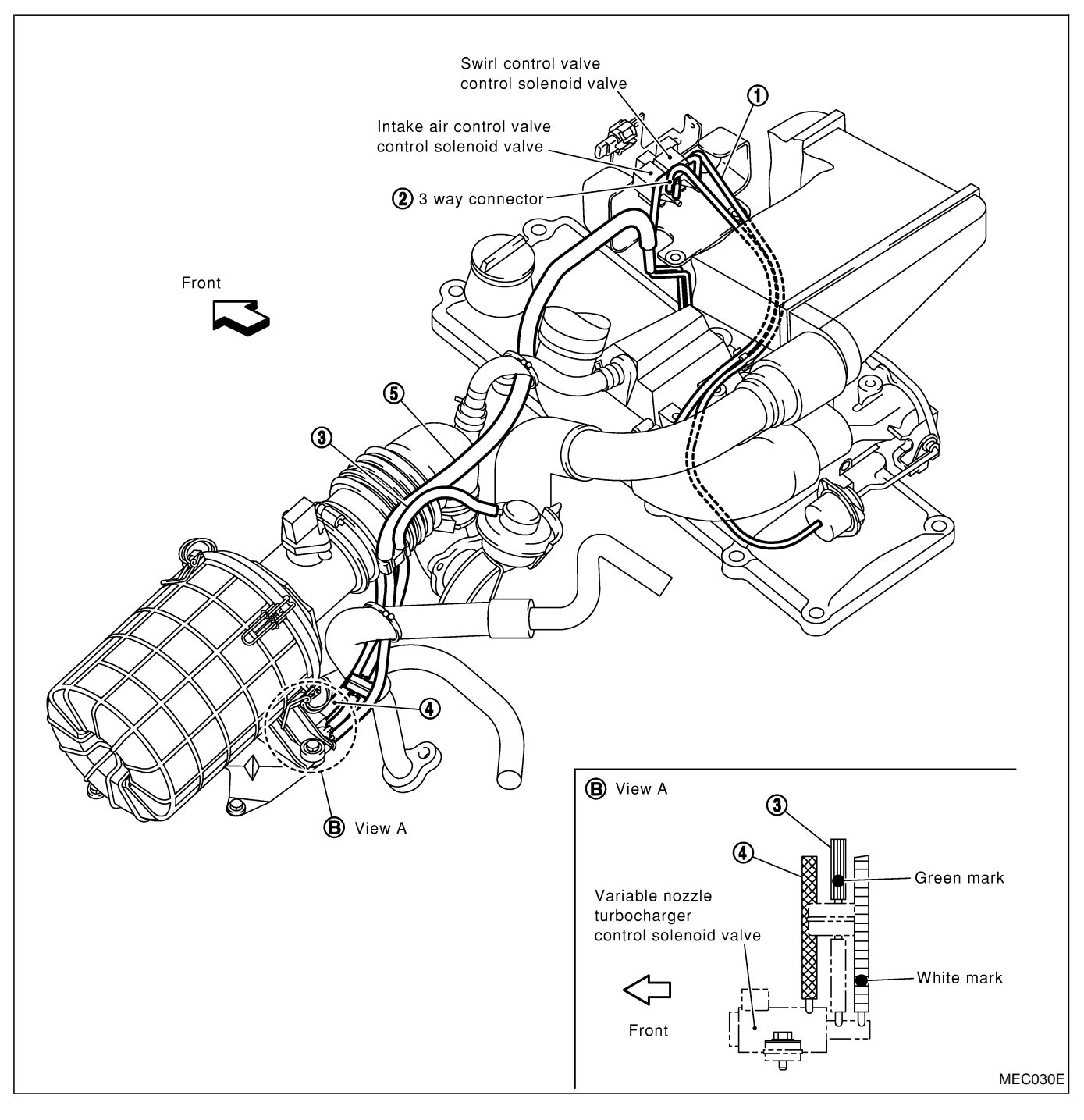

- 1. Swirl control valve control solenoid valve to swirl control valve actuator
- 3. Variable nozzle turbocharger control actuator to vacuum damper
- 4. Variable nozzle turbocharger control solenoid valve to resonator
- Variable nozzle turbocharger control solenoid valve to vacuum pump

 Intake air control valve control solenoid valve to intake air control valve actuator

#### Refer to "System Diagram", EC-17 for vacuum control system.

# System Chart

| Input (Sensor)                                                                           | ECM Function                         | Output (Actuator)                                        |
|------------------------------------------------------------------------------------------|--------------------------------------|----------------------------------------------------------|
| Electronic control fuel injection pump                                                   | Fuel injection control               | Electronic control fuel injection pump                   |
| Crankshaft position sensor (TDC)     Engine coolept temperature consor                   | Fuel injection timing control        | Electronic control fuel injection pump                   |
| Accelerator position sensor                                                              | Fuel cut control                     | Electronic control fuel injection pump                   |
| Accelerator position switch                                                              | Glow control system                  | Glow relay & glow lamp                                   |
| <ul> <li>Accelerator switch (F/C)</li> <li>Park/Neutral position (PNP) switch</li> </ul> | On board diagnostic system           | MIL (On the instrument panel)                            |
| <ul> <li>Ignition switch</li> </ul>                                                      | EGR volume control                   | EGR volume control valve                                 |
| Battery voltage                                                                          | Cooling fan control                  | Cooling fan relay                                        |
| <ul> <li>Vehicle speed sensor</li> <li>Air conditioner switch</li> </ul>                 | Air conditioning cut control         | Air conditioner relay                                    |
| <ul><li>Mass air flow sensor</li><li>Stop lamp switch</li></ul>                          | Variable nozzle turbocharger control | Variable nozzle turbocharger control sole-<br>noid valve |
| <ul><li>Heat up switch</li><li>Charge air pressure sensor*1</li></ul>                    | Swirl control valve control          | Swirl control valve control solenoid valve               |
|                                                                                          | Intake air control valve control     | Intake air control valve control solenoid valve          |

\*1: This sensor is not used to control the engine system under normal conditions.

# Fuel Injection Control System

#### DESCRIPTION

#### System description

Three types of fuel injection control are provided to accommodate engine operating conditions; normal control, idle control and start control. The ECM determines the appropriate fuel injection control. Under each control, the amount of fuel injected is compensated to improve engine performance.

Pulse signals are exchanged between ECM and electronic control fuel injection pump (control unit is built-in). The fuel injection pump control unit performs duty control on the spill valve (built into the fuel injection pump) according to the input signals to compensate the amount of fuel injected to the preset value.

# Start control

#### Input/output signal chart

| Sensor                            | Input Signal to ECM        | ECM Function        | Actuator                       |
|-----------------------------------|----------------------------|---------------------|--------------------------------|
| Engine coolant temperature sensor | Engine coolant temperature |                     | <b>.</b>                       |
| Crankshaft position sensor (TDC)  | Engine speed               | Fuel injection con- | Electronic control fuel injec- |
| Ignition switch                   | Start signal               |                     |                                |

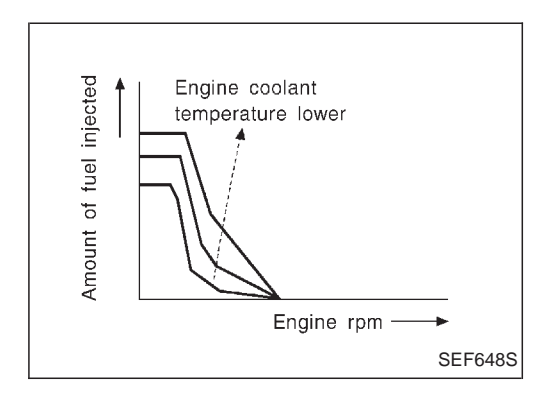

When the ECM receives a start signal from the ignition switch, the ECM adapts the fuel injection system for the start control. The amount of fuel injected at engine starting is a preset program value in the ECM. The program is determined by the engine speed and engine coolant temperature.

For better startability under cool engine conditions, the lower the coolant temperature becomes, the greater the amount of fuel injected. The ECM ends the start control when the engine speed reaches the specific value, and shifts the control to the normal or idle control.

#### Idle control Input/output signal chart

| Sensor                             | Input Signal to ECM        | ECM Function                               | Actuator                                    |
|------------------------------------|----------------------------|--------------------------------------------|---------------------------------------------|
| Engine coolant temperature sensor  | Engine coolant temperature |                                            | Electronic control fuel injec-<br>tion pump |
| Crankshaft position sensor (TDC)   | Engine speed               |                                            |                                             |
| Park/Neutral position (PNP) switch | Gear position              |                                            |                                             |
| Battery                            | Battery voltage            | Fuel injection con-<br>trol (Idle control) |                                             |
| Accelerator position switch        | Idle position              |                                            |                                             |
| Vehicle speed sensor               | Vehicle speed              |                                            |                                             |
| Air conditioner switch             | Air conditioner signal     |                                            |                                             |
| Heat up switch                     | Heat up switch signal      |                                            |                                             |

When the ECM determines that the engine speed is at idle, the fuel injection system is adapted for the idle control. The ECM regulates the amount of fuel injected corresponding to changes in load applied to the engine to keep engine speed constant. The ECM also provides the system with a fast idle control in response to the engine coolant temperature and heat up switch signal.

#### ENGINE AND EMISSION BASIC CONTROL SYSTEM DESCRIPTION

Fuel Injection Control System (Cont'd)

ZD30DDTi

#### Normal control Input/output signal chart

| Sensor                           | Input Signal to ECM  | ECM Function        | Actuator                       |
|----------------------------------|----------------------|---------------------|--------------------------------|
| Crankshaft position sensor (TDC) | Engine speed         | Fuel injection con- |                                |
| Accelerator position sensor      | Accelerator position | trol (Normal con-   | Electronic control fuel injec- |
| Vehicle speed sensor             | Vehicle speed        | trol)               |                                |

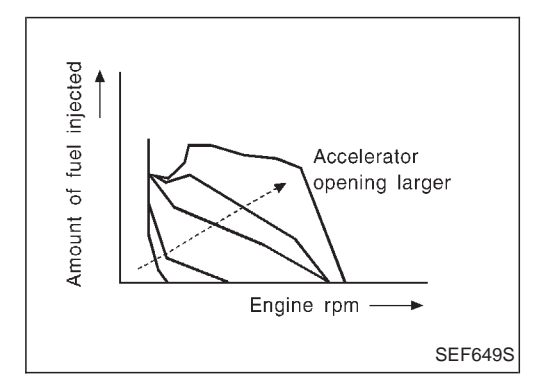

The amount of fuel injected under normal driving conditions is determined according to sensor signals. The crankshaft position sensor (TDC) detects engine speed and the accelerator position sensor detects accelerator position. These sensors send signals to the ECM.

The fuel injection data, predetermined by correlation between various engine speeds and accelerator positions, are stored in the ECM memory, forming a map. The ECM determines the optimal amount of fuel to be injected using the sensor signals in comparison with the map.

#### Maximum amount control Input/output signal chart

| Sensor                            | Input Signal to ECM        | ECM Function                                            | Actuator                                    |
|-----------------------------------|----------------------------|---------------------------------------------------------|---------------------------------------------|
| Mass air flow sensor              | Amount of intake air       | Fuel injection con-<br>trol (Maximum<br>amount control) | Electronic control fuel injec-<br>tion pump |
| Engine coolant temperature sensor | Engine coolant temperature |                                                         |                                             |
| Crankshaft position sensor (TDC)  | Engine speed               |                                                         |                                             |
| Accelerator position sensor       | Accelerator position       | ,                                                       |                                             |

The maximum injection amount is controlled to an optimum by the engine speed, intake air amount, engine coolant temperature, and accelerator opening in accordance with the driving conditions. This prevents the oversupply of the injection amount caused by decreased air density at a high altitude or during a system failure.

#### Deceleration control Input/output signal chart

| Sensor                           | Input Signal to ECM  | ECM Function        | Actuator                       |
|----------------------------------|----------------------|---------------------|--------------------------------|
| Accelerator switch (F/C)         | Accelerator position | Fuel injection con- | Electronic control fuel injec- |
| Crankshaft position sensor (TDC) | Engine speed         | control)            | tion pump                      |

The ECM sends a fuel cut signal to the electronic control fuel injection pump during deceleration for better fuel efficiency. The ECM determines the time of deceleration according to signals from the accelerator switch (F/C) and crankshaft position sensor (TDC).

# Fuel Injection Timing Control System

#### DESCRIPTION

The target fuel injection timing in accordance with the engine speed and the fuel injection amount are recorded as a map in the ECM beforehand. The ECM and the injection pump control unit exchange signals and perform feedback control for optimum injection timing in accordance with the map.

# Air Conditioning Cut Control

#### DESCRIPTION

#### Input/output signal chart

| Sensor                            | Input Signal to ECM             | ECM Function                   | Actuator              |
|-----------------------------------|---------------------------------|--------------------------------|-----------------------|
| Air conditioner switch            | Air conditioner "ON" signal     | Air conditioner cut<br>control | Air conditioner relay |
| Accelerator position sensor       | Accelerator valve opening angle |                                |                       |
| Vehicle speed sensor              | Vehicle speed                   |                                |                       |
| Engine coolant temperature sensor | Engine coolant temperature      |                                |                       |

#### System description

This system improves acceleration when the air conditioner is used.

When the accelerator pedal is fully depressed, the air conditioner is turned off for a few seconds. When engine coolant temperature becomes excessively high, the air conditioner is turned off. This continues until the engine coolant temperature returns to normal.

# Fuel Cut Control (at no load & high engine speed)

#### DESCRIPTION

#### Input/output signal chart

| Sensor                                                  | Input Signal to ECM        | ECM Function     | Actuator                                    |
|---------------------------------------------------------|----------------------------|------------------|---------------------------------------------|
| Vehicle speed sensor                                    | Vehicle speed              |                  |                                             |
| Park/Neutral position (PNP) switch                      | Neutral position           |                  |                                             |
| Accelerator position switch or Accelerator switch (F/C) | Accelerator position       | Fuel cut control | Electronic control fuel injec-<br>tion pump |
| Engine coolant temperature sensor                       | Engine coolant temperature |                  |                                             |
| Crankshaft position sensor (TDC)                        | Engine speed               |                  |                                             |

If the engine speed is above 2,700 rpm with no load (for example, in neutral and engine speed over 2,700 rpm) fuel will be cut off after some time. The exact time when the fuel is cut off varies based on engine speed. Fuel cut will operate until the engine speed reaches 1,500 rpm, then fuel cut is cancelled.

#### NOTE:

This function is different from deceleration control listed under "Fuel Injection Control System", EC-20.

### Crankcase Ventilation System

#### DESCRIPTION

In this system, blow-by gas is sucked into the air inlet pipe after oil separation by oil separator in the rocker cover.

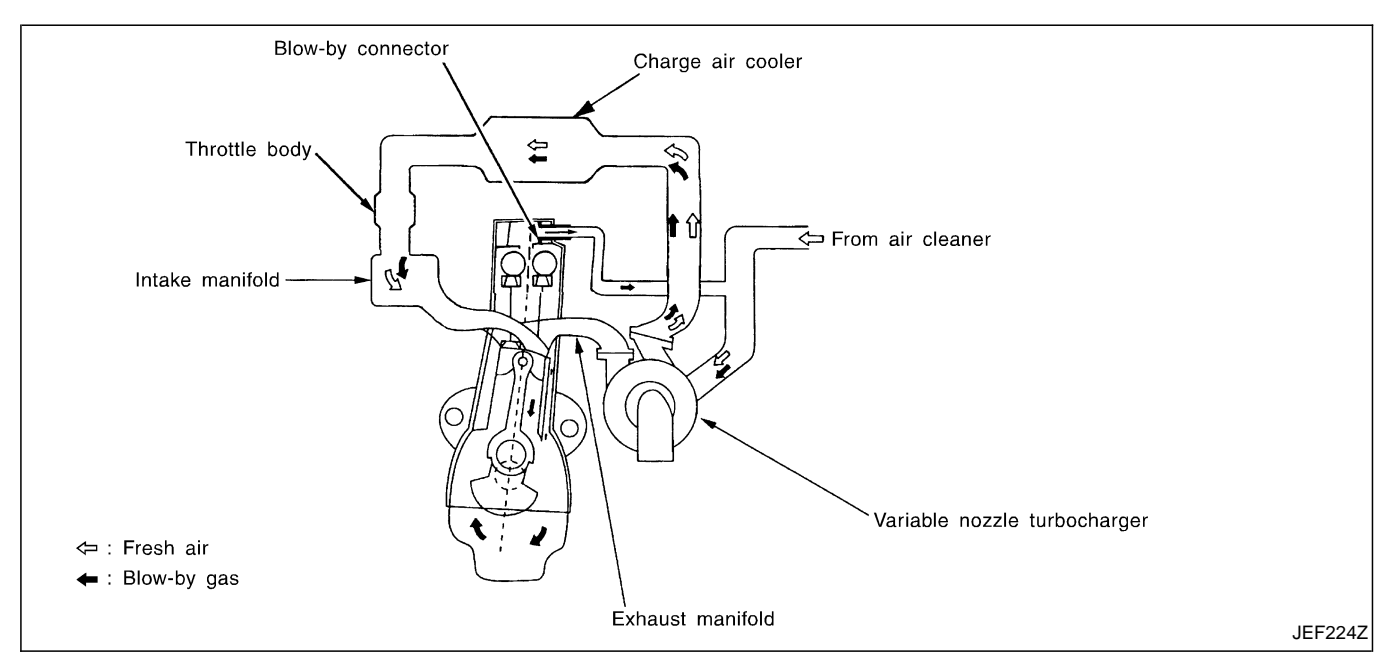

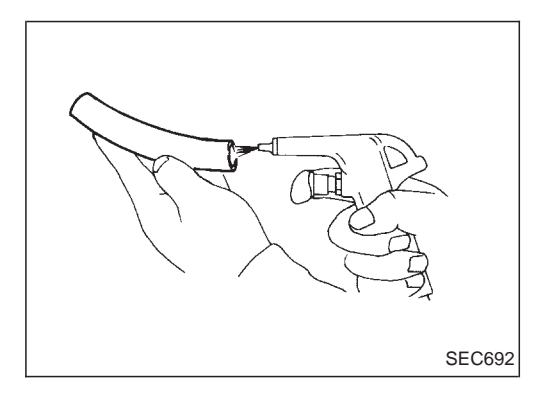

### INSPECTION

#### Ventilation hose

- 1. Check hoses and hose connections for leaks.
- 2. Disconnect all hoses and clean with compressed air. If any hose cannot be freed of obstructions, replace.

#### Injection Tube and Injection Nozzle

#### **REMOVAL AND INSTALLATION**

#### **CAUTION:**

- Do not disassemble injection nozzle assembly. If NG, replace injection nozzle assembly.
- Plug flare nut with a cap or rag so that no dust enters the nozzle. Cover nozzle tip for protection of needle.

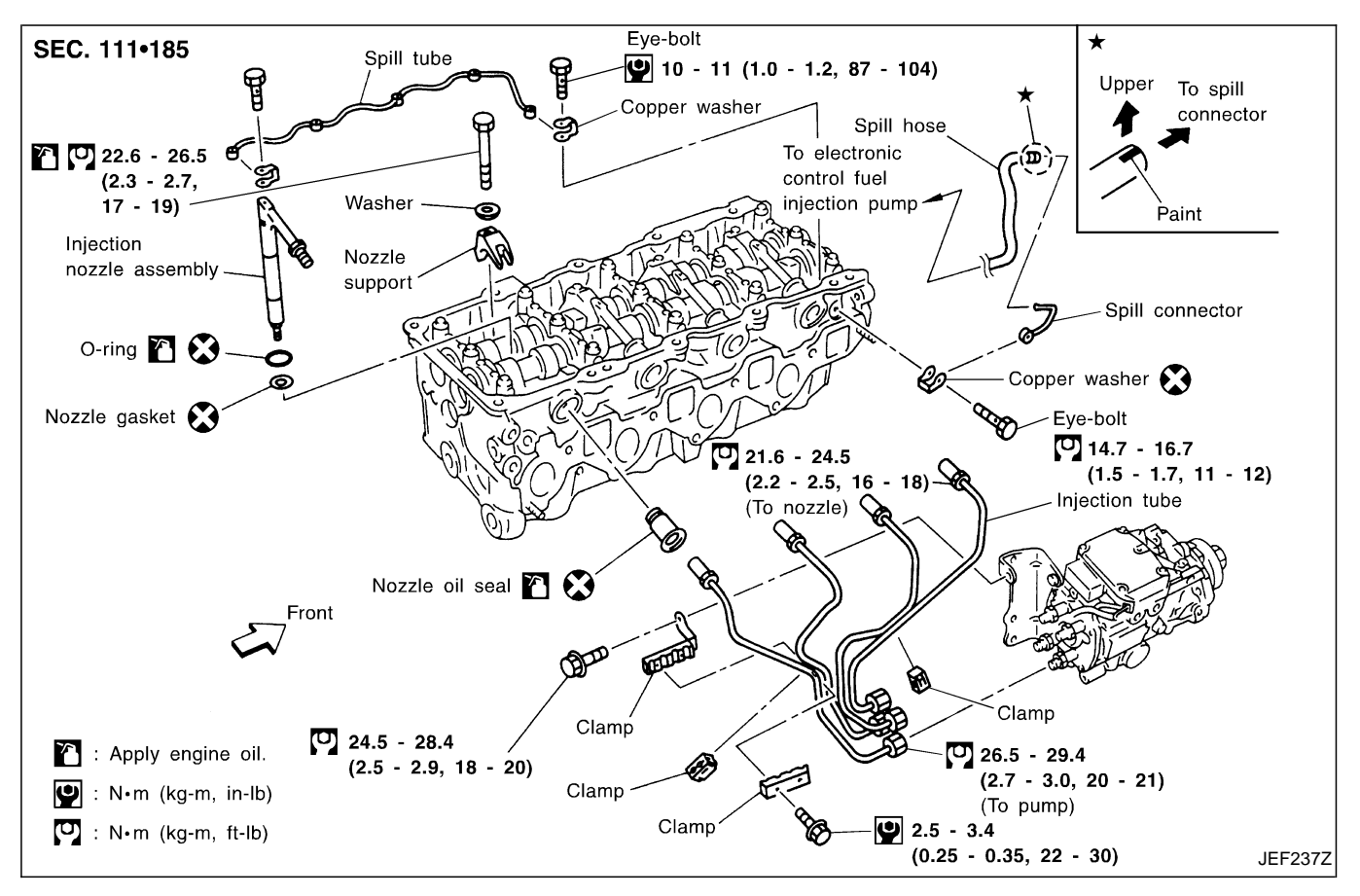

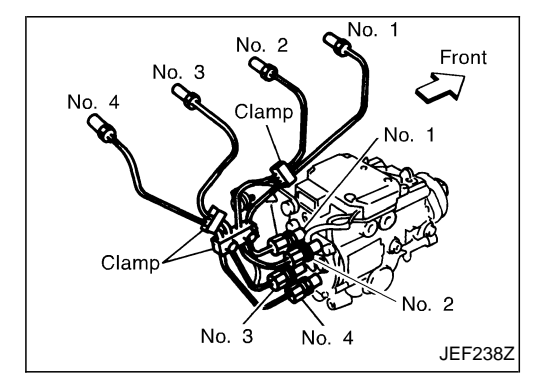

#### Injection tube

#### Removal

- 1. Mark the cylinder Nos. to the injection tubes, then disconnect them.
- Marking should be made at proper locations and by the proper method, so that they are not erased by fuel, etc.
- 2. Remove the clamps, then disconnect the tubes one by one.
- Avoid letting leaked fuel get on the interior walls of the engine compartment.

Take special care to prevent fuel from getting on the engine mount insulator.

#### Injection Tube and Injection Nozzle (Cont'd) Installation

- Install the injection tubes, referring to the markings made during removal.
- Install the injection tubes in the order of No. 3, No. 4, No. 1, and No. 2.

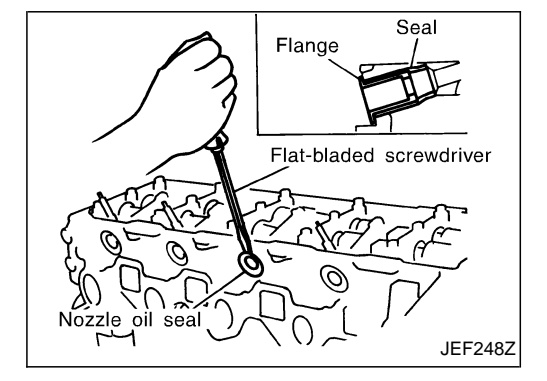

#### Injection nozzle oil seal

#### Removal

Using a tool such as a flat-bladed screwdriver, pry the flange of the seal, then remove it.

#### Installation

After the injection nozzle assembly is installed, push the seal from the cylinder head side until it contacts the flange.

• Replace the oil seal with new one when the injection nozzle assembly is removed. (It is not necessary to replace the oil seal when only injection tubes are removed.)

#### Spill tube

#### Installation

- After the spill tube is installed, check the airtightness of the spill tube.
- After the bolts are tightened, the joint of the spill tube gasket might be broken. However, this will not affect function.

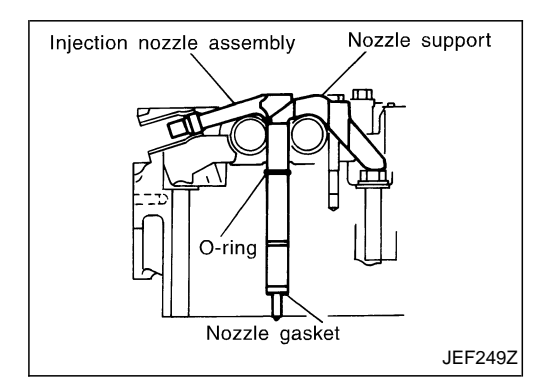

#### Injection nozzle assembly

#### Removal

- 1. Remove the nozzle support, then pull out the injection nozzle assembly by turning it clockwise/counterclockwise.
- 2. Using a tool such as a flat-head screwdriver, remove the copper washer inside the cylinder head.

#### **CAUTION:**

# Do not disassemble the injection nozzle. Installation

- 1. Insert the nozzle gasket to the cylinder head hole.
- 2. Attach the O-ring to the mounting groove of the nozzle side, then insert it in the cylinder head.

#### **TEST AND ADJUSTMENT**

#### WARNING:

When using nozzle tester, be careful not to allow diesel fuel sprayed from nozzle to contact your hands or body, and make sure your eyes are properly protected with goggles.

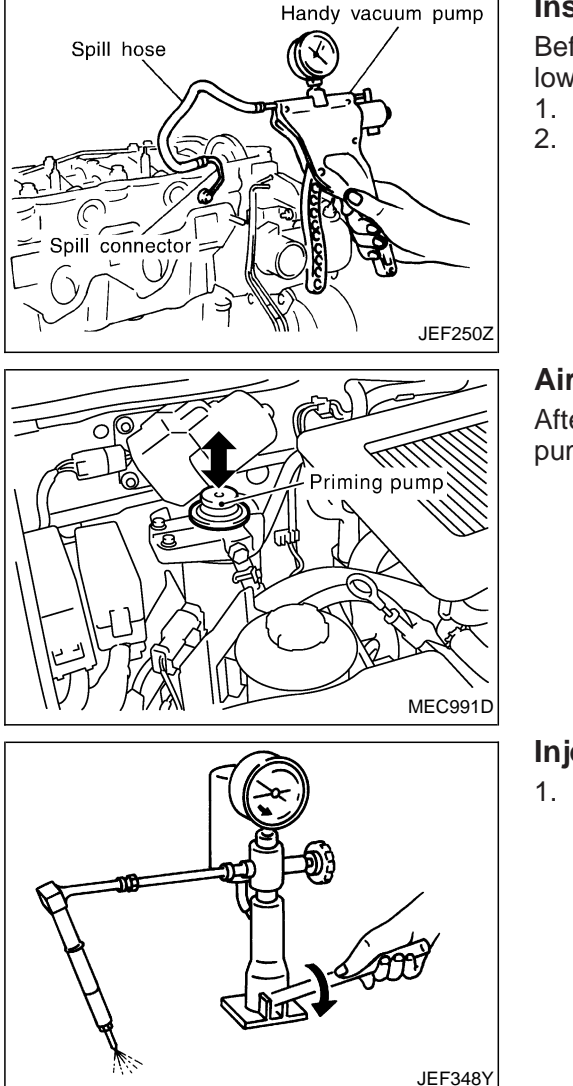

#### Injection Tube and Injection Nozzle (Cont'd) Inspection for spill tube airtightness

Before the rocker cover is installed, perform the inspection as follows.

- 1. Connect the handy vacuum pump to the spill hose.
- 2. Check that the airtightness is maintained after the negative pressure shown below is applied.
  - Standard:

-53.3 to -66.7 kPa (-533 to -667 mbar, -400 to -500 mmHg, -15.75 to -19.69 inHg)

#### Air bleeding of fuel piping

After the repair, bleed air in the piping by pumping the priming pump up and down until it becomes heavy.

#### Injection pressure test

1. Install injection nozzle assembly to injection nozzle tester and bleed air from flare nut.

- 2. Pump the tester handle slowly (one time per second) and watch the pressure gauge.
- 3. Read the pressure gauge when the injection pressure just starts dropping.

#### Initial injection pressure:

Used

19,026 kPa (190.3 bar, 194 kg/cm<sup>2</sup>, 2,759 psi) New

19,516 - 20,497 kPa (195.2 - 205.0 bar, 199 - 209 kg/cm<sup>2</sup>, 2,830 - 2,972 psi) Limit

16,182 kPa (161.8 bar, 165 kg/cm<sup>2</sup>, 2,346 psi)

• The injection nozzle assembly has a 2-stage pressure injection function. However, the judgement should be made at the first stage of the valve opening pressure.

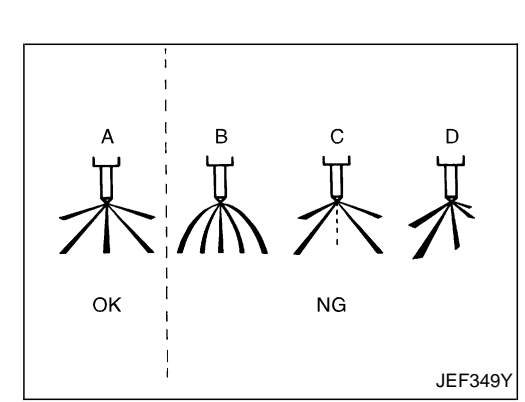

### Injection Tube and Injection Nozzle (Cont'd) Spray pattern test

- 1. Check spray pattern by pumping tester handle one full stroke per second.
  - NG spray pattern:

Does not inject straight and strong (B in the figure).

- Fuel drips (C in the figure).
- Does not inject evenly (D in the figure).
- 2. If the spray pattern is not correct, replace injection nozzle assembly.

# **Electronic Control Fuel Injection Pump**

# REMOVAL AND INSTALLATION

#### **CAUTION:**

When removing or installing the timing chain as incidental work of the fuel injection pump removal/ installation, always secure the internal mechanism of the idler gear with bolts before removing or installing the fuel injection pump sprocket. Do not refer to the procedure for "TIMING CHAIN" in EM section based on No. 1 cylinder compression top dead center. (Unless otherwise specified.)

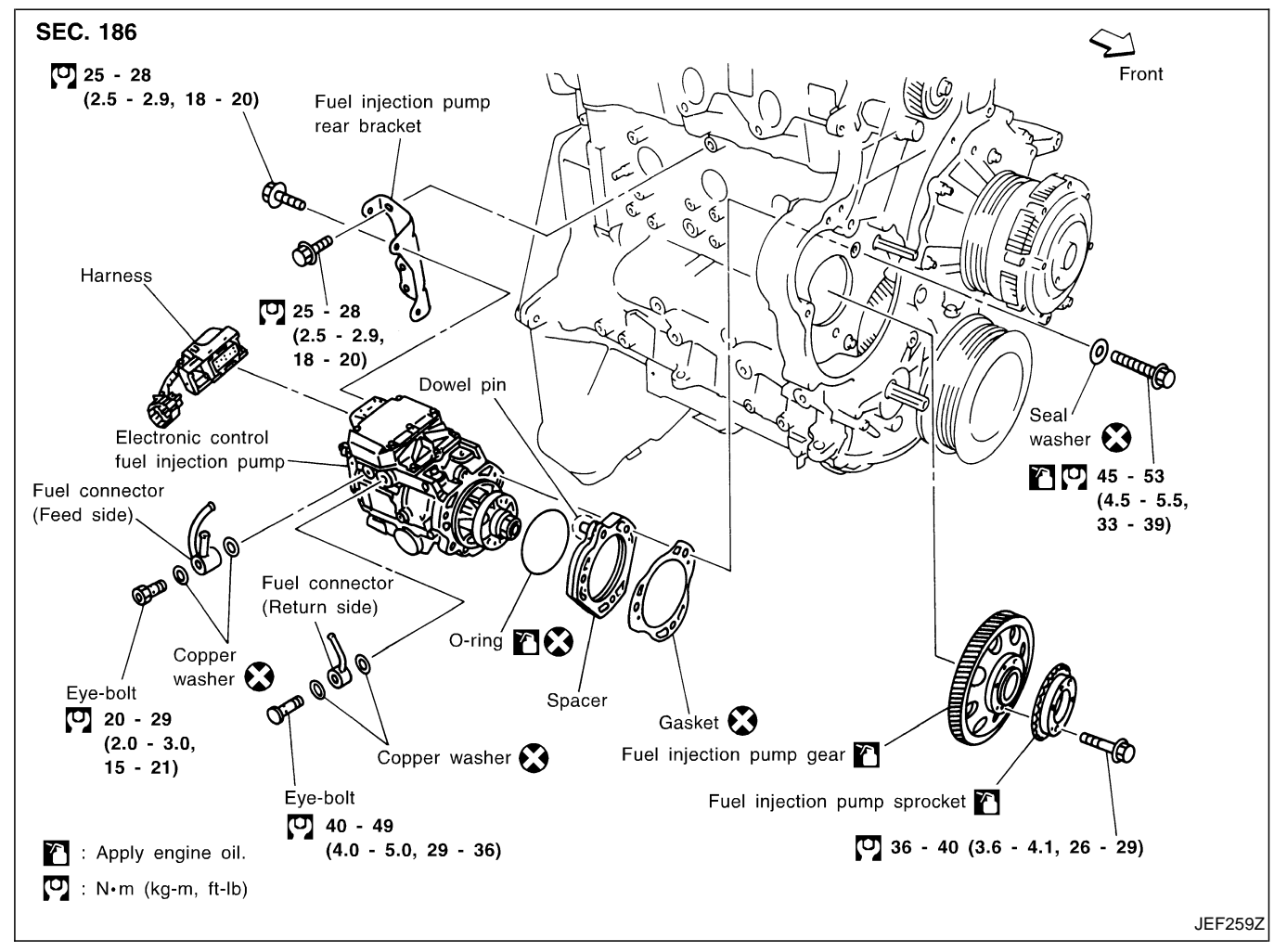

### Electronic Control Fuel Injection Pump (Cont'd) REMOVAL

- 1. Remove the following:
- Engine coolant draining
- Charge air cooler
- Air inlet pipe
- Throttle body
- Rocker cover
  - Oil level gauge guide
  - EGR cooler
- EGR guide tube
- EGR volume control solenoid valve
- Fuel hose
- Injection tube
- Radiator upper hose
- Radiator shroud
- Cooling fan
- Drive belt
- Vacuum pipe
- Vacuum pump
- 2. Move the power steering pump.

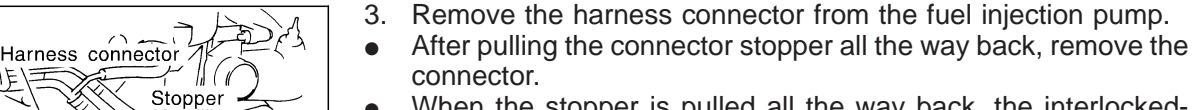

• When the stopper is pulled all the way back, the interlockedconnector will come off.

As for installation, when the connector is pushed all the way forward until the stopper locks, the interlocked-connector is inserted.

- 4. Remove the fuel injection pump rear bracket.
- 5. Remove the chain cover.
- Remove the installation bolts A, B, and C shown in the figure (left).

#### CAUTION:

JEF260Z

During chain cover removal, seal the opening to prevent foreign objects from getting into the engine.

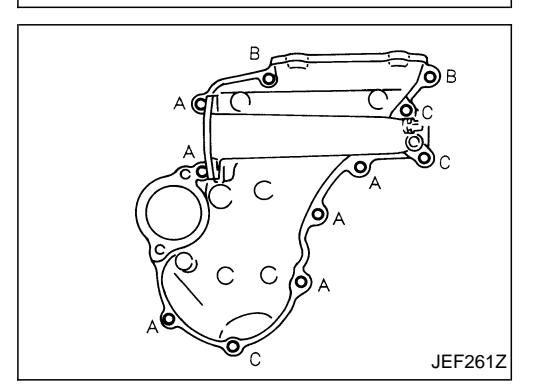

ush

Disconnect

<sup>€</sup> Connect

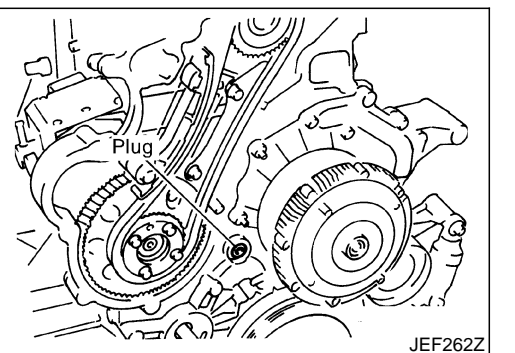

- 6. Fix the internal mechanism of the idler gear (scissors gear structure).
- a. Remove the plug on the front side of the gear case.
- b. While turning the crankshaft pulley clockwise, check the tightening bolt hole of the idler gear internal mechanism through the plug hole.
- Conduct the visual check using a mirror.
- When checking, note that there are 2 other holes (with no thread) beside the tightening bolt hole on the idler gear.

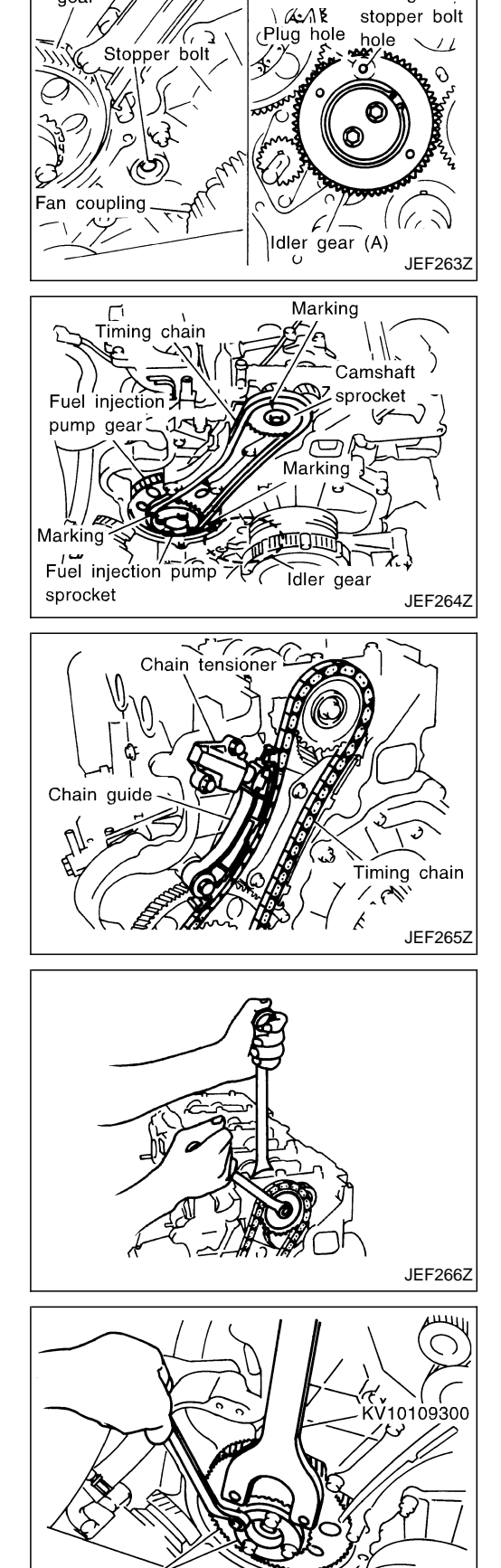

Fuel injection pump

sprocket and gear

View with gear case

removed > Idler gear /

/ Fuel injection pump

gear

### Electronic Control Fuel Injection Pump (Cont'd)

c. Install the tightening bolt [Part No.: 81-20620-28, thread diameter: M6, under head: 20 mm (0.79 in), pitch: 1.0 mm (0.039 in)] to the idler gear tightening bolt hole, and tighten to the specified torque:

- To protect the idler gear from damage, do not use the substitute part for the tightening bolt.
- Hereafter, do not turn the crankshaft to avoid hitting tightening bolt head against the gear case.
- Do not remove the idler gear tightening bolt before installations of the timing chain and related parts are completed.
- 7. Make mating marks on the cam sprocket, fuel injection pump sprocket, and timing chain with paint.
- 8. Make mating marks on the fuel injection pump gear and idler gear with paint.

- 9. Remove the chain tensioner.
- (1) Loosen the upper and lower installation bolts.
- (2) While holding the chain tensioner by hand, remove the upper installation bolt to release the spring tension.
- (3) Remove the lower installation bolt first, and then the chain tensioner.
- Since the chain tensioner does not have a mechanism to prevent the plunger pop-out, watch out for the fall of the plunger and spring. (Return prevention mechanism is available.)
- 10. Remove the timing chain slack guide.
- 11. Remove the cam sprocket and timing chain at the same time.
- Make mating marks on each sprocket and timing chain.
- Hold the hexagon head of the camshaft on the exhaust manifold side, and loosen the cam sprocket installation bolt.
   CAUTION:

Do not loosen the installation bolt using a chain tension.

- 12. Remove the fuel injection pump sprocket and gear as an assembly.
- Fix the fuel injection pump gear with the pulley holder (SST), and loosen the installation bolt for removal.
- Try not to move the pump shaft when removing.
- Connect the sprocket and gear with a dowel pin, and tighten them together with the installation bolt.

<sup>m</sup>

JEF267Z

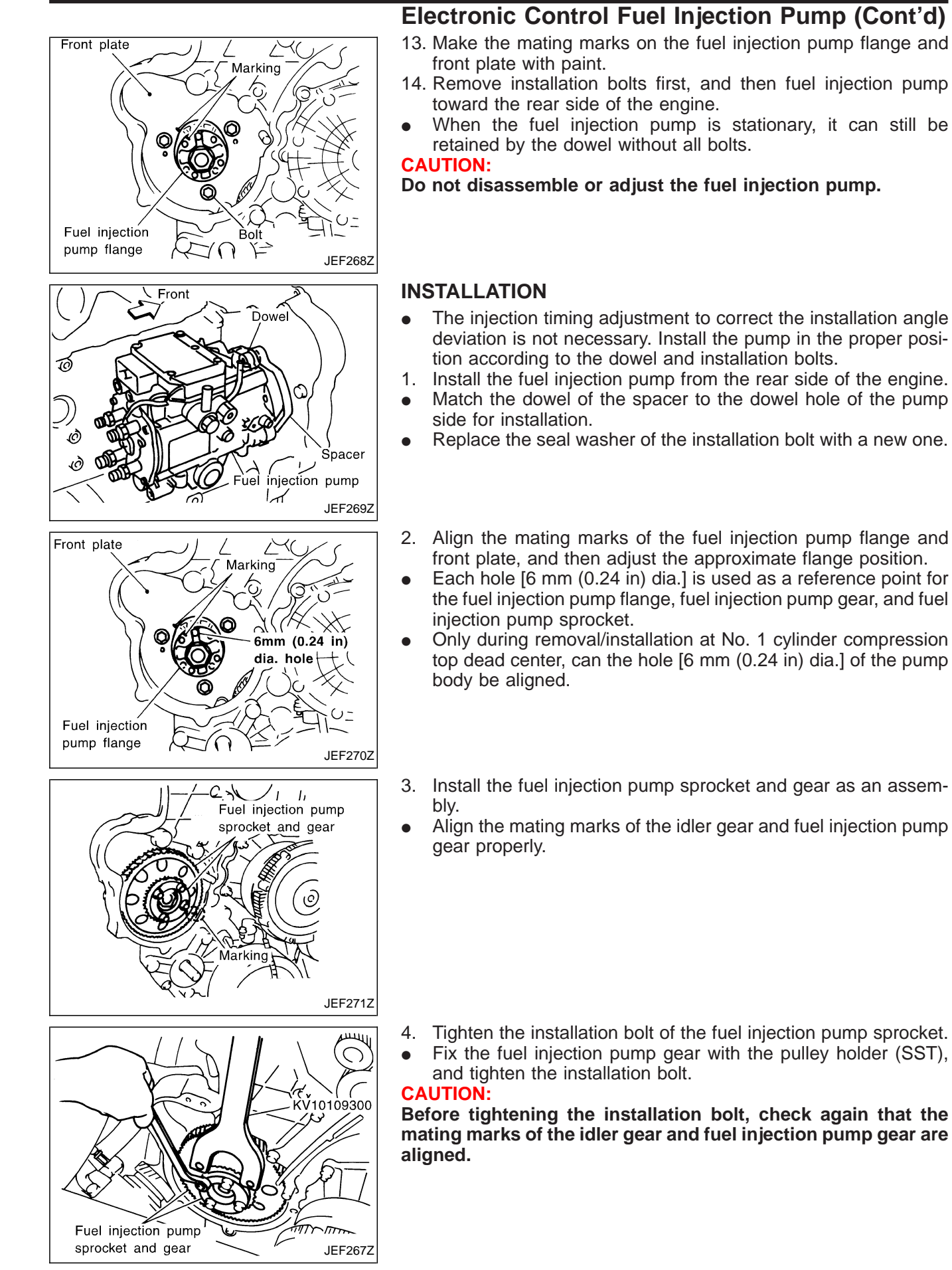

ZD30DDTi

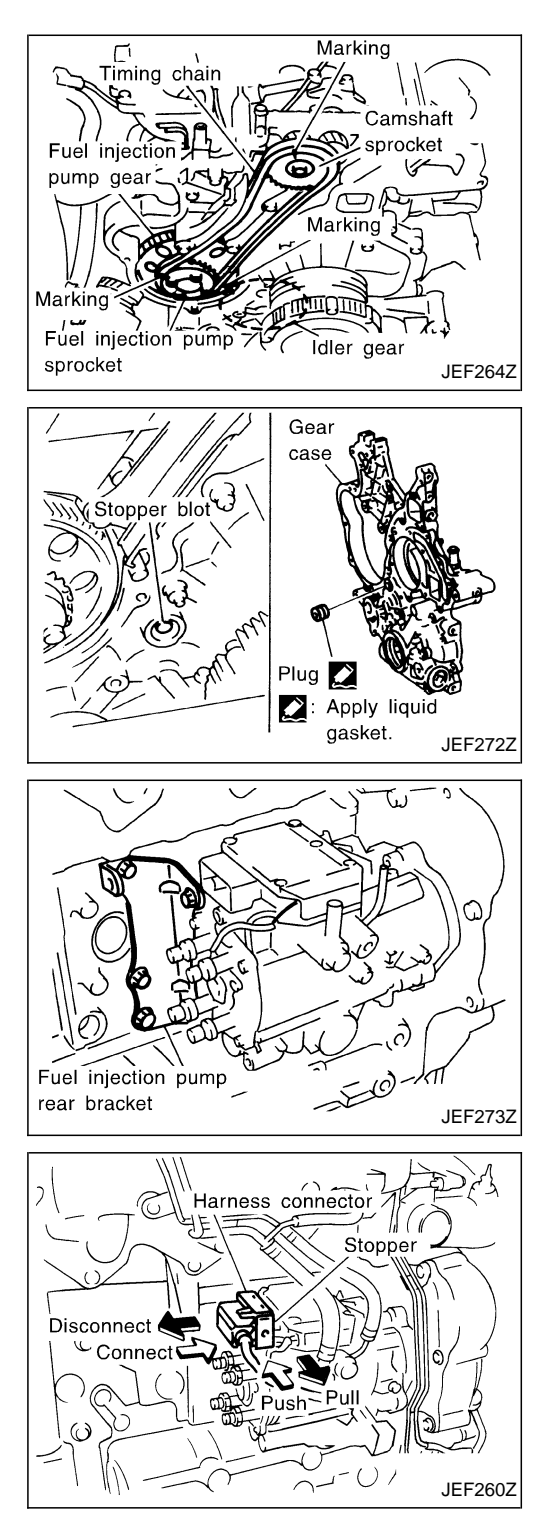

# Electronic Control Fuel Injection Pump (Cont'd)

- 5. Install the cam sprocket and timing chain at the same time.Align the mating marks of the fuel injection pump sprocket and cam sprocket, and install the timing chain.
- Holding the hexagon head of the camshaft with a wrench, tighten the cam sprocket installation bolt.

#### CAUTION:

#### Do not tighten the installation bolt using a chain tension.

- 6. Install the timing chain, related parts, and the chain cover. Refer to EM section, "TIMING CHAIN".
- 7. Remove the tightening bolt of the idler gear internal mechanism.
- 8. Apply the liquid gasket to the screw of the plug, and tighten the plug.

#### lefter State 1.0 kg-m, 70 - 86 in-lb) [10.10 kg-m, 70 - 86 in-lb]

- Use Genuine Liquid Gasket or equivalent.
- 9. Install the fuel injection pump rear bracket.
- Tighten all the installation bolts temporarily, and then tighten them firmly with both surfaces of the fuel injection pump and cylinder block attached to the installation surface.

- 10. Connect the harness connector of the fuel injection pump.
- Insert the harness connector until the stopper is completely locked.
- When the connector is pushed fully to lock the stopper, the interlocked-connector is inserted.

11. Installation is in the reverse order of removal.

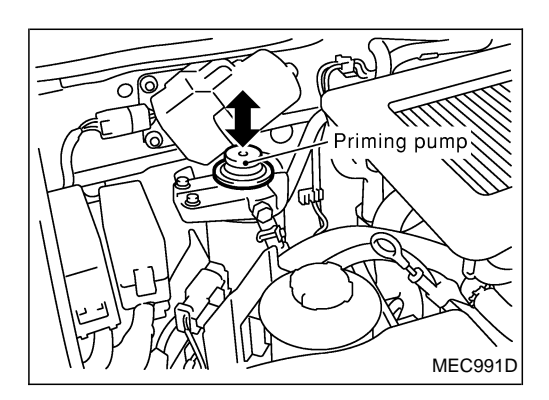

### **Air Bleeding**

Pump the priming pump to bleed air.

- When air is bled completely, the pumping of the priming pump suddenly becomes heavy. Stop operation at that time.
- If it is difficult to bleed air by the pumping of the priming pump (the pumping of the priming pump does not become heavy), disconnect the fuel supply hose between the fuel filter and the injection pump. Then, perform the operation described above, and make sure that fuel comes out. (Use a pan, etc. so as not to spill fuel. Do not let fuel get on engine and other parts.) After that, connect the hose, and then bleed air again.

### **DTC and MI Detection Logic**

When a malfunction is detected, the malfunction (DTC) is stored in the ECM memory. The MI will light up each time the ECM detects malfunction. For diagnostic items causing the MI to light up, refer to "TROUBLE DIAGNOSIS — INDEX", EC-7.

# **Diagnostic Trouble Code (DTC)**

#### HOW TO READ DTC

The DTC can be read by the following methods.

#### **Without CONSULT-II**

ECM displays the DTC by a set of four digit numbers with MI illumination in the diagnostic test mode II (Selfdiagnostic results). Example: 0102, 0407, 1004, etc.

#### With CONSULT-II

CONSULT-II displays the DTC in "SELF-DIAG RESULTS" mode. Examples: "CRANK POS SEN (TDC)", etc.

• Output of the trouble code means that the indicated circuit has a malfunction. However, in the Mode II it does not indicate whether the malfunction is still occurring or occurred in the past and returned to normal.

CONSULT-II can identify them. Therefore, using CONSULT-II (if available) is recommended.

#### HOW TO ERASE DTC

#### How to erase DTC ( With CONSULT-II)

- 1. If the ignition switch stays "ON" after repair work, be sure to turn ignition switch "OFF" once. Wait at least 5 seconds and then turn it "ON" (engine stopped) again.
- 2. Touch "ENGINE".
- 3. Touch "SELF-DIAG RESULTS".
- 4. Touch "ERASE". (The DTC in the ECM will be erased.)

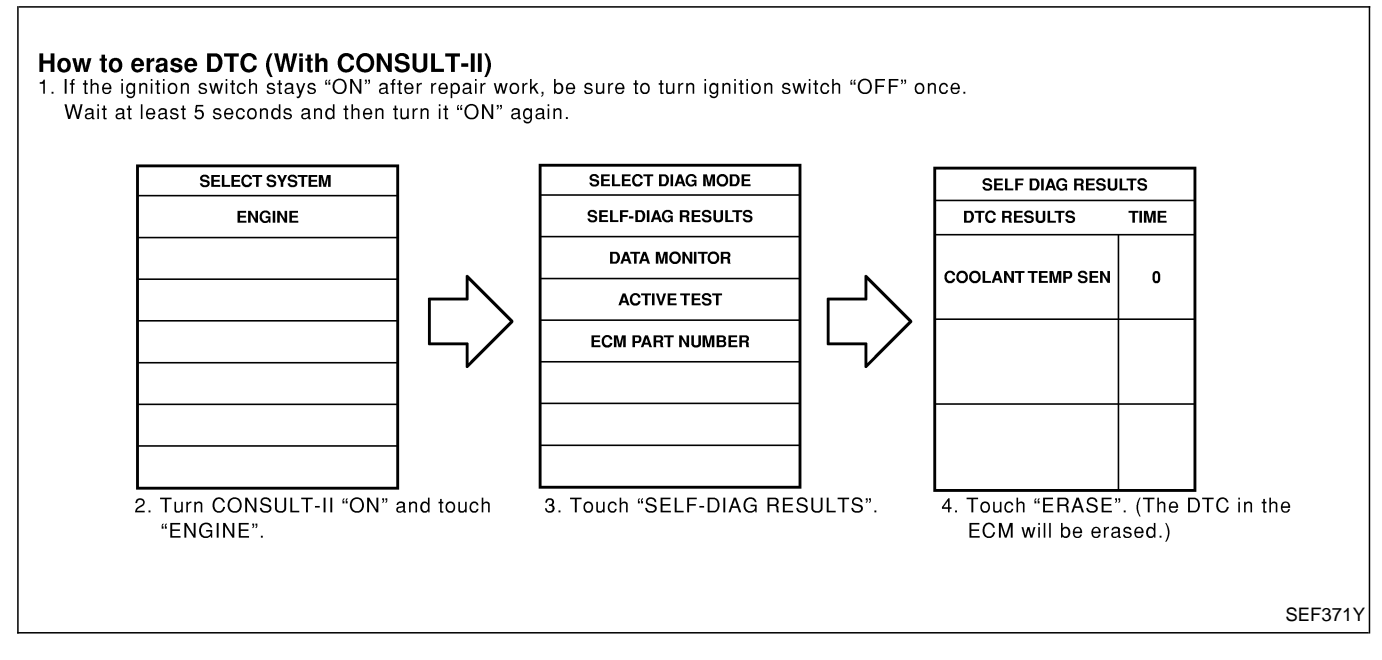

The emission related diagnostic information in the ECM can be erased by selecting "ERASE" in the "SELF-DIAG RESULTS" mode with CONSULT-II.

#### How to erase DTC ( Without CONSULT-II)

1. If the ignition switch stays "ON" after repair work, be sure to turn ignition switch "OFF" once. Wait at least 5 seconds and then turn it "ON" (engine stopped) again.

2. Change the diagnostic test mode from Mode II to Mode I by using the data link connector. (See EC-36.) The emission related diagnostic information in the ECM can be erased by changing the diagnostic test mode.

### Diagnostic Trouble Code (DTC) (Cont'd)

- If the battery is disconnected, the emission-related diagnostic information will be lost after approx. 24 hours.
- Erasing the emission-related diagnostic information using CONSULT-II is easier and quicker than switching the diagnostic test mode using the data link connector.

| SELF DIAG RESU   |      |           |
|------------------|------|-----------|
| DTC RESULTS      | TIME |           |
| NATS MALFUNCTION | 0    |           |
|                  |      |           |
|                  |      |           |
|                  |      | ' SEF252Z |

#### NATS (Nissan Anti-Theft System)

- If the security indicator lights up with the ignition switch in the "ON" position or "NATS MALFUNCTION" is displayed on "SELF-DIAG RESULTS" screen, perform self-diagnostic results mode with CONSULT-II using NATS program card. Refer to "NATS (Nissan Anti-Theft System)" in EL section.
- Confirm no self-diagnostic results of NATS is displayed before touching "ERASE" in "SELF-DIAG RESULTS" mode with CONSULT-II.
- When replacing ECM, initialization of NATS system and registration of all NATS ignition key IDs must be carried out with CONSULT-II using NATS program card.

Therefore, be sure to receive all keys from vehicle owner. Regarding the procedures of NATS initialization and NATS ignition key ID registration, refer to CONSULT-II operation manual, NATS.

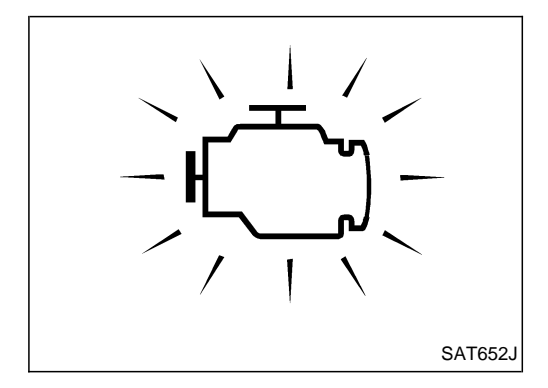

# **Malfunction Indicator (MI)**

### DESCRIPTION

The MI is located on the instrument panel.

- 1. The MI will light up when the ignition switch is turned ON without the engine running. This is a bulb check.
- If the MI does not light up, refer to EL section ("WARNING LAMPS AND CHIME") or see EC-291.
- 2. When the engine is started, the MI should go off.
  - If the MI remains on, the on board diagnostic system has detected an engine system malfunction.

If MI illuminates or blinks irregularly after starting engine, water may have accumulated in fuel filter. Drain water from fuel filter. Refer to MA section.

ZD30DDTi

# ON BOARD DIAGNOSTIC SYSTEM DESCRIPTION

# Malfunction Indicator (MI) (Cont'd)

On board diagnostic system function

The on board diagnostic system has the following three functions.

| Diagnostic Test Mode | KEY and ENG. Status               | Function                | Explanation of Function                                                                                                    |
|----------------------|-----------------------------------|-------------------------|----------------------------------------------------------------------------------------------------|
| Mode I               | Ignition switch in ON<br>position | BULB CHECK              | This function checks the MI bulb for damage<br>(blown, open circuit, etc.).<br>If the MI does not come on, check MI circuit.<br>(See EC-291.)      |
|                      | Engine running                    | MALFUNCTION<br>WARNING  | This is a usual driving condition. When ECM detects a malfunction, the MI will light up to inform the driver that a malfunction has been detected. |
| Mode II              | Ignition switch in ON<br>position | SELF-DIAGNOSTIC RESULTS | This function allows DTCs to be read.                                                                                                    |

ZD30DDTi

Malfunction Indicator (MI) (Cont'd)

#### How to switch diagnostic test modes

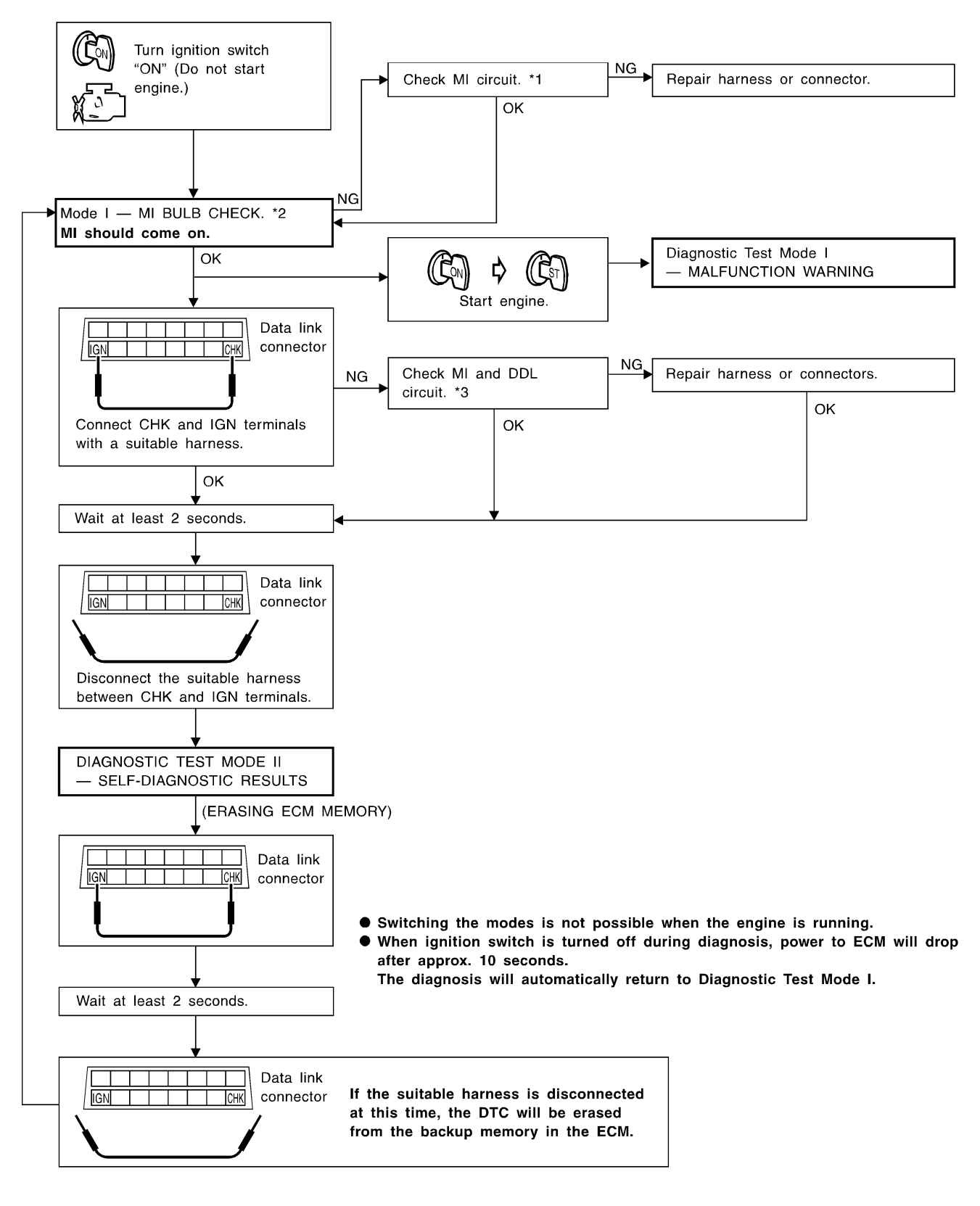
## ON BOARD DIAGNOSTIC SYSTEM DESCRIPTION ZD30DDTi

Malfunction Indicator (MI) (Cont'd)

## Diagnostic test mode I — Bulb check

In this mode, the MI on the instrument panel should stay ON. If it remains OFF, check the bulb. Refer to EL section, "WARNING LAMPS AND CHIME" or see EC-291.

### Diagnostic test mode I — Malfunction warning

| MI  | Condition                                                            |
|-----|----------------------------------------------------------------------|
| ON  | When the malfunction is detected or the ECM's CPU is malfunctioning. |
| OFF | No malfunction.                                                      |

### Diagnostic test mode II — Self-diagnostic results

In this mode, DTC is indicated by the number of blinks of the MI as shown below.

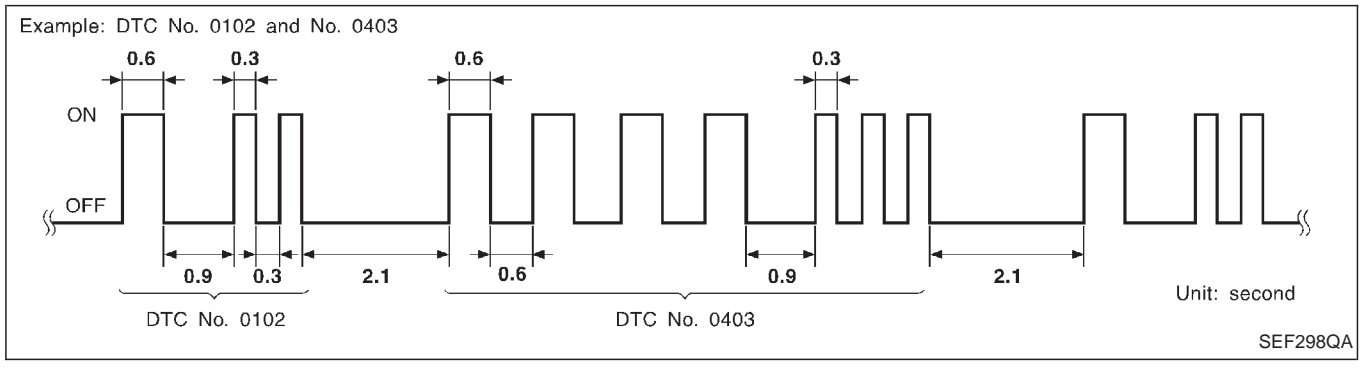

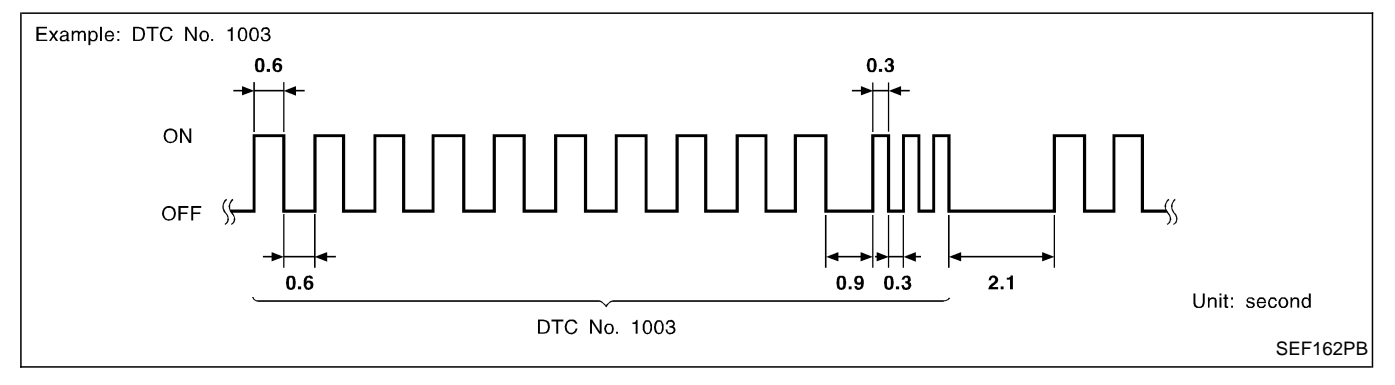

Long (0.6 second) blinking indicates the two LH digits of number and short (0.3 second) blinking indicates the two RH digits of number. For example, the MI blinks 10 times for 6 seconds (0.6 sec x 10 times) and then it blinks three times for about 1 second (0.3 sec x 3 times). This indicates the DTC "1003".

In this way, all the detected malfunctions are classified by their DTC numbers. The DTC "0505" refers to no malfunction. (See TROUBLE DIAGNOSIS — INDEX, EC-7.)

## How to erase diagnostic test mode II (Self-diagnostic results)

The DTC can be erased from the backup memory in the ECM when the diagnostic test mode is changed from Diagnostic Test Mode II to Diagnostic Test Mode I. (Refer to "How to Switch Diagnostic Test Modes", EC-36.)

- If the battery terminal is disconnected, the DTC will be lost from the backup memory within 24 hours.
- Be careful not to erase the stored memory before starting trouble diagnoses.

## Malfunction Indicator (MI) (Cont'd)

### Relationship between MI, DTC, CONSULT-II and driving patterns

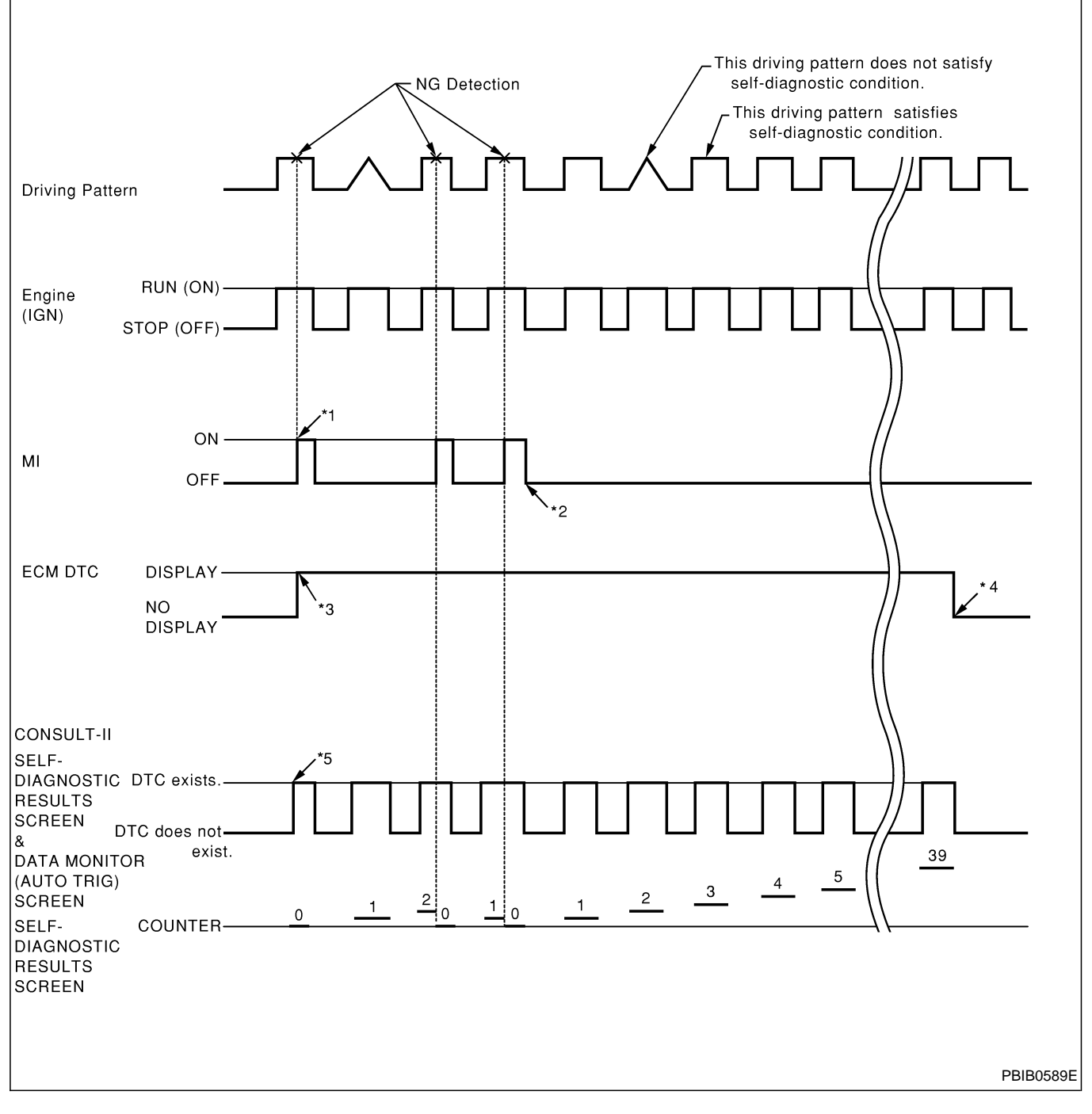

- \*1: When a malfunction is detected, MI will light up.
- \*2: MI will not light up after ignition switch is turned OFF.
- \*3: When a malfunction is detected for the first time, the DTC will be stored in ECM.
- \*4: The DTC will not be displayed any longer after vehicle is driven 40 times without the same malfunction. (The DTC still remain in ECM.)
- \*5: Other screens except SELF-DIAG-NOSTIC RESULTS & DATA MONITOR (AUTO TRIG) cannot display the malfunction. DATA MONITOR (AUTO TRIG) can display the malfunction at the moment it is detected.

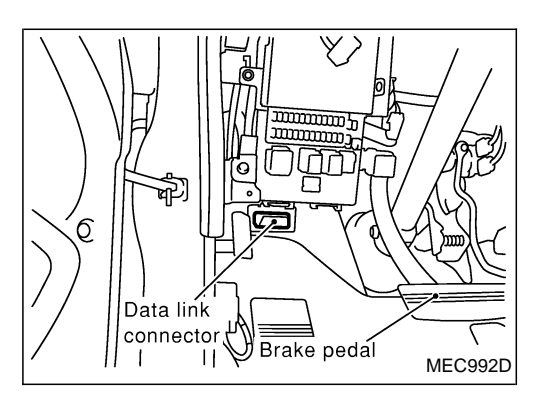

## **CONSULT-II**

## **CONSULT-II INSPECTION PROCEDURE**

- 1. Turn ignition switch OFF.
- 2. Connect CONSULT-II to data link connector, which is located under the driver side dash panel.

| SELECT SYSTEM |       |
|---------------|-------|
| ENGINE        |       |
|               |       |
|               |       |
|               |       |
|               |       |
|               |       |
|               |       |
|               | SEF99 |
|               |       |

- 3. Turn ignition switch ON.
- 4. Touch "START".
- 5. Touch "ENGINE".
- 6. Perform each diagnostic test mode according to each service procedure.

For further information, see the CONSULT-II Operation Manual.

|  |                   | SEF995X |
|--|-------------------|---------|
|  |                   | 1       |
|  | SELECT DIAG MODE  | 4       |
|  | SELF-DIAG RESULTS |         |
|  | DATA MONITOR      |         |
|  | ACTIVE TEST       |         |
|  | ECM PART NUMBER   |         |
|  |                   |         |
|  |                   |         |
|  |                   | 1       |
|  |                   | SEF320Y |

## CONSULT-II (Cont'd) ENGINE CONTROL COMPONENT PARTS/CONTROL SYSTEMS APPLICATION

|           |        |                                                     | DIAGNOSTIC TEST MODE |                   |                |  |
|-----------|--------|-----------------------------------------------------|----------------------|-------------------|----------------|--|
| ltem      |        |                                                     | SELF-DIAG<br>RESULTS | DATA MONI-<br>TOR | ACTIVE<br>TEST |  |
|           |        | Engine coolant temperature sensor                   | Х                    | Х                 |                |  |
|           |        | Vehicle speed sensor                                | Х                    | Х                 |                |  |
|           |        | Accelerator position sensor                         | Х                    | Х                 | Х              |  |
|           |        | Accelerator position switch                         | Х                    | Х                 |                |  |
| Ś         |        | Accelerator switch (F/C)                            | Х                    | Х                 |                |  |
| ART:      |        | Crankshaft position sensor (TDC)                    | Х                    | Х                 |                |  |
| T P/      |        | Ignition switch (start signal)                      |                      | Х                 |                |  |
| IEN.      |        | Park/Neutral position (PNP) switch                  |                      | Х                 |                |  |
| PO        |        | Battery voltage                                     |                      | Х                 |                |  |
| ITROL COM |        | Air conditioner switch                              |                      | Х                 |                |  |
|           |        | Mass air flow sensor                                | Х                    | Х                 |                |  |
|           |        | Stop lamp switch                                    | Х                    | Х                 |                |  |
| CO        |        | Heat up switch                                      |                      | Х                 |                |  |
| IJ        |        | Charge air pressure sensor                          | Х                    |                   |                |  |
| NGI       |        | Glow relay                                          |                      | Х                 | Х              |  |
| ш         |        | EGR volume control valve                            | Х                    | Х                 | Х              |  |
|           | OUTBUT | Cooling fan relay                                   | Х                    | Х                 | Х              |  |
|           | 001901 | Air conditioner relay                               |                      | Х                 |                |  |
|           |        | Variable nozzle turbocharger control solenoid valve |                      | Х                 |                |  |
|           |        | Swirl control valve control solenoid valve          |                      | Х                 | Х              |  |

X: Applicable

## SELF-DIAGNOSTIC MODE

Regarding items detected in "SELF-DIAG RESULTS" mode, refer to "TROUBLE DIAGNOSIS — INDEX", EC-7.

## DATA MONITOR MODE

| Monitored item<br>[Unit]         | ECM<br>input<br>signals | Main<br>signals | Description                                                                                                    | Remarks                                                                                                    |
|----------------------------------|-------------------------|-----------------|----------------------------------------------------------------------------------------------------|----------------------------------------------------------------------------------------------------|
| CKPS·RPM (TDC)<br>[rpm]          | 0                       | 0               | <ul> <li>The engine speed computed from the<br/>crankshaft position sensor (TDC) signal<br/>is displayed.</li> </ul>                                   |                                                                                                    |
| CMPS·RPM·PUMP<br>[rpm]           | 0                       | 0               | <ul> <li>The engine speed computed from the<br/>pulse signal sent from electronic control<br/>fuel injection pump is displayed.</li> </ul>             |                                                                                                    |
| COOLAN TEMP/S<br>[°C] or [°F]    | 0                       | 0               | <ul> <li>The engine coolant temperature (deter-<br/>mined by the signal voltage of the engine<br/>coolant temperature sensor) is displayed.</li> </ul> | <ul> <li>When the engine coolant temperature<br/>sensor is open or short-circuited, ECM<br/>enters fail-safe mode. The engine cool-<br/>ant temperature determined by the ECM<br/>is displayed.</li> </ul> |
| VHCL SPEED SE<br>[km/h] or [mph] | 0                       | 0               | • The vehicle speed computed from the vehicle speed sensor signal is displayed.                                                                        |                                                                                                    |

## ON BOARD DIAGNOSTIC SYSTEM DESCRIPTION CONSULT-II (Cont'd)

ZD30DDTi

| Monitored item<br>[Unit]      | ECM<br>input<br>signals | Main<br>signals | Description Remarks                                                                                                    |                                                                                                    |
|-------------------------------|-------------------------|-----------------|----------------------------------------------------------------------------------------------------|----------------------------------------------------------------------------------------------------|
| FUEL TEMP SEN<br>[°C] or [°F] | 0                       | 0               | • The fuel temperature (sent from elec-<br>tronic control fuel injection pump) is dis-<br>played.                                                                 |                                                                                                    |
| ACCEL POS SEN [V]             | 0                       | 0               | <ul> <li>The accelerator position sensor signal<br/>voltage is displayed.</li> </ul>                                                                              |                                                                                                    |
| FULL ACCEL SW<br>[ON/OFF]     | 0                       | 0               | <ul> <li>Indicates [ON/OFF] condition from the<br/>accelerator position switch signal.</li> </ul>                                                                 |                                                                                                    |
| ACCEL SW (FC)<br>[OPEN/CLOSE] | 0                       | 0               | <ul> <li>Indicates [OPEN/CLOSE] condition from<br/>the accelerator switch (FC) signal.</li> </ul>                                                                 |                                                                                                    |
| OFF ACCEL SW<br>[ON/OFF]      | 0                       | 0               | <ul> <li>Indicates [ON/OFF] condition from the<br/>accelerator position switch signal.</li> </ul>                                                                 |                                                                                                    |
| SPILL/V [°CA]                 |                         | 0               | <ul> <li>The control position of spill valve (sent<br/>from electronic control fuel injection<br/>pump) is displayed.</li> </ul>                                  |                                                                                                    |
| BATTERY VOLT [V]              | 0                       | 0               | • The power supply voltage of ECM is displayed.                                                                                                    |                                                                                                    |
| P/N POSI SW<br>[ON/OFF]       | 0                       | 0               | <ul> <li>Indicates [ON/OFF] condition from the<br/>park/neutral position switch signal.</li> </ul>                                                                |                                                                                                    |
| START SIGNAL<br>[ON/OFF]      | 0                       | 0               | <ul> <li>Indicates [ON/OFF] condition from the starter signal.</li> </ul>                                                                                         | <ul> <li>After starting the engine, [OFF] is dis-<br/>played regardless of the starter signal.</li> </ul> |
| AIR COND SIG<br>[ON/OFF]      | 0                       | 0               | <ul> <li>Indicates [ON/OFF] condition of the air<br/>conditioner switch as determined by the<br/>air conditioner signal.</li> </ul>                               |                                                                                                    |
| BRAKE SW [ON/OFF]             | 0                       | 0               | <ul> <li>Indicates [ON/OFF] condition from the<br/>stop lamp switch signal.</li> </ul>                                                                            |                                                                                                    |
| IGN SW<br>[ON/OFF]            | 0                       | 0               | <ul> <li>Indicates [ON/OFF] condition from igni-<br/>tion switch signal.</li> </ul>                                                                               |                                                                                                    |
| WARM UP SW<br>[ON/OFF]        | 0                       |                 | <ul> <li>Indicates [ON/OFF] condition from the<br/>heat up switch signal.</li> </ul>                                                                              |                                                                                                    |
| MAS AIR/FL SE [V]             | 0                       | 0               | <ul> <li>The signal voltage of the mass air flow<br/>sensor is displayed.</li> </ul>                                                                              | • When the engine is stopped, a certain value is indicated.                                               |
| DECELER F/CUT<br>[ON/OFF]     |                         | 0               | • The [ON/OFF] condition from decelera-<br>tion fuel cut signal (sent from electronic<br>control fuel injection pump) is displayed.                               |                                                                                                    |
| INJ TIMG C/V [%]              |                         | 0               | • The duty ratio of fuel injection timing control valve (sent from electronic control fuel injection pump) is displayed.                                          |                                                                                                    |
| AIR COND RLY<br>[ON/OFF]      |                         | 0               | <ul> <li>Indicates the control condition of the air<br/>conditioner relay (determined by ECM<br/>according to the input signals).</li> </ul>                      |                                                                                                    |
| GLOW RLY [ON/OFF]             |                         | 0               | <ul> <li>The glow relay control condition (deter-<br/>mined by ECM according to the input<br/>signal) is displayed.</li> </ul>                                    |                                                                                                    |
| COOLING FAN<br>[ON/OFF]       |                         | 0               | <ul> <li>Indicates the control condition of the cooling fans (determined by ECM according to the input signal).</li> <li>ON Operates.<br/>OFF Stopped.</li> </ul> |                                                                                                    |

## CONSULT-II (Cont'd)

| Monitored item<br>[Unit]   | ECM<br>input<br>signals | Main<br>signals | Description                                                                                                    | Remarks |
|----------------------------|-------------------------|-----------------|----------------------------------------------------------------------------------------------------|---------|
| EGR VOL CON/V<br>[step]    |                         | 0               | <ul> <li>Indicates the EGR volume control value computed by the ECM according to the input signals.</li> <li>The opening becomes larger as the value increases.</li> </ul>                                                                          |         |
| VNT S/V 1 [%]              |                         |                 | <ul> <li>Indicates the variable nozzle turbo-<br/>charger control solenoid valve control<br/>value computed by the ECM according<br/>to the input signals.</li> </ul>                                                                               |         |
| BARO SEN [kPa]             | 0                       |                 | • The barometric pressure (determined by<br>the signal voltage from the barometric<br>pressure sensor built into the ECM) is<br>displayed.                                                                                                    |         |
| SWRL CON S/V 1<br>[ON/OFF] |                         | 0               | <ul> <li>The control condition of the swirl control valve control solenoid valve (determined by ECM according to the input signals) is indicated.</li> <li>ON Swirl control valve is closed.</li> <li>OFF Swirl control valve is opened.</li> </ul> |         |

### NOTE:

Any monitored item that does not match the vehicle being diagnosed is deleted from the display automatically.

## ON BOARD DIAGNOSTIC SYSTEM DESCRIPTION CONSULT-II (Cont'd)

ZD30DDTi

## ACTIVE TEST MODE

| TEST ITEM           | CONDITION                                                                                                    | JUDGEMENT                                          | CHECK ITEM (REMEDY)                                                                             |
|---------------------|----------------------------------------------------------------------------------------------------|----------------------------------------------------|-------------------------------------------------------------------------------------------------|
| COOLING FAN         | <ul> <li>Ignition switch: ON</li> <li>Operate the cooling fan at<br/>"LOW", "HI" speed and turn<br/>"OFF" using CONSULT-II.</li> </ul>               | Cooling fan moves at "LOW", "HI" speed and stops.  | <ul> <li>Harness and connector</li> <li>Cooling fan motor</li> <li>Cooling fan relay</li> </ul> |
| OFF ACCEL PO<br>SIG | • Clears the self-learning fully closed ECM.                                                                                                    | d accelerator position, detected by ac             | celerator position sensor, from the                                                             |
| GLOW RLY            | <ul> <li>Ignition switch: ON (Engine stopped)</li> <li>Turn the glow relay "ON" and "OFF" using CONSULT-II and listen to operating sound.</li> </ul> | Glow relay makes the operating sound.              | <ul> <li>Harness and connector</li> <li>Glow relay</li> </ul>                                   |
| INJ TIMING*         | <ul> <li>Engine: Return to the original<br/>trouble condition</li> <li>Retard the injection timing using<br/>CONSULT-II.</li> </ul>                  | If trouble symptom disappears, see<br>CHECK ITEM.  | <ul> <li>Electronic control fuel injection<br/>pump</li> </ul>                                  |
| SWIRL CONT S/V1     | <ul> <li>Ignition switch: ON</li> <li>Turn solenoid valve "ON" and<br/>"OFF" with the CONSULT-II and<br/>listen to operating sound.</li> </ul>       | Solenoid valve makes an operating sound.           | <ul><li>Harness and connector</li><li>Solenoid valve</li></ul>                                  |
| EGR VOL CONT/V      | <ul> <li>Ignition switch: ON</li> <li>Change EGR volume control<br/>valve opening step using CON-<br/>SULT-II.</li> </ul>                            | EGR volume control valve makes an operating sound. | <ul><li>Harness and connector</li><li>EGR volume control valve</li></ul>                        |

\*: When using this item, DTC 0707 "P7 F/INJ TIMG FB" may be detected. If so, erase it because it is not a malfunction.

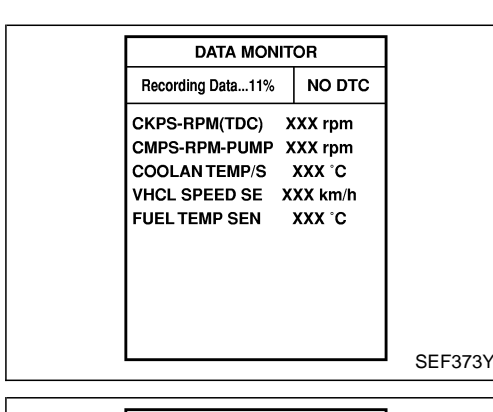

| SET RECORDING CONDITION   |     |
|---------------------------|-----|
| AUTO TRIG                 |     |
| MANU TRIG                 |     |
|                           |     |
| TRIGGER POINT             |     |
|                           |     |
| RECORDING SPEED           |     |
| MIN MAX                   |     |
| /64 /32 /16 /8 /4 /2 FULL | SEF |
|                           |     |

## CONSULT-II (Cont'd)

## REAL TIME DIAGNOSIS IN DATA MONITOR MODE

CONSULT-II has two kinds of triggers and they can be selected by touching "SETTING" in "DATA MONITOR" mode.

- 1) "AUTO TRIG" (Automatic trigger):
- The malfunction will be identified on the CONSULT-II screen in real time.
  - In other words, DTC will be displayed if the malfunction is detected by ECM.

At the moment a malfunction is detected by ECM, "MONITOR" in "DATA MONITOR" screen is changed to "Recording Data ...

xx%" as shown at left, and the data after the malfunction detection is recorded. Then when the percentage reached 100%, "REAL-TIME DIAG" screen is displayed. If "STOP" is touched on the screen during "Recording Data ... xx%", "REAL-TIME DIAG" screen is also displayed.

The recording time after the malfunction detection and the recording speed can be changed by "TRIGGER POINT" and "Recording Speed". Refer to CONSULT-II OPERATION MANUAL.

- 2) "MANU TRIG" (Manual trigger):
- DTC will not be displayed automatically on CONSULT-II screen even though a malfunction is detected by ECM.

DATA MONITOR can be performed continuously even though a malfunction is detected.

Use these triggers as follows:

- 1) "AUTO TRIG"
- While trying to detect the DTC by performing the "DTC Confirmation Procedure", be sure to select to "DATA MONITOR (AUTO TRIG)" mode. You can confirm the malfunction at the moment it is detected.
- While narrowing down the possible causes, CONSULT-II should be set in "DATA MONITOR (AUTO TRIG)" mode, especially in case the incident is intermittent.

When you are inspecting the circuit by gently shaking (or twisting) the suspicious connectors, components and harness in the "DTC Confirmation Procedure", the moment a malfunction is found the DTC will be displayed. (Refer to GI section, "Incident Simulation Tests" in "HOW TO PERFORM EFFICIENT DIAG-NOSIS FOR AN ELECTRICAL INCIDENT".)

- 2) "MANU TRIG"
- If the malfunction is displayed as soon as "DATA MONITOR" is selected, reset CONSULT-II to "MANU TRIG". By selecting "MANU TRIG" you can monitor and store the data. The data can be utilized for further diagnosis, such as a comparison with the value for the normal operating condition.

## ON BOARD DIAGNOSTIC SYSTEM DESCRIPTION CONSULT-II (Cont'd)

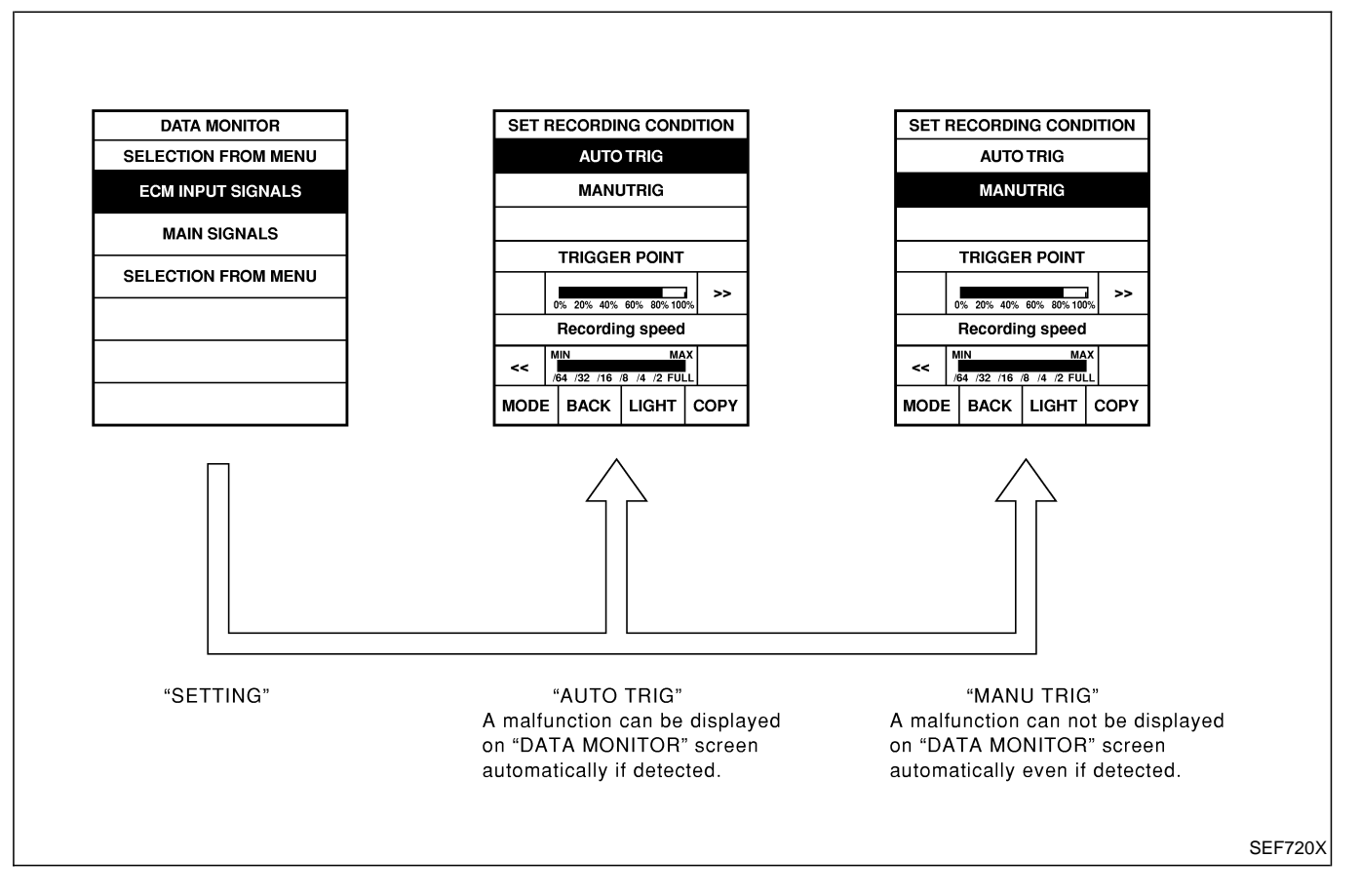

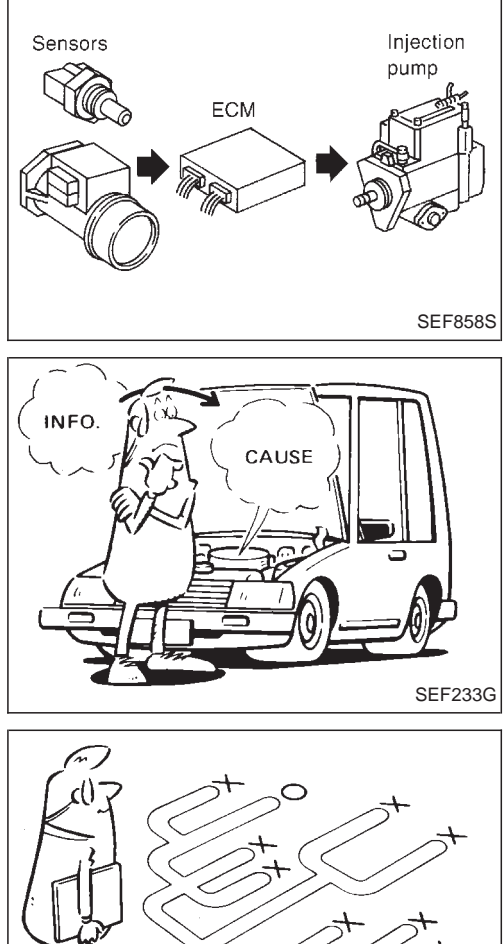

## Introduction

The engine has an ECM to control major systems such as fuel injection control, fuel injection timing control, glow control system, etc. The ECM accepts input signals from sensors and instantly drives electronic control fuel injection pump. It is essential that both input and output signals are proper and stable. At the same time, it is important that there are no problems such as vacuum leaks, or other problems with the engine.

It is much more difficult to diagnose a problem that occurs intermittently rather than continuously. Most intermittent problems are caused by poor electric connections or improper wiring. In this case, careful checking of suspected circuits may help prevent the replacement of good parts.

A visual check only may not find the cause of the problems. A road test with CONSULT-II or a circuit tester connected should be performed. Follow the "Work Flow", EC-48.

Before undertaking actual checks, take a few minutes to talk with a customer who approaches with a driveability complaint. The customer can supply good information about such problems, especially intermittent ones. Find out what symptoms are present and under what conditions they occur. A "Diagnostic Worksheet" like the example on next page should be used.

Start your diagnosis by looking for "conventional" problems first. This will help troubleshoot driveability problems on an electronically controlled engine vehicle.

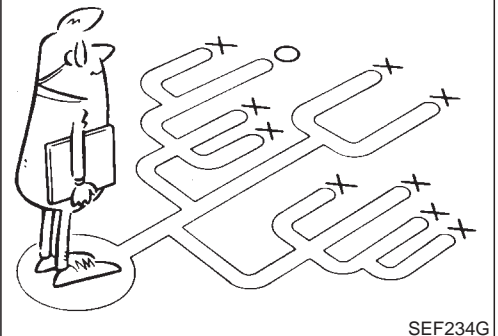

**KEY POINTS** 

WHEN ..... Date, Frequencies

WHERE ..... Road conditions

HOW

WHAT ..... Vehicle & engine model

Symptoms

..... Operating conditions,

Weather conditions,

## DIAGNOSTIC WORKSHEET

There are many operating conditions that lead to the malfunction of engine components. A good grasp of such conditions can make troubleshooting faster and more accurate.

In general, each customer feels differently about a problem. It is important to fully understand the symptoms or conditions for a customer complaint.

Utilize a diagnostic worksheet like the one shown below in order to organize all the information for troubleshooting.

SEF907L

| Customer name MR/MS        |                | Model & Year                                                                                                    | VIN                                                              |
|----------------------------|----------------|----------------------------------------------------------------------------------------------------|------------------------------------------------------------------|
| Engine #                   |                | Trans.                                                                                                    | Mileage                                                          |
| Incident Date              |                | Manuf. Date                                                                                                    | In Service Date                                                  |
|                            | ☐ Startability | ☐ Impossible to start ☐ No combus<br>☐ Partial combustion affected by th<br>☐ Partial combustion when engine<br>☐ Possible but hard to start ☐ Othe | tion Partial combustion<br>nrottle position<br>is cool<br>ers [] |
| Svmptoms                   |                | □ No fast idle □ Unstable □ H<br>□ Others [                                                                                                    | High idle  Low idle ]                                            |
| <b>C JP C .</b>            | Driveability   | Stumble Surge Knock Others [                                                                                                    | Lack of power                                                    |
|                            | Engine stall   | At the time of start While idling While accelerating While dece                                                                                     | )<br>erating<br>ing                                              |
| Incident occurrence        |                | ☐ Just after delivery ☐ Recently ☐ In the morning ☐ At night [                                                                                      | ☐ In the daytime                                                 |
| Frequency                  |                | All the time Under certain cond                                                                                                    | ditions 🗌 Sometimes                                              |
| Weather conc               | litions        | □ Not affected                                                                                                    |                                                                  |
|                            | Weather        | Fine     Raining     Snowing                                                                                                    | Others [ ]                                                       |
|                            | Temperature    | Hot Warm Cool                                                                                                    | ] Cold 🗌 Humid °F                                                |
|                            |                | Cold During warm-up                                                                                                    | After warm-up                                                    |
| Engine condit              | ions           | Engine speed                                                                                                    |                                                                  |
|                            |                | 0 2,000                                                                                                    | 4,000 6,000 8,000 rpm                                            |
| Road condition             | ons            | 🗌 In town 🗌 In suburbs 🗌 Hig                                                                                                    | Jhway 🛛 Off road (up/down)                                       |
| Driving conditions         |                | Not affected  At starting While idling While accelerating While decelerating While turni                                                            | ☐ At racing<br>sing<br>ng (RH/LH)                                |
|                            |                | 0 10 20                                                                                                    | 30 40 50 60 MPH                                                  |
| Malfunction indicator lamp |                | Turned on Not turned on                                                                                                    |                                                                  |

MTBL0397

**Work Flow** 

|                | СНЕ                                                                                                    |                                                      |                                                                                                    |                     |                                                                                                    |
|----------------|----------------------------------------------------------------------------------------------------|------------------------------------------------------|----------------------------------------------------------------------------------------------------|---------------------|----------------------------------------------------------------------------------------------------|
|                |                                                                                                    |                                                      |                                                                                                    |                     |                                                                                                    |
|                | CHECK INCIDENT CONDITION                                                                                                    | ONS.<br>s. (Get symptom:                             | s.)                                                                                                    |                     | STEP I                                                                                                    |
|                |                                                                                                    |                                                      |                                                                                                    |                     |                                                                                                    |
|                | Check and <b>PRINT OUT</b> (write<br>related service bulletins for in<br>If DTC is not available even                       | e down) DTC. Pa<br>nformation.<br>if MI lights up, c | aste it on repair order sheet. Then clear. Als<br>drain water from fuel filter. *1                                                                                   | so cheo             | <sup>*2</sup> STEP II                                                                                              |
|                | Symptoms collected.                                                                                                    |                                                      | No symptoms, except MI lights u<br>or DTC exists at STEP II.                                                                                                    | ıp,                 |                                                                                                    |
|                | - Verify the symptom by driving                                                                                             | g in the condition                                   | n the customer described.                                                                                                    | ]                   |                                                                                                    |
| N              | lormal Code (at STEP II)                                                                                                    | Malfunction Co                                       | de (at STEP II)                                                                                                    | -                   |                                                                                                    |
|                | INCIDENT CONFIRMATION<br>Verify the DTC by performing                                                                       | g the "DTC Confi                                     | rmation Procedure".                                                                                                    |                     | ↓<br>* <u>3</u> . STEP IV                                                                                          |
|                |                                                                                                    |                                                      |                                                                                                    |                     |                                                                                                    |
|                | Choose the appropriate actio                                                                                                | n.                                                   | ·                                                                                                    | 7                   | *4 STEP V                                                                                                    |
|                | Malfunction Code (at STE                                                                                                    | EP II or IV)                                         | Normal Code (at both STEP II and IV)                                                                                                    |                     |                                                                                                    |
|                | Γ                                                                                                    |                                                      | BASIC INSPECTION                                                                                                    |                     |                                                                                                    |
|                |                                                                                                    | •••••                                                | SYMPTOM BASIS (at STEP I or III)                                                                                                    |                     |                                                                                                    |
|                | Γ                                                                                                    | Perform inspecti                                     | ons according to Symptom Matrix Chart.                                                                                                    | 7                   |                                                                                                    |
|                |                                                                                                    |                                                      |                                                                                                    |                     |                                                                                                    |
|                | TROUBLE DIAGNOSIS FOR                                                                                                    | DTC XXXX.                                            |                                                                                                    | *5                  | STEP VI                                                                                                    |
|                |                                                                                                    |                                                      |                                                                                                    | _                   |                                                                                                    |
|                |                                                                                                    | REPAIR/R                                             | EPLACE                                                                                                    |                     |                                                                                                    |
|                |                                                                                                    |                                                      |                                                                                                    |                     |                                                                                                    |
| NG             | FINAL CHECK<br>Confirm that the incident is of<br>Confirmation Procedure (or C<br>(already fixed) DTCs in ECM               | completely fixed I<br>DVERALL FUNCT                  | by performing BASIC INSPECTION and DTC<br>ION CHECK). Then, erase the unnecessary                                                                                    |                     | STEP VII                                                                                                    |
|                |                                                                                                    |                                                      | ОК                                                                                                    |                     |                                                                                                    |
|                |                                                                                                    | CHEC                                                 | K UUI                                                                                                    |                     | YEC2534                                                                                                    |
| * 4            |                                                                                                    |                                                      |                                                                                                    | *                   |                                                                                                    |
| 1              | Refer to MA section ("Checkin<br>and Replacing Fuel Filter and<br>Draining Water", "ENGINE MA<br>TENANCE").                 | ig ^3<br>AIN-                                        | If the incident cannot be verified,<br>perform "TROUBLE DIAGNOSIS<br>FOR INTERMITTENT INCIDENT",<br>EC-78.                                                           | ^5 I<br>C<br>[<br>] | t malfunctioning part cannot be<br>letected, perform "TROUBLE<br>DIAGNOSIS FOR INTERMIT-<br>"ENT INCIDENT", EC-78. |
| <sup>•</sup> 2 | If time data of "SELF-DIAG<br>RESULTS" is other than "0", p<br>form "TROUBLE DIAGNOSIS<br>FOR INTERMITTENT INCIDE<br>EC-78. | *4<br>Per-                                           | If the on board diagnostic system<br>cannot be performed, check main<br>power supply and ground circuit.<br>Refer to "TROUBLE DIAGNOSIS<br>FOR POWER SUPPLY", EC-79. |                     |                                                                                                    |

# TROUBLE DIAGNOSIS — INTRODUCTION Work Flow (Cont'd) DESCRIPTION FOR WORK FLOW

| STEP     | DESCRIPTION                                                                                                    |
|----------|----------------------------------------------------------------------------------------------------|
| STEP I   | Get detailed information about the conditions and the environment when the incident/symptom occurred using the "DIAGNOSTIC WORKSHEET", EC-46.                                                                                                    |
| STEP II  | Before confirming the concern, check and write down (print out using CONSULT-II) the DTC, then erase the DTC. Refer to EC-33.<br>If the incident cannot be verified, perform "TROUBLE DIAGNOSIS FOR INTERMITTENT INCIDENT", EC-78.<br>Study the relationship between the cause, specified by DTC, and the symptom described by the customer. (The "Symptom Matrix Chart" will be useful. Refer to EC-56.) Also check related service bulletins for information.                                                                                                    |
| STEP III | Try to confirm the symptom and under what conditions the incident occurs.<br>The "DIAGNOSTIC WORK SHEET" is useful to verify the incident. Connect CONSULT-II to the vehicle in DATA<br>MONITOR (AUTO TRIG) mode and check real time diagnosis results.<br>If the incident cannot be verified, perform "TROUBLE DIAGNOSIS FOR INTERMITTENT INCIDENT", EC-78.<br>If the malfunction code is detected, skip STEP IV and perform STEP V.                                                                                                    |
| STEP IV  | Try to detect the DTC by driving in (or performing) the "DTC Confirmation Procedure". Check and read the DTC by using CONSULT-II.<br>During the DTC verification, be sure to connect CONSULT-II to the vehicle in DATA MONITOR (AUTO TRIG) mode and check real time diagnosis results.<br>If the incident cannot be verified, perform "TROUBLE DIAGNOSIS FOR INTERMITTENT INCIDENT", EC-78.<br>In case the "DTC Confirmation Procedure" is not available, perform the "Overall Function Check" instead. The DTC cannot be displayed by this check, however, this simplified "check" is an effective alternative.<br>The "NG" result of the "Overall Function Check" is the same as the DTC detection.                                                                                                    |
| STEP V   | Take the appropriate action based on the results of STEP I through IV.<br>If the malfunction code is indicated, proceed to TROUBLE DIAGNOSIS FOR DTC XXXX.<br>If the normal code is indicated, proceed to the Basic Inspection, EC-50. Then perform inspections according to<br>the Symptom Matrix Chart. Refer to EC-56.                                                                                                    |
| STEP VI  | Identify where to begin diagnosis based on the relationship study between symptom and possible causes.<br>Inspect the system for mechanical binding, loose connectors or wiring damage using (tracing) "Harness Layouts".<br>Gently shake the related connectors, components or wiring harness with CONSULT-II set in "DATA MONITOR<br>(AUTO TRIG)" mode.<br>Check the voltage of the related ECM terminals or monitor the output data from the related sensors with CON-<br>SULT-II. Refer to EC-69 or EC-66.<br>The "Diagnostic Procedure" in EC section contains a description based on open circuit inspection. A short circuit<br>inspection is also required for the circuit check in the Diagnostic Procedure. For details, refer to GI section ("Cir-<br>cuit Inspection", "HOW TO PERFORM EFFICIENT DIAGNOSIS FOR AN ELECTRICAL INCIDENT").<br>Repair or replace the malfunction parts.<br>If the malfunctioning part cannot be detected, perform "TROUBLE DIAGNOSIS FOR INTERMITTENT<br>INCIDENT", EC-78. |
| STEP VII | Once you have repaired the circuit or replaced a component, you need to run the engine in the same conditions<br>and circumstances which resulted in the customer's initial complaint.<br>Perform the "DTC Confirmation Procedure" and confirm the normal code (DTC No. 0505) is detected. If the inci-<br>dent is still detected in the final check, perform STEP VI by using a different method from the previous one.<br>Before returning the vehicle to the customer, be sure to erase the unnecessary (already fixed) DTC in ECM.<br>(Refer to EC-33.)                                                                                                    |

## **Basic Inspection**

**Precaution:** 

Perform Basic Inspection without electrical or mechanical loads applied;

- Shift lever is in neutral position,
- Heat up switch is OFF,
- Headlamp switch is OFF,
- Air conditioner switch is OFF,
- Rear defogger switch is OFF,
- Steering wheel is in the straight-ahead position, etc.

| <ol> <li>Check service records for any recent repairs that may indicate a related problem.</li> <li>Check the current need for scheduled maintenance, especially for fuel filter and air cleaner filter. Refer to MA section.</li> <li>Open engine hood and check the following:         <ul> <li>Harness connectors for improper connections</li> <li>Vacuum hoses for splits, kinks, or improper connections</li> <li>Wiring for improper connections, pinches, or cuts</li> </ul> </li> </ol> |         |  |  |  |  |  |  |  |
|----------------------------------------------------------------------------------------------------|---------|--|--|--|--|--|--|--|
|                                                                                                    | SEF1421 |  |  |  |  |  |  |  |
| 4. Start engine and warm it up to the normal operating temperature.                                                                                                    |         |  |  |  |  |  |  |  |
| ► GO TO 2.                                                                                                    |         |  |  |  |  |  |  |  |
|                                                                                                    |         |  |  |  |  |  |  |  |
| 2 PREPARATION FOR CHECKING IDLE SPEED                                                                                                    |         |  |  |  |  |  |  |  |
| With CONSULT-II Connect CONSULT-II to the data link connector.                                                                                                    |         |  |  |  |  |  |  |  |
| 🕅 Without CONSULT-II                                                                                                    |         |  |  |  |  |  |  |  |

Install diesel tacho tester to the vehicle.

▶ GO TO 3.

ZD30DDTi

| 3                                                        | CHECK IDLE SPEED                                                        |                                                |  |  |  |  |  |  |  |  |
|----------------------------------------------------------|-------------------------------------------------------------------------|------------------------------------------------|--|--|--|--|--|--|--|--|
| <ul><li>With</li><li>1. Select</li><li>2. Read</li></ul> | n <b>CONSULT-II</b><br>t "CKPS·RPM (TDC)" in "D <i>I</i><br>idle speed. | ATA MONITOR" mode with CONSULT-II.             |  |  |  |  |  |  |  |  |
|                                                          |                                                                         | DATA MONITOR                                   |  |  |  |  |  |  |  |  |
|                                                          |                                                                         | MONITOR NO DTC                                 |  |  |  |  |  |  |  |  |
|                                                          |                                                                         | CKPS-RPM (TDC) XXX rpm                         |  |  |  |  |  |  |  |  |
|                                                          |                                                                         |                                                |  |  |  |  |  |  |  |  |
|                                                          |                                                                         |                                                |  |  |  |  |  |  |  |  |
|                                                          |                                                                         |                                                |  |  |  |  |  |  |  |  |
|                                                          |                                                                         |                                                |  |  |  |  |  |  |  |  |
|                                                          |                                                                         |                                                |  |  |  |  |  |  |  |  |
|                                                          | SEF817Y                                                                 |                                                |  |  |  |  |  |  |  |  |
| 750±2                                                    | 25 rpm                                                                  |                                                |  |  |  |  |  |  |  |  |
| With<br>Check ic<br>750±2                                | nout CONSULT-II<br>lle speed.<br>25 rpm                                 |                                                |  |  |  |  |  |  |  |  |
|                                                          |                                                                         | OK or NG                                       |  |  |  |  |  |  |  |  |
| OK                                                       | ►                                                                       | INSPECTION END                                 |  |  |  |  |  |  |  |  |
| NG                                                       | •                                                                       | GO TO 4.                                       |  |  |  |  |  |  |  |  |
|                                                          |                                                                         |                                                |  |  |  |  |  |  |  |  |
| 4                                                        | CHECK FOR INTAKE AIR                                                    | LEAK                                           |  |  |  |  |  |  |  |  |
| Listen fo                                                | r an intake air leak after the                                          | e mass air flow sensor.                        |  |  |  |  |  |  |  |  |
|                                                          |                                                                         | OK or NG                                       |  |  |  |  |  |  |  |  |
| OK                                                       | ►                                                                       | GO TO 5.                                       |  |  |  |  |  |  |  |  |
| NG   Repair or replace.                                  |                                                                         |                                                |  |  |  |  |  |  |  |  |
|                                                          |                                                                         |                                                |  |  |  |  |  |  |  |  |
| 5                                                        | BLEED AIR FROM FUEL                                                     | SYSTEM                                         |  |  |  |  |  |  |  |  |
| 1. Stop e<br>2. Using                                    | engine.<br>priming pump, bleed air fro                                  | m fuel system. Refer to "Air Bleeding", EC-32. |  |  |  |  |  |  |  |  |
|                                                          | •                                                                       | GO TO 6.                                       |  |  |  |  |  |  |  |  |

ZD30DDTi

|                                                                               |                                                                                           |             |                                 |           | 1                                           |
|-------------------------------------------------------------------------------|-------------------------------------------------------------------------------------------|-------------|---------------------------------|-----------|---------------------------------------------|
| 6                                                                             | CHECK IDLE SPEED AG                                                                       | <b>SA</b> I | IN                              |           |                                             |
| <ul> <li>Witl</li> <li>1. Start</li> <li>2. Selec</li> <li>3. Read</li> </ul> | h <b>CONSULT-II</b><br>engine and let it idle.<br>t "CKPS·RPM (TDC)" in "D<br>idle speed. | DAT         | TA MONITOR" mode with CONSI     | JLT-II.   |                                             |
|                                                                               |                                                                                           |             |                                 | OR        |                                             |
|                                                                               |                                                                                           |             | MONITOR                         | NO DTC    |                                             |
|                                                                               |                                                                                           |             | CKPS-RPM (TDC)                  | XX rpm    |                                             |
|                                                                               |                                                                                           |             |                                 |           |                                             |
|                                                                               |                                                                                           |             |                                 |           |                                             |
|                                                                               |                                                                                           |             |                                 |           |                                             |
|                                                                               |                                                                                           |             |                                 |           |                                             |
| 75                                                                            | 0±25 rpm                                                                                  |             |                                 |           | SEF817Y                                     |
| <ul> <li>Wit</li> <li>1. Start</li> <li>2. Check</li> <li>75</li> </ul>       | hout CONSULT-II<br>engine and let it idle.<br>< idle speed.<br>0±25 rpm                   |             |                                 |           |                                             |
|                                                                               |                                                                                           |             | OK or N                         | G         |                                             |
| ОК                                                                            | ►                                                                                         | •           | INSPECTION END                  |           |                                             |
| NG                                                                            | ►                                                                                         | • (         | GO TO 7.                        |           |                                             |
|                                                                               | Γ                                                                                         |             |                                 |           |                                             |
| 7                                                                             | DRAIN WATER FROM FL                                                                       | UE          |                                 |           |                                             |
| Drain wa<br>NANCE'                                                            | ater from fuel filter. Refer to                                                           | οN          | /A section ("Checking and Repla | cing Fuel | Filter and Draining Water", "ENGINE MAINTE- |

► GO TO 8.

| 8                                                                              | CHECK IDLE SPEED AG                                                                                | AIN                      |                |         |         |
|--------------------------------------------------------------------------------|----------------------------------------------------------------------------------------------------|--------------------------|----------------|---------|---------|
| <ul> <li>Witl</li> <li>1. Start</li> <li>2. Select</li> <li>3. Read</li> </ul> | h <b>CONSULT-II</b><br>engine and let it idle.<br>t "CKPS·RPM (TDC)" in "D <i>I</i><br>idle speed. | NTA MONITOR" m           | node with CONS | ULT-II. |         |
|                                                                                |                                                                                                    |                          |                | TOR     |         |
|                                                                                |                                                                                                    |                          | MONITOR        | NO DTC  |         |
|                                                                                |                                                                                                    |                          | CKPS-RPM (TDC) | XXX rpm |         |
|                                                                                |                                                                                                    |                          |                |         |         |
|                                                                                |                                                                                                    |                          |                |         |         |
|                                                                                |                                                                                                    |                          |                |         |         |
| 75                                                                             | 0±25 rpm                                                                                           |                          |                |         | SEF817Y |
| Witl<br>1. Start<br>2. Check<br>75                                             | hout CONSULT-II<br>engine and let it idle.<br>< idle speed.<br>0±25 rpm                            |                          |                |         |         |
|                                                                                |                                                                                                    |                          | OK or N        | G       |         |
| OK                                                                             | •                                                                                                  | INSPECTION E             | ND             |         |         |
| NG                                                                             | •                                                                                                  | GO TO 9.                 |                |         |         |
| OK<br>NG                                                                       | •                                                                                                  | INSPECTION E<br>GO TO 9. | ND             | -       |         |

ZD30DDTi

| 9       | CHECK AIR CLEANER FI                             | HECK AIR CLEANER FILTER     |  |  |  |  |  |  |  |  |
|---------|--------------------------------------------------|-----------------------------|--|--|--|--|--|--|--|--|
| Check a | Check air cleaner filter for clogging or breaks. |                             |  |  |  |  |  |  |  |  |
|         | OK or NG                                         |                             |  |  |  |  |  |  |  |  |
| ОК      | •                                                | GO TO 10.                   |  |  |  |  |  |  |  |  |
| NG      | •                                                | Replace air cleaner filter. |  |  |  |  |  |  |  |  |

| 10                                           | CHECK FUEL INJECTION                                                                     | HECK FUEL INJECTION NOZZLE |  |  |  |  |  |  |  |
|----------------------------------------------|------------------------------------------------------------------------------------------|----------------------------|--|--|--|--|--|--|--|
| Check fu                                     | Check fuel injection nozzle opening pressure. Refer to "Injection pressure test", EC-26. |                            |  |  |  |  |  |  |  |
|                                              | OK or NG                                                                                 |                            |  |  |  |  |  |  |  |
| ОК                                           | ►                                                                                        | GO TO 11.                  |  |  |  |  |  |  |  |
| NG   Replace fuel injection nozzle assembly. |                                                                                          |                            |  |  |  |  |  |  |  |

| 11                                      | CHECK IDLE SPEED AG                                                                 | AIN               |              |          |         |
|-----------------------------------------|-------------------------------------------------------------------------------------|-------------------|--------------|----------|---------|
| Witt<br>1. Start<br>2. Selec<br>3. Read | h CONSULT-II<br>engine and let it idle.<br>t "CKPS·RPM (TDC)" in "D/<br>idle speed. | ATA MONITOR" mode | e with CONS  | SULT-II. |         |
|                                         |                                                                                     |                   | DATA MONI    | TOR      | 1       |
|                                         |                                                                                     | мо                | NITOR        | NO DTC   |         |
|                                         |                                                                                     | СК                | PS-RPM (TDC) | XXX rpm  |         |
| 750                                     | 0±25 rpm                                                                            |                   |              |          | SEF817Y |
| Witt<br>1. Start<br>2. Checl<br>75      | hout CONSULT-II<br>engine and let it idle.<br>k idle speed.<br>0±25 rpm             |                   | OK or N      | IG       |         |
| OK                                      | <b></b>                                                                             |                   | ••           |          |         |
|                                         |                                                                                     |                   |              |          |         |
| ING                                     |                                                                                     | GO TO 12.         |              |          |         |
|                                         |                                                                                     |                   |              |          |         |

| 12                                                                                      | CHECK COMPRESSION I | PRESSURE                                                         |  |  |  |  |  |  |  |
|-----------------------------------------------------------------------------------------|---------------------|------------------------------------------------------------------|--|--|--|--|--|--|--|
| Check compression pressure. Refer to EM section, "MEASUREMENT OF COMPRESSION PRESSURE". |                     |                                                                  |  |  |  |  |  |  |  |
|                                                                                         | OK or NG            |                                                                  |  |  |  |  |  |  |  |
| OK                                                                                      | •                   | GO TO 13.                                                        |  |  |  |  |  |  |  |
| NG                                                                                      | •                   | Follow the instruction of "MEASUREMENT OF COMPRESSION PRESSURE". |  |  |  |  |  |  |  |

| 13                                                                               | CHECK IDLE SPEED AG                                                                         | NN                                              |       |
|----------------------------------------------------------------------------------|---------------------------------------------------------------------------------------------|-------------------------------------------------|-------|
| <ul> <li>With</li> <li>1. Start e</li> <li>2. Select</li> <li>3. Read</li> </ul> | n CONSULT-II<br>engine and let it idle.<br>t "CKPS·RPM (TDC)" in "D <i>I</i><br>idle speed. | TA MONITOR" mode with CONSULT-II.               |       |
|                                                                                  |                                                                                             | DATA MONITOR                                    |       |
|                                                                                  |                                                                                             | MONITOR NO DTC                                  |       |
|                                                                                  |                                                                                             | CKPS-RPM (TDC) XXX rpm                          |       |
| 750                                                                              | 1.25 mm                                                                                     | SE                                              | F817Y |
| /50                                                                              |                                                                                             |                                                 |       |
| 1. Start of<br>2. Check<br>75                                                    | engine and let it idle.<br>( idle speed.<br>0±25 rpm                                        |                                                 |       |
|                                                                                  |                                                                                             | OK or NG                                        |       |
| OK                                                                               | •                                                                                           | INSPECTION END                                  |       |
| NG                                                                               | •                                                                                           | Replace electronic control fuel injection pump. |       |

## **Symptom Matrix Chart**

|                                                  |              |                                 |                                   |                                  |         | SY             | MPTO              | DM                                           |                  |               |                   |         |          |            |                               |
|--------------------------------------------------|--------------|---------------------------------|-----------------------------------|----------------------------------|---------|----------------|-------------------|----------------------------------------------|------------------|---------------|-------------------|---------|----------|------------|-------------------------------|
|                                                  | D (EXCP. HA) |                                 |                                   |                                  |         | ENGINE STALL   |                   |                                              |                  |               |                   |         |          |            |                               |
| SYSTEM — Basic engine control system             |              | NO START (without first firing) | HARD TO START WHEN ENGINE IS COLD | HARD TO START WHEN ENGINE IS HOT | AT IDLE | DURING DRIVING | WHEN DECELERATING | SITATION/SURGING/FLAT SPOT<br>DCK/DETONATION | KNOCK/DETONATION | LACK OF POWER | POOR ACCELERATION | HI IDLE | LOW IDLE | rence page | ature of symptom, Check point |
| Warranty symptom code                            |              | A                               | A                                 |                                  |         | AB             |                   | AC                                           | AD               | A             | E                 | A       | F        | Ref        | Ee<br>Ee                      |
| Electronic control fuel injection pump mainframe | 4            | 4                               | 4                                 | 4                                | 4       | 4              | 4                 | 4                                            | 4                | 5             | 5                 | 3       | 4        | _          | *1                            |
| Injection nozzle                                 | 3            | 3                               | 3                                 | 3                                | 3       | 3              | 3                 | 3                                            | 3                | 4             | 4                 |         | 3        | EC-24      | *2                            |
| Glow system                                      | 1            | 1                               | 1                                 | 1                                |         |                |                   |                                              |                  |               |                   |         |          | EC-239     |                               |
| Engine body                                      | 3            | 3                               | 3                                 | 3                                | 3       | 3              | 3                 |                                              | 3                | 4             | 4                 |         | 3        | EM section | *3                            |
| EGR system                                       |              |                                 |                                   |                                  |         |                |                   |                                              |                  | 3             | 3                 |         |          | EC-222     |                               |
| Air cleaner and ducts                            |              |                                 |                                   |                                  |         |                |                   |                                              |                  | 3             | 3                 |         |          | MA section | *4                            |

1 - 5: The numbers refer to the order of inspection.

(continued on next page)

\*1: Fuel injection system malfunction or fuel injection timing control system malfunction may be the cause.
\*2: Depends on open-valve pressure and spray pattern.

\*3: Caused mainly by insufficient compression pressure.\*4: Symptom varies depending on off-position of air duct, etc.

TROUBLE DIAGNOSIS — GENERAL DESCRIPTION Symptom Matrix Chart (Cont'd)

ZD30DDTi

|                                                  |                  |                  |                  |                           |                  | SYMF              | ртом        |                       |                  |                          |                      |        |              |                       |
|--------------------------------------------------|------------------|------------------|------------------|---------------------------|------------------|-------------------|-------------|-----------------------|------------------|--------------------------|----------------------|--------|--------------|-----------------------|
| SYSTEM — Basic engine control sys-<br>tem        |                  |                  | to Idle          | VGINE COOLANT TEMPERATURE | ONSUMPTION       | NSUMPTION         |             | ADNORWAL SIMORE COLOR | IDER CHARGE)     | o illuminates.           | SULT-II?             |        |              | ck point              |
|                                                  | ROUGH IDLE/HUNTI | IDLING VIBRATION | SLOW/NO RETURN . | OVERHEAT/HIGH EN          | EXCESSIVE FUEL C | EXCESSIVE OIL CON | BLACK SMOKE | WHITE SMOKE           | DEAD BATTERY (UN | Ifunction indicator lamp | n be detected by CON | el cut | ference page | ature of symptom, Che |
| Warranty symptom code                            | AG               | AH               | AJ               | AK                        | AL               | AM                | A           | P                     | HA               | Ma                       | Cal                  | Fue    | Rei          | Fe                    |
| Electronic control fuel injection pump mainframe | 4                | 4                | 3                |                           | 4                |                   | 5           | 4                     |                  | 3                        | 3                    | 3      | —            | *1                    |
| Injection nozzle                                 | 3                | 3                |                  |                           |                  |                   | 4           |                       |                  |                          |                      |        | EC-24        | *2                    |
| Glow system                                      |                  |                  |                  |                           |                  |                   |             | 1                     |                  |                          |                      |        | EC-239       |                       |
| Engine body                                      | 3                | 3                |                  | 3                         | 3                | 3                 |             | 3                     |                  |                          |                      |        | EM section   | *3                    |
| EGR system                                       |                  |                  |                  |                           |                  |                   | 3           |                       |                  |                          |                      |        | EC-222       |                       |
| Air cleaner and ducts                            |                  |                  |                  |                           |                  |                   | 3           |                       |                  |                          | 3                    |        | MA section   | *4                    |

1 - 5: The numbers refer to the order of inspection.

(continued on next page)
\*1: Fuel injection system malfunction or fuel injection timing control system malfunction may be the cause.
\*2: Depends on open-valve pressure and spray pattern.
\*3: Caused mainly by insufficient compression pressure.

\*4: Symptom varies depending on off-position of air duct, etc.

TROUBLE DIAGNOSIS — GENERAL DESCRIPTION

ZD30DDTi

### SYMPTOM HARD/NO START/RESTART ENGINE STALL (EXCP. HA) IS COLD IS HOT SYSTEM — ENGINE CONTROL system HESITATION/SURGING/FLAT SPOT HARD TO START WHEN ENGINE ENGINE NO START (without first firing) Feature of symptom, Check point NO START (with first firing) HARD TO START WHEN WHEN DECELERATING POOR ACCELERATION KNOCK/DETONATION LACK OF POWER DURING DRIVING Reference page Malfunction LOW IDLE HI IDLE AT IDLE AB AC AD AF Warranty symptom code AA AE \*a, \*b 1 1 1 1 1 1 1 Electronic control fuel injection pump 1 1 1 1 ENGINE CONTROL circuit \*c, \*d 1 \*a, \*c 1 EC-88 Mass air flow sensor circuit 1 \*b Engine coolant temperature sensor \*1 \*a, \*b 1 1 1 EC-95 1 circuit 1 Vehicle speed sensor circuit \*a, \*b EC-99

Symptom Matrix Chart (Cont'd)

1 - 5: The numbers refer to the order of inspection.

(continued on next page)

\*a: Open

\*b: Short

\*c: Ground short

\*d: Noise

\*1: Compensation according to engine coolant temperature does not function.

|                                |                                                   |                  |                 |                  |                        |                                          | 5                          | SYMF              | PTON                 | Л           |                  |                           |                    |        |              |                       |
|--------------------------------|---------------------------------------------------|------------------|-----------------|------------------|------------------------|------------------------------------------|----------------------------|-------------------|----------------------|-------------|------------------|---------------------------|--------------------|--------|--------------|-----------------------|
| SYSTEM — ENGINE CONTROL system |                                                   | Malfunction      | NG              |                  | SLOW/NO RETURN TO IDLE | OVERHEAT/HIGH ENGINE COOLANT TEMPERATURE | EXCESSIVE FUEL CONSUMPTION | NSUMPTION         | ABNORMAL SMOKE COLOR |             | IDER CHARGE)     | o illuminates.            | SULT-II?           |        |              | ick point             |
|                                |                                                   |                  | ROUGH IDLE/HUNT | IDLING VIBRATION |                        |                                          |                            | EXCESSIVE OIL COI | BLACK SMOKE          | WHITE SMOKE | DEAD BATTERY (UN | Ilfunction indicator lamp | he detected by CON | el cut | ference page | ature of symptom, Che |
| Warrar                         | nty symptom code                                  |                  | AG              | AH               | AJ                     | AK                                       | AL                         | AM                | A                    | Р           | HA               | Ma                        | Са                 | Ъu     | Re           | Ч                     |
| OL                             | Electronic control fuel injection pump<br>circuit | *a, *b<br>*c, *d |                 |                  |                        |                                          |                            |                   | 1                    | 1           |                  | 1                         | 1                  | 1      | —            |                       |
| NTR                            |                                                   | *a, *c           |                 |                  |                        |                                          |                            |                   |                      |             |                  |                           |                    |        |              |                       |
| 8                              | Mass air flow sensor circuit                      | *b               |                 |                  |                        |                                          |                            |                   | 1                    |             |                  |                           | 1                  |        | EC-88        |                       |
| ENGINE                         | Engine coolant temperature sensor circuit         | *a, *b           | 1               | 1                |                        |                                          |                            |                   |                      |             |                  | 1                         | 1                  |        | EC-95        | *1                    |
| —                              | Vehicle speed sensor circuit                      | *a, *b           |                 |                  |                        |                                          |                            |                   |                      |             |                  |                           | 1                  |        | EC-99        |                       |

1 - 5: The numbers refer to the order of inspection. (continued on next page)
\*a: Open
\*b: Short
\*b: Constant of the state

\*c: Ground short

\*d: Noise

\*1: Compensation according to engine coolant temperature does not function.

|                                |                                                              |               | SYMPTOM                      |                                 |                                   |                                  |         |                |                   |                              |                  |               |                   |         |          |               |                            |
|--------------------------------|--------------------------------------------------------------|---------------|------------------------------|---------------------------------|-----------------------------------|----------------------------------|---------|----------------|-------------------|------------------------------|------------------|---------------|-------------------|---------|----------|---------------|----------------------------|
| SYSTEM — ENGINE CONTROL system |                                                              |               |                              | HARD/NO START/RESTART           | (EXCP. HA)                        |                                  |         | ENGINE STALL   |                   |                              |                  |               |                   |         |          |               |                            |
|                                |                                                              | Malfunction   | NO START (with first firing) | NO START (without first firing) | HARD TO START WHEN ENGINE IS COLD | HARD TO START WHEN ENGINE IS HOT | AT IDLE | DURING DRIVING | WHEN DECELERATING | HESITATION/SURGING/FLAT SPOT | KNOCK/DETONATION | LACK OF POWER | POOR ACCELERATION | HI IDLE | LOW IDLE | erence page   | re of symptom, Check point |
| Warra                          | nty symptom code                                             |               | AA                           |                                 | AB                                |                                  | AC      | AD             | A                 | Ε                            | A                | .F            | Re                | Ц       |          |               |                            |
|                                |                                                              | *a, *b        |                              |                                 |                                   |                                  |         |                |                   | 1                            |                  |               |                   |         |          | F0 404        |                            |
|                                | Accelerator switch (FC) circuit                              | *c            |                              |                                 |                                   |                                  |         |                |                   |                              |                  |               |                   |         |          | EC-104        |                            |
|                                |                                                              | *a, *c        |                              |                                 |                                   |                                  |         |                |                   |                              |                  |               |                   |         |          |               |                            |
|                                | Fuel cut system line                                         | *b            | 1                            |                                 |                                   |                                  | 1       | 1              | 1                 |                              |                  |               |                   |         |          | EC-232        | *2                         |
|                                | Accelerator position sensor circuit                          | *a, *b        |                              |                                 |                                   |                                  |         |                |                   | 1                            |                  | 1             | 1                 |         |          | EC-130        |                            |
| SOL                            | Crankshaft position sensor (TDC)                             | *a, *b        |                              |                                 |                                   |                                  |         |                |                   |                              |                  |               |                   |         |          |               |                            |
| NTF                            | circuit                                                      | *d            |                              |                                 |                                   |                                  |         |                |                   |                              |                  | 1             | 1                 |         |          | EC-145        |                            |
| SINE CO                        | Charge air pressure sensor circuit                           | *a,<br>*b, *c |                              |                                 |                                   |                                  |         |                |                   |                              |                  | 1             | 1                 |         |          | EC-215        |                            |
| U<br>U<br>U<br>U               | Swirl control valve control solenoid                         | *a, *b        |                              |                                 |                                   |                                  |         |                |                   |                              |                  |               |                   |         |          | <b>FO</b> 000 |                            |
|                                | valve circuit                                                | *c            |                              |                                 |                                   |                                  |         |                |                   | 1                            | 1                | 1             | 1                 |         |          | EU-263        |                            |
|                                | Variable nozzle turbocharger control                         | *a, *b        |                              |                                 |                                   |                                  |         |                |                   |                              |                  | 1             | 1                 |         |          | EC 201        |                            |
|                                | solenoid valve circuit                                       | *c            |                              |                                 |                                   |                                  |         |                |                   |                              |                  | 1             | 1                 |         |          | EC-201        |                            |
|                                | Intake air control valve control sole-<br>noid valve circuit | *с            | 1                            | 1                               | 1                                 | 1                                | 1       | 1              | 1                 | 1                            |                  |               |                   |         |          | EC-273        |                            |

1 - 5: The numbers refer to the order of inspection.

(continued on next page)

\*a: Open \*b: Short

\*c: Ground short

\*d: Noise

\*2: Engine runs on after turning ignition switch OFF.

|                       |                                                              |              | SYMPTOM          |                  |                |                           |                  |                   |             |                          |                  |                           |                       |        |               |                       |
|-----------------------|--------------------------------------------------------------|--------------|------------------|------------------|----------------|---------------------------|------------------|-------------------|-------------|--------------------------|------------------|---------------------------|-----------------------|--------|---------------|-----------------------|
| SYS                   | STEM — ENGINE CONTROL system                                 |              | NG               |                  | to Idle        | VGINE COOLANT TEMPERATURE | ONSUMPTION       | NSUMPTION         |             | ADIVORIVIAL SIMUNE COLOR | IDER CHARGE)     | o illuminates.            | SULT-11?              |        |               | ck point              |
|                       |                                                              | Malfunction  | ROUGH IDLE/HUNTI | IDLING VIBRATION | SLOW/NO RETURN | OVERHEAT/HIGH EN          | EXCESSIVE FUEL C | EXCESSIVE OIL COI | BLACK SMOKE | WHITE SMOKE              | DEAD BATTERY (UN | alfunction indicator lamp | an be detected by CON | el cut | sference page | ature of symptom, Che |
| Warranty symptom code |                                                              |              | AG               | AH               | AJ             | AK                        | AL               | AM                | A           | Р                        | HA               | Β                         | ů                     | Рu     | Re            | ЦС                    |
|                       | Accelerator switch (FC) circuit                              | *a, *b<br>*c |                  |                  |                |                           |                  |                   |             |                          |                  | 1                         | 1                     |        | EC-104        |                       |
|                       |                                                              | *a, *c       |                  |                  |                |                           |                  |                   |             |                          |                  | 1                         | 1                     |        |               |                       |
|                       | Fuel cut system line                                         | *b           |                  |                  |                |                           |                  |                   |             |                          |                  |                           |                       | 1      | EC-232        | *2                    |
| Ч                     | Accelerator position sensor circuit                          | *a, *b       |                  |                  |                |                           |                  |                   |             |                          |                  | 1                         | 1                     |        | EC-130        |                       |
| TRO                   | Crankshaft position sensor (TDC) cir-                        | *a, *b       | 1                | 1                |                |                           |                  |                   |             |                          |                  |                           |                       |        | 50 445        |                       |
| CON                   | cuit                                                         | *d           |                  |                  |                |                           |                  |                   |             |                          |                  |                           |                       |        | EC-145        |                       |
| UE<br>NE              | Charge air pressure sensor circuit                           | *a, *b, *c   |                  |                  |                |                           |                  |                   |             |                          |                  | 1                         | 1                     |        | EC-215        |                       |
| NGI                   | Swirl control valve control solenoid                         | *a, *b       |                  |                  |                |                           |                  |                   | 1           |                          |                  |                           |                       |        | EC 262        |                       |
| E E                   | valve circuit                                                | *с           |                  |                  |                |                           | 1                |                   | 1           | 1                        |                  |                           |                       |        | EC-203        |                       |
|                       | Variable nozzle turbocharger control                         | *a, *b       |                  |                  |                |                           | 1                |                   | 1           |                          |                  |                           |                       |        | FC-281        |                       |
|                       | solenoid valve circuit                                       | *c           |                  |                  |                |                           | 1                |                   |             |                          |                  |                           | 1                     |        | 20 201        |                       |
|                       | Intake air control valve control sole-<br>noid valve circuit | *c           |                  |                  |                |                           |                  |                   |             |                          |                  |                           |                       |        | EC-273        |                       |

1 - 5: The numbers refer to the order of inspection.

(continued on next page)

\*a: Open

\*b: Short

\*c: Ground short

\*d: Noise

\*2: Engine runs on after turning ignition switch OFF.

**TROUBLE DIAGNOSIS — GENERAL DESCRIPTION** 

**ZD30DDTi** 

### SYMPTOM HARD/NO START/RESTART ENGINE STALL (EXCP. HA) HARD TO START WHEN ENGINE IS COLD HARD TO START WHEN ENGINE IS HOT SYSTEM — ENGINE CONTROL system HESITATION/SURGING/FLAT SPOT NO START (without first firing) Feature of symptom, Check point NO START (with first firing) WHEN DECELERATING POOR ACCELERATION KNOCK/DETONATION LACK OF POWER DURING DRIVING Reference page Malfunction LOW IDLE AT IDLE HI IDLE AB AC AD AF Warranty symptom code AA AE \*a, \*b 1 1 EC-248 \*3 Start signal circuit 1 \*a, \*b PNP switch circuit EC-251 \*с ENGINE CONTROL \*a, \*c 1 1 1 Accelerator position switch (Idle) cir-EC-130 cuit \*b 1 1 1 \*4 Accelerator position switch (Full) cir-1 \*a, \*b 1 1 EC-130 cuit 1 \*a 1 1 1 Ignition switch circuit EC-79 \*b \*5 \*a Power supply for ECM circuit EC-79 \*b

Symptom Matrix Chart (Cont'd)

1 - 5: The numbers refer to the order of inspection.

(continued on next page)

\*a: Open

\*b: Short

\*c: Ground short

\*d: Noise

\*3: Start control does not function.

\*4: Accelerator position sensor NG signal is output.

\*5: Engine does not stop.

|                                |                                                 |              |                  |                  |                | 5                         | SYMF             | PTO               | N           |                          |                  |                           |                      |        |              |                       |
|--------------------------------|-------------------------------------------------|--------------|------------------|------------------|----------------|---------------------------|------------------|-------------------|-------------|--------------------------|------------------|---------------------------|----------------------|--------|--------------|-----------------------|
| SYSTEM — ENGINE CONTROL system |                                                 |              | NG               |                  | TO IDLE        | NGINE COOLANT TEMPERATURE | CONSUMPTION      | NSUMPTION         |             | - ABNURIMAL SIMURE CULUR | NDER CHARGE)     | p illuminates.            | ISULT-II?            |        |              | sck point             |
|                                |                                                 | Malfunction  | ROUGH IDLE/HUNTI | IDLING VIBRATION | SLOW/NO RETURN | OVERHEAT/HIGH EN          | EXCESSIVE FUEL C | EXCESSIVE OIL COI | BLACK SMOKE | WHITE SMOKE              | DEAD BATTERY (UN | Ilfunction indicator lamp | n be detected by CON | el cut | ference page | ature of symptom, Che |
| Warra                          | nty symptom code                                |              | AG               | AH               | AJ             | AK                        | AL               | AM                | A           | P                        | HA               | Ma                        | Ca                   | Fue    | Rei          | Це                    |
|                                | Start signal circuit                            | *a, *b       |                  |                  |                |                           |                  |                   |             |                          |                  |                           |                      |        | EC-248       | *3                    |
|                                | PNP switch circuit                              | *a, *b<br>*c | 1                | 1                |                |                           |                  |                   |             |                          |                  |                           |                      |        | EC-251       |                       |
| NTROL                          | Accelerator position switch (Idle) cir-<br>cuit | *a, *c<br>*b |                  |                  |                |                           |                  |                   |             |                          |                  | 1                         | 1                    |        | EC-130       | *4                    |
| ENGINE CON                     | Accelerator position switch (Full) cir-<br>cuit | *a, *b       |                  |                  |                |                           |                  |                   |             |                          |                  | 1                         | 1                    |        | EC-130       |                       |
|                                | Ignition switch circuit                         | *a<br>*b     |                  |                  |                |                           |                  |                   |             |                          |                  |                           |                      |        | EC-79        | *5                    |
|                                | Power supply for ECM circuit                    | *a<br>*h     |                  |                  |                |                           |                  |                   |             |                          |                  | 1                         | 1                    | 1      | EC-79        |                       |
|                                |                                                 |              |                  |                  |                |                           |                  |                   |             |                          |                  |                           |                      |        |              |                       |

1 - 5: The numbers refer to the order of inspection.

(continued on next page) \*a: Open

\*b: Short \*c: Ground short

\*d: Noise

\*3: Start control does not function.\*4: Accelerator position sensor NG signal is output.

\*5: Engine does not stop.

|                                |                                       |             | SYMPTOM                      |                                 |                                   |                                  |         |                |                   |                              |                  |               |                   |         |          |                     |                               |
|--------------------------------|---------------------------------------|-------------|------------------------------|---------------------------------|-----------------------------------|----------------------------------|---------|----------------|-------------------|------------------------------|------------------|---------------|-------------------|---------|----------|---------------------|-------------------------------|
| SYSTEM — ENGINE CONTROL system |                                       |             |                              | HARD/NO<br>stadt/destabt        | (EXCP. HA)                        |                                  |         | ENGINE STALL   |                   |                              |                  |               |                   |         |          |                     |                               |
|                                |                                       | Malfunction | NO START (with first firing) | NO START (without first firing) | HARD TO START WHEN ENGINE IS COLD | HARD TO START WHEN ENGINE IS HOT | AT IDLE | DURING DRIVING | WHEN DECELERATING | HESITATION/SURGING/FLAT SPOT | KNOCK/DETONATION | LACK OF POWER | POOR ACCELERATION | HI IDLE | LOW IDLE | erence page         | ature of symptom, Check point |
| Warra                          | nty symptom code                      |             | AA                           |                                 | AB                                |                                  | AC      | AD             | A                 | E                            | A                | F             | Re                | це      |          |                     |                               |
|                                | ECP volume control valve circuit      | *a, *b      |                              |                                 |                                   |                                  |         |                |                   |                              |                  |               |                   |         |          | EC-222              |                               |
|                                |                                       | *с          |                              |                                 |                                   |                                  |         |                |                   |                              |                  |               |                   |         |          | L0-222              | *8                            |
|                                |                                       | *а          | 1                            | 1                               | 1                                 | 1                                |         |                |                   |                              |                  |               |                   |         |          | FC 220              | *9                            |
| Ъ                              |                                       | *b          |                              |                                 |                                   |                                  |         |                |                   |                              |                  |               |                   |         |          | EC-239              | *10                           |
| ITRO                           | FCM relay (Calf shutoff) sizewit      | *а          |                              |                                 |                                   |                                  | 1       | 1              | 1                 |                              |                  |               |                   |         |          | FC 70               |                               |
| NO                             |                                       | *b          |                              |                                 |                                   |                                  |         |                |                   |                              |                  |               |                   |         |          | EC-79               | *11                           |
| ENGINE CO                      | ECM, Connector circuit                | *a, *b      | 2                            | 2                               | 2                                 | 2                                | 2       | 2              | 2                 | 2                            | 2                | 2             | 2                 | 2       | 2        | EC-121,<br>200, 213 |                               |
|                                |                                       | *а          |                              |                                 |                                   |                                  |         |                |                   |                              |                  |               |                   |         |          | FC 200              | *12                           |
|                                | Air conditioner relay circuit         | *b          |                              |                                 |                                   |                                  |         |                |                   |                              |                  |               |                   |         |          | EC-289              | *13                           |
|                                | · · · · · · · · · · · · · · · · · · · | *a, *c      |                              |                                 |                                   |                                  |         |                |                   |                              |                  |               |                   |         |          | EC-289              | *13                           |
|                                | Air conditioner switch circuit        | *b          |                              |                                 |                                   |                                  |         |                |                   |                              |                  |               |                   |         |          |                     | *14                           |

1 - 5: The numbers refer to the order of inspection.

(continued on next page)

<sup>\*</sup>a: Open

\*b: Short

\*c: Ground short

\*d: Noise

\*8: Does not stop operating.

\*9: Glow lamp does not turn on.

\*10: Glow lamp does not turn off. \*11: Ground short makes engine unable to stop.

\*12: Air conditioner does not operate.

\*13: Air conditioner does not stop operating.

\*14: Air conditioner does not work.

## Symptom Matrix Chart (Cont'd)

|          |                                  |             |                 |                  |                            |                 | 5                | SYMF             | PTO         | N            |                  |                         |                      |        |                     |                      |
|----------|----------------------------------|-------------|-----------------|------------------|----------------------------|-----------------|------------------|------------------|-------------|--------------|------------------|-------------------------|----------------------|--------|---------------------|----------------------|
| SYS      |                                  | IING        |                 | 1 to Idle        | ENGINE COOLANT TEMPERATURE | CONSUMPTION     | NSUMPTION        |                  |             | NDER CHARGE) | np illuminates.  | NSULT-II?               |                      |        | eck point           |                      |
|          |                                  | Malfunction | ROUGH IDLE/HUNT | IDLING VIBRATION | SLOW/NO RETURN             | OVERHEAT/HIGH E | EXCESSIVE FUEL ( | EXCESSIVE OIL CC | BLACK SMOKE | WHITE SMOKE  | DEAD BATTERY (UI | Ifunction indicator lam | n be detected by CON | el cut | ference page        | ature of symptom, Ch |
| Warra    | nty symptom code                 | -           | AG              | AH               | AJ                         | AK              | AL               | AM               | A           | νP           | HA               | Ma                      | Ca                   | Ъп     | Re                  | Ц                    |
|          |                                  | *a, *b      |                 |                  |                            |                 |                  |                  |             |              |                  |                         |                      |        | EC 222              |                      |
|          |                                  | *C          |                 |                  |                            |                 |                  |                  | 1           |              |                  |                         |                      |        | EC-222              | *8                   |
|          |                                  | *а          |                 |                  |                            |                 |                  |                  |             | 1            |                  |                         |                      |        | EC 220              | *9                   |
| Ы        |                                  | *b          |                 |                  |                            |                 |                  |                  |             |              |                  |                         |                      |        | EC-239              | *10                  |
| ITR(     | ECM rolay (Solf-shutoff) circuit | *а          |                 |                  |                            |                 |                  |                  |             |              |                  |                         |                      | 1      | EC-70               |                      |
| CO       |                                  | *b          | 1               | 1                |                            |                 |                  |                  |             |              |                  |                         |                      |        | LC-75               | *11                  |
| ENGINE C | ECM, Connector circuit           | *a, *b      | 2               | 2                | 2                          | 2               | 2                | 2                | 2           | 2            | 2                | 2                       | 2                    | 2      | EC-121,<br>200, 213 |                      |
|          | Air conditioner relev circuit    | *а          |                 |                  |                            |                 |                  |                  |             |              |                  |                         |                      |        | EC 280              | *12                  |
|          |                                  | *b          |                 |                  |                            |                 |                  |                  |             |              |                  |                         |                      |        | EC-209              | *13                  |
|          | ir conditioner switch circuit    | *a, *c      |                 |                  |                            |                 |                  |                  |             |              |                  |                         |                      |        | EC 200              | *13                  |
|          |                                  | *b          |                 |                  |                            |                 |                  |                  |             |              |                  |                         |                      |        | EC-289              | *14                  |

1 - 5: The numbers refer to the order of inspection.

\*a: Open

\*b: Short

\*c: Ground short

\*d: Noise

\*8: Does not stop operating.

\*9: Glow lamp does not turn on. \*10: Glow lamp does not turn off.

\*11: Ground short makes engine unable to stop.

\*12: Air conditioner does not operate.

\*13: Air conditioner does not stop operating.

\*14: Air conditioner does not work.

## **CONSULT-II** Reference Value in Data Monitor Mode

Remarks:

- Specification data are reference values.
- Specification data are output/input values which are detected or supplied by the ECM at the connector.
   \* Specification data may not be directly related to their components signals/values/operations.

| MONITOR ITEM   | CONE                                                                                                    | SPECIFICATION                                        |                                               |  |  |  |
|----------------|----------------------------------------------------------------------------------------------------|------------------------------------------------------|-----------------------------------------------|--|--|--|
| CKPS-RPM (TDC) | Tachometer: Connect                                                                                                    |                                                      | Almost the same speed as the                  |  |  |  |
| CMPS-RPM-PUMP  | Run engine and compare tachometer inc                                                                                                    | lication with the CONSULT-II value.                  | CONSULT-II value.                             |  |  |  |
| COOLAN TEMP/S  | Engine: After warming up                                                                                                    |                                                      | More than 70°C (158°F)                        |  |  |  |
| VHCL SPEED SE  | • Turn drive wheels and compare speedon                                                                                                   | neter indication with the CONSULT-II value           | Almost the same speed as the CONSULT-II value |  |  |  |
| FUEL TEMP SEN  | Engine: After warming up                                                                                                    |                                                      | More than 40°C (104°F)                        |  |  |  |
|                | Ignition switch: ON                                                                                                    | Accelerator pedal: fully released                    | 0.40 - 0.60V                                  |  |  |  |
| ACCEL POS SEN  | (Engine stopped)                                                                                                    | Accelerator pedal: fully depressed                   | Approx. 4.5V                                  |  |  |  |
|                | Ignition switch: ON                                                                                                    | Accelerator pedal: fully depressed                   | ON                                            |  |  |  |
| FULL ACCEL SW  | (Engine stopped)                                                                                                    | Except above                                         | OFF                                           |  |  |  |
|                | Ignition switch: ON                                                                                                    | Accelerator pedal: fully released                    | CLOSE                                         |  |  |  |
| ACCEL SW (FC)  | (Engine stopped)                                                                                                    | Accelerator pedal: slightly open                     | OPEN                                          |  |  |  |
|                | Ignition switch: ON                                                                                                    | Accelerator pedal: fully released                    | ON                                            |  |  |  |
| OFF ACCEL SW   | (Engine stopped)                                                                                                    | OFF                                                  |                                               |  |  |  |
| SPILL/V        | Engine: After warming up                                                                                                    | Approx. 13°CA                                        |                                               |  |  |  |
| BATTERY VOLT   | • Ignition switch: ON (Engine stopped)                                                                                                    | 11 - 14V                                             |                                               |  |  |  |
|                | - Ignition switch: ON                                                                                                    | Shift lever: Park/Neutral                            | ON                                            |  |  |  |
|                |                                                                                                    | Except above                                         | OFF                                           |  |  |  |
| START SIGNAL   | • Ignition switch: $ON \rightarrow START \rightarrow ON$                                                                                  | switch: $ON \rightarrow START \rightarrow ON$        |                                               |  |  |  |
|                | • Engine: After warming up, idle the                                                                                                    | Air conditioner switch: OFF                          | OFF                                           |  |  |  |
| AIR COND SIG   | engine                                                                                                    | Air conditioner switch: ON (Compressor operates.)    | ON                                            |  |  |  |
| PRAKE SW       |                                                                                                    | Brake pedal: depressed                               | ON                                            |  |  |  |
| DRARE SW       | • Ignition switch. ON                                                                                                    | Brake pedal: released                                | OFF                                           |  |  |  |
| IGN SW         | • Ignition switch: $ON \rightarrow OFF$                                                                                                   |                                                      | $ON \rightarrow OFF$                          |  |  |  |
|                | - Ignition switch: ON                                                                                                    | Heat up switch: ON                                   | ON                                            |  |  |  |
| WARIN OF SW    |                                                                                                    | Heat up switch: OFF                                  | OFF                                           |  |  |  |
| MAS AIR/FL SE  | <ul> <li>Engine: After warming up</li> <li>Air conditioner switch: OFF</li> <li>Shift lever: Neutral position</li> <li>No-load</li> </ul> | Idle                                                 | 1.6 - 2.0V                                    |  |  |  |
| DECELER F/CUT  | Engine: After warming up                                                                                                    | Idle                                                 | OFF                                           |  |  |  |
| INJ TIMG C/V   | • Engine: After warming up, idle the engine                                                                                               | e.                                                   | Approx. 50 - 70%                              |  |  |  |
|                | - Engine: After worming up idle the                                                                                                    | Air conditioner switch: OFF                          | OFF                                           |  |  |  |
| AIR COND RLY   | engine                                                                                                    | Air conditioner switch: ON<br>(Compressor operates.) | ON                                            |  |  |  |
| GLOW RLY       | Refer to EC-239.                                                                                                    | •                                                    |                                               |  |  |  |
|                | When cooling fan is stopped.                                                                                                    | OFF                                                  |                                               |  |  |  |
|                | When cooling fan operates.                                                                                                    | ON                                                   |                                               |  |  |  |

## CONSULT-II Reference Value in Data Monitor Mode (Cont'd)

| MONITOR ITEM   | CONE                                                                                                    | DITION                                          | SPECIFICATION                                                                                                    |  |  |
|----------------|----------------------------------------------------------------------------------------------------|-------------------------------------------------|----------------------------------------------------------------------------------------------------|--|--|
|                | <ul> <li>Engine: After warming up</li> <li>Air conditioner switch: "OFF"</li> </ul>                               | After 1 minute of idling                        | More than 10 steps                                                                                                    |  |  |
|                | <ul><li>Shift lever: Neutral position</li><li>No-load</li></ul>                                                   | Revving engine from idle to 3,200 rpm           | 0 step                                                                                                    |  |  |
| VNT S/V 1      | <ul> <li>Engine: After warming up</li> <li>Air conditioner switch: "OFF"</li> </ul>                               | Idle                                            | Approx. 56%                                                                                                    |  |  |
| VIVI 3/V 1     | <ul><li>Shift lever: Neutral position</li><li>No-load</li></ul>                                                   | 2,000 rpm                                       | Approx. 20%                                                                                                    |  |  |
| BARO SEN       | • Ignition switch: ON                                                                                             |                                                 | Altitude<br>Approx. 0 m (0 ft): Approx. 100.62<br>kPa (1.0062 bar, 1.026 kg/cm <sup>2</sup> ,<br>14.59 psi)<br>Approx. 1,000 m (3,281 ft): Approx.<br>88.95 kPa (0.8895 bar, 0.907<br>kg/cm <sup>2</sup> , 12.90 psi)<br>Approx. 1,500 m (4,922 ft): Approx.<br>83.16 kPa (0.8316 bar, 0.848<br>kg/cm <sup>2</sup> , 12.06 psi)<br>Approx. 2,000 m (6,562 ft): Approx.<br>78.36 kPa (0.7836 bar, 0.799<br>kg/cm <sup>2</sup> , 11.36 psi) |  |  |
| SWRL CON S/V 1 | <ul> <li>Lift up the vehicle</li> <li>Engine: After warming up let it idle for<br/>more than 1 second.</li> </ul> | Shift lever: Except "P" and "Neutral" positions | ON                                                                                                    |  |  |
|                | <ul><li>Air conditioner switch: "OFF"</li><li>No-load</li></ul>                                                   | Shift lever: Neutral position                   | OFF                                                                                                    |  |  |

## Major Sensor Reference Graph in Data Monitor Mode

The following are the major sensor reference graphs in "DATA MONITOR" mode.

## ACCEL POS SEN, "CKPS RPM (TDC)", "MAS AIR/FL SE"

Below is the data for "ACCEL POS SEN", "CKPS·RPM (TDC)" and "MAS AIR/FL SE" when revving engine quickly up to 3,000 rpm under no load after warming up engine to the normal operating temperature. Each value is for reference, the exact value may vary.

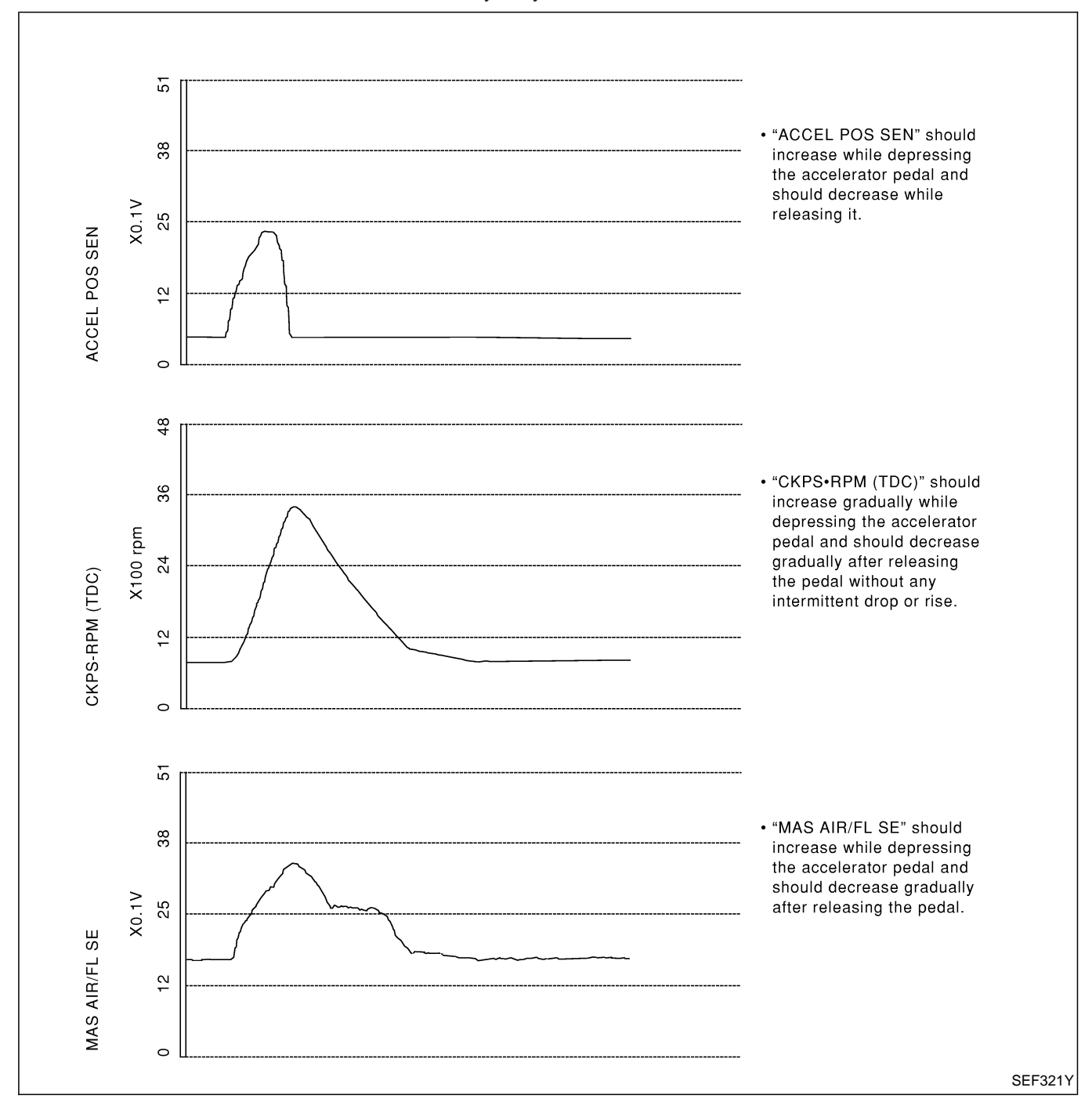

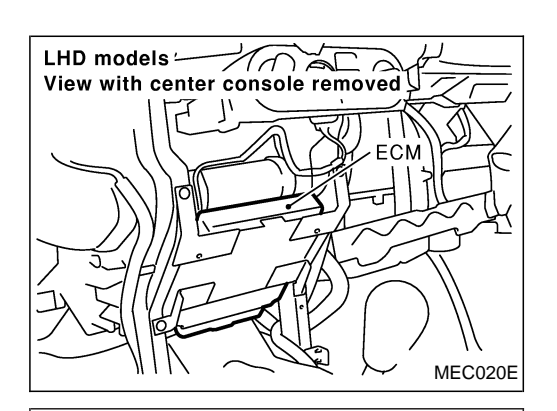

## ECM Terminals and Reference Value

## PREPARATION

- 1. ECM is located behind the instrument lower panel. For this inspection, remove the driver's side instrument lower cover.
- 2. Remove ECM harness protector.

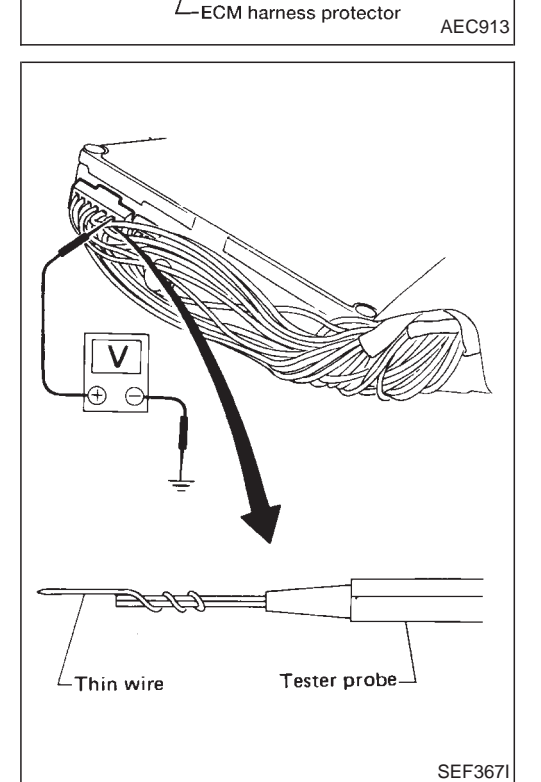

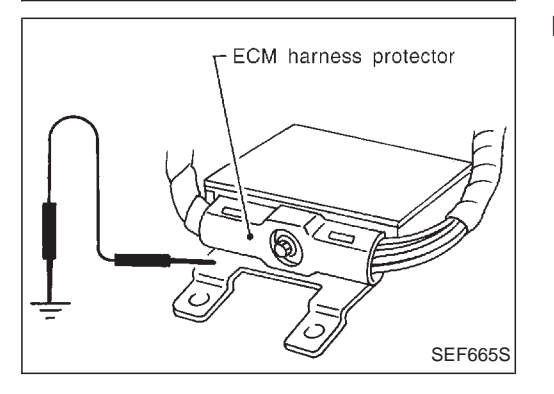

- 3. Perform all voltage measurements with the connector connected. Extend tester probe as shown to perform tests easily.
  - Open harness securing clip to make testing easier.
  - Use extreme care not to touch 2 pins at one time.
  - Data is for comparison and may not be exact.

Be sure ECM unit is properly grounded before checking.

## TROUBLE DIAGNOSIS — GENERAL DESCRIPTION ZD30DDTi

ECM Terminals and Reference Value (Cont'd)

## ECM HARNESS CONNECTOR TERMINAL LAYOUT

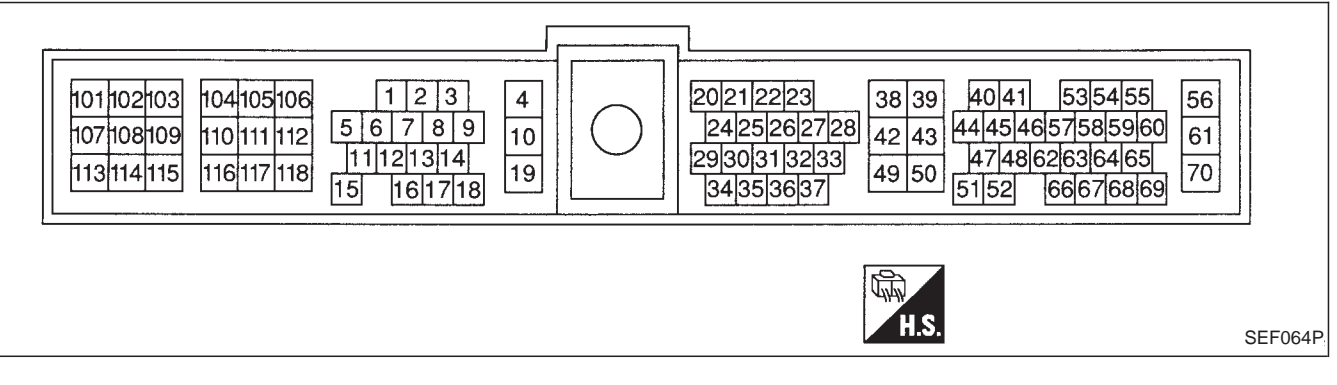

### ECM INSPECTION TABLE

Remarks: Specification data are reference values and are measured between each terminal and ground. **CAUTION:** 

Do not use ECM ground terminals when measuring input/output voltage. Doing so may damage the ECM's transistor. Use a ground other than ECM terminals, such as the ground.

| TER-<br>MINAL<br>NO. | WIRE<br>COLOR | ITEM                                               | CONDITION                                                                                                 | DATA (DC Voltage and Pulse<br>Signal) |
|----------------------|---------------|----------------------------------------------------|----------------------------------------------------------------------------------------------------|---------------------------------------|
|                      |               |                                                    | Engine is running.                                                                                        | BATTERY VOLTAGE<br>(11 - 14V)         |
| 2                    | L/G           | Intake air control valve<br>control solenoid valve | Ignition switch "OFF"<br>For a few seconds after turning ignition<br>switch "OFF"                         | Approximately 0.1V                    |
| 4                    | G             | ECM relay (Self-shutoff)                           | Ignition switch "ON"<br>Ignition switch "OFF"<br>For a few seconds after turning ignition<br>switch "OFF" | Approximately 0.25V                   |
|                      |               |                                                    | Ignition switch "OFF"<br>A few seconds passed after turning ignition<br>switch "OFF"                      | BATTERY VOLTAGE<br>(11 - 14V)         |

## TROUBLE DIAGNOSIS — GENERAL DESCRIPTIONZD30DDTECM Terminals and Reference Value (Cont'd) ZD30DDTi

| TER-<br>MINAL<br>NO. | WIRE<br>COLOR | ITEM                  | CONDITION                                                                                                    | DATA (DC Voltage and Pulse<br>Signal) |
|----------------------|---------------|-----------------------|----------------------------------------------------------------------------------------------------|---------------------------------------|
| 5                    |               |                       | Engine is running.           Warm-up condition           Idle speed                                              | Approximately 5.7V                    |
|                      | L/B           | Tachometer            | Engine is running.  Warm-up condition Engine speed is 2,000 rpm                                                  | Approximately 6V                      |
| 14                   | LG/R          | Cooling fan relay     | Engine is running. Cooling fan is not operating Engine is running.                                               | BATTERY VOLTAGE<br>(11 - 14V)         |
|                      |               |                       | Cooling fan is operating                                                                                         | Approximately 0.1V                    |
|                      |               |                       | Engine is running.<br>Air conditioner switch is "OFF"                                                            | BATTERY VOLTAGE<br>(11 - 14V)         |
| 15                   | G/PU          | Air conditioner relay | Engine is running.<br>Both air conditioner switch and blower fan<br>switch are "ON"<br>(Compressor is operating) | Approximately 0.1V                    |
| 16                   | CAN           | Glow lamp             | Ignition switch "ON"<br>Glow lamp is "ON"                                                                        | Approximately 1V                      |
|                      | G/VV          |                       | Ignition switch "ON"<br>Glow lamp is "OFF"                                                                       | BATTERY VOLTAGE<br>(11 - 14V)         |

TROUBLE DIAGNOSIS — GENERAL DESCRIPTIONZD30DDTECM Terminals and Reference Value (Cont'd)

ZD30DDTi

| TER-<br>MINAL<br>NO. | WIRE<br>COLOR | ITEM                                   | CONDITION                                                                                                    | DATA (DC Voltage and Pulse<br>Signal)                                              |  |  |
|----------------------|---------------|----------------------------------------|----------------------------------------------------------------------------------------------------|------------------------------------------------------------------------------------|--|--|
| 17                   | G/Y           | Stop Jamp switch                       | Ignition switch "ON"<br>Brake pedal fully released                                                               | Approximately 0V                                                                   |  |  |
| .,                   | 0,1           |                                        | Ignition switch "ON"<br>Brake pedal depressed                                                                    | BATTERY VOLTAGE<br>(11 - 14V)                                                      |  |  |
|                      |               |                                        | Ignition switch "ON"                                                                                             | Approximately 1V                                                                   |  |  |
| 18                   | L             | Malfunction indicator                  | Engine is running.                                                                                               | BATTERY VOLTAGE<br>(11 - 14V)                                                      |  |  |
| 19                   | LG/W          | Engine coolant tempera-<br>ture sensor | Engine is running.                                                                                               | Approximately 0 - 4.8V<br>Output voltage varies with<br>engine coolant temperature |  |  |
|                      |               |                                        | Ignition switch "ON"                                                                                             | Approximately 0V                                                                   |  |  |
| 20                   | PU            | Start signal                           | Ignition switch "START"                                                                                          | BATTERY VOLTAGE<br>(11 - 14V)                                                      |  |  |
| 21                   |               | Air conditioner switch                 | Engine is running.<br>Air conditioner switch is "OFF"                                                            | BATTERY VOLTAGE<br>(11 - 14V)                                                      |  |  |
|                      | G/R           |                                        | Engine is running.<br>Both air conditioner switch and blower fan<br>switch are "ON"<br>(Compressor is operating) | Approximately 0.1V                                                                 |  |  |
| 22                   | BR/Y<br>(A/T) | Park/Neutral position                  | Ignition switch "ON"<br>Gear position is "Neutral" (M/T models)<br>Gear position is "P" or "N" (A/T models)      | Approximately 0V                                                                   |  |  |
|                      | (M/T)         | Switch                                 | Ignition switch "ON"<br>Except the above gear position                                                           | BATTERY VOLTAGE<br>(11 - 14V)                                                      |  |  |
|                      |               | Accelerator position sen-              | Ignition switch "ON"<br>Accelerator pedal fully released                                                         | 0.4 - 0.6V                                                                         |  |  |
| 23                   | G             | sor                                    | Ignition switch "ON"<br>Accelerator pedal fully depressed                                                        | Approximately 4.5V                                                                 |  |  |
|                      |               |                                        |                                                                                                    | Voltage goes high up once in<br>a few seconds                                      |  |  |
| 24                   | G/Y           | A/T signal No. 1                       | Engine is running.  Warm-up condition Idle speed                                                                 | (V)<br>10<br>5<br>0<br>                                                            |  |  |
|                      |               |                                        |                                                                                                    | SEF448Z                                                                            |  |  |
## TROUBLE DIAGNOSIS — GENERAL DESCRIPTIONZD30DDTECM Terminals and Reference Value (Cont'd) ZD30DDTi

| TER-<br>MINAL<br>NO. | WIRE<br>COLOR | ITEM                                      | CONDITION                                                                                              | DATA (DC Voltage and Pulse<br>Signal) |
|----------------------|---------------|-------------------------------------------|----------------------------------------------------------------------------------------------------|---------------------------------------|
|                      |               | Vehicle speed sensor                      | Engine is running.<br>Lift up the vehicle<br>In 1st gear position<br>Vehicle speed is 10 km/h (6 MPH)  | 0 - Approximately 4.8V                |
| 26                   | Y/B           |                                           | Engine is running.<br>Lift up the vehicle<br>In 2nd gear position<br>Vehicle speed is 30 km/h (19 MPH) | Approximately 2.2V                    |
| 29                   | LG/R          | Accelerator switch (F/C)                  | Ignition switch "ON"         Accelerator pedal fully released         Ignition switch "ON"             | BATTERY VOLTAGE<br>(11 - 14V)         |
|                      |               |                                           | Accelerator pedal depressed                                                                            | Approximately 0V                      |
| 20                   | LG/Y          | A/T signal No. 3                          | Engine is running.  Warm-up condition Idle speed                                                       | Approximately 0V                      |
| 30                   |               |                                           | Engine is running.  Warm-up condition Engine speed is 2,000 rpm                                        | Approximately 7.7V                    |
| 21                   | 1.02          | Accelerator position                      | Ignition switch "ON"<br>Accelerator pedal fully released                                               | BATTERY VOLTAGE<br>(11 - 14V)         |
| 31 L/Y               |               | switch (Idle)                             | Ignition switch "ON"<br>Accelerator pedal depressed                                                    | Approximately 0V                      |
| 32                   |               | Accelerator position<br>switch (Full)     | Ignition switch "ON"<br>Accelerator pedal released                                                     | Approximately 0V                      |
|                      | K/L           |                                           | Ignition switch "ON"<br>Accelerator pedal fully depressed                                              | BATTERY VOLTAGE<br>(11 - 14V)         |
| 33                   | G             | Electronic control fuel<br>injection pump | Engine is running.  Warm-up condition Idle speed                                                       | Approximately 2.5V                    |

## ZD30DDTi TROUBLE DIAGNOSIS — GENERAL DESCRIPTIONZD30DDTECM Terminals and Reference Value (Cont'd)

| TER-<br>MINAL<br>NO. | WIRE<br>COLOR | ITEM                                      | CONDITION                                                            | DATA (DC Voltage and Pulse<br>Signal)                                                                                                |
|----------------------|---------------|-------------------------------------------|----------------------------------------------------------------------|----------------------------------------------------------------------------------------------------|
| 35                   | R             | Mass air flow sensor                      | Engine is running.  Warm-up condition Idle speed                     | 1.6 - 2.0V                                                                                                    |
| 37                   | LG/R          | A/T signal No. 2                          | Engine is running.<br>Warm-up condition<br>Idle speed                | Voltage goes high up once in<br>a few seconds<br>(V)<br>10<br>5<br>0<br>                                                             |
|                      |               |                                           | Ignition switch "OFF"                                                | 0V                                                                                                    |
| 38                   | B/W           | Ignition switch                           | Ignition switch "ON"                                                 | BATTERY VOLTAGE<br>(11 - 14V)                                                                                                    |
| 39<br>43             | B<br>B        | ECM ground                                | Engine is running.                                                   | Approximately 0V                                                                                                    |
| 40                   | R             | Electronic control fuel<br>injection pump | Engine is running.  Warm-up condition Idle speed                     | Approximately 2.5V                                                                                                    |
| 42                   | OR            |                                           | Engine is running.                                                   | Approximately 0V                                                                                                    |
| 64                   | OR/B          | /B Data link connector I ldle speed (CON  | L Idle speed (CONSULT-II is connected and                            | Approximately 0V                                                                                                    |
| 65                   | OR/W          |                                           | turned on)                                                           | Less than 9V                                                                                                    |
|                      |               |                                           | Engine is running.  Warm-up condition Idle speed                     | Approximately 0V $ \begin{pmatrix} (V) \\ 20 \\ 10 \\ 0 \\ 5 \\ ms \\ 10 \\ 5 \\ ms \\ 10 \\ 10 \\ 10 \\ 10 \\ 10 \\ 10 \\ 10 \\ 10$ |
| 44                   | L/G           | Crankshaft position sen-<br>sor (TDC)     |                                                                      | SEF333Y                                                                                                    |
|                      |               | sor (TDC)                                 | Engine is running.<br>Warm-up condition<br>Engine speed is 2,000 rpm | Approximately UV                                                                                                    |

# TROUBLE DIAGNOSIS — GENERAL DESCRIPTIONZD30DDTECM Terminals and Reference Value (Cont'd)

ZD30DDTi

| TER-<br>MINAL<br>NO. | WIRE<br>COLOR                                              | ITEM                                            | CONDITION                                                                                                    | DATA (DC Voltage and Pulse<br>Signal) |
|----------------------|------------------------------------------------------------|-------------------------------------------------|----------------------------------------------------------------------------------------------------|---------------------------------------|
| 46                   | G                                                          | Charge air pressure sen-<br>sor                 | Engine is running.  Warm-up condition Idle speed                                                                                                    | Approximately 2.0V                    |
| 47                   | L/R                                                        | Crankshaft position sen-<br>sor (TDC) ground    | Engine is running.  Warm-up condition Idle speed                                                                                                    | Approximately 0V                      |
| 48                   | R/B                                                        | Accelerator position sen-<br>sor power supply   | Ignition switch "ON"                                                                                                    | Approximately 5V                      |
| 49                   | W                                                          | Sensor's power supply                           | Ignition switch "ON"                                                                                                    | Approximately 5V                      |
| 50                   | В                                                          | Sensors' ground                                 | Engine is running.  Warm-up condition Idle speed                                                                                                    | Approximately 0V                      |
| 51                   | B/W<br>(LHD<br>mod-<br>els)<br>R/W<br>(RHD<br>mod-<br>els) | Accelerator position sen-<br>sor ground         | Engine is running.  Warm-up condition Idle speed                                                                                                    | Approximately 0V                      |
| 52                   | Y                                                          | Electronic control fuel<br>injection pump       | Engine is running.                                                                                                    | Approximately 0.1V                    |
| 53                   | OR                                                         | Electronic control fuel<br>injection pump       | Engine is running.                                                                                                    | Approximately 1.0V                    |
| 54                   | R                                                          | Swirl control valve con-<br>trol solenoid valve | Engine is running.<br>Warm-up condition<br>At idle speed for more than 1 second<br>Lift up the vehicle<br>Gear position is in positions other than "P"<br>and "Neutral"<br>Engine is running. | Approximately 0.1V                    |
|                      |                                                            |                                                 | Idle speed<br>Lift up the vehicle<br>Gear position is in "P" or "Neutral"                                                                                                    | BAITERY VOLTAGE<br>(11 - 14V)         |
| 56<br>61<br>116      | B/W<br>B/W<br>B/W                                          | Power supply for ECM                            | Ignition switch "ON"                                                                                                    | BATTERY VOLTAGE<br>(11 - 14V)         |

ZD30DDTi TROUBLE DIAGNOSIS — GENERAL DESCRIPTIONZD30DDTECM Terminals and Reference Value (Cont'd)

| TER-<br>MINAL<br>NO. | WIRE<br>COLOR                                                                                                    | ITEM                                                        | CONDITION                                                            | DATA (DC Voltage and Pulse<br>Signal)         |
|----------------------|----------------------------------------------------------------------------------------------------|-------------------------------------------------------------|----------------------------------------------------------------------|-----------------------------------------------|
| 58                   | R/B                                                                                                    | A/T signal No. 4                                            | Engine is running.           Warm-up condition           Idle speed  | Voltage goes high up once in<br>a few seconds |
| 59                   | G                                                                                                    | Heat up switch                                              | Ignition switch "ON"<br>Heat up switch is "ON"                       | Approximately 0V                              |
|                      |                                                                                                    |                                                             | Ignition switch "ON"<br>Heat up switch is "OFF"                      | BATTERY VOLTAGE<br>(11 - 14V)                 |
|                      | Y/G                                                                                                    | Accelerator position sen-<br>sor signal output              | Ignition switch "ON"<br>Accelerator pedal fully released             | 0.4 - 0.6V                                    |
|                      |                                                                                                    |                                                             | Ignition switch "ON"<br>Accelerator pedal fully depressed            | Approximately 4.5V                            |
|                      |                                                                                                    |                                                             |                                                                      | Approximately 6.8V                            |
| 101                  | Y Variable nozzle turbo-<br>charger control solenoid<br>valve Engine is running.<br>Engine is running.<br>Engine is running.<br>Marm-up condition<br>Engine speed is 2,000 rpm | Engine is running.  Warm-up condition Idle speed            | (V)<br>20<br>10<br>0<br>1ms<br>                                      |                                               |
|                      |                                                                                                    | Variable nozzle turbo-<br>charger control solenoid<br>valve |                                                                      | SEF253Z                                       |
|                      |                                                                                                    |                                                             | Engine is running.<br>Warm-up condition<br>Engine speed is 2,000 rpm | Approximately 11V                             |
| 102                  | G/W                                                                                                    | Current return                                              | Engine is running.                                                   | BATTERY VOLTAGE<br>(11 - 14V)                 |

## ZD30DDTi TROUBLE DIAGNOSIS — GENERAL DESCRIPTIONZD30DDTECM Terminals and Reference Value (Cont'd)

| TER-<br>MINAL<br>NO.     | WIRE<br>COLOR                                                                   | ITEM                     | CONDITION                                        | DATA (DC Voltage and Pulse<br>Signal) |
|--------------------------|---------------------------------------------------------------------------------|--------------------------|--------------------------------------------------|---------------------------------------|
| 103<br>105<br>109<br>115 | R/Y<br>(LHD<br>mod-<br>els)<br>L/R<br>(RHD<br>mod-<br>els)<br>G/Y<br>Y/B<br>R/L | EGR volume control valve | Engine is running.  Warm-up condition Idle speed | 0.1 - 14V                             |
| 106<br>112<br>118        | B<br>B<br>B                                                                     | ECM ground               | Engine is running.                               | Approximately 0V                      |
| 111                      | LG                                                                              | Glow relay               | Refer to "GLOW CONTROL SYSTEM", EC-239.          |                                       |

#### Description

Intermittent incidents (I/I) may occur. In many cases, the problem resolves itself (the part or circuit function returns to normal without intervention). It is important to realize that the symptoms described in the customer's complaint often do not recur on DTC visits. Realize also that the most frequent cause of I/I occurrences is poor electrical connections. Because of this, the conditions under which the incident occurred may not be clear. Therefore, circuit checks made as part of the standard diagnostic procedure may not indicate the specific problem area.

#### **COMMON I/I REPORT SITUATIONS**

| STEP in Work Flow | Situation                                                                            |
|-------------------|--------------------------------------------------------------------------------------|
| II                | The CONSULT-II is used. The SELF-DIAG RESULTS screen shows time data other than "0". |
|                   | The symptom described by the customer does not recur.                                |
| IV                | DTC does not appear during the DTC Confirmation Procedure.                           |
| VI                | The Diagnostic Procedure for XXXX does not indicate the problem area.                |

#### Diagnostic Procedure

| 1       | INSPECTION START                                |          |  |  |
|---------|-------------------------------------------------|----------|--|--|
| Erase D | Erase DTCs. Refer to "HOW TO ERASE DTC", EC-33. |          |  |  |
|         | •                                               | GO TO 2. |  |  |
|         |                                                 |          |  |  |

| 2                                                                                                    | CHECK GROUND TERMI      | NALS     |  |  |  |
|----------------------------------------------------------------------------------------------------|-------------------------|----------|--|--|--|
| Check ground terminals for corroding or loose connection.<br>Refer to GI section ("GROUND INSPECTION", "Circuit Inspection"). |                         |          |  |  |  |
|                                                                                                    |                         | OK or NG |  |  |  |
| ОК                                                                                                    | •                       | GO TO 3. |  |  |  |
| NG                                                                                                    | NG   Repair or replace. |          |  |  |  |
|                                                                                                    |                         |          |  |  |  |

| 3       | SEARCH FOR ELECTRICAL INCIDENT                   |                |  |  |  |
|---------|--------------------------------------------------|----------------|--|--|--|
| Perform | Perform GI section, "Incident Simulation Tests". |                |  |  |  |
|         | OK or NG                                         |                |  |  |  |
| ОК      | •                                                | INSPECTION END |  |  |  |
| NG      | NG   Repair or replace.                          |                |  |  |  |

#### Main Power Supply and Ground Circuit

#### ECM TERMINALS AND REFERENCE VALUE

Remarks: Specification data are reference values and are measured between each terminal and ground. **CAUTION:** 

Do not use ECM ground terminals when measuring input/output voltage. Doing so may damage the ECM's transistor. Use a ground other than ECM terminals, such as the ground.

| TER-<br>MINAL<br>NO. | WIRE<br>COLOR     | ITEM                     | CONDITION                                                                                                 | DATA (DC Voltage)             |
|----------------------|-------------------|--------------------------|----------------------------------------------------------------------------------------------------|-------------------------------|
| 4                    | G                 | ECM relay (Self-shutoff) | Ignition switch "ON"<br>Ignition switch "OFF"<br>For a few seconds after turning ignition switch<br>"OFF" | Approximately 0.25V           |
|                      |                   |                          | Ignition switch "OFF"<br>A few seconds passed after turning ignition<br>switch "OFF"                      | BATTERY VOLTAGE<br>(11 - 14V) |
|                      |                   | Ignition switch          | Ignition switch "OFF"                                                                                     | 0V                            |
| 38                   | B/W               |                          | Ignition switch "ON"                                                                                      | BATTERY VOLTAGE<br>(11 - 14V) |
| 39<br>43             | B<br>B            | ECM ground               | Engine is running.                                                                                        | Approximately 0V              |
| 56<br>61<br>116      | B/W<br>B/W<br>B/W | Power supply for ECM     | Ignition switch "ON"                                                                                      | BATTERY VOLTAGE<br>(11 - 14V) |
| 102                  | G/W               | Current return           | Engine is running.                                                                                        | BATTERY VOLTAGE<br>(11 - 14V) |
| 106<br>112<br>118    | B<br>B<br>B       | ECM ground               | Engine is running.                                                                                        | Approximately 0V              |

#### TROUBLE DIAGNOSIS FOR POWER SUPPLY

ZD30DDTi

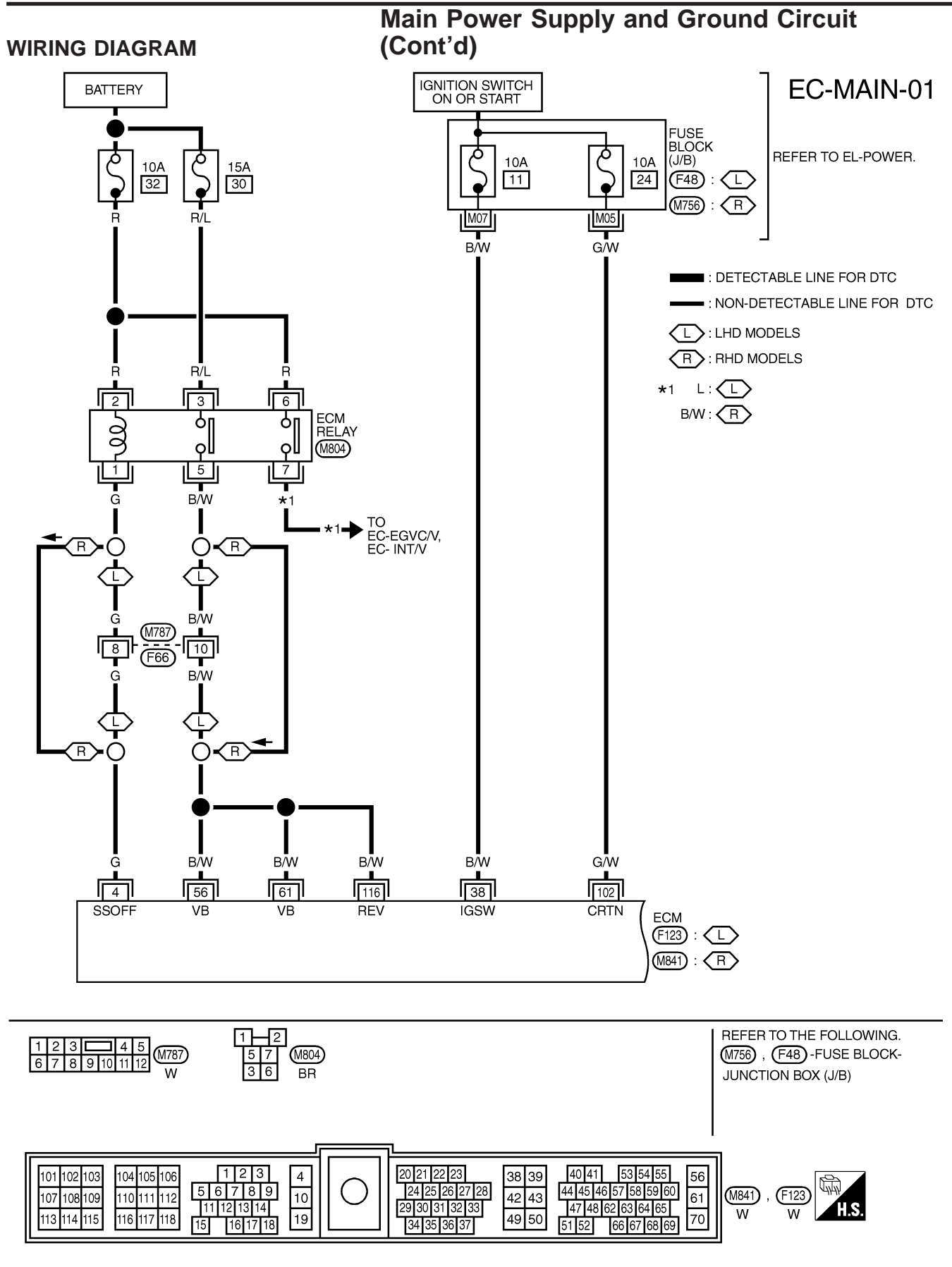

# Main Power Supply and Ground Circuit (Cont'd)

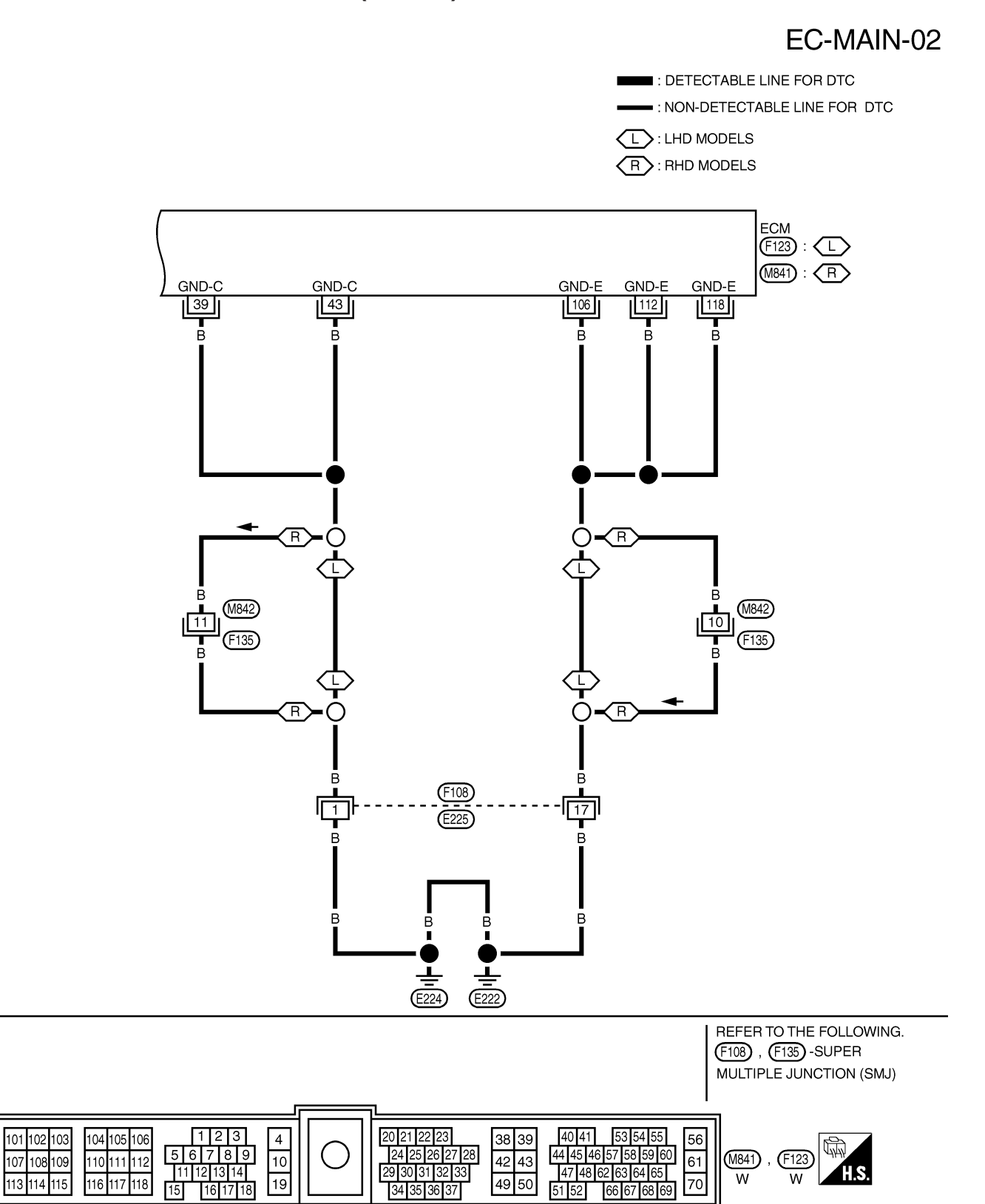

#### TROUBLE DIAGNOSIS FOR POWER SUPPLY

ZD30DDTi

# Main Power Supply and Ground Circuit (Cont'd)

#### DIAGNOSTIC PROCEDURE

| 1            | INSPECTION START                    |           |  |  |  |
|--------------|-------------------------------------|-----------|--|--|--|
| Start engine | Start engine.<br>Is engine running? |           |  |  |  |
|              | Yes or No                           |           |  |  |  |
| Yes          | •                                   | GO TO 14. |  |  |  |
| No           | •                                   | GO TO 2.  |  |  |  |

| 2                  | CHECK ECM POWER SU                                  | PPLY CIRCUIT-I                                 |         |
|--------------------|-----------------------------------------------------|------------------------------------------------|---------|
| 1. Turn<br>2. Chec | ignition switch "ON".<br>k voltage between ECM terr | ninal 38 and ground with CONSULT-II or tester. |         |
|                    |                                                     | OK or NG                                       | SEF397Y |
| ОК                 | ►                                                   | GO TO 4.                                       |         |
| NG                 | ►                                                   | GO TO 3.                                       |         |

| 3                               | DETECT MALFUNCTIONING PART                                                             |  |  |
|---------------------------------|----------------------------------------------------------------------------------------|--|--|
| Check th<br>• 10A fu<br>• Harne | Check the following.<br>• 10A fuse<br>• Harness for open or short between ECM and fuse |  |  |
|                                 | Repair open circuit or short to ground or short to power in harness or connectors.     |  |  |
|                                 |                                                                                        |  |  |
| 4                               | 4 CHECK ECM GROUND CIRCUIT FOR OPEN AND SHORT                                          |  |  |

| 1. | Turn | ignition | switch | "OFF". |
|----|------|----------|--------|--------|
|----|------|----------|--------|--------|

2. Disconnect ECM harness connector.

3. Check harness continuity between ECM terminals 39, 43, 106, 112, 118 and engine ground. Refer to Wiring Diagram. Continuity should exist.

4. Also check harness for short to ground and short to power.

OK or NG

| ОК | GO TO 6. |
|----|----------|
| NG | GO TO 5. |

ZD30DDTi

# TROUBLE DIAGNOSIS FOR POWER SUPPLY ZI Main Power Supply and Ground Circuit (Cont'd)

| 5 DETECT MALFUNCT                                                                                                    | IONING PART                                                                                                    |  |  |
|----------------------------------------------------------------------------------------------------|----------------------------------------------------------------------------------------------------|--|--|
| Check the following.<br>• Harness connectors F108, E<br>• Harness connectors M842, F<br>• Harness for open or short be                                                                                                    | <ul> <li>Check the following.</li> <li>Harness connectors F108, E225</li> <li>Harness connectors M842, F135 (RHD models)</li> <li>Harness for open or short between ECM and engine ground</li> </ul> |  |  |
|                                                                                                    | Repair open circuit or short to ground or short to power in harness or connectors.                                                                                                    |  |  |
| 6 CHECK ECM POWE                                                                                                    | SUPPLY CIRCUIT-II                                                                                                    |  |  |
| <ul> <li>CHECK ECM POWER SUPPLY CIRCUIT-II</li> <li>Reconnect ECM harness connector.</li> <li>Turn ignition switch "ON" and then "OFF".</li> <li>Check voltage between ECM terminals 56, 61, 116 and ground with CONSULT-II or tester.</li> <li>Image: Constant of the second second</li></ul> |                                                                                                    |  |  |
| SEF288<br>OK or NG                                                                                                    |                                                                                                    |  |  |
| ок                                                                                                    | Check electronic control fuel injection pump power supply circuit. Refer to "Diagnostic Procedure", EC-180.                                                                                          |  |  |
| NG (Battery voltage does not exist.)                                                                                                    | <b>GO TO 7</b> .                                                                                                    |  |  |
| NG (Battery voltage exists for more than a few seconds.)                                                                                                    | GO TO 13.<br>▶                                                                                                    |  |  |

#### TROUBLE DIAGNOSIS FOR POWER SUPPLY

ZD30DDTi

## Main Power Supply and Ground Circuit (Cont'd)

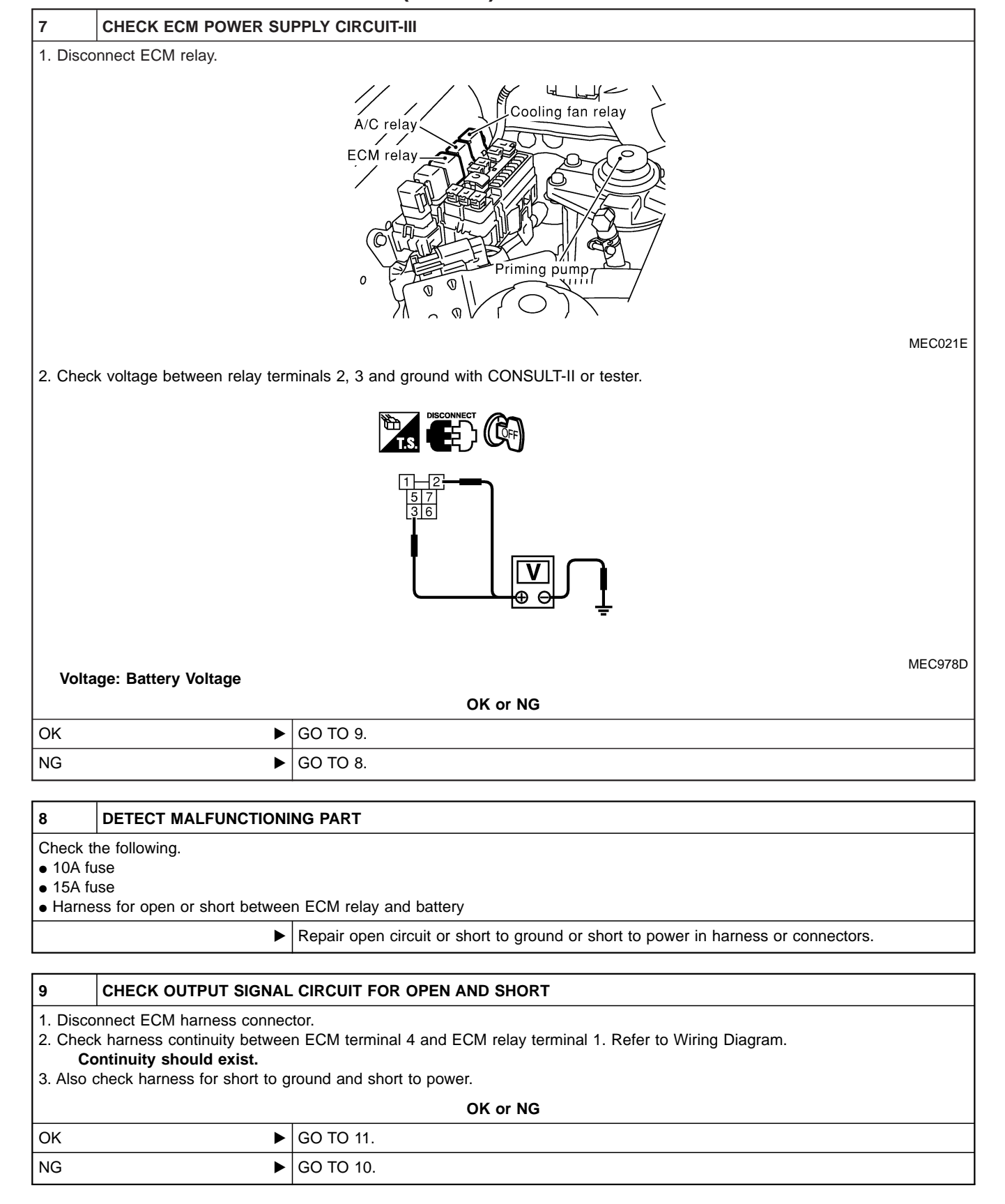

#### **EC-84**

#### TROUBLE DIAGNOSIS FOR POWER SUPPLY

ZD30DDTi

#### Main Power Supply and Ground Circuit (Cont'd)

#### 10 DETECT MALFUNCTIONING PART

Check the following.

- Harness connectors M787, F66 (LHD models)
- Harness for open or short between ECM and ECM relay

Repair open circuit or short to ground or short to power in harness or connectors.

#### 11 CHECK ECM POWER SUPPLY CIRCUIT-IV

1. Check harness continuity between ECM terminals 56, 61, 116 and ECM relay terminal 5. Refer to Wiring Diagram. Continuity should exist.

2. Also check harness for short to ground and short to power.

OK or NG

| NG GO TO 12. | OK 🕨 | GO TO 13. |
|--------------|------|-----------|
|              | NG   | GO TO 12. |

| 12                                                                      | DETECT MALFUNCTIONING PART |                                                                                   |
|-------------------------------------------------------------------------|----------------------------|-----------------------------------------------------------------------------------|
| Check the following.                                                    |                            |                                                                                   |
| Harness connectors M787, F66 (LHD models)                               |                            |                                                                                   |
| <ul> <li>Harness for open or short between ECM and ECM relay</li> </ul> |                            |                                                                                   |
|                                                                         | •                          | Renair open circuit or abort to ground or abort to power in horness or connectors |

Repair open circuit or short to ground or short to power in harness or connectors. 

#### 13 CHECK ECM RELAY

1. Apply 12V direct current between ECM relay terminals 1 and 2.

2. Check continuity between ECM relay terminals 3 and 5, 6 and 7.

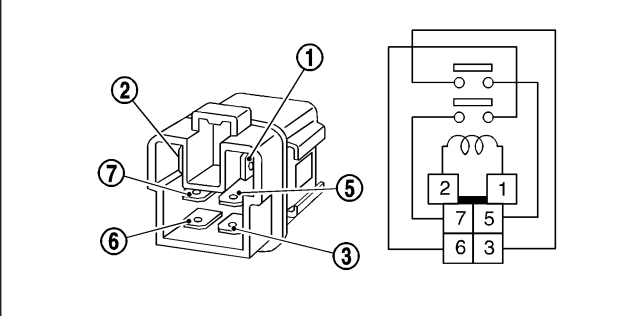

| Condition                                           | Continuity |
|-----------------------------------------------------|------------|
| 12V direct current supply between terminals 1 and 2 | Yes        |
| OFF                                                 | No         |

SEF296X

| OK or NG |   |                    |
|----------|---|--------------------|
| ОК       | ۲ | GO TO 14.          |
| NG       | ۲ | Replace ECM relay. |

ZD30DDTi

# TROUBLE DIAGNOSIS FOR POWER SUPPLYZIMain Power Supply and Ground Circuit<br/>(Cont'd)ZI

| 14                                             | CHECK ECM POWER SUPPLY CIRCUIT-V                                                                                                    |                                                                                    |         |
|------------------------------------------------|----------------------------------------------------------------------------------------------------|------------------------------------------------------------------------------------|---------|
| 1. Recol<br>2. Turn i                          | <ol> <li>Reconnect all harness connectors disconnected.</li> <li>Turn ignition switch "ON".</li> <li>Charle values between ECM terminel 102 and encoded with CONSULT User tester.</li> </ol>                                                                                                   |                                                                                    |         |
| 5. Checi                                       | k voltage between ECW ten                                                                                                    | ninar roz and ground with CONSOLT-II of tester.                                    |         |
|                                                | ECM OCONNECTOR<br>102<br>U<br>U<br>U<br>U<br>U<br>U<br>U<br>U<br>U<br>U<br>U<br>U<br>U                                                                                                    |                                                                                    |         |
|                                                |                                                                                                    |                                                                                    | SEF290Z |
|                                                |                                                                                                    | OK or NG                                                                           |         |
| ок                                             | ►                                                                                                    | GO TO 16.                                                                          |         |
| NG                                             | ►                                                                                                    | GO TO 15.                                                                          |         |
|                                                |                                                                                                    |                                                                                    |         |
| 15                                             | DETECT MALFUNCTIONI                                                                                                    | NG PART                                                                            |         |
| Check the 10A fue Harne                        | ne following.<br>ise<br>ss for open or short betwee                                                                                                    | n ECM and fuse                                                                     |         |
|                                                | •                                                                                                    | Repair open circuit or short to ground or short to power in harness or connectors. |         |
|                                                |                                                                                                    |                                                                                    |         |
| 16                                             | CHECK ECM POWER SU                                                                                                    | PPLY CIRCUIT-VI                                                                    |         |
| 1. Turn i<br>2. Disco                          | gnition switch "OFF".<br>nnect ECM relay.                                                                                                    |                                                                                    |         |
|                                                |                                                                                                    | A/C relay<br>ECM relay<br>Priming pump                                             |         |
| 3. Disco<br>4. Checl<br><b>Cc</b><br>5. Also d | <ol> <li>MEC021E</li> <li>Disconnect ECM harness connector.</li> <li>Check harness continuity between ECM terminals 56, 61, 116 and ECM relay terminal 5. Refer to Wiring Diagram.<br/>Continuity should exist.</li> <li>Also check harness for short to ground and short to power.</li> </ol> |                                                                                    | MEC021E |
| ок                                             |                                                                                                    |                                                                                    |         |
| NG                                             | <u> </u>                                                                                                    | GO TO 17.                                                                          |         |
| 1.10                                           | •                                                                                                    |                                                                                    |         |

## TROUBLE DIAGNOSIS FOR POWER SUPPLY

ZD30DDTi

# Main Power Supply and Ground Circuit (Cont'd)

# 17 DETECT MALFUNCTIONING PART Check the following.

- Harness connectors M787, F66 (LHD models)
- Harness for open or short between ECM and ECM relay

Repair open circuit or short to ground or short to power in harness or connectors.

| 18                                                                                                    | CHECK ECM GROUND CIRCUIT FOR OPEN AND SHORT |           |  |
|----------------------------------------------------------------------------------------------------|---------------------------------------------|-----------|--|
| <ol> <li>Check harness continuity between ECM terminals 39, 43, 106, 112, 118 and engine ground. Refer to Wiring Diagram.<br/>Continuity should exist.</li> <li>Also check harness for short to ground and short to power.</li> </ol> |                                             |           |  |
|                                                                                                    | OK or NG                                    |           |  |
| ОК                                                                                                    | •                                           | GO TO 20. |  |
| NG                                                                                                    | •                                           | GO TO 19. |  |
|                                                                                                    |                                             |           |  |

| 19                                                                                 | DETECT MALFUNCTIONI                                                         | NG PART |  |  |
|------------------------------------------------------------------------------------|-----------------------------------------------------------------------------|---------|--|--|
| Check t                                                                            | Check the following.                                                        |         |  |  |
| Harne                                                                              | Harness connectors F108, E225                                               |         |  |  |
| Harne                                                                              | <ul> <li>Harness connectors M842, F135 (RHD models)</li> </ul>              |         |  |  |
| Harne                                                                              | <ul> <li>Harness for open or short between ECM and engine ground</li> </ul> |         |  |  |
| Repair open circuit or short to ground or short to power in harness or connectors. |                                                                             |         |  |  |
|                                                                                    |                                                                             |         |  |  |

| 20       | CHECK INTERMITTENT INCIDENT                                    |                |  |
|----------|----------------------------------------------------------------|----------------|--|
| Refer to | Refer to "TROUBLE DIAGNOSIS FOR INTERMITTENT INCIDENT", EC-78. |                |  |
|          | •                                                              | INSPECTION END |  |

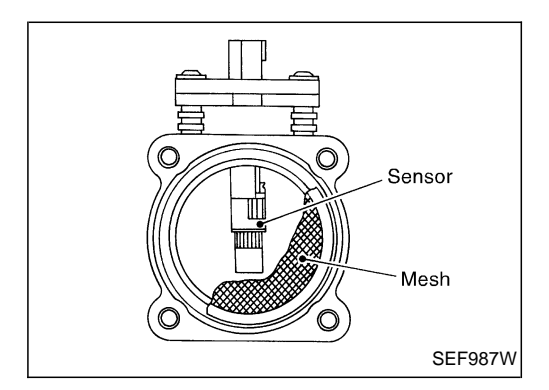

#### **Component Description**

The mass air flow sensor (MAFS) is placed in the stream of intake air. It measures the intake air flow rate by measuring a part of the entire intake air flow. It consists of a hot wire that is supplied with electric current from the ECM. The temperature of the hot wire is controlled by the ECM a certain amount. The heat generated by the hot wire is reduced as the intake air flows around it. The more air, the greater the heat loss.

Therefore, the ECM must supply more electric current to maintain the temperature of the hot wire as air flow increases. The ECM detects the air flow by means of this current change.

## CONSULT-II Reference Value in Data Monitor Mode

#### Specification data are reference values.

| MONITOR ITEM  | CONDITION                                                                                                    |      | SPECIFICATION |
|---------------|----------------------------------------------------------------------------------------------------|------|---------------|
| MAS AIR/FL SE | <ul> <li>Engine: After warming up</li> <li>Air conditioner switch: "OFF"</li> <li>Shift lever: Neutral position</li> <li>No-load</li> </ul> | Idle | 1.6 - 2.0V    |

#### ECM Terminals and Reference Value

Specification data are reference values, and are measured between each terminal and ground. **CAUTION:** 

Do not use ECM ground terminals when measuring input/output voltage. Doing so may damage the ECM's transistor. Use a ground other than ECM terminals, such as the ground.

| TER-<br>MINAL<br>NO. | WIRE<br>COLOR | ITEM                  | CONDITION                                        | DATA (DC Voltage) |
|----------------------|---------------|-----------------------|--------------------------------------------------|-------------------|
| 35                   | R             | Mass air flow sensor  | Engine is running.  Warm-up condition Idle speed | 1.6 - 2.0V        |
| 49                   | W             | Sensor's power supply | Ignition switch "ON"                             | Approximately 5V  |
| 50                   | В             | Sensor's ground       | Engine is running.  Warm-up condition Idle speed | Approximately 0V  |

#### On Board Diagnosis Logic

| Malfunction is detected when                                         | Check Items (Possible Cause)                                                                                      |
|----------------------------------------------------------------------|----------------------------------------------------------------------------------------------------|
| • An excessively high or low voltage from the sensor is sent to ECM. | <ul><li>Harness or connectors<br/>(The sensor circuit is open or shorted.)</li><li>Mass air flow sensor</li></ul> |

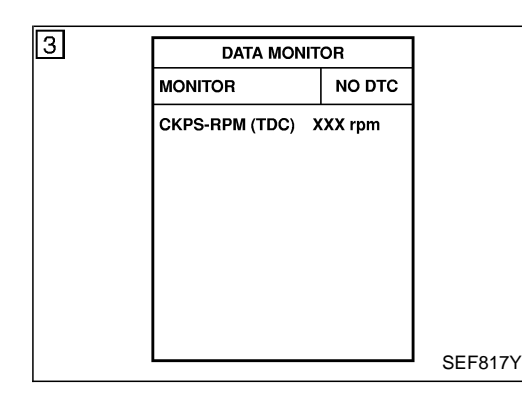

#### **DTC Confirmation Procedure**

#### WITH CONSULT-II

- 1) Turn ignition switch "ON", and wait at least 6 seconds.
- 2) Select "DATA MONITOR" mode with CONSULT-II.
- 3) Start engine and wait at least 3 seconds.
- 4) If DTC is detected, go to "Diagnostic Procedure", EC-92.

#### **WITHOUT CONSULT-II**

- 1) Turn ignition switch "ON", and wait at least 6 seconds.
- 2) Start engine and wait at least 3 seconds.
- 3) Turn ignition switch "OFF", wait at least 5 seconds and then turn "ON".
- 4) Perform "Diagnostic Test Mode II (Self-diagnostic results)" with ECM.
- 5) If DTC is detected, go to "Diagnostic Procedure", EC-92.

#### Wiring Diagram

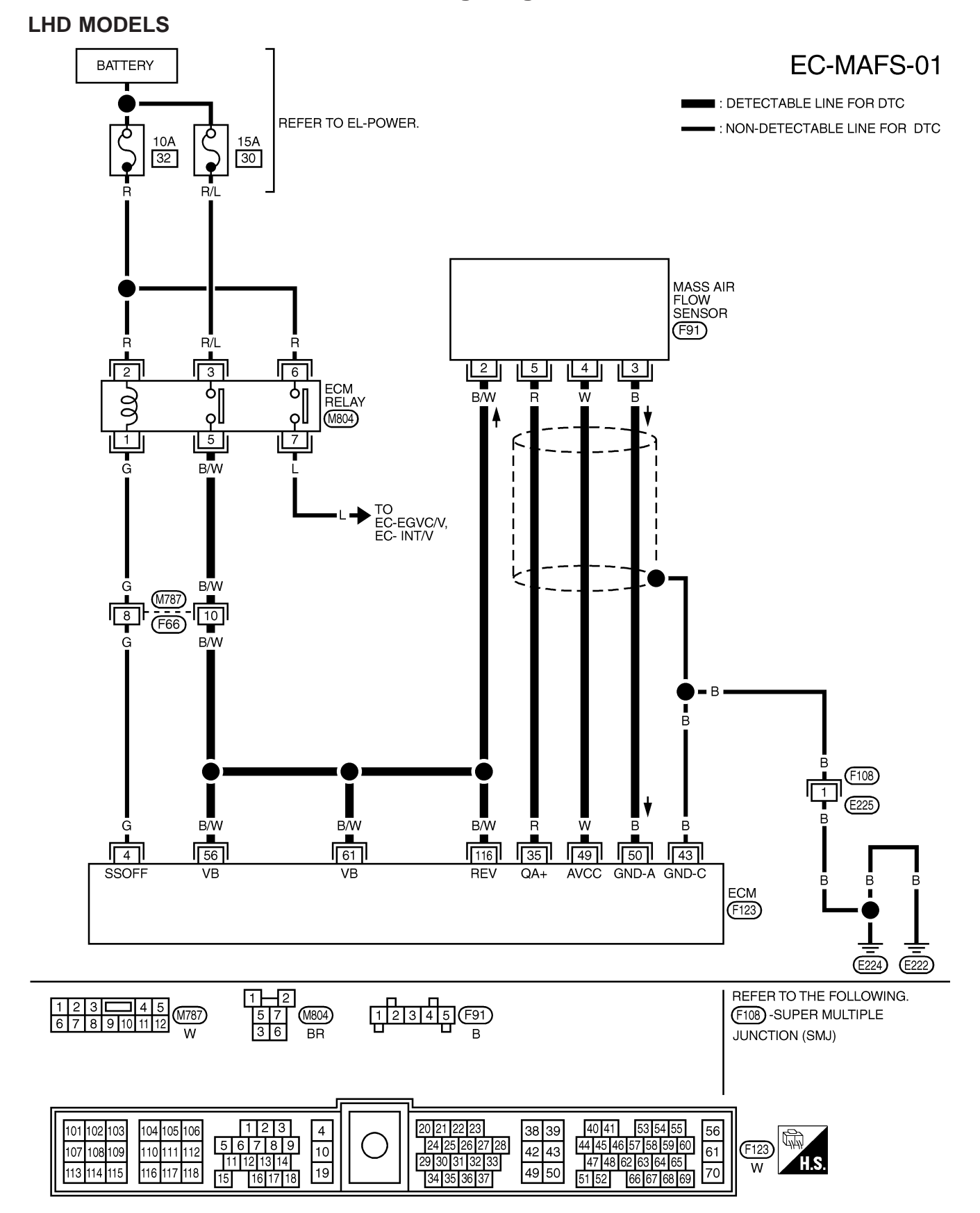

#### DTC 0102 MASS AIR FLOW SEN

Wiring Diagram (Cont'd)

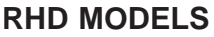

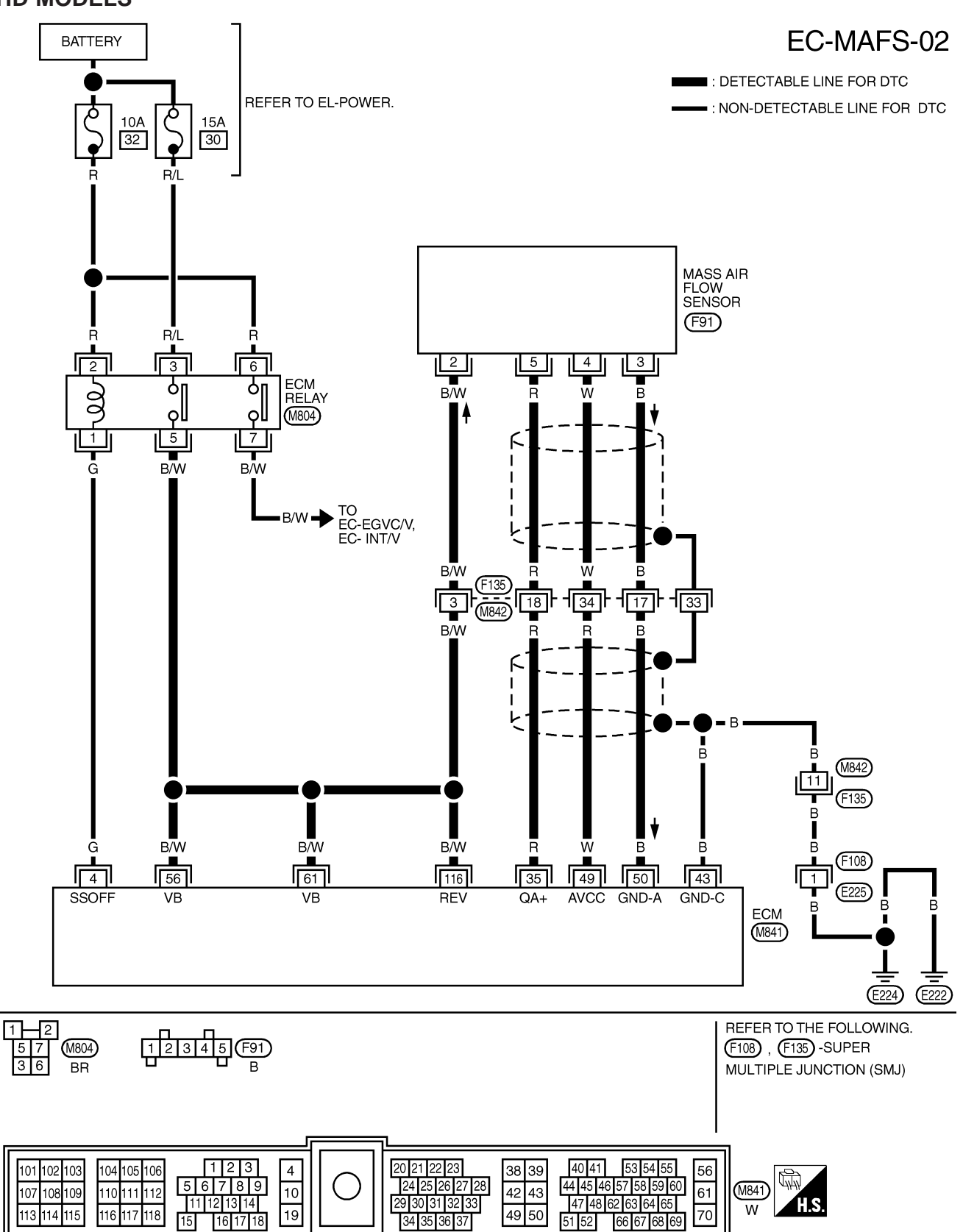

ZD30DDTi

#### **Diagnostic Procedure**

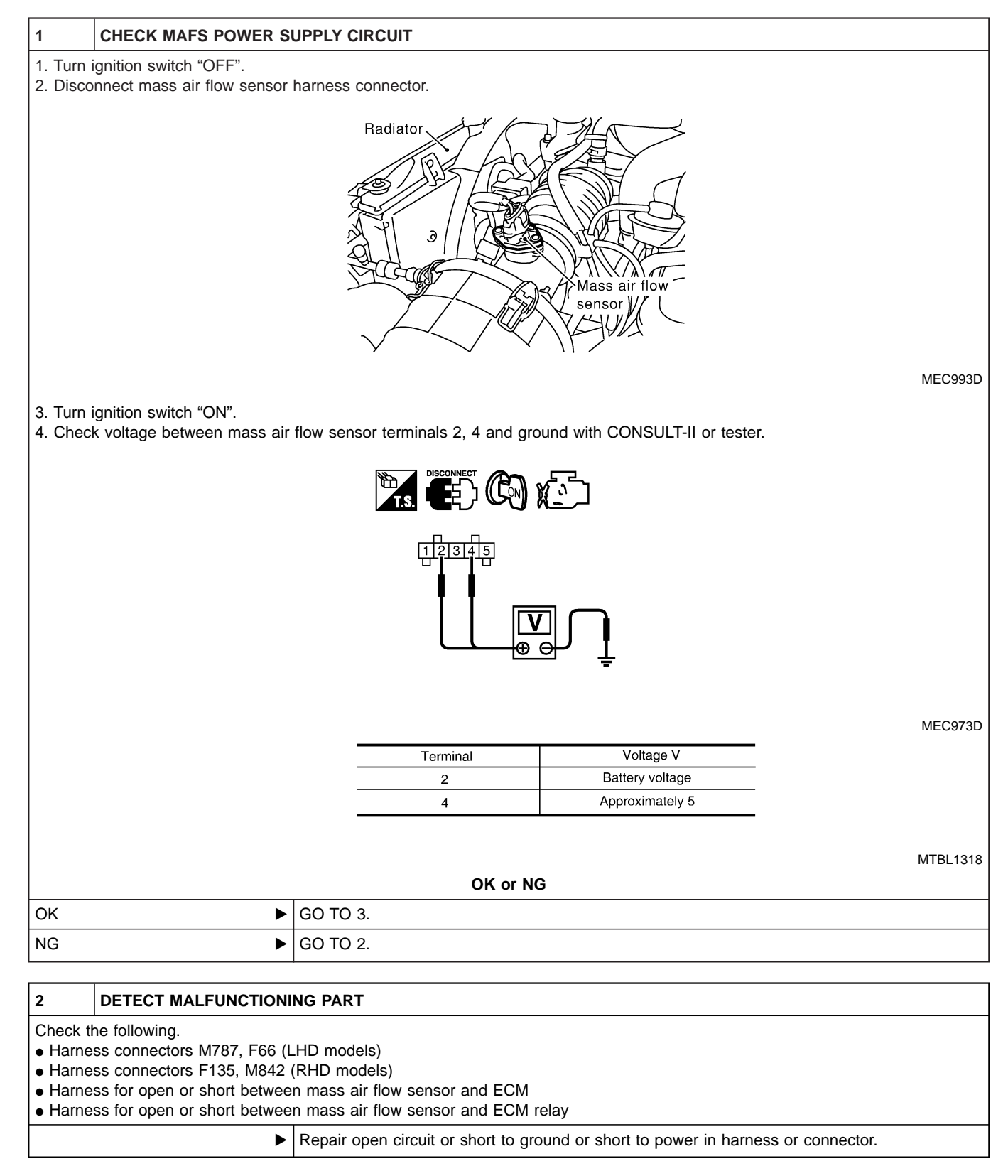

## DTC 0102 MASS AIR FLOW SEN

ZD30DDTi

## Diagnostic Procedure (Cont'd)

| 3                                                                                                    | CHECK MAFS GROUND                                       | CIRCUIT FOR OPEN AND SHORT                                                         |  |  |  |
|----------------------------------------------------------------------------------------------------|---------------------------------------------------------|------------------------------------------------------------------------------------|--|--|--|
| 1. Turn i                                                                                                    | . Turn ignition switch "OFF".                           |                                                                                    |  |  |  |
| 2. Loose                                                                                                    | en and retighten engine grou                            | und screws.                                                                        |  |  |  |
|                                                                                                    | View with charge air cooler removed                     |                                                                                    |  |  |  |
|                                                                                                    |                                                         | MEC994L                                                                            |  |  |  |
| 3. Checl                                                                                                    | к narness continuity betwee<br>ontinuity should exist.  | n mass air flow sensor terminal 3 and engine ground. Refer to Wiring Diagram.      |  |  |  |
| 4. Also d                                                                                                    | check harness for short to g                            | round and short to power.                                                          |  |  |  |
|                                                                                                    |                                                         | OK or NG                                                                           |  |  |  |
| ок                                                                                                    | OK ► GO TO 5.                                           |                                                                                    |  |  |  |
| NG                                                                                                    | NG F GO TO 4.                                           |                                                                                    |  |  |  |
| 4                                                                                                    | DETECT MALEUNCTION                                      |                                                                                    |  |  |  |
| 4<br>Chook t                                                                                                    |                                                         |                                                                                    |  |  |  |
| <ul> <li>Harne</li> <li>Harne</li> </ul>                                                                                                    | ss connectors F135, M842<br>ss for open or short betwee | (RHD models)<br>n mass air flow sensor and ECM                                     |  |  |  |
|                                                                                                    | •                                                       | Repair open circuit or short to ground or short to power in harness or connectors. |  |  |  |
|                                                                                                    |                                                         |                                                                                    |  |  |  |
| 5                                                                                                    | CHECK MAFS INPUT SIG                                    | NAL CIRCUIT FOR OPEN AND SHORT                                                     |  |  |  |
| <ol> <li>Disconnect ECM harness connector.</li> <li>Check harness continuity between mass air flow sensor terminal 5 and ECM terminal 35. Refer to Wiring Diagram.<br/>Continuity should exist.</li> <li>Also check harness for short to ground and short to power.</li> </ol> |                                                         |                                                                                    |  |  |  |
|                                                                                                    | OK or NG                                                |                                                                                    |  |  |  |
| OK 🕑 GO TO 7.                                                                                                    |                                                         | GO TO 7.                                                                           |  |  |  |
| NG                                                                                                    | •                                                       | GO TO 6.                                                                           |  |  |  |
| 6                                                                                                    |                                                         |                                                                                    |  |  |  |
| 0<br>Observer                                                                                                    | b DETECT MALFUNCTIONING PART                            |                                                                                    |  |  |  |
| • Harne                                                                                                    | ss connectors F135, M842                                | (RHD models)                                                                       |  |  |  |

• Harness for open or short between mass air flow sensor and ECM

▶ Repair open circuit or short to ground or short to power in harness or connectors.

# DTC 0102 MASS AIR FLOW SEN Diagnostic Procedure (Cont'd)

ZD30DDTi

| 7                                                                                                    | CHECK MASS AIR FLOW SENSOR         |          |                                                             |                          |         |
|----------------------------------------------------------------------------------------------------|------------------------------------|----------|-------------------------------------------------------------|--------------------------|---------|
| <ol> <li>Reconnect harness connectors disconnected.</li> <li>Start engine and warm it up to normal operating temperature.</li> <li>Check voltage between ECM terminal 35 (Mass air flow sensor signal) and ground.</li> </ol> |                                    |          |                                                             |                          |         |
| [                                                                                                    | ECM CONNECTOR                      |          | Condition<br>Ignition switch "ON" (Engine<br>stopped.)      | Voltage V<br>Approx. 1.0 |         |
| (                                                                                                    | <b>A</b>                           | с⊸О⊾н    | Idle (Engine is warmed-up to normal operating temperature.) | 1.6 - 2.0                |         |
| l l                                                                                                    |                                    |          | Idle to about 4,000 rpm*                                    | 1.6 - 2.0 to Approx. 4.0 |         |
| ★: Check for linear voltage rise in response to engine being increased to about 4,000 rpm.                                                                                                    |                                    |          |                                                             |                          |         |
|                                                                                                    |                                    |          |                                                             |                          | SEF400Y |
| <ol> <li>If the voltage is out of specification, disconnect MAFS harness connector and connect it again.<br/>Then repeat above check.</li> </ol>                                                                              |                                    |          |                                                             |                          |         |
|                                                                                                    | OK or NG                           |          |                                                             |                          |         |
| OK                                                                                                    | •                                  | GO TO 8. |                                                             |                          |         |
| NG                                                                                                    | NG ► Replace mass air flow sensor. |          |                                                             |                          |         |
| 8                                                                                                    | 8 CHECK INTERMITTENT INCIDENT      |          |                                                             |                          |         |

| Refer to "TROUBLE DIAGNOSIS FOR INTERMITTENT INCIDENT", EC-78. |                |  |  |
|----------------------------------------------------------------|----------------|--|--|
| ►                                                              | INSPECTION END |  |  |

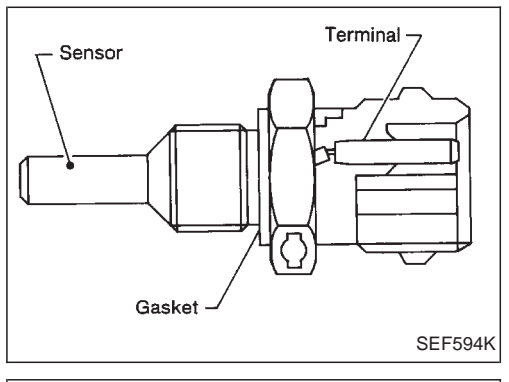

#### Description

The engine coolant temperature sensor is used to detect the engine coolant temperature. The sensor modifies a voltage signal from the ECM. The modified signal returns to the ECM as the engine coolant temperature input. The sensor uses a thermistor which is sensitive to the change in temperature. The electrical resistance of the thermistor decreases as temperature increases.

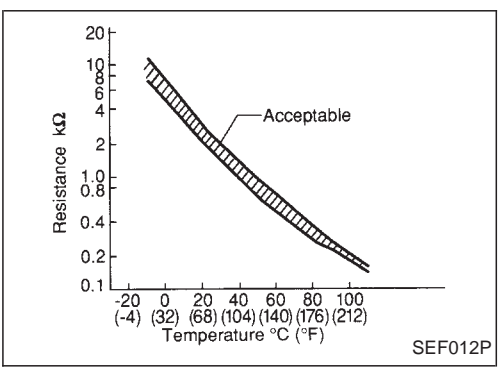

#### <Reference data>

| Engine coolant tempera-<br>ture °C (°F) | Voltage* (V) | Resistance (k $\Omega$ ) |
|-----------------------------------------|--------------|--------------------------|
| -10 (14)                                | 4.4          | 7.0 - 11.4               |
| 20 (68)                                 | 3.5          | 2.1 - 2.9                |
| 50 (122)                                | 2.3          | 0.68 - 1.00              |
| 90 (194)                                | 1.0          | 0.236 - 0.260            |

These data are reference values and measured between ECM terminal 19 (Engine coolant temperature sensor) and ground.

#### **CAUTION:**

Do not use ECM ground terminals when measuring input/ output voltage. Doing so may damage the ECM's transistor. Use a ground other than ECM terminals, such as the ground.

#### **On Board Diagnosis Logic**

| Malfunction is detected when                                            | Check Items (Possible Cause)                                                                                                  |
|-------------------------------------------------------------------------|----------------------------------------------------------------------------------------------------|
| • An excessively high or low voltage from the sensor is entered to ECM. | <ul> <li>Harness or connectors (The sensor circuit is open or shorted.)</li> <li>Engine coolant temperature sensor</li> </ul> |

| 3 | DATA MONIT     |        |         |
|---|----------------|--------|---------|
|   | MONITOR        | NO DTC |         |
|   | CKPS-RPM (TDC) | XX rpm |         |
|   |                |        |         |
|   |                |        |         |
|   |                |        |         |
|   |                |        |         |
|   |                |        |         |
|   |                |        |         |
|   |                |        | SEF817Y |
| 1 |                |        |         |

#### **DTC Confirmation Procedure**

#### (I) WITH CONSULT-II

- 1) Turn ignition switch "ON".
- 2) Select "DATA MONITOR" mode with CONSULT-II.
- 3) Wait at least 5 seconds.
- 4) If DTC is detected, go to "Diagnostic Procedure", EC-97.

#### **WITHOUT CONSULT-II**

- 1) Turn ignition switch "ON" and wait at least 5 seconds.
- 2) Turn ignition switch "OFF", wait at least 5 seconds and then turn "ON".
- 3) Perform "Diagnostic Test Mode II (Self-diagnostic results)" with ECM.
- 4) If DTC is detected, go to "Diagnostic Procedure", EC-97.

#### Wiring Diagram

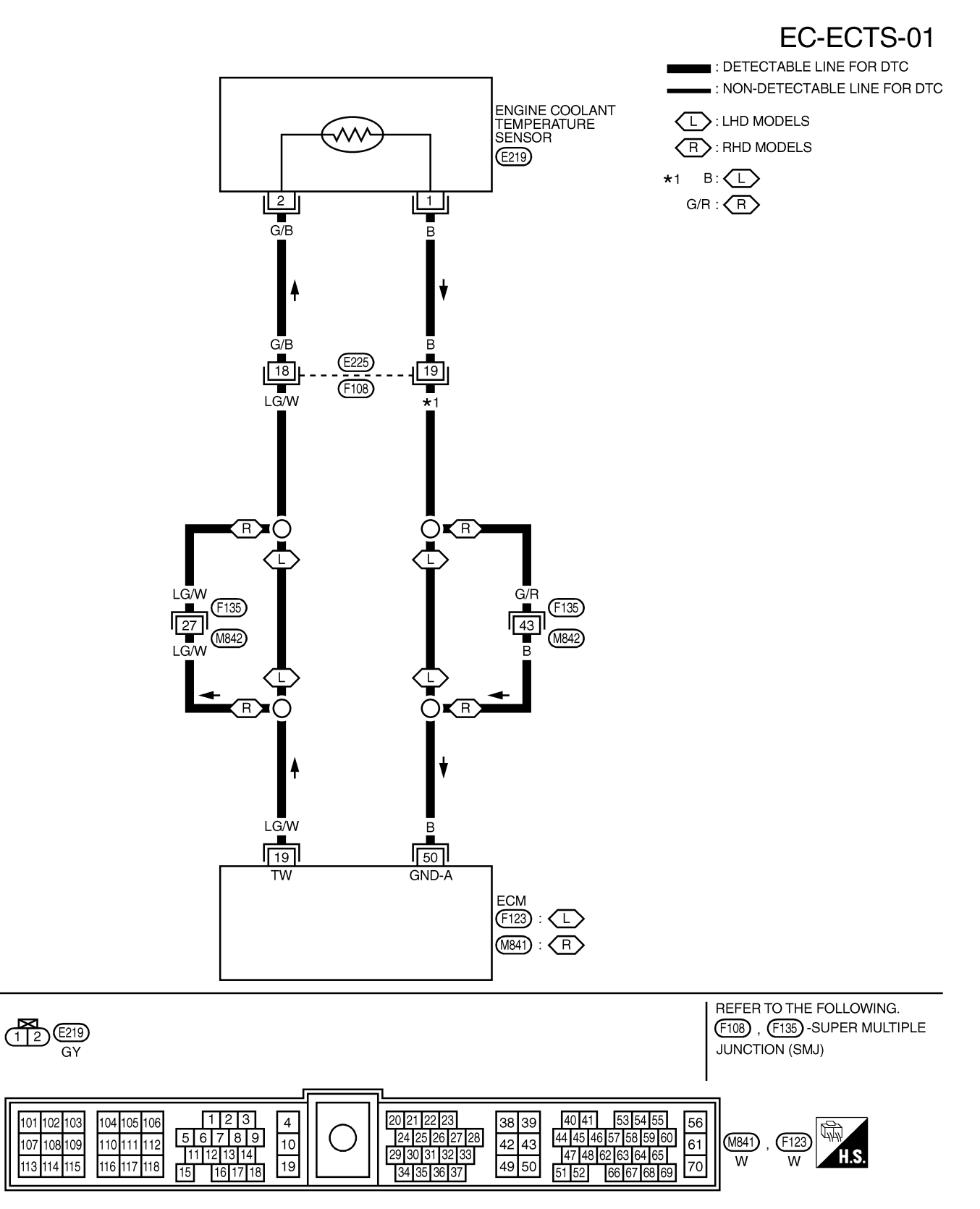

#### **Diagnostic Procedure**

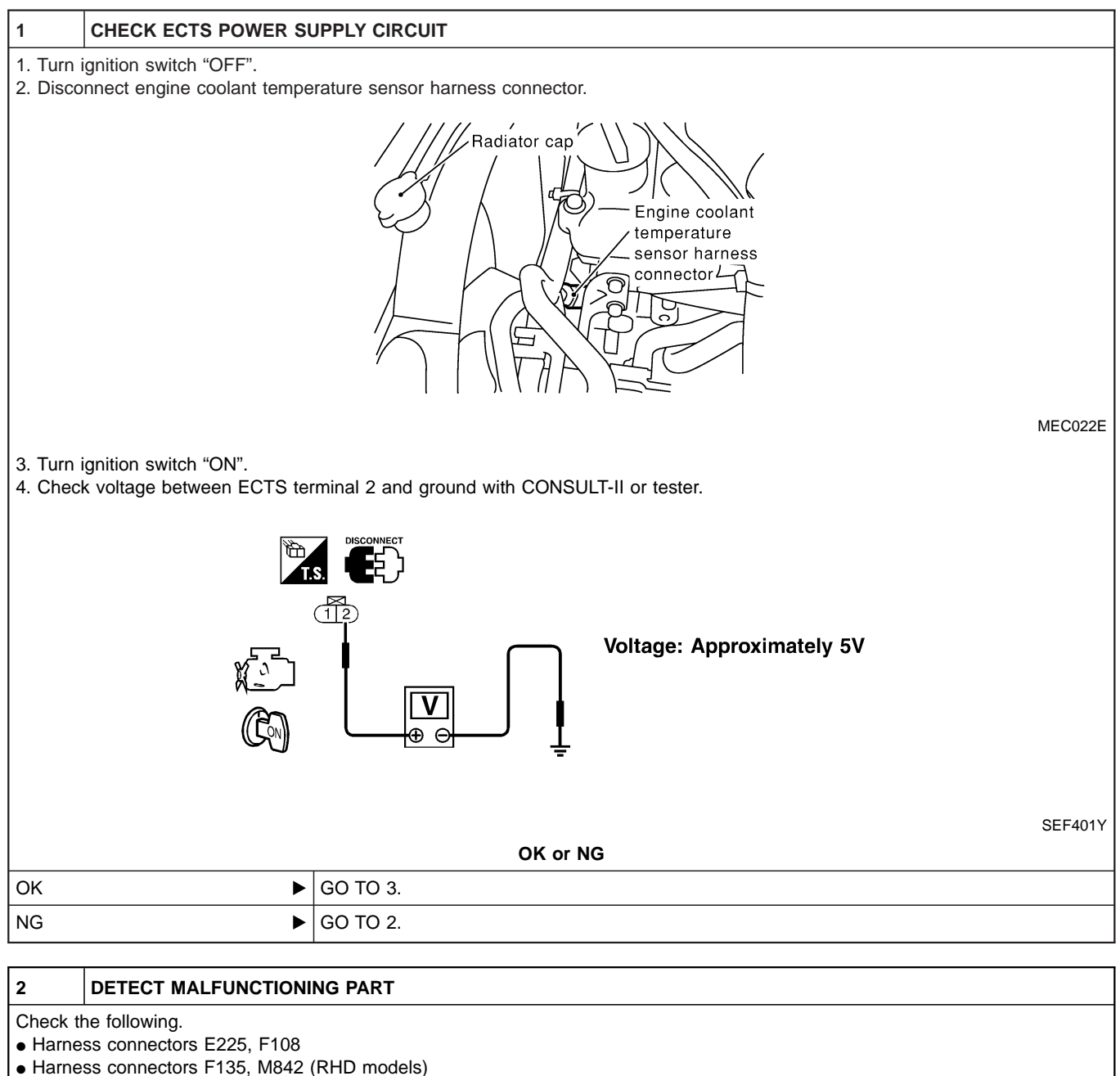

• Harness for open or short between engine control temperature sensor and ECM

Repair open circuit or short to ground or short to power in harness or connectors.

| 3                                               | CHECK ECTS GROUND CIRCUIT FOR OPEN AND SHORT                                                                                                    |          |  |  |  |
|-------------------------------------------------|----------------------------------------------------------------------------------------------------|----------|--|--|--|
| 1. Turn i<br>2. Checl<br><b>Cc</b><br>3. Also c | <ol> <li>Turn ignition switch "OFF".</li> <li>Check harness continuity between ECTS terminal 1 and engine ground. Refer to Wiring Diagram.<br/>Continuity should exist.</li> <li>Also check harness for short to ground and short to power.</li> </ol> |          |  |  |  |
| OK or NG                                        |                                                                                                    |          |  |  |  |
| ок                                              | •                                                                                                    | GO TO 5. |  |  |  |
| NG                                              | NG DO TO 4.                                                                                                    |          |  |  |  |

## DTC 0103 COOLANT TEMP SEN

ZD30DDTi

## Diagnostic Procedure (Cont'd)

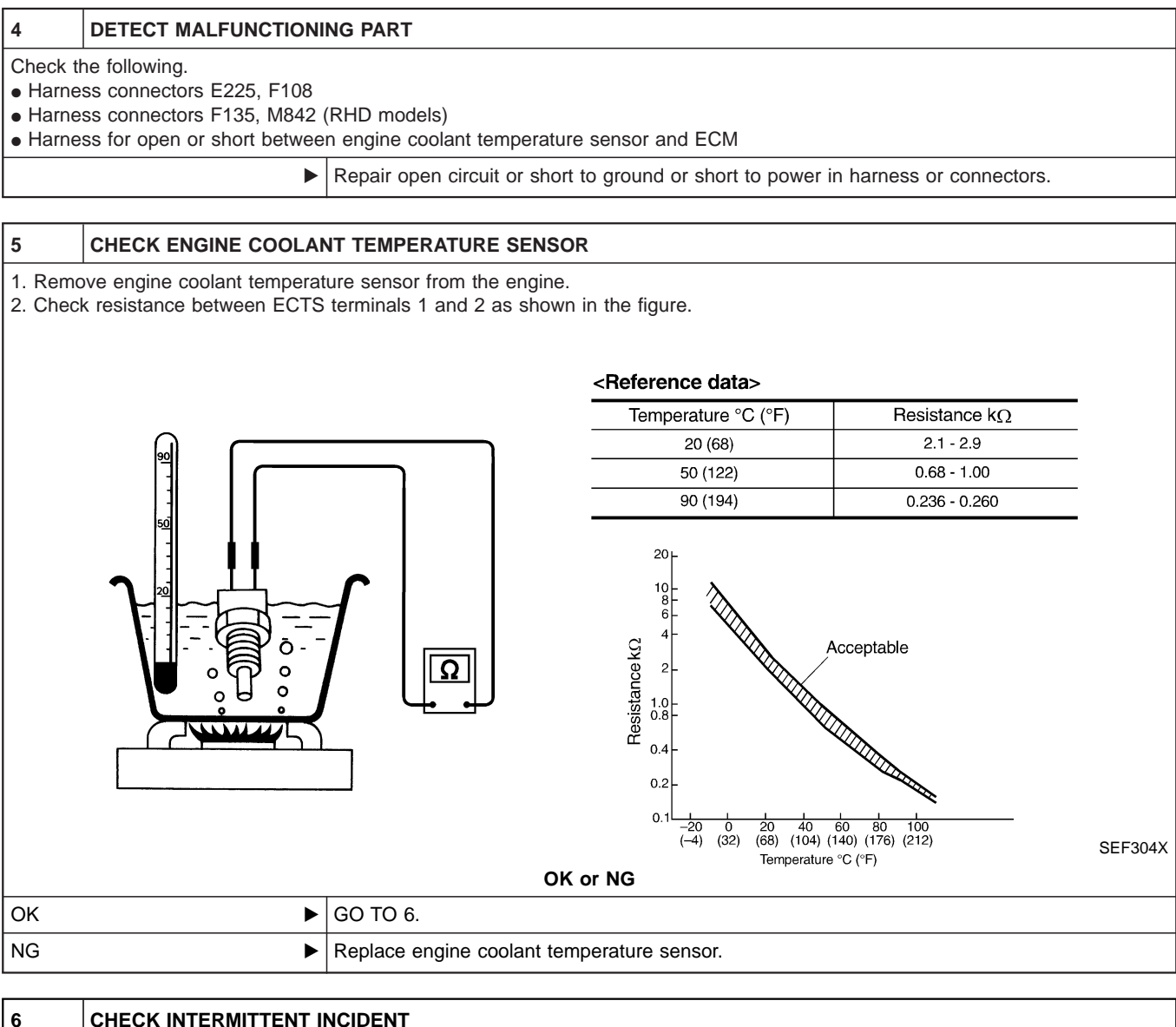

| 6        | CHECK INTERMITTENT INCIDENT                                    |                |  |
|----------|----------------------------------------------------------------|----------------|--|
| Refer to | Refer to "TROUBLE DIAGNOSIS FOR INTERMITTENT INCIDENT", EC-78. |                |  |
|          | •                                                              | INSPECTION END |  |

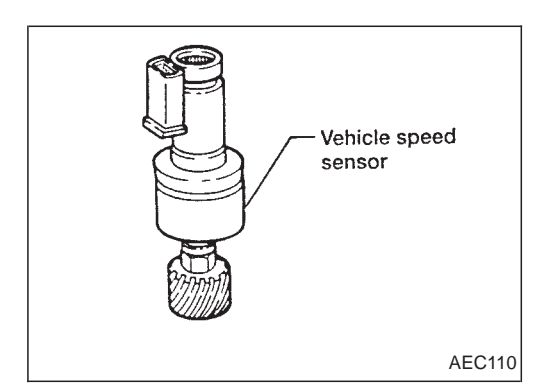

#### Description

The vehicle speed sensor is installed in the transaxle. It contains a pulse generator which provides a vehicle speed signal to the speedometer. The speedometer then sends a signal to the ECM.

#### **ECM Terminals and Reference Value**

Specification data are reference values and are measured between each terminal and ground. **CAUTION:** 

Do not use ECM ground terminals when measuring input/output voltage. Doing so may damage the ECM's transistor. Use a ground other than ECM terminals, such as the ground.

| TER-<br>MINAL<br>NO. | WIRE<br>COLOR | ITEM                     | CONDITION                                                                                              | DATA (DC Voltage and<br>Pulse Signal) |
|----------------------|---------------|--------------------------|----------------------------------------------------------------------------------------------------|---------------------------------------|
| 26                   |               | Vahielo spood sonsor     | Engine is running.<br>Lift up the vehicle<br>In 1st gear position<br>Vehicle speed is 10 km/h (6 MPH)  | 0 - Approximately 4.8V                |
| 20 1/                |               | Y/B Vehicle speed sensor | Engine is running.<br>Lift up the vehicle<br>In 2nd gear position<br>Vehicle speed is 30 km/h (19 MPH) | Approximately 2.2V                    |

#### **On Board Diagnosis Logic**

| Malfunction is detected when                                                                                   | Check Items (Possible Cause)                                                                                                    |
|----------------------------------------------------------------------------------------------------|----------------------------------------------------------------------------------------------------|
| • The almost 0 km/h (0 MPH) signal from vehicle speed sensor is sent to ECM even when vehicle is being driven. | <ul> <li>Harness or connector<br/>(The vehicle speed sensor circuit is open or shorted.)</li> <li>Vehicle speed sensor</li> </ul> |

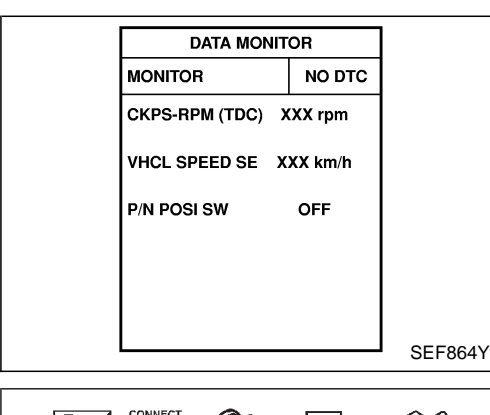

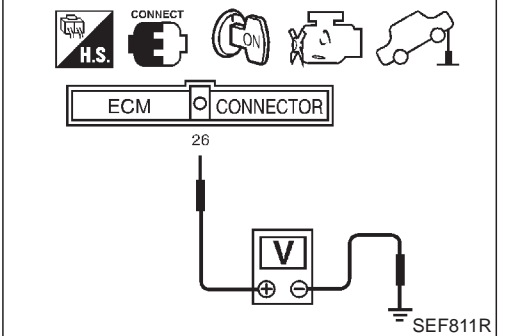

#### **Overall Function Check**

Use this procedure to check the overall function of the vehicle speed sensor circuit. During this check, a DTC might not be confirmed.

- (B) WITH CONSULT-II
- 1) Lift up the vehicle.
- 2) Start engine.
- 3) Read vehicle speed sensor signal in "DATA MONITOR" mode with CONSULT-II.

The vehicle speed on CONSULT-II should be able to exceed 10 km/h (6 MPH) when rotating wheels with suitable gear position.

4) If NG, go to "Diagnostic Procedure", EC-103.

#### 🛞 WITHOUT CONSULT-II

- 1) Lift up the vehicle.
- 2) Start engine.
- 3) Rotate drive wheel by hand.
- 4) Check voltage between ECM terminal 26 and ground with tester.

Voltage should vary between 0 - BATTERY VOLTAGE.

5) If NG, go to "Diagnostic Procedure", EC-103.

#### Wiring Diagram

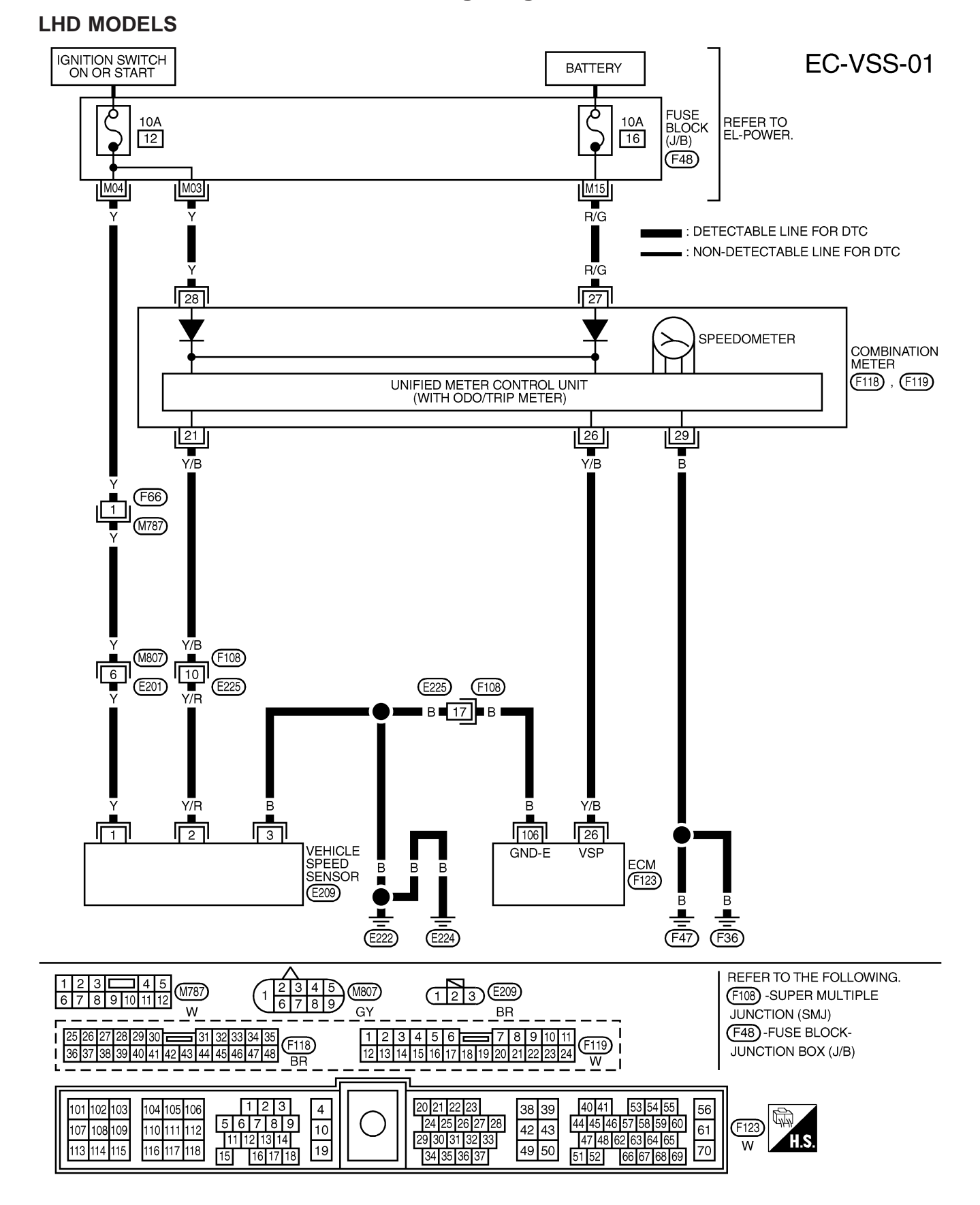

#### **EC-102**

YEC177A

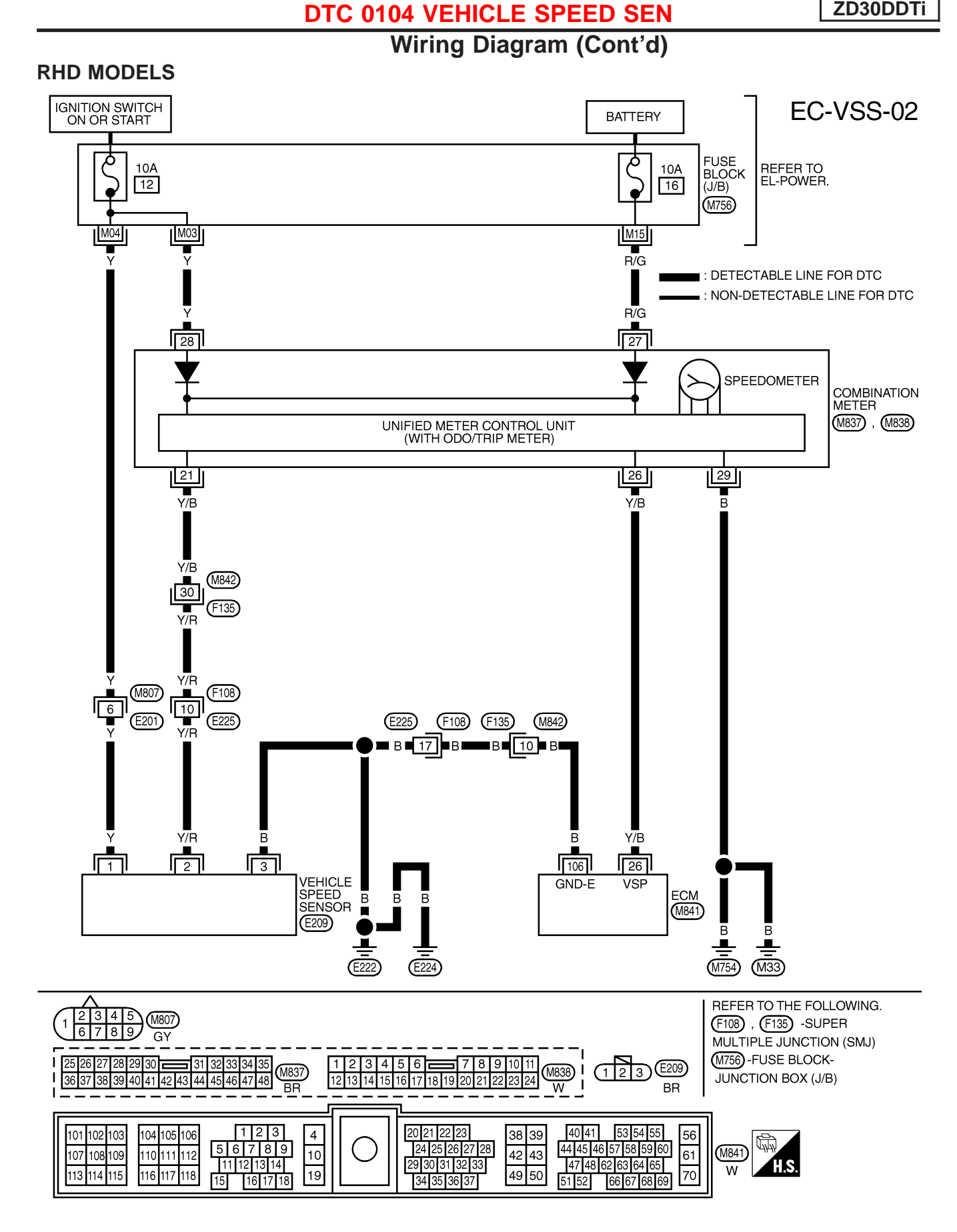

## **Diagnostic Procedure**

| 1                                                                                                    | CHECK VEHICLE SPEED                                                                                                    | SENSOR INPUT SIGNAL CIRCUIT FOR OPEN AND SHORT                                                                                                    |  |
|----------------------------------------------------------------------------------------------------|----------------------------------------------------------------------------------------------------|----------------------------------------------------------------------------------------------------|--|
| <ol> <li>Turn</li> <li>Disco</li> <li>Chec</li> <li>Cont</li> <li>Also</li> </ol>                                                                                                    | ignition switch "OFF".<br>onnect ECM harness connect<br>k harness continuity betwee<br>inuity should exist.<br>check harness for short to g | ctor and combination meter harness connector.<br>n ECM terminal 26 and combination meter terminal 26. Refer to Wiring Diagram.<br>round and short to power. |  |
|                                                                                                    |                                                                                                    | OK or NG                                                                                                    |  |
| OK                                                                                                    | ►                                                                                                    | GO TO 2.                                                                                                    |  |
| NG                                                                                                    | •                                                                                                    | Repair open circuit or short to ground or short to power in harness or connectors.                                                                          |  |
| 2                                                                                                    | 2 CHECK SPEEDOMETER FUNCTION                                                                                                    |                                                                                                    |  |
| Make sure that speedometer functions properly.                                                                                                    |                                                                                                    |                                                                                                    |  |
|                                                                                                    |                                                                                                    | OK or NG                                                                                                    |  |
| OK                                                                                                    | GO TO 4.                                                                                                    |                                                                                                    |  |
| NG                                                                                                    | •                                                                                                    | GO TO 3.                                                                                                    |  |
| 3                                                                                                    | CHECK SPEEDOMETER                                                                                                    | CIRCUIT FOR OPEN AND SHORT                                                                                                    |  |
| Check the following.<br>• Harness connectors F108, E225<br>• Harness connectors M842, F135 (RHD models)<br>• Harness for open or short between combination meter and vehicle speed sensor |                                                                                                    |                                                                                                    |  |
| OK or NG                                                                                                    |                                                                                                    |                                                                                                    |  |
| OK                                                                                                    | •                                                                                                    | Check vehicle speed sensor and combination meter. Refer to EL section.                                                                                      |  |
| NG                                                                                                    | •                                                                                                    | Repair open circuit or short to ground or short to power in harness or connectors.                                                                          |  |
|                                                                                                    |                                                                                                    |                                                                                                    |  |

| 4        | CHECK INTERMITTENT INCIDENT                                    |                |  |
|----------|----------------------------------------------------------------|----------------|--|
| Refer to | Refer to "TROUBLE DIAGNOSIS FOR INTERMITTENT INCIDENT", EC-78. |                |  |
|          | •                                                              | INSPECTION END |  |

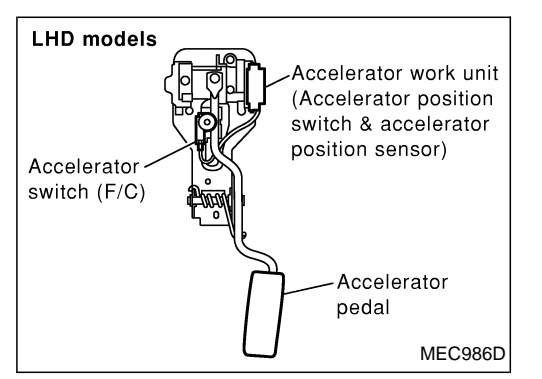

#### Description

The accelerator switch is installed to the accelerator pedal assembly. The switch senses accelerator position and sends an ON-OFF signal to the ECM. The ECM uses the signal to control the fuel cut operation at deceleration for better fuel efficiency.

# CONSULT-II Reference Value in Data Monitor Mode

Specification data are reference values.

| MONITOR ITEM  | CONDITION                                    |                                   | SPECIFICATION |
|---------------|----------------------------------------------|-----------------------------------|---------------|
|               | <ul> <li>Ignition switch: ON</li> </ul>      | Accelerator pedal: fully released | CLOSE         |
| ACCEL SW (FC) | (Engine stopped)                             | Accelerator pedal: slightly open  | OPEN          |
| DECELER F/CUT | <ul> <li>Engine: After warming up</li> </ul> | Idle                              | OFF           |

#### ECM Terminals and Reference Value

Specification data are reference values and are measured between each terminal and ground. **CAUTION:** 

Do not use ECM ground terminals when measuring input/output voltage. Doing so may damage the ECM's transistor. Use a ground other than ECM terminals, such as the ground.

| TER-<br>MINAL<br>NO.             | WIRE<br>COLOR                                       | ITEM                                                     | CONDITION                     | DATA (DC Voltage) |
|----------------------------------|-----------------------------------------------------|----------------------------------------------------------|-------------------------------|-------------------|
| 29 LG/R Accelerator switch (F/C) | Accolorator switch (E/C)                            | Ignition switch "ON"<br>Accelerator pedal fully released | BATTERY VOLTAGE<br>(11 - 14V) |                   |
|                                  | Ignition switch "ON"<br>Accelerator pedal depressed | Approximately 0V                                         |                               |                   |

#### **On Board Diagnosis Logic**

| Malfunction is detected when                                                                                                    | Check Items (Possible Cause)                                                                                     |
|----------------------------------------------------------------------------------------------------|----------------------------------------------------------------------------------------------------|
| • The OFF signal (short) is sent to the ECM for a certain period of time even when the accelerator pedal is not being depressed. | <ul> <li>Harness or connectors<br/>(The switch circuit is shorted.)</li> <li>Accelerator switch (F/C)</li> </ul> |

| [ |                |         |        |
|---|----------------|---------|--------|
|   | DATA MONIT     | OR      |        |
|   | MONITOR        | NO DTC  |        |
|   | CKPS-RPM (TDC) | (XX rpm |        |
|   |                |         |        |
|   |                |         |        |
|   |                |         |        |
|   |                |         |        |
|   |                |         |        |
|   |                |         |        |
|   |                |         |        |
|   |                |         | SEF817 |

#### **DTC Confirmation Procedure**

#### WITH CONSULT-II

- 1) Turn ignition switch "ON".
- 2) Select "DATA MONITOR" mode with CONSULT-II.
- 3) Fully depress and fully release accelerator pedal, and wait 15 seconds.
- 4) Repeat step 3 at least 29 times.
- 5) If DTC is detected, go to "Diagnostic Procedure", EC-107.

#### **WITHOUT CONSULT-II**

- 1) Turn ignition switch "ON".
- 2) Fully depress and fully release accelerator pedal, and then wait 15 seconds.
- 3) Repeat step 2 at least 29 times.
- 4) Turn ignition switch "OFF", wait at least 5 seconds and then turn "ON".
- 5) Perform "Diagnostic Test Mode II (Self-diagnostic results)" with ECM.
- 6) If DTC is detected, go to "Diagnostic Procedure", EC-107.

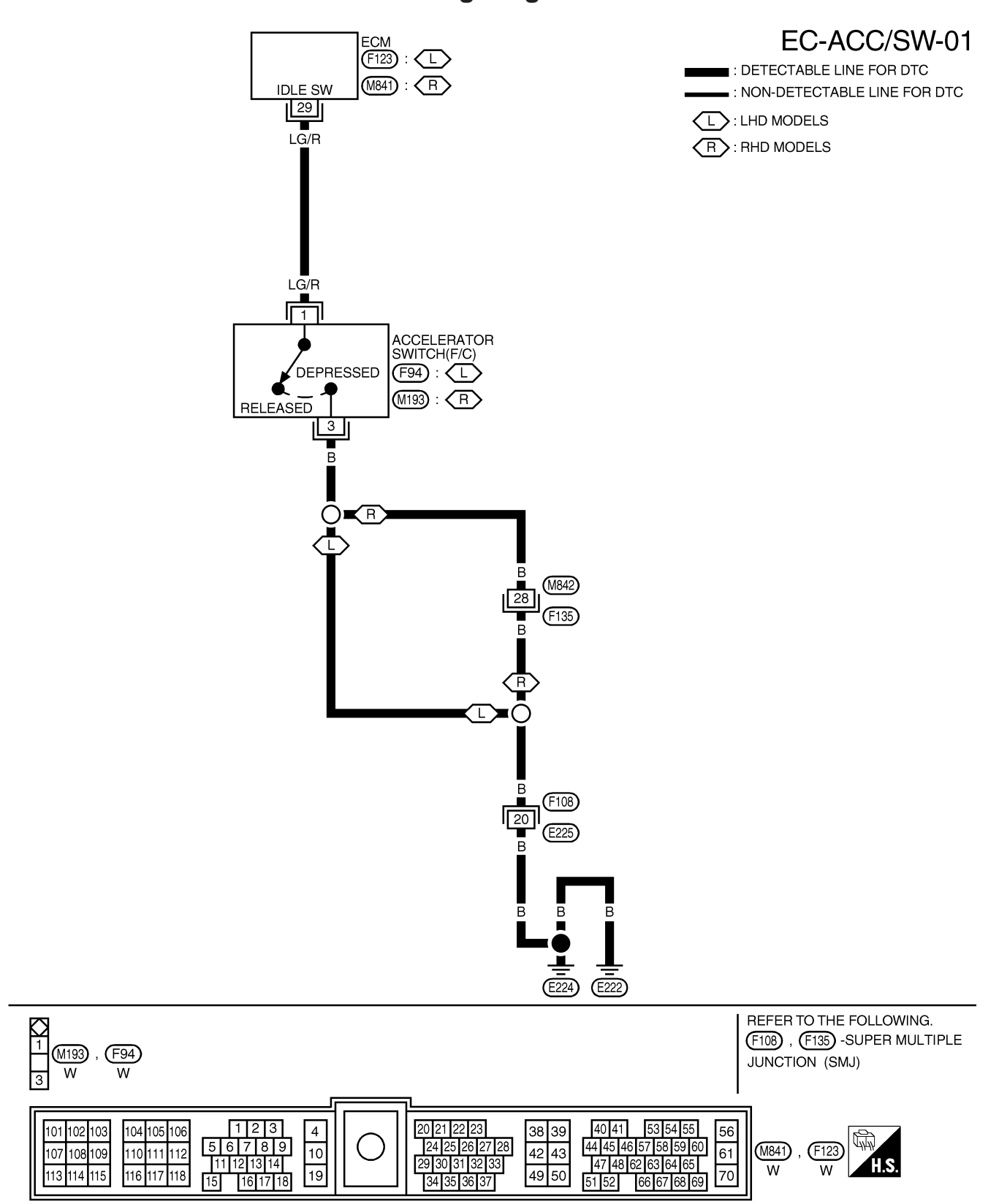

#### Wiring Diagram

## **Diagnostic Procedure**

| 1 CHECK AC                                                                                                    | CELERATOR   | SWITCH (F/C) GROUND CIRCUIT FOR OPEN AND SHORT       |         |
|----------------------------------------------------------------------------------------------------|-------------|------------------------------------------------------|---------|
| <ol> <li>Turn ignition switch "OFF".</li> <li>Loosen and retighten engine ground screws.</li> <li>Disconnect accelerator switch (F/C) harness connector.</li> </ol>                                                                                                    |             |                                                      |         |
| Accelerator<br>Steering position sensor<br>column harness<br>connector<br>Accelerator switch<br>Accelerator switch<br>harness connector                                                                                                    |             |                                                      |         |
|                                                                                                    |             |                                                      | MEC995D |
| <ol> <li>Check harness continuity between accelerator switch (F/C) terminal 3 and engine ground. Refer to Wiring Diagram.</li> <li>Continuity should exist.</li> <li>Also check harness for short to ground and short to power.</li> </ol>                                         |             |                                                      |         |
|                                                                                                    |             | OK or NG                                             |         |
| ОК                                                                                                    | ►           | GO TO 3.                                             |         |
| NG                                                                                                    | ►           | GO TO 2.                                             |         |
|                                                                                                    |             |                                                      |         |
| 2 DETECT MA                                                                                                    | LFUNCTION   | NG PART                                              |         |
| Check the following.<br>• Harness connectors F108, E225<br>• Harness connectors M842, F135 (RHD models)<br>• Harness for open or short between accelerator switch (F/C) and engine ground                                                                                          |             |                                                      |         |
| Repair open circuit or short to ground or short to power in harness or connectors.                                                                                                    |             |                                                      |         |
|                                                                                                    |             |                                                      |         |
| 3 CHECK AC                                                                                                    | CELERATOR S | SWITCH (F/C) INPUT SIGNAL CIRCUIT FOR OPEN AND SHORT |         |
| <ol> <li>Disconnect ECM harness connector.</li> <li>Check harness continuity between ECM terminal 29 and accelerator switch (F/C) terminal 1. Refer to Wiring Diagram.<br/>Continuity should exist.</li> <li>Also check harness for short to ground and short to power.</li> </ol> |             |                                                      |         |

| OK or NG |                                                                                    |  |
|----------|------------------------------------------------------------------------------------|--|
| ОК       | GO TO 4.                                                                           |  |
| NG       | Repair open circuit or short to ground or short to power in harness or connectors. |  |

#### DTC 0203 ACCEL POS SW (F/C)

ZD30DDTi

## Diagnostic Procedure (Cont'd)

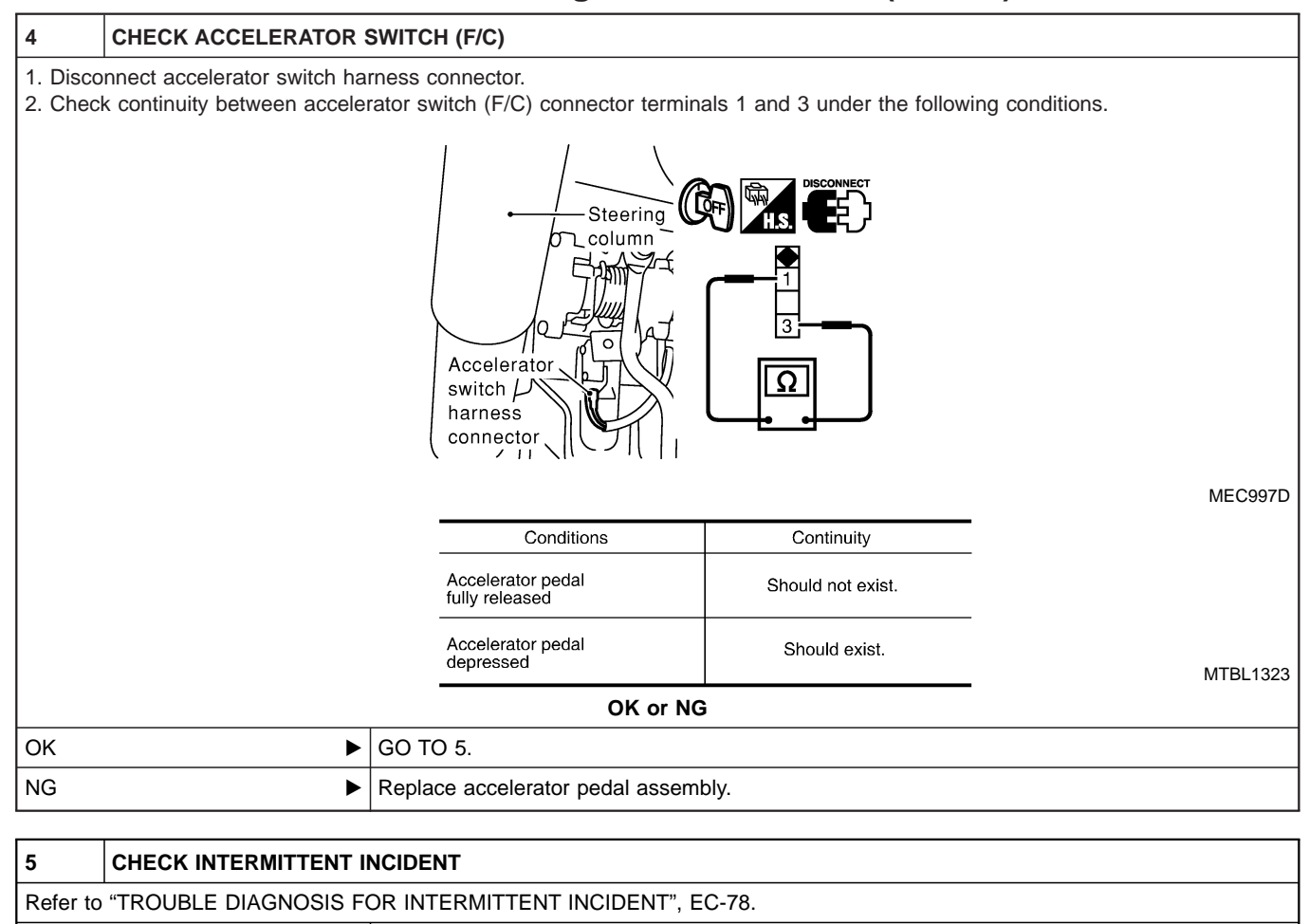

► INSPECTION END
## Description

#### SYSTEM DESCRIPTION

| Sensor                            | Input signal to ECM         | ECM function | Actuator          |
|-----------------------------------|-----------------------------|--------------|-------------------|
| Vehicle speed sensor              | Vehicle speed               |              | Cooling fan relay |
| Engine coolant temperature sensor | Engine coolant temperature  | trol         |                   |
| Air conditioner switch            | Air conditioner "ON" signal |              |                   |

The ECM controls the cooling fan corresponding to the vehicle speed, engine coolant temperature, air conditioner ON signal. The control system has 2-step control [ON/OFF].

#### OPERATION

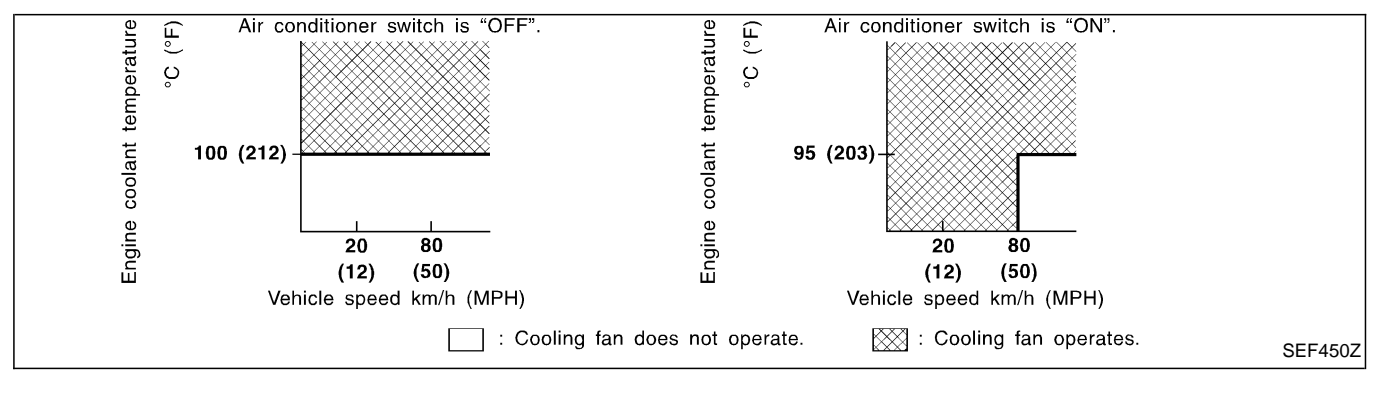

## CONSULT-II Reference Value in Data Monitor Mode

Specification data are reference values.

| MONITOR ITEM | CONE                                | SPECIFICATION                                     |     |
|--------------|-------------------------------------|---------------------------------------------------|-----|
| AIR COND SIG | - Engine: After warming up idle the | Air conditioner switch: OFF                       | OFF |
|              | engine                              | Air conditioner switch: ON (Compressor operates.) | ON  |
|              | When cooling fan is stopped.        |                                                   | OFF |
|              | When cooling fan operates.          |                                                   | ON  |

## **ECM** Terminals and Reference Value

Specification data are reference values and are measured between each terminal and ground. **CAUTION:** 

# Do not use ECM ground terminals when measuring input/output voltage. Doing so may damage the ECM's transistor. Use a ground other than ECM terminals, such as the ground.

| TER-<br>MINAL<br>NO. | WIRE<br>COLOR | ITEM                  | CONDITION                                          | DATA (DC Voltage)             |
|----------------------|---------------|-----------------------|----------------------------------------------------|-------------------------------|
| 14                   | LC/P          | C/P Cooling for roley | Engine is running.<br>Cooling fan is not operating | BATTERY VOLTAGE<br>(11 - 14V) |
| 14                   | LG/IX         |                       | Engine is running.<br>Cooling fan is operating     | Approximately 0.1V            |

## **On Board Diagnosis Logic**

This diagnosis continuously monitors the engine coolant temperature.

If the cooling fan or another component in the cooling system malfunctions, engine coolant temperature will rise.

When the engine coolant temperature reaches an abnormally high temperature condition, a malfunction is indicated.

| Malfunction is detected when                                                                                                    | Check Items (Possible Cause)                                                                                                    |
|----------------------------------------------------------------------------------------------------|----------------------------------------------------------------------------------------------------|
| <ul> <li>Cooling fan does not operate properly (Overheat).</li> <li>Cooling fan system does not operate properly (Overheat).</li> <li>Engine coolant was not added to the system using the proper filling method.</li> </ul> | <ul> <li>Harness or connectors<br/>(The cooling fan circuit is open or shorted.)</li> <li>Cooling fan</li> <li>Radiator hose</li> <li>Radiator</li> <li>Radiator cap</li> <li>Water pump</li> <li>Thermostat</li> <li>Fan belt</li> <li>Engine coolant temperature sensor</li> <li>For more information, refer to "MAIN 12 CAUSES OF<br/>OVERHEATING", EC-120.</li> </ul> |

#### **CAUTION:**

When a malfunction is indicated, be sure to replace the coolant following the procedure in the MA section ("Changing Engine Coolant", "ENGINE MAINTENANCE"). Also, replace the engine oil.

- 1) Fill radiator with coolant up to specified level with a filling speed of 2 liters per minute. Be sure to use coolant with the proper mixture ratio. Refer to MA section ("Anti-freeze Coolant Mixture Ratio", "RECOMMENDED LUBRICANTS AND FLUIDS").
- 2) After refilling coolant, run engine to ensure that no water-flow noise is emitted.

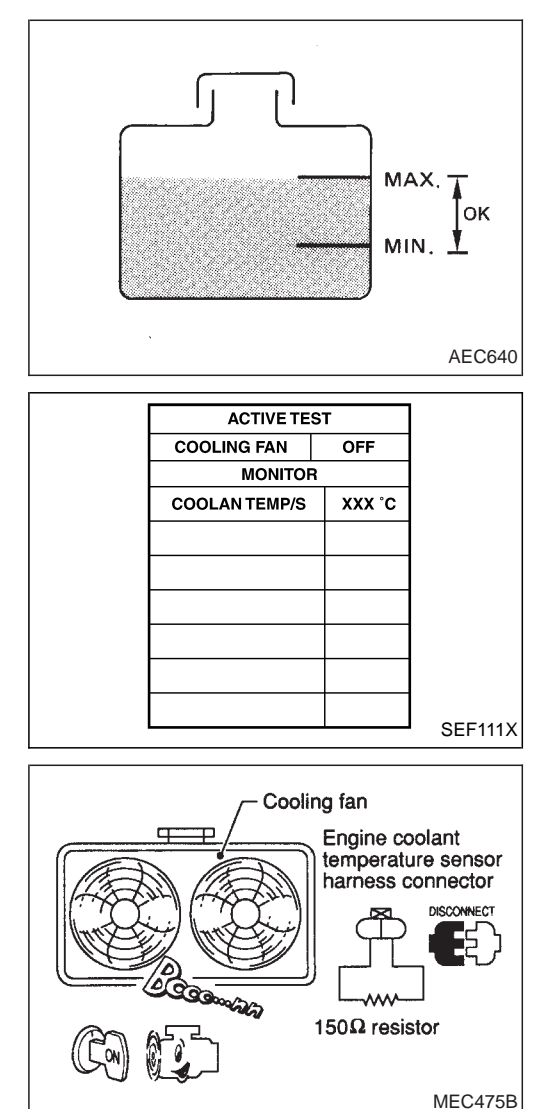

## **Overall Function Check**

Use this procedure to check the overall function of the cooling fan. During this check, a DTC might not be confirmed.

#### WARNING:

Never remove the radiator cap when the engine is hot. Serious burns could be caused by high pressure fluid escaping from the radiator.

Wrap a thick cloth around the cap. Carefully remove the cap by turning it a quarter turn to allow built-up pressure to escape. Then turn the cap all the way off.

#### (B) WITH CONSULT-II

- Check the coolant level in the reservoir tank and radiator. Allow engine to cool before checking coolant level. If the coolant level in the reservoir tank and/or radiator is below the proper range, skip the following steps and go to "Diagnos-tic Procedure", EC-114.
- 2) Confirm whether customer filled the coolant or not. If customer filled the coolant, skip the following steps and go to "Diagnostic Procedure", EC-114.
- 3) Turn ignition switch "ON".
- Perform "COOLING FAN" in "ACTIVE TEST" mode with CON-SULT-II and make sure that cooling fans operate when touching "HIGH" or "LOW".

If NG, go to "Diagnostic Procedure", EC-114.

#### **WITHOUT CONSULT-II**

- Check the coolant level in the reservoir tank and radiator. Allow engine to cool before checking coolant level. If the coolant level in the reservoir tank and/or radiator is below the proper range, skip the following steps and go to "Diagnos-tic Procedure", EC-114.
- 2) Confirm whether customer filled the coolant or not. If customer filled the coolant, skip the following steps and go to "Diagnostic Procedure", EC-114.
- 3) Disconnect engine coolant temperature sensor harness connector.
- 4) Connect  $150\Omega$  resistor to engine coolant temperature sensor harness connector.
- 5) Start engine and make sure that cooling fan operates. **Be careful not to overheat engine.**
- 6) If NG, go to "Diagnostic Procedure", EC-114.

## Wiring Diagram

#### LHD MODELS

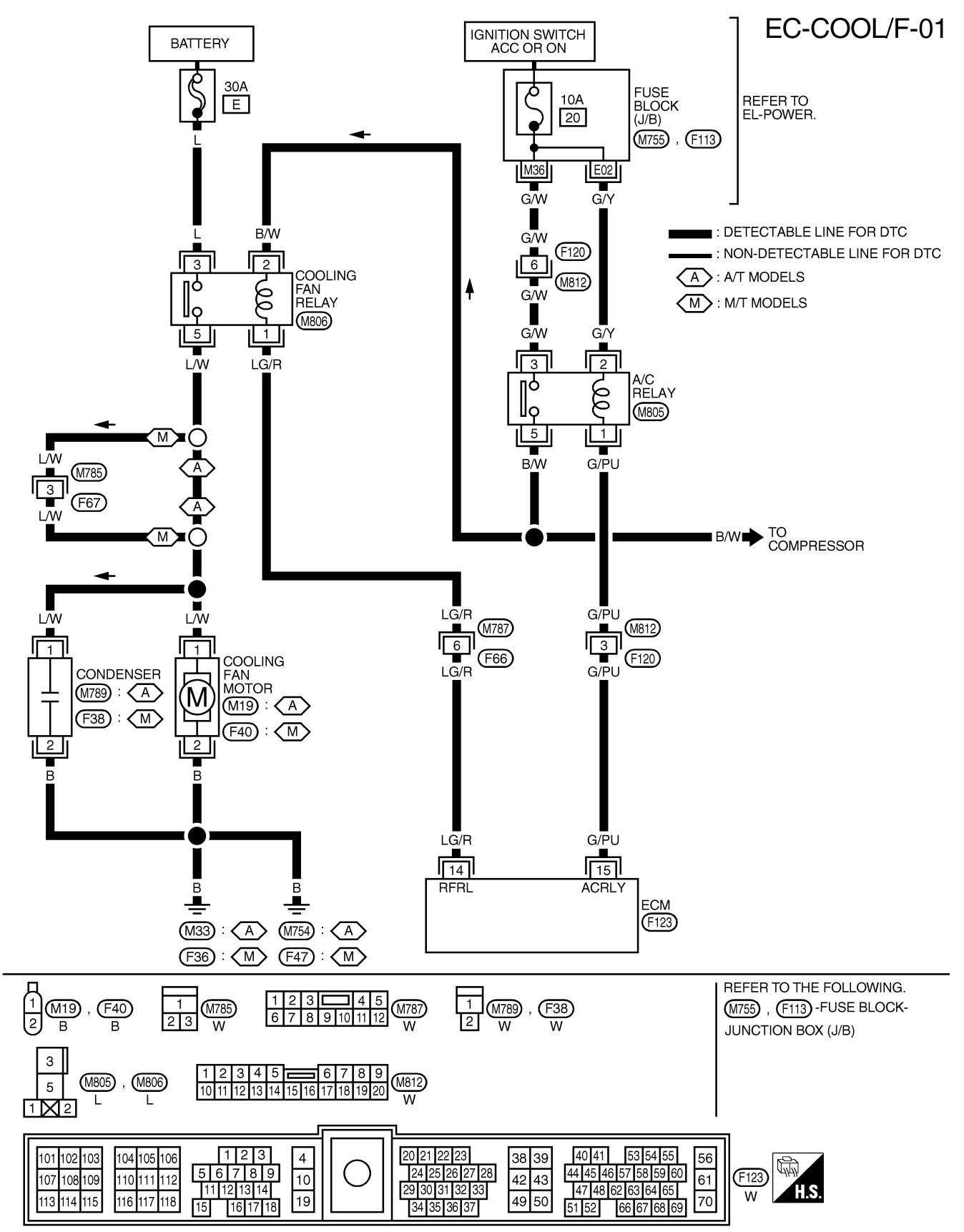

ZD30DDTi

## Wiring Diagram (Cont'd)

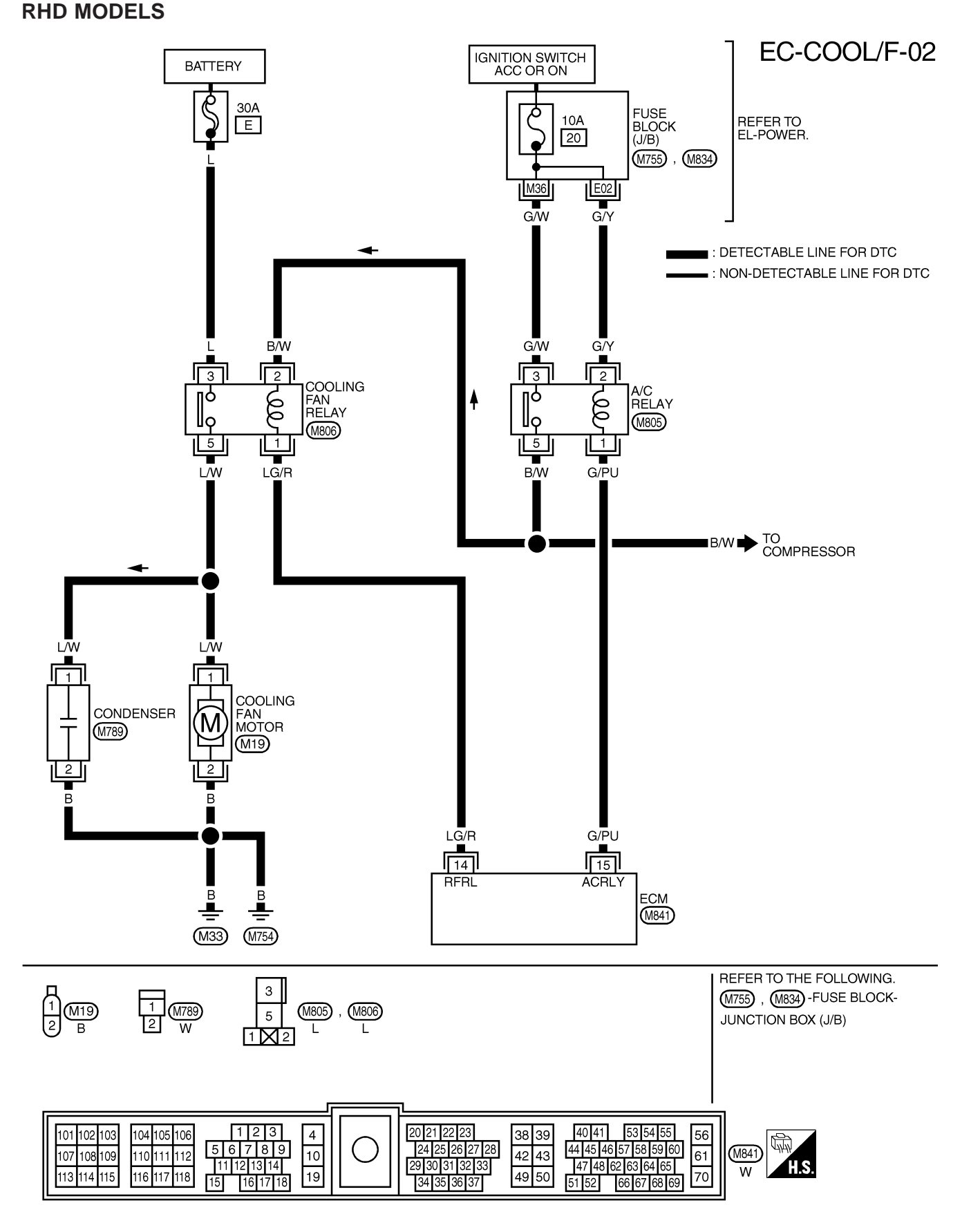

## **Diagnostic Procedure**

| 1                       | INSPECTION START |          |  |
|-------------------------|------------------|----------|--|
| Do you have CONSULT-II? |                  |          |  |
| Yes or No               |                  |          |  |
| Yes                     | •                | GO TO 2. |  |
| No                      | •                | GO TO 3. |  |

#### 2 CHECK COOLING FAN OPERATION

With CONSULT-II1. Turn ignition switch "ON".

2. Perform "COOLING FAN" in "ACTIVE TEST" mode with CONSULT-II.

|                                   |             | ACTIVE TES    | ACTIVE TEST |  |
|-----------------------------------|-------------|---------------|-------------|--|
|                                   |             | COOLING FAN   | OFF         |  |
|                                   |             | MONITOR       |             |  |
|                                   |             | COOLAN TEMP/S | XXX °C      |  |
|                                   |             |               |             |  |
|                                   |             |               |             |  |
|                                   |             |               |             |  |
|                                   |             |               |             |  |
|                                   |             |               |             |  |
|                                   |             |               |             |  |
|                                   |             |               |             |  |
|                                   |             |               |             |  |
|                                   |             |               |             |  |
| 3. Make sure that cooling fan ope | erates.     |               |             |  |
|                                   |             | OK or N       | G           |  |
| ОК                                | ▶ GO TO 12. |               |             |  |
| NG                                | GO TO 4.    |               |             |  |

| 3 CHECK COOLING FAN C                                                                                                    | DPERATION                                                                                                    |         |
|----------------------------------------------------------------------------------------------------|----------------------------------------------------------------------------------------------------|---------|
| <ul> <li>Without CONSULT-II</li> <li>1. Turn ignition switch "OFF".</li> <li>2. Disconnect engine coolant temperature</li> <li>3. Connect 150Ω resistor to engine</li> <li>4. Restart engine and make sure the sure the</li></ul> | erature sensor harness connector.<br>at cooling fan operates.<br>Cooling fan<br>Engine coolant<br>temperature sensor<br>harness connector<br>temperature sensor<br>harness connector<br>150Ω resistor |         |
|                                                                                                    |                                                                                                    | MEC475B |
|                                                                                                    | OK or NG                                                                                                    |         |
| ОК                                                                                                    | GO TO 12.                                                                                                    |         |
| NG                                                                                                    | GO TO 4.                                                                                                    |         |

## EC-114

ZD30DDTi

## Diagnostic Procedure (Cont'd)

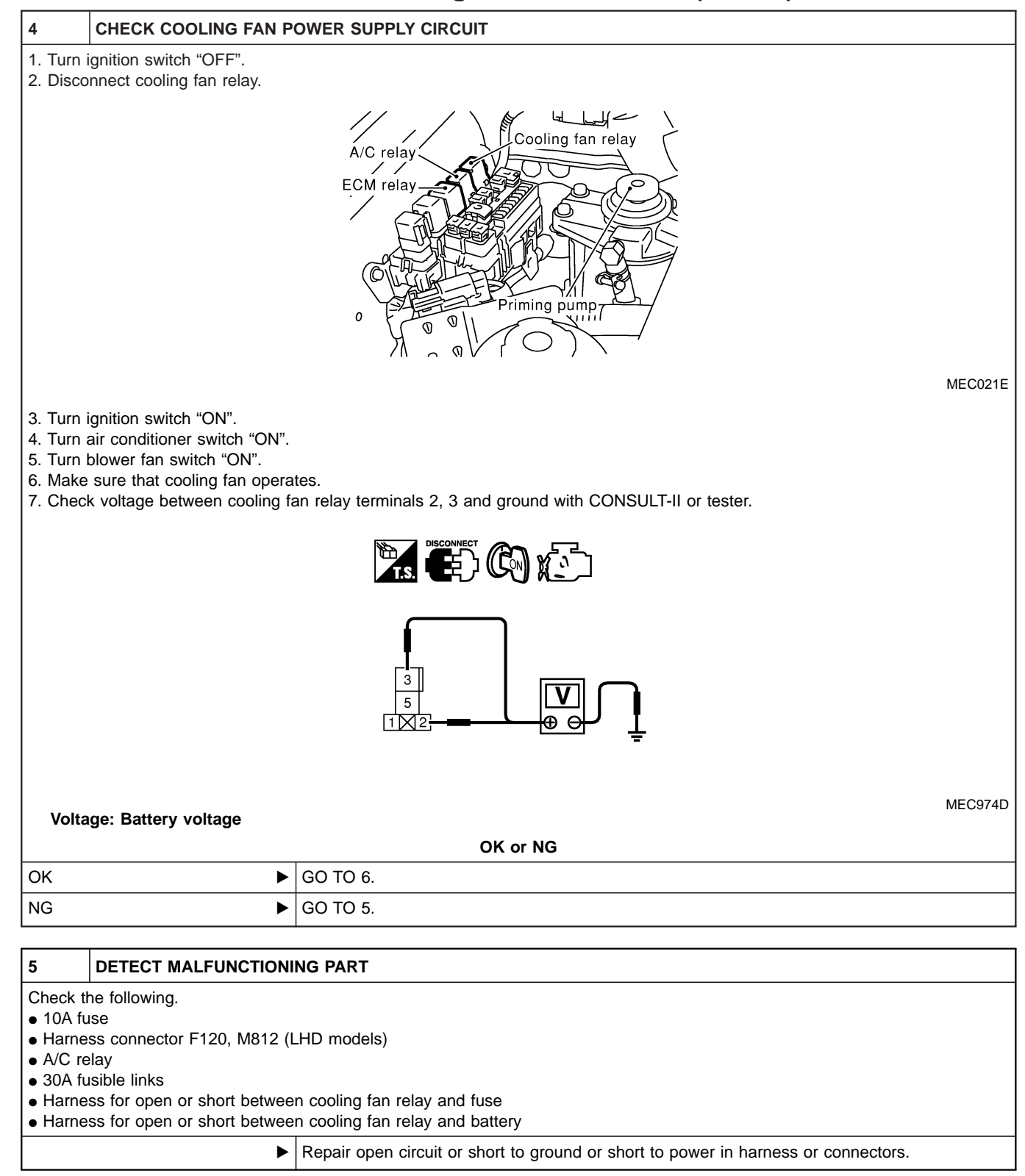

## Diagnostic Procedure (Cont'd)

| 6 CHECK COOLING FAN G                                                                                                    | AN GROUND CIRCUIT FOR OPEN AND SHORT                        |                |                   |
|----------------------------------------------------------------------------------------------------|-------------------------------------------------------------|----------------|-------------------|
| 1. Turn ignition switch "OFF".                                                                                                    |                                                             |                |                   |
| 2. Disconnect cooling fan motor ha                                                                                                    | rness connector.                                            |                |                   |
| 3. Check harness continuity as folk                                                                                                    | Cooling fan motor<br>harness connector                      |                | MEC024E           |
|                                                                                                    |                                                             |                |                   |
|                                                                                                    | Terminals                                                   | Continuity     | _                 |
| Coc                                                                                                    | bling fan relay terminal 5 and cooling fan motor terminal 1 | -              |                   |
| Coc                                                                                                    | oling fan relay terminal 5 and condenser terminal 1         | Continuity     |                   |
| Coc                                                                                                    | bling fan motor terminal 2 and ground                       | should exist.  |                   |
| Cor                                                                                                    | ndenser terminal 2 and ground                               |                | _                 |
| 4. Also check harness for short to ground and short to power. OK or NG                                                                                                    |                                                             |                |                   |
| ОК                                                                                                    | GO TO 8.                                                    |                |                   |
| NG                                                                                                    | GO TO 7.                                                    |                |                   |
|                                                                                                    |                                                             |                | ]                 |
|                                                                                                    |                                                             |                |                   |
| <ul> <li>Check the following.</li> <li>Harness connectors M785, F67 (M/T models)</li> <li>Harness for open or short between cooling fan relay and cooling fan motor</li> <li>Harness for open or short between cooling fan relay and condenser</li> </ul> |                                                             |                |                   |
|                                                                                                    | Repair open circuit or short to ground or short to          | power in harne | ss or connectors. |

#### 8 CHECK COOLING FAN OUTPUT SIGNAL CIRCUIT FOR OPEN AND SHORT

1. Disconnect ECM harness connector.

2. Check harness continuity between ECM terminal 14 and cooling fan relay terminal 1. Refer to Wiring Diagram. **Continuity should exist.** 

3. Also check harness for short to ground and short to power.

OK or NG

| ОК | GO TO 10. |
|----|-----------|
| NG | GO TO 9.  |

| 9                | DETECT MALFUNCTIONING PART                                                                                              |                                                                                    |  |
|------------------|----------------------------------------------------------------------------------------------------|------------------------------------------------------------------------------------|--|
| Check the Harnes | Check the following.<br>• Harness connectors M787, F66<br>• Harness for open or short between cooling fan relay and ECM |                                                                                    |  |
|                  | ►                                                                                                    | Repair open circuit or short to ground or short to power in harness or connectors. |  |

stic Procedure (Cont'd)

ZD30DDTi

|        |                               | Diagnost                                               | ic Procedure (Con                      | iťd)     |
|--------|-------------------------------|--------------------------------------------------------|----------------------------------------|----------|
| 10     | CHECK COOLING FAN R           | RELAY                                                  |                                        |          |
| Check  | continuity between cooling fa | an relay terminals 3 and 5 unde                        | r the following conditions.            |          |
|        |                               |                                                        |                                        |          |
|        |                               | Conditions                                             | Continuity                             | MEC975D  |
|        |                               | 12V direct current supply<br>between terminals 1 and 2 | Yes                                    | _        |
|        |                               | No current supply                                      | No                                     | -<br>-   |
|        |                               |                                                        | NG                                     | MTBL1319 |
| ОК     | •                             | GO TO 11.                                              |                                        |          |
| NG     | •                             | Replace cooling fan relay.                             |                                        |          |
| 11     | CHECK COOLING FAN M           | IOTOR                                                  |                                        |          |
| Supply | v battery voltage between coc | bling fan motor terminals 1 and 2                      | 2.                                     |          |
|        |                               | FUSE<br>BAT                                            | Cooling fan motor<br>harness connector |          |
| Does t | the cooling fan motor opera   | ate normally?                                          |                                        | MEC976D  |

| OK or NG |                            |  |
|----------|----------------------------|--|
| ОК 🕨     | GO TO 12.                  |  |
| NG       | Replace cooling fan motor. |  |

| 12               | CHECK INTERMITTENT INCIDENT                                   |  |  |  |  |
|------------------|---------------------------------------------------------------|--|--|--|--|
| Perform          | Perform "TROUBLE DIAGNOSIS FOR INTERMITTENT INCIDENT", EC-78. |  |  |  |  |
| ► INSPECTION END |                                                               |  |  |  |  |

# DTC 0208 OVER HEAT Diagnostic Procedure (Cont'd)

ZD30DDTi

| 13 CHECK COOLING SYSTE                                                                      | EM FOR LEAK                                                                        |  |  |  |  |
|---------------------------------------------------------------------------------------------|------------------------------------------------------------------------------------|--|--|--|--|
| Apply pressure to the cooling system                                                        | bly pressure to the cooling system with a tester, and check if the pressure drops. |  |  |  |  |
| Testing pressure: 157 kPa (1.57                                                             | 7 bar, 1.6 kg/cm <sup>2</sup> , 23 psi)                                            |  |  |  |  |
| CAUTION:<br>Higher than the specified pressu                                                | CAUTION:<br>Higher than the specified pressure may cause radiator damage           |  |  |  |  |
| ···· <b>J</b> ···· ····························                                             |                                                                                    |  |  |  |  |
|                                                                                             | Hose adapter<br>EG17650301<br>(J33984-A)                                           |  |  |  |  |
|                                                                                             | SLC754A                                                                            |  |  |  |  |
| Pressure should not drop.                                                                   |                                                                                    |  |  |  |  |
|                                                                                             | OK or NG                                                                           |  |  |  |  |
| ОК 🕨                                                                                        | GO TO 15.                                                                          |  |  |  |  |
| NG                                                                                          | GO TO 14.                                                                          |  |  |  |  |
|                                                                                             |                                                                                    |  |  |  |  |
| 14 DETECT MALFUNCTION                                                                       | NG PART                                                                            |  |  |  |  |
| Check the following for leak.<br>• Hose<br>• Radiator<br>• Water pump (Refer to LC section, | "Water Pump".)                                                                     |  |  |  |  |
|                                                                                             | Repair or replace.                                                                 |  |  |  |  |
|                                                                                             |                                                                                    |  |  |  |  |
| 15 CHECK RADIATOR CAP                                                                       |                                                                                    |  |  |  |  |
| Apply pressure to cap with a tester                                                         | and check radiator cap relief pressure.                                            |  |  |  |  |
|                                                                                             | EG17650301<br>(J33984-A)                                                           |  |  |  |  |
| SLC755A                                                                                     |                                                                                    |  |  |  |  |
| Radiator cap relief pressure:                                                               |                                                                                    |  |  |  |  |
| 79 - 98 kPa (0.78 - 0.98 bar, 0                                                             | ).8 - 1.0 kg/cm², 11 - 14 psi)                                                     |  |  |  |  |
|                                                                                             | OK or NG                                                                           |  |  |  |  |
| ОК                                                                                          | GO TO 16.                                                                          |  |  |  |  |
| NG                                                                                          | Replace radiator cap.                                                              |  |  |  |  |
| L                                                                                           |                                                                                    |  |  |  |  |

ZD30DDTi

## Diagnostic Procedure (Cont'd)

| 16                                                                                                    | CHECK THERMOSTAT                                                                                                    |                        |                                         |                          |  |  |  |
|----------------------------------------------------------------------------------------------------|----------------------------------------------------------------------------------------------------|------------------------|-----------------------------------------|--------------------------|--|--|--|
| 1. Remo<br>2. Check<br>It sho<br>3. Check                                                                                                    | <ol> <li>Remove thermostat.</li> <li>Check valve seating condition at normal room temperatures.</li> <li>It should seat tightly.</li> <li>Check valve opening temperature and valve lift.</li> </ol> |                        |                                         |                          |  |  |  |
|                                                                                                    |                                                                                                    |                        |                                         |                          |  |  |  |
| Valve<br>82°<br>76.                                                                                                    | SLC343<br>Valve opening temperature:<br>82°C (180°F) [standard] (Models for cold areas)<br>76.5°C (170°F) [standard] (Models for except cold areas)                                                  |                        |                                         |                          |  |  |  |
| Valve<br>Mo                                                                                                    | lift:<br>re than 10 mm/95°C (0 39/                                                                                                    | 1 in/203°E)            |                                         |                          |  |  |  |
| 4. Check                                                                                                    | k if valve is closed at 5°C (9                                                                                                    | °F) below valve openii | ng temperature. For details, refer to L | C section, "Thermostat". |  |  |  |
|                                                                                                    | ·                                                                                                    | ,                      | OK or NG                                |                          |  |  |  |
| ок                                                                                                    | •                                                                                                    | GO TO 17.              |                                         |                          |  |  |  |
| NG                                                                                                    | •                                                                                                    | Replace thermostat.    |                                         |                          |  |  |  |
|                                                                                                    |                                                                                                    |                        |                                         |                          |  |  |  |
| 17                                                                                                    | CHECK ENGINE COOLA                                                                                                    | NT TEMPERATURE S       | ENSOR                                   |                          |  |  |  |
| <ol> <li>Remove engine coolant temperature sensor.</li> <li>Check resistance between engine coolant temperature sensor terminals 1 and 2 as shown in the figure.</li> </ol> |                                                                                                    |                        |                                         |                          |  |  |  |
| < Reference data>                                                                                                    |                                                                                                    |                        |                                         |                          |  |  |  |
| Temperature °C. (°E) Resistance kO                                                                                                    |                                                                                                    |                        |                                         |                          |  |  |  |
|                                                                                                    | 1000000000000000000000000000000000000                                                                                                    |                        |                                         |                          |  |  |  |
|                                                                                                    |                                                                                                    |                        | 50 (122)                                | 0.68 - 1.00              |  |  |  |
|                                                                                                    |                                                                                                    |                        | 90 (194)                                | 0.236 - 0.260            |  |  |  |

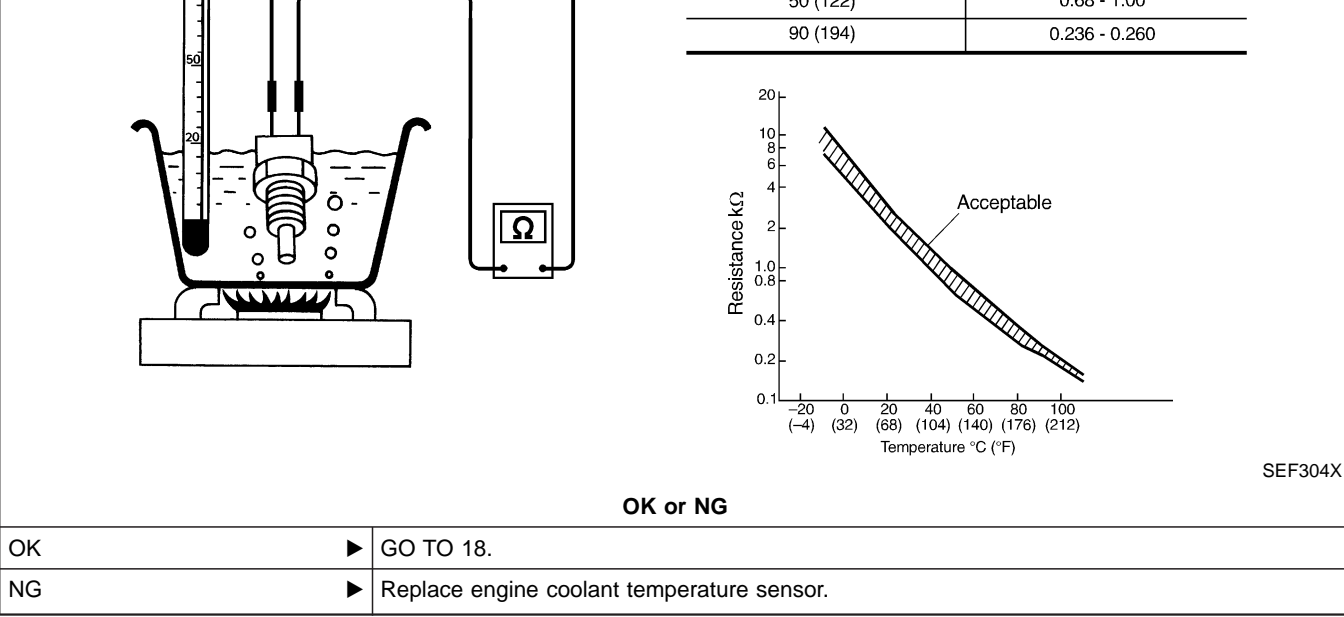

## EC-119

ZD30DDTi

## Diagnostic Procedure (Cont'd)

| 18        | CHECK MAIN 12 CAUSES                                                            |  |  |  |
|-----------|---------------------------------------------------------------------------------|--|--|--|
| If the ca | if the cause cannot be isolated, go to "MAIN 12 CAUSES OF OVERHEATING", EC-120. |  |  |  |
|           |                                                                                 |  |  |  |

► INSPECTION END

## Main 12 Causes of Overheating

| Engine | Step | Inspection item                                                                                                    | Equipment                                                        | Standard                                                                                                    | Reference page                                                                   |
|--------|------|----------------------------------------------------------------------------------------------------|------------------------------------------------------------------|----------------------------------------------------------------------------------------------------|----------------------------------------------------------------------------------|
| OFF    | 1    | <ul> <li>Blocked radiator</li> <li>Blocked condenser</li> <li>Blocked radiator grille</li> <li>Blocked bumper</li> </ul> | • Visual                                                         | No blocking                                                                                                    | _                                                                                |
|        | 2    | <ul> <li>Coolant mixture</li> </ul>                                                                                      | <ul> <li>Coolant tester</li> </ul>                               | 30 - 50% coolant mixture                                                                                                    | See "RECOMMENDED<br>FLUIDS AND LUBRI-<br>CANTS" in MA section.                   |
|        | 3    | Coolant level                                                                                                    | • Visual                                                         | Coolant up to MAX level<br>in reservoir tank and<br>radiator filler neck                                                                                                  | See "Changing Engine<br>Coolant", "ENGINE MAIN-<br>TENANCE" in MA section.       |
|        | 4    | <ul> <li>Radiator cap</li> </ul>                                                                                         | Pressure tester                                                  | 78 - 98 kPa<br>(0.78 - 0.98 bar, 0.8 - 1.0<br>kg/cm <sup>2</sup> , 11 - 14 psi)<br>59 - 98 kPa (0.59 - 0.98<br>bar, 0.6 - 1.0 kg/cm <sup>2</sup> ,<br>9 - 14 psi) (Limit) | See "System Check",<br>"ENGINE COOLING SYS-<br>TEM" in LC section.               |
| ON*2   | 5    | Coolant leaks                                                                                                    | Visual                                                           | No leaks                                                                                                    | See "System Check",<br>"ENGINE COOLING SYS-<br>TEM" in LC section.               |
| ON*2   | 6    | Thermostat                                                                                                    | <ul> <li>Touch the upper and<br/>lower radiator hoses</li> </ul> | Both hoses should be hot.                                                                                                    | See "Thermostat" and<br>"Radiator", "ENGINE<br>COOLING SYSTEM" in<br>LC section. |
| ON*1   | 7    | Cooling fan                                                                                                    | • Visual                                                         | Operating                                                                                                    | See "DTC 0208 OVER<br>HEAT", EC-109.                                             |
| OFF    | 8    | Combustion gas leak                                                                                                    | Color checker chemical tester 4 gas analyzer                     | Negative                                                                                                    | —                                                                                |
| ON*3   | 9    | <ul> <li>Coolant temperature<br/>gauge</li> </ul>                                                                        | ● Visual                                                         | Gauge less than 3/4<br>when driving                                                                                                    | —                                                                                |
|        |      | • Coolant overflow to reservoir tank                                                                                     | • Visual                                                         | No overflow during driving and idling                                                                                                    | See "Changing Engine<br>Coolant", "ENGINE MAIN-<br>TENANCE" in MA section.       |
| OFF*4  | 10   | Coolant return from res-<br>ervoir tank to radiator                                                                      | • Visual                                                         | Should be initial level in reservoir tank                                                                                                    | See "ENGINE MAINTE-<br>NANCE" in MA section.                                     |
| OFF    | 11   | Cylinder head                                                                                                    | <ul> <li>Straight gauge feeler<br/>gauge</li> </ul>              | 0.1 mm (0.004 in) Maxi-<br>mum distortion (warping)                                                                                                    | See "Inspection", "CYLIN-<br>DER HEAD" in EM sec-<br>tion.                       |
|        | 12   | Cylinder block and pis-<br>tons                                                                                          | • Visual                                                         | No scuffing on cylinder walls or piston                                                                                                    | See "Inspection", "CYLIN-<br>DER BLOCK" in EM sec-<br>tion.                      |

\*1: Engine running at idle.

\*2: Engine running at 3,000 rpm for 10 minutes.

\*3: Drive at 90 km/h (55 MPH) for 30 minutes and then let idle for 10 minutes.

\*4: After 60 minutes of cool down time.

For more information, refer to "OVERHEATING CAUSE ANALYSIS" in LC section.

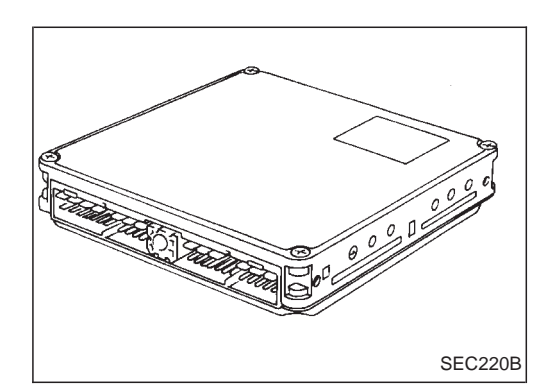

## Description

The ECM consists of a microcomputer and connectors for signal input and output and for power supply. The unit controls the engine.

## **On Board Diagnosis Logic**

| Malfunction is detected when                  | Check Items (Possible Cause) |
|-----------------------------------------------|------------------------------|
| • ECM calculation function is malfunctioning. | • ECM                        |

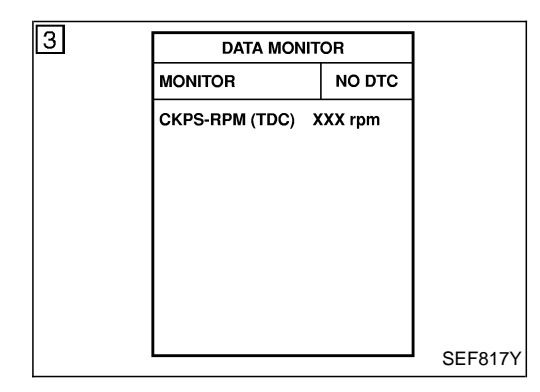

## **DTC Confirmation Procedure**

#### (B) WITH CONSULT-II

- 1) Turn ignition switch "ON".
- 2) Select "DATA MONITOR" mode with CONSULT-II.
- 3) Start engine and wait at least 2 seconds.
- 4) If DTC is detected, go to "Diagnostic Procedure", EC-122.

#### **WITHOUT CONSULT-II**

- 1) Turn ignition switch "ON" and wait at least 2 seconds.
- 2) Start engine and wait at least 2 seconds.
- 3) Turn ignition switch "OFF", wait at least 5 seconds and then turn "ON".
- 4) Perform "Diagnostic Test Mode II (Self-diagnostic results)" with ECM.
- 5) If DTC is detected, go to "Diagnostic Procedure", EC-122.

## **Diagnostic Procedure**

| 1                                                                                                    | INSPECTION START                                                                                                    |              |  |  |  |
|----------------------------------------------------------------------------------------------------|----------------------------------------------------------------------------------------------------|--------------|--|--|--|
| <ul> <li>With CONSULT-II</li> <li>1. Turn ignition switch "ON".</li> <li>2. Select "SELF DIAG RESULTS" mode with CONSULT-II.</li> <li>3. Touch "ERASE".</li> </ul>                                                                                                    |                                                                                                    |              |  |  |  |
| 4. Perfo<br>5. Is the                                                                                                    | <ul><li>4. Perform "DTC Confirmation Procedure", EC-121, again.</li><li>5. Is the malfunction displayed again?</li></ul> |              |  |  |  |
| <ul> <li>Without CONSULT-II</li> <li>1. Turn ignition switch "ON".</li> <li>2. Erase the Diagnostic Test Mode II (Self-diagnostic results) memory.</li> <li>3. Perform "DTC Confirmation Procedure", EC-121, again.</li> <li>4. Perform "Diagnostic Test Mode II (Self-diagnostic results)".</li> <li>5. Is the DTC 0301 or 0901 displayed again?</li> </ul> |                                                                                                    |              |  |  |  |
| Yes or No                                                                                                    |                                                                                                    |              |  |  |  |
| Yes                                                                                                    | •                                                                                                    | Replace ECM. |  |  |  |
| No                                                                                                    | No INSPECTION END                                                                                                    |              |  |  |  |

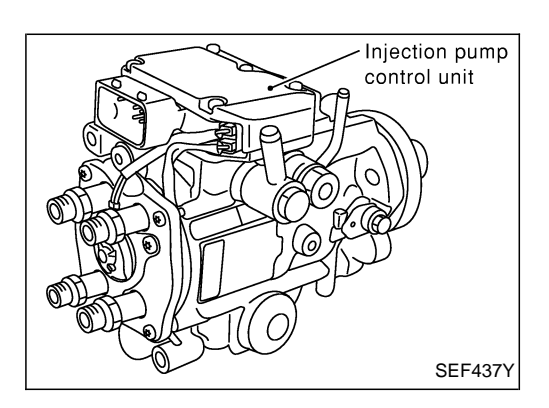

## Description

### SYSTEM DESCRIPTION

The ECM and the electronic control fuel injection pump control unit (abbreviated as the injection pump control unit) perform the real time communication (signal exchange).

The ECM transmits the signals of the target fuel injection amount, target fuel injection timing, and engine speed, etc., and receives the signals of the pump speed and fuel temperature, etc. from the injection pump control unit.

By those signals, the injection pump controls the optimum fuel injection amount and injection timing of the spill valve and timing control valve.

Injection pump control unit has an on board diagnostic system, which detects malfunctions related to sensors or actuators built-into electronic control fuel injection pump. These malfunction information are transferred through the line (circuit) from injection pump control unit to ECM.

#### FUEL INJECTION AMOUNT CONTROL

In accordance with the target fuel injection amount signal from the ECM, the injection amount is controlled by controlling the spill valve in the injection pump and by changing the needle opening time.

#### FUEL INJECTION TIMING CONTROL

Based on the target fuel injection timing signal from the ECM, the injection timing is controlled in accordance with the timer spring by performing the duty control of the timing control valve in the injection pump and by adjusting the pressure of the timer piston high pressure chamber.

#### FUEL TEMPERATURE SENSOR

The sensor detects the fuel temperature in the injection pump and calibrates the injection amount change by the fuel temperature.

#### **CAM RING POSITION SENSOR**

The sensor detects the passing of the protrusion on the sensor wheel in the injection pump by the semiconductor magnetic resistance element sensor. The cam ring position sensor synchronizes with the cam ring, and detects the actual advance amount. The injection pump control unit measures the injection pump revolution by the signal of the cam ring position sensor.

# CONSULT-II Reference Value in Data Monitor Mode

Remarks: Specification data are reference values.

| MONITOR ITEM  | CONDITION                                          |      | SPECIFICATION                                                                                                    |
|---------------|----------------------------------------------------|------|----------------------------------------------------------------------------------------------------|
| FUEL TEMP SEN | Engine: After warming up                           |      | More than 40°C (104°F)                                                                                                    |
| SPILL/V       | • Engine: After warming up                         |      | Approx. 13°CA                                                                                                    |
| INJ TIMG C/V  | • Engine: After warming up, idle the engine.       |      | Approx. 50 - 70%                                                                                                    |
| DECELER F/CUT | <ul> <li>Engine: After warm-<br/>ing up</li> </ul> | Idle | OFF                                                                                                    |
| BARO SEN      | Ignition switch: ON                                |      | Altitude<br>Approx. 0 m (0 ft): Approx. 100.62 kPa (1.0062 bar, 1.026 kg/cm <sup>2</sup> , 14.59<br>psi)<br>Approx. 1,000 m (3,281 ft): Approx. 88.95 kPa (0.8895 bar, 0.907 kg/cm <sup>2</sup> ,<br>12.90 psi)<br>Approx. 1,500 m (4,992 ft): Approx. 83.16 kPa (0.8316 bar, 0.848 kg/cm <sup>2</sup> ,<br>12.06 psi)<br>Approx. 2,000 m (6,562 ft): Approx. 78.36 kPa (0.7836 bar, 0.799 kg/cm <sup>2</sup> ,<br>11.36 psi) |

## ECM Terminals and Reference Value

Specification data are reference values and are measured between each terminal and ground. **CAUTION:** 

Do not use ECM ground terminals when measuring input/output voltage. Doing so may damage the ECM's transistor. Use a ground other than ECM terminals, such as the ground.

| TER-<br>MINAL<br>NO. | WIRE<br>COLOR | ITEM                                      | CONDITION                                        | DATA (DC Voltage)   |
|----------------------|---------------|-------------------------------------------|--------------------------------------------------|---------------------|
| 33                   | G             | Electronic control fuel<br>injection pump | Engine is running.  Warm-up condition Idle speed | Approximately 2.5V  |
| 40                   | R             | Electronic control fuel<br>injection pump | Engine is running.  Warm-up condition Idle speed | Approximately 2.5V  |
| 52                   | Y             | Electronic control fuel<br>injection pump | Engine is running.                               | Approximately 0.1V  |
| 53                   | OR            | Electronic control fuel<br>injection pump | Engine is running.                               | Approximately 0.35V |

## On Board Diagnosis Logic

| Malfunction is detected when                                   | Check Items (Possible cause)                               |
|----------------------------------------------------------------|------------------------------------------------------------|
| • An improper voltage signal from fuel temperature sensor      | <ul> <li>Harness or connectors</li></ul>                   |
| (Built-into electronic control fuel injection pump) is sent to | (Electronic control fuel injection pump circuit is open or |
| injection pump control unit.                                   | shorted.) <li>Electronic control fuel injection pump</li>  |

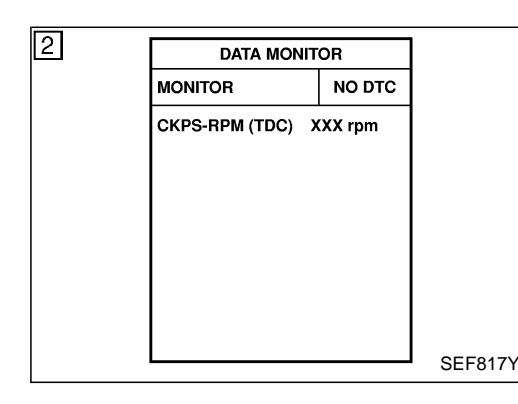

## **DTC Confirmation Procedure**

#### () WITH CONSULT-II

- 1) Turn ignition switch "ON" and wait at least 2 seconds.
- 2) Select "DATA MONITOR" mode with CONSULT-II.
- Start engine and run it for at least 2 seconds at idle speed. (If engine does not run, turn ignition switch to "START" for at least 2 seconds.)
- 4) If DTC is detected, go to "Diagnostic Procedure", EC-128.

#### **WITHOUT CONSULT-II**

- 1) Turn ignition switch "ON" and wait at least 2 seconds.
- Start engine and run it for at least 2 seconds at idle speed. (If engine does not run, turn ignition switch to "START" for at least 2 seconds.)
- 3) Turn ignition switch "OFF", wait at least 5 seconds and then turn "ON".
- 4) Perform "Diagnostic Test Mode II (Self-diagnostic results)" with ECM.
- 5) If DTC is detected, go to "Diagnostic Procedure", EC-128.

## Wiring Diagram

LHD MODELS

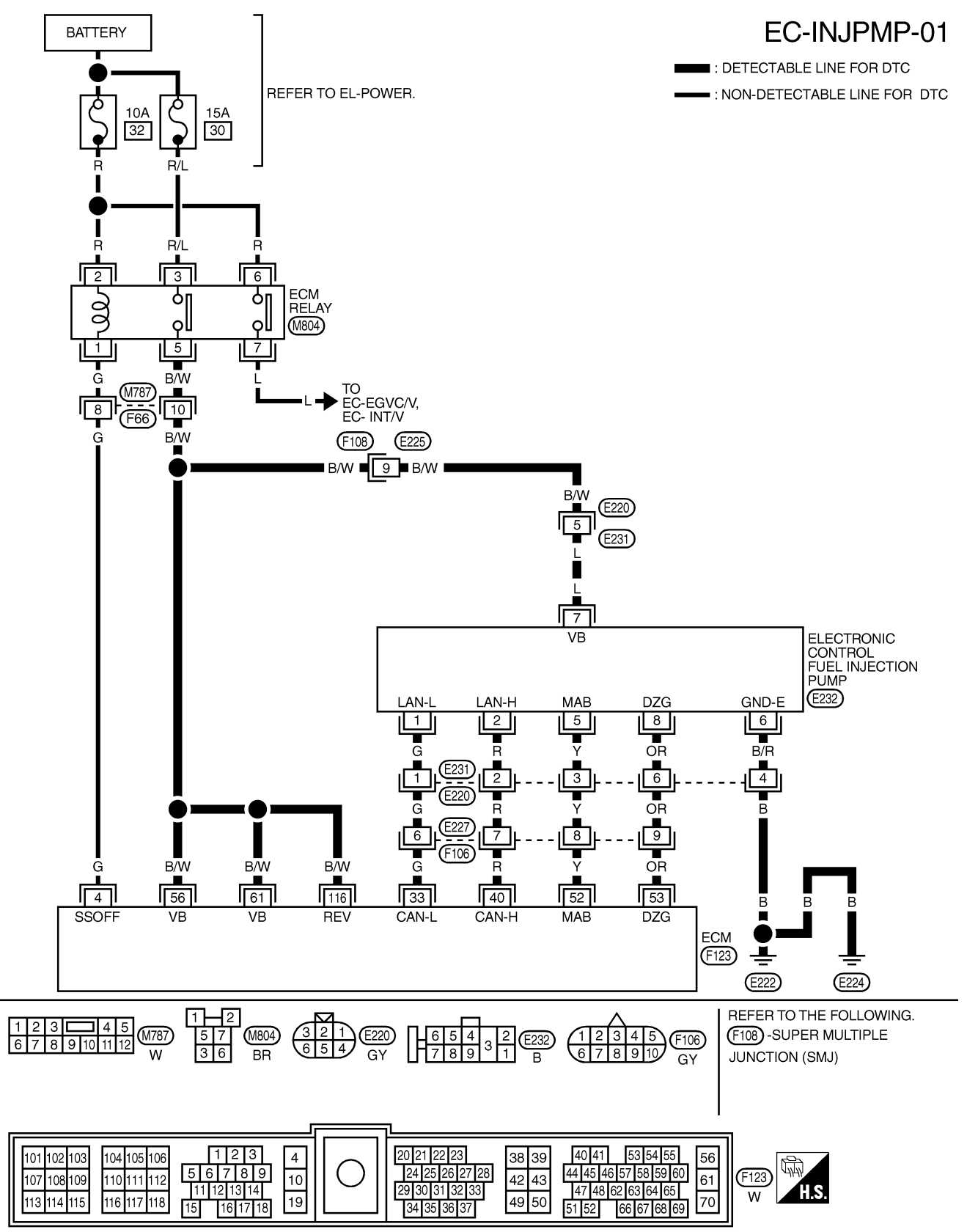

ZD30DDTi

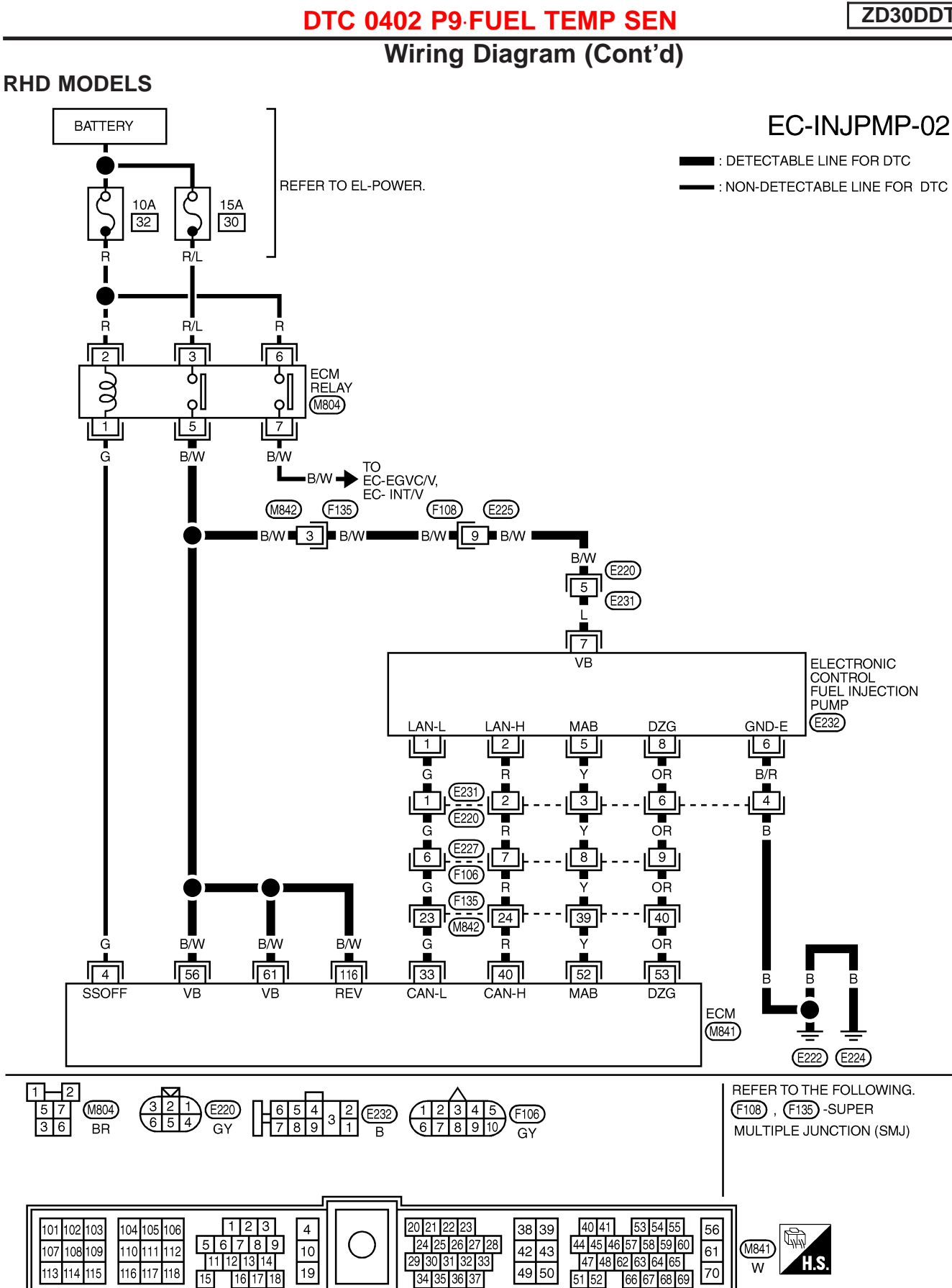

YEC182A

## **Diagnostic Procedure**

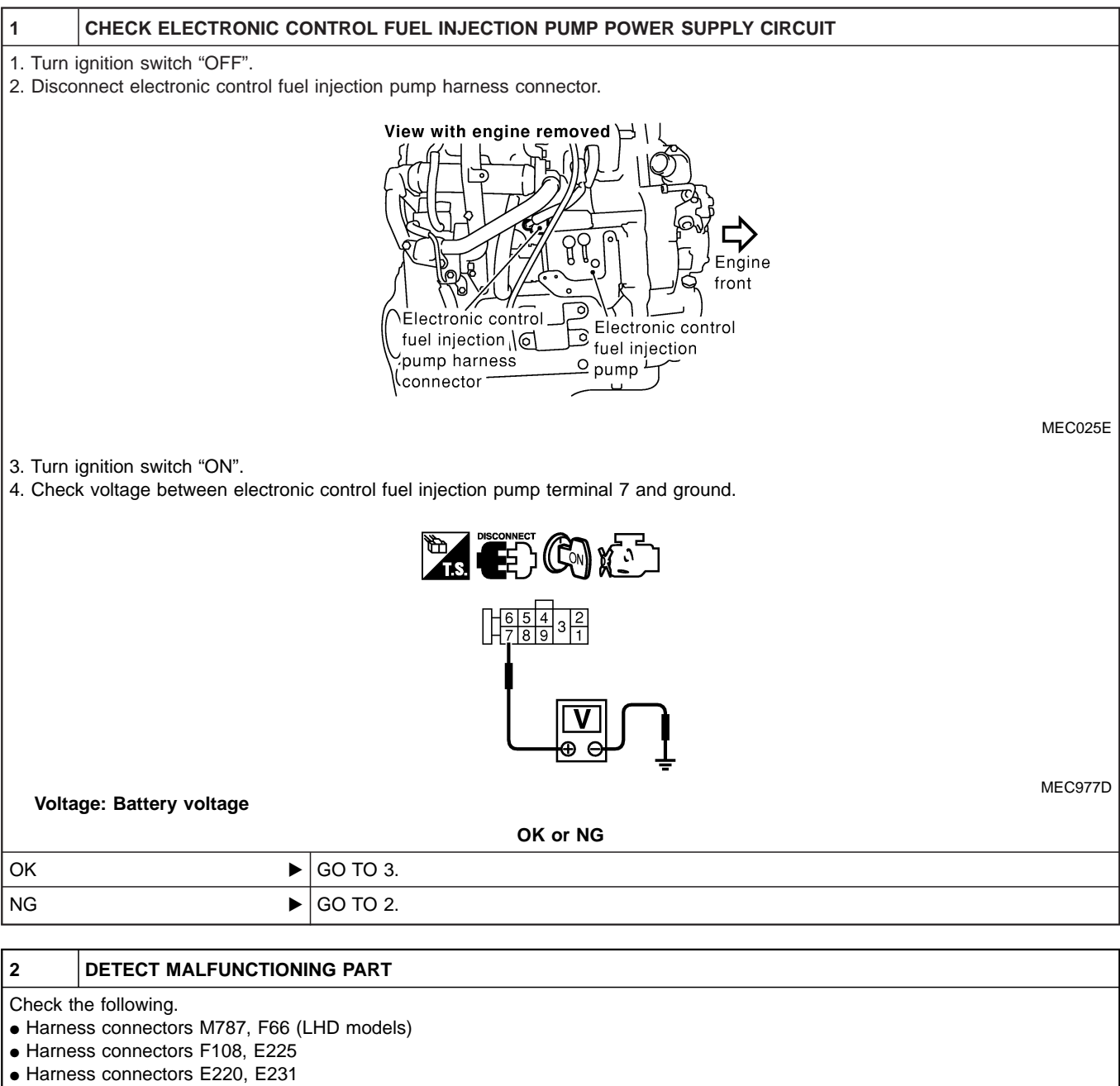

- Harness connectors M842, F135 (RHD models)
- Harness for open or short between electronic control fuel injection pump and ECM
- Harness for open or short between electronic control fuel injection pump and ECM relay

Repair open circuit or short to ground or short to power in harness or connectors.

| 3                                            | CHECK ELECTRONIC CONTROL FUEL INJECTION PUMP GROUND CIRCUIT FOR OPEN AND SHORT                                                                                                    |  |  |  |  |  |
|----------------------------------------------|----------------------------------------------------------------------------------------------------|--|--|--|--|--|
| 1. Turn<br>2. Chec<br><b>Co</b><br>3. Also o | <ol> <li>Turn ignition switch "OFF".</li> <li>Check harness continuity between electronic control fuel injection pump terminal 6 and ground. Refer to Wiring Diagram.<br/>Continuity should exist.</li> <li>Also check harness for short to ground and short to power.</li> </ol> |  |  |  |  |  |
| OK or NG                                     |                                                                                                    |  |  |  |  |  |
| ОК                                           | OK 🕨 GO TO 5.                                                                                                    |  |  |  |  |  |
| NG                                           | NG 🕨 GO TO 4.                                                                                                    |  |  |  |  |  |

## DTC 0402 P9 FUEL TEMP SEN

ZD30DDTi

## Diagnostic Procedure (Cont'd)

#### DETECT MALFUNCTIONING PART

Check the following.

4

• Harness connectors E231, E220

• Harness for open or short between electronic control fuel injection pump and engine ground

Repair open circuit or short to ground or short to power in harness or connectors.

#### 5 CHECK COMMUNICATION LINE FOR OPEN AND SHORT

1. Check continuity between the following terminals. Refer to Wiring Diagram.

| Electronic control fuel injection pump | ECM |
|----------------------------------------|-----|
| 1                                      | 33  |
| 2                                      | 40  |
| 5                                      | 52  |
| 8                                      | 53  |

MTBL0444

Continuity should exist.

2. Also check harness for short to ground and short to power.

| OK or NG |          |  |  |
|----------|----------|--|--|
| ОК       | GO TO 7. |  |  |
| NG       | GO TO 6. |  |  |

| 6                                                                                | DETECT MALFUNCTIONI           | NG PART                                                                            |  |
|----------------------------------------------------------------------------------|-------------------------------|------------------------------------------------------------------------------------|--|
| Check th                                                                         | Check the following.          |                                                                                    |  |
| • Harne                                                                          | Harness connectors E231, E220 |                                                                                    |  |
| • Harne                                                                          | Harness connectors E227, F106 |                                                                                    |  |
| <ul> <li>Harness connectors F135, M842 (RHD models)</li> </ul>                   |                               |                                                                                    |  |
| Harness for open or short between electronic control fuel injection pump and ECM |                               |                                                                                    |  |
|                                                                                  | •                             | Repair open circuit or short to ground or short to power in harness or connectors. |  |

| 7                                                              | CHECK INTERMITTENT INCIDENT |                                                                                    |  |
|----------------------------------------------------------------|-----------------------------|------------------------------------------------------------------------------------|--|
| Refer to "TROUBLE DIAGNOSIS FOR INTERMITTENT INCIDENT", EC-78. |                             |                                                                                    |  |
| OK or NG                                                       |                             |                                                                                    |  |
| ОК                                                             | •                           | Replace electronic control fuel injection pump.                                    |  |
| NG                                                             | •                           | Repair open circuit or short to ground or short to power in harness or connectors. |  |

## Description

The accelerator position sensor is installed on the upper end of the accelerator pedal assembly. The sensor detects the accelerator position and sends a signal to the ECM. The ECM uses the signal to determine the amount of fuel to be injected.

The accelerator position switch detects Off-accelerator switch signal and Full-accelerator switch signal and send these signals to the ECM. The ECM will then determine engine idle conditions. These signals are also used for diagnosing the accelerator position sensor.

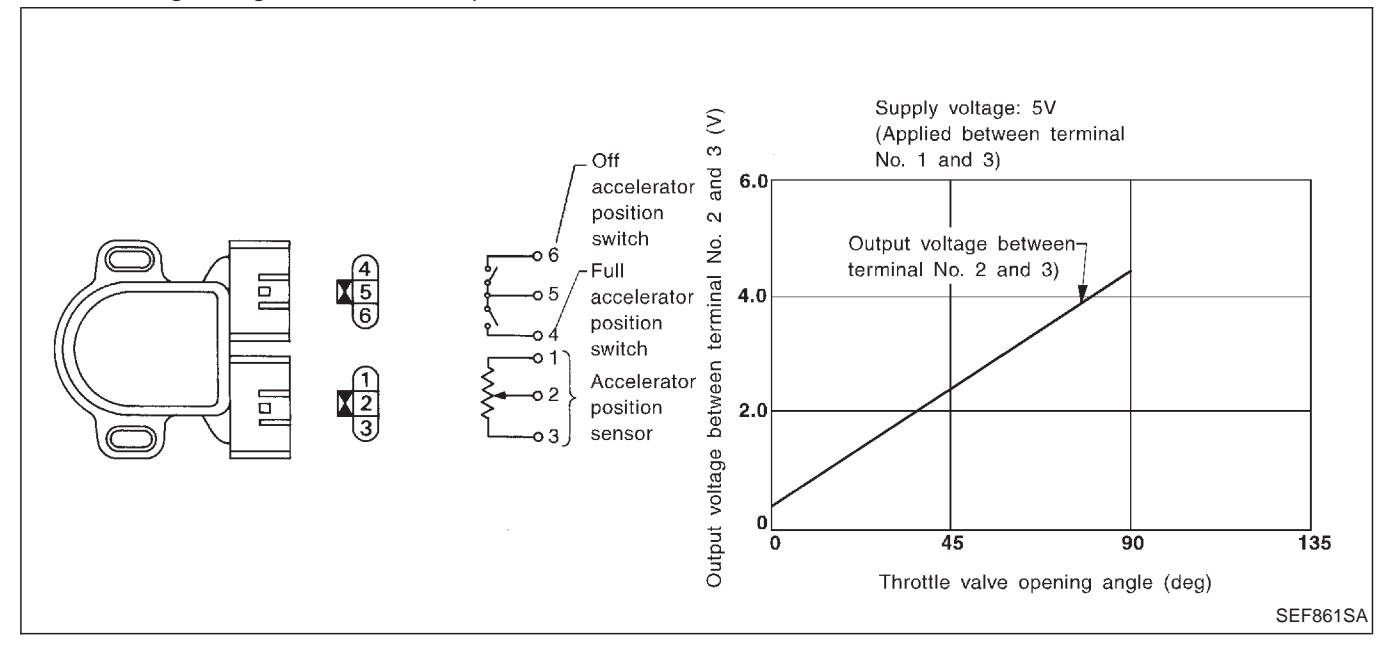

## CONSULT-II Reference Value in Data Monitor Mode

Specification data are reference values.

| MONITOR ITEM  | CONE                                    | SPECIFICATION                      |              |
|---------------|-----------------------------------------|------------------------------------|--------------|
|               | Ignition switch: ON                     | Accelerator pedal: released        | 0.40 - 0.60V |
| ACCEL FOS SEN | (Engine stopped)                        | Accelerator pedal: depressed       | Approx. 4.5V |
| FULL ACCEL SW | <ul> <li>Ignition switch: ON</li> </ul> | Accelerator pedal: fully depressed | ON           |
|               | (Engine stopped)                        | Except above                       | OFF          |
| OFF ACCEL SW  | <ul> <li>Ignition switch: ON</li> </ul> | Accelerator pedal: fully released  | ON           |
|               | (Engine stopped)                        | Accelerator pedal: slightly open   | OFF          |

## **ECM** Terminals and Reference Value

Specification data are reference values and are measured between each terminal and ground. **CAUTION:** 

# Do not use ECM ground terminals when measuring input/output voltage. Doing so may damage the ECM's transistor. Use a ground other than ECM terminals, such as the ground.

| TER-<br>MINAL<br>NO. | WIRE<br>COLOR                                              | ITEM                                                      | CONDITION                                                 | DATA (DC Voltage)             |
|----------------------|------------------------------------------------------------|-----------------------------------------------------------|-----------------------------------------------------------|-------------------------------|
| 23                   | G                                                          | Accelerator position sen-                                 | Ignition switch "ON"<br>Accelerator pedal fully released  | 0.4 - 0.6V                    |
|                      | 0                                                          | sor                                                       | Ignition switch "ON"<br>Accelerator pedal fully depressed | Approximately 4.5V            |
| 21                   |                                                            | Accelerator position switch                               | Ignition switch "ON"<br>Accelerator pedal fully released  | BATTERY VOLTAGE<br>(11 - 14V) |
| 51                   | 31 L/Y (Idle                                               | (Idle)                                                    | Ignition switch "ON"<br>Accelerator pedal depressed       | Approximately 0V              |
|                      |                                                            | Accelerator position switch                               | Ignition switch "ON"<br>Accelerator pedal released        | Approximately 0V              |
| 32 R/L               | (Full)                                                     | Ignition switch "ON"<br>Accelerator pedal fully depressed | BATTERY VOLTAGE<br>(11 - 14V)                             |                               |
| 48                   | R/B                                                        | Accelerator position sen-<br>sor power supply             | Ignition switch "ON"                                      | Approximately 5V              |
| 51                   | B/W<br>(LHD<br>mod-<br>els)<br>R/W<br>(RHD<br>mod-<br>els) | Accelerator position sen-<br>sor ground                   | Engine is running.  Warm-up condition Idle speed          | Approximately 0V              |

## **On Board Diagnosis Logic**

| Malfunction is detected when                                                                                          | Check Items (Possible Cause)                                                                                                    |
|----------------------------------------------------------------------------------------------------|----------------------------------------------------------------------------------------------------|
| • The relation between sensor and switch signal is not in the normal range during the specified accelerator position. | <ul> <li>Harness or connectors<br/>(The sensor circuit is open or shorted.)</li> <li>Accelerator position sensor</li> <li>Accelerator position switch</li> <li>Accelerator switch (F/C)</li> </ul> |

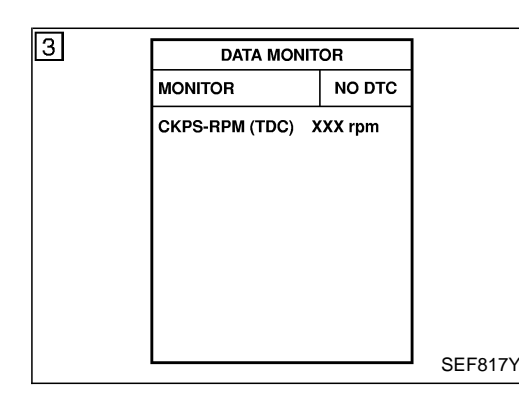

## **DTC Confirmation Procedure**

### WITH CONSULT-II

- 1) Turn ignition switch "ON".
- 2) Select "DATA MONITOR" mode with CONSULT-II.
- 3) Depress and release fully accelerator pedal slowly.
- 4) If DTC is detected, go to "Diagnostic Procedure", EC-135.

#### **WITHOUT CONSULT-II**

- 1) Turn ignition switch "ON".
- 2) Depress and release fully accelerator pedal slowly.
- 3) Turn ignition switch "OFF", wait at least 5 seconds and then turn "ON".
- 4) Perform "Diagnostic Test Mode II (Self-diagnostic results)" with ECM.
- 5) If DTC is detected, go to "Diagnostic Procedure", EC-135.

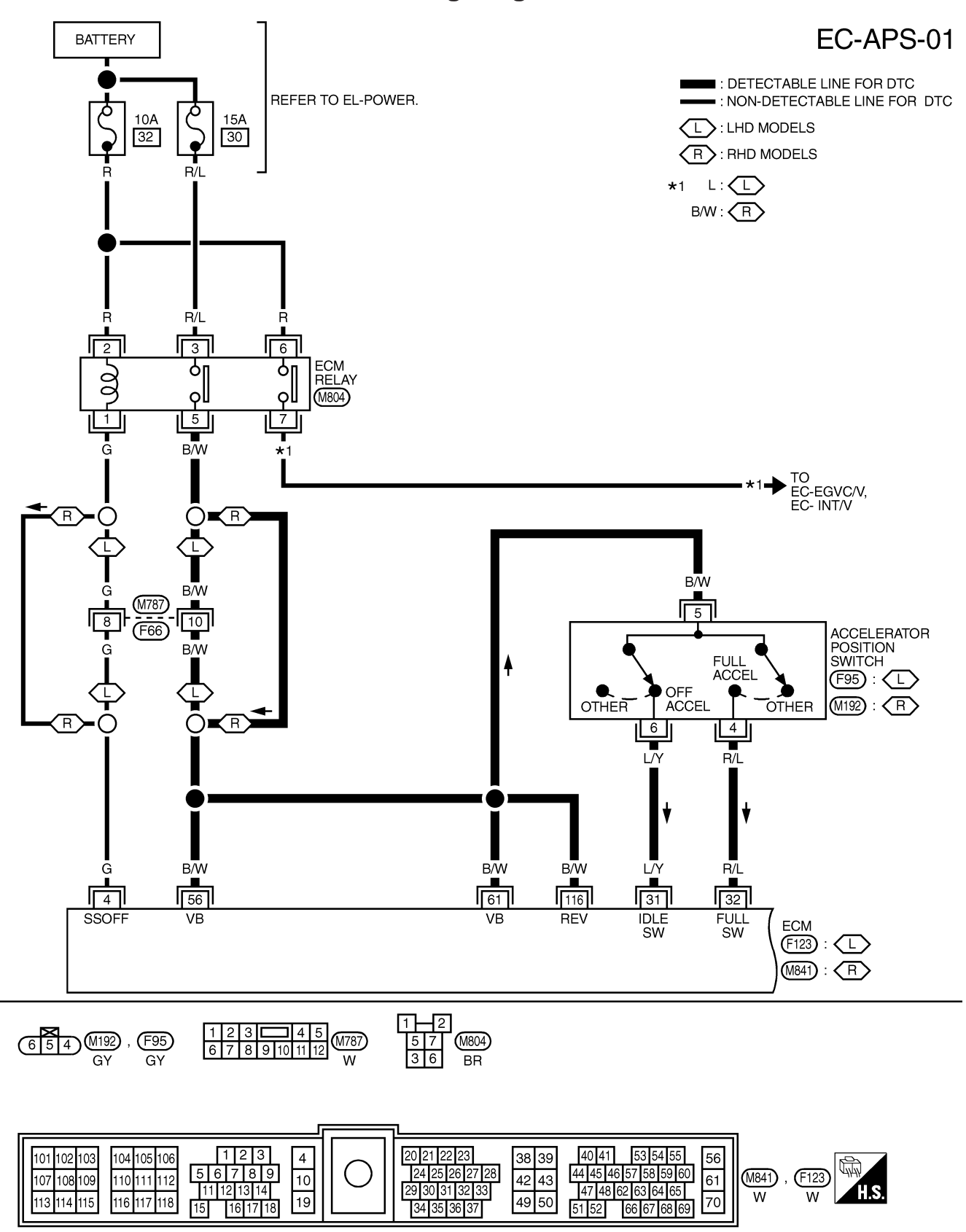

## Wiring Diagram

## DTC 0403 ACCEL POS SENSOR

Wiring Diagram (Cont'd)

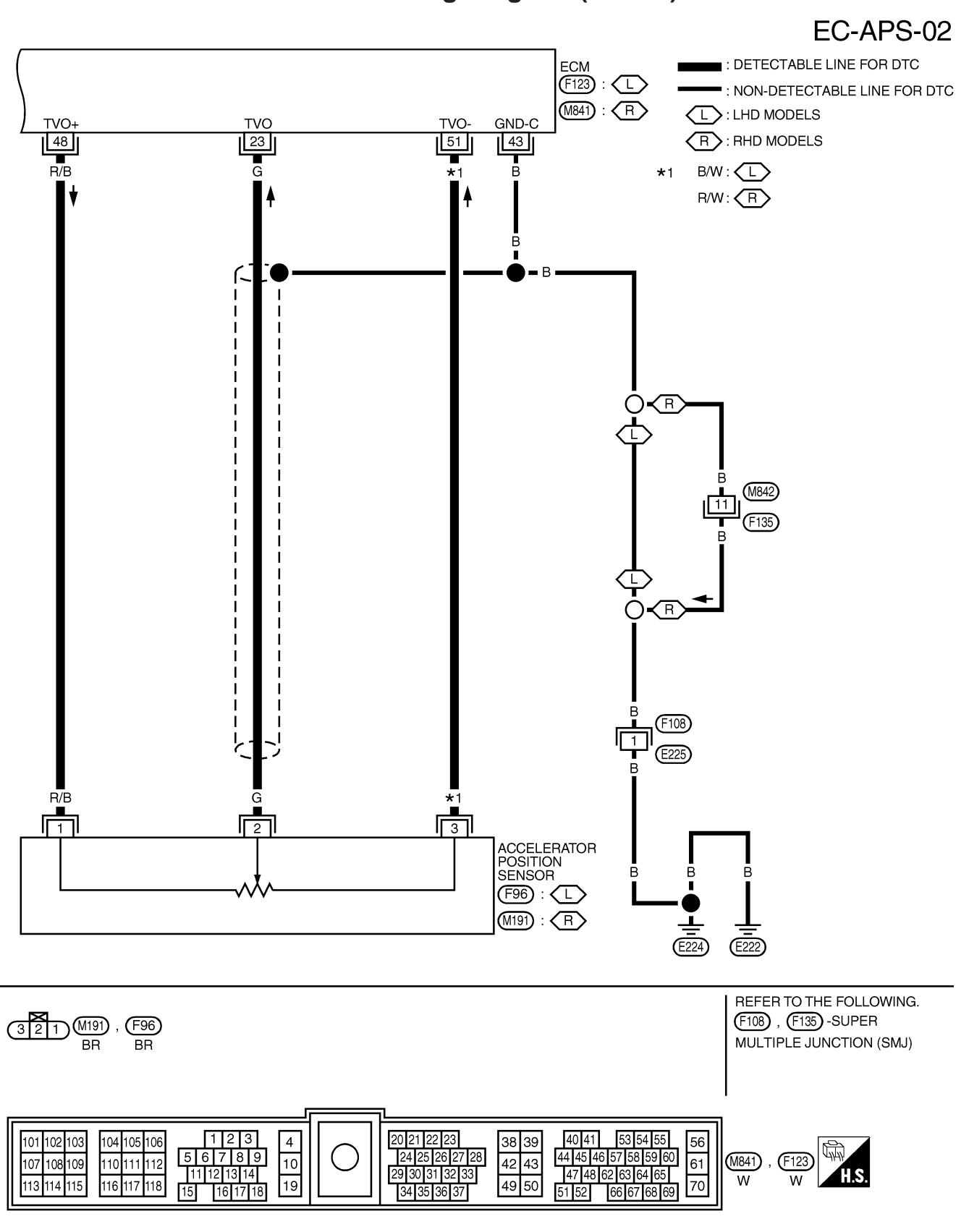

YEC184A

ZD30DDTi

## **Diagnostic Procedure**

#### 1 CHECK OVERALL FUNCTION-I

#### () With CONSULT-II

1. Turn ignition switch "ON".

2. Select "ACCEL POS SEN" in "DATA MONITOR" mode with CONSULT-II.

3. Check "ACCEL POS SEN" signal under the following conditions.

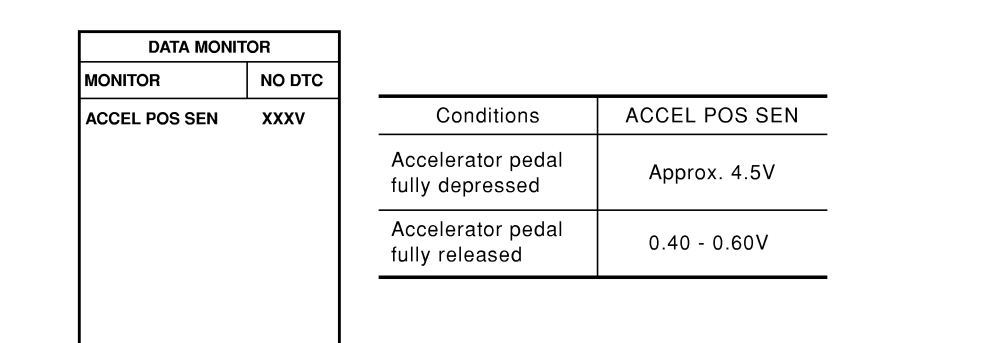

SEF278Z

#### **Without CONSULT-II**

- 1. Turn ignition switch "ON".
- $\ensuremath{\text{2. Check}}$  voltage between ECM terminal 23 and ground under the following conditions.

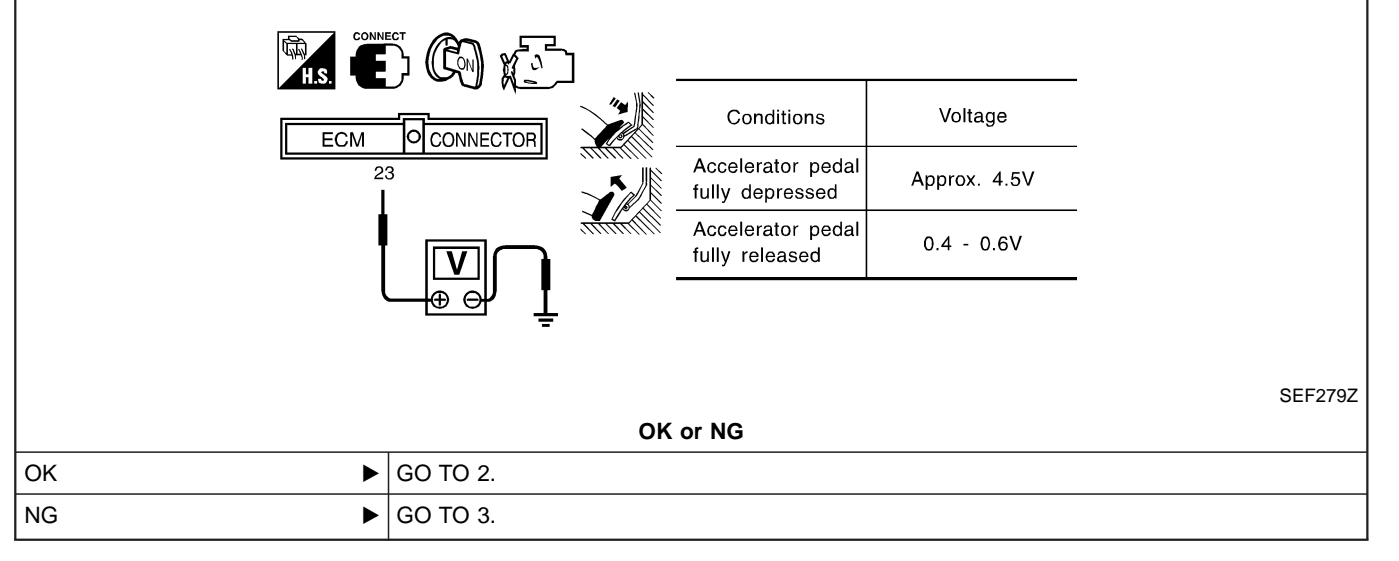

## DTC 0403 ACCEL POS SENSOR

Diagnostic Procedure (Cont'd)

ZD30DDTi

| 2                          | CHECK OVE                                             | FRALL FUN                           | CTION-II                 |                                       |                                           |                                     |                   |       |
|----------------------------|-------------------------------------------------------|-------------------------------------|--------------------------|---------------------------------------|-------------------------------------------|-------------------------------------|-------------------|-------|
| -                          |                                                       |                                     |                          |                                       |                                           |                                     |                   |       |
| 1. Tur<br>2. Sel<br>3. Che | n ignition switch<br>ect "FULL ACCI<br>eck "FULL ACCI | " "ON".<br>EL SW" and<br>EL SW" and | "OFF ACC<br>"OFF ACC     | CEL SW" in "DATA<br>CEL SW" signal un | MONITOR" mode wi<br>der the following cor | ith CONSULT-II.                     |                   |       |
|                            |                                                       |                                     |                          |                                       |                                           |                                     |                   |       |
|                            |                                                       |                                     |                          |                                       |                                           |                                     |                   |       |
|                            | FULL ACCEL SW                                         | OFF                                 | Co                       | nditions FL                           | JLL ACCEL SW                              | Conditions                          | OFF ACCEL SW      | -     |
|                            | OFF ACCEL SW                                          | ON                                  | Acceler<br>fully de      | ator pedal<br>pressed                 | ON                                        | Accelerator pedal fully released    | ON                | _     |
|                            |                                                       |                                     | Except                   | above                                 | OFF                                       | Accelerator pedal depressed         | OFF               | _     |
| 2. Che                     | H.S. CONNECT                                          | ween ECM te                         | erminals 3               | 1, 32 and ground u                    | under the following c                     | onditions.                          | Voltaga           |       |
| l r                        | ЕСМ ОСС                                               | ONNECTOR                            |                          | Conditions                            | (ECM terminal 32)                         | Conditions                          | (ECM terminal 31) |       |
|                            | 31 32                                                 |                                     |                          | Accelerator pedal<br>fully depressed  | Battery voltage                           | Accelerator pedal<br>fully released | Battery voltage   |       |
|                            | <b>•</b> •                                            |                                     |                          | Except above                          | Approx. 0V                                | Accelerator pedal<br>depressed      | Approx. 0V        |       |
|                            | ĹĹ                                                    |                                     | <b>₽</b><br><del>-</del> |                                       | K or NG                                   |                                     | SEI               | F417Y |
|                            |                                                       |                                     |                          |                                       |                                           |                                     |                   |       |
|                            |                                                       |                                     |                          |                                       |                                           |                                     |                   |       |
| UNG                        |                                                       |                                     |                          | 11.                                   |                                           |                                     |                   |       |

## DTC 0403 ACCEL POS SENSOR

ZD30DDTi

## Diagnostic Procedure (Cont'd)

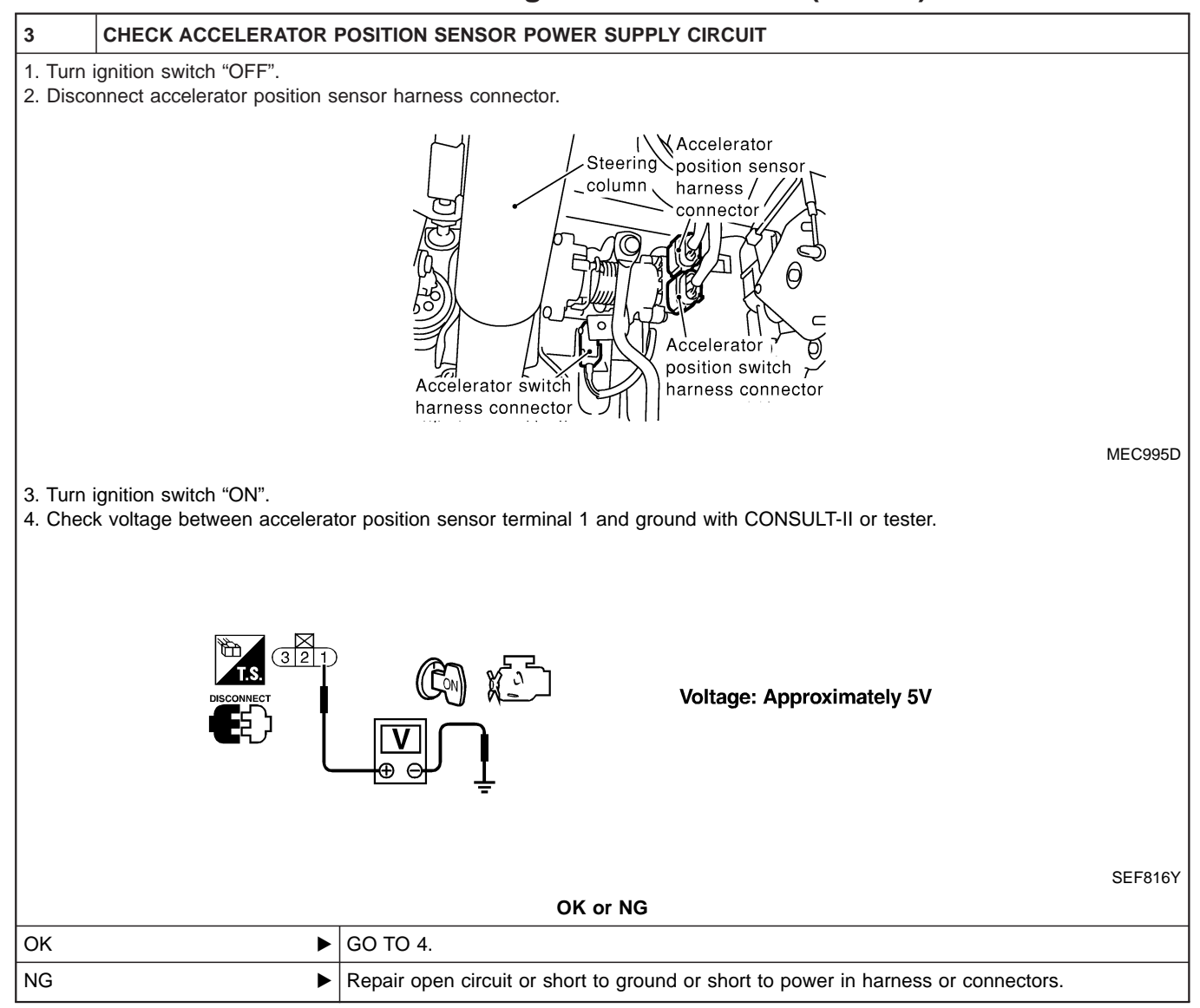

| 4                                                                                                    | CHECK ACCELERATOR POSITION SENSOR GROUND CIRCUIT FOR OPEN AND SHORT                                                                                                    |                                                                                    |         |  |
|----------------------------------------------------------------------------------------------------|----------------------------------------------------------------------------------------------------|------------------------------------------------------------------------------------|---------|--|
| 1. Turn<br>2. Loose                                                                                                    | 1. Turn ignition switch "OFF".<br>2. Loosen and retighten engine ground screw.                                                                                                    |                                                                                    |         |  |
|                                                                                                    |                                                                                                    | View with charge air cooler removed<br>Engine ground                               | MEC994D |  |
| 3. Chec<br>Cont<br>4. Also                                                                                                    | <ol> <li>Check harness continuity between accelerator position sensor terminal 3 and engine ground. Refer to Wiring Diagram.</li> <li>Continuity should exist.</li> <li>Also check harness for short to ground and short to power.</li> </ol> |                                                                                    |         |  |
|                                                                                                    |                                                                                                    | OK or NG                                                                           |         |  |
| ОК                                                                                                    | ►                                                                                                    | GO TO 5.                                                                           |         |  |
| NG                                                                                                    | ►                                                                                                    | Repair open circuit or short to ground or short to power in harness or connectors. |         |  |
| <b></b>                                                                                                    |                                                                                                    |                                                                                    | ]       |  |
| 5                                                                                                    | 5 CHECK ACCELERATOR POSITION SENSOR INPUT SIGNAL CIRCUIT FOR OPEN AND SHORT                                                                                                    |                                                                                    |         |  |
| <ol> <li>Disconnect ECM harness connector.</li> <li>Check harness continuity between ECM terminal 23 and accelerator position sensor terminal 2. Refer to Wiring Diagram.</li> </ol> |                                                                                                    |                                                                                    |         |  |

#### Continuity should exist.

3. Also check harness for short to ground and short to power.

OK or NG

| ОК | GO TO 6.                                                                           |
|----|------------------------------------------------------------------------------------|
| NG | Repair open circuit or short to ground or short to power in harness or connectors. |

## DTC 0403 ACCEL POS SENSOR

Diagnostic Procedure (Cont'd)

#### 2. Turn ignition switch "ON". 3. Select "DATA MONITOR" mode with CONSULT-II.

1. Reconnect all disconnected harness connectors.

() With CONSULT-II

6

4. Check the indication of "ACCEL POS SEN" under the following conditions.

CHECK ACCELERATOR POSITION SENSOR

| DATA MONI      | TOR         |                           |                     |
|----------------|-------------|---------------------------|---------------------|
| MONITOR        | NO DTC      |                           |                     |
| CKPS-RPM (TDC) | XXX rpm     | Throttle valve conditions | ACCEL POS SEN       |
| ACCEL POS SEN  | XXX V       | Completely closed (a)     | 0.4 - 0.6V          |
|                |             | Partially open            | Between (a) and (b) |
|                |             | Completely open (b)       | Approx. 4.5V        |
|                |             |                           |                     |
|                |             |                           |                     |
|                |             | OK or NG                  |                     |
|                | GO TO 7.    |                           |                     |
| ►              | Replace acc | elerator pedal assembly.  |                     |

#### 7 CHECK ACCELERATOR POSITION SENSOR

#### Without CONSULT-II

1. Reconnect all disconnected harness connectors.

2. Turn ignition switch "ON".

3. Check voltage between ECM terminal 23 and ground under the following conditions.

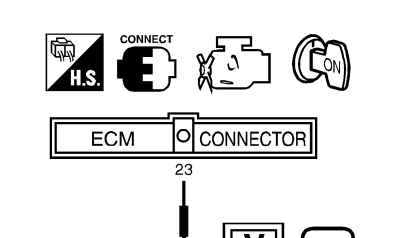

| Throttle valve conditions | Voltage             |
|---------------------------|---------------------|
| Completely closed (a)     | 0.4 - 0.6V          |
| Partially open            | Between (a) and (b) |
| Completely open (b)       | Approx. 4.5V        |

SEF407Y

| OK or NG                                 |          |  |  |
|------------------------------------------|----------|--|--|
| ОК                                       | GO TO 8. |  |  |
| NG   Replace accelerator pedal assembly. |          |  |  |
|                                          |          |  |  |

| 8                   | ESET ACCELERATOR POSITION SENSOR IDLE POSITION MEMORY               |          |  |  |
|---------------------|---------------------------------------------------------------------|----------|--|--|
| (I) With CONSULT-II |                                                                     |          |  |  |
| 1. Turn i           | 1. Turn ignition switch "ON".                                       |          |  |  |
| 2. Selec            | 2. Select "OFF ACCEL PO SIG" in "ACTIVE TEST" mode with CONSULT-II. |          |  |  |
| 3. Touch            | 3. Touch "CLEAR".                                                   |          |  |  |
|                     | •                                                                   | GO TO 9. |  |  |

## DTC 0403 ACCEL POS SENSOR

ZD30DDTi

## **Diagnostic Procedure (Cont'd)**

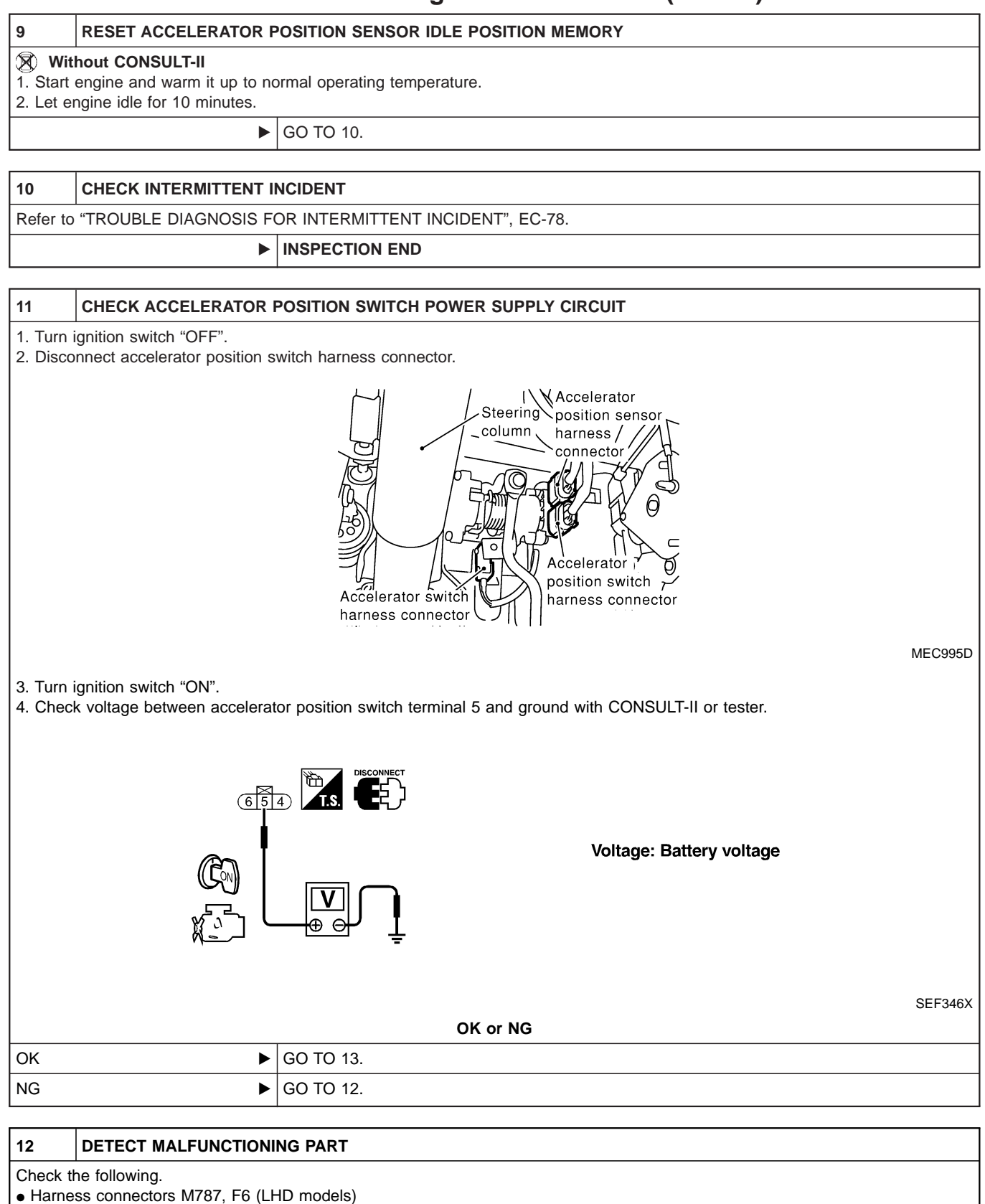

• Harness for open or short between accelerator position switch and ECM relay

Harness for open or short between accelerator position switch and ECM

Repair harness or connectors.

# DTC 0403 ACCEL POS SENSOR Diagnostic Procedure (Cont'd)

ZD30DDTi

|                                                     |                                                                                                    |                                                                        |                                          | •                                                                     |                                          |
|-----------------------------------------------------|----------------------------------------------------------------------------------------------------|------------------------------------------------------------------------|------------------------------------------|-----------------------------------------------------------------------|------------------------------------------|
| 13                                                  | CHECK ACCELERATOR POSITION SWITCH INPUT SIGNAL CIRCUIT-I FOR OPEN AND SHORT                                                                                   |                                                                        |                                          |                                                                       |                                          |
| 1. Turn<br>2. Disc<br>3. Che<br><b>C</b><br>4. Also | n ignition switch "OFF".<br>connect ECM harness connect<br>eck harness continuity betwee<br><b>Continuity should exist.</b><br>o check harness for short to g | tor.<br>n accelerator position s<br>round and short to pow             | switch terminal 6 and                    | ECM terminal 31. Ref                                                  | er to Wiring Diagram.                    |
|                                                     |                                                                                                    |                                                                        | OK or NG                                 |                                                                       |                                          |
| OK                                                  | •                                                                                                    | GO TO 14.                                                              |                                          |                                                                       |                                          |
| NG                                                  | ►                                                                                                    | Repair open circuit or                                                 | short to ground or sh                    | ort to power in harnes                                                | s or connectors.                         |
|                                                     |                                                                                                    |                                                                        |                                          |                                                                       |                                          |
| 14                                                  | CHECK ACCELERATOR                                                                                                    | POSITION SWITCH IN                                                     | PUT SIGNAL CIRCU                         | IT-II FOR OPEN AND                                                    | SHORT                                    |
| 2. Also                                             | o check harness for short to g                                                                                                    | round and short to pow<br>GO TO 15.                                    | ver.<br>OK or NG                         |                                                                       |                                          |
| NG                                                  | •                                                                                                    | Repair open circuit or                                                 | short to ground or sh                    | ort to power in harnes                                                | s or connectors.                         |
|                                                     |                                                                                                    |                                                                        |                                          |                                                                       |                                          |
| 15                                                  | CHECK ACCELERATOR                                                                                                    | POSITION SWITCH                                                        |                                          |                                                                       |                                          |
| Check                                               | continuity between accelerate                                                                                                    | or position switch termi                                               | nals 4 and 5, 5 and 6                    | under the following c                                                 | onditions.                               |
| Ĩ                                                   |                                                                                                    | Between terminal                                                       | s 4 and 5                                | Between terminal                                                      | s 5 and 6                                |
| Y                                                   |                                                                                                    | Between terminal<br>Conditions                                         | s 4 and 5<br>Continuity                  | Between terminals                                                     | s 5 and 6<br>Continuity                  |
| <b>F</b>                                            |                                                                                                    | Between terminal<br>Conditions<br>Accelerator pedal<br>fully depressed | s 4 and 5<br>Continuity<br>Should exist. | Between terminal<br>Conditions<br>Accelerator pedal<br>fully released | s 5 and 6<br>Continuity<br>Should exist. |

|                         | SEF418Y                             |
|-------------------------|-------------------------------------|
|                         | OK or NG                            |
| OK (With CONSULT-II)    | GO TO 16.                           |
| OK (Without CONSULT-II) | GO TO 17.                           |
| NG                      | Replace accelerator pedal assembly. |

| 16                                                                  | RESET ACCELERATOR POSITION SENSOR IDLE POSITION MEMORY |  |  |  |
|---------------------------------------------------------------------|--------------------------------------------------------|--|--|--|
| With CONSULT-II                                                     |                                                        |  |  |  |
| 1. Turn ignition switch "ON".                                       |                                                        |  |  |  |
| 2. Select "OFF ACCEL PO SIG" in "ACTIVE TEST" mode with CONSULT-II. |                                                        |  |  |  |
| 3. Touch "CLEAR".                                                   |                                                        |  |  |  |
|                                                                     | ► GO TO 18.                                            |  |  |  |

| 17                             | RESET ACCELERATOR POSITION SENSOR IDLE POSITION MEMORY                                                                                                    |           |  |
|--------------------------------|----------------------------------------------------------------------------------------------------|-----------|--|
| X Wit<br>1. Start<br>2. Let er | <ul> <li>Without CONSULT-II</li> <li>1. Start engine and warm it up to normal operating temperature.</li> <li>2. Let engine idle for 10 minutes.</li> </ul> |           |  |
|                                | ►                                                                                                    | GO TO 18. |  |

# DTC 0403 ACCEL POS SENSOR Diagnostic Procedure (Cont'd)

ZD30DDTi

| 18       | CHECK INTERMITTENT I                                         | CHECK INTERMITTENT INCIDENT |  |
|----------|--------------------------------------------------------------|-----------------------------|--|
| Refer to | fer to "TROUBLE DIAGNOSIS FOR INTERMITTENT INCIDENT", EC-78. |                             |  |
|          | •                                                            | INSPECTION END              |  |

## **On Board Diagnosis Logic**

| Malfunction is detected when                                                    | Check Items (Possible Cause)                                                                                                    |
|---------------------------------------------------------------------------------|----------------------------------------------------------------------------------------------------|
| <ul> <li>An excessively high voltage from the mass air flow sensor is</li></ul> | <ul> <li>Air duct</li> <li>Charge air cooler</li> <li>Variable nozzle turbocharger control system</li> <li>Variable nozzle turbocharger</li> <li>Mass air flow sensor</li> <li>Harness or connectors</li></ul> |
| sent to ECM when engine is running.                                             | (The mass air flow sensor circuit is shorted.)                                                                                                    |

### **DTC Confirmation Procedure**

NOTE:

If DTC 0406 "INT AIR VOL" displayed with DTC 0102 "MASS AIR FLOW SEN", perform trouble diagnosis for DTC 0102 "MASS AIR FLOW SEN" first. (See EC-88.)

| 3 | DATA MO       | DATA MONITOR |        |  |  |
|---|---------------|--------------|--------|--|--|
|   | MONITOR       | NO DTC       |        |  |  |
|   | CKPS-RPM (TDC | ;) XXX rpm   |        |  |  |
|   |               |              |        |  |  |
|   |               |              |        |  |  |
|   |               |              |        |  |  |
|   |               |              |        |  |  |
|   |               |              |        |  |  |
|   |               |              |        |  |  |
|   |               |              | SEE817 |  |  |

#### WITH CONSULT-II

- 1) Turn ignition switch "ON".
- 2) Select "DATA MONITOR" mode with CONSULT-II.
- 3) Start engine and warm it up to normal operating temperature.
- 4) Drive vehicle.
- 5) Maintain the engine speed more than 4,000 rpm for at least 10 seconds.
- 6) If DTC is detected, go to "Diagnostic Procedure", EC-144.

#### **WITHOUT CONSULT-II**

- 1) Start engine and warm it up to normal operating temperature.
- 2) Drive vehicle.
- 3) Maintain the engine speed more than 4,000 rpm for at least 10 seconds.
- 4) Stop vehicle.
- 5) Turn ignition switch "OFF", wait at least 5 seconds and then turn "ON".
- 6) Perform "Diagnostic Test Mode II (Self-diagnostic results)" with ECM.
- 7) If DTC is detected, go to "Diagnostic Procedure", EC-144.

## **Diagnostic Procedure**

| 1                                                             | CHECK INTAKE AIR LEAK |                    |
|---------------------------------------------------------------|-----------------------|--------------------|
| Listen for an intake air leak after the mass air flow sensor. |                       |                    |
| OK or NG                                                      |                       |                    |
| ОК                                                            | •                     | GO TO 2.           |
| NG                                                            | •                     | Repair or replace. |

| 2        | CHECK VARIABLE NOZZ          | LE TURBOCHARGER OVERALL FUNCTION                                                                    |
|----------|------------------------------|----------------------------------------------------------------------------------------------------|
| 1. Start | engine and let it idle.      |                                                                                                    |
| 2. Make  | sure that variable nozzle tu | rbocharger control actuator rod moves when revving engine up to 3,000 rpm and returning to          |
| idle.    |                              |                                                                                                    |
|          |                              | Variable nozzle<br>turbocharger<br>control actuator                                                 |
|          |                              | MEC015E                                                                                             |
|          |                              | OK or NG                                                                                            |
| ОК       | •                            | GO TO 3.                                                                                            |
| NG       | •                            | Go to "Diagnostic Procedure" in "VARIABLE NOZZLE TURBOCHARGER CONTROL SOLE-<br>NOID VALVE", EC-284. |

#### 3 CHECK MASS AIR FLOW SENSOR

- 1. Start engine and warm it up to normal operating temperature.
- 2. Check voltage between ECM terminal 35 (Mass air flow sensor signal) and ground.

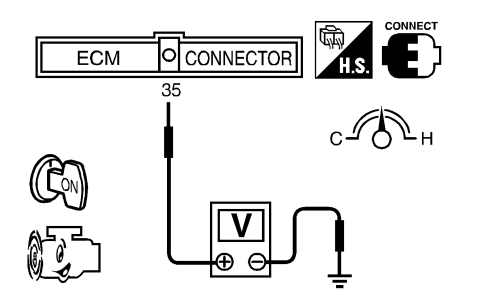

| Condition                                                   | Voltage V                |
|-------------------------------------------------------------|--------------------------|
| Ignition switch "ON" (Engine stopped.)                      | Approx. 1.0              |
| Idle (Engine is warmed-up to normal operating temperature.) | 1.6 - 2.0                |
| Idle to about 4,000 rpm*                                    | 1.6 - 2.0 to Approx. 4.0 |

\*: Check for linear voltage rise in response to engine being increased to about 4,000 rpm.

SEF400Y

3. If the voltage is out of specification, disconnect MAFS harness connector and connect it again. Then repeat above check.

| OK or NG |  |                               |
|----------|--|-------------------------------|
| ОК       |  | GO TO 4.                      |
| NG       |  | Replace mass air flow sensor. |

| 4                                                              | CHECK INTERMIT INCIDENT |                |
|----------------------------------------------------------------|-------------------------|----------------|
| Refer to "TROUBLE DIAGNOSIS FOR INTERMITTENT INCIDENT", EC-78. |                         |                |
|                                                                | ►                       | INSPECTION END |
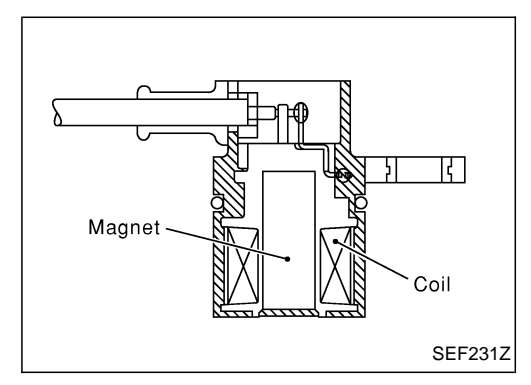

### Description

The crankshaft position sensor (TDC) monitors engine speed by means of signals from the sensing plate (with three protrusions) installed to the crankshaft pulley. The data signal output is detected at ATDC 70° and sent to the ECM. The sensor signal is used for fuel injection control and fuel injection timing control.

# CONSULT-II Reference Value in Data Monitor Mode

Specification data are reference values.

| MONITOR ITEM   | CONDITION                                                                                                    | SPECIFICATION                                  |
|----------------|----------------------------------------------------------------------------------------------------|------------------------------------------------|
| CKPS·RPM (TDC) | <ul> <li>Tachometer: Connect</li> <li>Run engine and compare tachometer indication with the CONSULT-II value.</li> </ul> | Almost the same speed as the CONSULT-II value. |

# ECM Terminals and Reference Value

Specification data are reference values and are measured between each terminal and ground. **CAUTION:** 

Do not use ECM ground terminals when measuring input/output voltage. Doing so may damage the ECM's transistor. Use a ground other than ECM terminals, such as the ground.

| TER-<br>MINAL<br>NO. | WIRE<br>COLOR | ITEM                                       | CONDITION                                                            | DATA (DC Voltage and<br>Pulse Signal) |
|----------------------|---------------|--------------------------------------------|----------------------------------------------------------------------|---------------------------------------|
| 44                   | L/G           | Crankshaft position sensor<br>(TDC)        | Engine is running.  Warm-up condition Idle speed                     | Approximately 0V                      |
|                      |               |                                            | Engine is running.<br>Warm-up condition<br>Engine speed is 2,000 rpm | Approximately 0V                      |
| 47                   | L/R           | Crankshaft position sensor<br>(TDC) ground | Engine is running.  Warm-up condition Idle speed                     | Approximately 0V                      |

### **On Board Diagnosis Logic**

| Malfunction is detected when                                                            | Check Items (Possible Cause)                                                                                          |
|-----------------------------------------------------------------------------------------|----------------------------------------------------------------------------------------------------|
| • An improper signal from the sensor is sent to ECM during engine running and cranking. | <ul> <li>Harness or connectors<br/>(The sensor circuit is open.)</li> <li>Crankshaft position sensor (TDC)</li> </ul> |

| 3 | DATA MONITOR   |        |         |
|---|----------------|--------|---------|
|   | MONITOR        | NO DTC |         |
|   | CKPS-RPM (TDC) | XX rpm |         |
|   |                |        |         |
|   |                |        |         |
|   |                |        |         |
|   |                |        |         |
|   |                |        |         |
|   |                |        |         |
|   |                |        | SEF817Y |

# **DTC Confirmation Procedure**

Before performing the following procedure, confirm that battery voltage is more than 10V.

#### () WITH CONSULT-II

- 1) Turn ignition switch "ON" and select "DATA MONITOR" mode with CONSULT-II.
- 2) Crank engine for at least 1 second.
- 3) Start engine and run it for at least 2 seconds at idle speed.
- 4) If DTC is detected, go to "Diagnostic Procedure", EC-149.

#### **WITHOUT CONSULT-II**

- 1) Crank engine for at least 1 second.
- 2) Start engine and run it for at least 2 seconds at idle speed.
- 3) Turn ignition switch "OFF", wait at least 5 seconds and then turn "ON".
- 4) Perform "Diagnostic Test Mode II (Self-diagnostic results)" with ECM.
- 5) If DTC is detected, go to "Diagnostic Procedure", EC-149.

#### Wiring Diagram

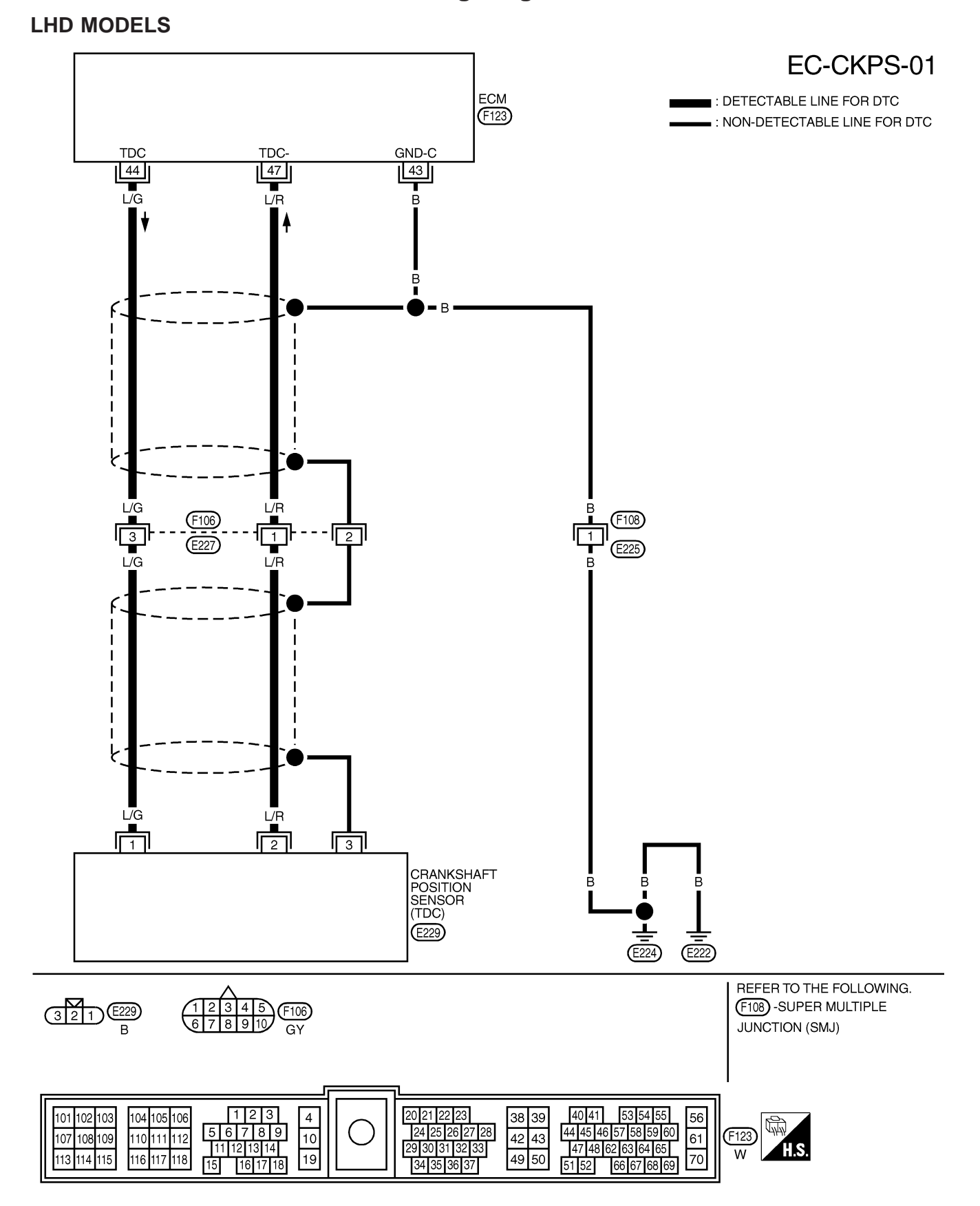

Wiring Diagram (Cont'd)

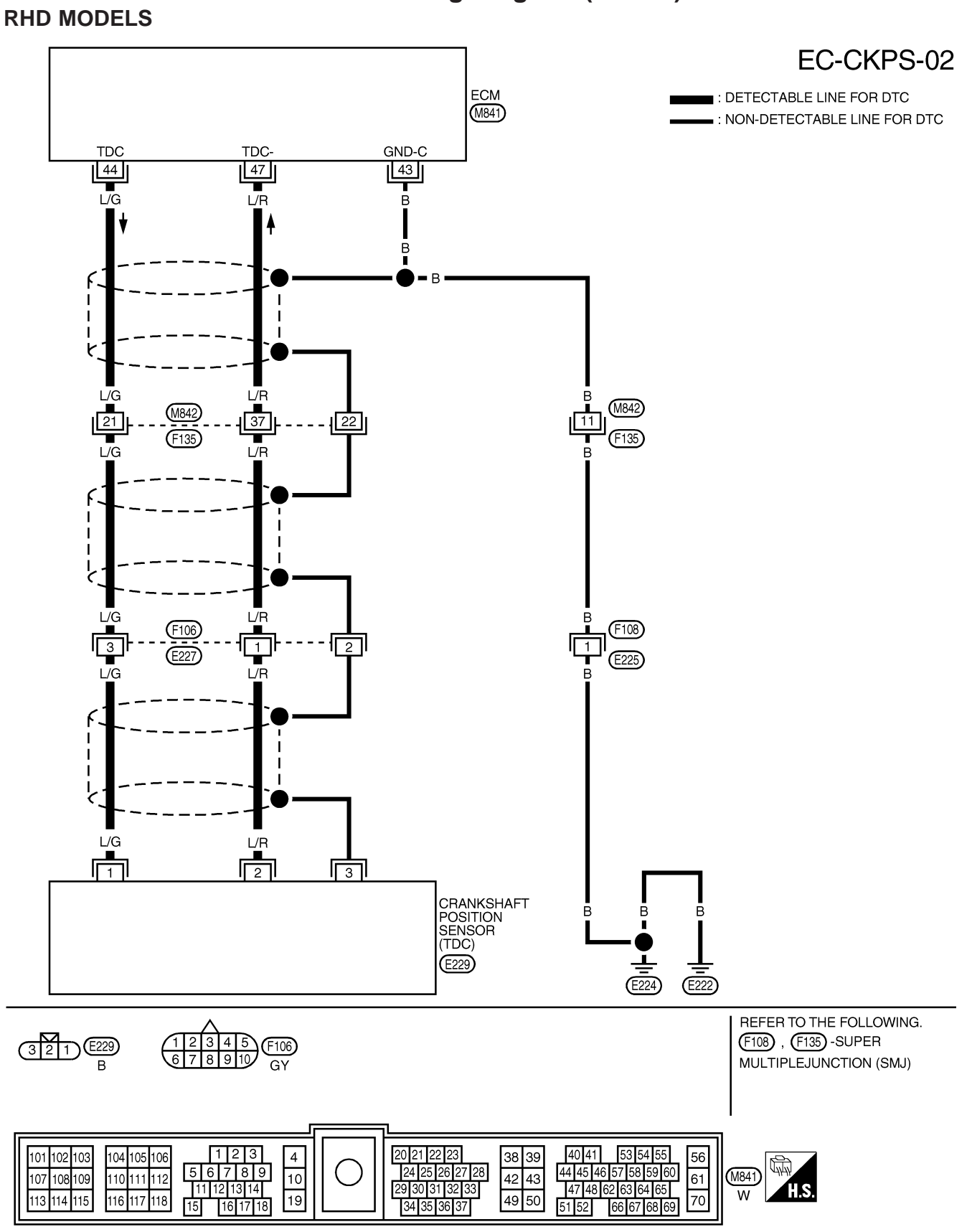

ZD30DDTi

#### **Diagnostic Procedure**

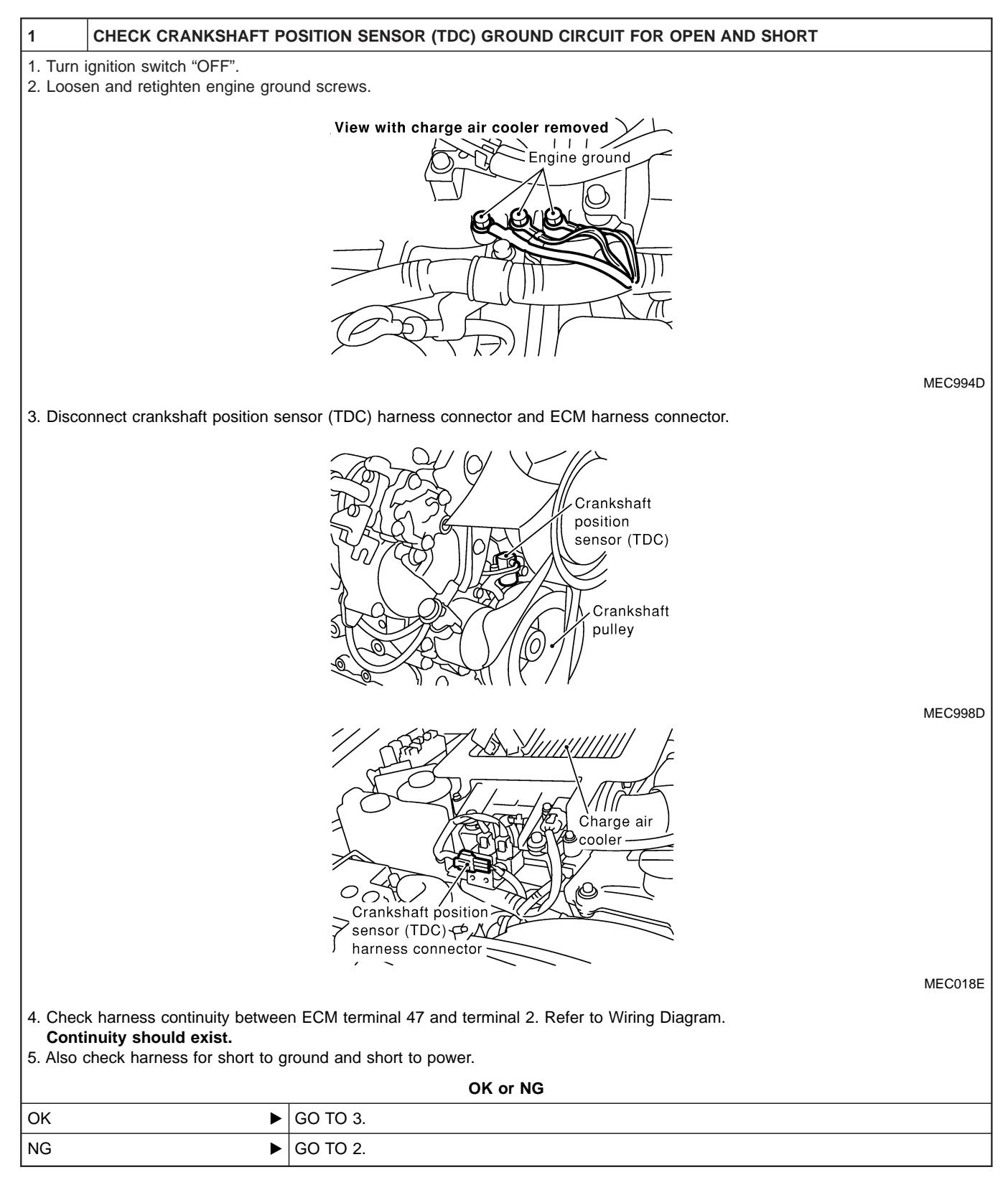

ZD30DDTi

# Diagnostic Procedure (Cont'd)

# 2 DETECT MALFUNCTIONING PART

Check the following.

- Harness connectors F106, E227
- Harness connectors M842, F135 (RHD models)
- Harness for open or short between crankshaft position sensor (TDC) and ECM

Repair open circuit or short to ground or short to power in harness or connectors.

| 3                                                                                                    | CHECK CRANKSHAFT P | DSITION SENSOR (TDC) INPUT SIGNAL CIRCUIT FOR OPEN AND SHORT |  |
|----------------------------------------------------------------------------------------------------|--------------------|--------------------------------------------------------------|--|
| <ol> <li>Check harness continuity between terminal 1 and ECM terminal 44. Refer to Wiring Diagram.</li> <li>Continuity should exist.</li> <li>Also check harness for short to ground and short to power.</li> </ol> |                    |                                                              |  |
| OK or NG                                                                                                    |                    |                                                              |  |
| ОК                                                                                                    | •                  | GO TO 5.                                                     |  |
| NG                                                                                                    | •                  | GO TO 4.                                                     |  |

| 4                                                                                              | DETECT MALFUNCTIONI           | NG PART                                                                            |  |
|------------------------------------------------------------------------------------------------|-------------------------------|------------------------------------------------------------------------------------|--|
| Check th                                                                                       | Check the following.          |                                                                                    |  |
| • Harne                                                                                        | Harness connectors F106, E227 |                                                                                    |  |
| Harness connectors M842, F135 (RHD models)                                                     |                               |                                                                                    |  |
| <ul> <li>Harness for open or short between crankshaft position sensor (TDC) and ECM</li> </ul> |                               |                                                                                    |  |
|                                                                                                | •                             | Repair open circuit or short to ground or short to power in harness or connectors. |  |

| 5                                                                                                    | CHECK CRANKSHAFT P  | OSITION SENSOR SHIELD CIRCUIT |  |
|----------------------------------------------------------------------------------------------------|---------------------|-------------------------------|--|
| <ol> <li>Check harness continuity between crankshaft position sensor (TDC) terminal 3 and engine ground. Refer to Wiring Diagram.<br/>Continuity should exist.</li> <li>Also check harness for short to ground and short to power.</li> </ol> |                     |                               |  |
| OK or NG                                                                                                    |                     |                               |  |
| ОК                                                                                                    | •                   | GO TO 7.                      |  |
| NG                                                                                                    | •                   | GO TO 6.                      |  |
|                                                                                                    |                     |                               |  |
| 6                                                                                                    | DETECT MALFUNCTIONI | NG PART                       |  |

Check the following.

• Harness connectors F106, E227

• Harness connectors F108, E225

• Harness connectors M842, F135 (RHD models)

• Harness for open or short between crankshaft position sensor (TDC) and engine ground

Repair open circuit or short to ground or short to power in harness or connectors.

# Diagnostic Procedure (Cont'd)

18 - 20)

σ

25 - 28

(2.5 - 2.9, 18 - 20)

JEF294Z

ZD30DDTi

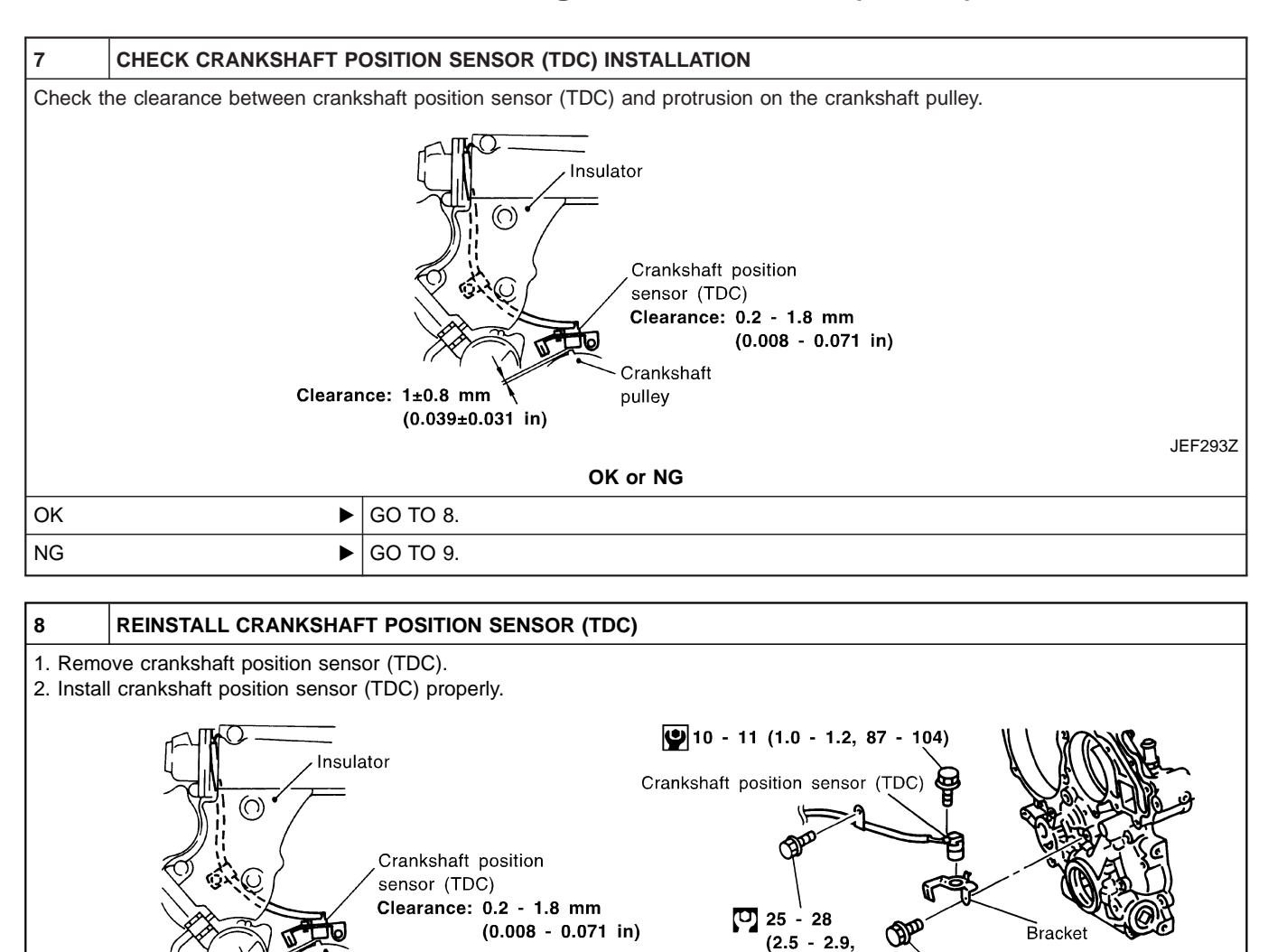

🕐 : N•m (kg-m, ft-lb)

🕑 : N•m (kg-m, in-lb)

Crankshaft

**INSPECTION END** 

pulley

►

Clearance: 1±0.8 mm

(0.039±0.031 in)

EC-151

**Diagnostic Procedure (Cont'd)** 

ZD30DDTi

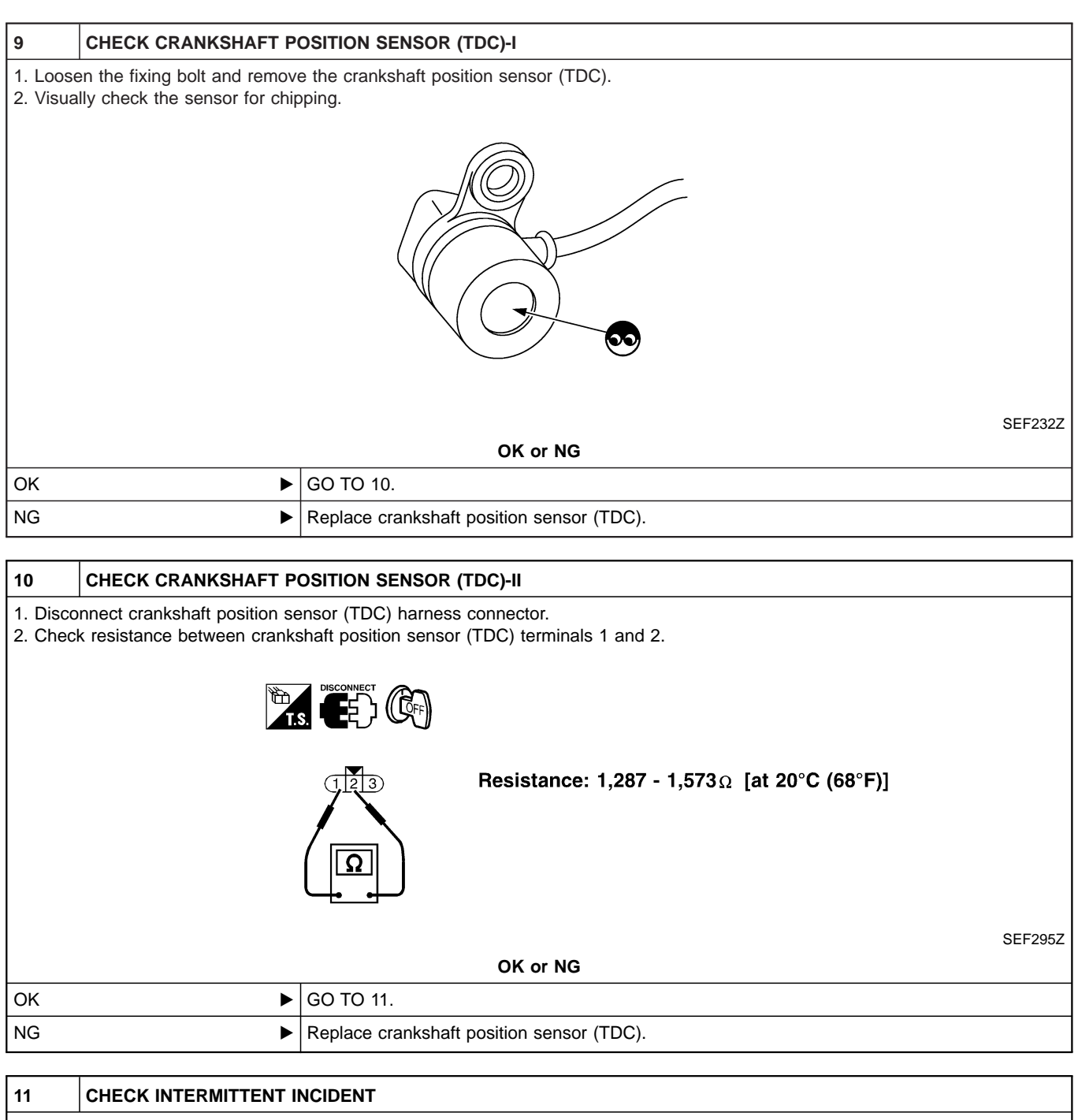

| Refer to "TROUBLE DIAGNOSIS FOR INTERMITTENT INCIDENT", EC-78. |                |  |  |
|----------------------------------------------------------------|----------------|--|--|
|                                                                | INSPECTION END |  |  |

# **On Board Diagnosis Logic**

The ECM checks if battery voltage is within the tolerance range for the engine control system.

| Malfunction is detected when                                  | Check Items (Possible Cause)                                                                  |
|---------------------------------------------------------------|-----------------------------------------------------------------------------------------------|
| • An abnormally high voltage from the battery is sent to ECM. | <ul> <li>Incorrect jump starting</li> <li>Battery</li> <li>Alternator</li> <li>ECM</li> </ul> |

# **DTC Confirmation Procedure**

#### (B) With CONSULT-II

- 1) Check the following.
- Jumper cables are connected for jump starting.
- Battery or alternator has been replaced.
   If the result is "Yes" for one item or more, skip the following steps and go to "Diagnostic Procedure", EC-153.
- 2) Check that the positive battery terminal is connected to battery properly. If NG, reconnect it properly.
- 3) Check that the alternator functions properly. Refer to EL section ("CHARGING SYSTEM").
- 4) Turn ignition switch "ON" and select "DATA MONITOR" mode with CONSULT-II.
- 5) Wait one minute.
- 6) If DTC is detected, go to "Diagnostic Procedure", EC-153. If DTC is not detected, go to next step.
- 7) Start engine and wait one minute at idle.
- 8) If DTC is detected, go to "Diagnostic Procedure", EC-153.

#### **Without CONSULT-II**

- 1) Check the following.
- Jumper cables are connected for jump starting.
- Battery or alternator has been replaced.
   If the result is "Yes" for one item or more, skip the following steps and go to "Diagnostic Procedure", EC-153.
- 2) Check that the positive battery terminal is connected to battery properly. If NG, reconnect it properly.
- 3) Check that the alternator functions properly. Refer to EL section ("CHARGING SYSTEM").
- 4) Turn ignition switch "ON" and wait one minute.
- 5) Turn ignition switch "OFF", wait 5 seconds and then turn "ON".
- 6) Perform "Diagnostic Test Mode II (Self-diagnostic result)" with ECM.
- 7) If DTC is detected, go to "Diagnostic Procedure", EC-153.
- If DTC is not detected, go to next step.
- 8) Start engine and wait one minute at idle.
- 9) Turn ignition switch "OFF", wait 5 seconds and then turn "ON".
- 10) Perform "Diagnostic Test Mode II (Self-diagnostic result)" with ECM.
- 11) If DTC is detected, go to "Diagnostic Procedure", EC-153.

# **Diagnostic Procedure**

| 1                                                  | INSPECTION START |          |  |  |
|----------------------------------------------------|------------------|----------|--|--|
| Are jumper cables connected for the jump starting? |                  |          |  |  |
| Yes or No                                          |                  |          |  |  |
| Yes                                                | •                | GO TO 3. |  |  |
| No                                                 | •                | GO TO 2. |  |  |

# DTC 0502 BATTERY VOLTAGE Diagnostic Procedure (Cont'd)

ZD30DDTi

| 2                                                                                                    | CHECK BATTERY AND A | LTERNATOR                  |  |  |
|----------------------------------------------------------------------------------------------------|---------------------|----------------------------|--|--|
| Check that the proper type of battery and alternator is installed.<br>Refer to EL section ("BATTERY" and "CHARGING SYSTEM"). |                     |                            |  |  |
| OK or NG                                                                                                    |                     |                            |  |  |
| ОК                                                                                                    | •                   | GO TO 5.                   |  |  |
| NG                                                                                                    | •                   | Replace with a proper one. |  |  |

| 3       | CHECK JUMPER CABLES          | SINSTALLATION                                           |         |
|---------|------------------------------|---------------------------------------------------------|---------|
| Check t | hat the jumper cables are co | nnected in the correct sequence.                        |         |
|         |                              | 2nd vehicle's battery for Vehicle being jump<br>started |         |
|         |                              | Ν                                                       | VEC999D |
|         |                              | OK or NG                                                |         |
| ОК      | •                            | GO TO 4.                                                |         |
| NG      | •                            | Reconnect jumper cables properly.                       |         |

| 4                                                        | CHECK BATTERY FOR BOOSTER |          |  |  |
|----------------------------------------------------------|---------------------------|----------|--|--|
| Check that the battery for the booster is a 12V battery. |                           |          |  |  |
| OK or NG                                                 |                           |          |  |  |
| ОК                                                       | •                         | GO TO 5. |  |  |
| NG  Change the vehicle for booster.                      |                           |          |  |  |

| 5                                                    | PERFORM DTC CONFIRMATION PROCEDURE AGAIN |          |  |  |
|------------------------------------------------------|------------------------------------------|----------|--|--|
| Perform "DTC Confirmation Procedure", EC-153, again. |                                          |          |  |  |
| OK or NG                                             |                                          |          |  |  |
| ОК                                                   | •                                        | GO TO 6. |  |  |
| NG   Replace ECM.                                    |                                          |          |  |  |
|                                                      |                                          |          |  |  |

| 6                               | CHECK ELECTRICAL PARTS DAMAGE                                                                                               |  |  |  |  |  |
|---------------------------------|----------------------------------------------------------------------------------------------------|--|--|--|--|--|
| Check th<br>• Wiring<br>• Fuses | Check the following for damage. <ul> <li>Wiring harness and harness connectors for burn</li> <li>Fuses for short</li> </ul> |  |  |  |  |  |
| OK or NG                        |                                                                                                    |  |  |  |  |  |
| ОК                              | K INSPECTION END                                                                                                    |  |  |  |  |  |
| NG                              | IG  Repair or replace malfunctioning part.                                                                                  |  |  |  |  |  |

## **System Description**

These circuit lines are used to control the smooth shifting up and down of A/T during the hard acceleration/ deceleration.

Voltage signals are exchanged between ECM and TCM (Transmission control module).

## **ECM Terminals and Reference Value**

Specification data are reference values and are measured between each terminal and ground. **CAUTION:** 

# Do not use ECM ground terminals when measuring input/output voltage. Doing so may damage the ECM's transistor. Use a ground other than ECM terminals, such as the ground.

| TER-<br>MINAL<br>NO. | WIRE<br>COLOR      | ITEM                                                     | CONDITION                                                                                                    | DATA (DC Voltage)                                                    |
|----------------------|--------------------|----------------------------------------------------------|----------------------------------------------------------------------------------------------------|----------------------------------------------------------------------|
| 24<br>37<br>58       | G/Y<br>LG/R<br>R/B | A/T signal No. 1<br>A/T signal No. 2<br>A/T signal No. 4 | Engine is running.  Warm-up condition Idle speed                                                                              | Voltage goes high up<br>once in a few seconds<br>(V)<br>10<br>5<br>0 |
| 30                   | LG/Y               | A/T signal No. 3                                         | Engine is running.<br>Warm-up condition<br>Idle speed<br>Engine is running.<br>Warm-up condition<br>Engine speed is 2,000 rpm | Approximately 0V<br>Approximately 7.7V                               |

# **On Board Diagnosis Logic**

| Malfunction is detected when                                                               | Check Items (Possible Cause)                                                                                                    |
|--------------------------------------------------------------------------------------------|----------------------------------------------------------------------------------------------------|
| • ECM receives incorrect voltage from TCM (Transmission con-<br>trol module) continuously. | <ul> <li>Harness or connectors<br/>[The circuit between ECM and TCM (Transmission control<br/>module) is open or shorted.]</li> </ul> |

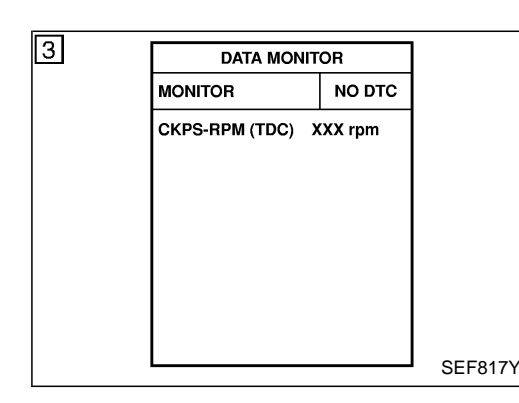

# **DTC Confirmation Procedure**

#### NOTE:

If "DTC Confirmation Procedure" has been previously conducted, always turn ignition switch "OFF" and wait at least 5 seconds before conducting the next test.

#### With CONSULT-II

- 1) Start engine.
- 2) Select "DATA MONITOR" mode with CONSULT-II.
- 3) Set selector lever to "D" position.
- 4) Accelerate up to 60 km/h (37 MPH) gradually on the accelerator pedal.

#### Do not accelerate with shift down.

- 5) Stop the vehicle with engine running.
- 6) If DTC is detected, go to "Diagnostic Procedure", EC-159.

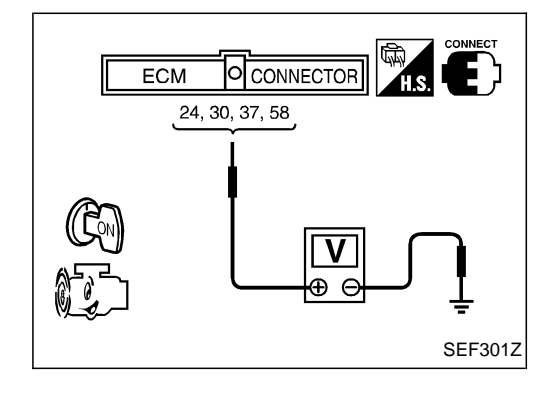

## **Overall Function Check**

Use this procedure to check the overall function of the A/T control circuit. During this check, a DTC might not be confirmed.

#### **Without CONSULT-II**

- 1) Start engine.
- 2) Read the voltage signal between ECM terminals 24, 30, 37, 58 and ground with an oscilloscope.
- Verify that the oscilloscope screen shows the signal wave as shown under "ECM Terminals and Reference Value" on the previous page.
- 4) If NG, go to "Diagnostic Procedure", EC-159.

# Wiring Diagram

#### LHD MODELS

EC-AT/C-01

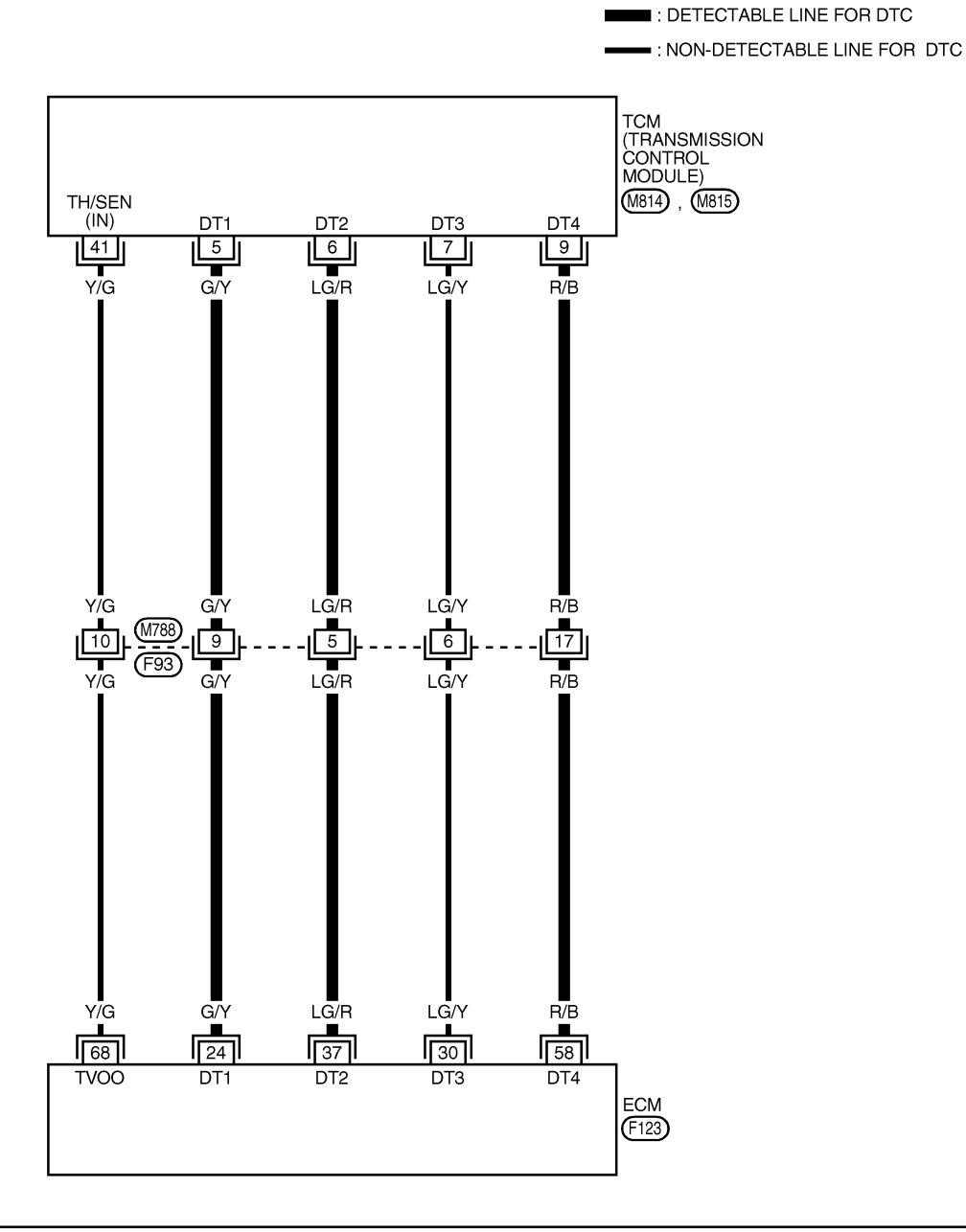

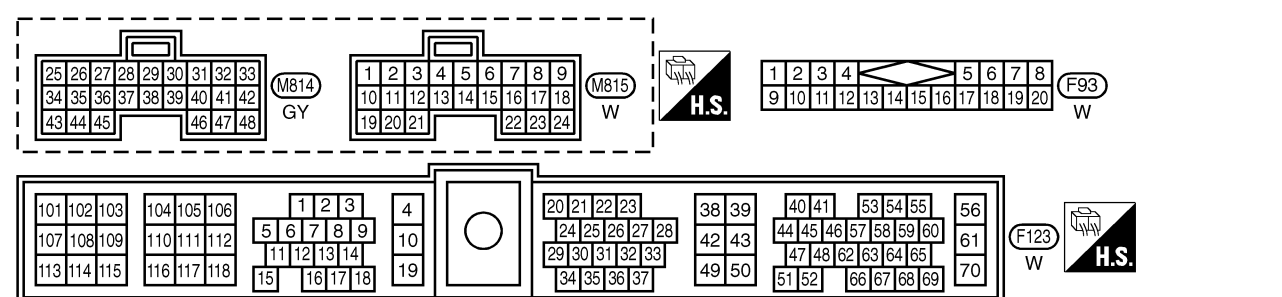

# Wiring Diagram (Cont'd)

#### RHD MODELS

EC-AT/C-02

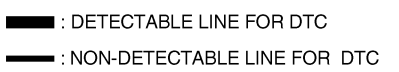

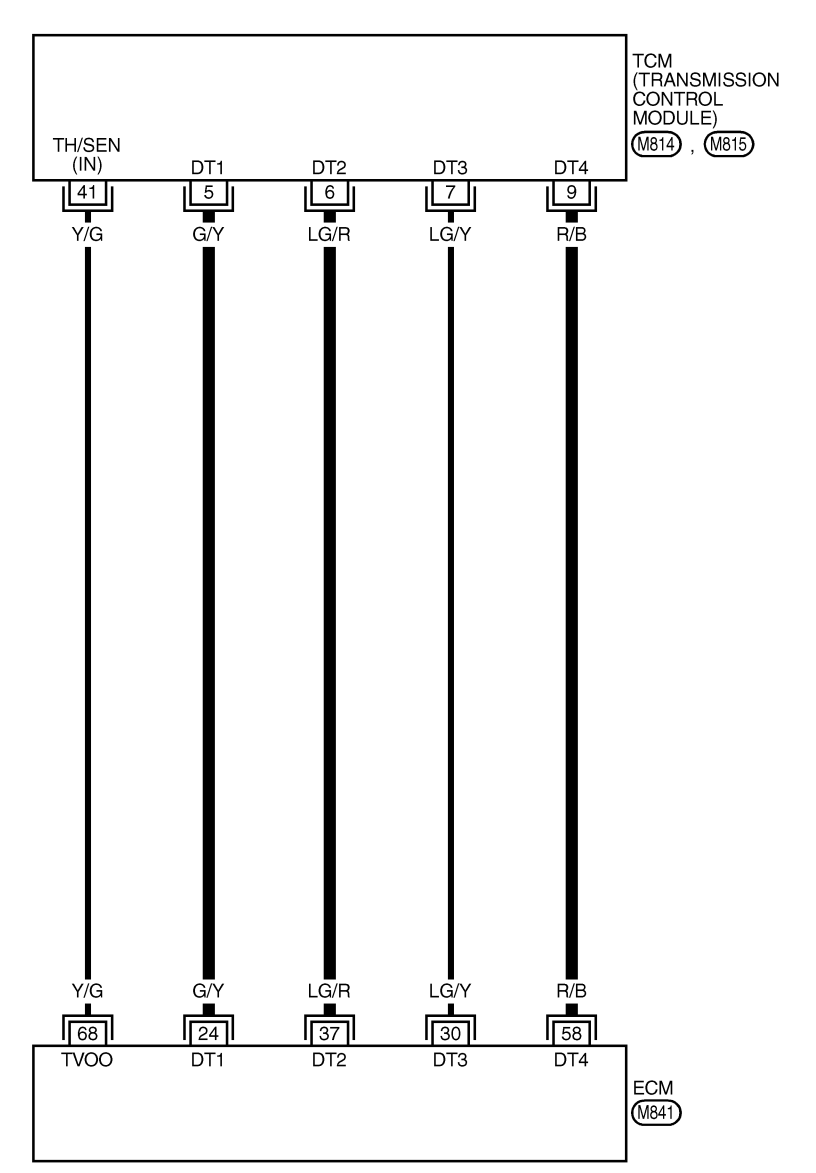

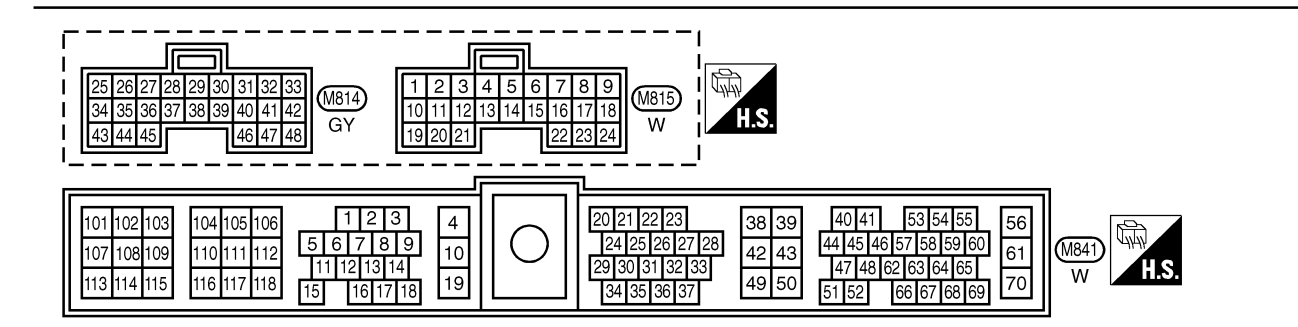

# **Diagnostic Procedure**

| 1                | CHECK INPUT SIGNAL C                                                       | IRCUIT                                                       |  |  |  |
|------------------|----------------------------------------------------------------------------|--------------------------------------------------------------|--|--|--|
| 1. Turn i        | gnition switch "OFF".                                                      |                                                              |  |  |  |
| 2. Disco         | nnect ECM harness connec                                                   | tor and TCM (Transmission control module) harness connector. |  |  |  |
|                  |                                                                            | LHD models<br>View with center console removed<br>ECM        |  |  |  |
|                  |                                                                            | MEC020E                                                      |  |  |  |
|                  | TCM<br>Accele work unit<br>Steering column                                 |                                                              |  |  |  |
|                  |                                                                            | MEC026E                                                      |  |  |  |
| 3. Checł         | k harness continuity betwee                                                | n the following terminals. Refer to Wiring Diagram.          |  |  |  |
|                  |                                                                            | ECM TCM                                                      |  |  |  |
|                  |                                                                            | 24 5                                                         |  |  |  |
|                  |                                                                            | 30 7 37 6                                                    |  |  |  |
|                  |                                                                            | 58 9                                                         |  |  |  |
|                  |                                                                            | MTBL0532                                                     |  |  |  |
| Co               | ntinuity should exist.                                                     |                                                              |  |  |  |
|                  |                                                                            | OK or NG                                                     |  |  |  |
| ОК               |                                                                            | GO TO 3.                                                     |  |  |  |
| NG               |                                                                            | GO TO 2.                                                     |  |  |  |
|                  |                                                                            |                                                              |  |  |  |
| 2                | DETECT MALFUNCTION                                                         | NG PART                                                      |  |  |  |
| Check the Harnes | ne following.<br>ss connectors M788, F93 (L<br>ss for open or short betwee | HD models)<br>n ECM and TCM (Transmission control module)    |  |  |  |
|                  | •                                                                          | Repair harness or connectors.                                |  |  |  |

ZD30DDTi

# DTC 0504 A/T COMM LINE Diagnostic Procedure (Cont'd)

| 3                                                                                                    | CHECK INPUT SIGNAL CIRCUIT |          |  |  |  |
|----------------------------------------------------------------------------------------------------|----------------------------|----------|--|--|--|
| <ol> <li>Check harness continuity between ECM terminal 24 and ground, ECM terminal 30 and ground, ECM terminal 37 and ground, ECM terminal 58 and ground. Refer to Wiring Diagram.</li> <li>Continuity should not exist.</li> <li>Also check harness for short to ground and short to power.</li> </ol> |                            |          |  |  |  |
| OK or NG                                                                                                    |                            |          |  |  |  |
| ОК                                                                                                    | •                          | GO TO 5. |  |  |  |
| NG                                                                                                    | NG DO TO 4.                |          |  |  |  |
|                                                                                                    |                            |          |  |  |  |

| 4                                                                                      | DETECT MALFUNCTIONING PART |  |  |  |
|----------------------------------------------------------------------------------------|----------------------------|--|--|--|
| Check the harness for open or short between ECM and TCM (Transmission control module). |                            |  |  |  |
| Repair open circuit short to ground or short to power in harness.                      |                            |  |  |  |

| 5        | CHECK INTERMITTENT INCIDENT                                    |  |  |  |
|----------|----------------------------------------------------------------|--|--|--|
| Refer to | Refer to "TROUBLE DIAGNOSIS FOR INTERMITTENT INCIDENT", EC-78. |  |  |  |
|          | ► INSPECTION END                                               |  |  |  |

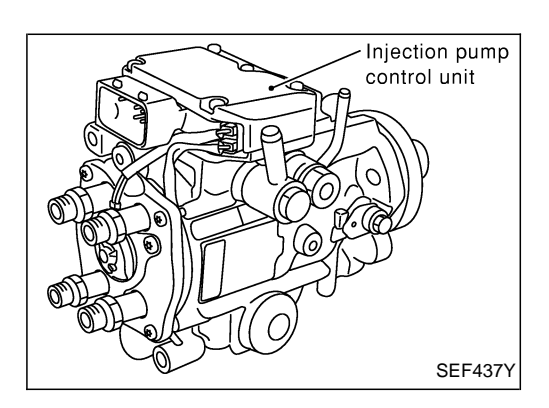

## Description

#### SYSTEM DESCRIPTION

The ECM and the electronic control fuel injection pump control unit (abbreviated as the injection pump control unit) perform the real time communication (signal exchange).

The ECM transmits the signals of the target fuel injection amount, target fuel injection timing, and engine speed, etc., and receives the signals of the pump speed and fuel temperature, etc. from the injection pump control unit.

By those signals, the injection pump controls the optimum fuel injection amount and injection timing of the spill valve and timing control valve.

Injection pump control unit has an on board diagnostic system, which detects malfunctions related to sensors or actuators built-into electronic control fuel injection pump. These malfunction information are transferred through the line (circuit) from injection pump control unit to ECM.

#### FUEL INJECTION AMOUNT CONTROL

In accordance with the target fuel injection amount signal from the ECM, the injection amount is controlled by controlling the spill valve in the injection pump and by changing the needle opening time.

#### FUEL INJECTION TIMING CONTROL

Based on the target fuel injection timing signal from the ECM, the injection timing is controlled in accordance with the timer spring by performing the duty control of the timing control valve in the injection pump and by adjusting the pressure of the timer piston high pressure chamber.

#### FUEL TEMPERATURE SENSOR

The sensor detects the fuel temperature in the injection pump and calibrates the injection amount change by the fuel temperature.

#### **CAM RING POSITION SENSOR**

The sensor detects the passing of the protrusion on the sensor wheel in the injection pump by the semiconductor magnetic resistance element sensor. The cam ring position sensor synchronizes with the cam ring, and detects the actual advance amount. The injection pump control unit measures the injection pump revolution by the signal of the cam ring position sensor.

# CONSULT-II Reference Value in Data Monitor Mode

Remarks: Specification data are reference values.

| MONITOR ITEM  | CONDITION                                    |      | SPECIFICATION                                                                                                    |
|---------------|----------------------------------------------|------|----------------------------------------------------------------------------------------------------|
| FUEL TEMP SEN | Engine: After warming up                     |      | More than 40°C (104°F)                                                                                                    |
| SPILL/V       | Engine: After warmin                         | g up | Approx. 13°CA                                                                                                    |
| INJ TIMG C/V  | • Engine: After warming up, idle the engine. |      | Approx. 50 - 70%                                                                                                    |
| DECELER F/CUT | Engine: After warm-<br>ing up     Idle       |      | OFF                                                                                                    |
| BARO SEN      | Ignition switch: ON                          |      | Altitude<br>Approx. 0 m (0 ft): Approx. 100.62 kPa (1.0062 bar, 1.026 kg/cm <sup>2</sup> , 14.59<br>psi)<br>Approx. 1,000 m (3,281 ft): Approx. 88.95 kPa (0.8895 bar, 0.907 kg/cm <sup>2</sup> ,<br>12.90 psi)<br>Approx. 1,500 m (4,992 ft): Approx. 83.16 kPa (0.8316 bar, 0.848 kg/cm <sup>2</sup> ,<br>12.06 psi)<br>Approx. 2,000 m (6,562 ft): Approx. 78.36 kPa (0.7836 bar, 0.799 kg/cm <sup>2</sup> ,<br>11.36 psi) |

# ECM Terminals and Reference Value

Specification data are reference values and are measured between each terminal and ground. **CAUTION:** 

Do not use ECM ground terminals when measuring input/output voltage. Doing so may damage the ECM's transistor. Use a ground other than ECM terminals, such as the ground.

| TER-<br>MINAL<br>NO. | WIRE<br>COLOR | ITEM                                      | CONDITION                                        | DATA (DC Voltage)   |
|----------------------|---------------|-------------------------------------------|--------------------------------------------------|---------------------|
| 33                   | G             | Electronic control fuel<br>injection pump | Engine is running.  Warm-up condition Idle speed | Approximately 2.5V  |
| 40                   | R             | Electronic control fuel<br>injection pump | Engine is running.  Warm-up condition Idle speed | Approximately 2.5V  |
| 52                   | Y             | Electronic control fuel<br>injection pump | Engine is running.                               | Approximately 0.1V  |
| 53                   | O/R           | Electronic control fuel<br>injection pump | Engine is running.                               | Approximately 0.35V |

# **On Board Diagnosis Logic**

| Malfunction is detected when                                      | Check Items (Possible cause)                               |
|-------------------------------------------------------------------|------------------------------------------------------------|
| • An improper voltage signal from cam position sensor (Built-     | <ul> <li>Harness or connectors</li></ul>                   |
| into electronic control fuel injection pump) is sent to injection | (Electronic control fuel injection pump circuit is open or |
| pump control unit.                                                | shorted.) <li>Electronic control fuel injection pump</li>  |

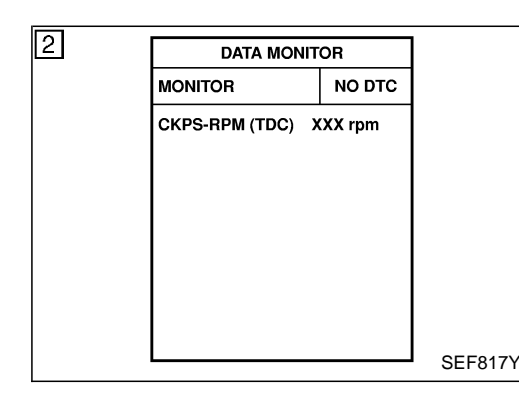

# **DTC Confirmation Procedure**

#### WITH CONSULT-II

- 1) Turn ignition switch "ON" and wait at least 2 seconds.
- 2) Select "DATA MONITOR" mode with CONSULT-II.
- Start engine and run it for at least 2 seconds at idle speed. (If engine does not run, turn ignition switch to "START" for at least 2 seconds.)
- 4) If DTC is detected, go to "Diagnostic Procedure", EC-166.

#### **WITHOUT CONSULT-II**

- 1) Turn ignition switch "ON" and wait at least 2 seconds.
- 2) Start engine and run it for at least 2 seconds at idle speed. (If engine does not run, turn ignition switch to "START" for at least 2 seconds.)
- 3) Turn ignition switch "OFF", wait at least 5 seconds and then turn "ON".
- 4) Perform "Diagnostic Test Mode II (Self-diagnostic results)" with ECM.
- 5) If DTC is detected, go to "Diagnostic Procedure", EC-166.

# Wiring Diagram

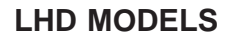

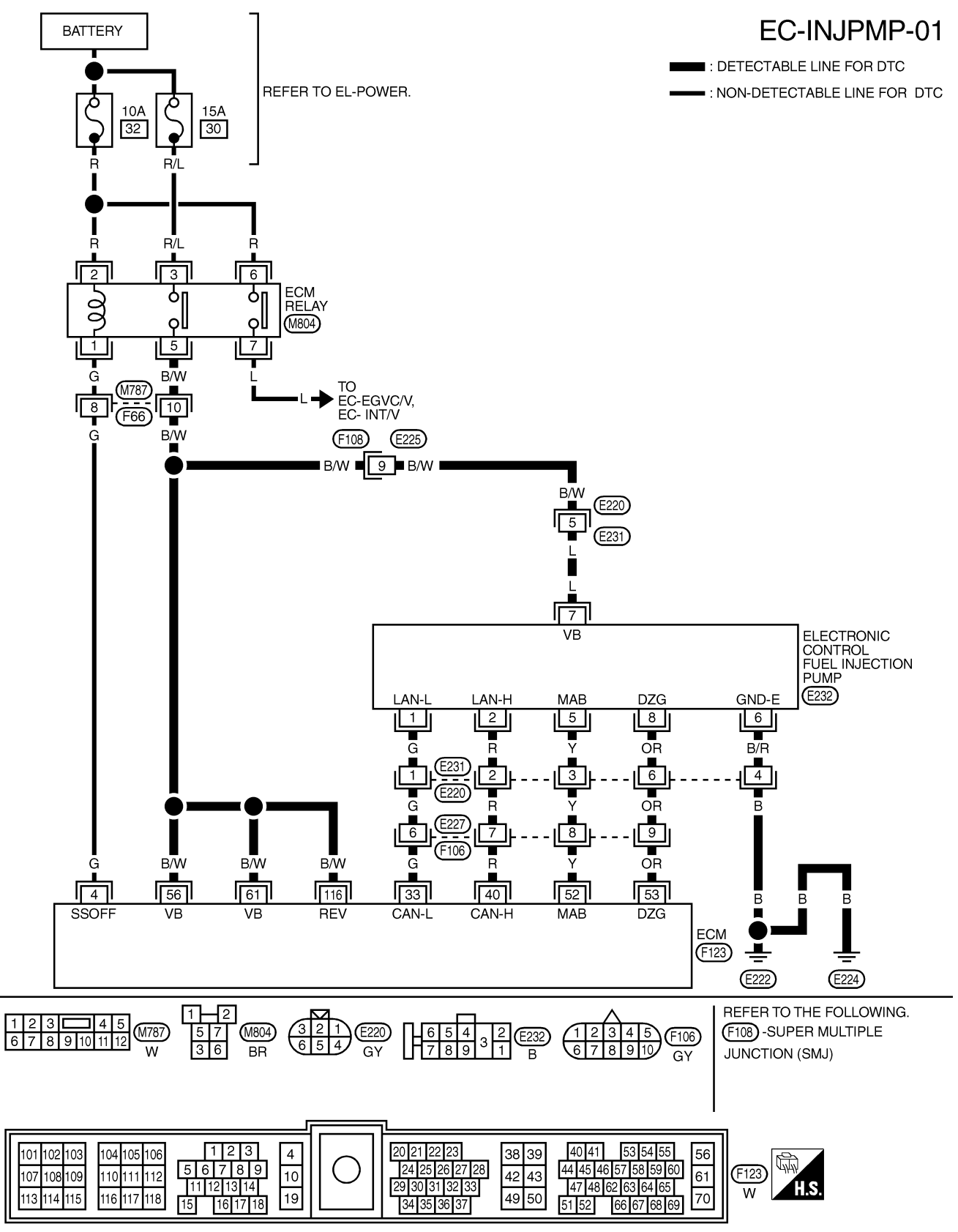

ZD30DDTi

# Wiring Diagram (Cont'd)

#### **RHD MODELS**

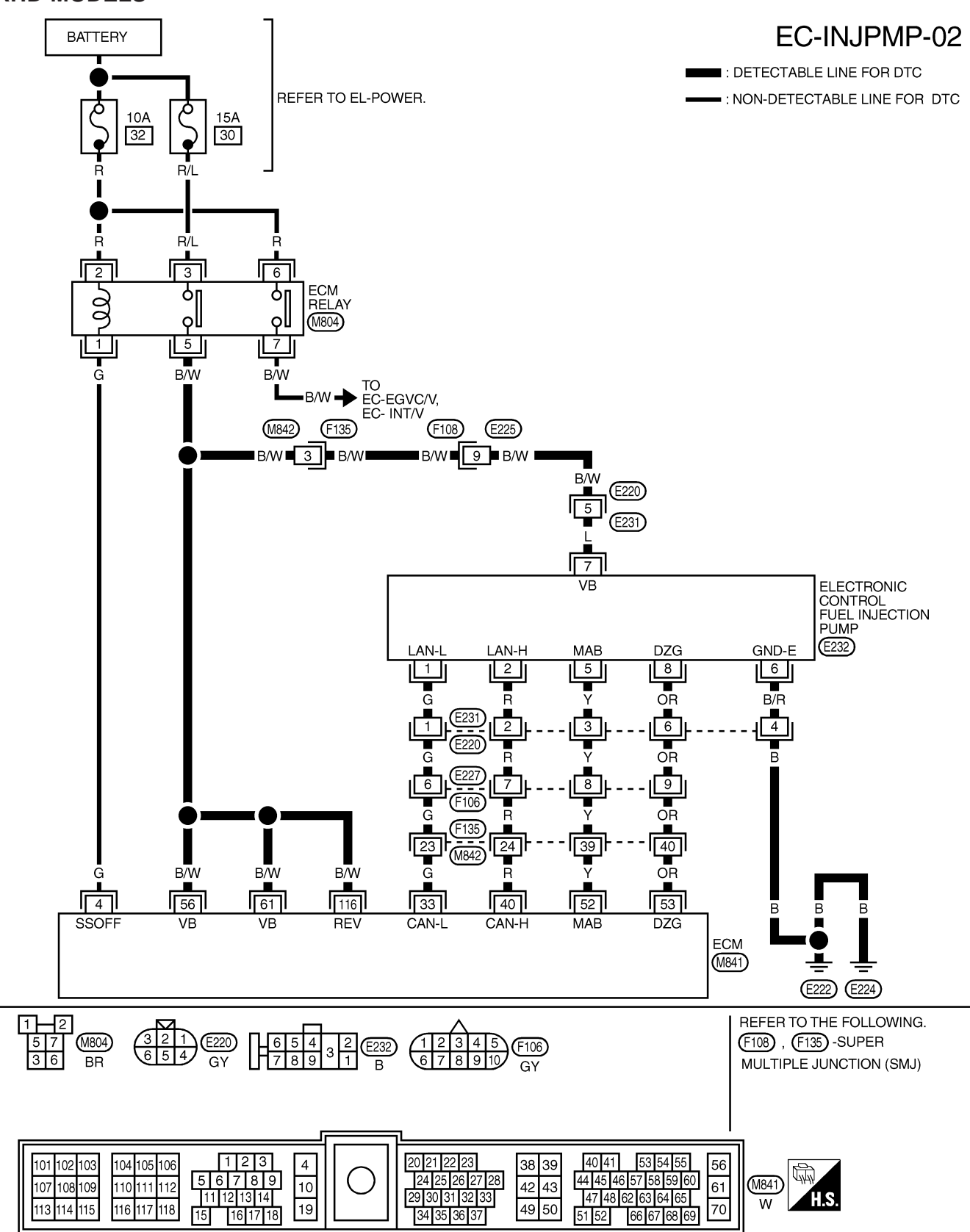

YEC182A

## **Diagnostic Procedure**

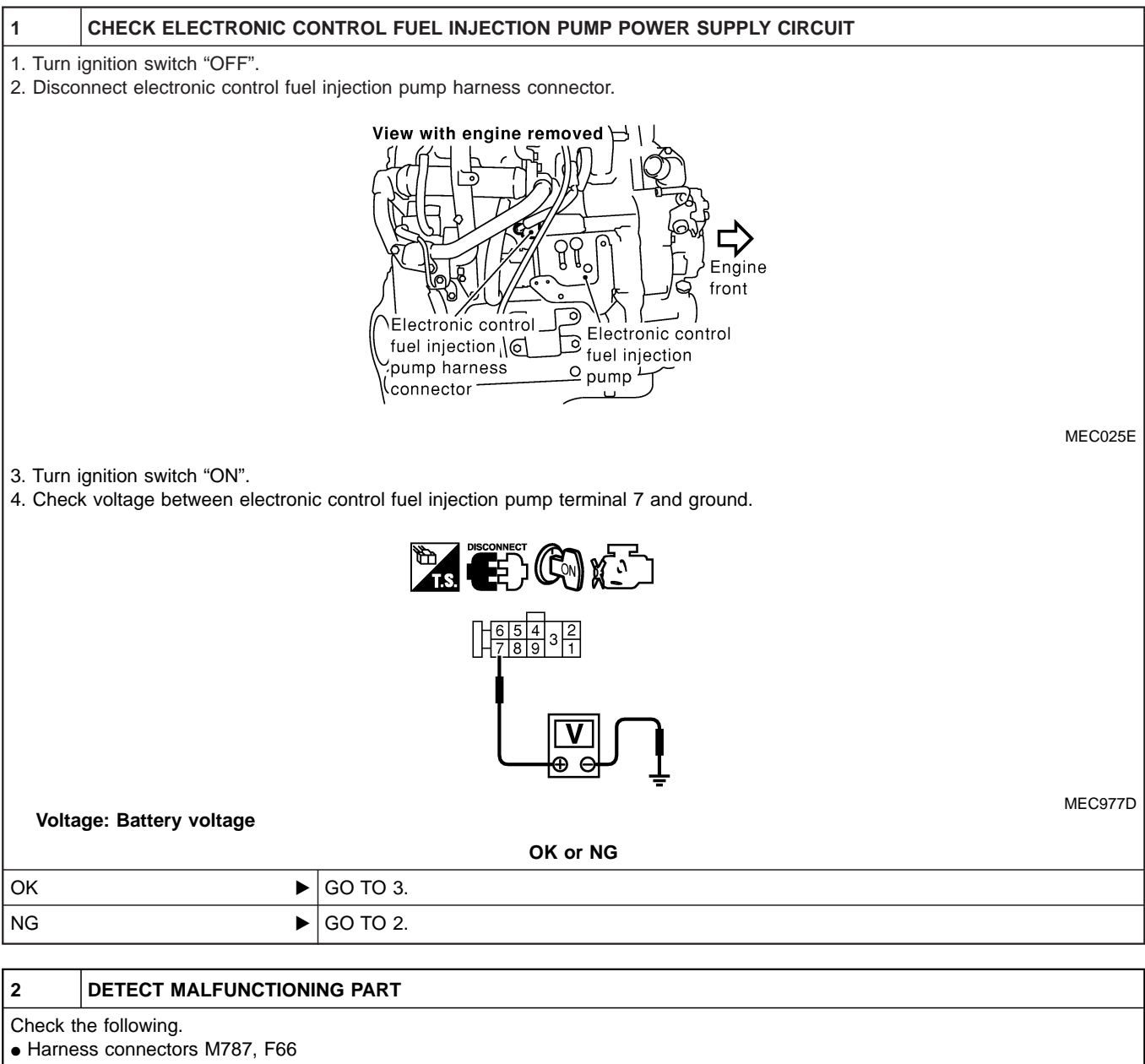

- Harness connectors F108, E225
- Harness connectors E220, E231
- Harness connectors M842, F135 (RHD models)
- Harness for open or short between electronic control fuel injection pump and ECM
- Harness for open or short between electronic control fuel injection pump and ECM relay

Repair open circuit or short to ground or short to power in harness or connectors.

| 3                                                                                                    | CHECK ELECTRONIC CONTROL FUEL INJECTION PUMP GROUND CIRCUIT FOR OPEN AND SHORT |          |  |
|----------------------------------------------------------------------------------------------------|--------------------------------------------------------------------------------|----------|--|
| <ol> <li>Turn ignition switch "OFF".</li> <li>Check harness continuity between electronic control fuel injection pump terminal 6 and ground. Refer to Wiring Diagram.<br/>Continuity should exist.</li> <li>Also check harness for short to ground and short to power.</li> </ol> |                                                                                |          |  |
|                                                                                                    | OK or NG                                                                       |          |  |
| ОК                                                                                                    | ►                                                                              | GO TO 5. |  |
| NG                                                                                                    | •                                                                              | GO TO 4. |  |

# DTC 0701 P1 CAM POS SEN

ZD30DDTi

# Diagnostic Procedure (Cont'd)

#### DETECT MALFUNCTIONING PART

Check the following.

4

• Harness connectors E231, E220

• Harness for open or short between electronic control fuel injection pump and engine ground

Repair open circuit or short to ground or short to power in harness or connectors.

#### 5 CHECK COMMUNICATION LINE FOR OPEN AND SHORT

1. Check continuity between the following terminals. Refer to Wiring Diagram.

| Electronic control fuel injection pump | ECM |
|----------------------------------------|-----|
| 1                                      | 33  |
| 2                                      | 40  |
| 5                                      | 52  |
| 8                                      | 53  |

MTBL0444

#### Continuity should exist.

2. Also check harness for short to ground and short to power.

| OK or NG |          |  |
|----------|----------|--|
| ОК       | GO TO 7. |  |
| NG       | GO TO 6. |  |

| 6                                                                                | DETECT MALFUNCTION            | NG PART                                                                            |  |
|----------------------------------------------------------------------------------|-------------------------------|------------------------------------------------------------------------------------|--|
| Check th                                                                         | Check the following.          |                                                                                    |  |
| <ul> <li>Harne</li> </ul>                                                        | Harness connectors E231, E220 |                                                                                    |  |
| <ul> <li>Harne</li> </ul>                                                        | Harness connectors E227, F106 |                                                                                    |  |
| Harness connectors F135, M842 (RHD models)                                       |                               |                                                                                    |  |
| Harness for open or short between electronic control fuel injection pump and ECM |                               |                                                                                    |  |
|                                                                                  | •                             | Repair open circuit or short to ground or short to power in harness or connectors. |  |

| 7                                                              | CHECK INTERMITTENT INCIDENT |                                                                                    |  |
|----------------------------------------------------------------|-----------------------------|------------------------------------------------------------------------------------|--|
| Refer to "TROUBLE DIAGNOSIS FOR INTERMITTENT INCIDENT", EC-78. |                             |                                                                                    |  |
| OK or NG                                                       |                             |                                                                                    |  |
| ОК                                                             | •                           | Replace electronic control fuel injection pump.                                    |  |
| NG                                                             | •                           | Repair open circuit or short to ground or short to power in harness or connectors. |  |

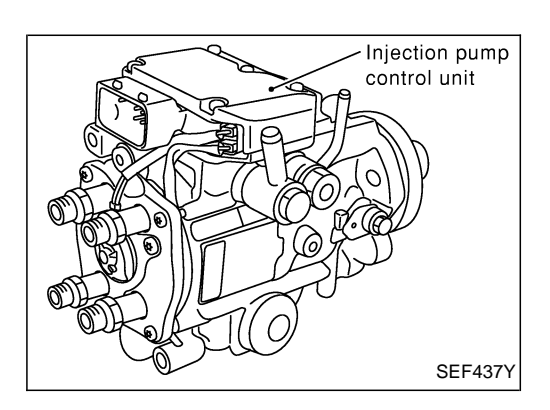

## Description

#### SYSTEM DESCRIPTION

The ECM and the electronic control fuel injection pump control unit (abbreviated as the injection pump control unit) perform the real time communication (signal exchange).

The ECM transmits the signals of the target fuel injection amount, target fuel injection timing, and engine speed, etc., and receives the signals of the pump speed and fuel temperature, etc. from the injection pump control unit.

By those signals, the injection pump controls the optimum fuel injection amount and injection timing of the spill valve and timing control valve.

Injection pump control unit has an on board diagnostic system, which detects malfunctions related to sensors or actuators built-into electronic control fuel injection pump. These malfunction information are transferred through the line (circuit) from injection pump control unit to ECM.

#### FUEL INJECTION AMOUNT CONTROL

In accordance with the target fuel injection amount signal from the ECM, the injection amount is controlled by controlling the spill valve in the injection pump and by changing the needle opening time.

#### FUEL INJECTION TIMING CONTROL

Based on the target fuel injection timing signal from the ECM, the injection timing is controlled in accordance with the timer spring by performing the duty control of the timing control valve in the injection pump and by adjusting the pressure of the timer piston high pressure chamber.

#### FUEL TEMPERATURE SENSOR

The sensor detects the fuel temperature in the injection pump and calibrates the injection amount change by the fuel temperature.

#### **CAM RING POSITION SENSOR**

The sensor detects the passing of the protrusion on the sensor wheel in the injection pump by the semiconductor magnetic resistance element sensor. The cam ring position sensor synchronizes with the cam ring, and detects the actual advance amount. The injection pump control unit measures the injection pump revolution by the signal of the cam ring position sensor.

# CONSULT-II Reference Value in Data Monitor Mode

Remarks: Specification data are reference values.

| MONITOR ITEM CONDITION                                       |                                 |       | SPECIFICATION                                                                                                    |
|--------------------------------------------------------------|---------------------------------|-------|----------------------------------------------------------------------------------------------------|
| FUEL TEMP SEN                                                | Engine: After warmin            | g up  | More than 40°C (104°F)                                                                                                    |
| SPILL/V                                                      | Engine: After warmin            | g up  | Approx. 13°CA                                                                                                    |
| INJ TIMG C/V • Engine: After warming up,<br>idle the engine. |                                 | g up, | Approx. 50 - 70%                                                                                                    |
| DECELER F/CUT                                                | • Engine: After warm-<br>ing up |       | OFF                                                                                                    |
| BARO SEN                                                     | • Ignition switch: ON           |       | Altitude<br>Approx. 0 m (0 ft): Approx. 100.62 kPa (1.0062 bar, 1.026 kg/cm <sup>2</sup> , 14.59<br>psi)<br>Approx. 1,000 m (3,281 ft): Approx. 88.95 kPa (0.8895 bar, 0.907 kg/cm <sup>2</sup> ,<br>12.90 psi)<br>Approx. 1,500 m (4,992 ft): Approx. 83.16 kPa (0.8316 bar, 0.848 kg/cm <sup>2</sup> ,<br>12.06 psi)<br>Approx. 2,000 m (6,562 ft): Approx. 78.36 kPa (0.7836 bar, 0.799 kg/cm <sup>2</sup> ,<br>11.36 psi) |

# ECM Terminals and Reference Value

Specification data are reference values and are measured between each terminal and ground. **CAUTION:** 

Do not use ECM ground terminals when measuring input/output voltage. Doing so may damage the ECM's transistor. Use a ground other than ECM terminals, such as the ground.

| TER-<br>MINAL<br>NO. | WIRE<br>COLOR | ITEM                                      | CONDITION                                        | DATA (DC Voltage)   |
|----------------------|---------------|-------------------------------------------|--------------------------------------------------|---------------------|
| 33                   | G             | Electronic control fuel<br>injection pump | Engine is running.  Warm-up condition Idle speed | Approximately 2.5V  |
| 40                   | R             | Electronic control fuel<br>injection pump | Engine is running.  Warm-up condition Idle speed | Approximately 2.5V  |
| 52                   | Y             | Electronic control fuel<br>injection pump | Engine is running.                               | Approximately 0.1V  |
| 53                   | OR            | Electronic control fuel<br>injection pump | Engine is running.                               | Approximately 0.35V |

# On Board Diagnosis Logic

| Malfunction is detected when                                                                                                    | Check Items (Possible cause)                                                                                                    |
|----------------------------------------------------------------------------------------------------|----------------------------------------------------------------------------------------------------|
| <ul> <li>Injection pump control unit input signal [Crankshaft position<br/>sensor (TDC) signal] processing function is malfunctioning.</li> </ul> | <ul> <li>Harness or connectors<br/>(Electronic control fuel injection pump circuit is open or<br/>shorted.)</li> <li>Electronic control fuel injection pump</li> </ul> |

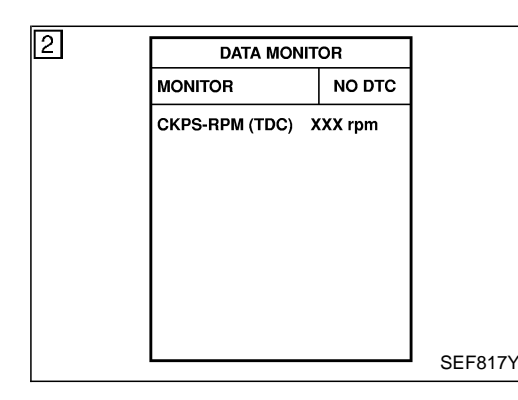

# **DTC Confirmation Procedure**

#### WITH CONSULT-II

- 1) Turn ignition switch "ON" and wait at least 2 seconds.
- 2) Select "DATA MONITOR" mode with CONSULT-II.
- Start engine and run it for at least 2 seconds at idle speed. (If engine does not run, turn ignition switch to "START" for at least 2 seconds.)
- 4) If DTC 0407 is detected, go to "Diagnostic procedure", EC-149. If DTC 0702 is detected, go to "Diagnostic Procedure", EC-173.

#### **WITHOUT CONSULT-II**

- 1) Turn ignition switch "ON" and wait at least 2 seconds.
- Start engine and run it for at least 2 seconds at idle speed. (If engine does not run, turn ignition switch to "START" for at least 2 seconds.)
- 3) Turn ignition switch "OFF", wait at least 5 seconds and then turn "ON".
- 4) Perform "Diagnostic Test Mode II (Self-diagnostic results)" with ECM.
- 5) If DTC 0407 is detected, go to "Diagnostic Procedure", EC-149. If DTC 0702 is detected, go to "Diagnostic Procedure", EC-173.

# Wiring Diagram

LHD MODELS

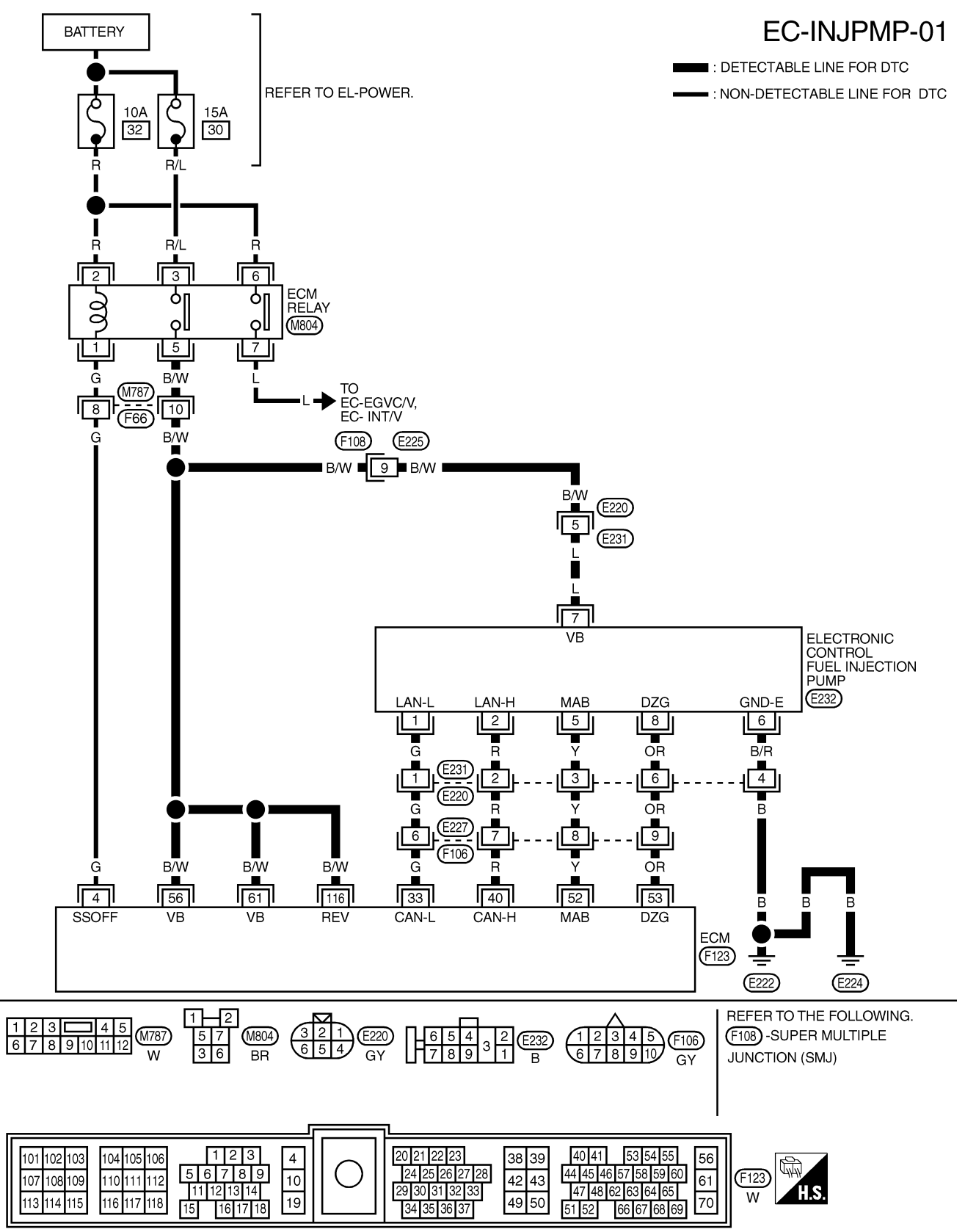

ZD30DDTi

Wiring Diagram (Cont'd)

#### **RHD MODELS**

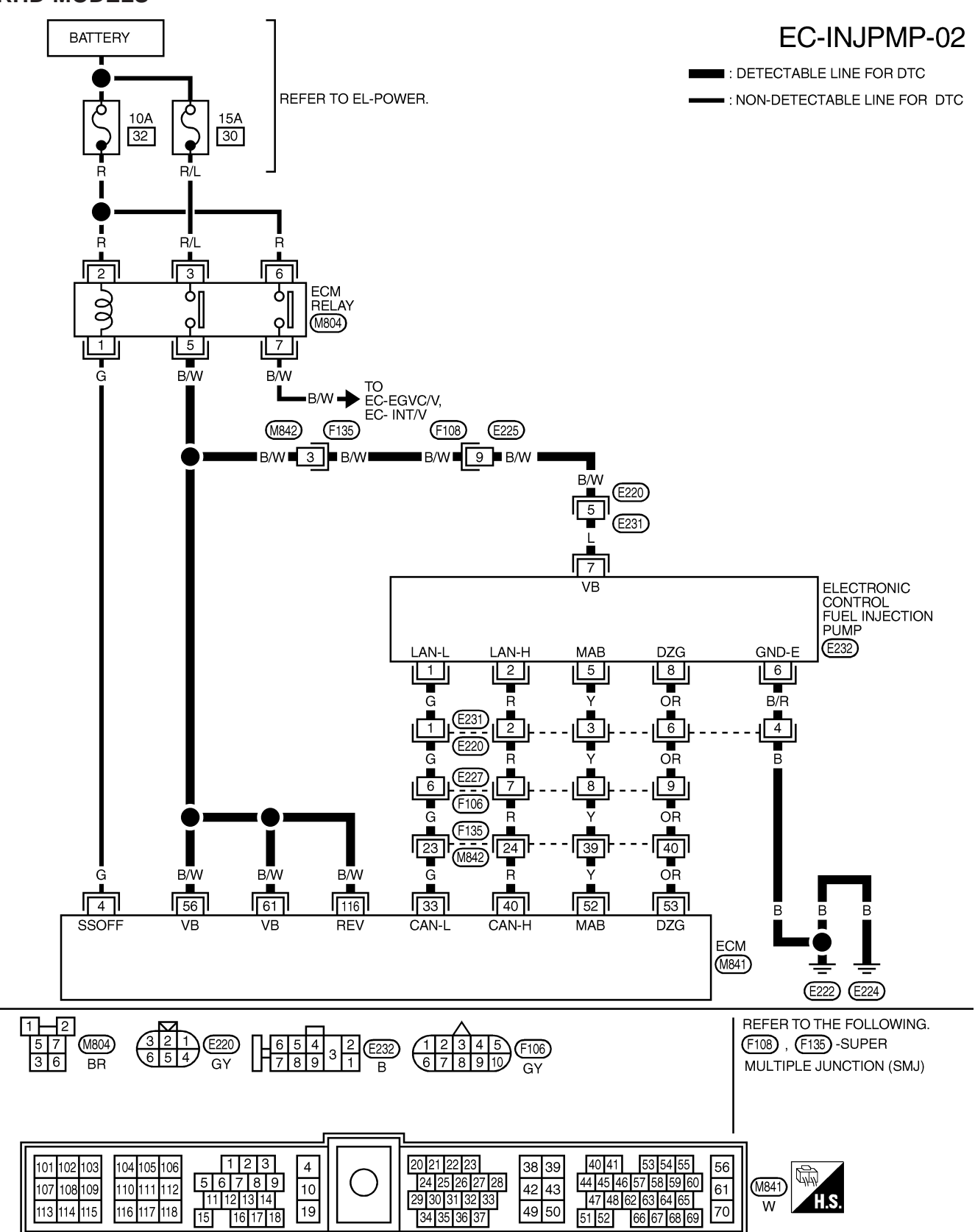

YEC182A

### **Diagnostic Procedure**

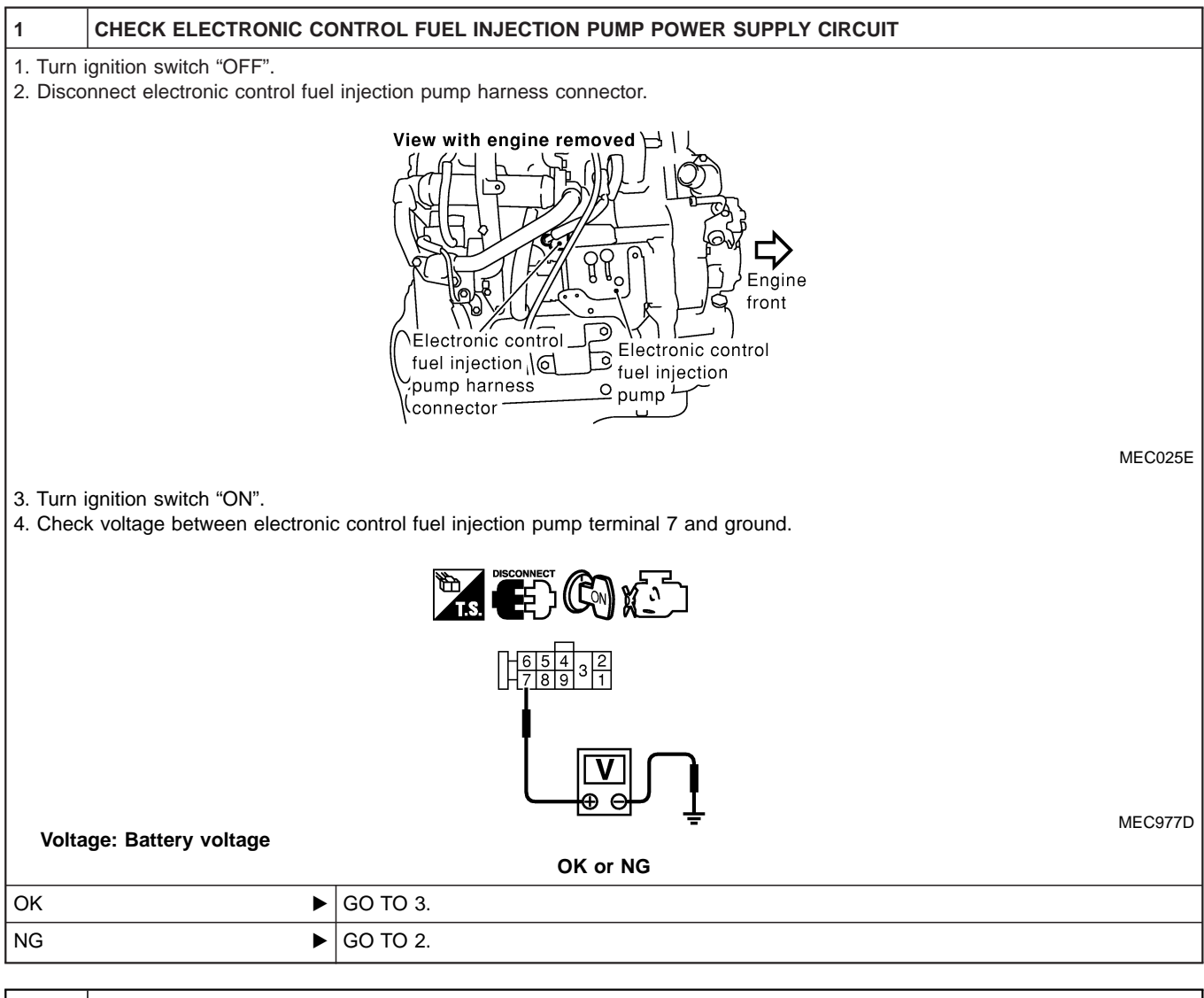

#### 2 DETECT MALFUNCTIONING PART

Check the following.

- Harness connectors M787, F66 (LHD models)
- Harness connectors F108, E225
- Harness connectors E220, E231
- Harness connectors M842, F135 (RHD models)
- Harness for open or short between electronic control fuel injection pump and ECM
- Harness for open or short between electronic control fuel injection pump and ECM relay

Repair open circuit or short to ground or short to power in harness or connectors.

| 3         | CHECK ELECTRONIC CO                                           | NTROL FUEL INJECTION PUMP GROUND CIRCUIT FOR OPEN AND SHORT                              |  |  |
|-----------|---------------------------------------------------------------|------------------------------------------------------------------------------------------|--|--|
| 1. Turn i | 1. Turn ignition switch "OFF".                                |                                                                                          |  |  |
| 2. Check  | k harness continuity betwee                                   | n electronic control fuel injection pump terminal 6 and ground. Refer to Wiring Diagram. |  |  |
| Co        | ontinuity should exist.                                       |                                                                                          |  |  |
| 3. Also d | 3. Also check harness for short to ground and short to power. |                                                                                          |  |  |
| OK or NG  |                                                               |                                                                                          |  |  |
| ОК        | •                                                             | GO TO 5.                                                                                 |  |  |
| NG        | •                                                             | GO TO 4.                                                                                 |  |  |

# DTC 0702 P2 TDC PULSE SIG

ZD30DDTi

# Diagnostic Procedure (Cont'd)

#### DETECT MALFUNCTIONING PART

Check the following.

4

• Harness connectors E231, E220

• Harness for open or short between electronic control fuel injection pump and engine ground

Repair open circuit or short to ground or short to power in harness or connectors.

#### 5 CHECK COMMUNICATION LINE FOR OPEN AND SHORT

1. Check continuity between the following terminals. Refer to Wiring Diagram.

| Electronic control fuel injection pump | ECM |
|----------------------------------------|-----|
| 1                                      | 33  |
| 2                                      | 40  |
| 5                                      | 52  |
| 8                                      | 53  |

MTBL0444

#### Continuity should exist.

2. Also check harness for short to ground and short to power.

| OK or NG |          |  |
|----------|----------|--|
| ОК       | GO TO 7. |  |
| NG       | GO TO 6. |  |

| 6        | DETECT MALFUNCTIONI                                                              | NG PART                                                                            |  |
|----------|----------------------------------------------------------------------------------|------------------------------------------------------------------------------------|--|
| Check th | Check the following.                                                             |                                                                                    |  |
| • Harne  | Harness connectors E231, E220                                                    |                                                                                    |  |
| • Harne  | Harness connectors E227, F106                                                    |                                                                                    |  |
| • Harne  | Harness connectors F135, M842 (RHD models)                                       |                                                                                    |  |
| • Harne  | Harness for open or short between electronic control fuel injection pump and ECM |                                                                                    |  |
|          | •                                                                                | Repair open circuit or short to ground or short to power in harness or connectors. |  |

| 7                                                              | CHECK INTERMITTENT INCIDENT |                                                                                    |  |  |
|----------------------------------------------------------------|-----------------------------|------------------------------------------------------------------------------------|--|--|
| Refer to "TROUBLE DIAGNOSIS FOR INTERMITTENT INCIDENT", EC-78. |                             |                                                                                    |  |  |
| OK or NG                                                       |                             |                                                                                    |  |  |
| ОК                                                             | •                           | Replace electronic control fuel injection pump.                                    |  |  |
| NG                                                             | •                           | Repair open circuit or short to ground or short to power in harness or connectors. |  |  |

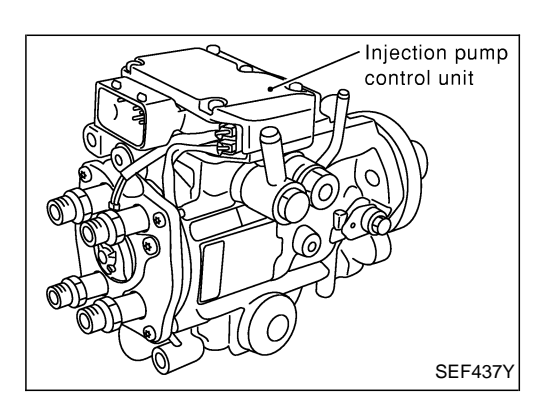

## Description

#### SYSTEM DESCRIPTION

The ECM and the electronic control fuel injection pump control unit (abbreviated as the injection pump control unit) perform the real time communication (signal exchange).

The ECM transmits the signals of the target fuel injection amount, target fuel injection timing, and engine speed, etc., and receives the signals of the pump speed and fuel temperature, etc. from the injection pump control unit.

By those signals, the injection pump controls the optimum fuel injection amount and injection timing of the spill valve and timing control valve.

Injection pump control unit has an on board diagnostic system, which detects malfunctions related to sensors or actuators built-into electronic control fuel injection pump. These malfunction information are transferred through the line (circuit) from injection pump control unit to ECM.

#### FUEL INJECTION AMOUNT CONTROL

In accordance with the target fuel injection amount signal from the ECM, the injection amount is controlled by controlling the spill valve in the injection pump and by changing the needle opening time.

#### FUEL INJECTION TIMING CONTROL

Based on the target fuel injection timing signal from the ECM, the injection timing is controlled in accordance with the timer spring by performing the duty control of the timing control valve in the injection pump and by adjusting the pressure of the timer piston high pressure chamber.

#### FUEL TEMPERATURE SENSOR

The sensor detects the fuel temperature in the injection pump and calibrates the injection amount change by the fuel temperature.

#### **CAM RING POSITION SENSOR**

The sensor detects the passing of the protrusion on the sensor wheel in the injection pump by the semiconductor magnetic resistance element sensor. The cam ring position sensor synchronizes with the cam ring, and detects the actual advance amount. The injection pump control unit measures the injection pump revolution by the signal of the cam ring position sensor.

# CONSULT-II Reference Value in Data Monitor Mode

Remarks: Specification data are reference values.

| MONITOR ITEM  | CONDITION                                          |      | SPECIFICATION                                                                                                    |
|---------------|----------------------------------------------------|------|----------------------------------------------------------------------------------------------------|
| FUEL TEMP SEN |                                                    | g up | More than 40°C (104°F)                                                                                                    |
| SPILL/V       | SPILL/V • Engine: After warming up                 |      | Approx. 13°CA                                                                                                    |
| INJ TIMG C/V  | • Engine: After warming up,<br>idle the engine.    |      | Approx. 50 - 70%                                                                                                    |
| DECELER F/CUT | <ul> <li>Engine: After warm-<br/>ing up</li> </ul> | Idle | OFF                                                                                                    |
| BARO SEN      | • Ignition switch: ON                              |      | Altitude<br>Approx. 0 m (0 ft): Approx. 100.62 kPa (1.0062 bar, 1.026 kg/cm <sup>2</sup> , 14.59<br>psi)<br>Approx. 1,000 m (3,281 ft): Approx. 88.95 kPa (0.8895 bar, 0.907 kg/cm <sup>2</sup> ,<br>12.90 psi)<br>Approx. 1,500 m (4,992 ft): Approx. 83.16 kPa (0.8316 bar, 0.848 kg/cm <sup>2</sup> ,<br>12.06 psi)<br>Approx. 2,000 m (6,562 ft): Approx. 78.36 kPa (0.7836 bar, 0.799 kg/cm <sup>2</sup> ,<br>11.36 psi) |

# ECM Terminals and Reference Value

Specification data are reference values and are measured between each terminal and ground. **CAUTION:** 

Do not use ECM ground terminals when measuring input/output voltage. Doing so may damage the ECM's transistor. Use a ground other than ECM terminals, such as the ground.

| TER-<br>MINAL<br>NO. | WIRE<br>COLOR | ITEM                                      | CONDITION                                        | DATA (DC Voltage)   |
|----------------------|---------------|-------------------------------------------|--------------------------------------------------|---------------------|
| 33                   | G             | Electronic control fuel<br>injection pump | Engine is running.  Warm-up condition Idle speed | Approximately 2.5V  |
| 40                   | R             | Electronic control fuel<br>injection pump | Engine is running.  Warm-up condition Idle speed | Approximately 2.5V  |
| 52                   | Y             | Electronic control fuel<br>injection pump | Engine is running.                               | Approximately 0.1V  |
| 53                   | OR            | Electronic control fuel<br>injection pump | Engine is running.                               | Approximately 0.35V |

# **On Board Diagnosis Logic**

| Malfunction is detected when                                                                                 | Check Items (Possible cause)                                                                                                    |
|----------------------------------------------------------------------------------------------------|----------------------------------------------------------------------------------------------------|
| <ul> <li>Injection pump control unit receives incorrect voltage signal<br/>from ECM continuously.</li> </ul> | <ul> <li>Harness or connectors<br/>(Electronic control fuel injection pump circuit is open or<br/>shorted.)</li> <li>Electronic control fuel injection pump</li> </ul> |

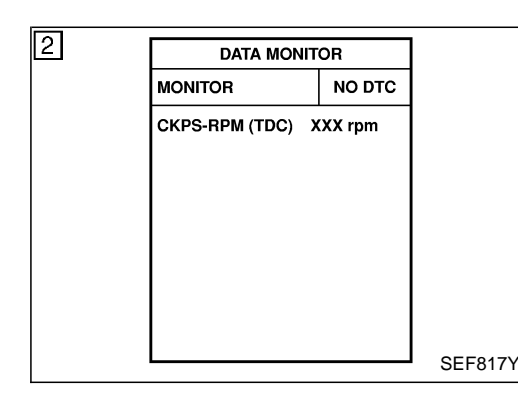

# **DTC Confirmation Procedure**

#### () WITH CONSULT-II

- 1) Turn ignition switch "ON" and wait at least 2 seconds.
- 2) Select "DATA MONITOR" mode with CONSULT-II.
- Start engine and run it for at least 2 seconds at idle speed. (If engine does not run, turn ignition switch to "START" for at least 2 seconds.)
- 4) If DTC is detected, go to "Diagnostic Procedure", EC-180.

#### **WITHOUT CONSULT-II**

- 1) Turn ignition switch "ON" and wait at least 2 seconds.
- Start engine and run it for at least 2 seconds at idle speed. (If engine does not run, turn ignition switch to "START" for at least 2 seconds.)
- 3) Turn ignition switch "OFF", wait at least 5 seconds and then turn "ON".
- 4) Perform "Diagnostic Test Mode II (Self-diagnostic results)" with ECM.
- 5) If DTC is detected, go to "Diagnostic Procedure", EC-180.

# Wiring Diagram

LHD MODELS

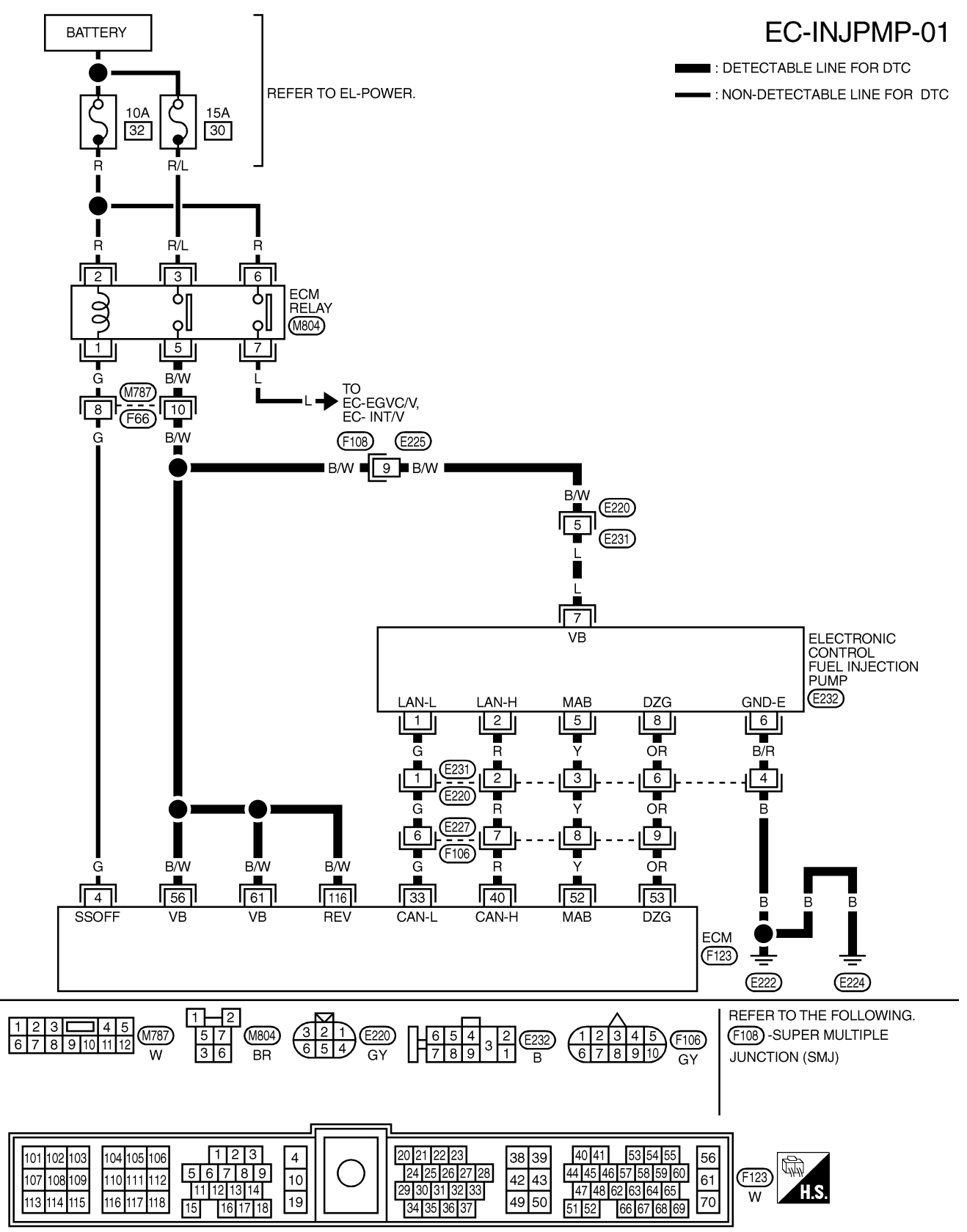

ZD30DDTi

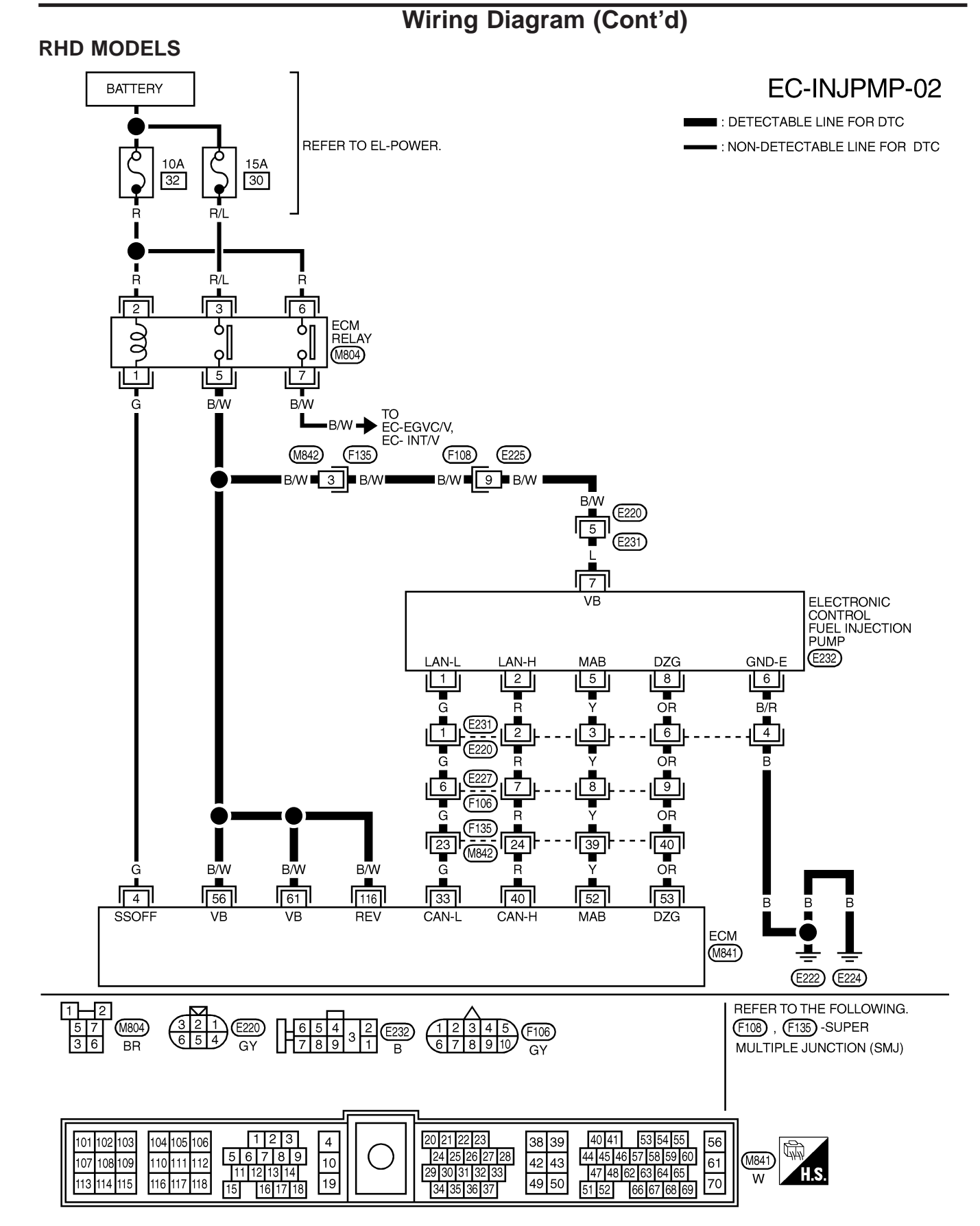

#### **Diagnostic Procedure**

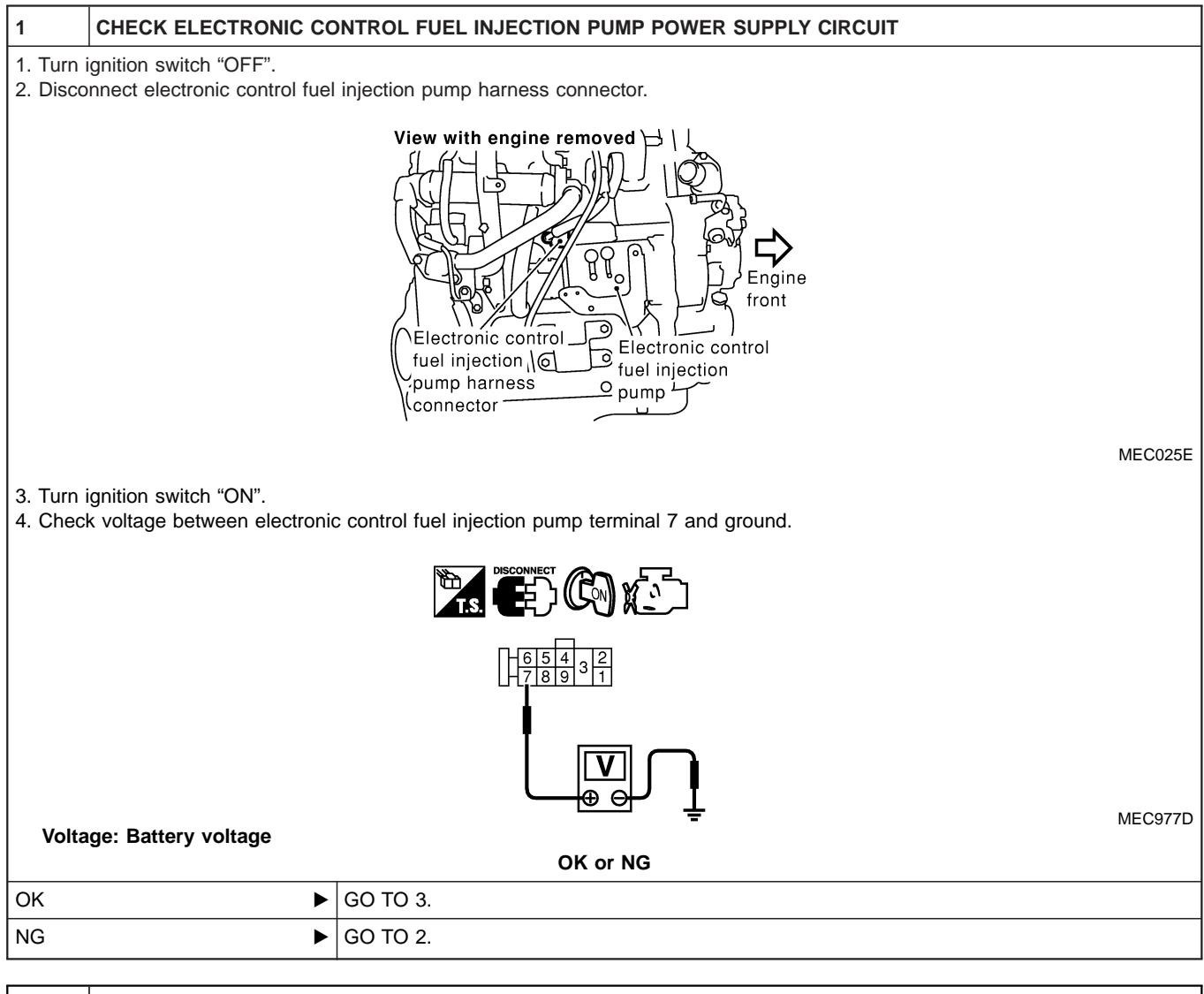

#### 2 DETECT MALFUNCTIONING PART

Check the following.

- Harness connectors M787, F66 (LHD models)
- Harness connectors F108, E225
- Harness connectors E220, E231
- Harness connectors M842, F135 (RHD models)
- Harness for open or short between electronic control fuel injection pump and ECM
- Harness for open or short between electronic control fuel injection pump and ECM relay

Repair open circuit or short to ground or short to power in harness or connectors.

| 3                                                             | CHECK ELECTRONIC CO                                                                                                    | NTROL FUEL INJECTION PUMP GROUND CIRCUIT FOR OPEN AND SHORT |  |  |  |  |
|---------------------------------------------------------------|----------------------------------------------------------------------------------------------------|-------------------------------------------------------------|--|--|--|--|
| 1. Turn ignition switch "OFF".                                |                                                                                                    |                                                             |  |  |  |  |
|                                                               | 2. Check harness continuity between electronic control fuel injection pump terminal 6 and ground. Refer to Wiring Diagram. |                                                             |  |  |  |  |
| 3. Also check harness for short to ground and short to power. |                                                                                                    |                                                             |  |  |  |  |
| OK or NG                                                      |                                                                                                    |                                                             |  |  |  |  |
| ОК                                                            | •                                                                                                    | GO TO 5.                                                    |  |  |  |  |
| NG                                                            | ►                                                                                                    | GO TO 4.                                                    |  |  |  |  |
#### DTC 0703 P3 PUMP COMM LINE

ZD30DDTi

#### Diagnostic Procedure (Cont'd)

#### DETECT MALFUNCTIONING PART

Check the following.

4

• Harness connectors E231, E220

• Harness for open or short between electronic control fuel injection pump and engine ground

Repair open circuit or short to ground or short to power in harness or connectors.

#### 5 CHECK COMMUNICATION LINE FOR OPEN AND SHORT

1. Check continuity between the following terminals. Refer to Wiring Diagram.

| Electronic control fuel injection pump | ECM |
|----------------------------------------|-----|
| 1                                      | 33  |
| 2                                      | 40  |
| 5                                      | 52  |
| 8                                      | 53  |

MTBL0444

#### Continuity should exist.

2. Also check harness for short to ground and short to power.

| OK or NG |          |  |
|----------|----------|--|
| ОК       | GO TO 7. |  |
| NG       | GO TO 6. |  |

| 6                                          | DETECT MALFUNCTIONI                                                              | NG PART                                                                            |  |  |
|--------------------------------------------|----------------------------------------------------------------------------------|------------------------------------------------------------------------------------|--|--|
| Check th                                   | Check the following.                                                             |                                                                                    |  |  |
| <ul> <li>Harne</li> </ul>                  | ss connectors E227, F106                                                         |                                                                                    |  |  |
| <ul> <li>Harne</li> </ul>                  | Harness connectors E231, E220                                                    |                                                                                    |  |  |
| Harness connectors F135, M842 (RHD models) |                                                                                  |                                                                                    |  |  |
| • Harne                                    | Harness for open or short between electronic control fuel injection pump and ECM |                                                                                    |  |  |
|                                            | •                                                                                | Repair open circuit or short to ground or short to power in harness or connectors. |  |  |

| 7                                                              | CHECK INTERMITTENT I | NCIDENT                                                                            |
|----------------------------------------------------------------|----------------------|------------------------------------------------------------------------------------|
| Refer to "TROUBLE DIAGNOSIS FOR INTERMITTENT INCIDENT", EC-78. |                      |                                                                                    |
| OK or NG                                                       |                      |                                                                                    |
| ОК                                                             | •                    | Replace electronic control fuel injection pump.                                    |
| NG                                                             | •                    | Repair open circuit or short to ground or short to power in harness or connectors. |

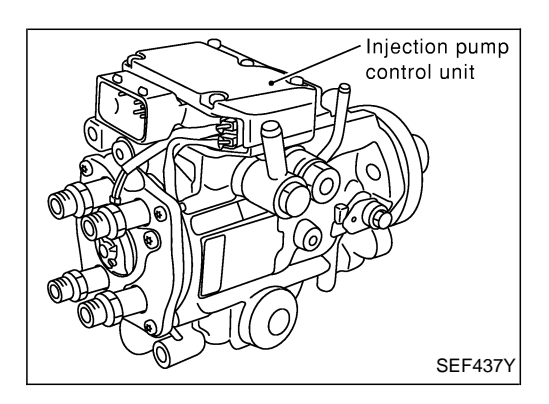

#### Description

#### SYSTEM DESCRIPTION

The ECM and the electronic control fuel injection pump control unit (abbreviated as the injection pump control unit) perform the real time communication (signal exchange).

The ECM transmits the signals of the target fuel injection amount, target fuel injection timing, and engine speed, etc., and receives the signals of the pump speed and fuel temperature, etc. from the injection pump control unit.

By those signals, the injection pump controls the optimum fuel injection amount and injection timing of the spill valve and timing control valve.

Injection pump control unit has an on board diagnostic system, which detects malfunctions related to sensors or actuators built-into electronic control fuel injection pump. These malfunction information are transferred through the line (circuit) from injection pump control unit to ECM.

#### FUEL INJECTION AMOUNT CONTROL

In accordance with the target fuel injection amount signal from the ECM, the injection amount is controlled by controlling the spill valve in the injection pump and by changing the needle opening time.

#### FUEL INJECTION TIMING CONTROL

Based on the target fuel injection timing signal from the ECM, the injection timing is controlled in accordance with the timer spring by performing the duty control of the timing control valve in the injection pump and by adjusting the pressure of the timer piston high pressure chamber.

#### FUEL TEMPERATURE SENSOR

The sensor detects the fuel temperature in the injection pump and calibrates the injection amount change by the fuel temperature.

#### **CAM RING POSITION SENSOR**

The sensor detects the passing of the protrusion on the sensor wheel in the injection pump by the semiconductor magnetic resistance element sensor. The cam ring position sensor synchronizes with the cam ring, and detects the actual advance amount. The injection pump control unit measures the injection pump revolution by the signal of the cam ring position sensor.

## CONSULT-II Reference Value in Data Monitor Mode

Remarks: Specification data are reference values.

| MONITOR ITEM  | CONDITION                                    |      | SPECIFICATION                                                                                                    |
|---------------|----------------------------------------------|------|----------------------------------------------------------------------------------------------------|
| FUEL TEMP SEN | Engine: After warmin                         | g up | More than 40°C (104°F)                                                                                                    |
| SPILL/V       | Engine: After warmin                         | g up | Approx. 13°CA                                                                                                    |
| INJ TIMG C/V  | • Engine: After warming up, idle the engine. |      | Approx. 50 - 70%                                                                                                    |
| DECELER F/CUT | Engine: After warm-<br>ing up     Idle       |      | OFF                                                                                                    |
| BARO SEN      | Ignition switch: ON                          |      | Altitude<br>Approx. 0 m (0 ft): Approx. 100.62 kPa (1.0062 bar, 1.026 kg/cm <sup>2</sup> , 14.59<br>psi)<br>Approx. 1,000 m (3,281 ft): Approx. 88.95 kPa (0.8895 bar, 0.907 kg/cm <sup>2</sup> ,<br>12.90 psi)<br>Approx. 1,500 m (4,992 ft): Approx. 83.16 kPa (0.8316 bar, 0.848 kg/cm <sup>2</sup> ,<br>12.06 psi)<br>Approx. 2,000 m (6,562 ft): Approx. 78.36 kPa (0.7836 bar, 0.799 kg/cm <sup>2</sup> ,<br>11.36 psi) |

#### **ECM Terminals and Reference Value**

Specification data are reference values and are measured between each terminal and ground. **CAUTION:** 

Do not use ECM ground terminals when measuring input/output voltage. Doing so may damage the ECM's transistor. Use a ground other than ECM terminals, such as the ground.

| TER-<br>MINAL<br>NO. | WIRE<br>COLOR | ITEM                                      | CONDITION                                        | DATA (DC Voltage)   |
|----------------------|---------------|-------------------------------------------|--------------------------------------------------|---------------------|
| 33                   | G             | Electronic control fuel<br>injection pump | Engine is running.  Warm-up condition Idle speed | Approximately 2.5V  |
| 40                   | R             | Electronic control fuel<br>injection pump | Engine is running.  Warm-up condition Idle speed | Approximately 2.5V  |
| 52                   | Y             | Electronic control fuel<br>injection pump | Engine is running.                               | Approximately 0.1V  |
| 53                   | OR            | Electronic control fuel<br>injection pump | Engine is running.                               | Approximately 0.35V |

#### On Board Diagnosis Logic

| Malfunction is detected when                                                                                        | Check Items (Possible cause)                                                                                                    |
|----------------------------------------------------------------------------------------------------|----------------------------------------------------------------------------------------------------|
| <ul> <li>Spill valve (Built-into electronic control fuel injection pump)<br/>does not function properly.</li> </ul> | <ul> <li>Harness or connectors<br/>(Electronic control fuel injection pump circuit is open or<br/>shorted.)</li> <li>Electronic control fuel injection pump</li> </ul> |

| 2 | DATA MONITOR  |      |        |         |
|---|---------------|------|--------|---------|
|   | MONITOR       |      | NO DTC |         |
|   | CKPS-RPM (TDC | ;) X | XX rpm |         |
|   |               |      |        |         |
|   |               |      |        |         |
|   |               |      |        | SEF817Y |

#### **DTC Confirmation Procedure**

#### () WITH CONSULT-II

- 1) Turn ignition switch "ON" and wait at least 2 seconds.
- 2) Select "DATA MONITOR" mode with CONSULT-II.
- Start engine and run it for at least 2 seconds at idle speed. (If engine does not run, turn ignition switch to "START" for at least 2 seconds.)
- 4) If DTC is detected, go to "Diagnostic Procedure", EC-187.

- 1) Turn ignition switch "ON" and wait at least 2 seconds.
- Start engine and run it for at least 2 seconds at idle speed. (If engine does not run, turn ignition switch to "START" for at least 2 seconds.)
- 3) Turn ignition switch "OFF", wait at least 5 seconds and then turn "ON".
- 4) Perform "Diagnostic Test Mode II (Self-diagnostic results)" with ECM.
- 5) If DTC is detected, go to "Diagnostic Procedure", EC-187.

LHD MODELS **EC-INJPMP-01** BATTERY ■ : DETECTABLE LINE FOR DTC REFER TO EL-POWER. .: NON-DETECTABLE LINE FOR DTC 10A 15A 32 30 R/L R/L R R 3 6 2 ECM RELAY γľ γЦ 2007 оll οll (M804) 7 1 5 G 8 B/W TO EC-EGVC/V, EC- INT/V F66 10 B/W (E225) (F108) B/W 9 8/W (E220) 5 (E231) 7 ELECTRONIC CONTROL FUEL INJECTION PUMP VB (E232) LAN-LAN-H MAB DZG GND-E 8 2 1 5 6 B/R OR 4 3 6 2 OR G R В 9 8 7 6 В/W 56 B/W в**/w** OR G 4 61 40 53 33 52 В SSOFF REV CAN-L CAN-H MAB DZG VB VB ECM (F123) (E222) (E224) REFER TO THE FOLLOWING.  $\begin{array}{c} 3 \hline 2 1 \\ \hline 6 5 4 \\ \hline 6 5 4 \\ \hline GY \\ \hline 7 8 9 3 1 \\ \hline B \\ \hline \end{array}$  

 1
 2
 3
 4
 5

 6
 7
 8
 9
 10
 11
 12

 57  $\begin{array}{r}
1 \\
2 \\
3 \\
4 \\
5 \\
6 \\
7 \\
8 \\
9 \\
10
\end{array}$ (F108)-SUPER MULTIPLE (M804) (M787) (F106) 36 w BR JUNCTION (SMJ) GY 1 2 3 5 6 7 8 9 11 12 13 14 20 21 22 23 40 41 4 38 39 53 54 55 102 103 104 105 106 56 101 24 25 26 27 28 29 30 31 32 33 44 45 46 57 58 59 60 47 48 62 63 64 65 110 111 10 42 43 61 (F123) 107 108 109 112 HS 19 49 50 70 w 15 16 17 18 34 35 36 51 52 66 67 68 69

#### Wiring Diagram

#### DTC 0704 P4-SPILL/V CIRC, DTC 0706 P6-SPILL VALVE ZD30DDTi

Wiring Diagram (Cont'd)

#### **RHD MODELS**

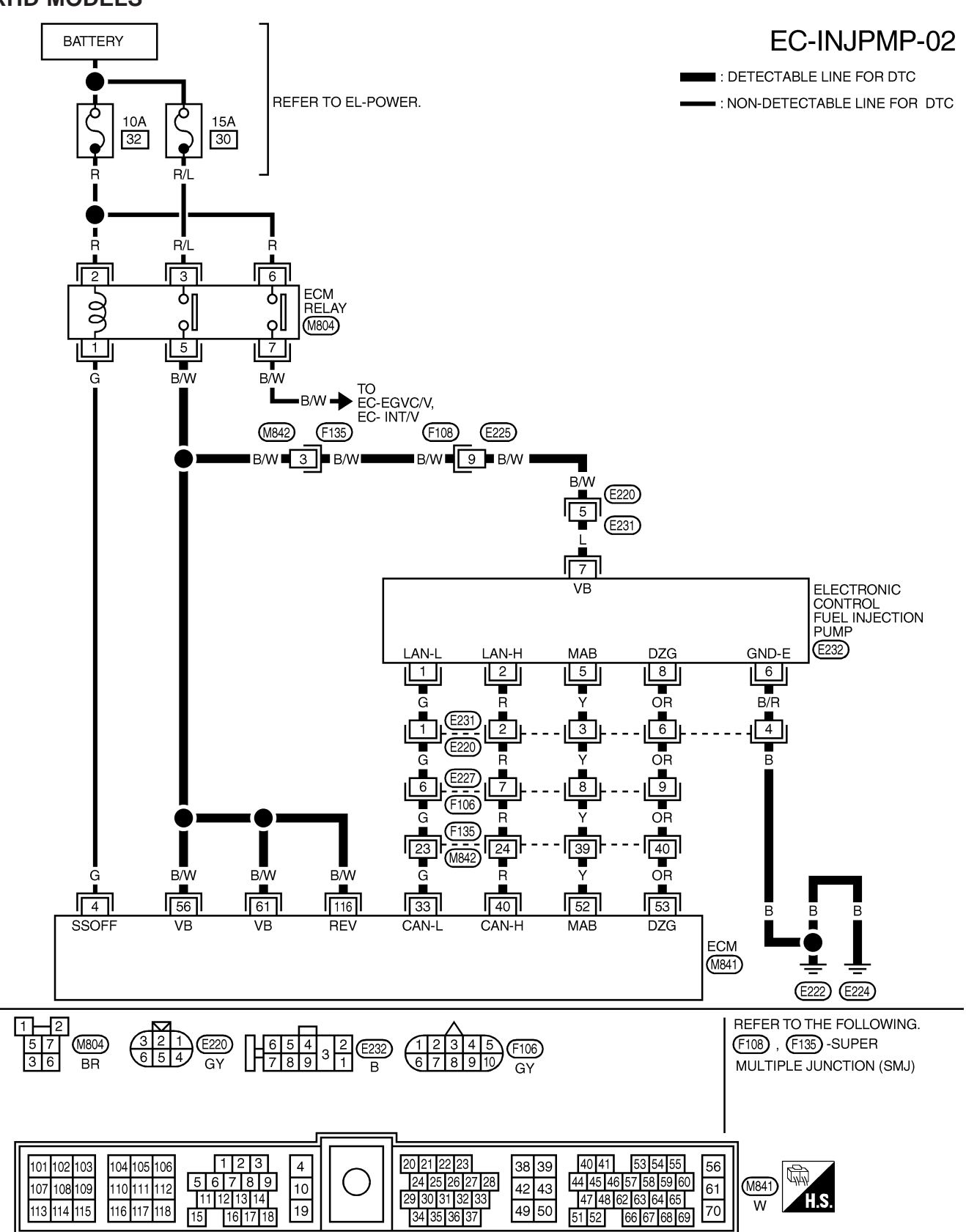

YEC182A

#### **Diagnostic Procedure**

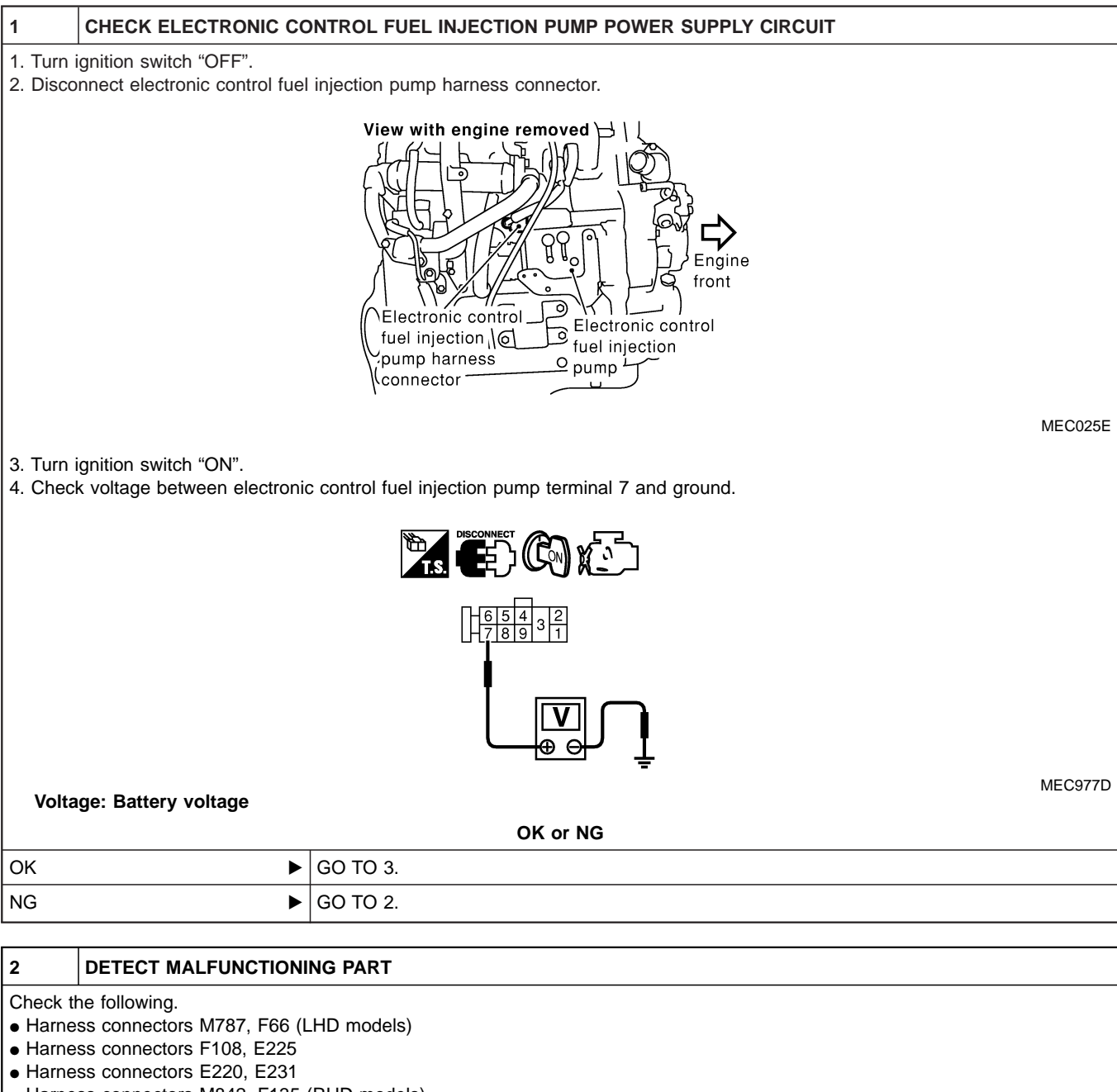

- Harness connectors M842, F135 (RHD models)
- Harness for open or short between electronic control fuel injection pump and ECM
- Harness for open or short between electronic control fuel injection pump and ECM relay

Repair open circuit or short to ground or short to power in harness or connectors.

| 3                                                                                                    | CHECK ELECTRONIC CONTROL FUEL INJECTION PUMP GROUND CIRCUIT FOR OPEN AND SHORT |          |  |
|----------------------------------------------------------------------------------------------------|--------------------------------------------------------------------------------|----------|--|
| <ol> <li>Turn ignition switch "OFF".</li> <li>Check harness continuity between electronic control fuel injection pump terminal 6 and ground. Refer to Wiring Diagram.<br/>Continuity should exist.</li> <li>Also check harness for short to ground and short to power.</li> </ol> |                                                                                |          |  |
| OK or NG                                                                                                    |                                                                                |          |  |
| ок                                                                                                    | •                                                                              | GO TO 5. |  |
| NG                                                                                                    | ►                                                                              | GO TO 4. |  |

### DTC 0704 P4-SPILL/V CIRC, DTC 0706 P6-SPILL VALVE ZD30DDTi

#### Diagnostic Procedure (Cont'd)

#### 4 DETECT MALFUNCTIONING PART

Check the following.

• Harness connectors E231, E220

• Harness for open or short between electronic control fuel injection pump and engine ground

Repair open circuit or short to ground or short to power in harness or connectors.

MTBL0444

# 5 CHECK COMMUNICATION LINE FOR OPEN AND SHORT 1. Check continuity between the following terminals. Refer to Wiring Diagram. Electronic control fuel injection pump ECM 1 33 2 40 5 52 8 53

2. Also check harness for short to ground and short to power.

| OK or NG |          |  |
|----------|----------|--|
| ОК       | GO TO 7. |  |
| NG       | GO TO 6. |  |

| 6                                                                                                    | DETECT MALFUNCTIONI                        | NG PART                                                                            |  |  |
|----------------------------------------------------------------------------------------------------|--------------------------------------------|------------------------------------------------------------------------------------|--|--|
| Check th                                                                                             | ne following.                              |                                                                                    |  |  |
| Harne                                                                                                | ss connectors E231, E220                   |                                                                                    |  |  |
| Harne                                                                                                | Harness connectors E227, F106              |                                                                                    |  |  |
| Harne                                                                                                | Harness connectors F135, M842 (RHD models) |                                                                                    |  |  |
| <ul> <li>Harness for open or short between electronic control fuel injection pump and ECM</li> </ul> |                                            |                                                                                    |  |  |
|                                                                                                    | ►                                          | Repair open circuit or short to ground or short to power in harness or connectors. |  |  |

| 7                                                              | CHECK INTERMITTENT I | NCIDENT                                                                            |
|----------------------------------------------------------------|----------------------|------------------------------------------------------------------------------------|
| Refer to "TROUBLE DIAGNOSIS FOR INTERMITTENT INCIDENT", EC-78. |                      |                                                                                    |
| OK or NG                                                       |                      |                                                                                    |
| ОК                                                             | •                    | Replace electronic control fuel injection pump.                                    |
| NG                                                             | ►                    | Repair open circuit or short to ground or short to power in harness or connectors. |

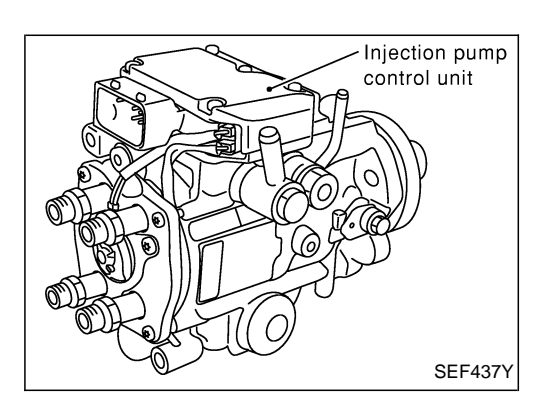

#### Description

#### SYSTEM DESCRIPTION

The ECM and the electronic control fuel injection pump control unit (abbreviated as the injection pump control unit) perform the real time communication (signal exchange).

The ECM transmits the signals of the target fuel injection amount, target fuel injection timing, and engine speed, etc., and receives the signals of the pump speed and fuel temperature, etc. from the injection pump control unit.

By those signals, the injection pump controls the optimum fuel injection amount and injection timing of the spill valve and timing control valve.

Injection pump control unit has an on board diagnostic system, which detects malfunctions related to sensors or actuators built-into electronic control fuel injection pump. These malfunction information are transferred through the line (circuit) from injection pump control unit to ECM.

#### FUEL INJECTION AMOUNT CONTROL

In accordance with the target fuel injection amount signal from the ECM, the injection amount is controlled by controlling the spill valve in the injection pump and by changing the needle opening time.

#### FUEL INJECTION TIMING CONTROL

Based on the target fuel injection timing signal from the ECM, the injection timing is controlled in accordance with the timer spring by performing the duty control of the timing control valve in the injection pump and by adjusting the pressure of the timer piston high pressure chamber.

#### FUEL TEMPERATURE SENSOR

The sensor detects the fuel temperature in the injection pump and calibrates the injection amount change by the fuel temperature.

#### **CAM RING POSITION SENSOR**

The sensor detects the passing of the protrusion on the sensor wheel in the injection pump by the semiconductor magnetic resistance element sensor. The cam ring position sensor synchronizes with the cam ring, and detects the actual advance amount. The injection pump control unit measures the injection pump revolution by the signal of the cam ring position sensor.

## CONSULT-II Reference Value in Data Monitor Mode

Remarks: Specification data are reference values.

| MONITOR ITEM  | CONDITION                                          |      | SPECIFICATION                                                                                                    |
|---------------|----------------------------------------------------|------|----------------------------------------------------------------------------------------------------|
| FUEL TEMP SEN | Engine: After warming                              | g up | More than 40°C (104°F)                                                                                                    |
| SPILL/V       | Engine: After warming                              | g up | Approx. 13°CA                                                                                                    |
| INJ TIMG C/V  | • Engine: After warming up, idle the engine.       |      | Approx. 50 - 70%                                                                                                    |
| DECELER F/CUT | <ul> <li>Engine: After warm-<br/>ing up</li> </ul> | Idle | OFF                                                                                                    |
| BARO SEN      | Ignition switch: ON                                |      | Altitude<br>Approx. 0 m (0 ft): Approx. 100.62 kPa (1.0062 bar, 1.026 kg/cm <sup>2</sup> , 14.59<br>psi)<br>Approx. 1,000 m (3,281 ft): Approx. 88.95 kPa (0.8895 bar, 0.907 kg/cm <sup>2</sup> ,<br>12.90 psi)<br>Approx. 1,500 m (4,992 ft): Approx. 83.16 kPa (0.8316 bar, 0.848 kg/cm <sup>2</sup> ,<br>12.06 psi)<br>Approx. 2,000 m (6,562 ft): Approx. 78.36 kPa (0.7836 bar, 0.799 kg/cm <sup>2</sup> ,<br>11.36 psi) |

#### ECM Terminals and Reference Value

Specification data are reference values and are measured between each terminal and ground. **CAUTION:** 

Do not use ECM ground terminals when measuring input/output voltage. Doing so may damage the ECM's transistor. Use a ground other than ECM terminals, such as the ground.

| TER-<br>MINAL<br>NO. | WIRE<br>COLOR | ITEM                                      | CONDITION                                        | DATA (DC Voltage)   |
|----------------------|---------------|-------------------------------------------|--------------------------------------------------|---------------------|
| 33                   | G             | Electronic control fuel<br>injection pump | Engine is running.  Warm-up condition Idle speed | Approximately 2.5V  |
| 40                   | R             | Electronic control fuel<br>injection pump | Engine is running.  Warm-up condition Idle speed | Approximately 2.5V  |
| 52                   | Y             | Electronic control fuel<br>injection pump | Engine is running.                               | Approximately 0.1V  |
| 53                   | OR            | Electronic control fuel<br>injection pump | Engine is running.                               | Approximately 0.35V |

#### On Board Diagnosis Logic

| Malfunction is detected when                            | Check Items (Possible cause)           |
|---------------------------------------------------------|----------------------------------------|
| Injection pump control unit does not function properly. | Electronic control fuel injection pump |

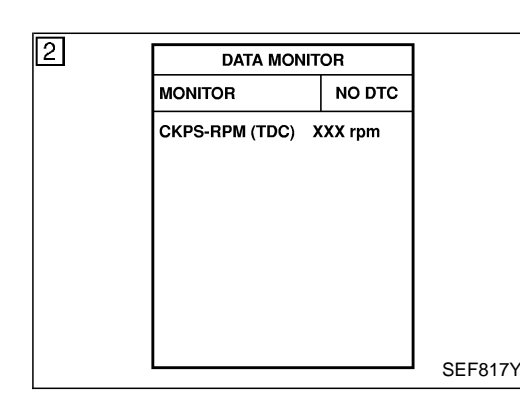

#### **DTC Confirmation Procedure**

#### () WITH CONSULT-II

- 1) Turn ignition switch "ON" and wait at least 2 seconds.
- 2) Select "DATA MONITOR" mode with CONSULT-II.
- Start engine and run it for at least 2 seconds at idle speed. (If engine does not run, turn ignition switch to "START" for at least 2 seconds.)
- 4) If DTC is detected, go to "Diagnostic Procedure", EC-191.

#### **WITHOUT CONSULT-II**

- 1) Turn ignition switch "ON" and wait at least 2 seconds.
- Start engine and run it for at least 2 seconds at idle speed. (If engine does not run, turn ignition switch to "START" for at least 2 seconds.)
- 3) Turn ignition switch "OFF", wait at least 5 seconds and then turn "ON".
- 4) Perform "Diagnostic Test Mode II (Self-diagnostic results)" with ECM.
- 5) If DTC is detected, go to "Diagnostic Procedure", EC-191.

#### **Diagnostic Procedure**

| 1 INSPECTION START                                                                                                    |                                                                                                    |  |  |  |
|----------------------------------------------------------------------------------------------------|----------------------------------------------------------------------------------------------------|--|--|--|
| <ul> <li>With CONSULT-II</li> <li>1. Turn ignition switch "ON".</li> <li>2. Select "SELF DIAG RESULTS" mode with CONSULT-II.</li> <li>3. Touch "ERASE".</li> </ul>                                                                                                    |                                                                                                    |  |  |  |
| <ol> <li>Perform "DTC Confirmation Pro</li> <li>Is the malfunction displayed again</li> </ol>                                                                                                    | <ol> <li>Perform "DTC Confirmation Procedure", EC-191, again.</li> <li>Is the malfunction displayed again?</li> </ol> |  |  |  |
| <ul> <li>Without CONSULT-II</li> <li>1. Turn ignition switch "ON".</li> <li>2. Erase the Diagnostic Test Mode II (Self-diagnostic results) memory.</li> <li>3. Perform "DTC Confirmation Procedure", EC-191, again.</li> <li>4. Perform "Diagnostic Test Mode II (Self-diagnostic results)".</li> <li>5. Is the DTC 0705 displayed again?</li> </ul> |                                                                                                    |  |  |  |
| Yes or No                                                                                                    |                                                                                                    |  |  |  |
| Yes                                                                                                    | Replace electronic control fuel injection pump.                                                                       |  |  |  |
| No                                                                                                    | INSPECTION END                                                                                                    |  |  |  |

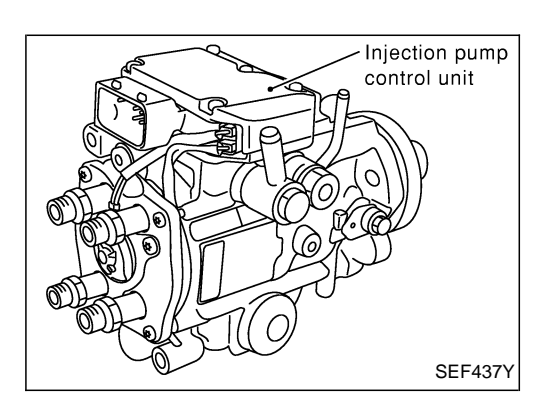

#### Description

#### SYSTEM DESCRIPTION

The ECM and the electronic control fuel injection pump control unit (abbreviated as the injection pump control unit) perform the real time communication (signal exchange).

The ECM transmits the signals of the target fuel injection amount, target fuel injection timing, and engine speed, etc., and receives the signals of the pump speed and fuel temperature, etc. from the injection pump control unit.

By those signals, the injection pump controls the optimum fuel injection amount and injection timing of the spill valve and timing control valve.

Injection pump control unit has an on board diagnostic system, which detects malfunctions related to sensors or actuators built-into electronic control fuel injection pump. These malfunction information are transferred through the line (circuit) from injection pump control unit to ECM.

#### FUEL INJECTION AMOUNT CONTROL

In accordance with the target fuel injection amount signal from the ECM, the injection amount is controlled by controlling the spill valve in the injection pump and by changing the needle opening time.

#### FUEL INJECTION TIMING CONTROL

Based on the target fuel injection timing signal from the ECM, the injection timing is controlled in accordance with the timer spring by performing the duty control of the timing control valve in the injection pump and by adjusting the pressure of the timer piston high pressure chamber.

#### FUEL TEMPERATURE SENSOR

The sensor detects the fuel temperature in the injection pump and calibrates the injection amount change by the fuel temperature.

#### **CAM RING POSITION SENSOR**

The sensor detects the passing of the protrusion on the sensor wheel in the injection pump by the semiconductor magnetic resistance element sensor. The cam ring position sensor synchronizes with the cam ring, and detects the actual advance amount. The injection pump control unit measures the injection pump revolution by the signal of the cam ring position sensor.

## CONSULT-II Reference Value in Data Monitor Mode

Remarks: Specification data are reference values.

| MONITOR ITEM  | CONDITION                                          |      | SPECIFICATION                                                                                                    |
|---------------|----------------------------------------------------|------|----------------------------------------------------------------------------------------------------|
| FUEL TEMP SEN | Engine: After warmin                               | g up | More than 40°C (104°F)                                                                                                    |
| SPILL/V       | Engine: After warmin                               | g up | Approx. 13°CA                                                                                                    |
| INJ TIMG C/V  | • Engine: After warming up, idle the engine.       |      | Approx. 50 - 70%                                                                                                    |
| DECELER F/CUT | <ul> <li>Engine: After warm-<br/>ing up</li> </ul> | Idle | OFF                                                                                                    |
| BARO SEN      | Ignition switch: ON                                |      | Altitude<br>Approx. 0 m (0 ft): Approx. 100.62 kPa (1.0062 bar, 1.026 kg/cm <sup>2</sup> , 14.59<br>psi)<br>Approx. 1,000 m (3,281 ft): Approx. 88.95 kPa (0.8895 bar, 0.907 kg/cm <sup>2</sup> ,<br>12.90 psi)<br>Approx. 1,500 m (4,992 ft): Approx. 83.16 kPa (0.8316 bar, 0.848 kg/cm <sup>2</sup> ,<br>12.06 psi)<br>Approx. 2,000 m (6,562 ft): Approx. 78.36 kPa (0.7836 bar, 0.799 kg/cm <sup>2</sup> ,<br>11.36 psi) |

#### ECM Terminals and Reference Value

Specification data are reference values and are measured between each terminal and ground. **CAUTION:** 

Do not use ECM ground terminals when measuring input/output voltage. Doing so may damage the ECM's transistor. Use a ground other than ECM terminals, such as the ground.

| TER-<br>MINAL<br>NO. | WIRE<br>COLOR | ITEM                                      | CONDITION                                        | DATA (DC Voltage)   |
|----------------------|---------------|-------------------------------------------|--------------------------------------------------|---------------------|
| 33                   | G             | Electronic control fuel<br>injection pump | Engine is running.  Warm-up condition Idle speed | Approximately 2.5V  |
| 40                   | R             | Electronic control fuel<br>injection pump | Engine is running.  Warm-up condition Idle speed | Approximately 2.5V  |
| 52                   | Y             | Electronic control fuel<br>injection pump | Engine is running.                               | Approximately 0.1V  |
| 53                   | OR            | Electronic control fuel<br>injection pump | Engine is running.                               | Approximately 0.35V |

#### On Board Diagnosis Logic

| Malfunction is detected when                                       | Check Items (Possible cause)                                                                                                    |
|--------------------------------------------------------------------|----------------------------------------------------------------------------------------------------|
| • Fuel injection timing control system does not function properly. | <ul> <li>Harness or connectors<br/>(Electronic control fuel injection pump circuit is open or<br/>shorted.)</li> <li>Electronic control fuel injection pump</li> <li>Improper fuel quality</li> <li>"INJ TIMING" in "ACTIVE TEST" mode with CONSULT-II.*</li> </ul> |

\*: When using this item, DTC may be detected. If so, erase it because it is not a malfunction.

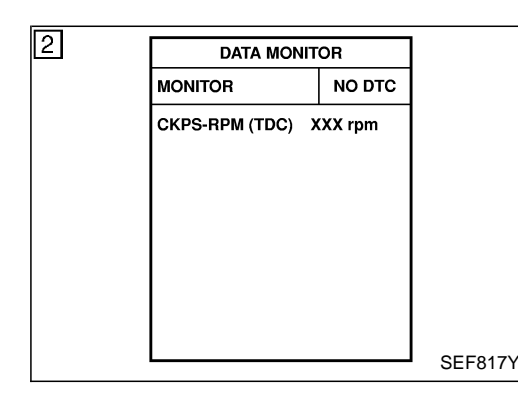

#### **DTC Confirmation Procedure**

#### WITH CONSULT-II

- 1) Turn ignition switch "ON" and wait at least 2 seconds.
- 2) Select "DATA MONITOR" mode with CONSULT-II.
- Start engine and run it for at least 2 seconds at idle speed. (If engine does not run, turn ignition switch to "START" for at least 2 seconds.)
- 4) Keep engine speed at more than 2,000 rpm for at least 10 seconds.
- 5) If DTC is detected, go to "Diagnostic Procedure", EC-197.

- 1) Turn ignition switch "ON" and wait at least 2 seconds.
- Start engine and run it for at least 2 seconds at idle speed. (If engine does not run, turn ignition switch to "START" for at least 2 seconds.)
- 3) Keep engine speed at more than 2,000 rpm for at least 10 seconds.
- 4) Turn ignition switch "OFF", wait at least 5 seconds and then turn "ON".
- 5) Perform "Diagnostic Test Mode II (Self-diagnostic results)" with ECM.
- 6) If DTC is detected, go to "Diagnostic Procedure", EC-197.

#### Wiring Diagram

LHD MODELS

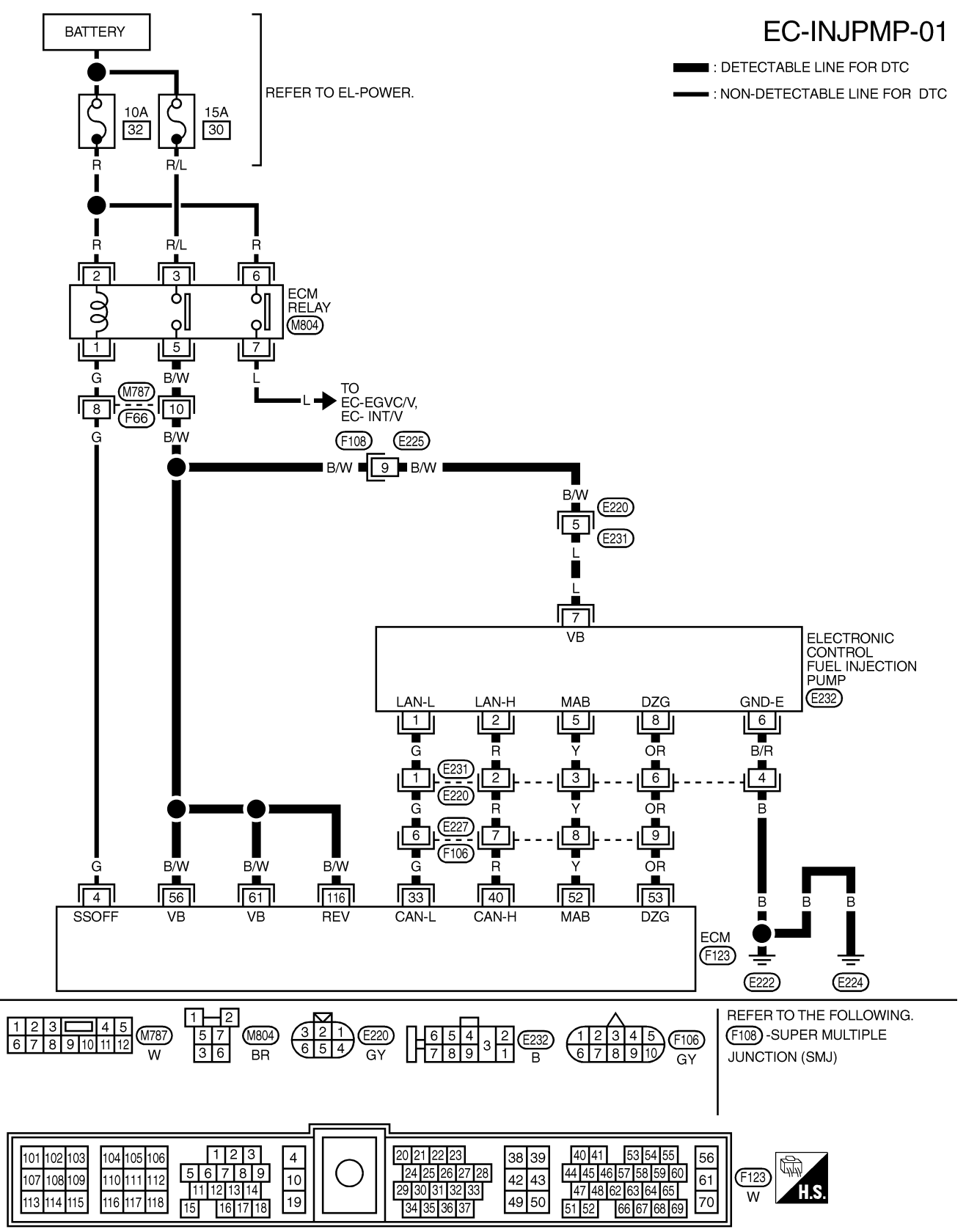

ZD30DDTi

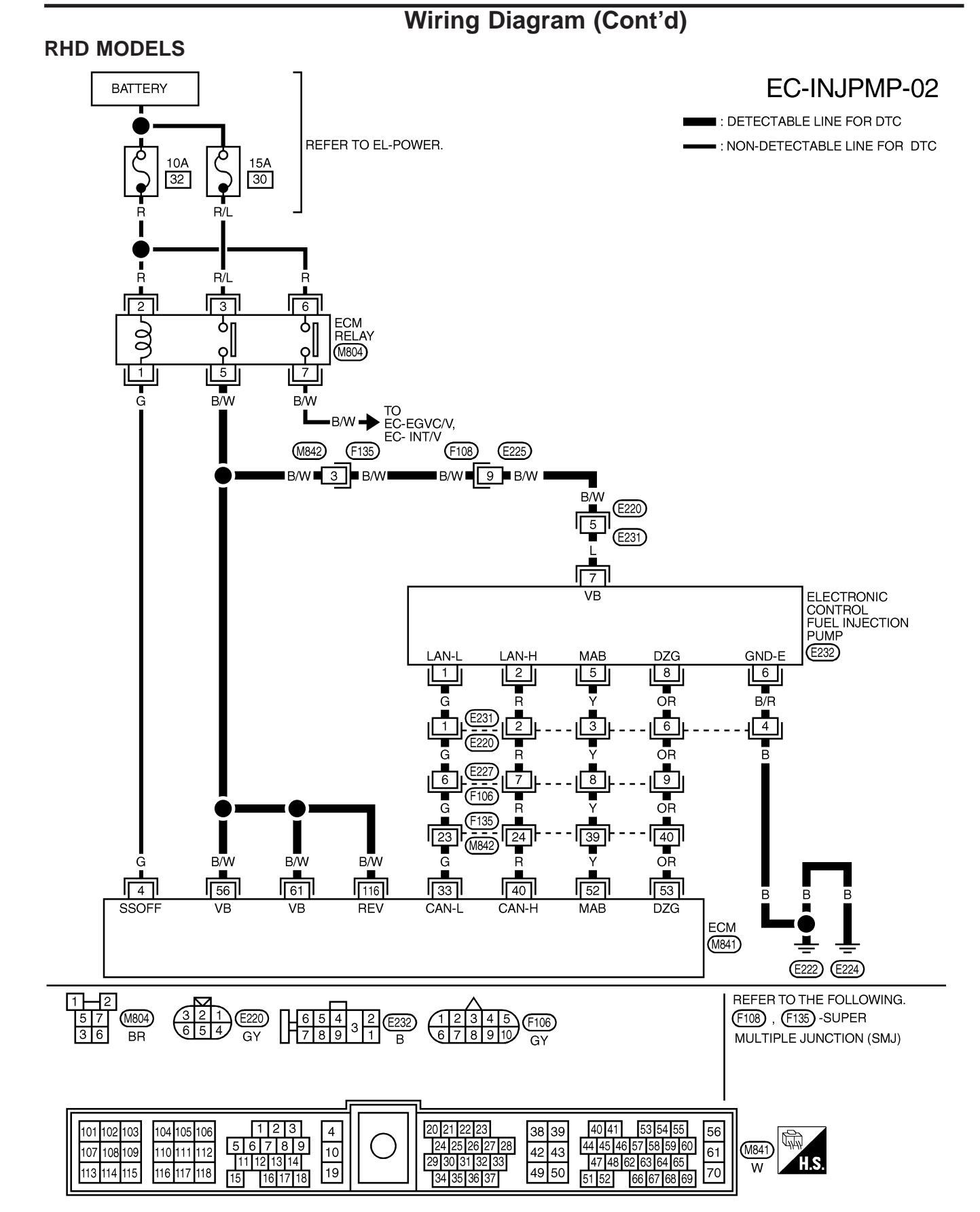

YEC182A

#### **Diagnostic Procedure**

| 1                   | INSPECTION START                                                                                        |                |  |
|---------------------|----------------------------------------------------------------------------------------------------|----------------|--|
| 1. Turn<br>2. Perfo | 1. Turn ignition switch "OFF".<br>2. Perform "Air Bleeding", EC-32, and "DRAINING WATER" in MA section. |                |  |
|                     | GO TO 2.                                                                                                |                |  |
| -                   |                                                                                                    |                |  |
| 2                   | PERFORM DTC CONFIRMATION PROCEDURE AGAIN                                                                |                |  |
| Perform             | Perform "DTC Confirmation Procedure", EC-194 again.                                                     |                |  |
|                     | OK or NG                                                                                                |                |  |
| ОК                  | •                                                                                                    | INSPECTION END |  |
| NG                  | ►                                                                                                    | GO TO 3.       |  |
|                     |                                                                                                    |                |  |
| 2                   |                                                                                                    |                |  |

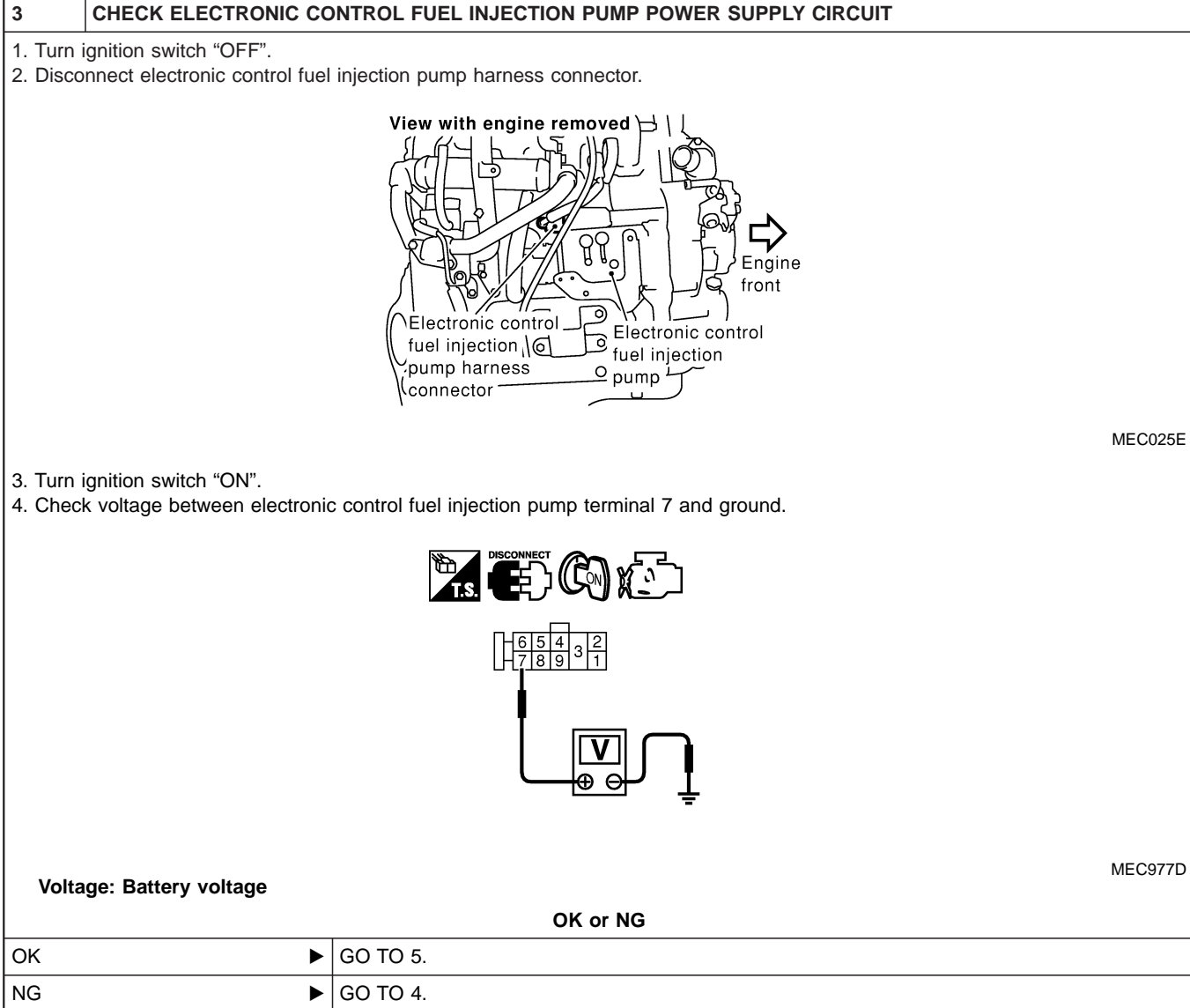

ZD30DDTi

#### **Diagnostic Procedure (Cont'd)**

#### DETECT MALFUNCTIONING PART

Check the following.

4

- Harness connectors M787, F66 (LHD models)
- Harness connectors F108, E225
- Harness connectors E220, E231
- Harness connectors M842, F135 (RHD models)
- $\bullet$  Harness for open or short between electronic control fuel injection pump and ECM
- Harness for open or short between electronic control fuel injection pump and ECM relay

Repair open circuit or short to ground or short to power in harness or connectors.

#### 5 CHECK ELECTRONIC CONTROL FUEL INJECTION PUMP GROUND CIRCUIT FOR OPEN AND SHORT

1. Turn ignition switch "OFF".

2. Check harness continuity between electronic control fuel injection pump terminal 6 and ground. Refer to Wiring Diagram. **Continuity should exist.** 

3. Also check harness for short to ground and short to power.

| OK or NG |          |  |
|----------|----------|--|
| ОК       | GO TO 7. |  |
| NG       | GO TO 6. |  |

#### 6 DETECT MALFUNCTIONING PART

Check the following.

• Harness connectors E231, E220

• Harness for open or short between electronic control fuel injection pump and engine ground

Repair open circuit or short to ground or short to power in harness or connectors.

#### 7 CHECK COMMUNICATION LINE FOR OPEN AND SHORT

1. Check continuity between the following terminals. Refer to Wiring Diagram.

| Electronic control fuel injection pump | ECM |
|----------------------------------------|-----|
| 1                                      | 33  |
| 2                                      | 40  |
| 5                                      | 52  |
| 8                                      | 53  |

MTBL0444

#### Continuity should exist.

2. Also check harness for short to ground and short to power.

| OK or NG |          |  |
|----------|----------|--|
| ОК       | GO TO 9. |  |
| NG       | GO TO 8. |  |

| 8                                                                                                    | DETECT MALFUNCTION            | NG PART                                                                            |  |  |  |
|----------------------------------------------------------------------------------------------------|-------------------------------|------------------------------------------------------------------------------------|--|--|--|
| Check th                                                                                             | Check the following.          |                                                                                    |  |  |  |
| • Harne                                                                                              | Harness connectors E231, E220 |                                                                                    |  |  |  |
| Harness connectors E227, F106                                                                        |                               |                                                                                    |  |  |  |
| Harness connectors F135, M842 (RHD models)                                                           |                               |                                                                                    |  |  |  |
| <ul> <li>Harness for open or short between electronic control fuel injection pump and ECM</li> </ul> |                               |                                                                                    |  |  |  |
|                                                                                                    | ►                             | Repair open circuit or short to ground or short to power in harness or connectors. |  |  |  |

# DTC 0707 P7 F/INJ TIMG FB Diagnostic Procedure (Cont'd)

| 9                                                              | CHECK INTERMITTENT INCIDENT |                                                                                    |  |  |  |
|----------------------------------------------------------------|-----------------------------|------------------------------------------------------------------------------------|--|--|--|
| Refer to "TROUBLE DIAGNOSIS FOR INTERMITTENT INCIDENT", EC-78. |                             |                                                                                    |  |  |  |
|                                                                | OK or NG                    |                                                                                    |  |  |  |
| ОК                                                             | •                           | Replace electronic control fuel injection pump.                                    |  |  |  |
| NG                                                             | •                           | Repair open circuit or short to ground or short to power in harness or connectors. |  |  |  |

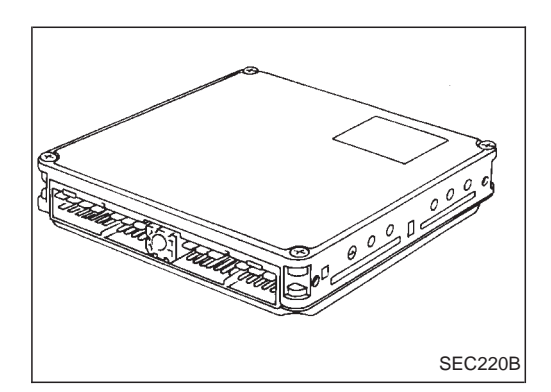

#### Description

The ECM consists of a microcomputer and connectors for signal input and output and for power supply. The unit controls the engine.

#### **On Board Diagnosis Logic**

| Malfunction is detected when                                                                            | Check Items (Possible Cause) |
|----------------------------------------------------------------------------------------------------|------------------------------|
| • An excessively high or low voltage from the absolute pressure sensor (built-into ECM) is sent to ECM. | • ECM                        |

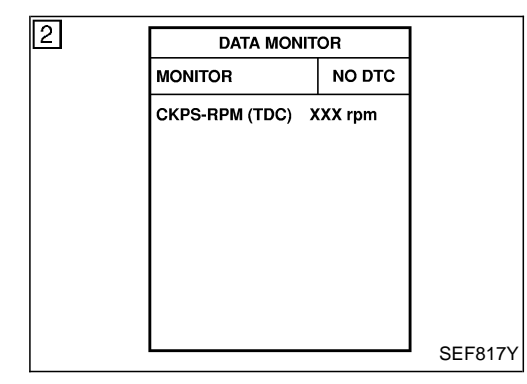

#### **DTC Confirmation Procedure**

#### WITH CONSULT-II

- 1) Turn ignition switch "ON".
- 2) Select "DATA MONITOR" mode with CONSULT-II.
- 3) Start engine and wait at least 2 seconds.
- 4) If DTC is detected, go to "Diagnostic Procedure", EC-201.

- 1) Turn ignition switch "ON" and wait at least 2 seconds.
- 2) Start engine and wait at least 2 seconds.
- 3) Turn ignition switch "OFF", wait at least 5 seconds and then turn "ON".
- 4) Perform "Diagnostic Test Mode II (Self-diagnostic results)" with ECM.
- 5) If DTC is detected, go to "Diagnostic Procedure", EC-201.

#### ZD30DDTi

#### **Diagnostic Procedure**

| 1 | INSPECTION START |
|---|------------------|
|   |                  |

#### () With CONSULT-II

1. Turn ignition switch "ON".

2. Select "SELF DIAG RESULTS" mode with CONSULT-II.

3. Touch "ERASE".

4. Perform "DTC Confirmation Procedure", EC-200, again.

5. Is the malfunction displayed again?

#### Without CONSULT-II

1. Turn ignition switch "ON".

2. Erase the Diagnostic Test Mode II (Self-diagnostic results) memory.

3. Perform "DTC Confirmation Procedure", EC-200, again.

4. Perform "Diagnostic Test Mode II (Self-diagnostic results)".

5. Is the DTC 0802 displayed again?

| Yes or No |  |                |  |
|-----------|--|----------------|--|
| Yes       |  | Replace ECM.   |  |
| No        |  | INSPECTION END |  |

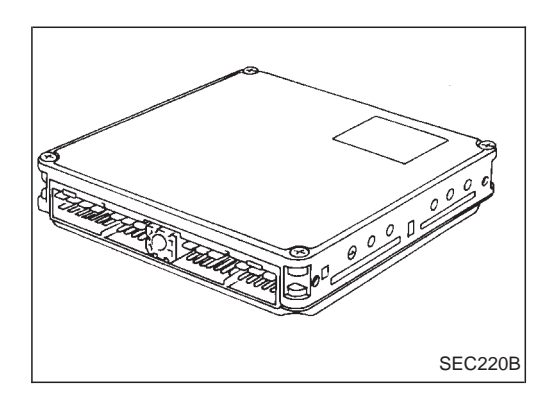

#### Description

The ECM consists of a microcomputer and connectors for signal input and output and for power supply. The unit controls the engine.

#### **On Board Diagnosis Logic**

| Malfunction is detected when                              | Check Items (Possible Cause) |
|-----------------------------------------------------------|------------------------------|
| • ECM input signal processing function is malfunctioning. | • ECM                        |

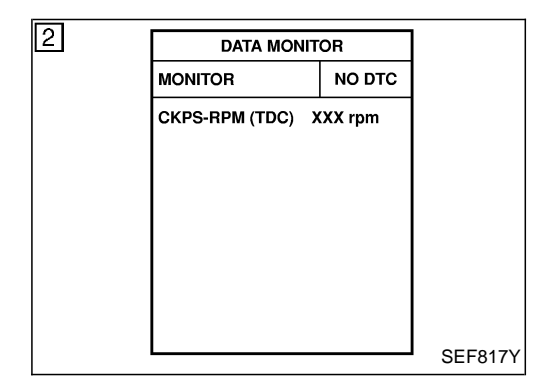

#### **DTC Confirmation Procedure**

#### WITH CONSULT-II

- 1) Turn ignition switch "ON".
- 2) Select "DATA MONITOR" mode with CONSULT-II.
- 3) Wait at least 1 second.
- 4) If DTC is detected, go to "Diagnostic Procedure", EC-203.

- 1) Turn ignition switch "ON" and wait at least 1 second.
- 2) Turn ignition switch "OFF", wait at least 5 seconds and then turn "ON".
- 3) Perform "Diagnostic Test Mode II (Self-diagnostic results)" with ECM.
- 4) If DTC is detected, go to "Diagnostic Procedure", EC-203.

#### ZD30DDTi

#### **Diagnostic Procedure**

| 1 | INSPECTION START |  |
|---|------------------|--|
|   |                  |  |

#### () With CONSULT-II

1. Turn ignition switch "ON".

2. Select "SELF DIAG RESULTS" mode with CONSULT-II.

3. Touch "ERASE".

4. Perform "DTC Confirmation Procedure", EC-202, again.

5. Is the malfunction displayed again?

#### Without CONSULT-II

1. Turn ignition switch "ON".

2. Erase the Diagnostic Test Mode II (Self-diagnostic results) memory.

3. Perform "DTC Confirmation Procedure", EC-202, again.

4. Perform "Diagnostic Test Mode II (Self-diagnostic results)".

5. Is the DTC 0802 displayed again?

| Yes or No |  |                |  |
|-----------|--|----------------|--|
| Yes       |  | Replace ECM.   |  |
| No        |  | INSPECTION END |  |

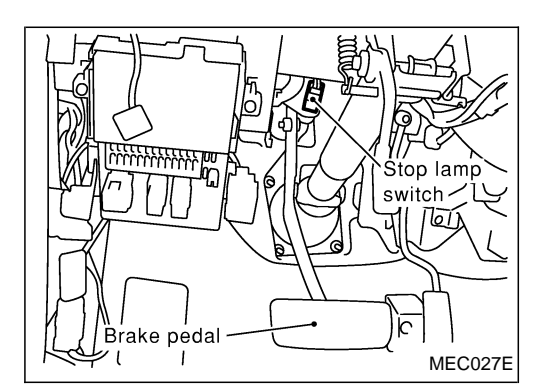

#### Description

The stop lamp switch is installed to brake pedal bracket. The switch senses brake pedal position and sends an ON-OFF signal to the ECM. The ECM uses the signal to control the fuel injection control system.

#### **ECM Terminals and Reference Value**

Specification data are reference values and are measured between each terminal and ground. **CAUTION:** 

## Do not use ECM ground terminals when measuring input/output voltage. Doing so may damage the ECM's transistor. Use a ground other than ECM terminals, such as the ground.

| TER-<br>MINAL<br>NO. | WIRE<br>COLOR | ITEM                 | CONDITION                                          | DATA (DC Voltage)             |
|----------------------|---------------|----------------------|----------------------------------------------------|-------------------------------|
| 17                   | G/Y           | Step Jamp quitch     | Ignition switch "ON"<br>Brake pedal fully released | Approximately 0V              |
|                      |               | G/Y Stop lamp switch | Ignition switch "ON"<br>Brake pedal depressed      | BATTERY VOLTAGE<br>(11 - 14V) |

#### **On Board Diagnosis Logic**

| Malfunction is detected when                                                    | Check Items (Possible Cause)                                                                                            |
|---------------------------------------------------------------------------------|----------------------------------------------------------------------------------------------------|
| <ul> <li>An irregular voltage signal from the switch is sent to ECM.</li> </ul> | <ul><li>Harness or connectors<br/>(The stop lamp switch circuit is open or shorted.)</li><li>Stop lamp switch</li></ul> |

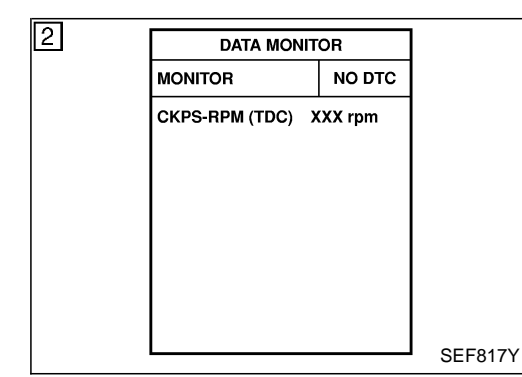

#### **DTC Confirmation Procedure**

#### WITH CONSULT-II

- 1) Turn ignition switch "ON".
- 2) Select "DATA MONITOR" mode with CONSULT-II.
- 3) Depress and release brake pedal more than 10 times.
- 4) If DTC is detected, go to "Diagnostic Procedure", EC-206.

- 1) Turn ignition switch "ON".
- 2) Depress and release brake pedal more than 10 times.
- 3) Turn ignition switch "OFF", wait at least 5 seconds and then turn "ON".
- 4) Perform "Diagnostic Test Mode II (Self-diagnostic results)" with ECM.
- 5) If DTC is detected, go to "Diagnostic Procedure", EC-206.

#### Wiring Diagram

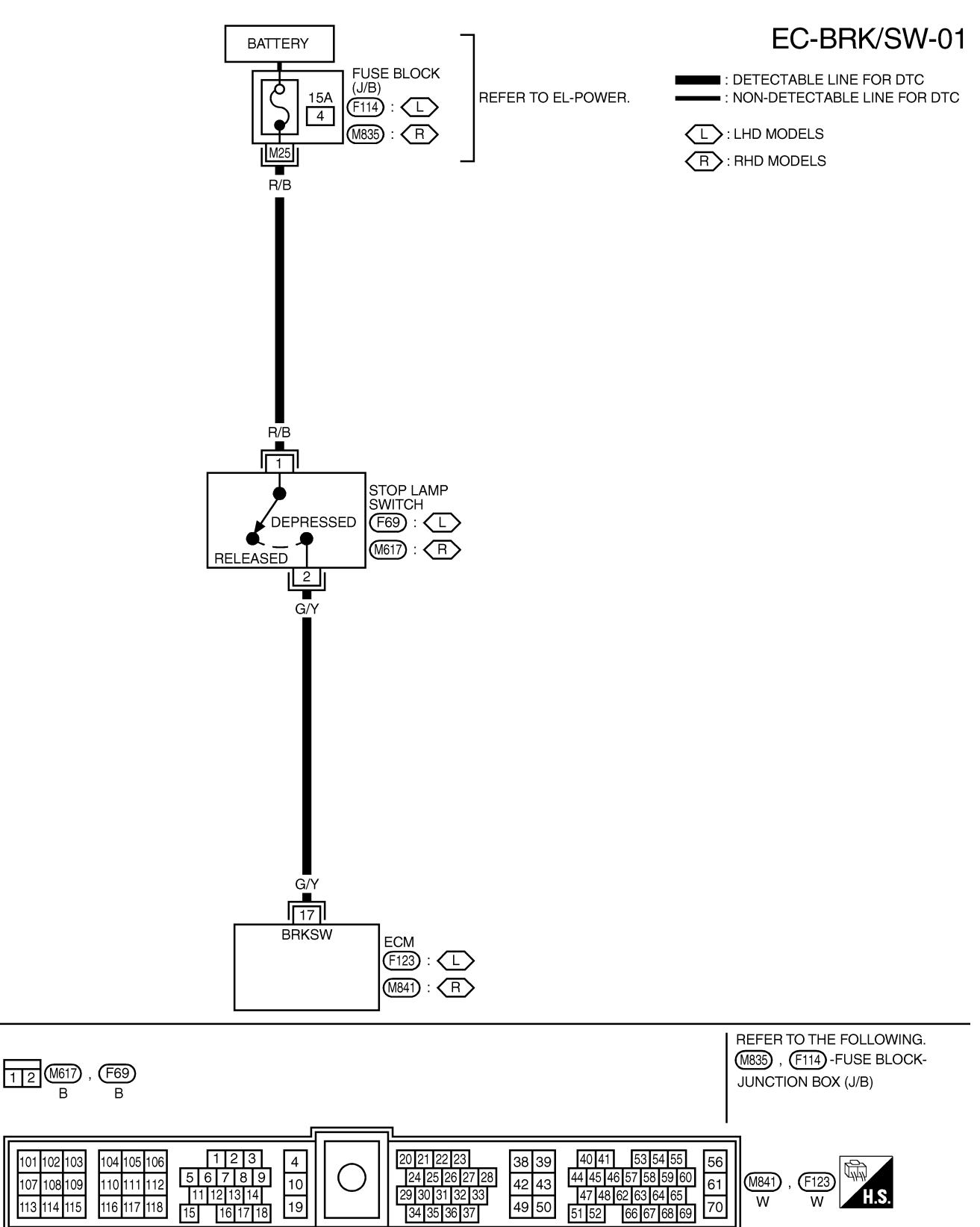

#### **Diagnostic Procedure**

| 1                     | CHECK STOP LAMP SWITCH CIRCUIT                                                                                                  |                  |                 |          |  |  |  |
|-----------------------|----------------------------------------------------------------------------------------------------|------------------|-----------------|----------|--|--|--|
| 1. Turn i<br>2. Checl | <ol> <li>Turn ignition switch "ON".</li> <li>Check the stop lamp when depressing and releasing the stop lamp switch.</li> </ol> |                  |                 |          |  |  |  |
|                       |                                                                                                    | Stop lamp switch | Stop lamp       |          |  |  |  |
|                       |                                                                                                    | Fully released   | Not illuminated | -        |  |  |  |
|                       |                                                                                                    | Depressed        | Illuminated     | -        |  |  |  |
|                       |                                                                                                    | Oł               | ( or NG         | MTBL0443 |  |  |  |
| ОК                    | •                                                                                                    | GO TO 4.         |                 |          |  |  |  |
| NG                    | •                                                                                                    | GO TO 2.         |                 |          |  |  |  |
|                       |                                                                                                    |                  |                 |          |  |  |  |
| 2                     | CHECK STOP LAMP SWITCH POWER SUPPLY CIRCUIT                                                                                     |                  |                 |          |  |  |  |
| 1. Turn i<br>2. Disco | <ol> <li>Turn ignition switch "OFF".</li> <li>Disconnect stop lamp switch harness connector.</li> </ol>                         |                  |                 |          |  |  |  |
|                       |                                                                                                    |                  | 副作品             |          |  |  |  |

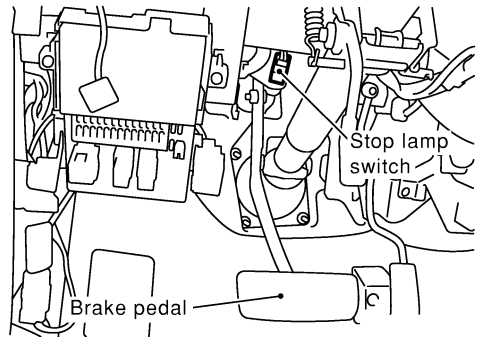

MEC027E

- 3. Turn ignition switch "ON".
- 4. Check voltage between stop lamp switch terminal 1 and ground with CONSULT-II or tester.

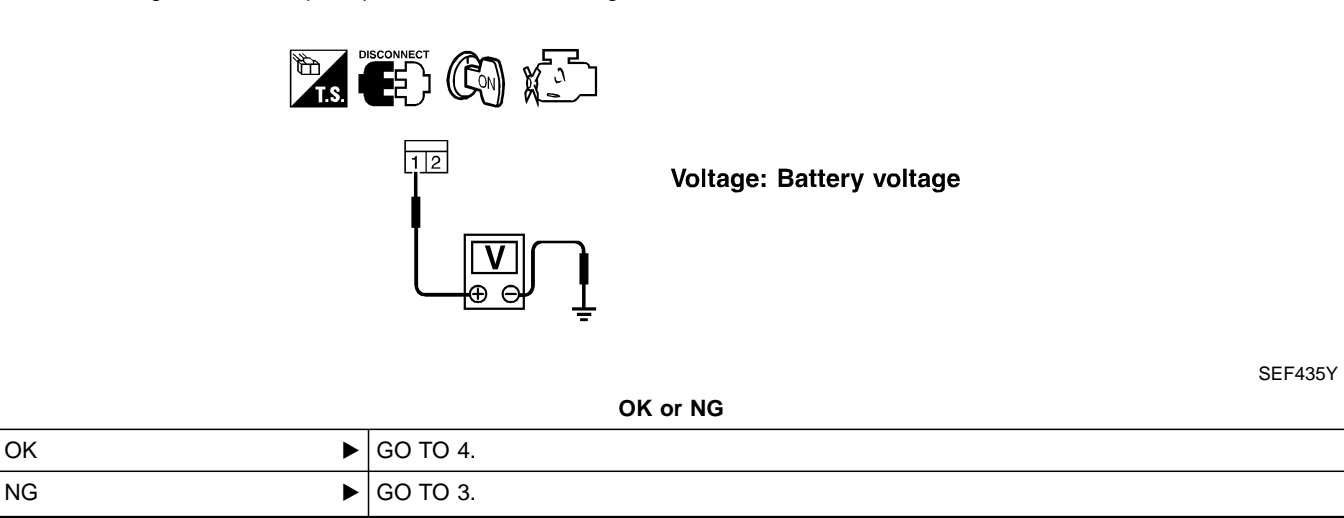

#### DTC 0807 ECM 14

ZD30DDTi

#### **Diagnostic Procedure (Cont'd)**

#### 3 DETECT MALFUNCTIONING PART Check the following. • Fuse block (J/B) connector F114 (LHD models), M835 (RHD models) 15A fuse • Harness for open and short between stop lamp switch and fuse Repair open circuit or short to ground or short to power in harness or connectors. 4 CHECK STOP LAMP SWITCH INPUT SIGNAL CIRCUIT FOR OPEN AND SHORT 1. Turn ignition switch "OFF". 2. Disconnect ECM harness connector. 3. Disconnect stop lamp switch harness connector. Stop lamp switch 16 Brake pedal MEC027E 4. Check harness continuity between ECM terminal 17 and stop lamp switch terminal 2. Refer to Wiring Diagram. Continuity should exist. 5. Also check harness for short to ground and short to power. OK or NG OK ▶ GO TO 5. NG ► Repair open circuit or short to ground or short to power in harness or connectors.

#### EC-207

## DTC 0807 ECM 14 Diagnostic Procedure (Cont'd)

| 5                                                                                   | CHECK STOP LAMP SWI                                                                                                    | тсн            |            |         |  |  |
|-------------------------------------------------------------------------------------|----------------------------------------------------------------------------------------------------|----------------|------------|---------|--|--|
| 1. Disco<br>2. Chec                                                                 | <ol> <li>Disconnect stop lamp switch harness connectors.</li> <li>Check continuity between stop lamp switch terminals 1 and 2 under the following conditions.</li> </ol> |                |            |         |  |  |
| 21<br>Stop lamp<br>switch 1<br>Brake pedal                                          |                                                                                                    |                |            |         |  |  |
|                                                                                     |                                                                                                    | Conditions     | Continuity | MEC028E |  |  |
| Conditions     Continuity       Brake pedal<br>fully released     Should not exist. |                                                                                                    |                |            | -       |  |  |
|                                                                                     | Brake pedal Should exist.<br>depressed MTBL132                                                                                                    |                |            |         |  |  |
|                                                                                     | OK or NG                                                                                                    |                |            |         |  |  |
| ОК                                                                                  | ЭК ► GO TO 6.                                                                                                    |                |            |         |  |  |
| NG                                                                                  | NG   Replace stop lamp switch.                                                                                                    |                |            |         |  |  |
|                                                                                     |                                                                                                    |                |            |         |  |  |
| 6                                                                                   | 6 CHECK INTERMITTENT INCIDENT                                                                                                    |                |            |         |  |  |
| Refer to                                                                            | Refer to "TROUBLE DIAGNOSIS FOR INTERMITTENT INCIDENT", EC-78.                                                                                                    |                |            |         |  |  |
|                                                                                     | ►                                                                                                    | INSPECTION END |            |         |  |  |

#### ECM Terminals and Reference Value

Specification data are reference values and are measured between each terminal and ground. **CAUTION:** 

## Do not use ECM ground terminals when measuring input/output voltage. Doing so may damage the ECM's transistor. Use a ground other than ECM terminals, such as the ground.

| TER-<br>MINAL<br>NO. | WIRE<br>COLOR     | ITEM                     | CONDITION                                                                                                    | DATA (DC Voltage)             |
|----------------------|-------------------|--------------------------|----------------------------------------------------------------------------------------------------|-------------------------------|
| 4                    | G                 | ECM relay (Self-shutoff) | Ignition switch "ON"         Ignition switch "OFF"         For a few seconds after turning ignition switch "OFF" | Approximately 0.25V           |
|                      |                   |                          | Ignition switch "OFF"<br>A few seconds passed after turning ignition<br>switch "OFF"                             | BATTERY VOLTAGE<br>(11 - 14V) |
|                      |                   |                          | Ignition switch "OFF"                                                                                            | 0V                            |
| 38                   | B/W               | Ignition switch          | Ignition switch "ON"                                                                                             | BATTERY VOLTAGE<br>(11 - 14V) |
| 56<br>61<br>116      | B/W<br>B/W<br>B/W | Power supply for ECM     | Ignition switch "ON"                                                                                             | BATTERY VOLTAGE<br>(11 - 14V) |

#### **On Board Diagnosis Logic**

| Malfunction is detected when                                                       | Check Items (Possible Cause)                                                                             |
|------------------------------------------------------------------------------------|----------------------------------------------------------------------------------------------------|
| <ul> <li>An irregular voltage signal from the ECM relay is sent to ECM.</li> </ul> | <ul> <li>Harness or connectors<br/>(ECM relay circuit is open or shorted.)</li> <li>ECM relay</li> </ul> |

| 2 | DATA MONITOR  |      |        |         |
|---|---------------|------|--------|---------|
|   | MONITOR       |      | NO DTC |         |
|   | CKPS-RPM (TDC | ;) X | XX rpm |         |
|   |               |      |        |         |
|   |               |      |        |         |
|   |               |      |        |         |
|   |               |      |        |         |
|   |               |      |        |         |
|   |               |      |        |         |
|   |               |      |        | SEF817Y |
| 1 |               |      |        |         |

#### **DTC Confirmation Procedure**

#### WITH CONSULT-II

- 1) Turn ignition switch "ON".
- 2) Select "DATA MONITOR" mode with CONSULT-II.
- 3) Turn ignition switch "OFF", wait at least 20 seconds and then turn "ON".
- 4) If DTC is detected, go to "Diagnostic Procedure", EC-211.

- 1) Turn ignition switch "ON".
- 2) Turn ignition switch "OFF", wait at least 20 seconds and then turn "ON".
- Perform "Diagnostic Test Mode II (Self-diagnostic results)" with ECM.
- 4) If DTC is detected, go to "Diagnostic Procedure", EC-211.

#### Wiring Diagram

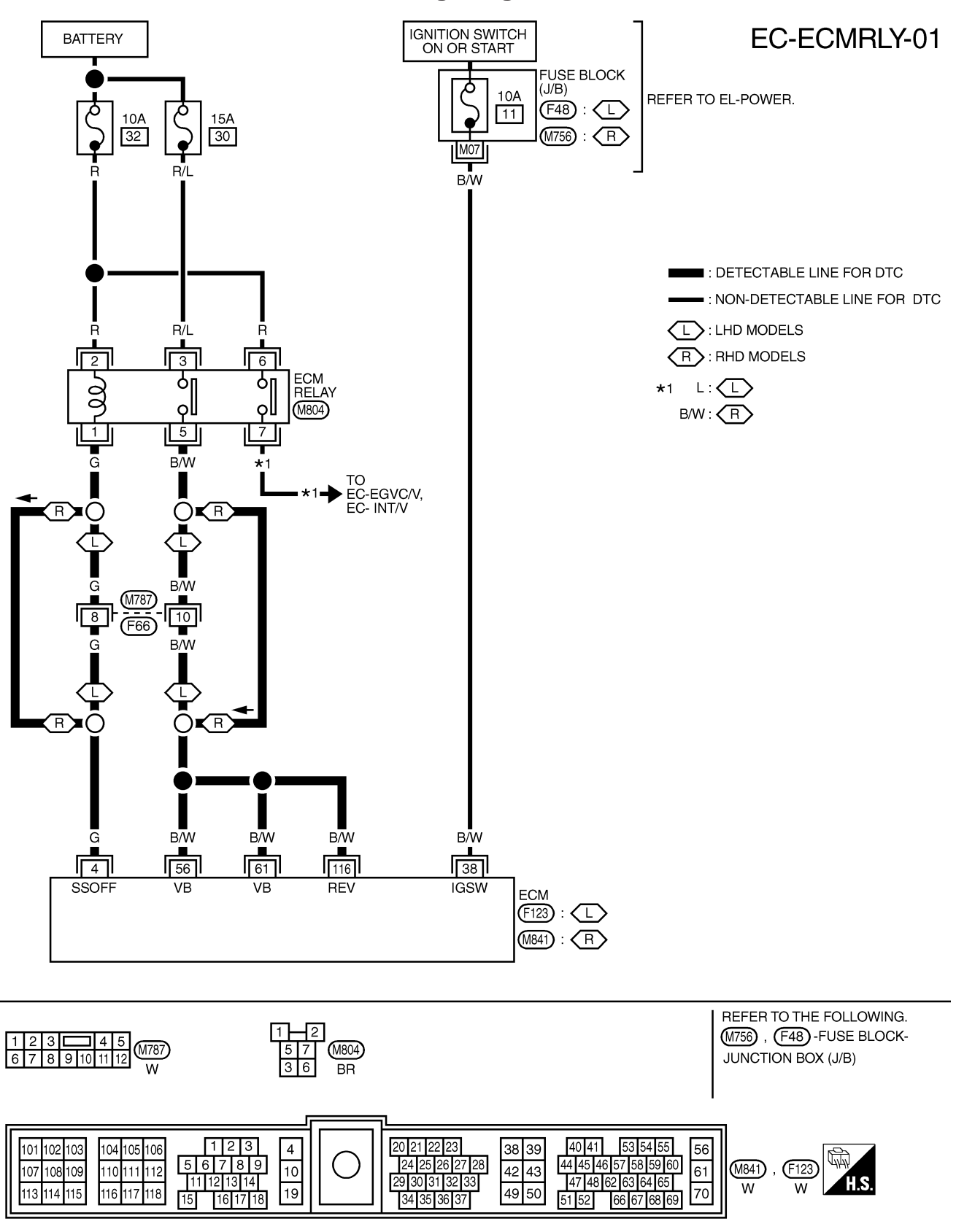

#### **Diagnostic Procedure**

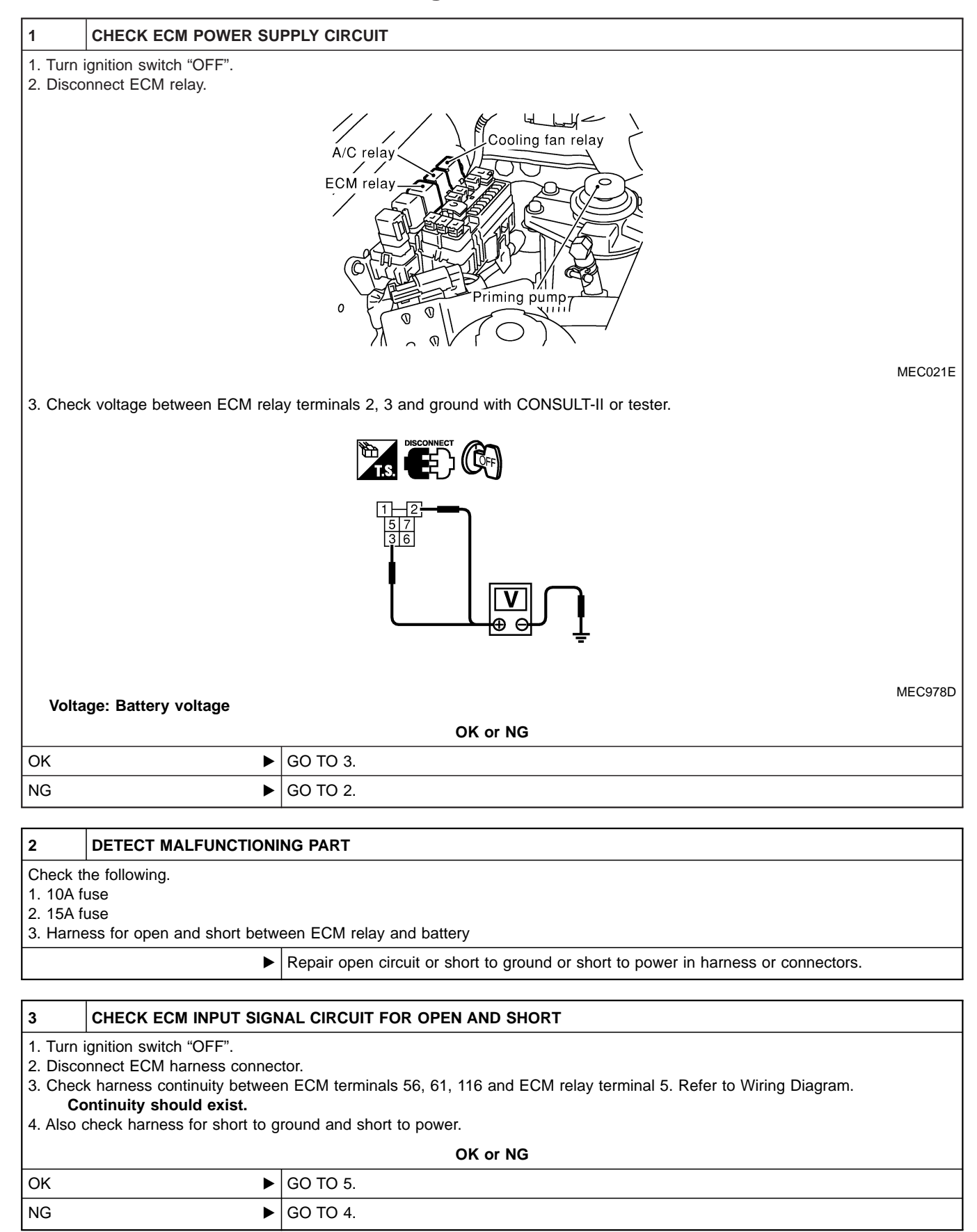

#### DTC 0902 ECM RLY

ZD30DDTi

#### Diagnostic Procedure (Cont'd)

#### DETECT MALFUNCTIONING PART

Check the following.

4

6

7

• Harness connectors M787, F66 (LHD models)

 $\bullet$  Harness for open or short between ECM and ECM relay

Repair open circuit or short to ground or short to power in harness or connectors.

| 5                                                                                                    | CHECK ECM OUTPUT SIGNAL CIRCUIT FOR OPEN AND SHORT |          |  |
|----------------------------------------------------------------------------------------------------|----------------------------------------------------|----------|--|
| <ol> <li>Check harness continuity between ECM terminal 4 and ECM relay terminal 1. Refer to Wiring Diagram.<br/>Continuity should exist.</li> <li>Also check harness for short to ground and short to power.</li> </ol> |                                                    |          |  |
| OK or NG                                                                                                    |                                                    |          |  |
| ОК                                                                                                    | •                                                  | GO TO 7. |  |
| NG                                                                                                    | NG DO TO 6.                                        |          |  |
|                                                                                                    |                                                    |          |  |

#### DETECT MALFUNCTIONING PART

Check the following.

• Harness connectors M787, F66 (LHD models)

• Harness for open or short between ECM and ECM relay

Repair open circuit or short to ground or short to power in harness or connectors.

#### CHECK ECM RELAY

1. Apply 12V direct current between ECM relay terminals 1 and 2.

2. Check continuity between ECM relay terminals 3 and 5, 6 and 7.

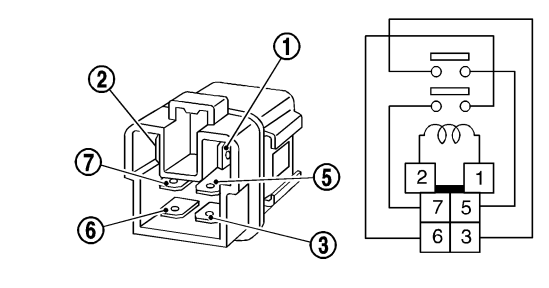

| Condition                                           | Continuity |
|-----------------------------------------------------|------------|
| 12V direct current supply between terminals 1 and 2 | Yes        |
| OFF                                                 | No         |

SEF296X

| OK or NG               |  |          |
|------------------------|--|----------|
| ОК                     |  | GO TO 8. |
| NG  Replace ECM relay. |  |          |

| 8        | CHECK INTERMITTENT INCIDENT                                    |  |  |
|----------|----------------------------------------------------------------|--|--|
| Refer to | Lefer to "TROUBLE DIAGNOSIS FOR INTERMITTENT INCIDENT", EC-78. |  |  |
|          | ► INSPECTION END                                               |  |  |

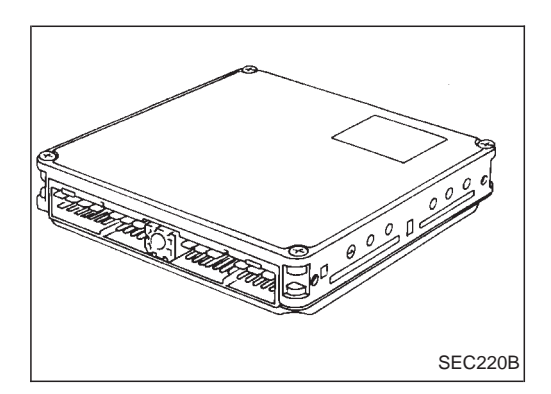

#### Description

The ECM consists of a microcomputer and connectors for signal input and output and for power supply. The unit controls the engine.

#### **On Board Diagnosis Logic**

| Malfunction is detected when                              | Check Items (Possible Cause) |
|-----------------------------------------------------------|------------------------------|
| • ECM input signal processing function is malfunctioning. | • ECM                        |

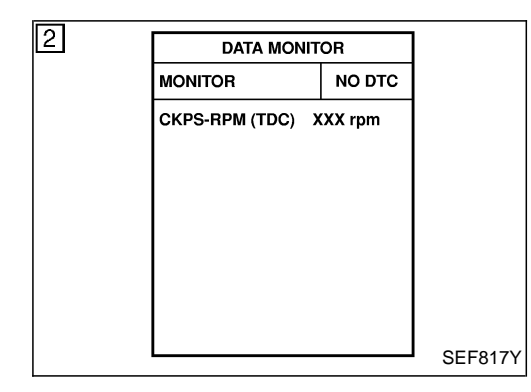

#### **DTC Confirmation Procedure**

#### WITH CONSULT-II

- 1) Turn ignition switch "ON".
- 2) Select "DATA MONITOR" mode with CONSULT-II.
- 3) Turn ignition switch "OFF", wait at least 20 seconds and then turn "ON".
- 4) If DTC is detected, go to "Diagnostic Procedure", EC-214.

- 1) Turn ignition switch "ON" and wait at least 2 seconds.
- 2) Turn ignition switch "OFF", wait at least 20 seconds and then turn "ON".
- 3) Perform "Diagnostic Test Mode II (Self-diagnostic results)" with ECM.
- 4) If DTC is detected, go to "Diagnostic Procedure", EC-214.

#### **Diagnostic Procedure**

| 1 | INSPECTION START |
|---|------------------|
| - |                  |

#### () With CONSULT-II

1. Turn ignition switch "ON".

2. Select "SELF DIAG RESULTS" mode with CONSULT-II.

3. Touch "ERASE".

4. Perform "DTC Confirmation Procedure", EC-213, again.

5. Is the malfunction displayed again?

#### Without CONSULT-II

1. Turn ignition switch "ON".

2. Erase the Diagnostic Test Mode II (Self-diagnostic results) memory.

3. Perform "DTC Confirmation Procedure", EC-213, again.

4. Perform "Diagnostic Test Mode II (Self-diagnostic results)".

5. Is the DTC 0903 displayed again?

| Yes or No |  |                |
|-----------|--|----------------|
| Yes       |  | Replace ECM.   |
| No        |  | INSPECTION END |

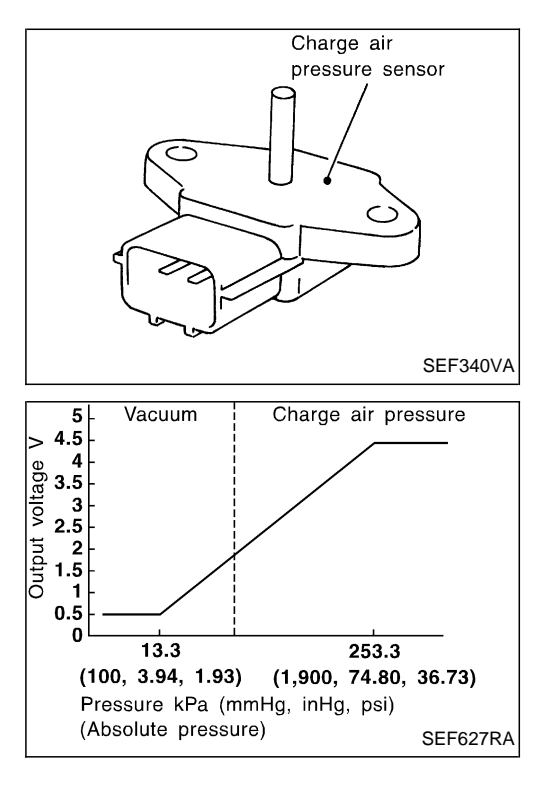

#### **Component Description**

The charge air pressure sensor detects pressure in the exit side of the charge air cooler. The sensor output voltage to the ECM increases as pressure increases. The charge air pressure sensor is not used to control the engine system under normal conditions.

#### **ECM** Terminals and Reference Value

Specification data are reference values, and are measured between each terminal and ground. **CAUTION:** 

Do not use ECM ground terminals when measuring input/output voltage. Doing so may damage the ECM's transistor. Use a ground other than ECM terminals, such as the ground.

| TER-<br>MINAL<br>NO. | WIRE<br>COLOR | ITEM                            | CONDITION                                        | DATA (DC Voltage)  |
|----------------------|---------------|---------------------------------|--------------------------------------------------|--------------------|
| 46                   | G             | Charge air pressure sen-<br>sor | Engine is running.  Warm-up condition Idle speed | Approximately 2.0V |

#### **On Board Diagnosis Logic**

| Malfunction is detected when                                         | Check Items (Possible Cause)                                                                                            |
|----------------------------------------------------------------------|----------------------------------------------------------------------------------------------------|
| • An excessively high or low voltage from the sensor is sent to ECM. | <ul><li>Harness or connectors<br/>(The sensor circuit is open or shorted.)</li><li>Charge air pressure sensor</li></ul> |

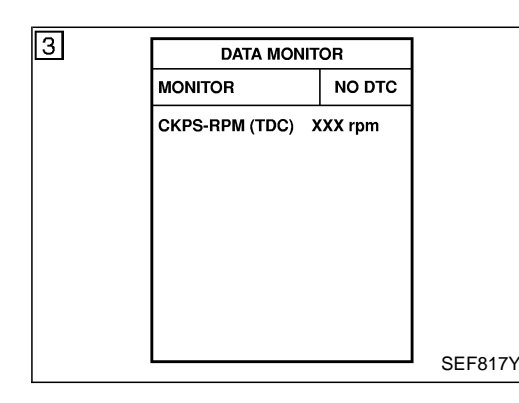

#### **DTC Confirmation Procedure**

#### WITH CONSULT-II

- 1) Turn ignition switch "ON".
- 2) Select "DATA MONITOR" mode with CONSULT-II.
- 3) Wait at least 1 second.
- 4) If DTC is detected, go to "Diagnostic Procedure", EC-219.

- 1) Turn ignition switch "ON" and wait at least 1 second.
- 2) Turn ignition switch "OFF", wait at least 5 seconds and then turn "ON".
- 3) Perform "Diagnostic Test Mode II (Self-diagnostic results)" with ECM.
- 4) If DTC is detected, go to "Diagnostic Procedure", EC-219.
#### Wiring Diagram

#### LHD MODELS

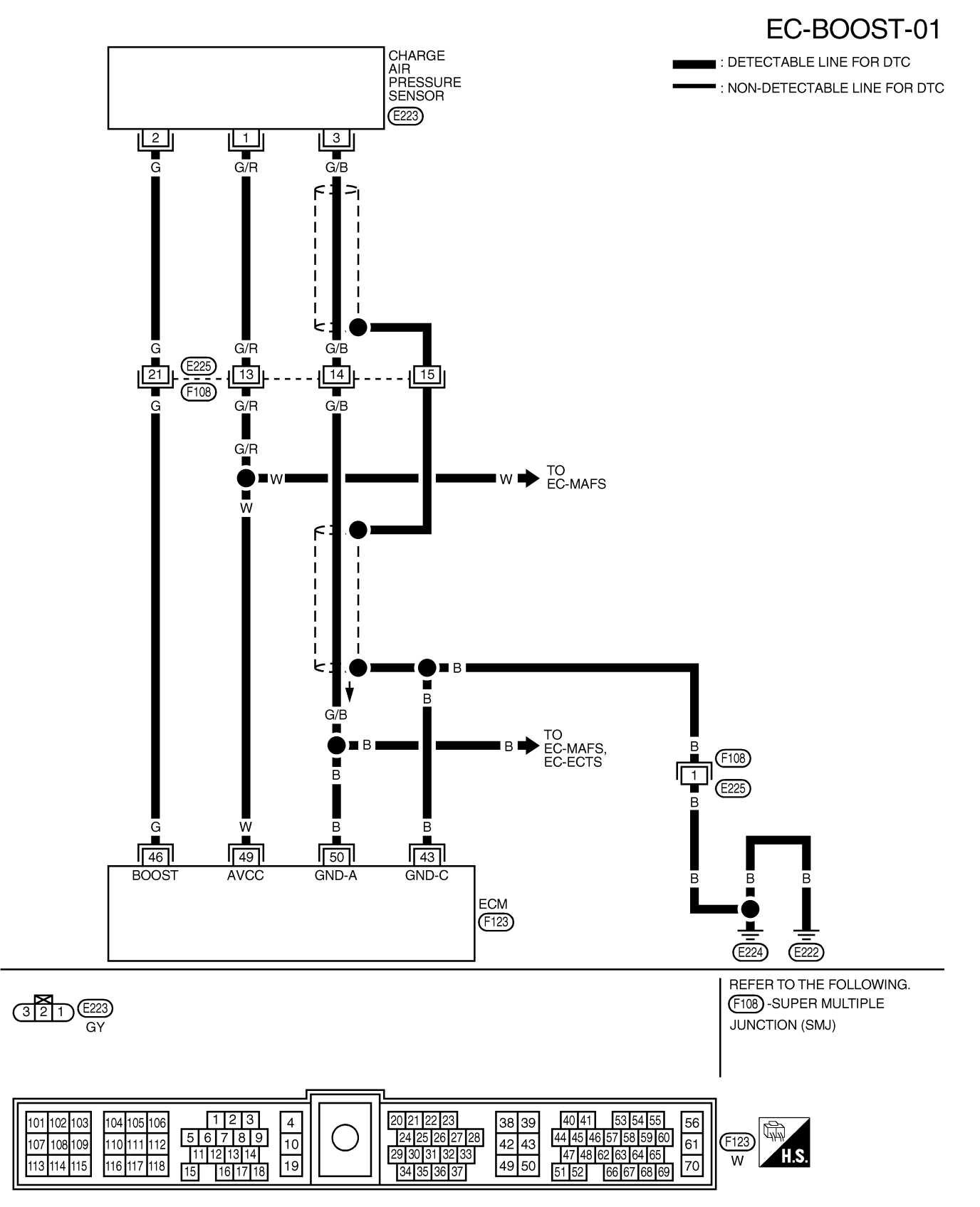

ZD30DDTi

Wiring Diagram (Cont'd)

#### RHD MODELS

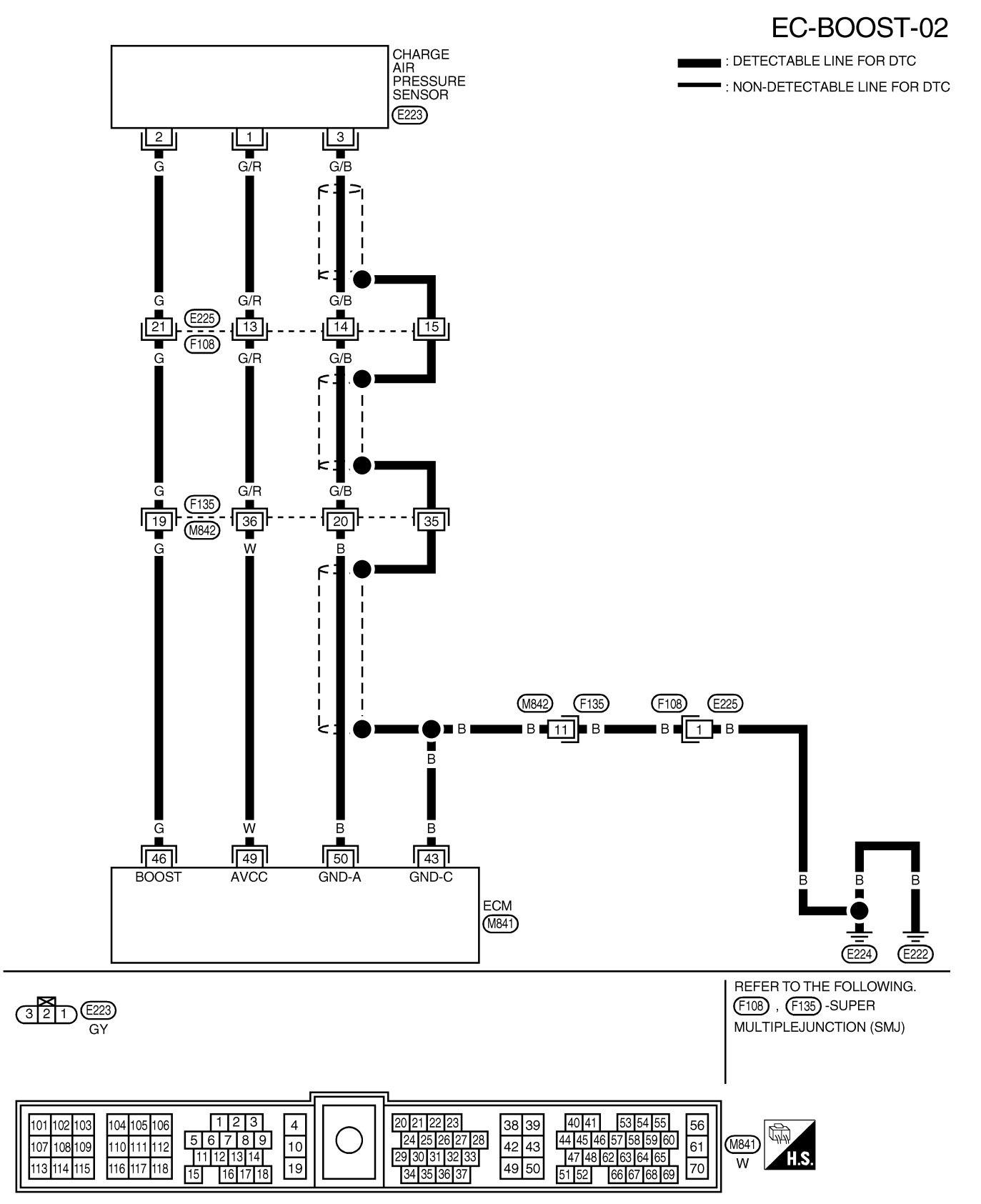

YEC192A

#### **Diagnostic Procedure**

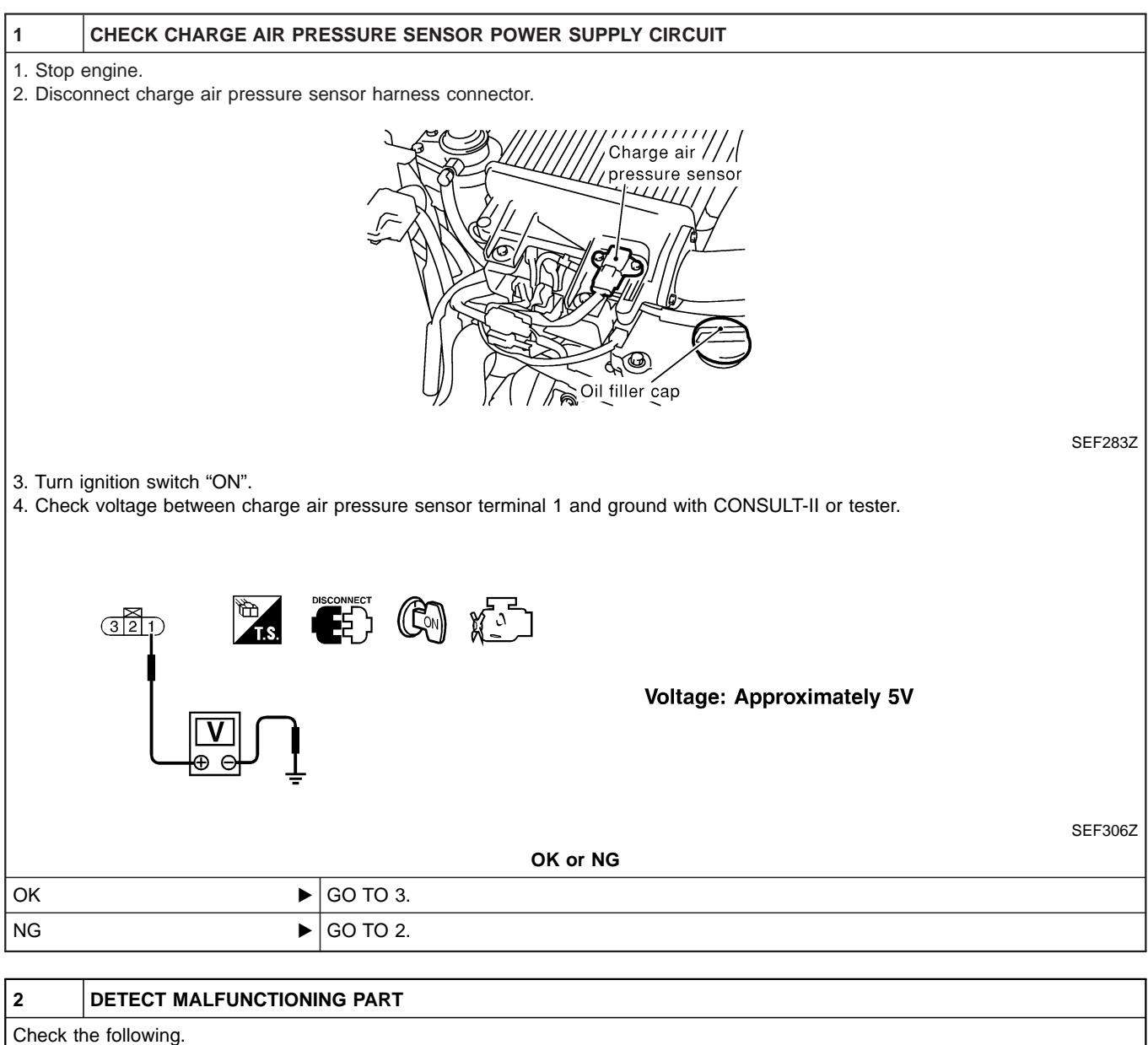

• Harness connectors E225, F108 • Harness connectors F135, M842 (RHD models)

• Harness for open or short between charge air pressure sensor and ECM

Repair open circuit or short to ground or short to power in harness or connectors.

| 3                                               | CHECK CHARGE AIR PRESSURE SENSOR GROUND CIRCUIT FOR OPEN AND SHORT                                                                                                    |  |  |  |  |  |
|-------------------------------------------------|----------------------------------------------------------------------------------------------------|--|--|--|--|--|
| 1. Turn i<br>2. Check<br><b>Co</b><br>3. Also c | <ol> <li>Turn ignition switch "OFF".</li> <li>Check harness continuity between charge air pressure sensor terminal 3 and engine ground. Refer to Wiring Diagram.<br/>Continuity should exist.</li> <li>Also check harness for short to ground and short to power.</li> </ol> |  |  |  |  |  |
|                                                 | OK or NG                                                                                                    |  |  |  |  |  |
| ОК                                              | ЭК ► GO TO 5.                                                                                                    |  |  |  |  |  |
| NG                                              | IG ► GO TO 4.                                                                                                    |  |  |  |  |  |

#### DTC 0905 TURBO PRESSURE

ZD30DDTi

SEF449Z

#### **Diagnostic Procedure (Cont'd)**

#### 4 DETECT MALFUNCTIONING PART

Check the following.

5

- Harness connectors E225, F108
- Harness connectors F135, M852 (RHD models)
- Harness for open or short between ECM and charge air pressure sensor

Repair open circuit or short to ground or short to power in harness or connectors.

#### CHECK CHARGE AIR PRESSURE SENSOR INPUT SIGNAL CIRCUIT FOR OPEN AND SHORT

1. Disconnect ECM harness connector.

2. Check harness continuity between ECM terminal 46 and charge air pressure sensor terminal 2. Refer to Wiring Diagram. Continuity should exist.

3. Also check harness for short to ground and short to power.

OK or NG

| ОК | GO TO 7. |
|----|----------|
| NG | GO TO 6. |

| 6        | DETECT MALFUNCTIONING PART                                      |  |
|----------|-----------------------------------------------------------------|--|
| Check th | Check the following.                                            |  |
| • Harnes | Harness connectors E225, F108                                   |  |
| • Harnes | ss connectors F135, M842 (RHD models)                           |  |
|          | se for onen or short between charge air pressure concer and ECM |  |

• Harness for open or short between charge air pressure sensor and ECM

▶ Repair open circuit or short to ground or short to power in harness or connectors.

#### CHECK CHARGE AIR PRESSURE SENSOR

1. Remove charge air pressure sensor with its harness connector connected.

2. Turn ignition switch "ON".

3. Use pump to apply pressure to charge air pressure sensor as shown in the figure.

**CAUTION:** 

7

#### • Always calibrate the pressure pump gauge when using it.

- Inspection should be done at room temperature [10 30°C (50 86°F)].
- 4. Check the output voltage between charge air pressure sensor terminal 2 and engine ground.

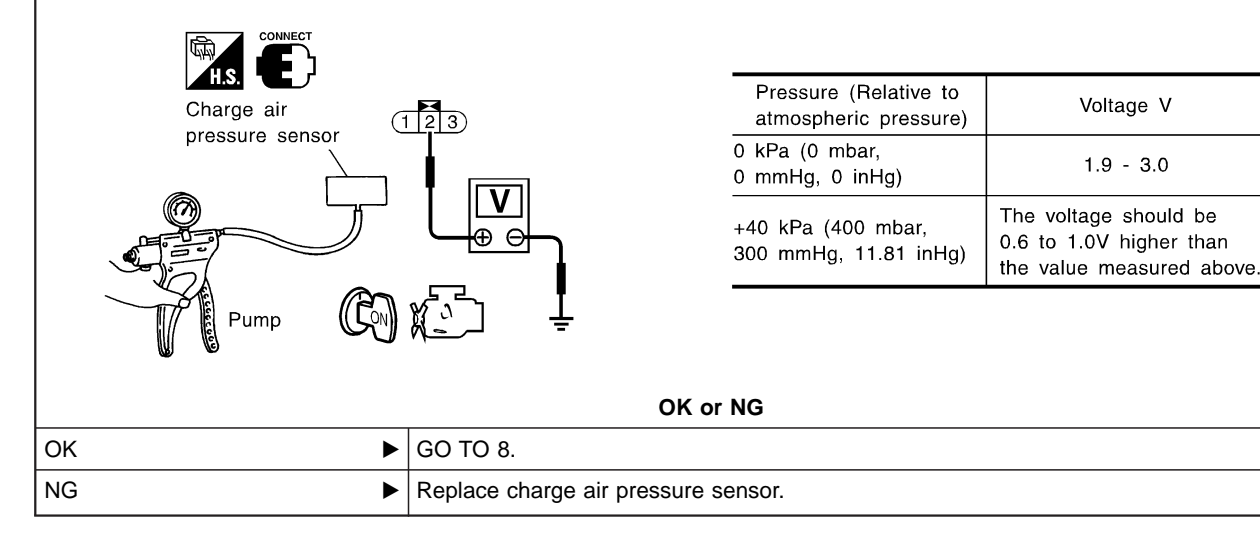

# DTC 0905 TURBO PRESSURE Diagnostic Procedure (Cont'd)

ZD30DDTi

| 8                                                         | CHECK SHIELD CIRCUIT                                                                                                    |           |  |  |  |
|-----------------------------------------------------------|----------------------------------------------------------------------------------------------------|-----------|--|--|--|
| 1. Disco<br>2. Checl<br>3. Checl<br>3. Checl<br>4. Also c | 1. Disconnect charge air pressure sensor sub-harness connectors E225, F108 and ECM harness connector.     2. Check continuity between boost sensor sub-harness connector terminal 15 and ground.     Continuity should exist.     3. Check continuity between ECM terminal 43 and ground.     Continuity should exist.     4. Also check harness for short to power. |           |  |  |  |
|                                                           |                                                                                                    | OK or NG  |  |  |  |
| ОК                                                        | •                                                                                                    | GO TO 10. |  |  |  |
| NG                                                        | ►                                                                                                    | GO TO 9.  |  |  |  |
|                                                           | Ι                                                                                                    |           |  |  |  |
| 9                                                         | DETECT MALFUNCTIONI                                                                                                    | NG PART   |  |  |  |
| Check th<br>• Harne<br>• Harne<br>• Harne                 | Check the following.<br>• Harness connectors E225, F108<br>• Harness connectors F135, M842 (RHD models)<br>• Harness for open or short between charge air pressure sensor and ground<br>• Harness for open or short between ECM and ground                                                                                                    |           |  |  |  |
|                                                           | •                                                                                                    |           |  |  |  |

| 10       | CHECK INTERMITTENT I                                           | CHECK INTERMITTENT INCIDENT |  |  |
|----------|----------------------------------------------------------------|-----------------------------|--|--|
| Refer to | Refer to "TROUBLE DIAGNOSIS FOR INTERMITTENT INCIDENT", EC-78. |                             |  |  |
|          | •                                                              | INSPECTION END              |  |  |

### Description SYSTEM DESCRIPTION

| Sensor                                    | Input Signal to ECM          | ECM Function | Actuator                 |  |
|-------------------------------------------|------------------------------|--------------|--------------------------|--|
| Electronic controlled fuel injection pump | Fuel injection signal        |              |                          |  |
| Crankshaft position sensor (TDC)          | Engine speed                 |              |                          |  |
| Vehicle speed sensor                      | Vehicle speed                |              |                          |  |
| Engine coolant temperature sensor         | Engine coolant temperature   |              | EGR volume control valve |  |
| Ignition switch                           | Start signal                 |              |                          |  |
| Throttle position sensor                  | Throttle position            |              |                          |  |
| Battery                                   | Battery voltage              |              |                          |  |
| Mass air flow sensor                      | Amount of intake air         |              |                          |  |
| Air conditioner switch                    | Air conditioner operation    |              |                          |  |
| Electrical load                           | Electrical load signal       |              |                          |  |
| PNP switch                                | Park/Neutral position signal |              |                          |  |

This system controls flow rate of EGR led from exhaust manifold to intake manifold. The opening of the EGR by-pass passage in the EGR volume control valve changes to control the flow rate. A built-in step motor moves the valve in steps corresponding to the ECM output pulses. The opening of the valve varies for optimum engine control. The optimum value stored in the ECM is determined by considering various engine conditions.

The EGR volume control valve remains close under the following conditions.

- Engine stopped
- Engine starting
- Low engine coolant temperature
- Excessively high engine coolant temperature
- High engine speed
- Wide open throttle
- Low battery voltage

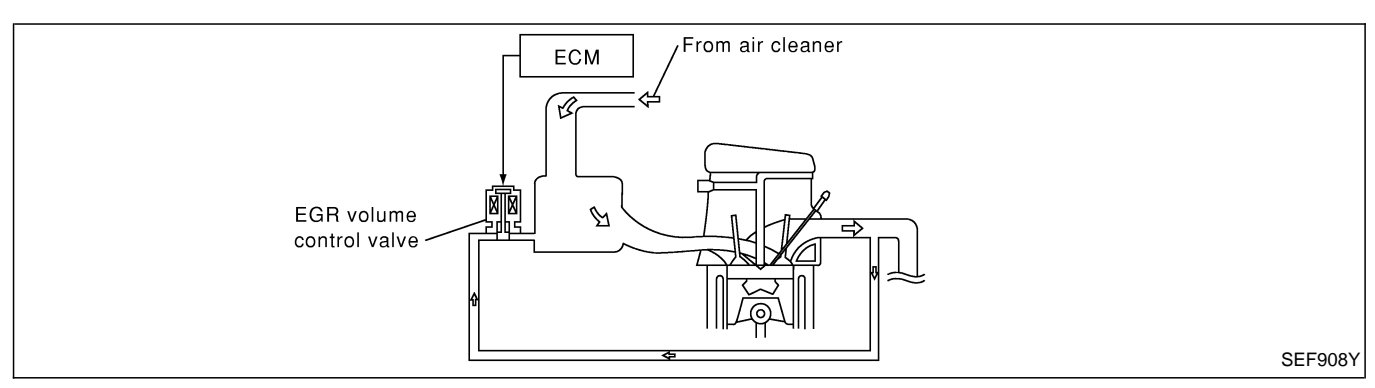

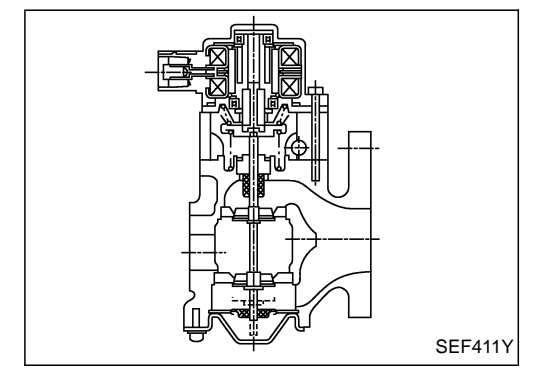

#### **COMPONENT DESCRIPTION**

#### EGR volume control valve

The EGR volume control valve uses a step motor to control the flow rate of EGR from exhaust manifold. This motor has four winding phases. It operates according to the output pulse signal of the ECM. Two windings are turned ON and OFF in sequence. Each time an ON pulse is issued, the valve opens or closes, changing the flow rate. When no change in the flow rate is needed, the ECM does not issue the pulse signal. A certain voltage signal is issued so that the valve remains at that particular opening.

# CONSULT-II Reference Value in Data Monitor Mode

Specification data are reference values.

| MONITOR ITEM  | CONDITION                                                                                               |                                           | SPECIFICATION      |
|---------------|----------------------------------------------------------------------------------------------------|-------------------------------------------|--------------------|
|               | Engine: After warming up     Air conditioner switch: "OEE"                                              | After 1 minute at idle                    | More than 10 steps |
| EGR VOL CON/V | <ul> <li>All conductive switch. Of 1</li> <li>Shift lever: Neutral position</li> <li>No-load</li> </ul> | Revving engine up to 3,200 rpm<br>quickly | 0 step             |

#### **ECM Terminals and Reference Value**

Specification data are reference values and are measured between each terminal and ground. **CAUTION:** 

# Do not use ECM ground terminals when measuring input/output voltage. Doing so may damage the ECM's transistor. Use a ground other than ECM terminals, such as the ground.

| TER-<br>MINAL<br>NO. | WIRE<br>COLOR                                              | ITEM                     | CONDITION                                        | DATA (DC Voltage) |
|----------------------|------------------------------------------------------------|--------------------------|--------------------------------------------------|-------------------|
| 103                  | R/Y<br>(LHD<br>mod-<br>els)<br>L/R<br>(RHD<br>mod-<br>els) | EGR volume control valve | Engine is running.  Warm-up condition Idle speed | 0.1 - 14V         |
| 105<br>109<br>115    | G/Y<br>Y/B<br>R/L                                          |                          |                                                  |                   |

#### On Board Diagnosis Logic

| DTC No. | Malfunction is detected when                                          | Check Items (Possible Cause)                                                                                                    |
|---------|-----------------------------------------------------------------------|----------------------------------------------------------------------------------------------------|
| 1003    | <ul> <li>An excessively low voltage signal is sent to ECM.</li> </ul> | <ul> <li>Harness or connectors<br/>(The EGR volume control valve circuit is open or<br/>shorted.)</li> <li>EGR volume control valve</li> </ul> |

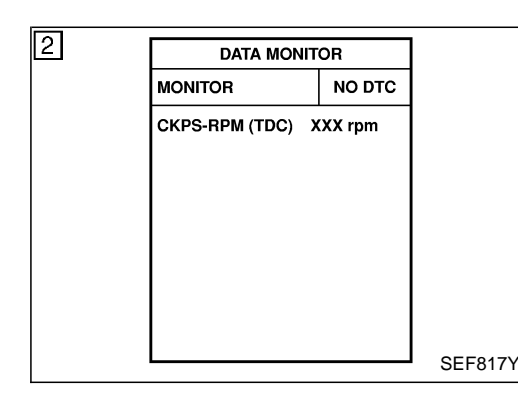

#### **DTC Confirmation Procedure**

#### (P) WITH CONSULT-II

- 1) Start engine and warm it up to normal operating temperature.
- Select "DATA MONITOR" mode with CONSULT-II.
   Turn ignition switch "OFF", and immediately turn "ON" within 1 second.
- 4) Start engine and let it idle.
- 5) If DTC is detected, go to "Diagnostic Procedure", EC-227.

#### WITHOUT CONSULT-II R

- 1) Start engine and warm it up to normal operating temperature.
- 2) Turn ignition switch "OFF", and immediately turn "ON" within 1 second.
- 3) Start engine and let it idle.
- 4) Turn ignition switch "OFF", wait at least 5 seconds and then turn "ON".
- 5) Perform "Diagnostic Test Mode II (Self-diagnostic results)" with ECM.
- 6) If DTC is detected, go to "Diagnostic Procedure", EC-227.

#### LHD MODELS EC-EGVC/V-01 BATTERY ■ : DETECTABLE LINE FOR DTC REFER TO EL-POWER. .: NON-DETECTABLE LINE FOR DTC 10A 32 15A 30 ? R/L ∎ R/Y ■ 1 EGR VOLUME CONTROL VALVE 00 Μ B/W 🛛 2 (E218) R/L Ĉ R ∎ G/Y **■** 3 I 3 6 2 00 $\mathcal{M}$ ECM RELAY Ъη ρu Ч 00Ч 6 (M804) 5 οIJ оIJ 1 5 R/L B/W Y/B B/W Ĝ в/w M787 F66 (M807) 8 10 8 B/W (E201) B/W R/Y 6 R/Y G/Y Y/B 8 R/L E225 (F108) 16 G/Y R/L Y/B Y/B 109 вĪW в/w в/w R/Y G/ R/L 56 61 116 4 105 103 115 SSOFF EGR-A EGR-1A EGR-B EGR-1B VB VB REV ECM (F123) REFER TO THE FOLLOWING. 2 (F108)-SUPER MULTIPLE 1 2 3 **4** 5 6 7 8 9 10 11 12 2345 6789 GY 321654 57 36 (M804) BR (M787) E218 1 JUNCTION (SMJ) w GY 20 21 22 23 24 25 26 27 28 29 30 31 32 33 123 104 105 106 40 41 53 54 55 4 38 39 56 101 102 103 5 6 7 8 9 44 45 46 57 58 59 60 47 48 62 63 64 65 110 111 112 10 61 42 43 (F123) 107 108 109 HS W 113 114 115 116 117 118 19 49 50 70 16 17 18 15 34 35 36 37 51 52 66 67 68 69

#### Wiring Diagram

#### DTC 1003 EGR VOLUME CONT/V

Wiring Diagram (Cont'd)

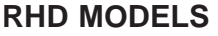

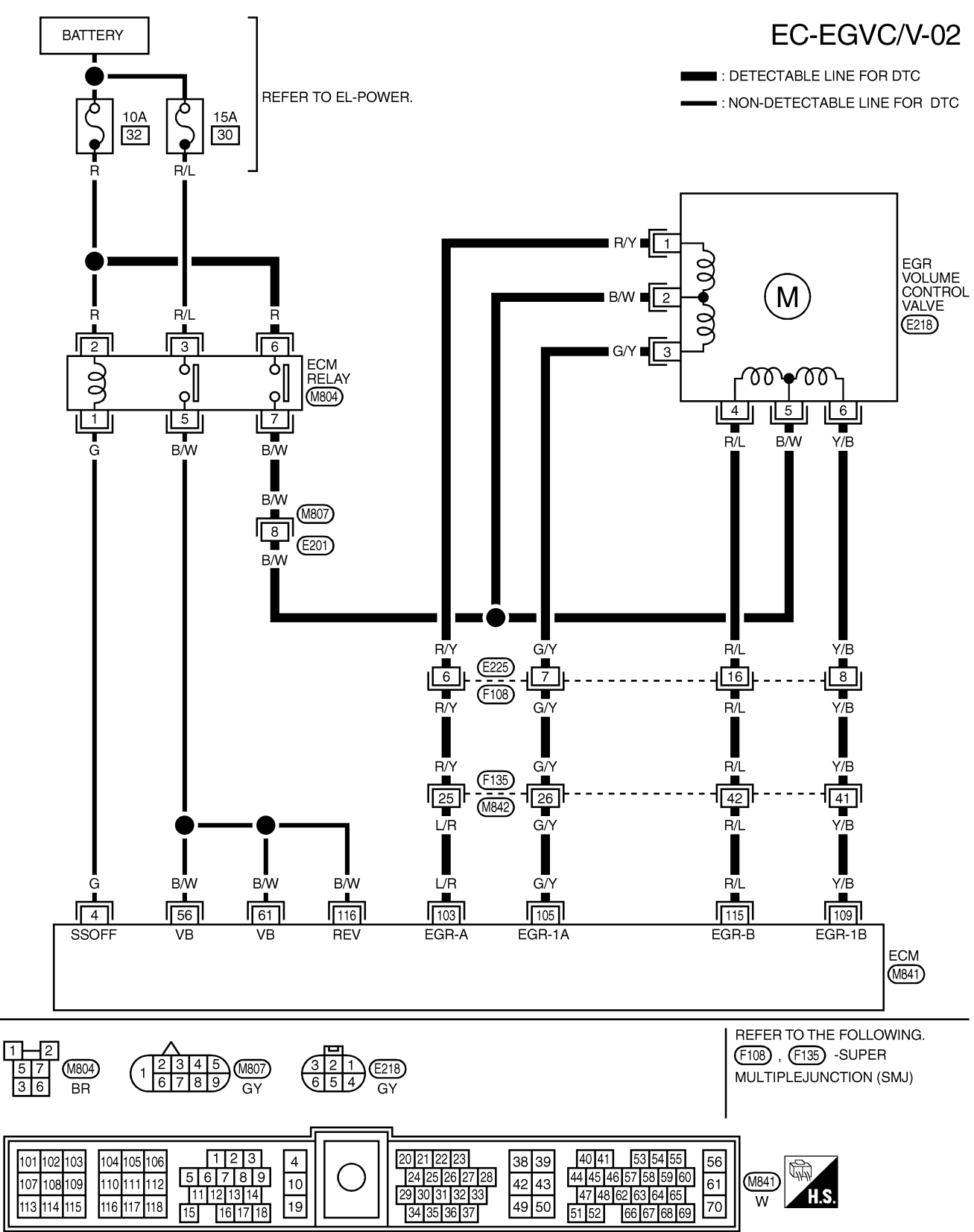

YEC194A

ZD30DDTi

#### **Diagnostic Procedure**

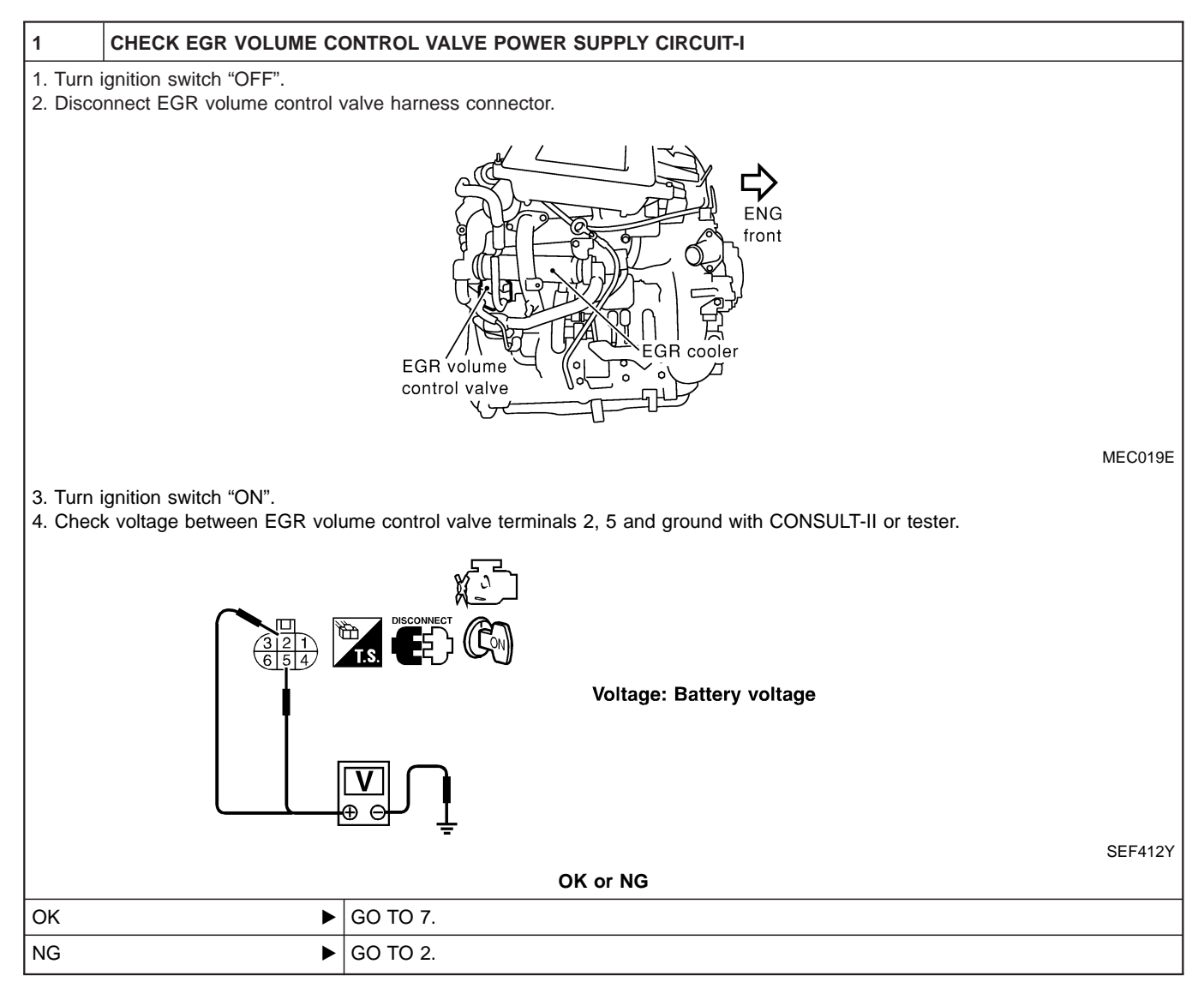

# DTC 1003 EGR VOLUME CONT/V Diagnostic Procedure (Cont'd)

CHECK EGR VOLUME CONTROL VALVE POWER SUPPLY CIRCUIT-II

2

ZD30DDTi

| 1. Turn<br>2. Disc        | ignition switch "OFF".<br>onnect ECM relay.                                 |                                                                                              |  |  |  |  |
|---------------------------|-----------------------------------------------------------------------------|----------------------------------------------------------------------------------------------|--|--|--|--|
|                           |                                                                             | A/C relay<br>ECM relay<br>Priming pump                                                       |  |  |  |  |
| 2 Cha                     | ak harnaan aantinuitu hatusa                                                | MEC021E                                                                                      |  |  |  |  |
| gran                      | n.                                                                          | n ECM relay terminal 7 and EGR volume control valve terminals 2 and 5. Refer to writing Dia- |  |  |  |  |
|                           | ontinuity should exist.                                                     | OK or NG                                                                                     |  |  |  |  |
| OK                        | •                                                                           | GO TO 4                                                                                      |  |  |  |  |
| NG                        |                                                                             | GO TO 3.                                                                                     |  |  |  |  |
|                           | · · · · · · · · · · · · · · · · · · ·                                       |                                                                                              |  |  |  |  |
| 3                         | DETECT MALFUNCTION                                                          | NG PART                                                                                      |  |  |  |  |
| Check<br>• Harn<br>• Harn | the following.<br>ess connectors M807, E201<br>ess for open or short betwee | n EGR volume control valve and ECM relay                                                     |  |  |  |  |
|                           | •                                                                           | Repair open circuit or short to ground or short to power in harness or connectors.           |  |  |  |  |
|                           |                                                                             |                                                                                              |  |  |  |  |
| 4                         | CHECK EGR VOLUME C                                                          |                                                                                              |  |  |  |  |
| Check                     | voltage between ECM relay                                                   | terminal 6 and ground with CONSULT-II or tester.                                             |  |  |  |  |
|                           | T.S.                                                                        |                                                                                              |  |  |  |  |
|                           |                                                                             | 5 7<br>3 6                                                                                   |  |  |  |  |
|                           | L                                                                           | Voltage: Battery voltage                                                                     |  |  |  |  |
|                           |                                                                             |                                                                                              |  |  |  |  |
|                           |                                                                             |                                                                                              |  |  |  |  |
|                           | SEF297Z                                                                     |                                                                                              |  |  |  |  |
|                           |                                                                             | OK or NG                                                                                     |  |  |  |  |
| ОК                        | •                                                                           | GO TO 6.                                                                                     |  |  |  |  |
| NG                        | •                                                                           | GO TO 5.                                                                                     |  |  |  |  |
| -                         |                                                                             |                                                                                              |  |  |  |  |

| 5                                                                                                    | DETECT MALFUNCTIONING PART                                                                             |  |  |  |
|----------------------------------------------------------------------------------------------------|----------------------------------------------------------------------------------------------------|--|--|--|
| Check the 10A furest of the Harnest of the Harnest | Check the following.<br>10A fuse<br>Harness for open or short between ECM relay and battery.           |  |  |  |
|                                                                                                    | <ul> <li>Repair open circuit or short to ground or short to power in harness or connectors.</li> </ul> |  |  |  |

## DTC 1003 EGR VOLUME CONT/V

ZD30DDTi

|                                     |                                                                                       | Diag                                          | nostic Procedure (                                                         | Cont'd)                 |             |
|-------------------------------------|---------------------------------------------------------------------------------------|-----------------------------------------------|----------------------------------------------------------------------------|-------------------------|-------------|
| 6                                   | CHECK ECM RELAY                                                                       |                                               |                                                                            |                         |             |
| 1. Appl<br>2. Che                   | ly 12V direct current between<br>ck continuity between ECM r                          | ECM relay terminals 1 elay terminals 3 and 5, | and 2.<br>6 and 7.                                                         |                         |             |
|                                     |                                                                                       |                                               | Condition<br>12V direct current supply<br>between terminals 1 and 2<br>OFF | Continuity<br>Yes<br>No | -<br>-<br>- |
|                                     |                                                                                       |                                               | OK or NG                                                                   |                         | SEF296X     |
| ОК                                  | •                                                                                     | GO TO 7.                                      |                                                                            |                         |             |
| NG                                  | •                                                                                     | Replace ECM relay.                            |                                                                            |                         |             |
|                                     |                                                                                       |                                               |                                                                            |                         |             |
| 7                                   | CHECK EGR VOLUME CO                                                                   | ONTROL VALVE OUT                              | PUT SIGNAL CIRCUIT FOR OP                                                  | EN AND SHORT            |             |
| 2. Disc<br>3. Che<br>Refe           | connect ECM harness connect<br>ick harness continuity betwee<br>er to Wiring Diagram. | tor.<br>n ECM terminals and E                 | EGR volume control valve termin                                            | als as follows.         |             |
|                                     |                                                                                       | ECM terminal                                  | EGB volume control valve                                                   | _                       |             |
|                                     |                                                                                       | 103                                           | 1                                                                          |                         |             |
|                                     |                                                                                       | 105                                           | 3                                                                          |                         |             |
|                                     |                                                                                       | 109                                           | 6                                                                          |                         |             |
|                                     |                                                                                       | 115                                           | 4                                                                          | _                       |             |
|                                     |                                                                                       |                                               |                                                                            |                         | MTBL0442    |
| c                                   | Continuity should exist.                                                              |                                               |                                                                            |                         |             |
| 4. Also                             | check harness for short to g                                                          | round and short to pow                        | ver.                                                                       |                         |             |
|                                     |                                                                                       |                                               | OK or NG                                                                   |                         |             |
| ОК                                  | •                                                                                     | GO TO 9.                                      |                                                                            |                         |             |
| NG                                  | •                                                                                     | GO TO 8.                                      |                                                                            |                         |             |
|                                     |                                                                                       | 1                                             |                                                                            |                         |             |
| 8                                   | DETECT MALFUNCTION                                                                    | NG PART                                       |                                                                            |                         |             |
| Check                               | the following.                                                                        |                                               |                                                                            |                         |             |
| <ul><li>Harn</li><li>Harn</li></ul> | ess connectors E225, F108<br>ess connectors F135, M842                                | (RHD models)                                  |                                                                            |                         |             |

Harness for open or short between EGR volume control valve and ECM

Repair open circuit or short to ground or short to power in harness or connectors.

#### DTC 1003 EGR VOLUME CONT/V

**ZD30DDTi** 

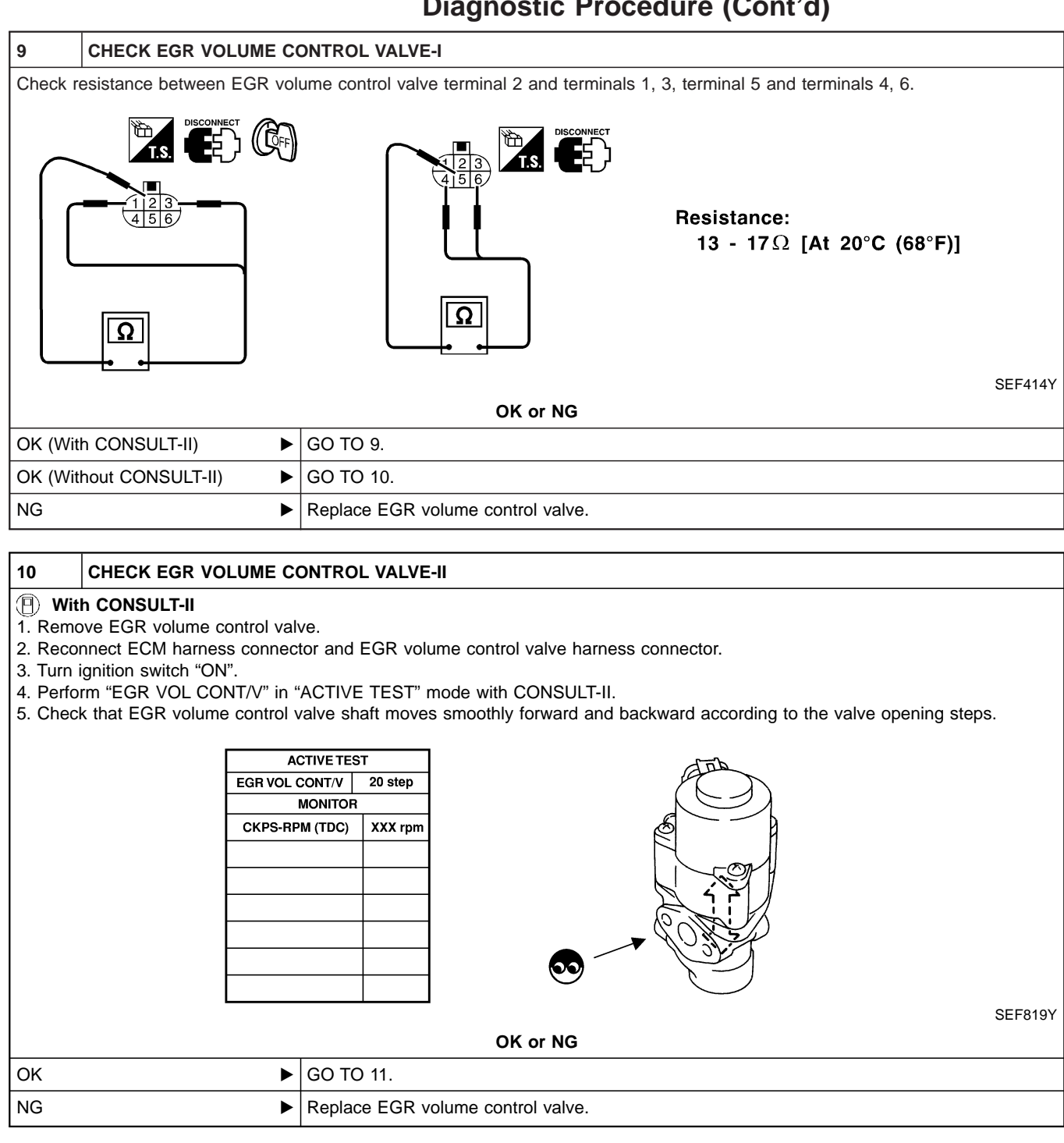

# DTC 1003 EGR VOLUME CONT/V Diagnostic Procedure (Cont'd)

ZD30DDTi

| 11                                                     | CHECK EGR VOLUME CO                                                                                                    | ONTROL VALVE-II                   |  |  |  |
|--------------------------------------------------------|----------------------------------------------------------------------------------------------------|-----------------------------------|--|--|--|
| X Witi<br>1. Remc<br>2. Recou<br>3. Turn i<br>4. Checl | Without CONSULT-II <ol> <li>Remove EGR volume control valve.</li> <li>Reconnect ECM harness connector and EGR volume control valve harness connector.</li> <li>Turn ignition switch "ON" and "OFF".</li> <li>Check that EGR volume control valve shaft moves smoothly forward and backward according to the ignition switch position.</li> </ol> |                                   |  |  |  |
|                                                        |                                                                                                    |                                   |  |  |  |
| SEF560W                                                |                                                                                                    |                                   |  |  |  |
|                                                        | UK or NG                                                                                                    |                                   |  |  |  |
| ОК                                                     | •                                                                                                    | GO TO 11.                         |  |  |  |
| NG                                                     | •                                                                                                    | Replace EGR volume control valve. |  |  |  |
|                                                        |                                                                                                    |                                   |  |  |  |

| 12       | CHECK INTERMITTENT INCIDENT                                 |                |  |
|----------|-------------------------------------------------------------|----------------|--|
| Refer to | er to "TROUBLE DIAGNOSIS FOR INTERMITTENT INCIDENT", EC-78. |                |  |
|          | •                                                           | INSPECTION END |  |

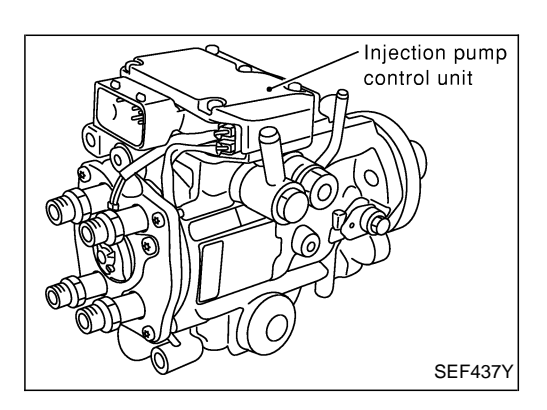

#### Description

#### SYSTEM DESCRIPTION

The ECM and the electronic control fuel injection pump control unit (abbreviated as the injection pump control unit) perform the real time communication (signal exchange).

The ECM transmits the signals of the target fuel injection amount, target fuel injection timing, and engine speed, etc., and receives the signals of the pump speed and fuel temperature, etc. from the injection pump control unit.

By those signals, the injection pump controls the optimum fuel injection amount and injection timing of the spill valve and timing control valve.

Injection pump control unit has an on board diagnostic system, which detects malfunctions related to sensors or actuators built-into electronic control fuel injection pump. These malfunction information are transferred through the line (circuit) from injection pump control unit to ECM.

#### FUEL INJECTION AMOUNT CONTROL

In accordance with the target fuel injection amount signal from the ECM, the injection amount is controlled by controlling the spill valve in the injection pump and by changing the needle opening time.

#### FUEL INJECTION TIMING CONTROL

Based on the target fuel injection timing signal from the ECM, the injection timing is controlled in accordance with the timer spring by performing the duty control of the timing control valve in the injection pump and by adjusting the pressure of the timer piston high pressure chamber.

#### FUEL TEMPERATURE SENSOR

The sensor detects the fuel temperature in the injection pump and calibrates the injection amount change by the fuel temperature.

#### **CAM RING POSITION SENSOR**

The sensor detects the passing of the protrusion on the sensor wheel in the injection pump by the semiconductor magnetic resistance element sensor. The cam ring position sensor synchronizes with the cam ring, and detects the actual advance amount. The injection pump control unit measures the injection pump revolution by the signal of the cam ring position sensor.

# CONSULT-II Reference Value in Data Monitor Mode

Remarks: Specification data are reference values.

| MONITOR ITEM                   | CONDITION                                    |      | SPECIFICATION                                                                                                    |  |  |
|--------------------------------|----------------------------------------------|------|----------------------------------------------------------------------------------------------------|--|--|
| FUEL TEMP SEN                  | Engine: After warming                        | g up | More than 40°C (104°F)                                                                                                    |  |  |
| SPILL/V                        | Engine: After warming up                     |      | Approx. 13°CA                                                                                                    |  |  |
| INJ TIMG C/V                   | • Engine: After warming up, idle the engine. |      | Approx. 50 - 70%                                                                                                    |  |  |
| DECELER F/CUT                  | Engine: After warm-<br>ing up     Idle       |      | OFF                                                                                                    |  |  |
| BARO SEN • Ignition switch: ON |                                              |      | Altitude<br>Approx. 0 m (0 ft): Approx. 100.62 kPa (1.0062 bar, 1.026 kg/cm <sup>2</sup> , 14.59<br>psi)<br>Approx. 1,000 m (3,281 ft): Approx. 88.95 kPa (0.8895 bar, 0.907 kg/cm <sup>2</sup> ,<br>12.90 psi)<br>Approx. 1,500 m (4,992 ft): Approx. 83.16 kPa (0.8316 bar, 0.848 kg/cm <sup>2</sup> ,<br>12.06 psi)<br>Approx. 2,000 m (6,562 ft): Approx. 78.36 kPa (0.7836 bar, 0.799 kg/cm <sup>2</sup> ,<br>11.36 psi) |  |  |

#### **ECM** Terminals and Reference Value

Specification data are reference values and are measured between each terminal and ground. **CAUTION:** 

Do not use ECM ground terminals when measuring input/output voltage. Doing so may damage the ECM's transistor. Use a ground other than ECM terminals, such as the ground.

| TER-<br>MINAL<br>NO. | WIRE<br>COLOR | ITEM                                      | CONDITION                                        | DATA (DC Voltage)   |
|----------------------|---------------|-------------------------------------------|--------------------------------------------------|---------------------|
| 33                   | G             | Electronic control fuel<br>injection pump | Engine is running.  Warm-up condition Idle speed | Approximately 2.5V  |
| 40                   | R             | Electronic control fuel<br>injection pump | Engine is running.  Warm-up condition Idle speed | Approximately 2.5V  |
| 52                   | Y             | Electronic control fuel<br>injection pump | Engine is running.                               | Approximately 0.1V  |
| 53                   | OR            | Electronic control fuel<br>injection pump | Engine is running.                               | Approximately 0.35V |

#### On Board Diagnosis Logic

| Malfunction is detected when                          | Check Items (Possible cause)                                                                                                    |
|-------------------------------------------------------|----------------------------------------------------------------------------------------------------|
| • Fuel cut control system does not function properly. | <ul> <li>Harness or connectors<br/>(Electronic control fuel circuit is open or shorted.)</li> <li>Electronic control fuel</li> </ul> |

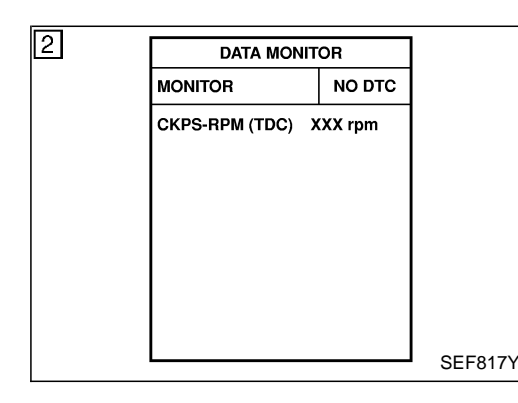

#### **DTC Confirmation Procedure**

#### () WITH CONSULT-II

- 1) Turn ignition switch "ON" and wait at least 2 seconds.
- 2) Select "DATA MONITOR" mode with CONSULT-II.
- Start engine and run it for at least 2 seconds at idle speed. (If engine does not run, turn ignition switch to "START" for at least 2 seconds.)
- 4) Turn ignition switch "OFF", wait at least 5 seconds and then turn "ON".
- 5) If DTC is detected, go to "Diagnostic Procedure", EC-237.

#### **WITHOUT CONSULT-II**

- 1) Turn ignition switch "ON" and wait at least 2 seconds.
- 2) Start engine and run it for at least 2 seconds at idle speed. (If engine does not run, turn ignition switch to "START" for at least 2 seconds.)
- 3) Turn ignition switch "OFF", wait at least 5 seconds and then turn "ON".
- 4) Perform "Diagnostic Test Mode II (Self-diagnostic results)" with ECM.
- 5) If DTC is detected, go to "Diagnostic Procedure", EC-237.

#### Wiring Diagram

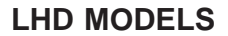

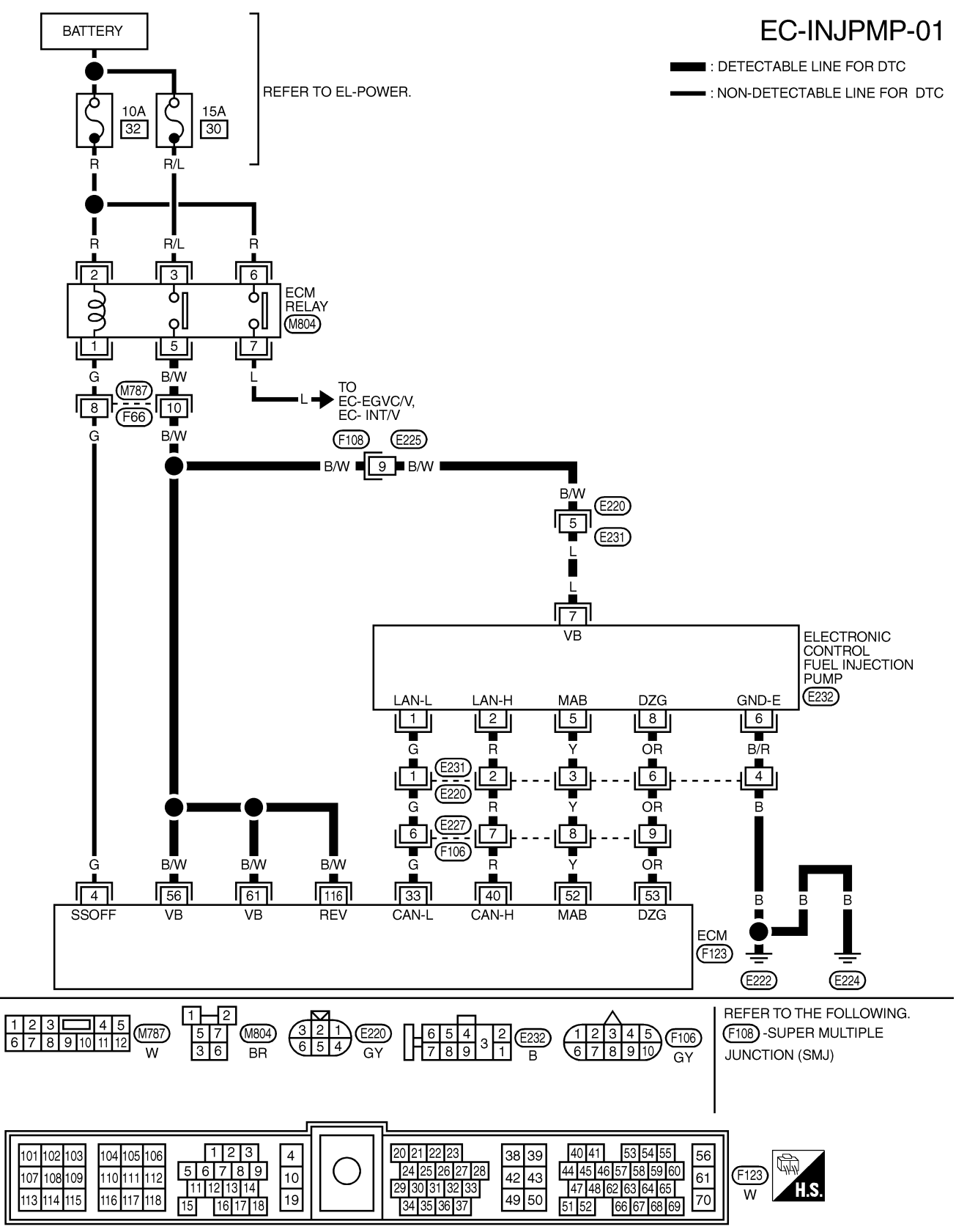

ZD30DDTi

Wiring Diagram (Cont'd)

#### **RHD MODELS**

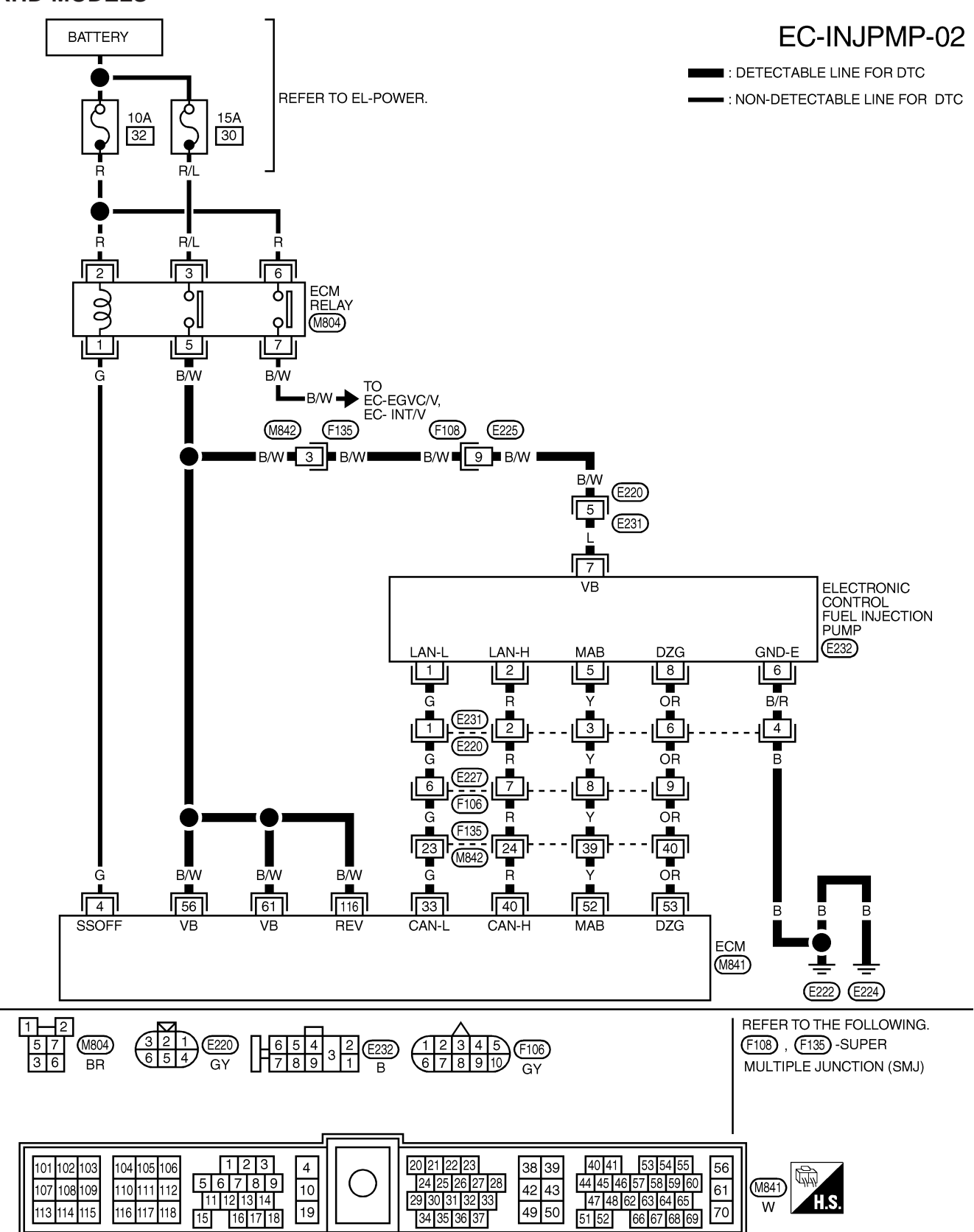

YEC182A

#### **Diagnostic Procedure**

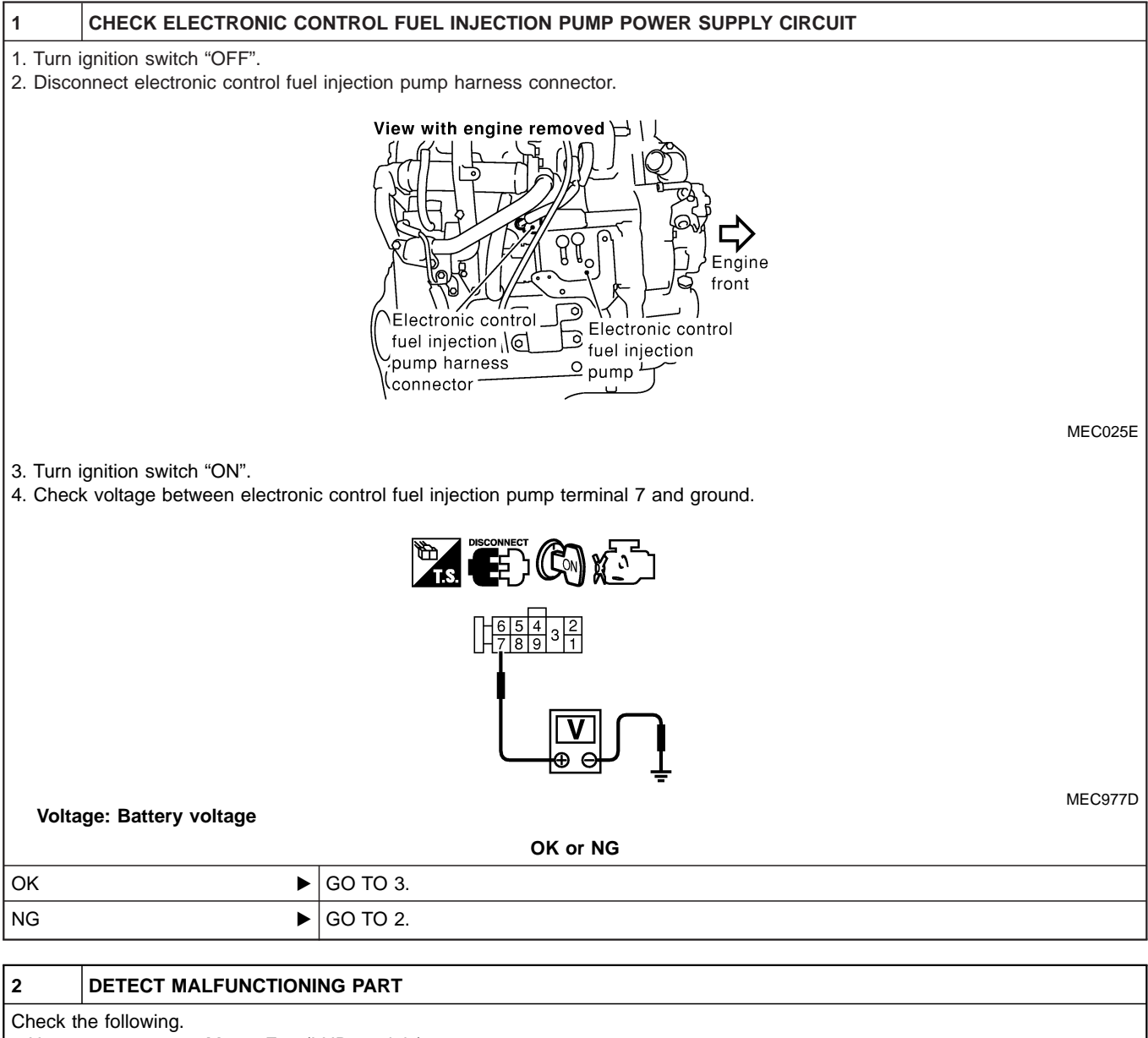

- Harness connectors M787, F66 (LHD models)
- Harness connectors F108, E225
- Harness connectors E220, E231 (LHD models)
- Harness connectors M842, F135 (RHD models)
- Harness for open or short between electronic control fuel injection pump and ECM
- Harness for open or short between electronic control fuel injection pump and ECM relay

Repair open circuit or short to ground or short to power in harness or connectors.

| 3       | CHECK ELECTRONIC CONTROL FUEL INJECTION PUMP GROUND CIRCUIT FOR OPEN AND SHORT |                                                                                          |  |  |
|---------|--------------------------------------------------------------------------------|------------------------------------------------------------------------------------------|--|--|
| 1. Turn | ignition switch "OFF".                                                         |                                                                                          |  |  |
| 2. Chec | k harness continuity betwee                                                    | n electronic control fuel injection pump terminal 6 and ground. Refer to Wiring Diagram. |  |  |
| Co      | ontinuity should exist.                                                        |                                                                                          |  |  |
| 3. Also | 3. Also check harness for short to ground and short to power.                  |                                                                                          |  |  |
|         | OK or NG                                                                       |                                                                                          |  |  |
| ОК      | •                                                                              | GO TO 5.                                                                                 |  |  |
| NG      | •                                                                              | GO TO 4.                                                                                 |  |  |

### DTC 1004 FUEL CUT SYSTEM1

ZD30DDTi

## Diagnostic Procedure (Cont'd)

#### DETECT MALFUNCTIONING PART

Check the following.

4

• Harness connectors E231, E220

• Harness for open or short between electronic control fuel injection pump and engine ground

Repair open circuit or short to ground or short to power in harness or connectors.

#### 5 CHECK COMMUNICATION LINE FOR OPEN AND SHORT

1. Check continuity between the following terminals. Refer to Wiring Diagram.

| Electronic control fuel injection pump | ECM |
|----------------------------------------|-----|
| 1                                      | 33  |
| 2                                      | 40  |
| 5                                      | 52  |
| 8                                      | 53  |

MTBL0444

#### Continuity should exist.

2. Also check harness for short to ground and short to power.

| OK or NG |          |  |  |
|----------|----------|--|--|
| ОК       | GO TO 7. |  |  |
| NG       | GO TO 6. |  |  |

| 6                                                                                                    | DETECT MALFUNCTIONI                        | NG PART                                                                            |  |  |  |
|----------------------------------------------------------------------------------------------------|--------------------------------------------|------------------------------------------------------------------------------------|--|--|--|
| Check th                                                                                             | Check the following.                       |                                                                                    |  |  |  |
| • Harne                                                                                              | ss connectors E227, F106                   |                                                                                    |  |  |  |
| • Harne                                                                                              | Harness connectors E231, E220              |                                                                                    |  |  |  |
| • Harne                                                                                              | Harness connectors F135, M842 (RHD models) |                                                                                    |  |  |  |
| <ul> <li>Harness for open or short between electronic control fuel injection pump and ECM</li> </ul> |                                            |                                                                                    |  |  |  |
|                                                                                                    | ►                                          | Repair open circuit or short to ground or short to power in harness or connectors. |  |  |  |

| 7        | CHECK INTERMITTENT INCIDENT                                    |                                                                                    |  |  |
|----------|----------------------------------------------------------------|------------------------------------------------------------------------------------|--|--|
| Refer to | Refer to "TROUBLE DIAGNOSIS FOR INTERMITTENT INCIDENT", EC-78. |                                                                                    |  |  |
| OK or NG |                                                                |                                                                                    |  |  |
| ОК       | •                                                              | Replace electronic control fuel injection pump.                                    |  |  |
| NG       | •                                                              | Repair open circuit or short to ground or short to power in harness or connectors. |  |  |

#### Description SYSTEM DESCRIPTION

| Sensor                                 | Input Signal to ECM             | ECM<br>Function | Actuator                 |
|----------------------------------------|---------------------------------|-----------------|--------------------------|
| Crankshaft position sensor (TDC)       | Engine speed                    | Glow            | Glow lamp,<br>Glow relay |
| Engine coolant tem-<br>perature sensor | Engine coolant tem-<br>perature | control         | ↓<br>Glow plugs          |

When engine coolant temperature is more than approximately 75°C (167°F), the glow relay turns off, inactivating the quick-glow control until coolant temperature drops below approximately 55°C (131°F). When coolant temperature is lower than approximately 75°C (167°F):

- Ignition switch ON
  - After ignition switch has turned to ON, the glow relay turns ON for a certain period of time in relation to engine coolant temperature, allowing current to flow through glow plug.
- Cranking

The glow relay turns ON, allowing current to flow through glow plug.

• Starting

After engine has started, current continues to flow through glow plug (after-glow mode) for a certain period in relation to engine coolant temperature.

When engine speed exceeds approximately 4,800 rpm, current flow through glow plug is interrupted.

The glow indicator lamp turns ON for a certain period of time in relation to engine coolant temperature at the time glow relay is turned ON.

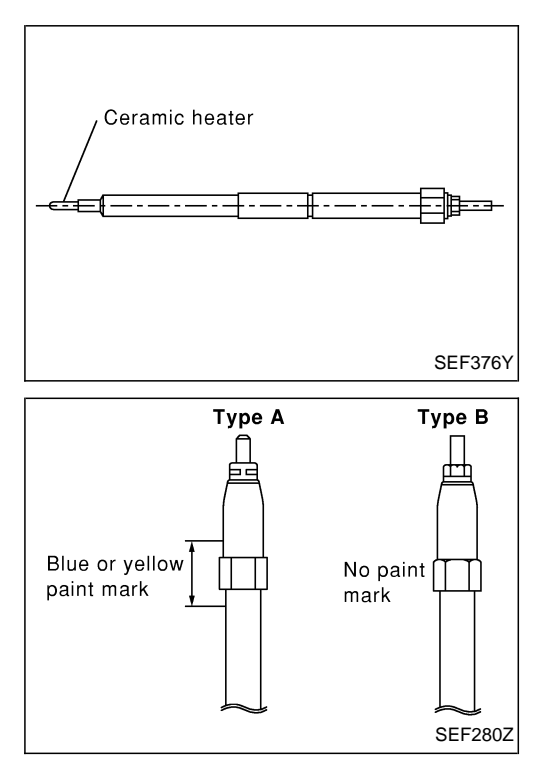

#### **COMPONENT DESCRIPTION**

#### **Glow plug**

- The glow plug is provided with a ceramic heating element to obtain a high-temperature resistance. It glows in response to a signal sent from the ECM, allowing current to flow through the glow plug via the glow relay.
- This engine uses two types of glow plugs. Type A has a blue or yellow paint mark. Type B has no paint mark. The location of the paint mark is shown in the figure.
   WARNING:

Do not use two types of glow plugs at the same time.

#### **ECM** Terminals and Reference Value

Specification data are reference values and are measured between each terminal and ground. **CAUTION:** 

# Do not use ECM ground terminals when measuring input/output voltage. Doing so may damage the ECM's transistor. Use a ground other than ECM terminals, such as the ground.

| TER-<br>MINAL<br>NO. | WIRE<br>COLOR | ITEM                | CONDITION                                            | DATA (DC Voltage)             |
|----------------------|---------------|---------------------|------------------------------------------------------|-------------------------------|
| 16                   | G/W           | Glow indicator lamp | Ignition switch "ON"<br>Glow indicator lamp is "ON"  | Approximately 1V              |
|                      |               |                     | Ignition switch "ON"<br>Glow indicator lamp is "OFF" | BATTERY VOLTAGE<br>(11 - 14V) |
| 111                  | LG            | Glow relay          | Refer to "SYSTEM DESCRIPTION", EC-239.               |                               |

#### EC-GLOW-01 IGNITION SWITCH ON OR START BATTERY ■ : DETECTABLE LINE FOR DTC FUSE BLOCK (J/B) - : NON-DETECTABLE LINE FOR DTC REFER TO EL-POWER. Ò 10A Q 12 (F48) $\langle T \rangle$ L : LHD MODELS 10A 80A 38 Ι (M756) : $\langle R \rangle$ R : RHD MODELS • M03 R/W w R/W w 2 5 GLOW RELAY γľ 28 QΠ (M35) (M810), (M811) 3 COMBINATION METER (GLOW INDICATOR) LG Т W/L (F118) : 🗲 (M837) : < R W/L × 47 (M45) 2 (E202) Т W/L G/W LG Ŵ/L (E230) (M787) 9 (E241) F66) $\overline{R}$ $\cap$ 1 © G/W LG ĭ 16 111 G/LMP G/RLY-1 Ş Ś GLOW PLUG Ş Ş ECM (F123) : < L > (M841) : < R REFER TO THE FOLLOWING. 3 D (M810) (M756), (F48)-FUSE BLOCK-1 (M45) 2 B 1 2 3 **4** 5 6 7 8 9 10 11 12 W 1 JUNCTION BOX (J/B) (M811) (M787) 2 5 **D** (M35 w G W 31 32 33 34 26 27 28 29 30 (M837) BR , <del>(F118)</del> BR 36 37 38 39 40 41 42 43 44 45 46 47 48 1 2 3 5 6 7 8 9 11 12 13 14 40 41 53 54 55 44 45 46 57 58 59 60 4 20 21 22 23 104 105 106 38 39 101 102 103 56 24 25 26 27 28 29 30 31 32 33 42 43 61 10 (M841) (F123) 107 108 109 110 111 112 47 48 62 63 64 65 H.S. W W 113 114 115 116 117 118 19 49 50 70 16 17 18 34 35 36 37 15 66 67 68 69 51 52

#### Wiring Diagram

YEC195A

## **Diagnostic Procedure**

| 1        | INSPECTION START                                             |          |  |  |  |
|----------|--------------------------------------------------------------|----------|--|--|--|
| Check fu | Check fuel level, fuel supplying system, starter motor, etc. |          |  |  |  |
|          | OK or NG                                                     |          |  |  |  |
| ОК       | ►                                                            | GO TO 2. |  |  |  |
| NG       | •                                                            | Correct. |  |  |  |

| 2        | CHECK INSTALLATION           |                                                                                                    |       |  |
|----------|------------------------------|----------------------------------------------------------------------------------------------------|-------|--|
| Check t  | hat all glow plug connecting | plate nuts are installed properly.                                                                                                    |       |  |
|          |                              | View with charge air cooler removed<br>Connecting plate nuts<br>Connecting plate nuts<br>1.0 - 1.4 N·m<br>(0.1 - 0.15 kg-m,<br>9 - 13 in-lb)<br>Connector |       |  |
|          |                              | MEC                                                                                                    | C002E |  |
| OK or NG |                              |                                                                                                    |       |  |
| OK (Wit  | h CONSULT-II)                | GO TO 3.                                                                                                    |       |  |
| OK (Wit  | hout CONSULT-II)             | GO TO 4.                                                                                                    |       |  |
| NG       | •                            | Install properly.                                                                                                    |       |  |

| 3                                                                                | CHECK GLOW INDICATO                                                                         | R LAMP OPERA                           | TION                              |                           |                                                     |
|----------------------------------------------------------------------------------|---------------------------------------------------------------------------------------------|----------------------------------------|-----------------------------------|---------------------------|-----------------------------------------------------|
| <ul> <li>Witl</li> <li>1. Turn i</li> <li>2. Selec</li> <li>3. Confir</li> </ul> | h CONSULT-II<br>gnition switch "ON".<br>t "COOLAN TEMP/S" in "DA<br>rm that "COOLAN TEMP/S" | ATA MONITOR" n<br>indicates below      | node with CON<br>75°C (167°F). If | SULT-II.<br>f it indicate | es above 75°C (167°F), cool down engine.            |
|                                                                                  |                                                                                             |                                        | DATA MON                          | ITOR                      | ]                                                   |
|                                                                                  |                                                                                             |                                        | MONITOR                           | NO DTC                    |                                                     |
|                                                                                  |                                                                                             |                                        | COOLAN TEMP/S                     | XXX °C                    |                                                     |
|                                                                                  |                                                                                             |                                        |                                   |                           |                                                     |
|                                                                                  |                                                                                             |                                        |                                   |                           | SEF013Y                                             |
| 4. Turn i<br>5. Make<br>"OFF'                                                    | gnition switch "OFF", wait a sure that glow indicator lan<br>'.                             | t least 5 seconds<br>np is turned "ON" | and then turn<br>for 1.5 second   | "ON".<br>s or more        | after turning ignition switch "ON", and then turned |
|                                                                                  |                                                                                             |                                        | OK or                             | NG                        |                                                     |
| ОК                                                                               | •                                                                                           | GO TO 5.                               |                                   |                           |                                                     |
| NG                                                                               | •                                                                                           | GO TO 6.                               |                                   |                           |                                                     |

|                                           |                                                                                                    | -                                                                       | •                                      | •                            |  |
|-------------------------------------------|----------------------------------------------------------------------------------------------------|-------------------------------------------------------------------------|----------------------------------------|------------------------------|--|
| 4                                         | CHECK GLOW INDICATO                                                                                                    | OR LAMP OPERATION                                                       |                                        |                              |  |
| X Wit<br>1. Turn<br>2. Confi              | Without CONSULT-II <ol> <li>Turn ignition switch "ON".</li> <li>Confirm that the voltage between ECM terminal 19 and ground is above 1.36V. If it is below 1.36V, cool down engine.</li> </ol> |                                                                         |                                        |                              |  |
|                                           |                                                                                                    |                                                                         |                                        |                              |  |
|                                           | ECM                                                                                                    | 19 Volt                                                                 | age: More than 1.36V                   |                              |  |
|                                           |                                                                                                    |                                                                         |                                        |                              |  |
|                                           |                                                                                                    |                                                                         |                                        | SEF430Y                      |  |
| 3. Turn<br>4. Make<br>"OFF                | ignition switch "OFF", wait a<br>sure that glow indicator lan<br>".                                                                                                    | It least 5 seconds and then turn "<br>np is turned "ON" for 1.5 seconds | ON".<br>or more after turning ignition | switch "ON", and then turned |  |
|                                           |                                                                                                    | OK or N                                                                 | IG                                     |                              |  |
| ОК                                        | ►                                                                                                    | GO TO 5.                                                                |                                        |                              |  |
| NG                                        | ►                                                                                                    | GO TO 6.                                                                |                                        |                              |  |
| 5                                         | 5 CHECK GLOW CONTROL SYSTEM OVERALL FUNCTION                                                                                                    |                                                                         |                                        |                              |  |
| 1. Turn<br>2. Set v<br>3. Turn<br>4. Chec | Ignition switch "OFF".<br>oltmeter probe between glov<br>ignition switch "ON".<br>k the voltage between glow                                                                                   | w plug and engine body.                                                 | following conditions.                  |                              |  |
|                                           |                                                                                                    | View with charge air coole                                              | er removed                             |                              |  |
|                                           | MEC003E                                                                                                    |                                                                         |                                        |                              |  |
|                                           | Conditions Voltage                                                                                                    |                                                                         |                                        |                              |  |
|                                           | For 20 seconds after Battery voltage turning ignition switch ON                                                                                                    |                                                                         |                                        |                              |  |
|                                           | More than 20 seconds after Approx. 0V<br>turning ignition switch ON MTBL1325                                                                                                    |                                                                         |                                        |                              |  |
|                                           | OK or NG                                                                                                    |                                                                         |                                        |                              |  |
| ОК                                        | •                                                                                                    | INSPECTION END                                                          |                                        |                              |  |
| NG                                        | ►                                                                                                    | GO TO 10.                                                               |                                        |                              |  |

| 6                                                                                                    |                                                                                                    |                                                                                    |         |  |  |  |
|----------------------------------------------------------------------------------------------------|----------------------------------------------------------------------------------------------------|------------------------------------------------------------------------------------|---------|--|--|--|
| 0                                                                                                    |                                                                                                    |                                                                                    |         |  |  |  |
| <ol> <li>Turn</li> <li>Disco</li> <li>Turn</li> <li>Chec</li> </ol>                                                                                                    | <ol> <li>Turn ignition switch "OFF".</li> <li>Disconnect combination meter harness connector F118 (LHD models) or M837 (RHD models).</li> <li>Turn ignition switch "ON".</li> <li>Check voltage between combination meter terminal 28 and ground with CONSULT-II or tester.</li> </ol> |                                                                                    |         |  |  |  |
|                                                                                                    |                                                                                                    | 25/26/27/28/29/30<br>36/37/38(5)/40/41/42/43/44/45/46/47/48                        |         |  |  |  |
| Volta                                                                                                    | age: Battery voltage                                                                                                    | <u> </u>                                                                           | MEC979D |  |  |  |
| ОК                                                                                                    | •                                                                                                    | GO TO 8.                                                                           |         |  |  |  |
| NG                                                                                                    | NG DO TO 7.                                                                                                    |                                                                                    |         |  |  |  |
| -                                                                                                    |                                                                                                    |                                                                                    |         |  |  |  |
| 1                                                                                                    |                                                                                                    |                                                                                    |         |  |  |  |
| Спеск 1<br>1. Fuse<br>2. 10А 1                                                                                                    | block (J/B) connector F48 (<br>fuse                                                                                                    | LHD models), M756 (RHD models)                                                     |         |  |  |  |
| 3. Harn                                                                                                    | ess for open or short betwee                                                                                                    | en combination meter and tuse                                                      |         |  |  |  |
|                                                                                                    | •                                                                                                    | Repair open circuit or short to ground or short to power in harness or connectors. |         |  |  |  |
| 8                                                                                                    | CHECK GLOW INDICATO                                                                                                    | R LAMP OUTPUT SIGNAL CIRCUIT FOR OPEN AND SHORT                                    |         |  |  |  |
| <ol> <li>Turn ignition switch "OFF".</li> <li>Disconnect ECM harness connector.</li> <li>Disconnect combination meter harness connector F118 (LHD models) or M837 (RHD models).</li> <li>Check harness continuity between ECM terminal 16 and combination meter terminal 47. Refer to Wiring Diagram.<br/><i>Continuity should exist.</i></li> <li>Also check harness for short to ground and short to power.</li> </ol> |                                                                                                    |                                                                                    |         |  |  |  |
| ОК                                                                                                    |                                                                                                    |                                                                                    |         |  |  |  |
| NG                                                                                                    |                                                                                                    | Repair open circuit or short to ground or short to power in harness or connectors  |         |  |  |  |

| 9                                                                                          | CHECK COMBINATION METER |                                                             |  |  |
|--------------------------------------------------------------------------------------------|-------------------------|-------------------------------------------------------------|--|--|
| Check combination meter and glow indicator lamp. Refer to EL section ("METER AND GAUGES"). |                         |                                                             |  |  |
|                                                                                            | OK or NG                |                                                             |  |  |
| ОК                                                                                         | •                       | GO TO 17.                                                   |  |  |
| NG                                                                                         | ►                       | Repair or replace combination meter or glow indicator lamp. |  |  |

ZD30DDTi

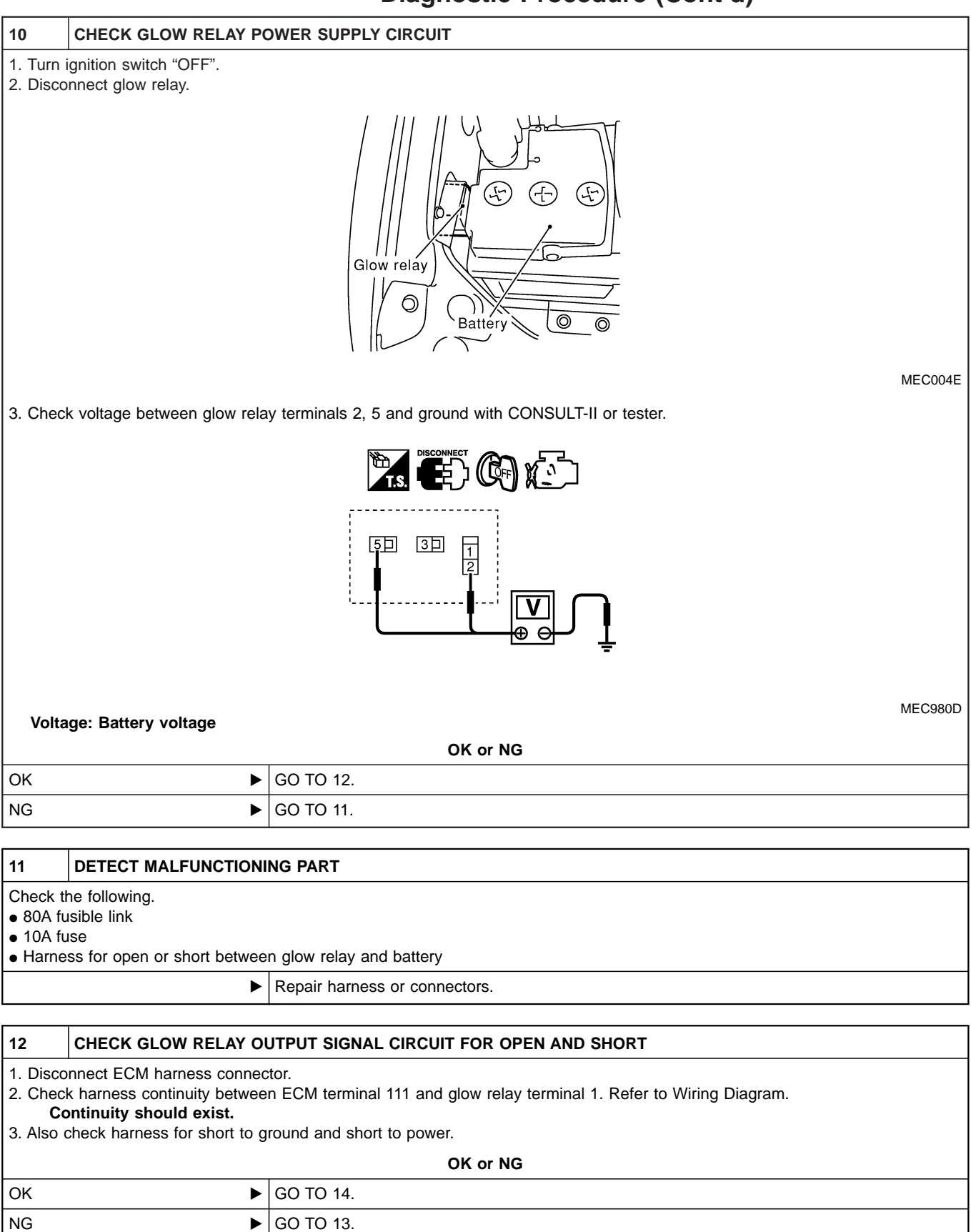

ZD30DDTi

#### **Diagnostic Procedure (Cont'd)**

#### 13 DETECT MALFUNCTIONING PART

Check the following.

• Harness connectors M787, F66 (LHD models)

Harness for open or short between glow relay and ECM

Repair open circuit or short to ground or short to power in harness or connectors.

| 14                        | CHECK HARNESS CONTINUITY BETWEEN GLOW RELAY AND GLOW PLUG FOR OPEN AND SHORT                                                                                                    |                           |  |  |  |  |
|---------------------------|----------------------------------------------------------------------------------------------------|---------------------------|--|--|--|--|
| 1. Disco<br>2. Chec<br>Co | <ol> <li>Disconnect glow plug harness connector.</li> <li>Check harness continuity between glow relay terminal 3 and glow plug harness connector. Refer to Wiring Diagram.</li> <li>Continuity should exist.</li> </ol> |                           |  |  |  |  |
| 3. Also                   | check harness for short to g                                                                                                    | round and short to power. |  |  |  |  |
|                           | OK or NG                                                                                                    |                           |  |  |  |  |
| OK                        | •                                                                                                    | GO TO 16.                 |  |  |  |  |
| NG                        | IG DO TO 15.                                                                                                    |                           |  |  |  |  |
|                           |                                                                                                    |                           |  |  |  |  |
| 15                        | DETECT MALFUNCTION                                                                                                    | NG PART                   |  |  |  |  |

Check the following.

• Harness connectors M45, E202

• Harness connectors E230, E241

• Harness for open or short between glow relay and glow plug

Repair open circuit or short to ground or short to power in harness or connectors.

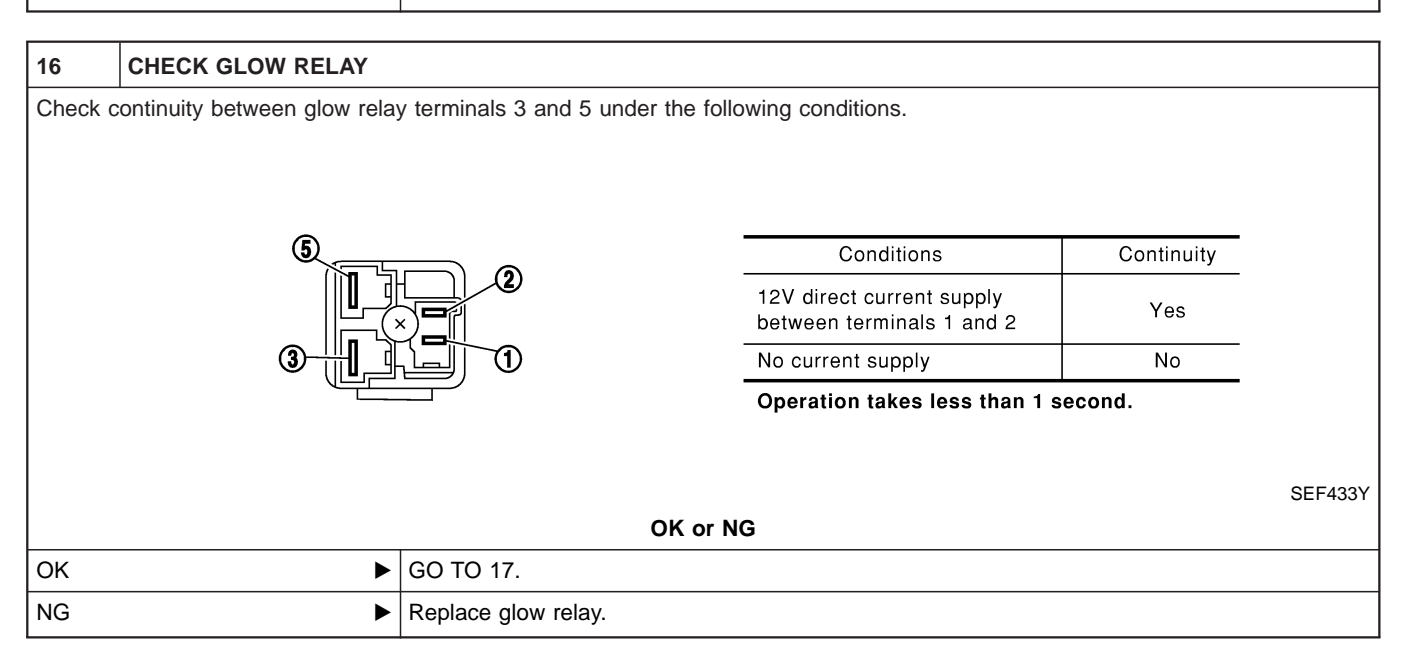

# GLOW CONTROL SYSTEM Diagnostic Procedure (Cont'd)

ZD30DDTi

| 17                                                               | CHECK GLOW PLUG                                                                                                    |                     |  |  |  |
|------------------------------------------------------------------|----------------------------------------------------------------------------------------------------|---------------------|--|--|--|
| 1. Remo<br>2. Checl                                              | I. Remove glow plug connecting plate.<br>2. Check glow plug resistance.                                                                                                    |                     |  |  |  |
|                                                                  |                                                                                                    |                     |  |  |  |
| Resis                                                            | stance: Approx. 0.5 $\Omega$ [at 2                                                                                                    | 0°C (68°F)] MEC005E |  |  |  |
| NOTE:<br>• Do no<br>• If glow<br>• If glow<br>• Hand-<br>• Hand- | <ul> <li>NOTE:</li> <li>Do not bump glow plug heating element. If it is bumped, replace glow plug with a new one.</li> <li>If glow plug is dropped from a height of 10 cm (3.94 in) or higher, replace with a new one.</li> <li>If glow plug installation hole is contaminated with carbon, remove it with a reamer or suitable tool.</li> <li>Hand-tighten glow plug by turning it two or three times, then tighten using a tool to specified torque.</li> </ul> |                     |  |  |  |
|                                                                  |                                                                                                    | OK or NG            |  |  |  |
| ОК                                                               | •                                                                                                    | GO TO 18.           |  |  |  |
| NG                                                               | NG ► Replace glow plug.                                                                                                    |                     |  |  |  |
|                                                                  |                                                                                                    |                     |  |  |  |
| 18                                                               | CHECK INTERMITTENT I                                                                                                    | NCIDENT             |  |  |  |
| Refer to                                                         | Refer to "TROUBLE DIAGNOSIS FOR INTERMITTENT INCIDENT", EC-78.                                                                                                    |                     |  |  |  |
|                                                                  | ►                                                                                                    | INSPECTION END      |  |  |  |

#### EC-247

#### Wiring Diagram

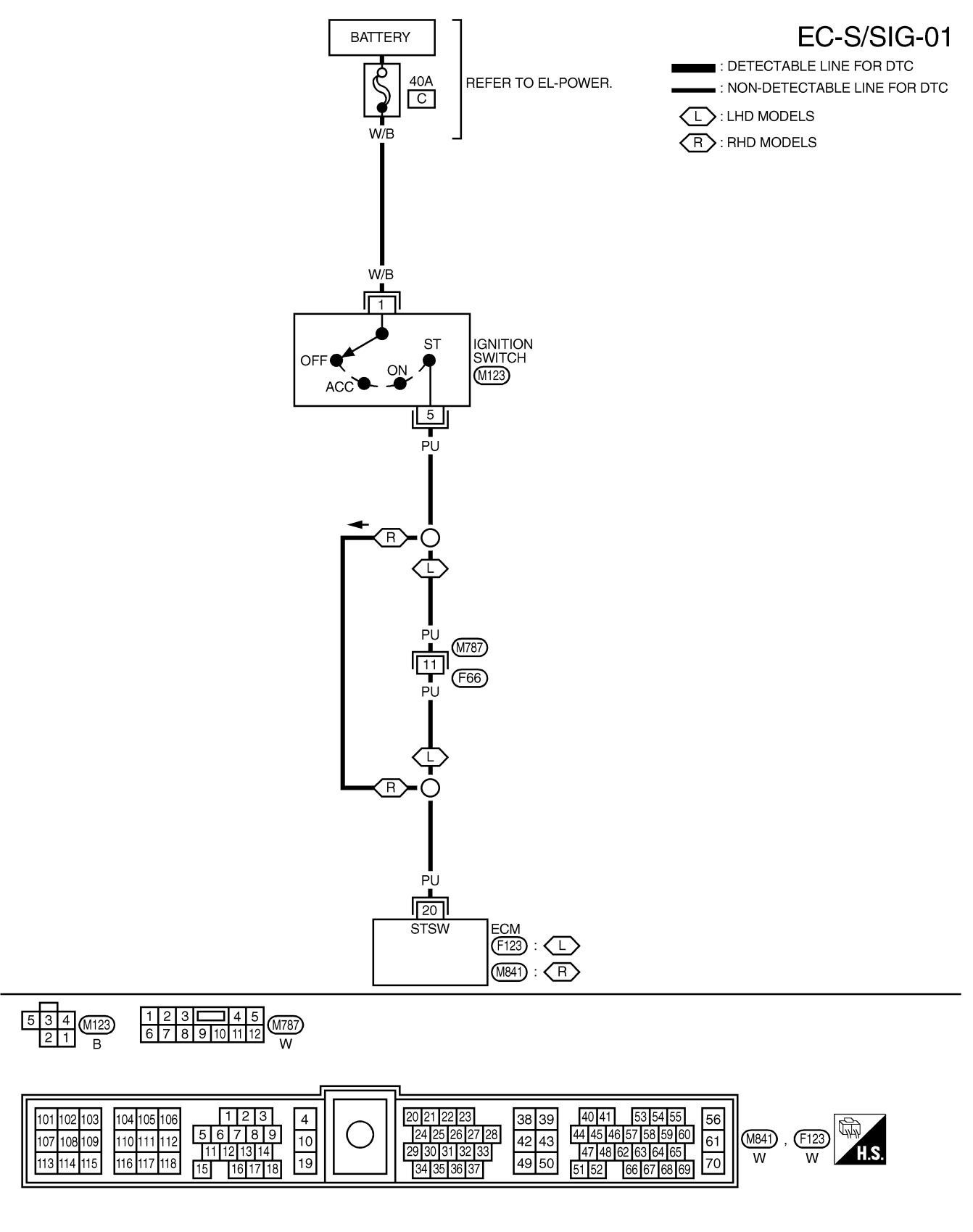

#### **Diagnostic Procedure**

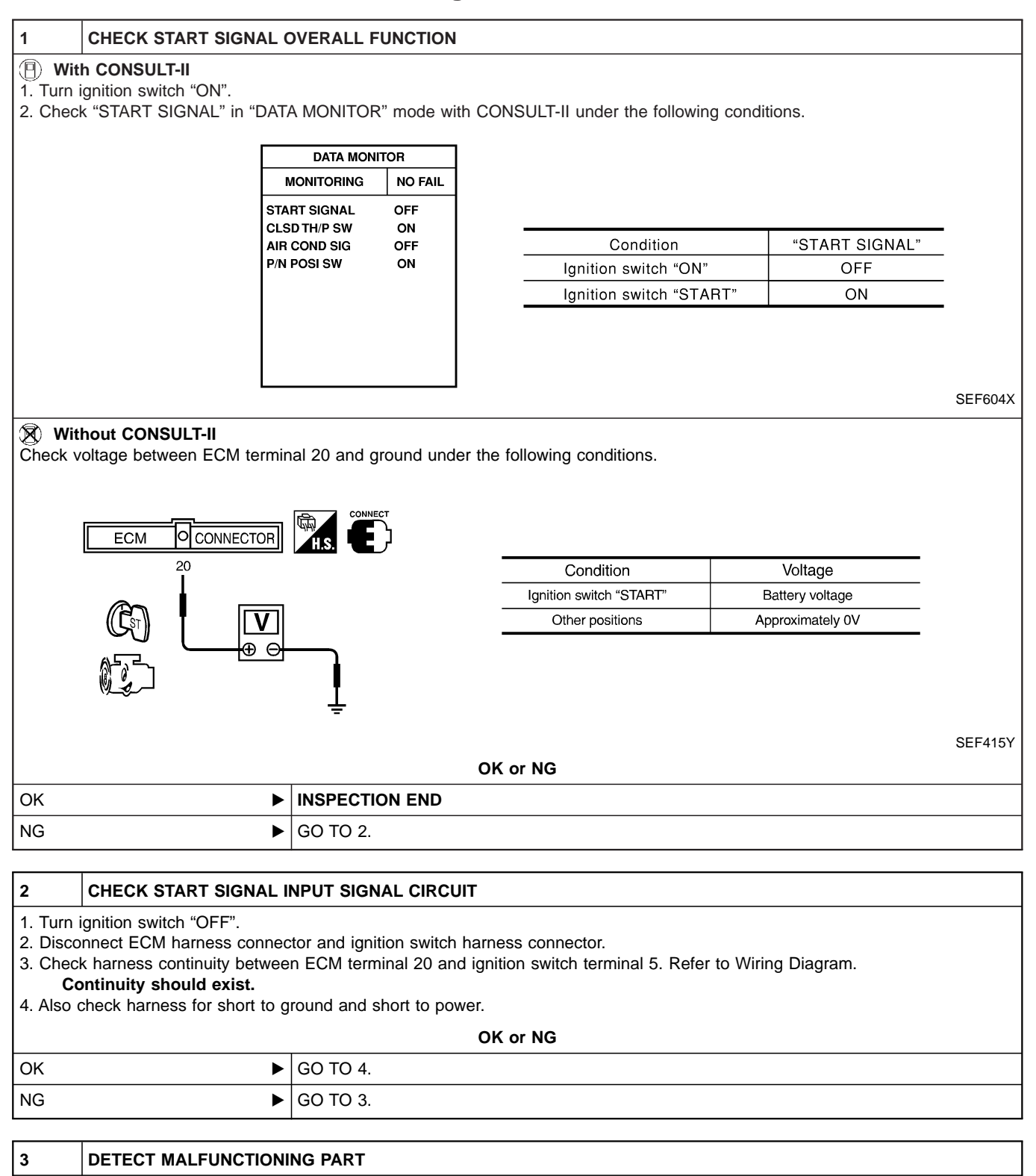

Check the following.

• Harness connectors M787, F66 (LHD models)

• Harness for open or short between ECM and ignition switch

Repair open circuit or short to ground or short to power in harness or connectors.

ZD30DDTi

# **START SIGNAL** Diagnostic Procedure (Cont'd)

| 4        | CHECK INTERMITTENT INCIDENT                           |
|----------|-------------------------------------------------------|
| Refer to | "TROUBLE DIAGNOSIS FOR INTERMITTENT INCIDENT", EC-78. |
|          | ► INSPECTION END                                      |

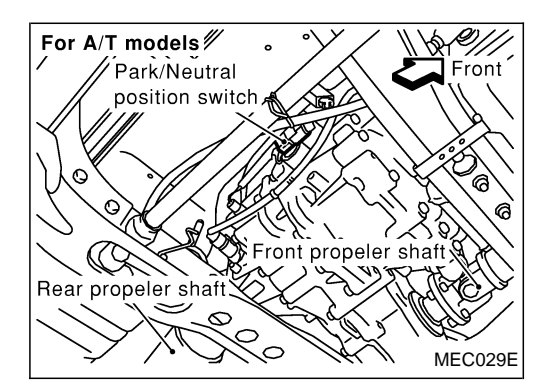

#### Description

When the gear position is in "Neutral", neutral position is "ON". ECM detects the position because the continuity of the line (the "ON" signal) exists.

# CONSULT-II Reference Value in Data Monitor Mode

Specification data are reference values.

| MONITOR ITEM | CONE                  | SPECIFICATION             |     |
|--------------|-----------------------|---------------------------|-----|
|              | - Ignition switch: ON | Shift lever: Park/Neutral | ON  |
| F/N F03I 3W  |                       | Except above              | OFF |

#### ECM Terminals and Reference Value

Specification data are reference values and are measured between each terminal and ground. **CAUTION:** 

Do not use ECM ground terminals when measuring input/output voltage. Doing so may damage the ECM's transistor. Use a ground other than ECM terminals, such as the ground.

| TER-<br>MINAL<br>NO. | WIRE<br>COLOR                                          | ITEM                                                   | CONDITION                                                                                                    | DATA (DC Voltage) |
|----------------------|--------------------------------------------------------|--------------------------------------------------------|----------------------------------------------------------------------------------------------------|-------------------|
| 22                   | BR/Y<br>(A/T<br>mod-<br>els)<br>G (M/T<br>mod-<br>els) | Park/Neutral position                                  | Ignition switch "ON"         Gear position is "Neutral" (M/T models)         Gear position is "P" or "N" (A/T models) | Approximately 0V  |
|                      |                                                        | Ignition switch "ON"<br>Except the above gear position | BATTERY VOLTAGE<br>(11 - 14V)                                                                                         |                   |

#### EC-PNP/SW-01 IGNITION SWITCH ON OR START ■ : DETECTABLE LINE FOR DTC FUSE BLOCK (J/B) ECM - : NON-DETECTABLE LINE FOR DTC 10A REFER TO EL-POWER. (F123) : 8 (F113) $\frown$ A : A/T MODELS (M841) : **R** NEUT (M834) $\langle R \rangle$ G/OR 22 M : M/T MODELS T L : LHD MODELS \*1 R: RHD MODELS R L BR/Y : A \*1 Ο (M) G: (M) Â G/OR 7 G/OR (F93) 0-R Ο -R(M788) ₾ T BR/Y (F93) (M842) Э 31 (M788) (F135) ī G/OR BR/Y G Ę PARK/ NEUTRAL POSITION R R С SWITCH (M722) : 🔿 A (F108) 22 G (E225) 2 Ī G/B G G/B → TO SC-START **F** G/В BR/Y G/В PARK/ NEUTRAL POSITION SWITCH 7 5 2 PARK/ NEUTRAL NEUTRAL POSITION RELAY γl 007 E213) : M οll OTHERS (M729) $\langle A \rangle$ 2 6 3 1 В/W В В В - B/W → TO SC-START L В в B I в В ÷ Ŧ Ŧ (M33) (M754) (E222) (E224) REFER TO THE FOLLOWING. 2 1 1 2 3 4 5 6 7 8 9 10 11 12 13 14 15 16 17 18 19 20 $\begin{bmatrix} 1 \\ 2 \end{bmatrix}$ 57 36 (F93) (F108), (F135)-SUPER (1 2) [722] M729 E213 В BR w MULTIPLE JUNCTION (SMJ) GY (M834), (F113)-FUSE BLOCK-JUNCTION BOX (J/B) 123 40 41 4 20 21 22 23 53 54 55 56 101 102 103 104 105 106 38 39 56789 11121314 44 45 46 57 58 59 60 47 48 62 63 64 65 24 25 26 27 28 29 30 31 32 33 42 43 61 (M841) 10 (F123) 107 108 109 110 111 112 H.S W W 49 50 70 113 114 115 116 117 118 19 15 16 17 18 51 52 66 67 68 69 34 35 3

Wiring Diagram
ZD30DDTi

#### **Diagnostic Procedure**

FOR M/T MODELS

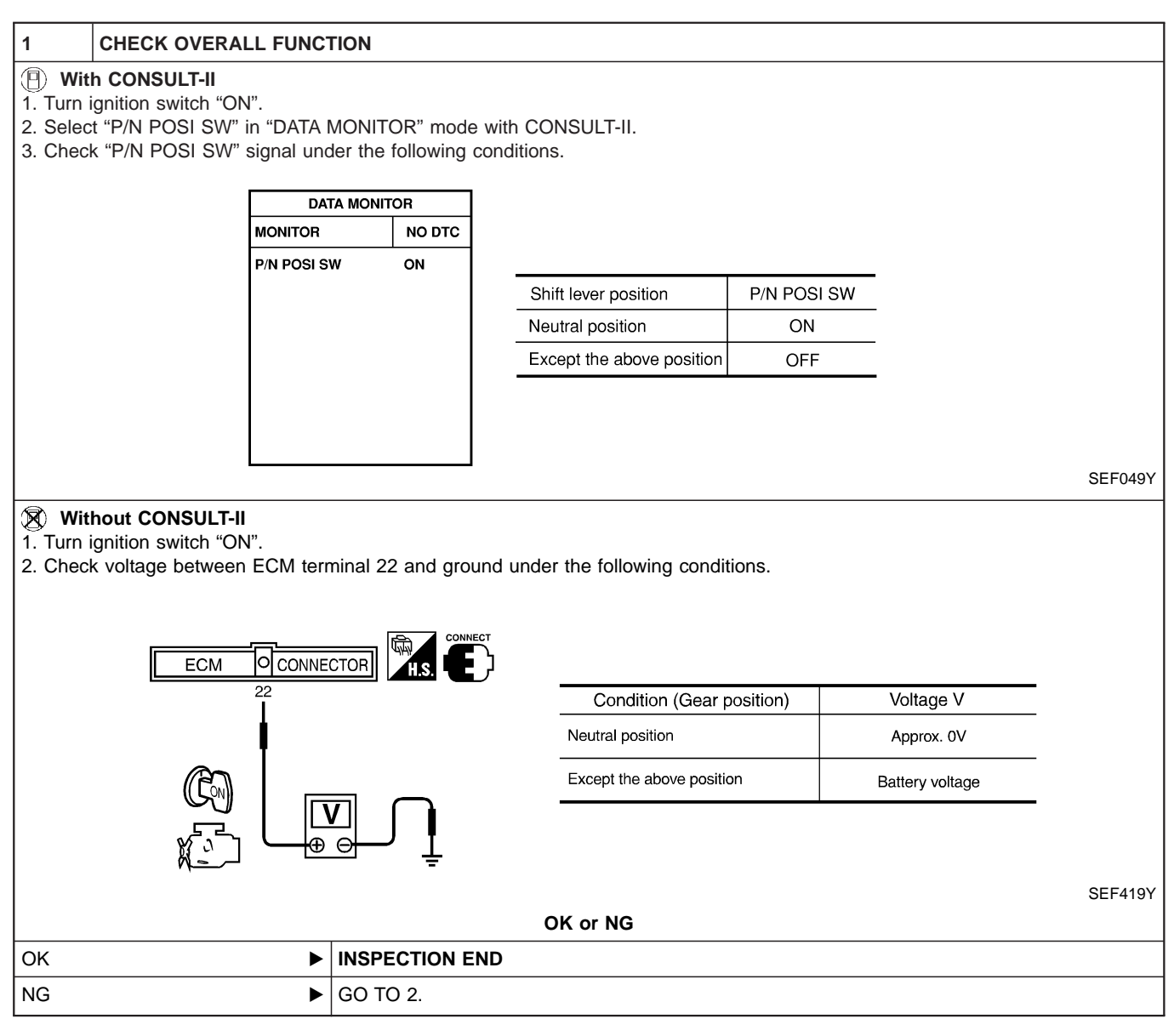

#### **Diagnostic Procedure (Cont'd)**

|                                                                                                    | Diagnostic i locedure (cont d)                                                                                      |  |  |  |  |
|----------------------------------------------------------------------------------------------------|----------------------------------------------------------------------------------------------------|--|--|--|--|
| 2 CHECK PNP SWITCH                                                                                                    | GROUND CIRCUIT FOR OPEN AND SHORT                                                                                   |  |  |  |  |
| <ol> <li>Turn ignition switch "OFF".</li> <li>Disconnect park/neutral position (PNP) switch harness connector.</li> </ol>                                  |                                                                                                    |  |  |  |  |
| For A/T models<br>Park/Neutral<br>position switch<br>Rear propeler shaft                                                                                   |                                                                                                    |  |  |  |  |
| <ol> <li>Check harness continuity betw<br/>Continuity should exist.</li> <li>Also check harness for short t</li> </ol>                                     | /een PNP switch terminal 2 and body ground. Refer to Wiring Diagram.                                                |  |  |  |  |
|                                                                                                    | OK or NG                                                                                                    |  |  |  |  |
| ОК                                                                                                    | ► GO TO 3.                                                                                                    |  |  |  |  |
| NG  Repair open circuit or short to ground or short to power in harness or connectors.                                                                     |                                                                                                    |  |  |  |  |
|                                                                                                    |                                                                                                    |  |  |  |  |
| 3 CHECK PNP SWITCH                                                                                                    | INPUT SIGNAL CIRCUIT FOR OPEN AND SHORT                                                                             |  |  |  |  |
| <ol> <li>Disconnect ECM harness con</li> <li>Check harness continuity betw<br/>Continuity should exist.</li> <li>Also check harness for short t</li> </ol> | nector.<br>/een ECM terminal 22 and PNP switch terminal 1. Refer to Wiring Diagram.<br>o ground and short to power. |  |  |  |  |
|                                                                                                    | OK or NG                                                                                                    |  |  |  |  |
| ОК                                                                                                    | ▶ GO TO 5.                                                                                                    |  |  |  |  |
| NG                                                                                                    | ► GO TO 4.                                                                                                    |  |  |  |  |
|                                                                                                    |                                                                                                    |  |  |  |  |
|                                                                                                    |                                                                                                    |  |  |  |  |
| <ul> <li>Harness connectors M842, F135 (RHD models)</li> <li>Harness connectors F108, E225</li> </ul>                                                      |                                                                                                    |  |  |  |  |
| Harness for open or short betv                                                                                                    | /een PNP switch and ECM                                                                                             |  |  |  |  |
|                                                                                                    | Repair open circuit or short to ground or short to power in harness or connectors.                                  |  |  |  |  |
|                                                                                                    | AL POSITION SWITCH                                                                                                  |  |  |  |  |
| Refer to MT section ("POSITION                                                                                                    | SWITCH CHECK").                                                                                                    |  |  |  |  |

| Refer to MT section ("POSITION SWITCH CHECK"). |                                       |  |  |
|------------------------------------------------|---------------------------------------|--|--|
|                                                | OK or NG                              |  |  |
| OK 🕨                                           | GO TO 6.                              |  |  |
| NG                                             | Replace park/neutral position switch. |  |  |

**Diagnostic Procedure (Cont'd)** 

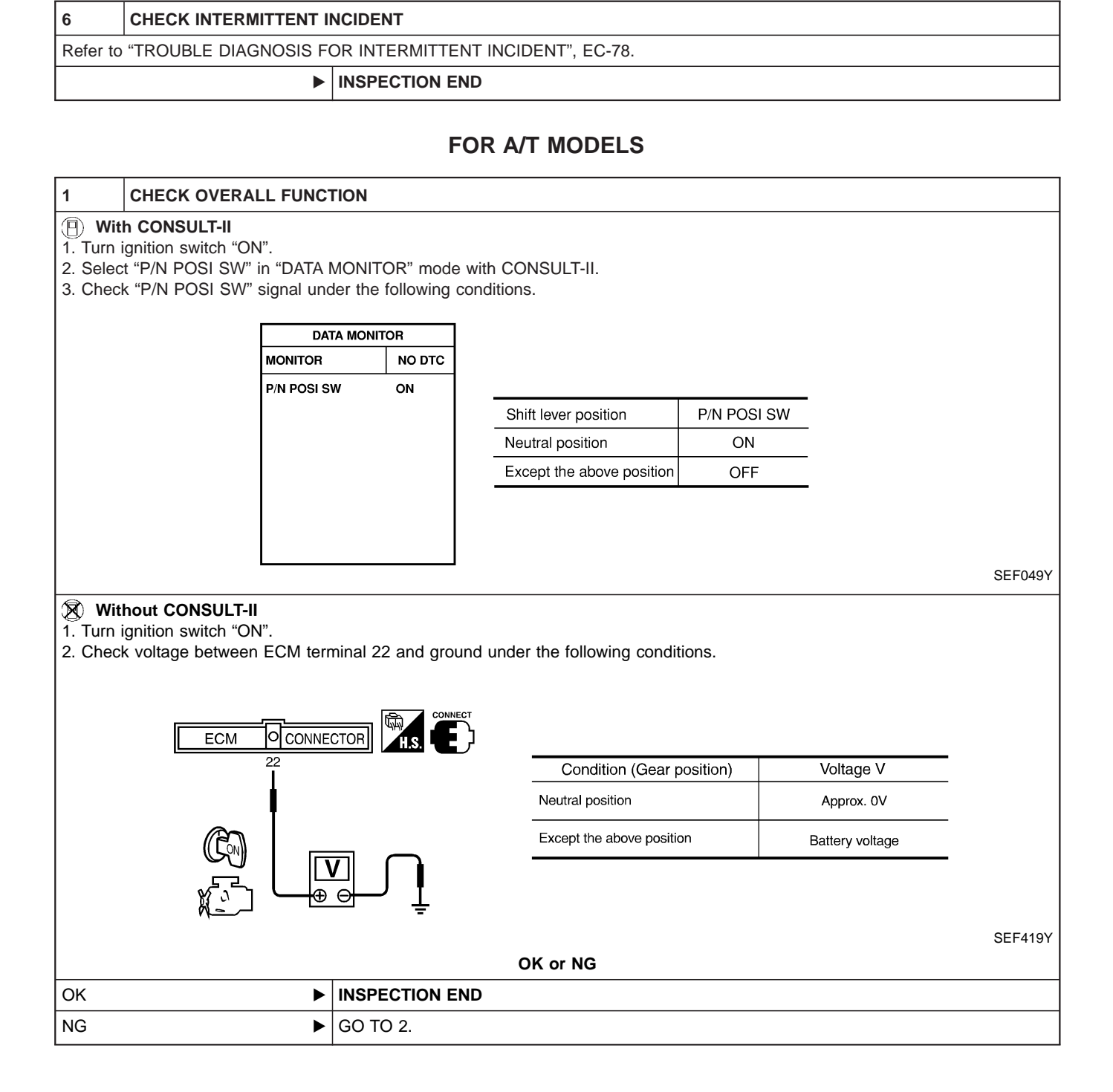

#### **Diagnostic Procedure (Cont'd)**

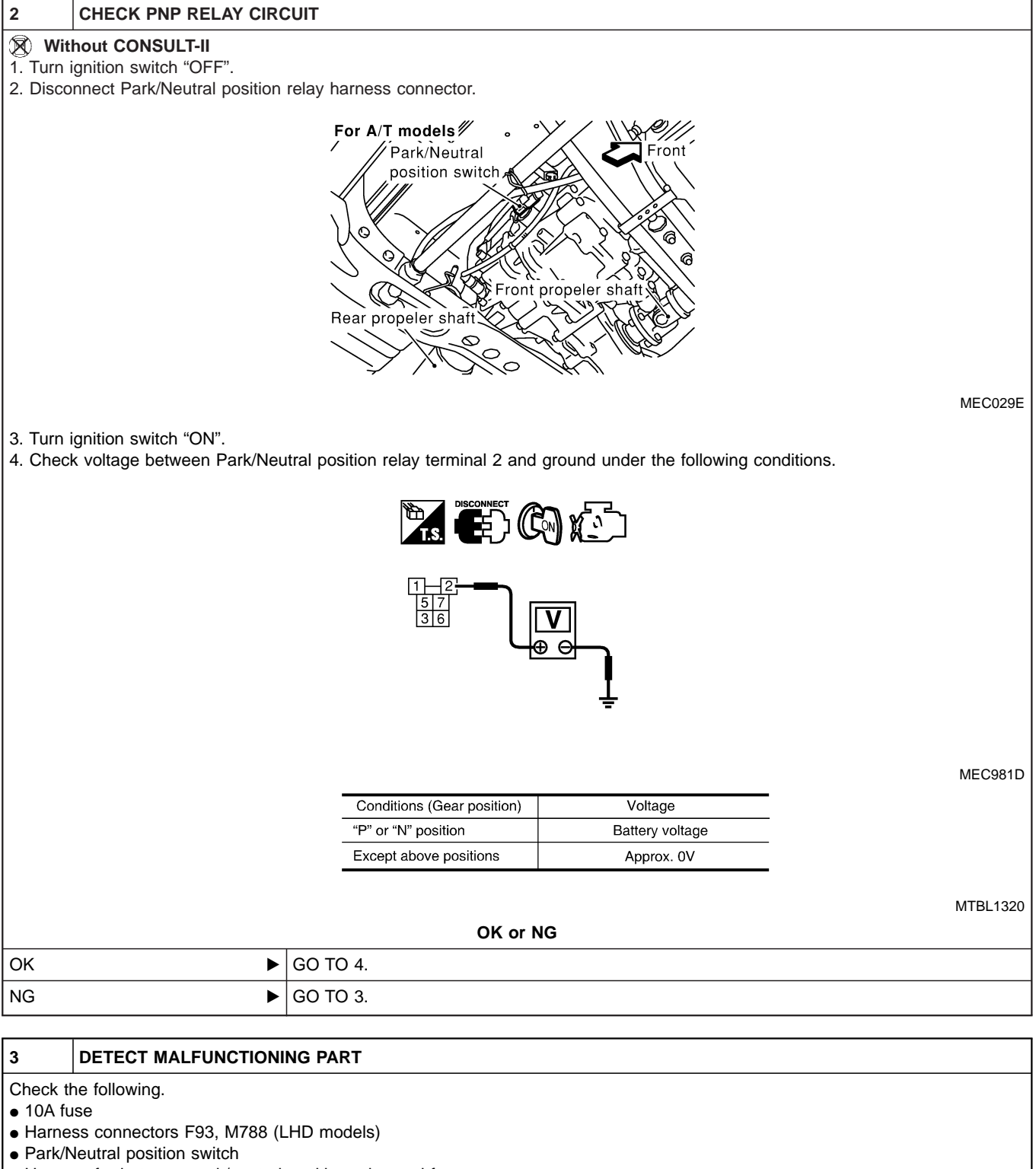

Repair open circuit or short to ground or short to power in harness or connectors.

#### Diagnostic Procedure (Cont'd)

| 4         | CHECK PNP RELAY INPUT SIGNAL CIRCUIT FOR OPEN OR SHORT                                |                                                                             |  |  |  |  |
|-----------|---------------------------------------------------------------------------------------|-----------------------------------------------------------------------------|--|--|--|--|
| 1. Turn i | gnition switch "OFF".                                                                 |                                                                             |  |  |  |  |
| 2. Disco  | nnect park/neutral position                                                           | witch and park/neutral position relay harness connectors.                   |  |  |  |  |
| 3. Check  | k harness continuity betwee                                                           | n PNP switch terminal 2 and PNP relay terminals 2. Refer to wiring diagram. |  |  |  |  |
| Co        | ntinuity should exist.                                                                |                                                                             |  |  |  |  |
| 4. Also d | check harness for short to g                                                          | round and short to power.                                                   |  |  |  |  |
|           | OK or NG                                                                              |                                                                             |  |  |  |  |
| OK        | •                                                                                     | GO TO 5.                                                                    |  |  |  |  |
| NG        | IG Repair open circuit or short to ground or short to power in harness or connectors. |                                                                             |  |  |  |  |
|           |                                                                                       |                                                                             |  |  |  |  |
| 5         | CHECK GROUND CIRCU                                                                    | T                                                                           |  |  |  |  |

1. Disconnect PNP relay harness connector. 2. Check continuity between PNP relay terminal 1 and ground. Refer to wiring diagram. Continuity should exist. 3. Also check harness for short to power. OK or NG ▶ GO TO 6. Repair open circuit or short to ground or short to power in harness or connectors. 

OK

NG

| 6                                                                                                    | CHECK ECM INPUT SIGNAL CIRCUIT |          |  |  |  |  |  |
|----------------------------------------------------------------------------------------------------|--------------------------------|----------|--|--|--|--|--|
| <ol> <li>Disconnect ECM harness connector and PNP relay harness connector.</li> <li>Check continuity between ECM terminal 22 and PNP relay terminal 7. Refer to wiring diagram.<br/>Continuity should exist.</li> <li>Also check harness for short to ground or short to power.</li> </ol> |                                |          |  |  |  |  |  |
|                                                                                                    | OK or NG                       |          |  |  |  |  |  |
| ОК                                                                                                    | •                              | GO TO 8. |  |  |  |  |  |
| NG                                                                                                    | NG  GO TO 7.                   |          |  |  |  |  |  |

| 7                                                   | DETECT MALFUNCTION                        | NG PART                                                                            |  |  |  |
|-----------------------------------------------------|-------------------------------------------|------------------------------------------------------------------------------------|--|--|--|
| Check th                                            | Check the following.                      |                                                                                    |  |  |  |
| Harne                                               | Harness connectors F93, M788 (LHD models) |                                                                                    |  |  |  |
| Harness for open or short between PNP relay and ECM |                                           |                                                                                    |  |  |  |
|                                                     | ►                                         | Repair open circuit or short to ground or short to power in harness or connectors. |  |  |  |

| 8        | CHECK PARK/NEUTRAL POSITION (PNP) SWITCH                             |                                             |  |  |  |
|----------|----------------------------------------------------------------------|---------------------------------------------|--|--|--|
| Refer to | Refer to "TROUBLE DIAGNOSIS FOR NON-DETECTABLE ITEMS" in AT section. |                                             |  |  |  |
|          | OK or NG                                                             |                                             |  |  |  |
| ОК       | •                                                                    | GO TO 9.                                    |  |  |  |
| NG       | ►                                                                    | Replace park/neutral position (PNP) switch. |  |  |  |
|          |                                                                      |                                             |  |  |  |

| 9       | CHECK INTERMITTENT INCIDENT                                   |                |  |  |  |
|---------|---------------------------------------------------------------|----------------|--|--|--|
| Perform | Perform "TROUBLE DIAGNOSIS FOR INTERMITTENT INCIDENT", EC-78. |                |  |  |  |
|         | •                                                             | INSPECTION END |  |  |  |

#### **Component Description**

The heat up switch is located on the lower side of the instrument panel. This switch is used to speed up the heater's operation when the engine is cold.

When the ECM received the heat up switch "ON" signal, the ECM increases the engine idle speed to 1,100 to 1,200 rpm to warm up engine quickly.

This system works when all conditions listed below are met.

| Heat up switch             | ON                  |
|----------------------------|---------------------|
| Engine coolant temperature | Below 105°C (221°F) |
| Shift lever                | "P" or "N"          |
| Accelerator pedal          | Fully released      |

## CONSULT-II Reference Value in Data Monitor Mode

Specification data are reference values.

| MONITOR ITEM | CONDITION             |                     | SPECIFICATION |
|--------------|-----------------------|---------------------|---------------|
| WARM UP SW   | - Ignition quitch: ON | Heat up switch: ON  | ON            |
|              |                       | Heat up switch: OFF | OFF           |

#### ECM Terminals and Reference Value

Specification data are reference values and are measured between each terminal and ground. **CAUTION:** 

Do not use ECM ground terminals when measuring input/output voltage. Doing so may damage the ECM's transistor. Use a ground other than ECM terminals, such as the ground.

| TER-<br>MINAL<br>NO. | WIRE<br>COLOR    | ITEM           | CONDITION                                        | DATA<br>(DC Voltage and Pulse<br>Signal) |
|----------------------|------------------|----------------|--------------------------------------------------|------------------------------------------|
| 59                   | G Heat up switch |                | Ignition switch "ON"<br>Heat up switch is "OFF". | 0V                                       |
|                      |                  | near up switch | Ignition switch "ON"<br>Heat up switch is "ON".  | BATTERY VOLTAGE<br>(11 - 14V)            |

#### Wiring Diagram

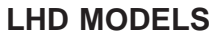

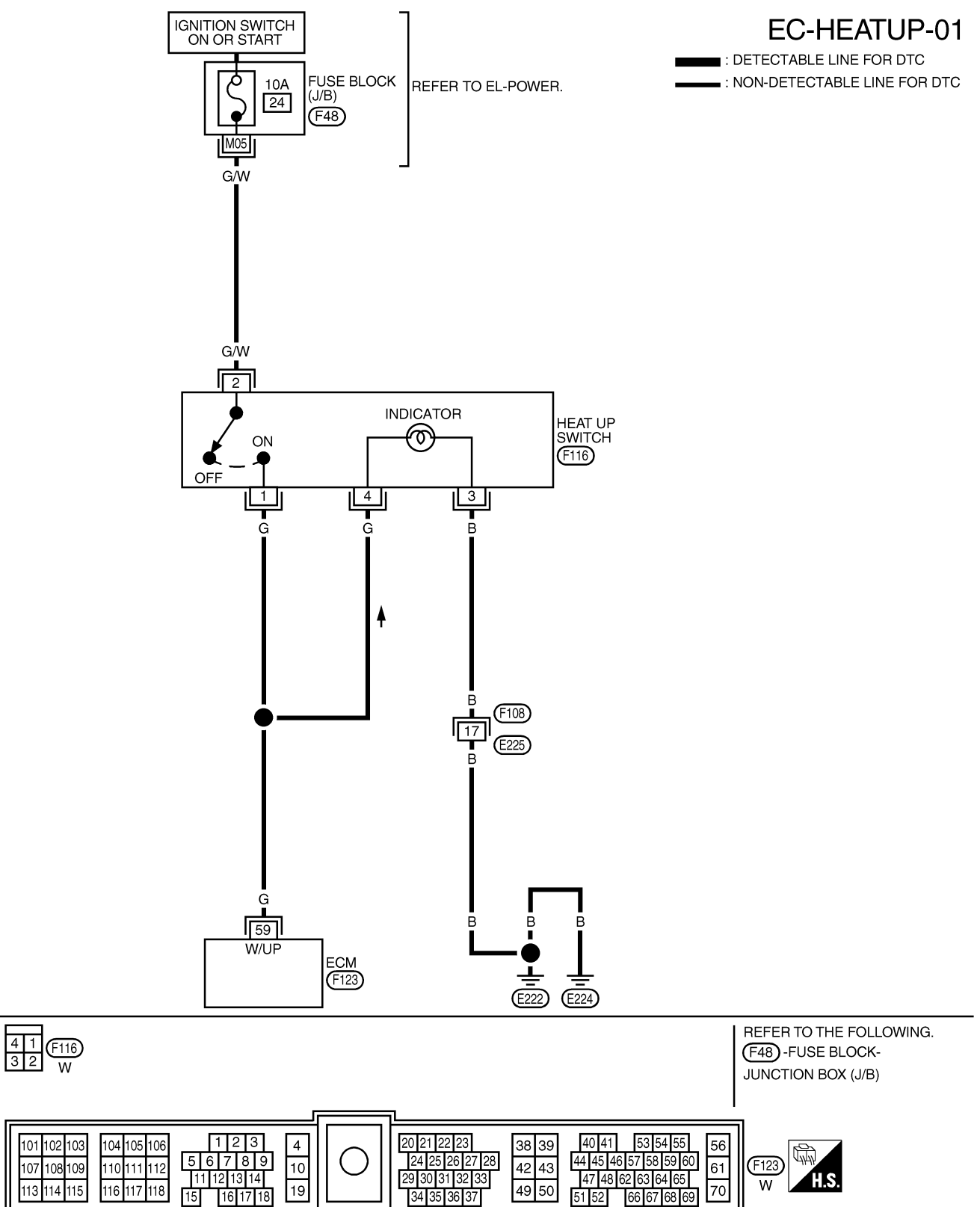

#### **Diagnostic Procedure**

| 1      | INSPECTION START        |           |  |  |  |
|--------|-------------------------|-----------|--|--|--|
| Do you | Do you have CONSULT-II? |           |  |  |  |
|        |                         | Yes or No |  |  |  |
| Yes    | •                       | GO TO 2.  |  |  |  |
| No     | •                       | GO TO 3.  |  |  |  |

| 2                                                                                                    | CHECK OVERALL | FUNCT | ΓΙΟΝ    |                          |            |         |
|----------------------------------------------------------------------------------------------------|---------------|-------|---------|--------------------------|------------|---------|
| <ul> <li>With CONSULT-II</li> <li>1. Turn ignition switch "ON".</li> <li>2. Check "WARM UP SW" in "DATA MONITOR" mode with CONSULT-II under the following conditions.</li> </ul> |               |       |         |                          |            |         |
|                                                                                                    |               |       | тс      |                          |            |         |
|                                                                                                    | WARM UP SW    | OFF   |         | Conditions               | WARM HE SW | _       |
|                                                                                                    |               |       |         | Heat-up switch is "OFF". | OFF        | _       |
|                                                                                                    |               |       |         | Heat-up switch is "ON".  | ON         | _       |
|                                                                                                    |               |       |         | OK or NG                 |            | SEF302Z |
| ок                                                                                                    |               | ►     | INSPECT | FION END                 |            |         |
| NG                                                                                                    |               | ►     | GO TO 4 | k.                       |            |         |

#### 3 CHECK OVERALL FUNCTION **Without CONSULT-II** 1. Turn ignition switch "ON". 2. Check voltage between ECM terminal 59 and ground under the following conditions. 働 ECM O CONNECTOR H.S. 59 Conditions Voltage Heat-up switch is "OFF". Approximately 0V Heat-up switch is "ON". Battery voltage Ð Θ SEF303Z OK or NG ΟK **INSPECTION END** ►

GO TO 4.

►

NG

#### HEAT UP SWITCH

ZD30DDTi

#### Diagnostic Procedure (Cont'd)

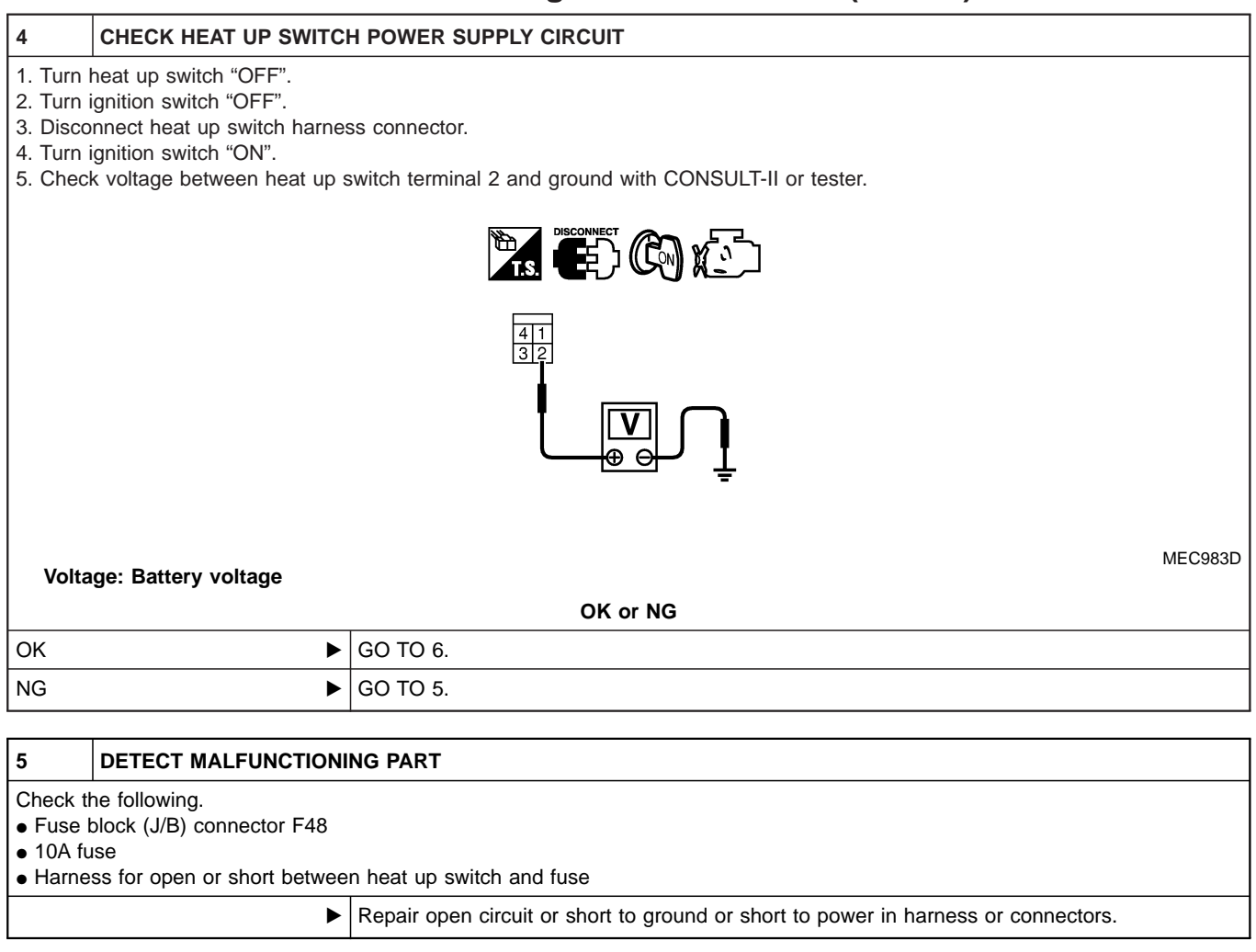

| 6         | CHECK HEAT UP SWITC                                           | H INPUT SIGNAL CIRCUIT FOR OPEN OR SHORT                                           |  |  |  |  |
|-----------|---------------------------------------------------------------|------------------------------------------------------------------------------------|--|--|--|--|
| 1. Turn i | 1. Turn ignition switch "OFF".                                |                                                                                    |  |  |  |  |
| 2. Disco  | onnect ECM harness connect                                    | tor.                                                                               |  |  |  |  |
| 3. Checl  | k harness continuity betwee                                   | n ECM terminal 59 and heat up switch terminal 1. Refer to Wiring Diagram.          |  |  |  |  |
| Co        | ontinuity should exist.                                       |                                                                                    |  |  |  |  |
| 4. Also d | 4. Also check harness for short to ground and short to power. |                                                                                    |  |  |  |  |
|           | OK or NG                                                      |                                                                                    |  |  |  |  |
| ОК        | •                                                             | GO TO 7.                                                                           |  |  |  |  |
| NG        | ►                                                             | Repair open circuit or short to ground or short to power in harness or connectors. |  |  |  |  |

ZD30DDTi

# HEAT UP SWITCH Diagnostic Procedure (Cont'd)

| 7       | CHECK HEAT UP SWITCH        | 1                                 |                         |         |  |  |
|---------|-----------------------------|-----------------------------------|-------------------------|---------|--|--|
| Check c | ontinuity between heat up s | witch terminals 1 and 2 under the | e following conditions. |         |  |  |
|         |                             |                                   |                         |         |  |  |
|         |                             |                                   |                         |         |  |  |
|         |                             |                                   |                         | MEC984D |  |  |
|         |                             | Conditions                        | Continuity              | _       |  |  |
|         |                             | Heat-up switch is "OFF".          | Should not exist.       |         |  |  |
|         |                             | Heat-up switch is "ON".           | Should exist.           | _       |  |  |
|         | MTBL1321<br>OK or NG        |                                   |                         |         |  |  |
| ОК      | К <b>Б</b> О ТО 8.          |                                   |                         |         |  |  |
| NG      | ►                           | Replace heat up switch.           |                         |         |  |  |
| 8       | CHECK INTERMITTENT II       | NCIDENT                           |                         |         |  |  |

| 8        | CHECK INTERMITTENT I                                          | NCIDENT        |  |  |  |
|----------|---------------------------------------------------------------|----------------|--|--|--|
| Refer to | efer to "TROUBLE DIAGNOSIS FOR INTERMITTENT INCIDENT", EC-78. |                |  |  |  |
|          | ►                                                             | INSPECTION END |  |  |  |

#### Description SYSTEM DESCRIPTION

| Sensor                            | Input Signal to ECM          | ECM<br>Function             | Actuator                                                                 |  |
|-----------------------------------|------------------------------|-----------------------------|--------------------------------------------------------------------------|--|
| gnition switch Start signal       |                              | Swirl                       | Swirl control valve control solenoid valve                               |  |
| Crankshaft position sensor (TDC)  | Engine speed                 | control<br>valve<br>control | ↓ Vacuum signal<br>Swirl control valve actuator<br>↓ Swirl control valve |  |
| PNP switch                        | Park/Neutral position signal |                             |                                                                          |  |
| Engine coolant temperature sensor | Engine coolant temperature   |                             |                                                                          |  |

This system has a swirl control valve in the throttle body.

While idling and during low engine speed operation, the swirl control valve closes. Thus the velocity of the air in the intake passage increases, promoting the vaporization of the fuel and producing a swirl in the combustion chamber.

Because of this operation, this system tends to increase the burning speed of the gas mixture, improve fuel consumption, and increase the stability in running conditions.

Also, except when idling and during low engine speed operation, this system opens the swirl control valve. In this condition, this system tends to increase power by improving intake efficiency via reduction of intake flow resistance, intake flow.

The solenoid valve controls swirl control valve's shut/open condition. This solenoid valve is operated by the ECM.

| PNP switch | Engine speed | Engine cool-<br>ant tempera-<br>ture | Swirl control<br>valve control<br>solenoid valve | Swirl control valve |
|------------|--------------|--------------------------------------|--------------------------------------------------|---------------------|
|            | Less than    | Less than<br>50°C (122°F)            | OFF                                              | Open                |
| OFF        | 1,250 rpm    | More than<br>50°C (122°F)            | ON                                               | Closed              |
| OFF        | More than    | Less than<br>50°C (122°F)            | OFF                                              | Open                |
|            | 1,250 rpm    | More than<br>50°C (122°F)            | OFF                                              | Open                |
| ON         |              |                                      | OFF                                              | Open                |

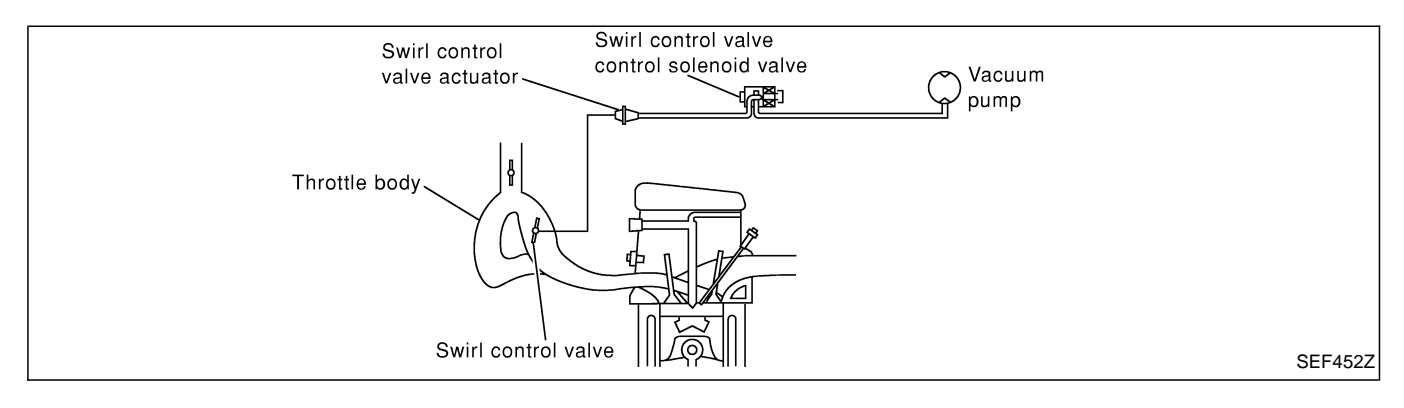

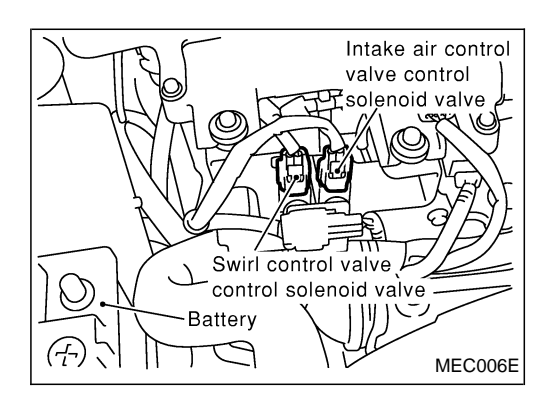

#### Description (Cont'd) COMPONENT DESCRIPTION

#### Swirl control valve control solenoid valve

The swirl control valve control solenoid valve responds to signals from the ECM. When the ECM sends an ON (ground) signal, the solenoid valve is bypassed to apply vacuum pump vacuum to the swirl control valve actuator. This operation closes the swirl control valve. When the ECM sends an OFF signal, the vacuum signal is cut and the swirl control valve opens.

## **CONSULT-II** Reference Value in Data Monitor Mode

#### Specification data are reference values.

| MONITOR ITEM  | CONE                                                                                                    | DITION                                         | SPECIFICATION |
|---------------|----------------------------------------------------------------------------------------------------|------------------------------------------------|---------------|
| SWRL CONT S/V | <ul> <li>Lift up the vehicle</li> <li>Engine: After warming up, let it idle for more than 1 second.</li> </ul> | Shift lever: Except "P" and "Neutral" position | ON            |
|               | Air conditioner switch: OFF     No-load                                                                        | Shift lever: "Neutral" position                | OFF           |

#### **ECM Terminals and Reference Value**

Specification data are reference values and are measured between each terminal and ground. **CAUTION:** 

Do not use ECM ground terminals when measuring input/output voltage. Doing so may damage the ECM's transistor. Use a ground other than ECM terminals, such as the ground.

| TER-<br>MINAL<br>NO. | WIRE<br>COLOR | ITEM                        | CONDITION                                                                                                    | DATA<br>(DC Voltage and Pulse<br>Signal) |
|----------------------|---------------|-----------------------------|----------------------------------------------------------------------------------------------------|------------------------------------------|
| 54                   | R             | Swirl control valve control | Engine is running.<br>Warm-up condition<br>At idle speed for more than 1 second.<br>Lift up the vehicle<br>Gear position is except "P" and "Neutral" | Approximately 0.1V                       |
|                      |               | Solehold valve              | Engine is running.<br>Idle speed<br>Lift up the vehicle<br>Gear position is "P" or "Neutral"                                                         | BATTERY VOLTAGE<br>(11 - 14V)            |

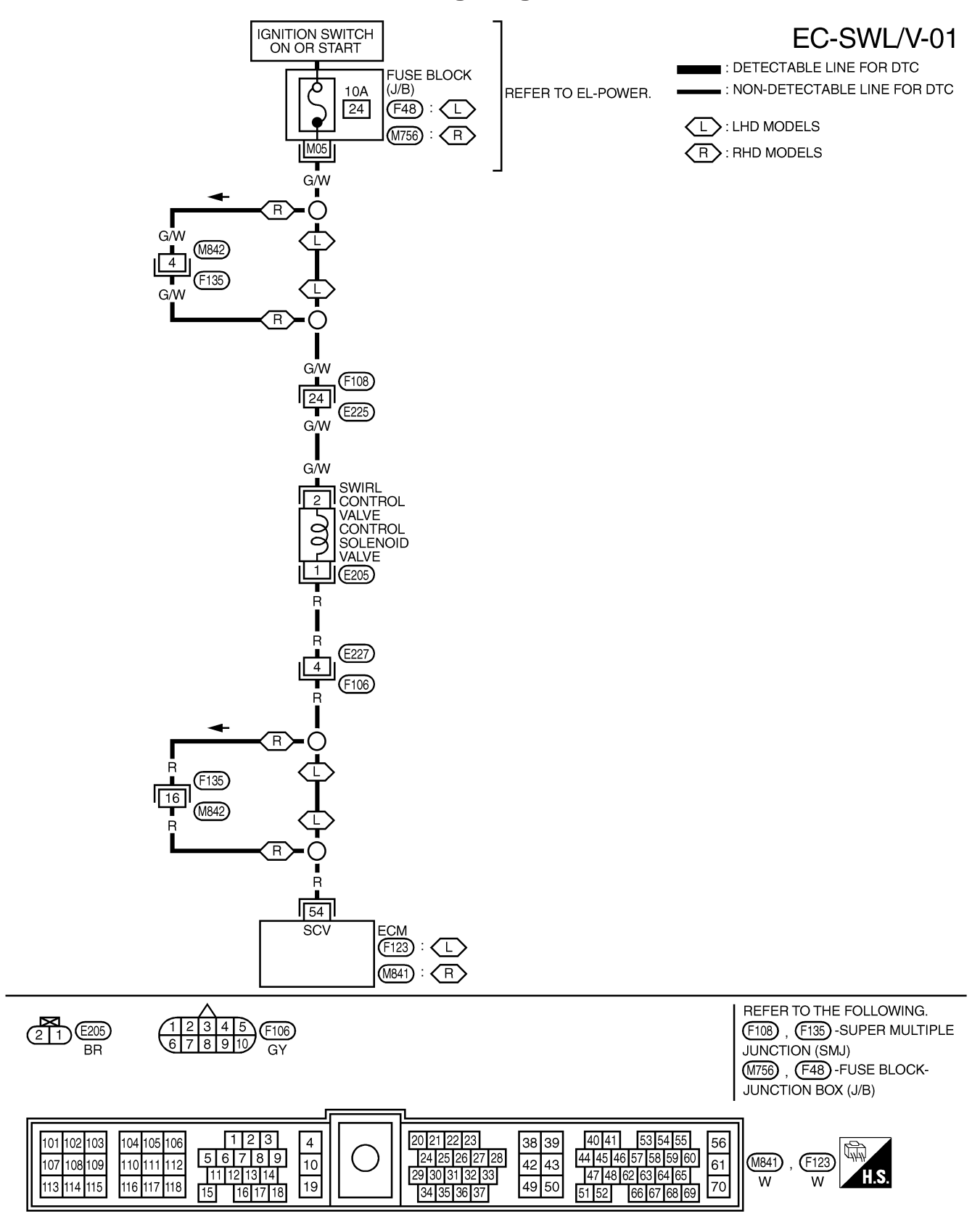

#### Wiring Diagram

#### **Diagnostic Procedure**

| 1      | INSPECTION START        |           |  |  |  |
|--------|-------------------------|-----------|--|--|--|
| Do you | Do you have CONSULT-II? |           |  |  |  |
|        |                         | Yes or No |  |  |  |
| Yes    | •                       | GO TO 2.  |  |  |  |
| No     | •                       | GO TO 3.  |  |  |  |

#### 2 CHECK OVERALL FUNCTION

() With CONSULT-II

1. Start engine and let it idle.

2. Select "SWIRL CONT S/V 1" in "ACTIVE TEST" mode with CONSULT-II.

3. Touch "ON" and "OFF" alternately on CONSULT-II screen.

4. Make sure that swirl control valve actuator rod moves according to "SWIRL CONT S/V 1" indication.

|    |   | 3                | -                      |                     |
|----|---|------------------|------------------------|---------------------|
|    |   | ACTIVE TES       | т                      | ]                   |
|    |   | SWIRL CONT S/V 1 | ON                     |                     |
|    |   | MONITOR          |                        |                     |
|    |   | CKPS-RPM (TDC)   | 750 rpm                |                     |
|    |   | SWRL CON S/V 1   | ON                     |                     |
|    |   |                  |                        |                     |
|    |   |                  |                        |                     |
|    |   |                  |                        |                     |
|    |   |                  |                        |                     |
|    |   |                  |                        | J                   |
|    |   |                  |                        | MEC007E             |
|    |   |                  |                        |                     |
|    |   |                  | valve ac               | tuator              |
|    |   | T CARA DA        | $\langle -$            |                     |
|    |   |                  |                        |                     |
|    |   |                  | $\langle \vee \rangle$ |                     |
|    |   | ADN 425          | ) h                    | A l                 |
|    |   |                  | ノト                     |                     |
|    |   |                  |                        |                     |
|    |   |                  |                        | $\langle 0 \rangle$ |
|    |   |                  | < 10                   |                     |
|    |   |                  |                        | MEC008E             |
|    |   | OK or N          | G                      |                     |
| ОК | ► | INSPECTION END   |                        |                     |
| NG | ► | GO TO 4.         |                        |                     |

# SWIRL CONTROL VALVE CONTROL SOLENOID VALVE ZD30DDTi Diagnostic Procedure (Cont'd)

| 3                                                                                          | CHECK OVERALL FUNCT                                                                                                    | FION           |  |  |  |
|--------------------------------------------------------------------------------------------|----------------------------------------------------------------------------------------------------|----------------|--|--|--|
| <ul> <li>With 1. Lift up 2. Start 6</li> <li>3. Run e</li> <li>4. Make tions of</li> </ul> | <ul> <li>Lift up the vehicle.</li> <li>Start engine and warm it up to normal operating temperature.</li> <li>Run engine at idle speed.</li> <li>Make sure that swirl control valve actuator rod moves when shifting the shift lever to "P" or "Neutral" position and then to positions other than "P" and "Neutral".</li> </ul> |                |  |  |  |
| MEC008E                                                                                    |                                                                                                    |                |  |  |  |
|                                                                                            |                                                                                                    | OK or NG       |  |  |  |
| ОК                                                                                         | •                                                                                                    | INSPECTION END |  |  |  |
| NG                                                                                         | ►                                                                                                    | GO TO 5.       |  |  |  |

Diagnostic Procedure (Cont'd)

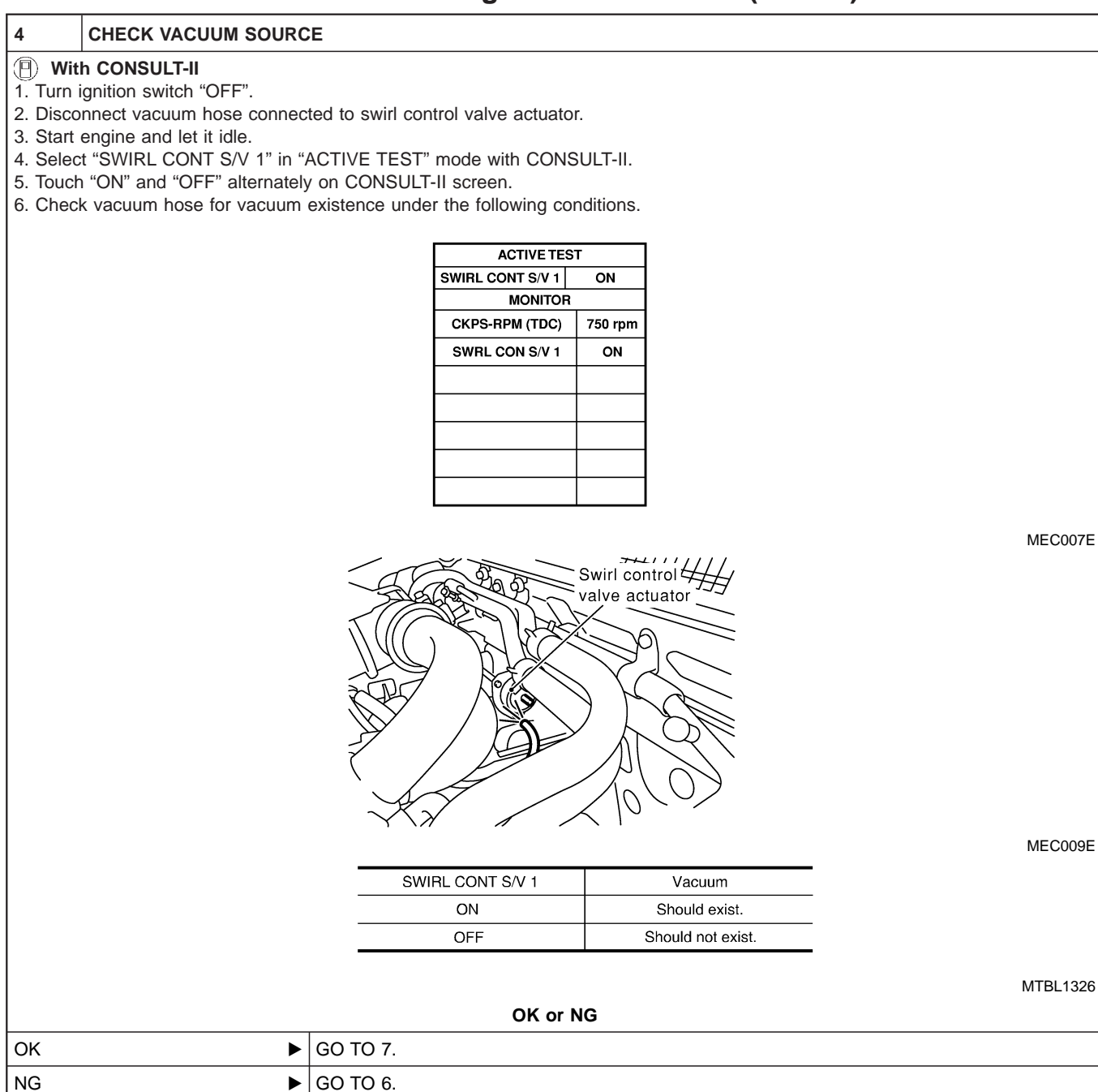

# SWIRL CONTROL VALVE CONTROL SOLENOID VALVE ZD30DDTi Diagnostic Procedure (Cont'd)

| 5                                                                                                    | CHECK VACUUM SOURC                                                                                                    | E                                                                                                    |                   |          |
|----------------------------------------------------------------------------------------------------|----------------------------------------------------------------------------------------------------|----------------------------------------------------------------------------------------------------|-------------------|----------|
| <ol> <li>Wit</li> <li>Turn</li> <li>Disco</li> <li>Lift up</li> <li>Start</li> <li>Run e</li> <li>Check</li> </ol> | hout CONSULT-II<br>ignition switch "OFF".<br>onnect vacuum hose connec<br>o the vehicle.<br>engine and warm it up to no<br>engine at idle speed<br>k vacuum hose for vacuum | ted to swirl control valve actuator.<br>ormal operating temperature.<br>existence under the following con | ditions.          |          |
|                                                                                                    |                                                                                                    |                                                                                                    | wirl control      | MEC009E  |
|                                                                                                    |                                                                                                    | Conditions                                                                                                | Vacuum            |          |
|                                                                                                    |                                                                                                    | Shift lever is in positions other than "P" and "Newtral".                                                 | Should exist.     |          |
|                                                                                                    |                                                                                                    | Shift lever is in "P" or<br>"Newtral" position.                                                           | Should not exist. | -        |
|                                                                                                    |                                                                                                    | OK or N                                                                                                   | G                 | MTBL1327 |
| ок                                                                                                    | •                                                                                                    | GO TO 7.                                                                                                  |                   |          |
| NG                                                                                                    | ▶                                                                                                    | GO TO 6.                                                                                                  |                   |          |

Diagnostic Procedure (Cont'd)

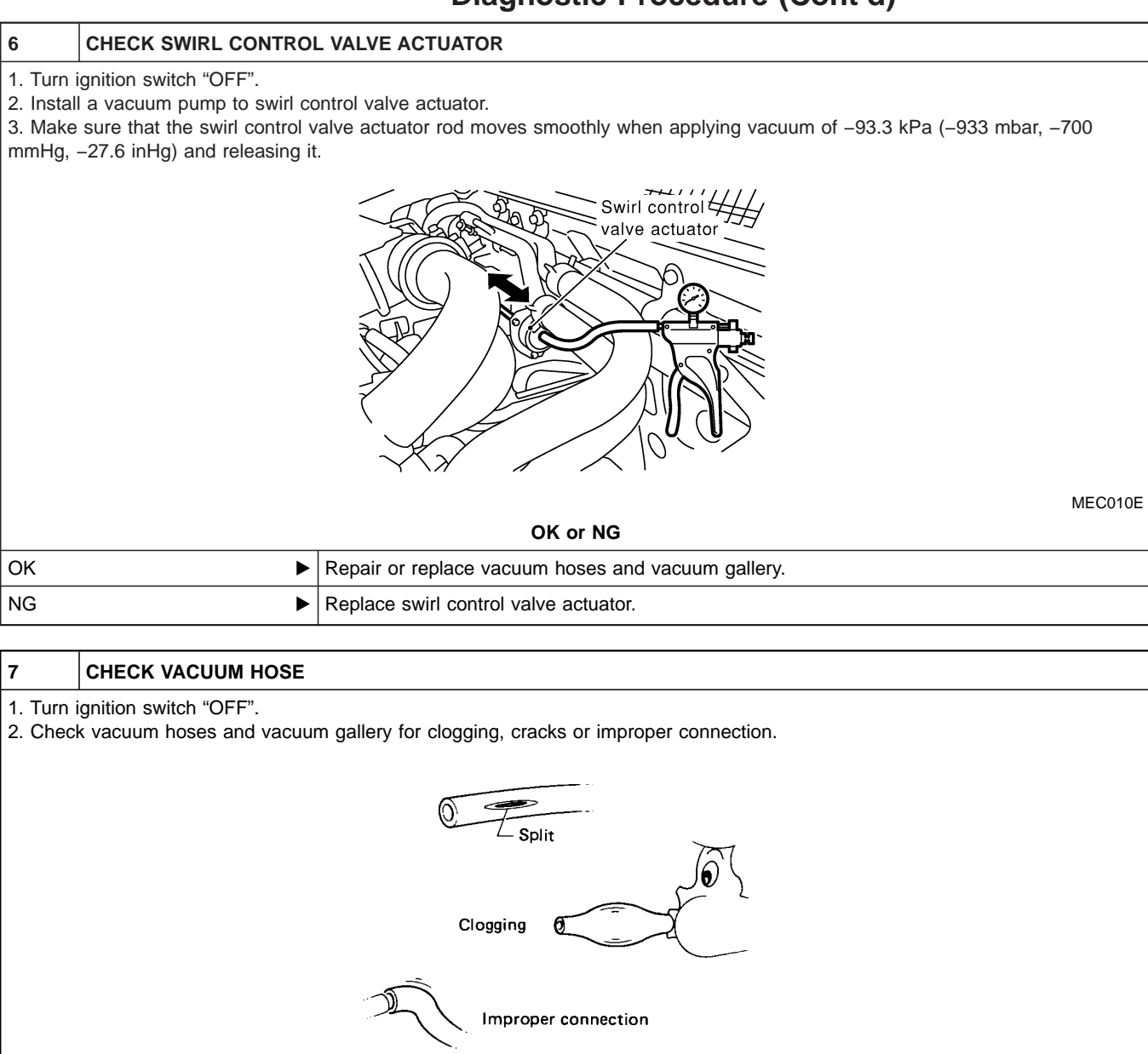

\_ . . . .

|    |                                                                        | SEF109L |
|----|------------------------------------------------------------------------|---------|
|    | OK or NG                                                               |         |
| ОК | GO TO 8.                                                               |         |
| NG | <ul> <li>Repair or replace vacuum hoses and vacuum gallery.</li> </ul> |         |

#### Diagnostic Procedure (Cont'd)

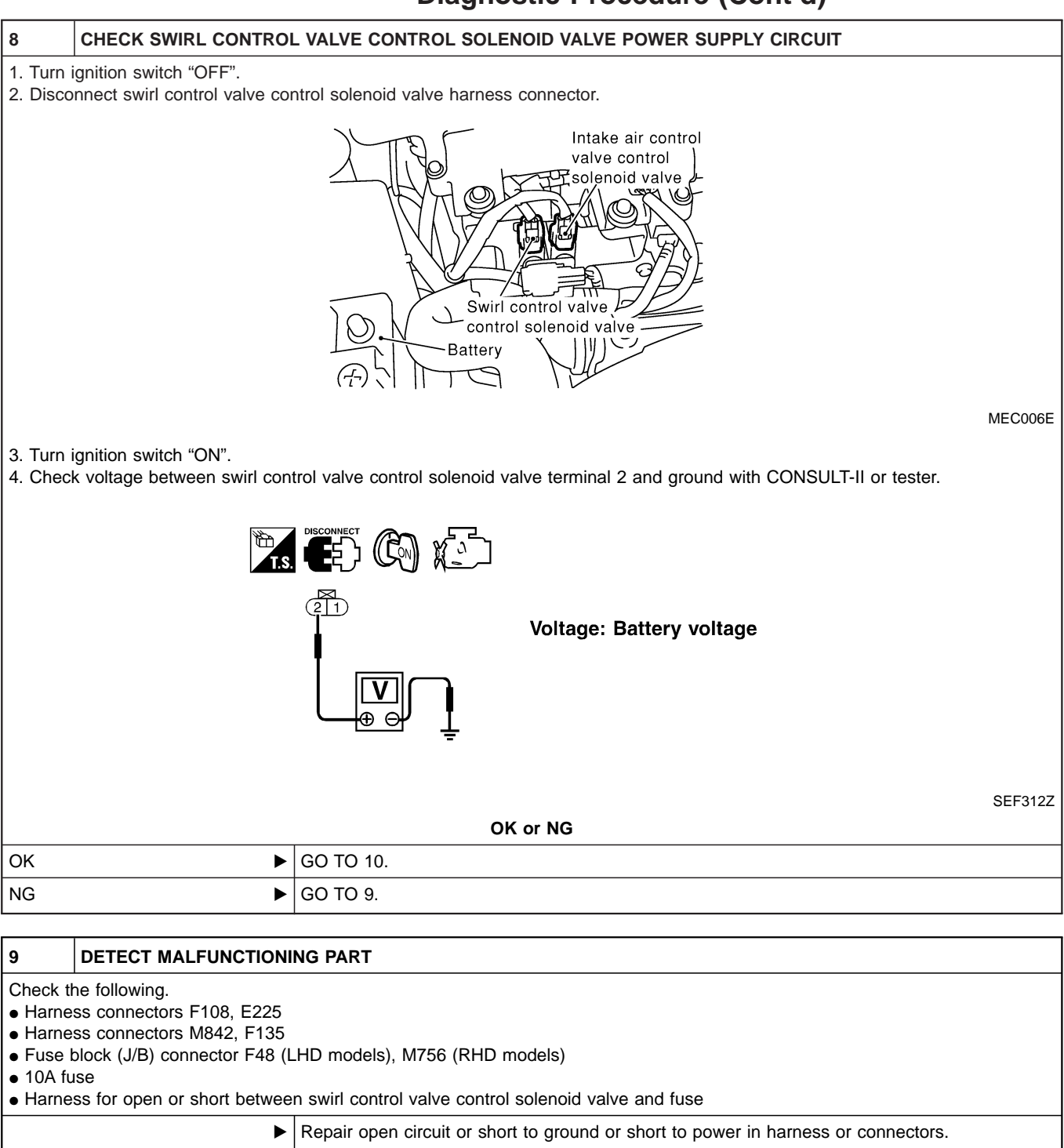

#### 10 CHECK SWIRL CONTROL VALVE CONTROL SOLENOID VALVE OUTPUT SIGNAL CIRCUIT FOR OPEN OR SHORT

1. Turn ignition switch "OFF".

2. Disconnect ECM harness connector.

3. Check harness continuity between ECM terminal 54 and swirl control valve control solenoid valve terminal 1. Refer to Wiring Diagram.

#### Continuity should exist.

4. Also check harness for short to ground and short to power.

| OK or NG |           |  |
|----------|-----------|--|
| ОК       | GO TO 12. |  |
| NG       | GO TO 11. |  |

Diagnostic Procedure (Cont'd)

SEF313Z

SEF335X

#### 11 DETECT MALFUNCTIONING PART Check the following. • Harness connectors E227, F106 Harness connectors F135, M842 (RHD models) · Harness for open or short between swirl control valve control solenoid valve and ECM Repair open circuit or short to ground or short to power in harness or connectors. 12 CHECK SWIRL CONTROL VALVE CONTROL SOLENOID VALVE (R) With CONSULT-II 1. Reconnect all disconnected harness connectors. 2. Turn ignition switch "ON". 3. Select "SWIRL CONT S/V 1" in "ACTIVE TEST" mode with CONSULT-II. 4. Check air passage continuity of swirl control valve control solenoid valve under the following conditions. ACTIVE TEST SWIRL CONT S/V 1 ON MONITOR 750 rpm CKPS-RPM (TDC) Air passage continuity SWIRL CONT S/V 1 SWRL CON S/V 1 ON between A and B ON Yes No OFF **Without CONSULT-II** 1. Apply 12V direct current between swirl control valve control solenoid valve terminals. 2. Check air passage continuity of swirl control valve control solenoid valve under the following conditions. Air passage continuity between A and B Condition FUSE 12V direct current supply between Yes terminals 1 and 2 No supply No OK or NG OK GO TO 13. NG Replace swirl control valve control solenoid valve. ►

| 13      | CHECK INTERMITTENT INCIDENT |                                   |  |
|---------|-----------------------------|-----------------------------------|--|
| Perform | "TROUBLE DIAGNOSIS FO       | DR INTERMITTENT INCIDENT", EC-78. |  |
|         | •                           | INSPECTION END                    |  |

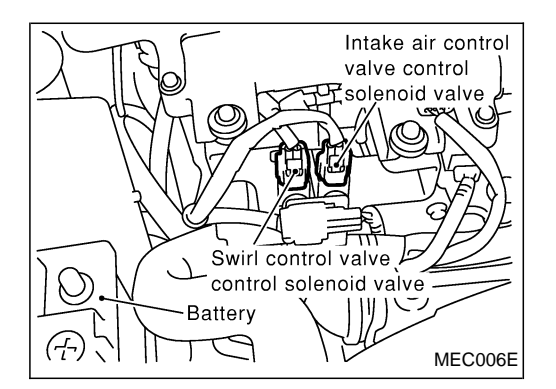

#### Description

Vibration when stopping the engine can be controlled by cutting intake air just before the fuel is cut. The intake air control valve control solenoid valve controls the ON-OFF load of the intake air control valve actuator. As a result, the intake air control valve control solenoid valve will be turned ON when the ignition switch is turned OFF with the engine running and when the engine stalls. After the engine has stopped, the intake air control valve control solenoid valve will return to fully open.

#### Operation

| Sensor                           | Input Signal to ECM | ECM<br>Function                                | Actuator                                       |                                                 |
|----------------------------------|---------------------|------------------------------------------------|------------------------------------------------|-------------------------------------------------|
| Ignition switch                  | OFF                 | Intake<br>air con-<br>trol<br>valve<br>control | Intake<br>air con-                             | Intake air control valve control solenoid valve |
| Crankshaft position sensor (TDC) | Engine stall        |                                                | $\downarrow$ Intake air control valve actuator |                                                 |

#### ECM Terminals and Reference Value

Specification data are reference values, and are measured between each terminal and ground. **CAUTION:** 

Do not use ECM ground terminals when measuring input/output voltage. Doing so may damage the ECM's transistor. Use a ground other than ECM terminals, such as the ground.

| TER-<br>MINAL<br>NO. | WIRE<br>COLOR             | ITEM                     | CONDITION                                                     | DATA (DC Voltage)             |
|----------------------|---------------------------|--------------------------|---------------------------------------------------------------|-------------------------------|
| 2 LG                 |                           | Intake air control valve | Engine is running.                                            | BATTERY VOLTAGE<br>(11 - 14V) |
|                      | LG control solenoid valve | control solenoid valve   | Ignition switch "OFF"<br>For a few seconds after engine stops | Approximately 0.1V            |

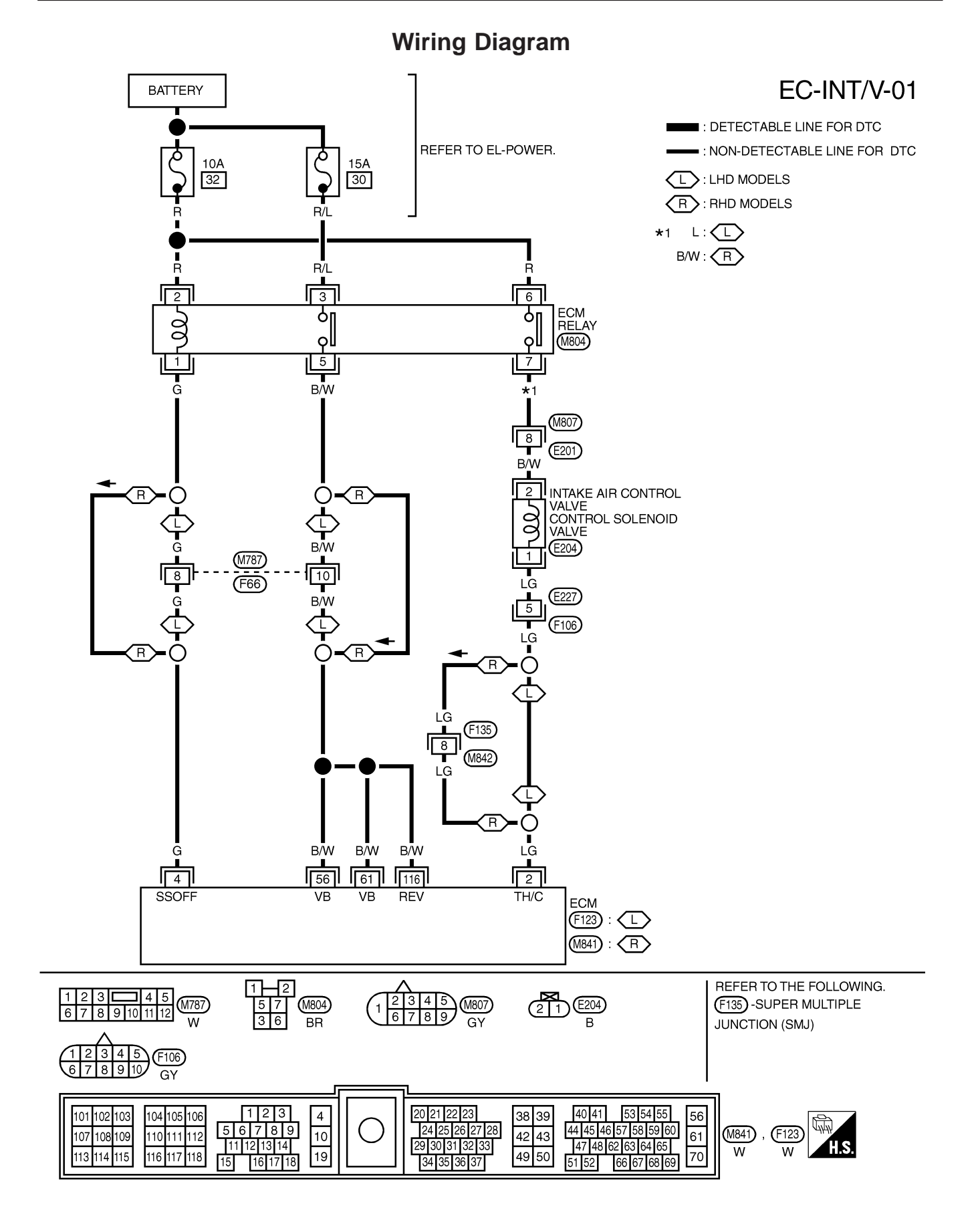

ZD30DDTi

#### **Diagnostic Procedure**

| 1                                             | CHECK OVERALL FUNCT                                                                                                    | TION                                 |                   |         |  |
|-----------------------------------------------|----------------------------------------------------------------------------------------------------|--------------------------------------|-------------------|---------|--|
| 1. Start<br>2. Make                           | 1. Start engine and let it idle.<br>2. Make sure that intake air control valve actuator rod moves when turning ignition switch "OFF"                                                                                                    |                                      |                   |         |  |
|                                               | 2. Make sure that intake air control valve actuator rod moves when turning ignition switch "OFF".                                                                                                    |                                      |                   |         |  |
|                                               |                                                                                                    | OK d                                 | or NG             |         |  |
| ОК                                            | ►                                                                                                    | INSPECTION END                       |                   |         |  |
| NG                                            | ►                                                                                                    | GO TO 2.                             |                   |         |  |
| 2                                             | CHECK VACUUM SOURC                                                                                                    |                                      |                   |         |  |
| 1. Turn i<br>2. Disco<br>3. Start<br>4. Check | <ul> <li>1. Turn ignition switch "OFF".</li> <li>2. Disconnect vacuum hose connected to intake air control valve actuator.</li> <li>3. Start engine and let it idle.</li> <li>4. Check vacuum hose for vacuum existence under the following conditions.</li> </ul> |                                      |                   |         |  |
|                                               |                                                                                                    |                                      |                   | MEC012E |  |
|                                               |                                                                                                    | Conditions<br>For a few seconds      | Vacuum            |         |  |
|                                               |                                                                                                    | after turning ignition<br>switch OFF | Should exist.     |         |  |
|                                               |                                                                                                    | Except above.                        | Should not exist. |         |  |
|                                               | MTBL1328<br>OK or NG                                                                                                    |                                      |                   |         |  |
| ОК                                            | ►                                                                                                    | GO TO 3.                             |                   |         |  |
| NG                                            | ►                                                                                                    | GO TO 4.                             |                   |         |  |

#### Diagnostic Procedure (Cont'd)

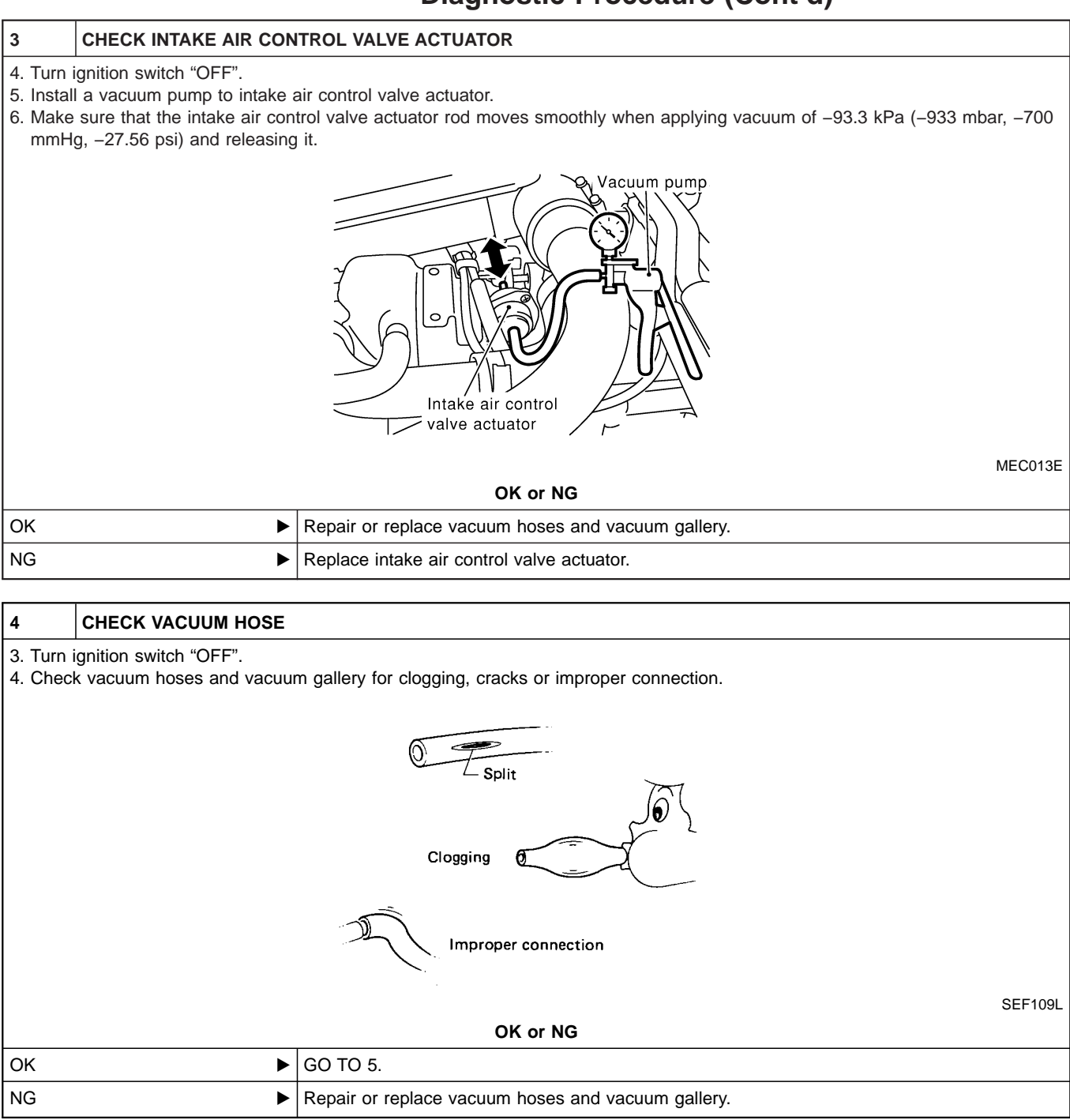

#### Diagnostic Procedure (Cont'd)

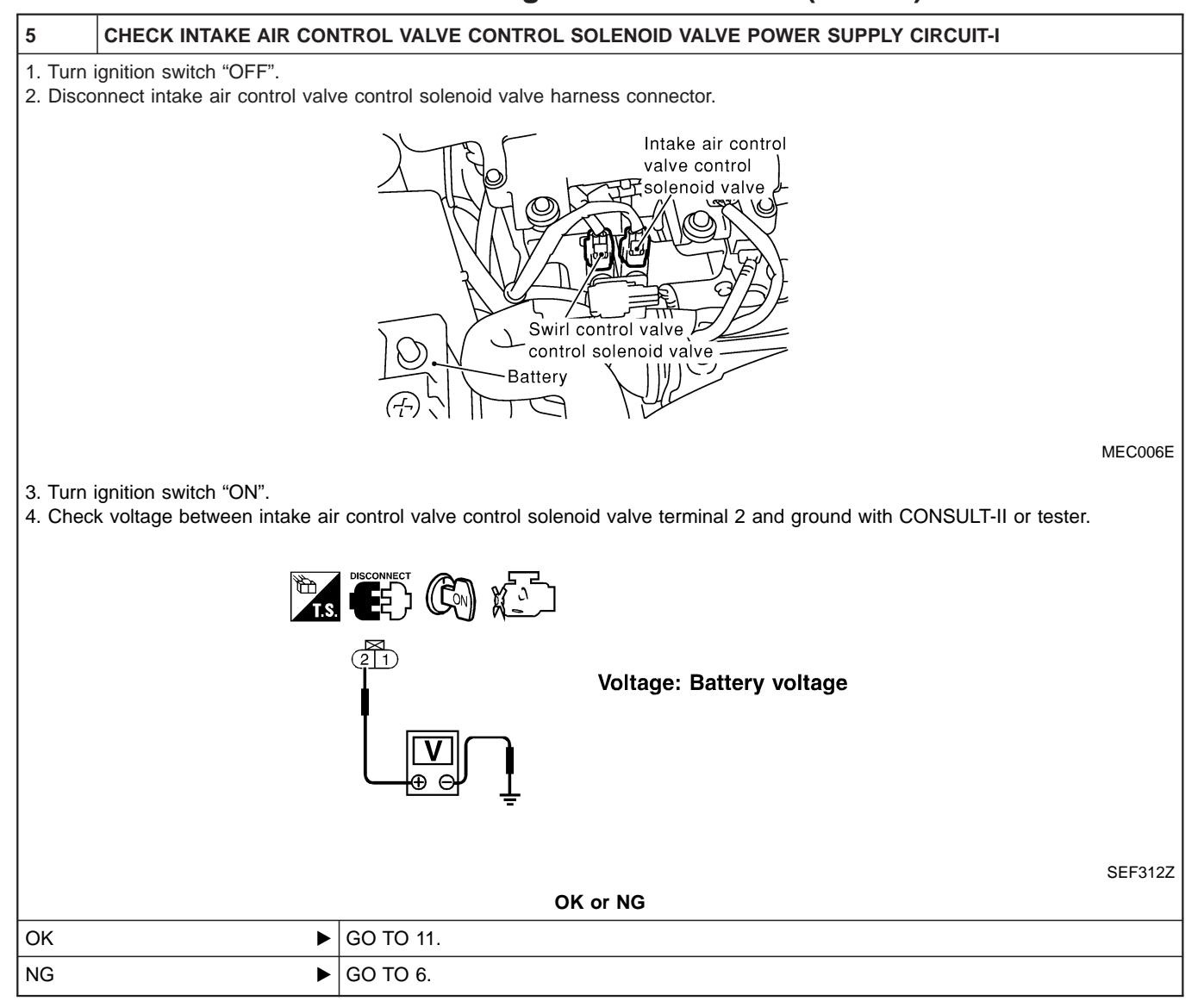

#### Diagnostic Procedure (Cont'd)

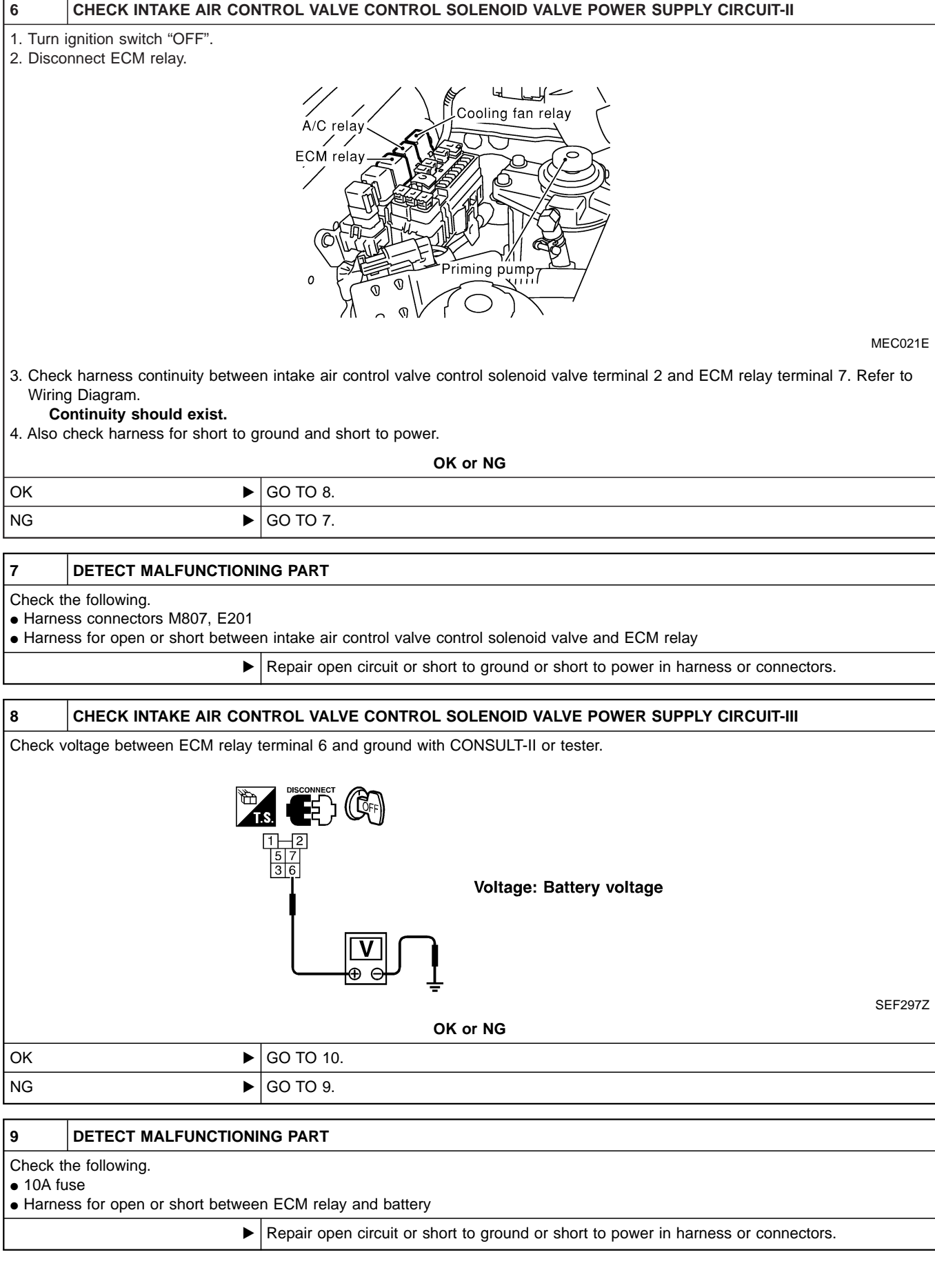

### Diagnostic Procedure (Cont'd)

| 10                                                                    | CHECK ECM RELAY                                                                                                    |                            |                                                                            |                             |          |
|-----------------------------------------------------------------------|----------------------------------------------------------------------------------------------------|----------------------------|----------------------------------------------------------------------------|-----------------------------|----------|
| 1. Apply<br>2. Check                                                  | <ol> <li>Apply 12V direct current between ECM relay terminals 1 and 2.</li> <li>Check continuity between ECM relay terminals 3 and 5, 6 and 7.</li> </ol>                                                                                                    |                            |                                                                            |                             |          |
|                                                                       |                                                                                                    |                            | Condition<br>12V direct current supply<br>between terminals 1 and 2<br>OFF | Continuity<br>Yes<br>No     | SEF296X  |
|                                                                       |                                                                                                    | O                          | K or NG                                                                    |                             | 02.200,0 |
| ОК                                                                    | ►                                                                                                    | GO TO 13.                  |                                                                            |                             |          |
| NG                                                                    | ►                                                                                                    | Replace ECM relay.         |                                                                            |                             |          |
| 11                                                                    | CHECK INTAKE AIR CON<br>SHORT                                                                                                    | TROL VALVE CONTROL         | SOLENOID VALVE OUTPUT                                                      | SIGNAL CIRCUIT FOR OPEN     | IOR      |
| 1. Turn i<br>2. Disco<br>3. Checł<br>Diagra<br><b>Co</b><br>4. Also c | <ol> <li>Turn ignition switch "OFF".</li> <li>Disconnect ECM harness connector.</li> <li>Check harness continuity between ECM terminal 2 and intake air control valve control solenoid valve terminal 1. Refer to Wiring Diagram.</li> <li>Continuity should exist.</li> <li>Also check harness for short to ground and short to power.</li> </ol> |                            |                                                                            |                             |          |
| 01                                                                    | <b>、</b>                                                                                                    |                            | K or NG                                                                    |                             |          |
| NG                                                                    | ► ►                                                                                                    | GO TO 12.                  |                                                                            |                             |          |
|                                                                       | -                                                                                                    |                            |                                                                            |                             |          |
| 12                                                                    | 12 DETECT MALFUNCTIONING PART                                                                                                    |                            |                                                                            |                             |          |
| Check th<br>• Harnes<br>• Harnes<br>• Harnes                          | Check the following.<br>• Harness connectors E227, F106<br>• Harness connectors F135, M842 (RHD models)<br>• Harness for open or short between swirl control valve control solenoid valve and ECM                                                                                                    |                            |                                                                            |                             |          |
|                                                                       |                                                                                                    | Repair open circuit or sho | rt to ground or short to powe                                              | r in harness or connectors. |          |

#### Diagnostic Procedure (Cont'd)

| 13                                                                                                    | CHECK INTAKE AIR CON | TROL VALVE CONTRO      | OL SOLENOID VALVE                                   |                                        |         |
|----------------------------------------------------------------------------------------------------|----------------------|------------------------|-----------------------------------------------------|----------------------------------------|---------|
| <ol> <li>Apply 12V direct current between intake air control valve control solenoid valve terminals.</li> <li>Check air passage continuity of intake air control valve control solenoid valve under the following conditions.</li> </ol> |                      |                        |                                                     |                                        |         |
|                                                                                                    |                      | <b>_</b> ]             | Condition                                           | Air passage continuity between A and B | -       |
|                                                                                                    |                      |                        | 12V direct current supply between terminals 1 and 2 | Yes                                    | _       |
|                                                                                                    | KA                   |                        | No supply                                           | No                                     | _       |
|                                                                                                    | A<br>A               | LEAT                   |                                                     |                                        |         |
|                                                                                                    |                      |                        |                                                     |                                        | SEF335X |
| OK or NG                                                                                                    |                      |                        |                                                     |                                        |         |
| ок                                                                                                    | ►                    | GO TO 14.              |                                                     |                                        |         |
| NG                                                                                                    | •                    | Replace intake control | valve control solenoid valve.                       |                                        |         |
| <u> </u>                                                                                                    |                      |                        |                                                     |                                        |         |

| 14      | CHECK INTERMITTENT I  | NCIDENT                           |
|---------|-----------------------|-----------------------------------|
| Perform | "TROUBLE DIAGNOSIS FO | DR INTERMITTENT INCIDENT", EC-78. |
|         | ►                     | INSPECTION END                    |

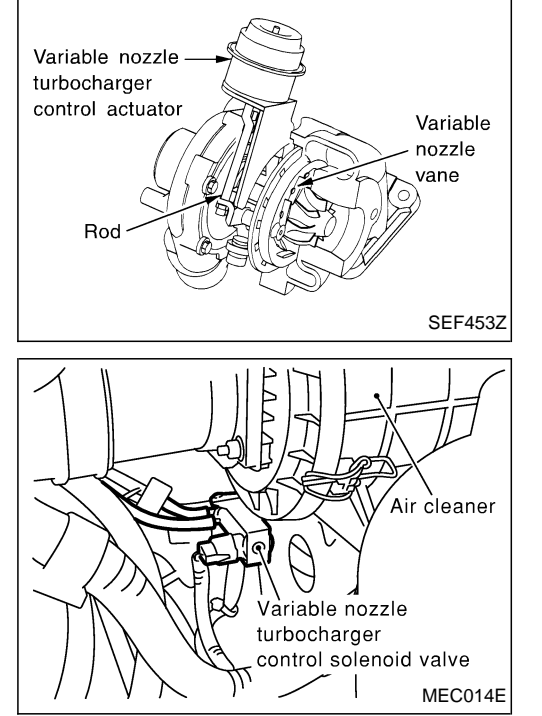

#### Description

The load from the variable nozzle turbocharger control solenoid valve controls the actuator. By changing the variable nozzle vane opening through the rods, the intake air volume is adjusted.

The variable nozzle turbocharger control solenoid valve is moved by ON/OFF pulse from the ECM. The longer the ON pulse, the charge air pressure rises.

## CONSULT-II Reference Value in Data Monitor Mode

Specification data are reference values.

| MONITOR ITEM                                         | CONDITION                                                                           |           | SPECIFICATION |
|------------------------------------------------------|-------------------------------------------------------------------------------------|-----------|---------------|
| VNT S/V 1<br>• Engi<br>• Air c<br>• Shift<br>• No-le | <ul> <li>Engine: After warming up</li> <li>Air conditioner switch: "OFF"</li> </ul> | Idle      | Approx. 56%   |
|                                                      | <ul> <li>Shift lever: Neutral position</li> <li>No-load</li> </ul>                  | 2,000 rpm | Approx. 20%   |

#### ECM Terminals and Reference Value

Specification data are reference values, and are measured between each terminal and ground. **CAUTION:** 

## Do not use ECM ground terminals when measuring input/output voltage. Doing so may damage the ECM's transistor. Use a ground other than ECM terminals, such as the ground.

| TER-<br>MINAL<br>NO. | WIRE<br>COLOR | ITEM                                                        | CONDITION                                                            | DATA (DC Voltage)  |
|----------------------|---------------|-------------------------------------------------------------|----------------------------------------------------------------------|--------------------|
| 101                  | v             | Variable nozzle turbo-<br>charger control solenoid<br>valve | Engine is running.  Warm-up condition Idle speed                     | Approximately 6.8V |
| 101                  | Y             |                                                             | Engine is running.<br>Warm-up condition<br>Engine speed is 2,000 rpm | Approximately 11V  |

ZD30DDTi

#### Wiring Diagram

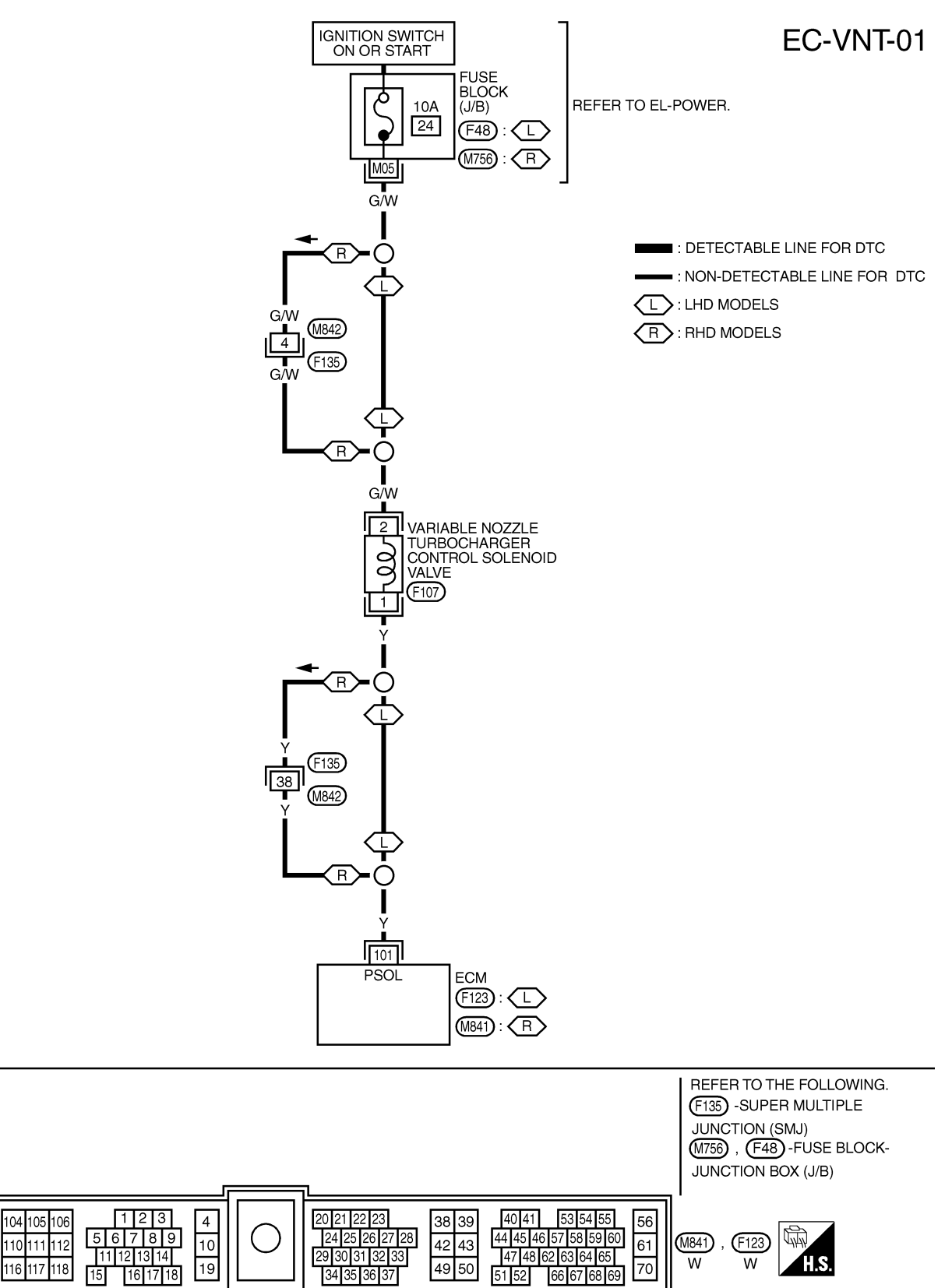

YEC201A

21 F107

101 102 103

107 108 109

113 114 115

#### VARIABLE NOZZLE TURBOCHARGER CONTROL SOLENOID VALVE

ZD30DDTi

#### **Diagnostic Procedure**

#### 1 CHECK OVERALL FUNCTION 1. Start engine and let it idle. 2. Make sure that variable nozzle turbocharger control actuator rod moves when revving engine up to 3,000 rpm and returning to idle. Variable nozzle turbocharger control actuator MEC015E OK or NG INSPECTION END OK ► NG GO TO 2. ► 2 CHECK VACUUM SOURCE 1. Turn ignition switch "OFF". 2. Disconnect vacuum hose connected to variable nozzle turbocharger control actuator. 3. Start engine and let it idle. 4. Check vacuum hose for vacuum existence. Variable nozzle turbocharger control actuator

|                      | $\gamma = \langle f(F) D \rangle \langle V \rangle$ |         |
|----------------------|-----------------------------------------------------|---------|
| Vacuum should exist. |                                                     | MEC016E |
|                      | OK or NG                                            |         |
| ОК                   | GO TO 3.                                            |         |
| NG                   | GO TO 5.                                            |         |

#### VARIABLE NOZZLE TURBOCHARGER CONTROL SOLENOID VALVE

#### Diagnostic Procedure (Cont'd)

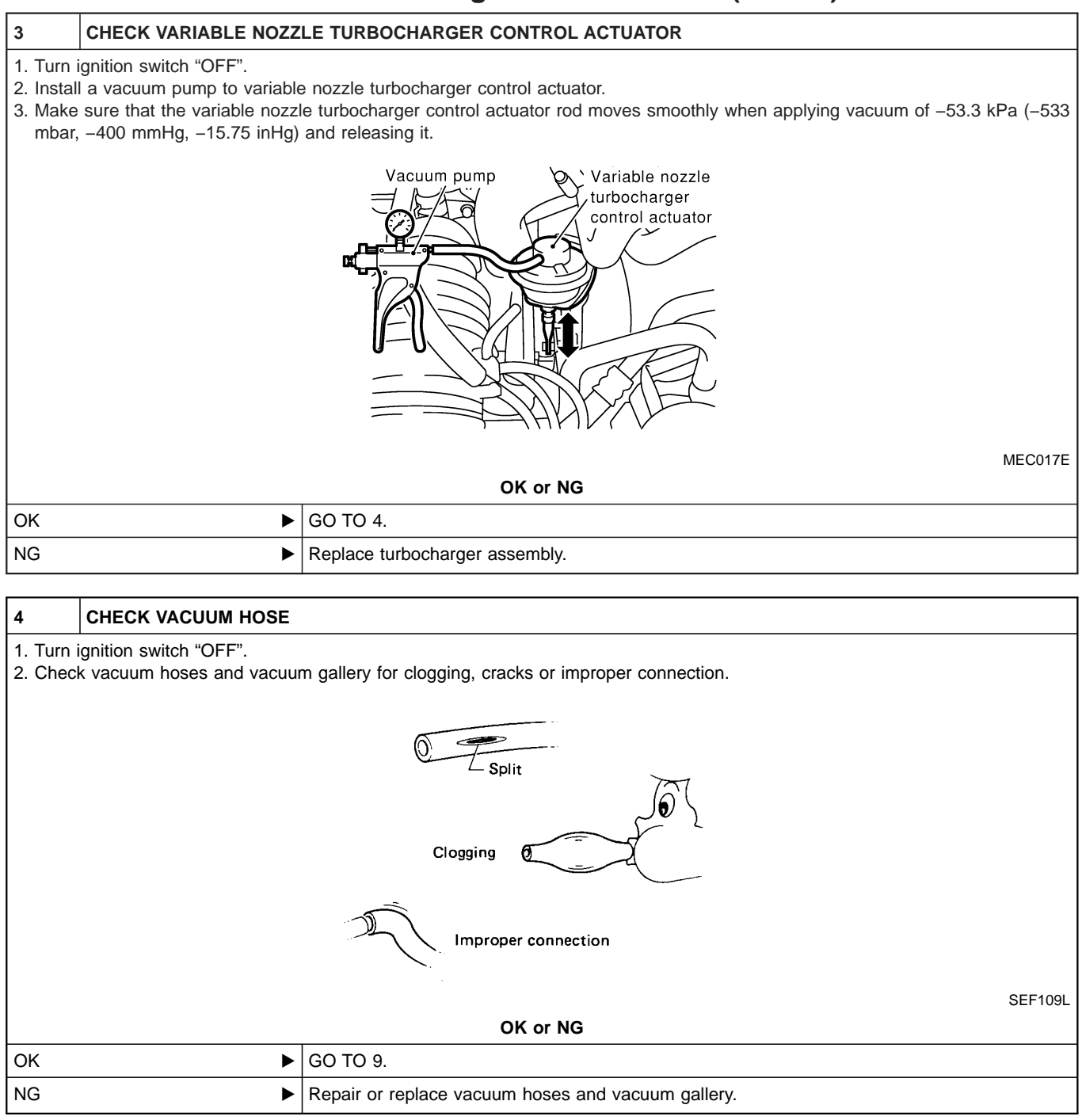

# VARIABLE NOZZLE TURBOCHARGER CONTROL SOLENOID VALVE Diagnostic Procedure (Cont'd)

| 1. Turn ignition switch "OFF".<br>2. Check vacuum hoses and vacuum gallery for clogging, cracks or improper connection.                                                 |            |  |  |
|----------------------------------------------------------------------------------------------------|------------|--|--|
| Clogging                                                                                                    |            |  |  |
| Improper connection                                                                                                    |            |  |  |
| OK or NG                                                                                                    | SEF109L    |  |  |
| OK 🕨 GO TO 6.                                                                                                    |            |  |  |
| NG  Repair or replace vacuum hoses and vacuum gallery.                                                                                                    |            |  |  |
|                                                                                                    |            |  |  |
| 6 CHECK VARIABLE NOZZLE TURBOCHARGER CONTROL SOLENOID VALVE POWER SUPPLY CIRCUIT                                                                                        |            |  |  |
| <ol> <li>Turn ignition switch "OFF".</li> <li>Disconnect variable nozzle turbocharger control solenoid valve harness connector.</li> </ol>                              |            |  |  |
| Variable nozzle<br>turbocharger<br>control solenoid valve                                                                                                    |            |  |  |
|                                                                                                    | MEC014E    |  |  |
| <ol> <li>Turn ignition switch "ON".</li> <li>Check voltage between variable nozzle turbocharger control solenoid valve terminal 2 and ground with CONSULT-II</li> </ol> | or tester. |  |  |
|                                                                                                    |            |  |  |
| Voltage: Battery voltage                                                                                                    |            |  |  |
| OK or NG                                                                                                    |            |  |  |
| OK         ▶         GO TO 8.                                                                                                    |            |  |  |
| NG ►   GO TO 7.                                                                                                    |            |  |  |

#### VARIABLE NOZZLE TURBOCHARGER CONTROL SOLENOID VALVE

ZD30DDTi

#### Diagnostic Procedure (Cont'd)

#### 7 DETECT MALFUNCTIONING PART

#### Check the following.

- Harness connectors M842, F135 (RHD models)
- Fuse block (J/B) connector F48 (LHD models), M756 (RHD models)
- 10A fuse
- Harness for open or short between variable nozzle turbocharger control solenoid valve and fuse

Repair open circuit or short to ground or short to power in harness or connectors.

#### 8 CHECK VARIABLE NOZZLE TURBOCHARGER CONTROL SOLENOID VALVE OUTPUT SIGNAL CIRCUIT FOR OPEN OR SHORT

1. Turn ignition switch "OFF".

2. Disconnect ECM harness connector.

3. Check harness continuity between ECM terminal 101 and variable nozzle turbocharger control solenoid valve terminal 1. Refer to Wiring Diagram.

Continuity should exist.

4. Also check harness for short to ground and short to power.

OK or NG

| ОК | GO TO 10. |
|----|-----------|
| NG | GO TO 9.  |

| 9                                                                                                    | DETECT MALFUNCTIONI | NG PART                                                                            |
|----------------------------------------------------------------------------------------------------|---------------------|------------------------------------------------------------------------------------|
| Check the following.                                                                                              |                     |                                                                                    |
| Harness connectors F135, M842 (RHD models)                                                                        |                     |                                                                                    |
| <ul> <li>Harness for open or short between variable nozzle turbocharger control solenoid valve and ECM</li> </ul> |                     |                                                                                    |
|                                                                                                    | •                   | Repair open circuit or short to ground or short to power in harness or connectors. |

#### VARIABLE NOZZLE TURBOCHARGER CONTROL SOLENOID VALVE

#### Diagnostic Procedure (Cont'd)

ZD30DDTi

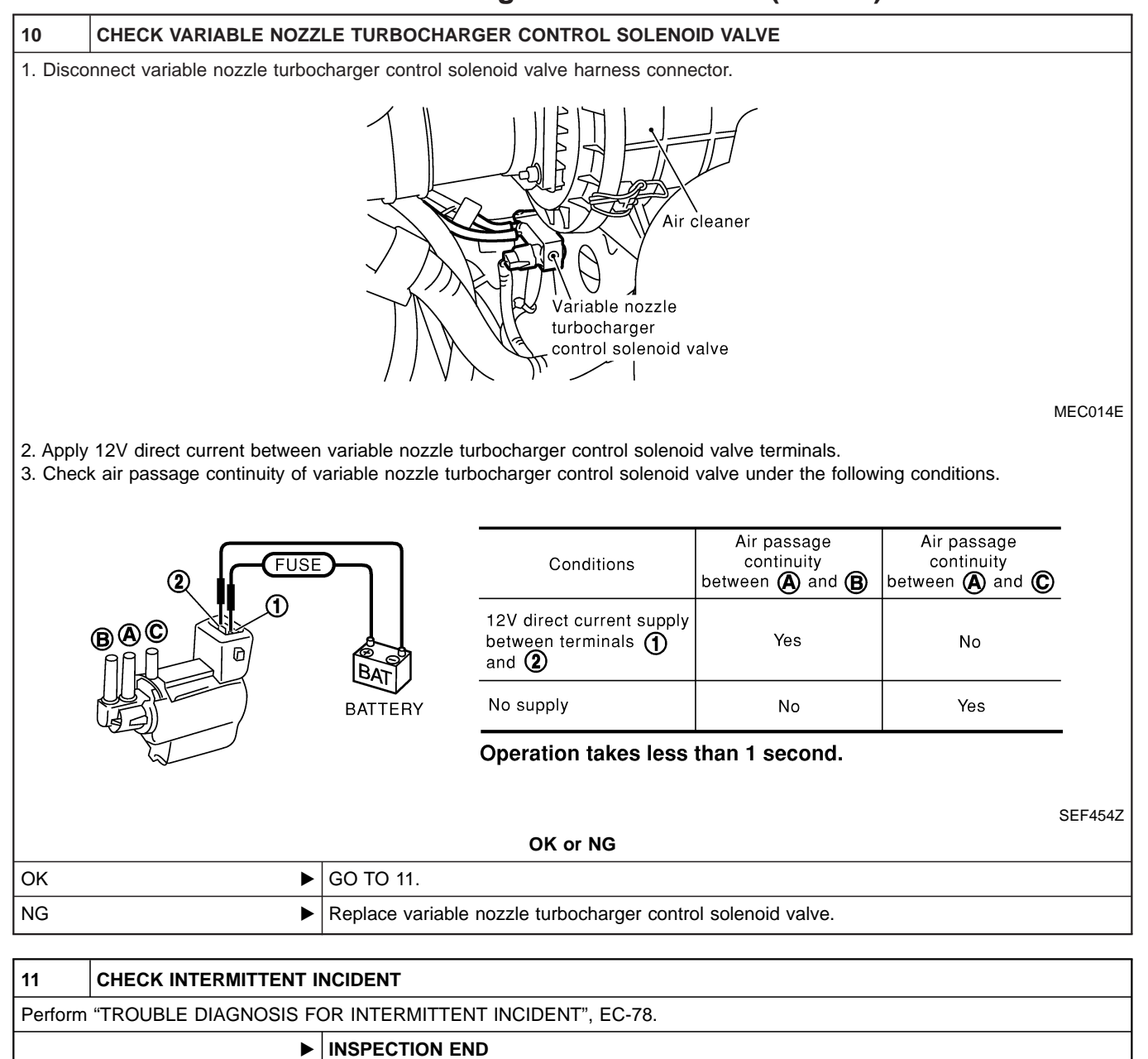

EC-288
#### Wiring Diagram

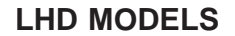

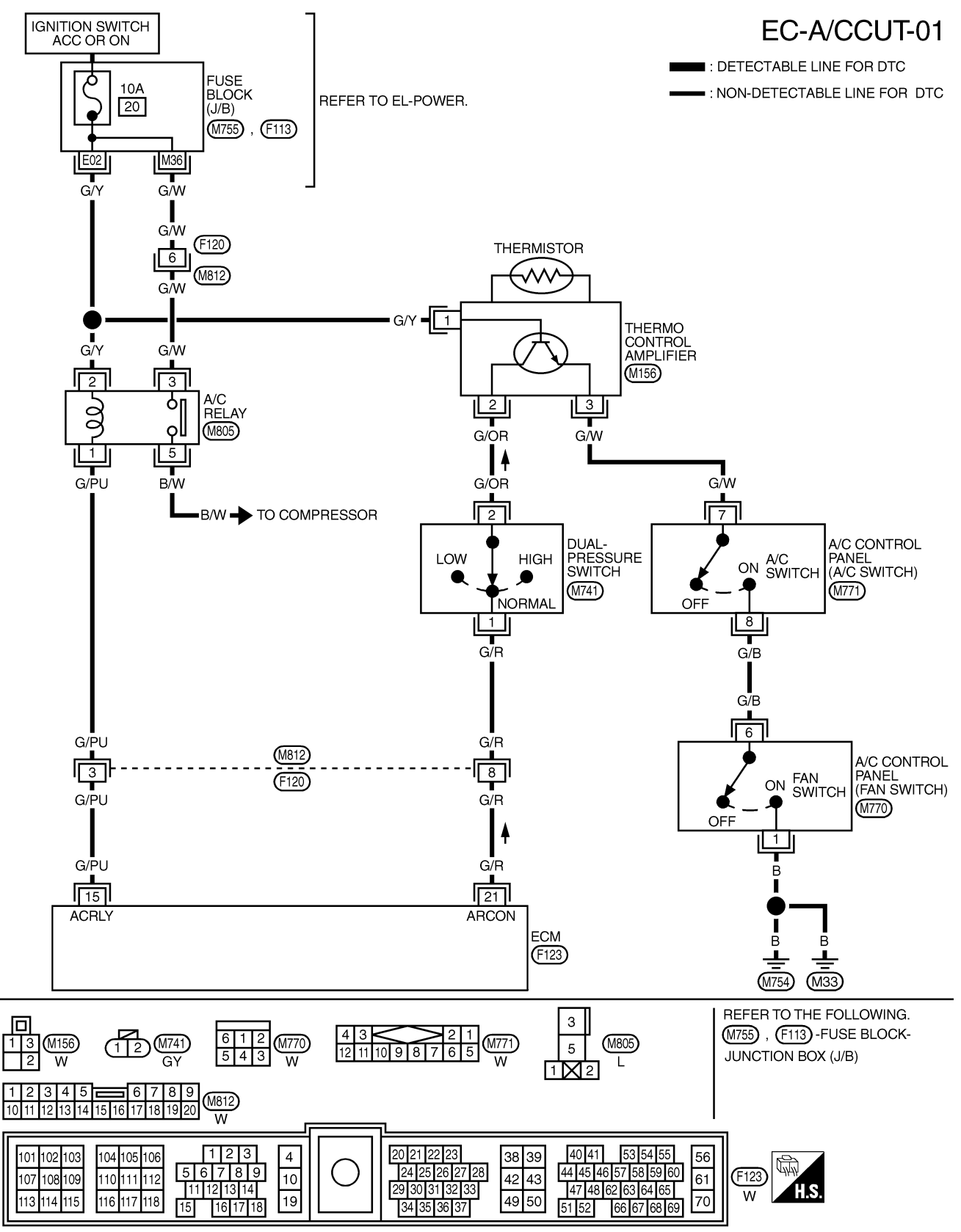

#### **AIR CONDITIONER CONTROL**

ZD30DDTi

Wiring Diagram (Cont'd)

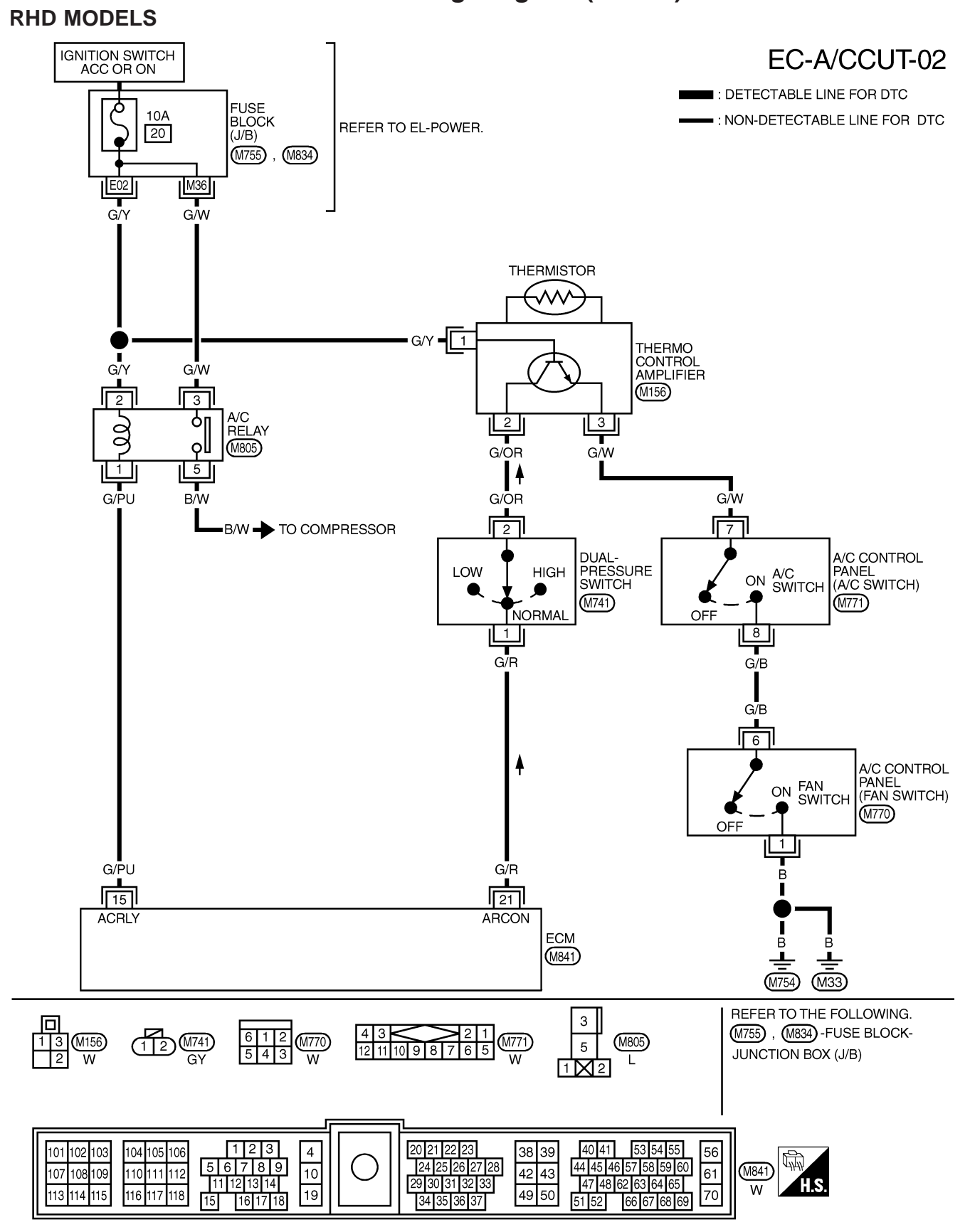

YEC203A

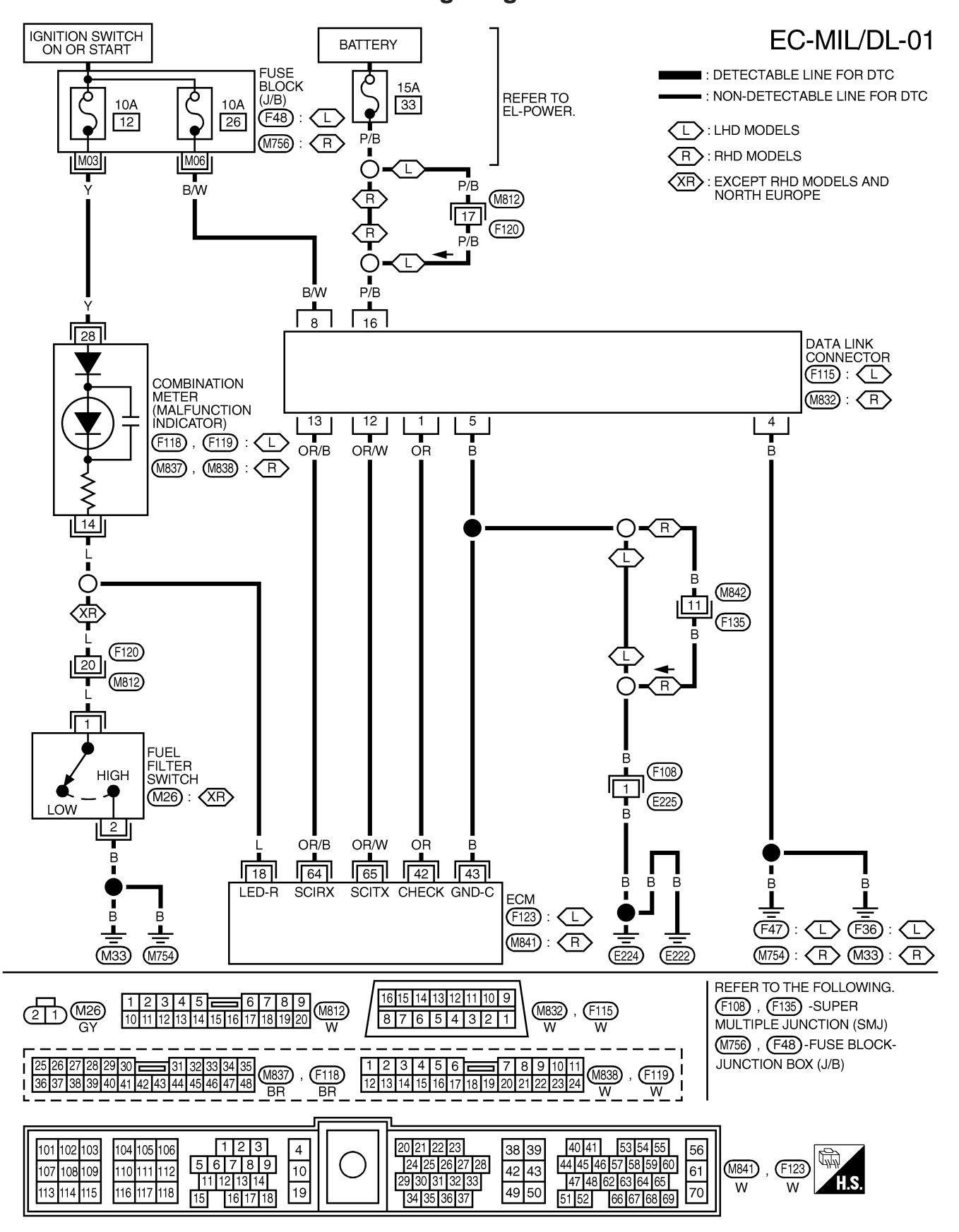

#### Wiring Diagram

YEC204A

ZD30DDTi

### **General Specifications**

|                               |                  |               |                                                                | Unit: rpm   |  |
|-------------------------------|------------------|---------------|----------------------------------------------------------------|-------------|--|
| Engine                        | ngine ZD30DDTi   |               |                                                                |             |  |
| Idle speed                    |                  |               | 750±25                                                         |             |  |
| Maximum engine speed          |                  |               | 4,300                                                          |             |  |
|                               |                  | Injection Pu  | mp Numbers                                                     |             |  |
| Engine                        |                  | Part number   | Pump assembly number                                           |             |  |
| ZD30DDTi                      |                  | 16700 VG100   | 109342-4023                                                    |             |  |
|                               |                  | Injection No: | zzle                                                           |             |  |
|                               |                  | I             | Unit: kPa (bar, k                                              | g/cm², psi) |  |
|                               | Used             |               | 19,026 (190.3, 194, 2,759)                                     |             |  |
| Initial injection pressure    | New              |               | 19,516 - 20,497 (195.2 - 205.0, 199 - 209, 2,830 - 2,          | ,972)       |  |
|                               | Limit            |               | 16,182 (161.8, 165, 2,346)                                     |             |  |
|                               |                  | Engine Cool   | ant Temperature Sensor                                         |             |  |
| Тетре                         | erature °C (°F)  |               | Resistance kΩ                                                  |             |  |
|                               | 20 (68)          |               | 2.1 - 2.9                                                      |             |  |
| 50 (122)                      |                  |               | 0.68 - 1.00                                                    |             |  |
| 90 (194)                      |                  |               | 0.236 - 0.260                                                  |             |  |
|                               |                  | Crankshaft F  | Position Sensor (TDC)                                          |             |  |
| Resistance [at 20°C (68°F)] Ω |                  |               | 1,287 - 1,573                                                  |             |  |
|                               |                  | Glow Plug     |                                                                |             |  |
| Resistance [at 20°C (68°F)] Ω |                  |               | Approximately 0.5                                              |             |  |
|                               |                  | Accelerator   | Position Sensor                                                |             |  |
| Throttle                      | valve conditions |               | Resistance between terminals 2 and 3 k $\Omega$ [at 25°C (77°f | F)]         |  |
| Completely closed             |                  |               | Approximately 0.5                                              |             |  |
| Partially open                |                  |               | 0.5 - 4                                                        |             |  |
| Completely open               |                  |               | Approximately 4                                                |             |  |
|                               |                  | EGR Volume    | Control Valve                                                  |             |  |
| Resistance [at 25°C (77°F)] Ω |                  |               | 13 - 17                                                        |             |  |

#### **Alphabetical & Numerical Index for DTC**

#### ALPHABETICAL INDEX FOR DTC

X: Applicable —: Not applicable

| Items                                   | DT                  | ſĊ    |                 |                |  |
|-----------------------------------------|---------------------|-------|-----------------|----------------|--|
| (CONSULT-II screen<br>terms)            | CONSULT-II<br>GST*1 | ECM*2 | MI illumination | Reference page |  |
| ACCEL POS SENSOR                        | P0120               | 0403  | Х               | EC-365         |  |
| AIR CONDITIONR RLY                      | P1530               | 0805  | Х               | EC-440         |  |
| BRAKE SW                                | P0571               | 0807  | Х               | EC-400         |  |
| CONT SLEEV POS SEN                      | P1207               | 0105  | Х               | EC-414         |  |
| COOLANT TEMP SEN                        | P0115               | 0103  | Х               | EC-361         |  |
| CRANK POS SEN<br>(TDC)                  | P0335               | 0407  | Х               | EC-385         |  |
| ECM RLY                                 | P1620               | 0902  | Х               | EC-446         |  |
| ECM 2                                   | P1607               | 0301  | Х               | EC-444         |  |
| ECM 10                                  | P1107               | 0802  | —               | EC-407         |  |
| ECM 12                                  | P1603               | 0901  | Х               | EC-444         |  |
| EGR SOL/V A                             | P1404               | 0806  | —               | EC-431         |  |
| EGR SOL/V B                             | P1405               | 0808  | —               | EC-431         |  |
| F/INJ F/B 2                             | P1206               | 0108  | Х               | EC-409         |  |
| F/INJ TIMG F/B                          | P1246               | 0201  | Х               | EC-380         |  |
| FUEL CUT S/V 1                          | P0215               | 0306  | Х               | EC-376         |  |
| FUEL TEMP SENSOR                        | P0180               | 0402  | Х               | EC-372         |  |
| GLOW LAMP                               | P0381               | 0908  | —               | EC-389         |  |
| GLOW RELAY                              | P0380               | 0803  | —               | EC-389         |  |
| INJ TIMING CONT/V                       | P0216               | 0904  | Х               | EC-380         |  |
| MAS AIR FLOW SEN                        | P0100               | 0102  | Х               | EC-356         |  |
| MI                                      | P0650               | 0907  | —               | EC-404         |  |
| NEEDL LIFT SE (RPM)                     | P1242               | 0906  | Х               | EC-427         |  |
| NEEDLE LIFT SEN                         | P1240               | 0304  | Х               | EC-427         |  |
| NO SELF DIAGNOSTIC<br>FAILURE INDICATED | P0000               | 0505  | _               | -              |  |
| OVER HEAT                               | P1217               | 0208  | Х               | EC-418         |  |
| THROTTLE SOLENOID<br>VALVE              | P1407               | 0808  | _               | EC-431         |  |
| VEHICLE SPEED SEN                       | P0500               | 0104  | —               | EC-397         |  |

\*1: These numbers are prescribed by ISO 15031-6.\*2: In Diagnostic Test Mode II (Self-diagnostic results). These numbers are controlled by NISSAN.

## Alphabetical & Numerical Index for DTC (Cont'd)

#### NUMERICAL INDEX FOR DTC

X: Applicable —: Not applicable

| DTC                 |       | Items                                     |                    |                |  |
|---------------------|-------|-------------------------------------------|--------------------|----------------|--|
| CONSULT-II<br>GST*1 | ECM*2 | (CONSULT-II screen MI illumination terms) |                    | Reference page |  |
| P0000               | 0505  | NO SELF DIAGNOSTIC<br>FAILURE INDICATED   | NO SELF DIAGNOSTIC |                |  |
| P0100               | 0102  | MAS AIR FLOW SEN                          | Х                  | EC-356         |  |
| P0115               | 0103  | COOLANT TEMP SEN                          | Х                  | EC-361         |  |
| P0120               | 0403  | ACCEL POS SENSOR                          | Х                  | EC-365         |  |
| P0180               | 0402  | FUEL TEMP SENSOR                          | Х                  | EC-372         |  |
| P0215               | 0306  | FUEL CUT S/V 1                            | Х                  | EC-376         |  |
| P0216               | 0904  | INJ TIMING CONT/V                         | Х                  | EC-380         |  |
| P0335               | 0407  | CRANK POS SEN<br>(TDC)                    | Х                  | EC-385         |  |
| P0380               | 0803  | GLOW RELAY                                | _                  | EC-389         |  |
| P0381               | 0908  | GLOW LAMP                                 | _                  | EC-389         |  |
| P0500               | 0104  | VEHICLE SPEED SEN                         | —                  | EC-397         |  |
| P0571               | 0807  | BRAKE SW                                  | Х                  | EC-400         |  |
| P0650               | 0907  | MI                                        | _                  | EC-404         |  |
| P1107               | 0802  | ECM 10                                    | _                  | EC-407         |  |
| P1206               | 0108  | F/INJ F/B 2                               | Х                  | EC-409         |  |
| P1207               | 0105  | CONT SLEEV POS SEN                        | Х                  | EC-414         |  |
| P1217               | 0208  | OVER HEAT                                 | Х                  | EC-418         |  |
| P1240               | 0304  | NEEDLE LIFT SEN                           | Х                  | EC-427         |  |
| P1242               | 0906  | NEEDL LIFT SE(RPM)                        | Х                  | EC-427         |  |
| P1246               | 0201  | F/INJ TIMG F/B                            | Х                  | EC-380         |  |
| P1404               | 0806  | EGR SOL/V A                               | —                  | EC-431         |  |
| P1405               | 0808  | EGR SOL/V B                               | —                  | EC-431         |  |
| P1407               | 0808  | THROTTLE SOLENOID<br>VALVE                | _                  | EC-431         |  |
| P1530               | 0805  | AIR CONDITIONR RLY                        | X                  | EC-440         |  |
| P1603               | 0901  | ECM 12                                    | Х                  | EC-444         |  |
| P1607               | 0301  | ECM 2                                     | Х                  | EC-444         |  |
| P1620               | 0902  | ECM RLY                                   | Х                  | EC-446         |  |

\*1: These numbers are prescribed by ISO 15031-6.\*2: In Diagnostic Test Mode II (Self-diagnostic results). These numbers are controlled by NISSAN.

#### Tool number Description Tool name KV11229352 Measuring set length of plunger spring Measuring device **(4**) ① KV11229350 Holder (2 KV11229360 Nut ③ KV11229370 Pin 1 ④ KV11254410 3 Dial gauge NT570 ST16540000 Removing injection pump drive gear Pulley holder 0 a: 68 mm (2.68 in) b: 8 mm (0.31 in) NT628 KV11289004 (5) **(4**) Nozzle cleaning kit 3 ① KV11290012 Box ② KV11290110 Brush 6 ③ KV11290122 Nozzle oil sump scraper 2 (4) KV11290140 Nozzle needle tip cleaner (5) KV11290150 Nozzle seat scraper ⑥ KV11290210 Nozzle holder ⑦ KV11290220 1 Nozzle hole cleaning needle NT296 KV11290632 Nozzle oil sump scraper NT294 KV11292010 Nozzle centering device NT293

#### **Special Service Tools**

## PRECAUTIONS AND PREPARATION Special Service Tools (Cont'd)

TD27Ti

| Tool number<br>Tool name                                                        | Description |
|---------------------------------------------------------------------------------|-------------|
| KV11100300<br>Nozzle holder socket<br>No. 2-4 injection nozzle<br>holder socket | NT563       |
| KV111-05700<br>No. 1 injection nozzle<br>holder socket                          | NT648       |

#### Engine Fuel & Emission Control System

#### ECM

- · Do not disassemble ECM.
- If a battery terminal is disconnected, the memory will return to the ECM value. The ECM will now start to self-control at its initial value. Engine operation can vary slightly when the terminal is disconnected. However, this is not an indication of a problem. Do not replace parts because of a slight variation.
- When ECM is removed for inspection, make sure to ground the ECM main frame.

ECM main frame

#### BATTERY

- Always use a 12 volt battery as power source.
- Do not attempt to disconnect battery cables while engine is running.

- WIRELESS EQUIPMENT
- When installing C.B. ham radio or a mobile phone, be sure to observe the following as it may adversely affect electronic control systems depending on its installation location.
- Keep the antenna as far away as possible from the ECM.
- 2) Keep the antenna feeder line more than 20 cm (7.9 in) away from the harnesses of electronic controls.
  - Do not let harnesses and antenna feeder line run parallel for a long distance.
- 3) Adjust the antenna and feeder line so that the standing-wave ratio can be kept small.
- 4) Be sure to ground the radio to vehicle body.

ELECTRONIC FUEL INJECTION PUMP

pump, except for the following parts;

Camshaft position sensor (pump). Injection timing control valve. Fuel cut solenoid valve.

· Do not disassemble electronic fuel injection

· Do not disconnect pump harness

connectors with engine running.

- ECM HARNESS HANDLING
- Securely connect ECM harness connectors. A poor connection can cause an extremely high (surge) voltage to develop in coil and condenser, thus resulting in damage to ICs.

\$

- Keep ECM harness at least 10 cm (3.9 in) away from adjacent harnesses, to prevent an ECM system malfunction due to induction of external noise, degraded operation of ICs, etc.
- Keep ECM parts and harnesses dry.
- Before removing parts, turn off ignition switch and then disconnect battery ground cable.

#### ECM PARTS HANDLING

- Handle mass air flow sensor carefully to avoid damage.
- Do not disassemble mass air flow sensor.
- Do not clean mass air flow sensor with any type of detergent.
- Do not disassemble No. 1 injection nozzle (built-in needle lift sensor).
- Even a slight leak in the air intake system can cause serious problems.
- Do not shock or jar the camshaft position sensor.

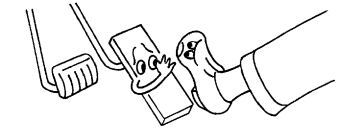

#### WHEN STARTING

- Do not depress accelerator pedal when starting.
- Immediately after starting, do not rev up engine unnecessarily.
- Do not rev up engine just prior to shutdown.

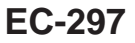

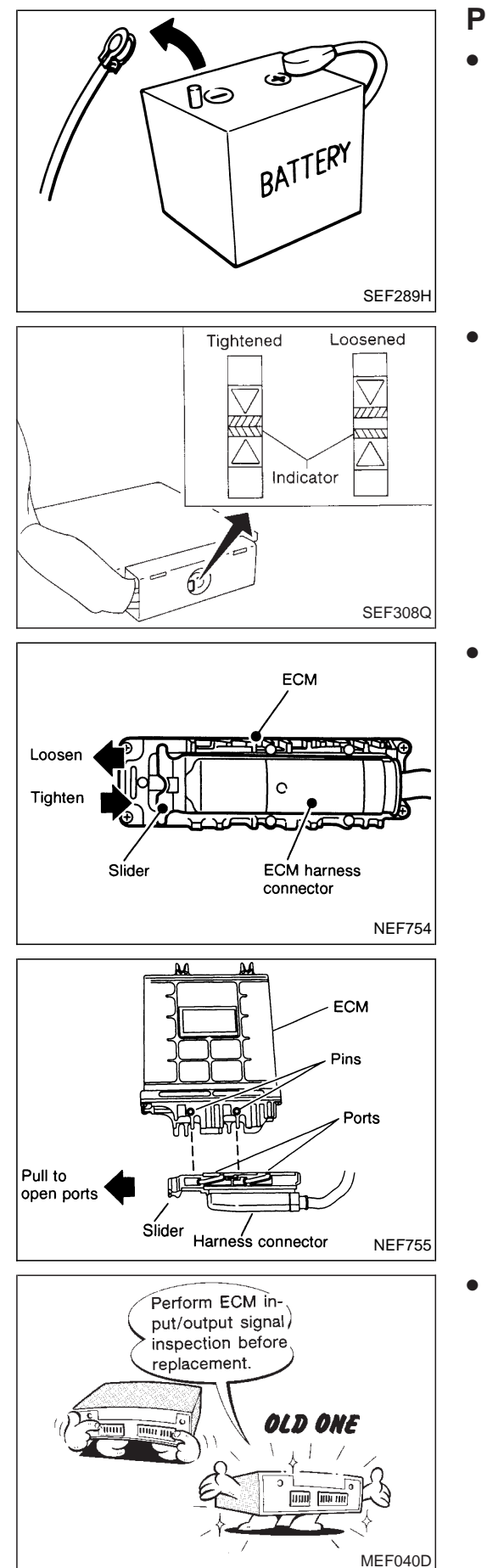

#### **Precautions**

- Before connecting or disconnecting the ECM harness connector, turn ignition switch OFF and disconnect negative battery terminal. Failure to do so may damage the ECM because battery voltage is applied to ECM even if ignition switch is turned off.
- When connecting ECM harness connector, tighten securing bolt until the gap between orange indicators disappears.

(0.3 - 0.5 kg-m, 26 - 43 in-lb) ∰

• When connecting ECM harness connector, open the ports on harness connector then meet the ports with the pins on ECM as shown. Push slider on harness connector until it stops.

• Before replacing ECM, perform Terminals and Reference Value inspection and make sure ECM functions properly. Refer to EC-346.

#### PRECAUTIONS AND PREPARATION

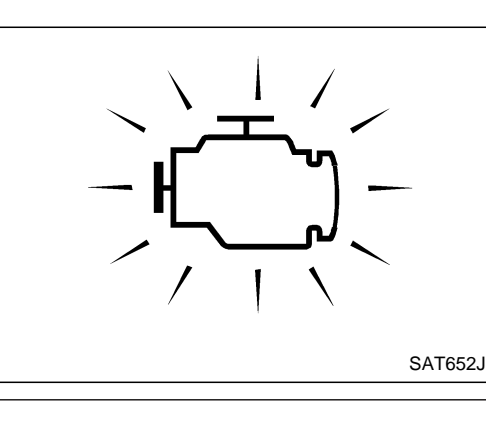

#### Precautions (Cont'd)

- If MI illuminates or flashes irregularly while the engine is running, water may have accumulated in fuel filter. Drain water from fuel filter. If this does not correct the problem, perform specified trouble diagnostic procedures.
- After performing each TROUBLE DIAGNOSIS, perform "OVERALL FUNCTION CHECK" or "DTC (Diagnostic Trouble Code) CONFIRMATION PROCEDURE". The DTC should not be displayed in the "DTC CONFIRMA-TION PROCEDURE" if the repair is successful. The "OVER-ALL FUNCTION CHECK" should indicate a good result if the repair is completed successfully.
- When measuring ECM signals with a circuit tester, never allow the two tester probes to contact. Accidental contact of probes will cause a short circuit and damage the ECM power transistor.

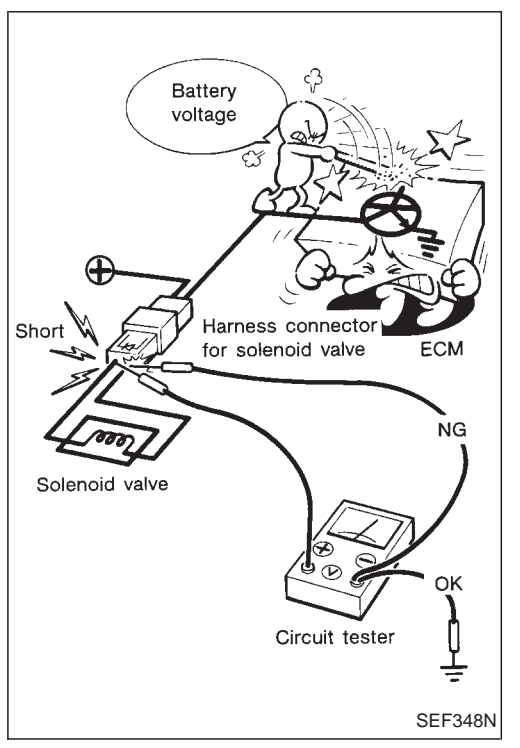

#### **Engine Control Component Parts Location**

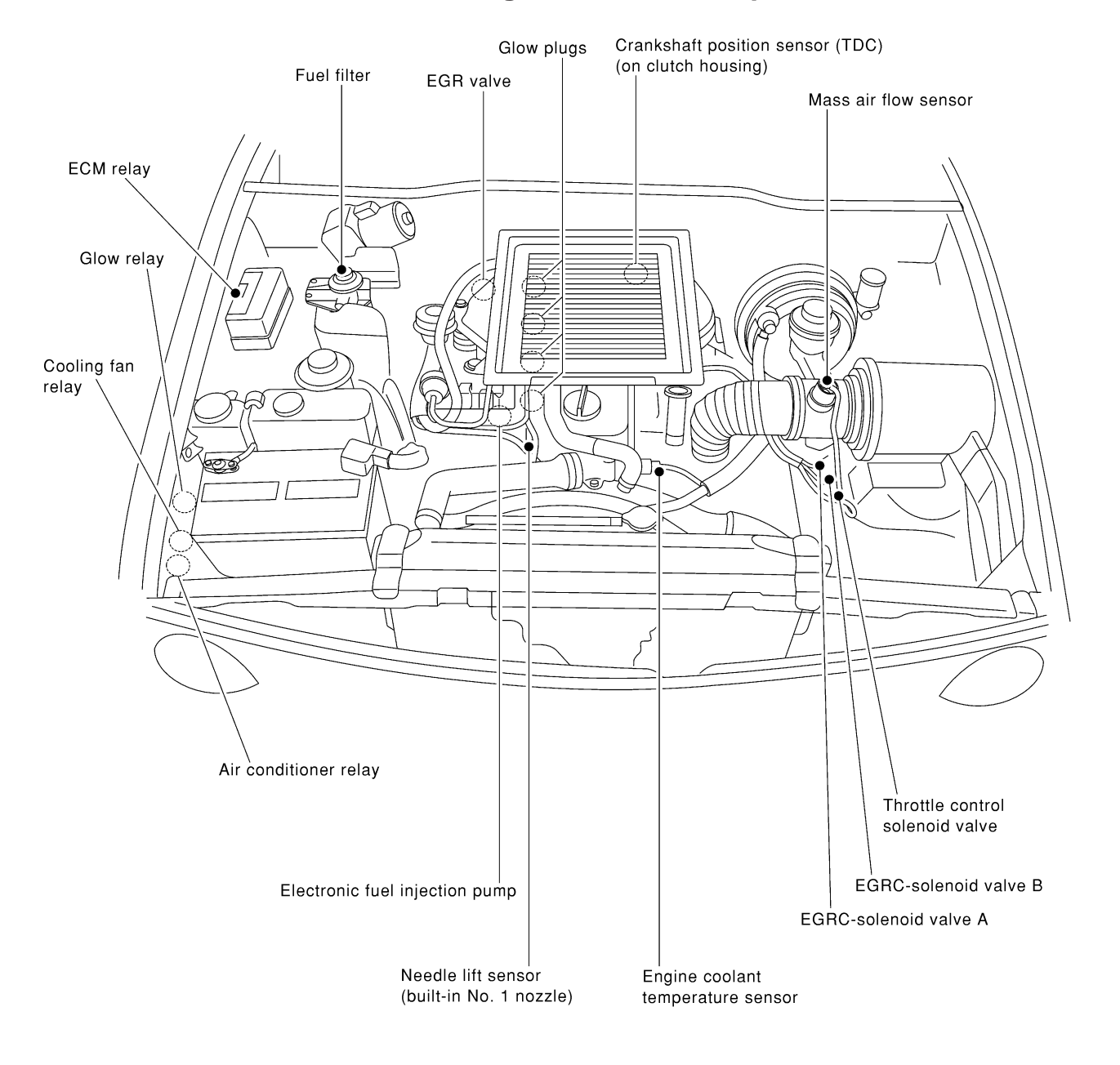

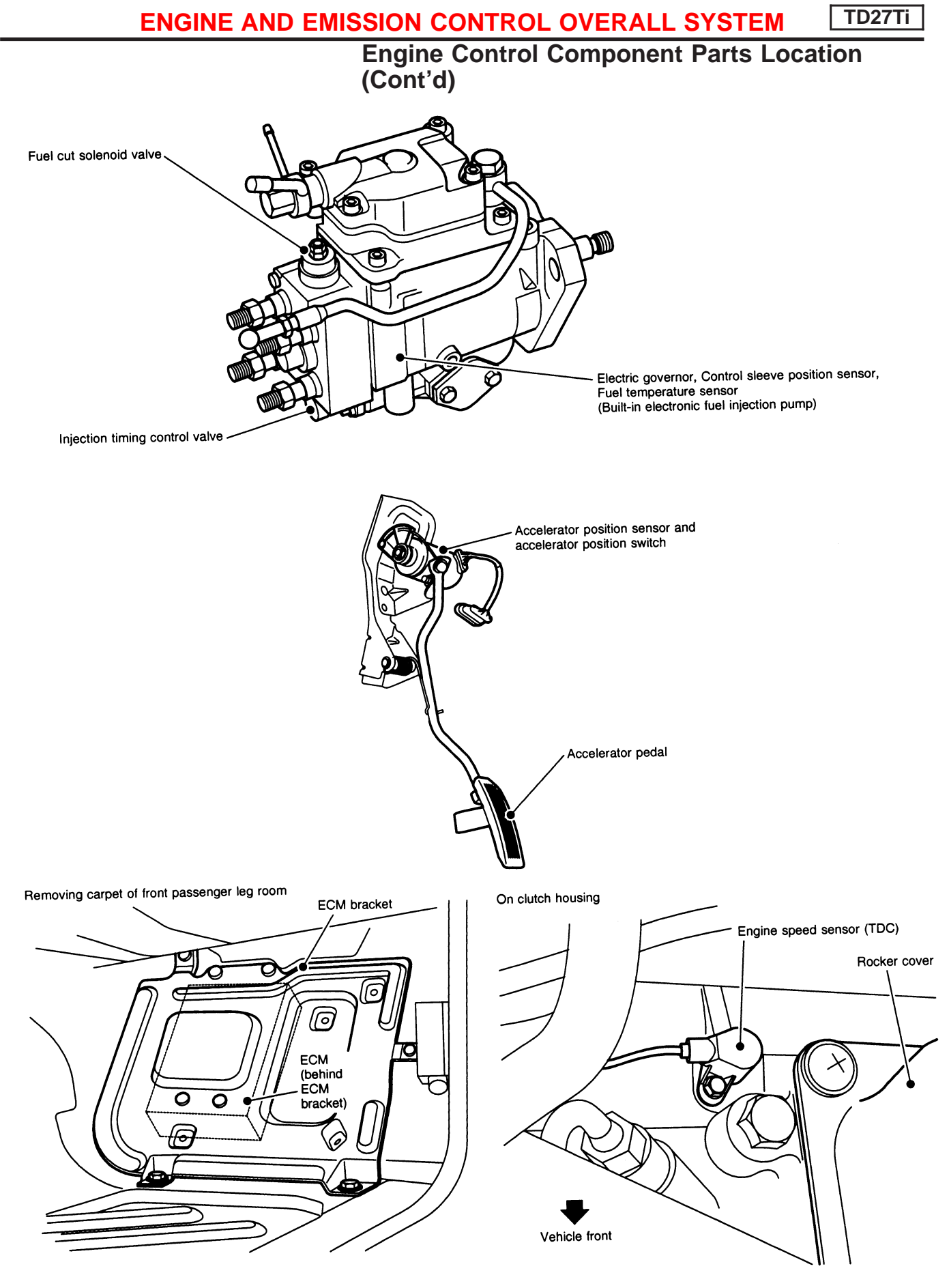

NEF757

**Circuit Diagram** 

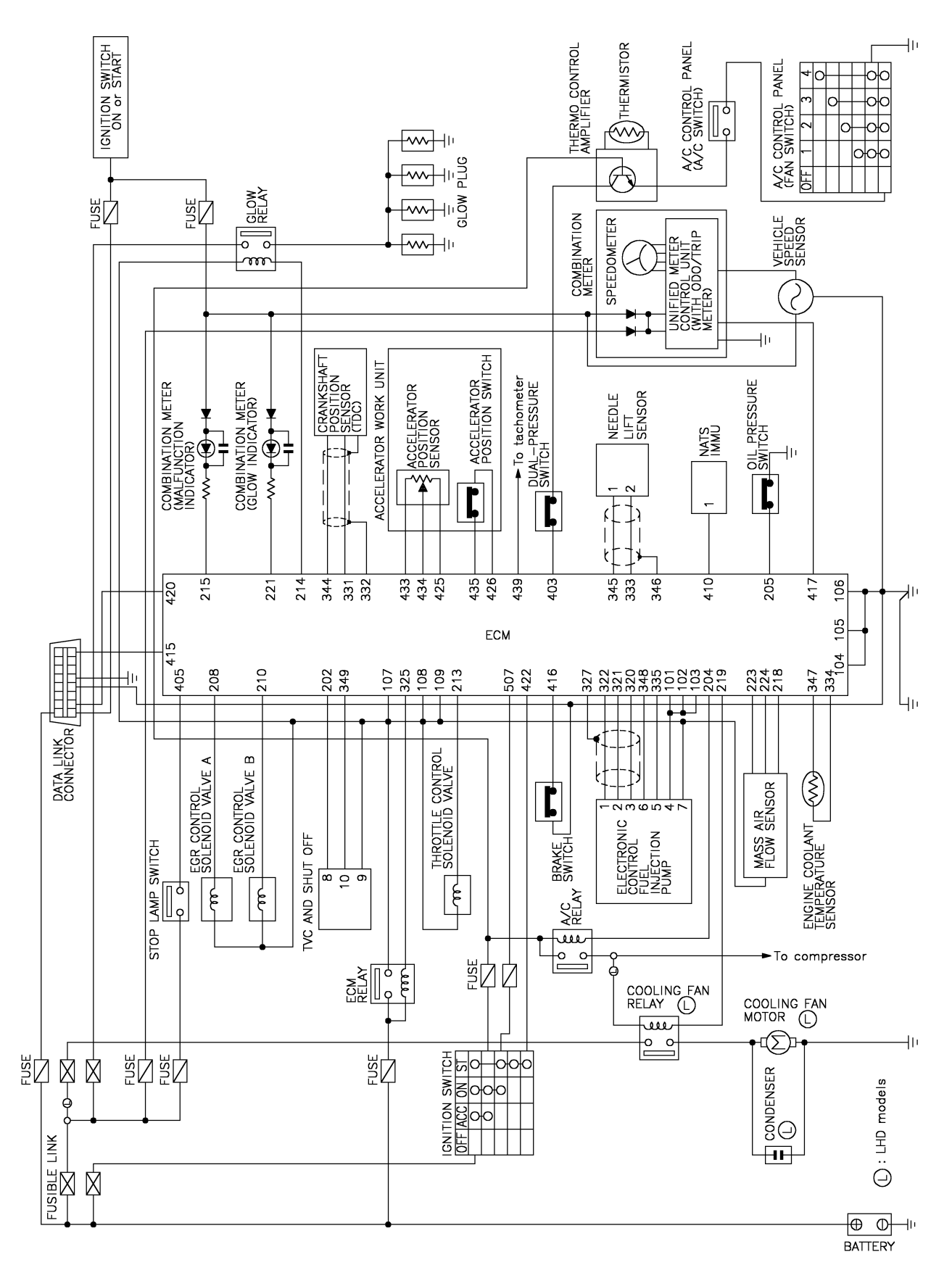

-Brake switch EGRC-solenoid position sensor Throttle control Throttle control solenoid valve speed sensor Accelerator Mass air flow sensor EGRC-solenoid valve A Accelerator position switch valve B Vehicle valve  $\vdash$ łO BATTERY • Vacuum pump ST Tùrbocharger Malfunction indicator lamp ⇔ H ECM Glow lamp  $\underline{\frown}$ Glow plugs E Ę Ð Ľ EGR valve Fuel filter switch Crankshaft position sensor (TDC) °[ NATS IMMU A/C switch --| G Glow relay Ą Fuel cut solenoid valve Control sleeve position sensor Electric governor Fuel temperature sensor Injection timing control valve Needle lift sensor (built into No .1 injection nozzle)-Engine coolant temperature sensor . ال  $\square$ Ш T T Electric fuel injection pump ٢ YEC235A

#### System Diagram

EC-303

#### Vacuum Hose Drawing

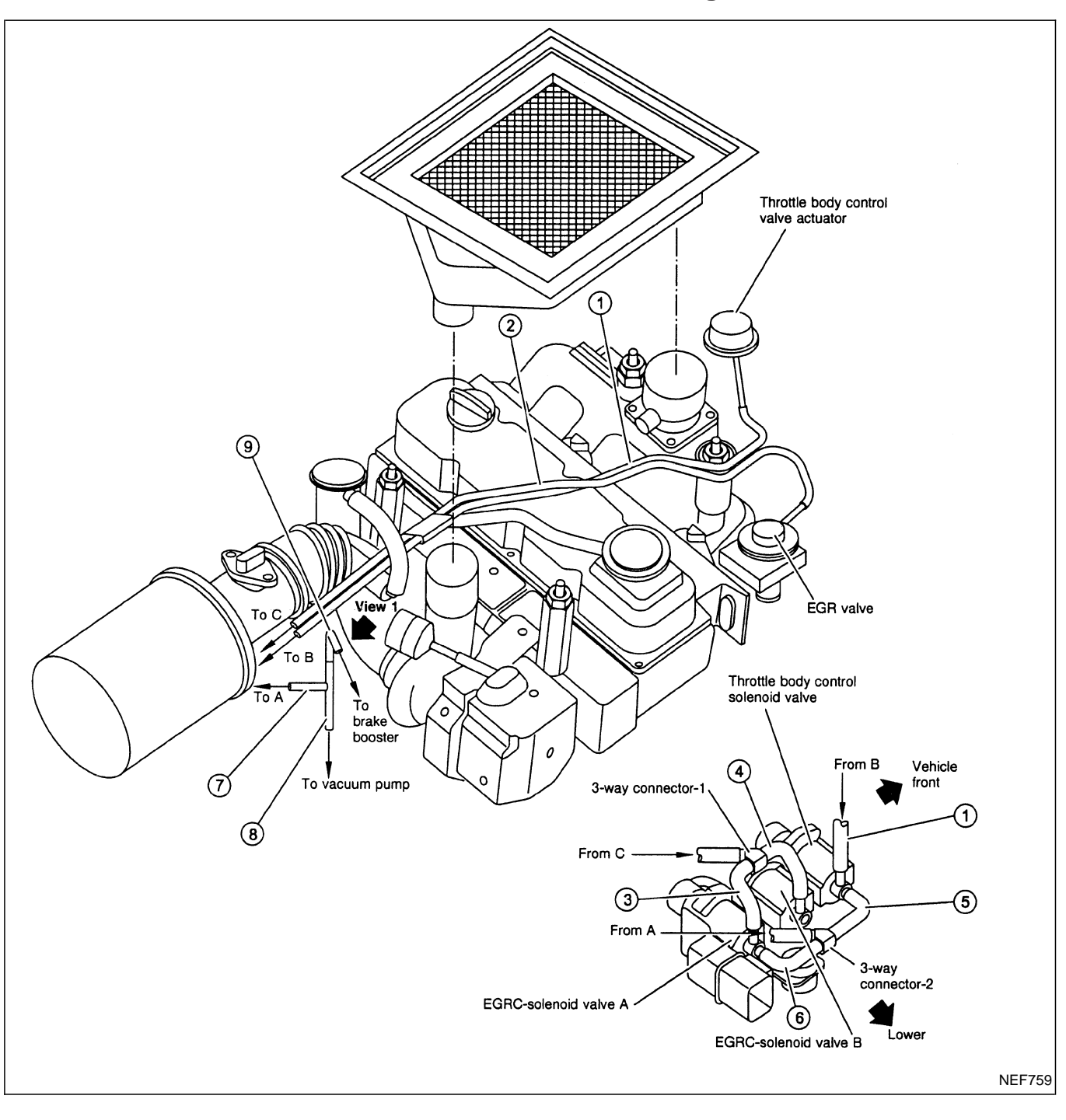

- ① Throttle body control valve actuator to throttle body control solenoid valve
- EGR valve to 3-way connector
- ③ EGRC-solenoid valve A to 3-way connector-1
- ④ EGRC-solenoid valve B to 3-way connector-1
- ⑤ Throttle body control solenoid valve to 2-way connector-2
- 6 EGRC-solenoid valve A to 3-way connector-2
- ⑦ Tube to 3-way connector-2
- ⑧ Tube to vacuum pump
- (9) Tube to brake booster

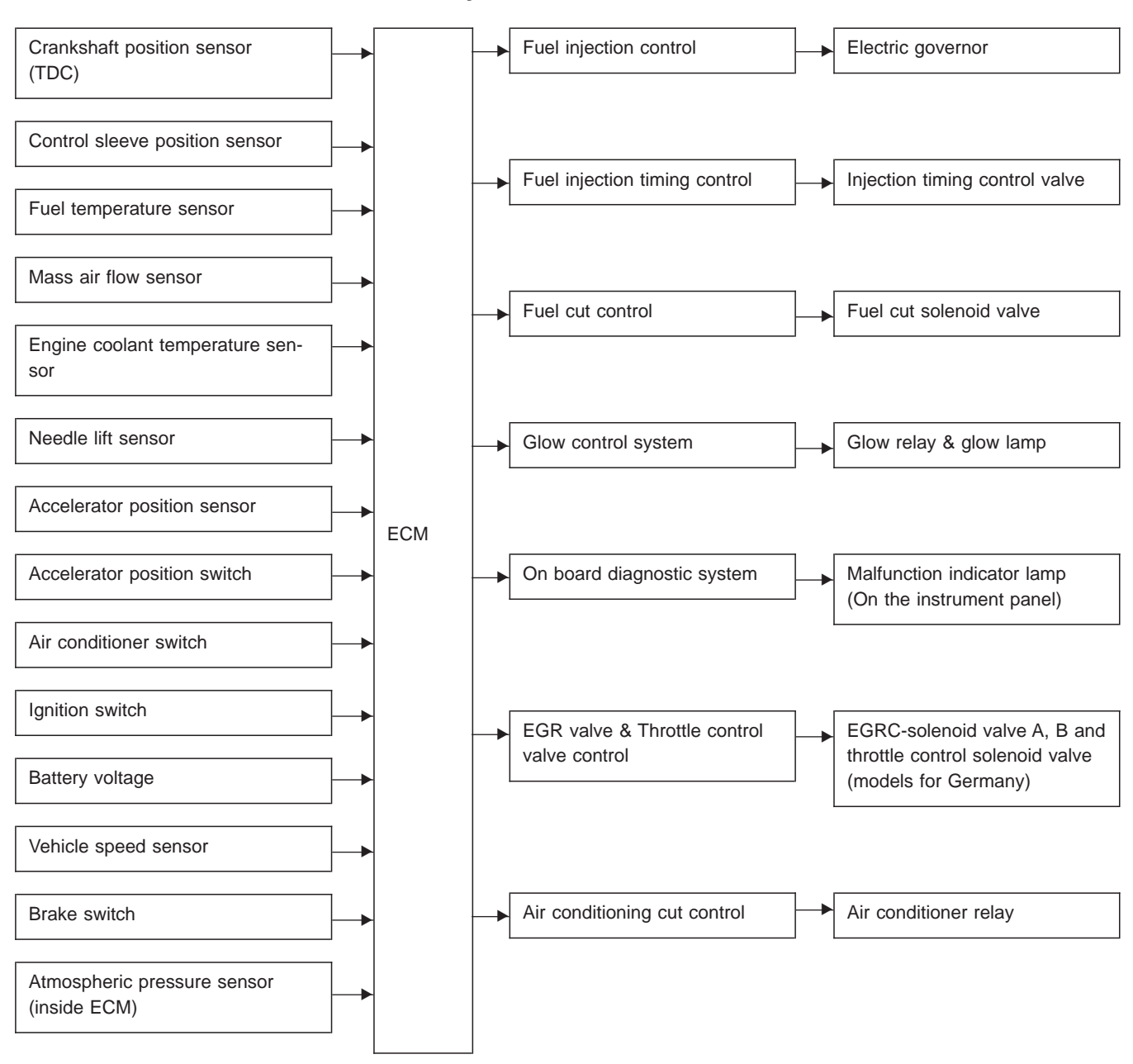

System Chart

#### Fuel Injection System

#### SYSTEM DESCRIPTION

Three types of fuel injection control are provided to accommodate engine operating conditions; normal control, idle control and start control. The ECM determines the appropriate fuel injection control. Under each control, the amount of fuel injected is compensated to improve engine performance. The ECM performs duty cycle control on the electric governor (built into the fuel injection pump) according to sensor signals to compensate the amount of fuel injected to the preset value.

#### START CONTROL

#### Input/output signal line

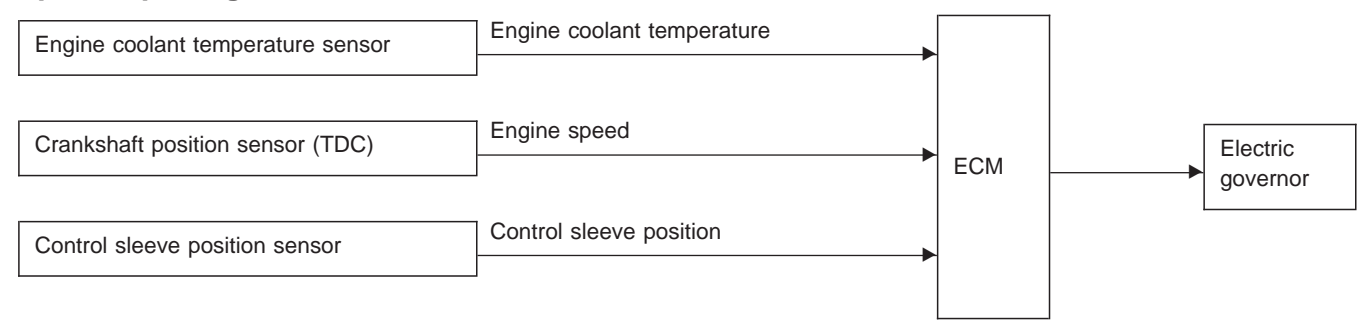

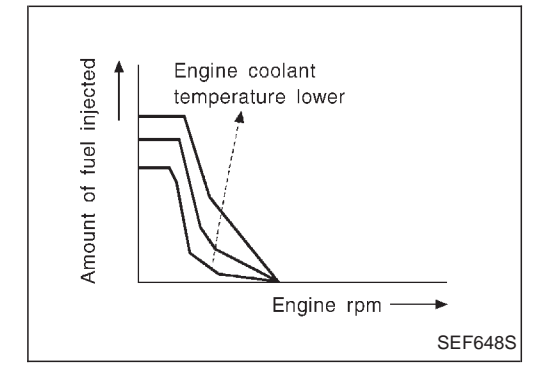

When the ECM receives a start signal from the ignition switch, the ECM adapts the fuel injection system for the start control. The amount of fuel injected at engine starting is a preset program value in the ECM. The program is determined by the engine speed and engine coolant temperature.

For better startability under cool engine conditions, the lower the coolant temperature becomes, the greater the amount of fuel injected. The ECM ends the start control when the engine speed reaches a value between 800 rpm and 1,200 rpm, which is determined by the engine coolant temperature and shifts the control to the normal or idle control.

#### ENGINE AND EMISSION BASIC CONTROL SYSTEM DESCRIPTION

#### Fuel Injection System (Cont'd)

#### Input/output signal line

| Engine coolant temperature sensor | Engine coolant temperature | •   |              |
|-----------------------------------|----------------------------|-----|--------------|
| Crankshaft position sensor (TDC)  | Engine speed               | •   |              |
| Air conditioner switch            | Air Conditioner operation  | FCM | Electric     |
| Control sleeve position sensor    | Control sleeve position    |     | <br>governor |
| Accelerator position switch       | Idle position              | -   |              |
| Vehicle speed sensor              | Vehicle speed              | •   |              |

When the ECM determines that the engine speed is at idle, the fuel injection system is adapted for the idle control. The ECM regulates the amount of fuel injected corresponding to changes in load applied to the engine to keep engine speed constant. The ECM also provides the system with a fast idle control in response to the engine coolant temperature.

#### NORMAL CONTROL

#### Input/output signal line

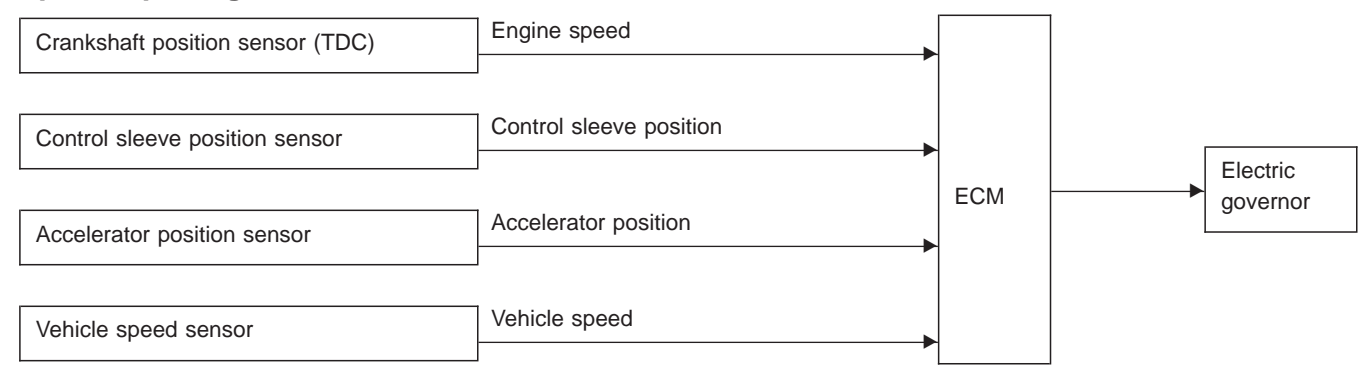

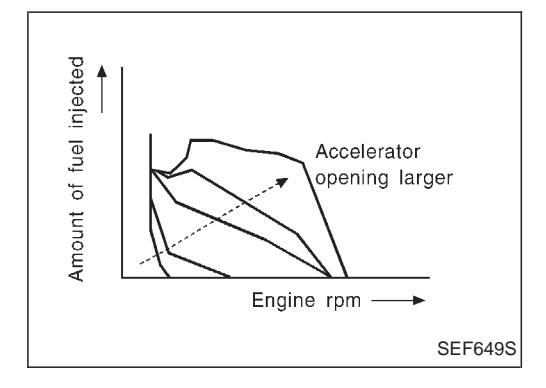

The amount of fuel injected under normal driving conditions is determined according to sensor signals. The crankshaft position sensor (TDC) detects engine speed and the accelerator position sensor detects accelerator position. These sensors send signals to the ECM.

The fuel injection data, predetermined by correlation between various engine speeds and accelerator positions, are stored in the ECM memory, forming a map. The ECM determines the optimal amount of fuel to be injected using the sensor signals in comparison with the map.

#### ENGINE AND EMISSION BASIC CONTROL SYSTEM DESCRIPTION

TD27Ti

#### Fuel Injection System (Cont'd)

#### FUEL TEMPERATURE COMPENSATION

#### Input/output signal line

| Fuel temperature sensor          | Fuel temperature ►      |     |                          |
|----------------------------------|-------------------------|-----|--------------------------|
| Crankshaft position sensor (TDC) | Engine speed            | ECM | <br>Electric<br>governor |
| Control sleeve position sensor   | Control sleeve position |     |                          |

The amount of fuel leaking at or around high-pressure parts inside the fuel injection pump varies with the fuel temperature and engine speed. This will result in a difference between the target amount of fuel injected and the actual amount. The ECM compensates for the actual amount depending on the signal obtained from the fuel temperature sensor.

#### **DECELERATION CONTROL**

#### Input/output signal line

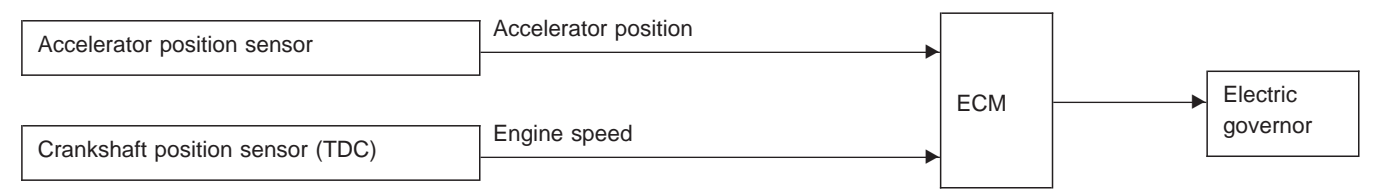

The ECM cuts power supply delivery to the electric governor during deceleration for better fuel efficiency. The ECM determines the time of deceleration according to signals from the accelerator position sensor and crank-shaft position sensor (TDC).

#### Fuel Injection Timing System

#### SYSTEM DESCRIPTION

The fuel injection timing system determines the optimal fuel injection timing, based on engine speed, injection quantity, engine coolant temperature and atmospheric pressure. The timing is formed by a basic value (Basic Control) and two correction values. By performing a duty cycle signal on the timing control valve, the ECM allows the valve to provide optimal injection timing. The ECM also performs feedback control on the timing control valve using the signal from the needle lift sensor which detects the actual fuel injection timing.

#### **BASIC CONTROL**

#### Input/output signal line

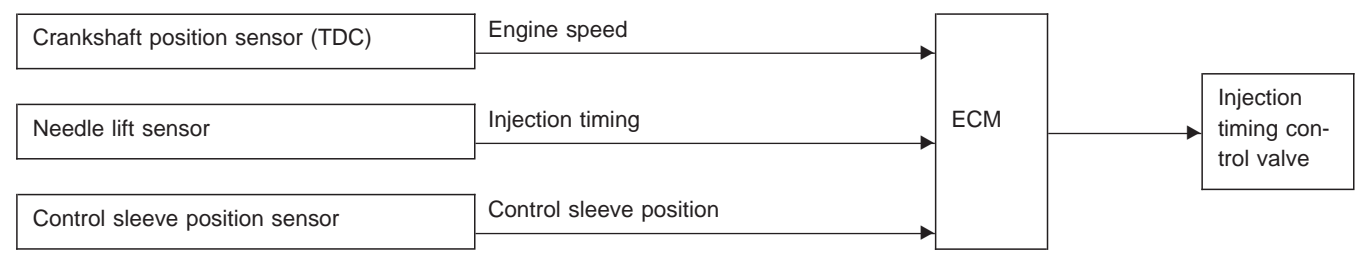

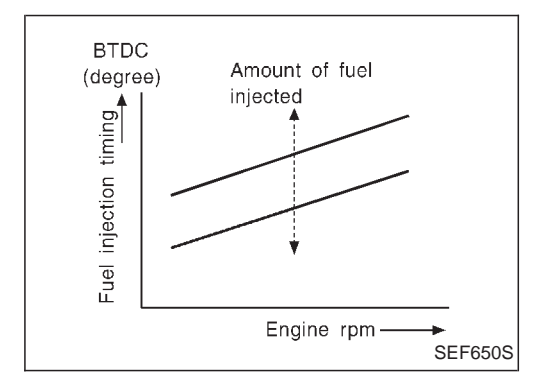

The optimal fuel injection timing data, predetermined in proportion to engine speeds and amount of fuel injected, are stored in the ECM memory. The ECM uses the data to control the fuel injection timing.

#### HIGH ALTITUDE COMPENSATION

#### Input/output signal line

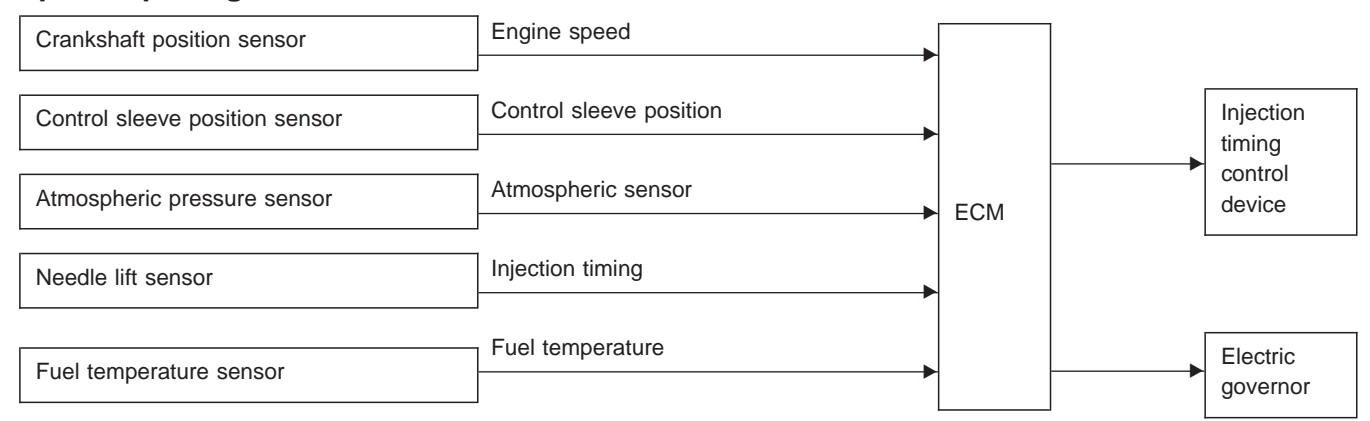

For better drivability in high altitude areas, the fuel injection timing is advanced and the fuel quantity is reduced according to the atmospheric pressure.

#### ENGINE AND EMISSION BASIC CONTROL SYSTEM DESCRIPTION

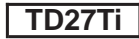

#### Fuel Injection Timing System (Cont'd) ENGINE COOLANT TEMPERATURE COMPENSATION (When starting)

#### Input/output signal line

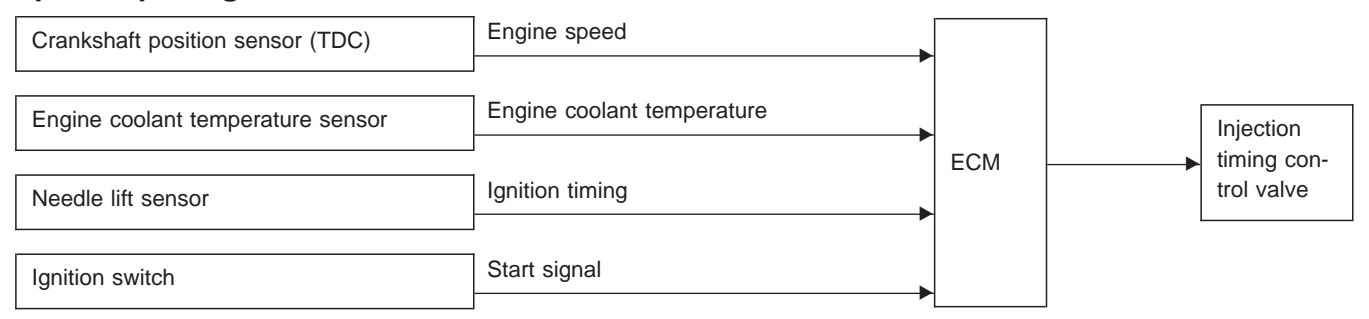

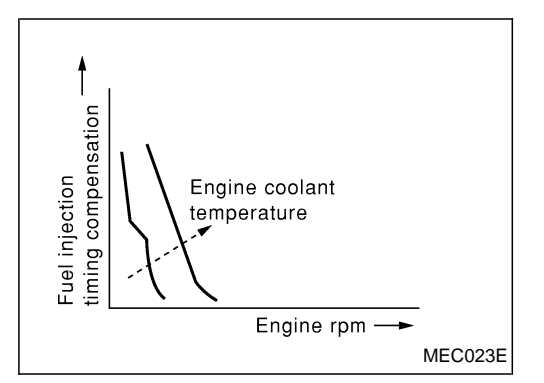

For better startability under cool engine conditions, the fuel injection timing is compensated according to the engine coolant temperature.

#### ENGINE COOLANT TEMPERATURE COMPENSATION (During driving)

#### Input/output signal line

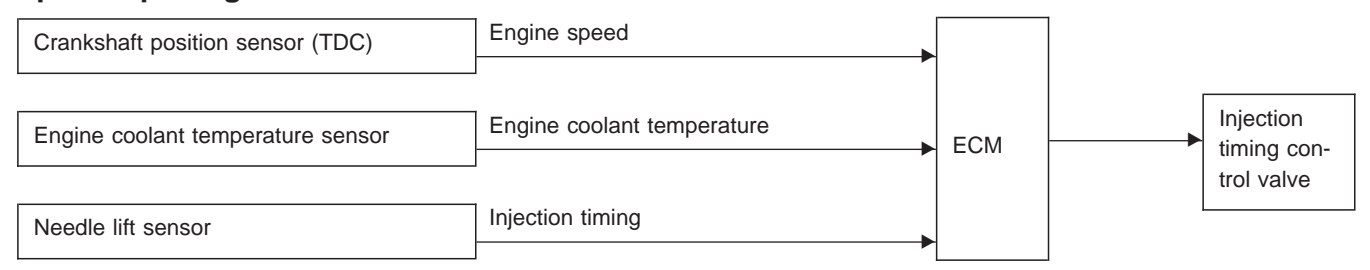

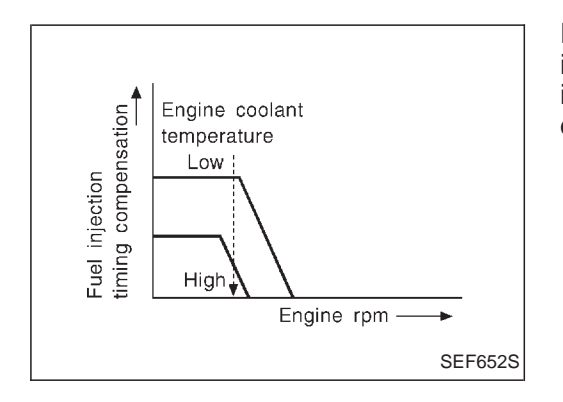

For better exhaust efficiency under cool engine conditions, the fuel injection timing is controlled within a compensation range depending on the engine speed, engine coolant temperature and amount of fuel injected.

#### Air Conditioning Cut Control

#### **INPUT/OUTPUT SIGNAL LINE**

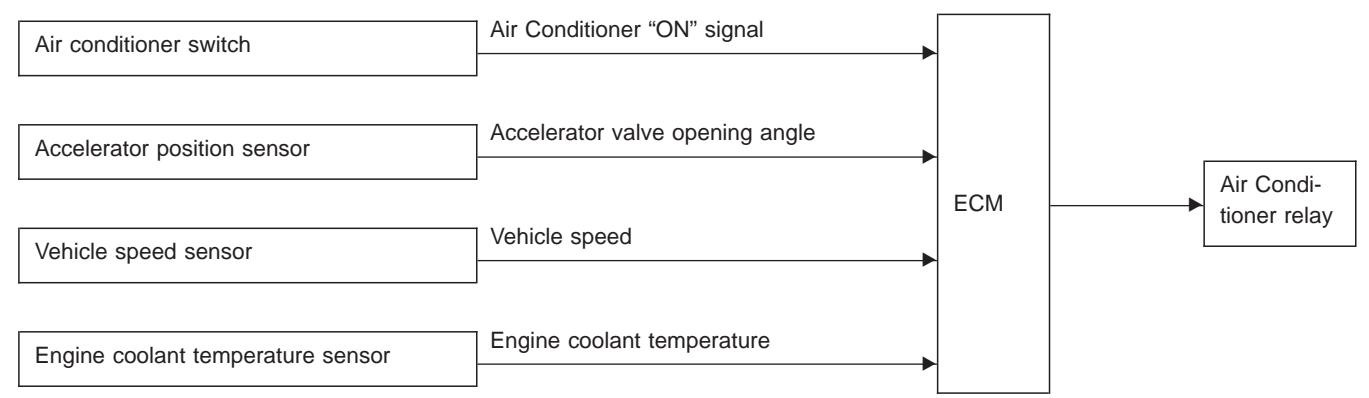

#### SYSTEM DESCRIPTION

This system improves acceleration when the air conditioner is used.

When the accelerator pedal is fully depressed, the air conditioner is turned off for a few seconds. When engine coolant temperature becomes excessively high, the air conditioner is turned off. This continues until the coolant temperature returns to normal.

#### Fuel Cut Control (at high engine speed)

#### **INPUT/OUTPUT SIGNAL LINE**

| Crankshaft position concer (TDC) | Engine speed | ГОМ | Electric |
|----------------------------------|--------------|-----|----------|
| Crankshaft position sensor (TDC) | ►            | ECM | governor |
|                                  |              |     |          |

If the engine speed is above 5,500 rpm fuel will be cut off to keep engine within its working range. **NOTE:** 

This function is different from deceleration control and fuel cut solenoid valve control.

#### **Glow Control**

#### **INPUT/OUTPUT SIGNAL LINE**

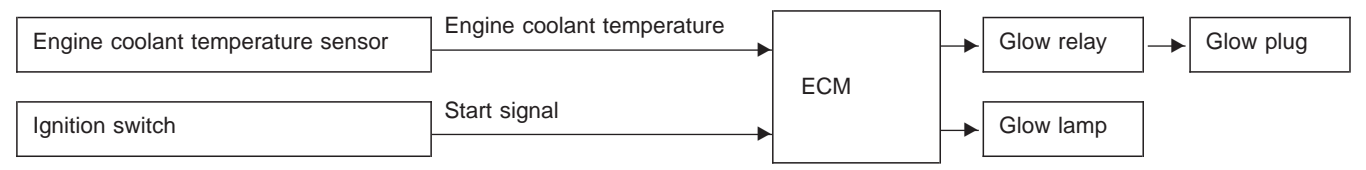

Glow plug is heated in three-stage that is pre-glow, intermediateglow and after-glow. Glow time changes depending on engine coolant temperature.

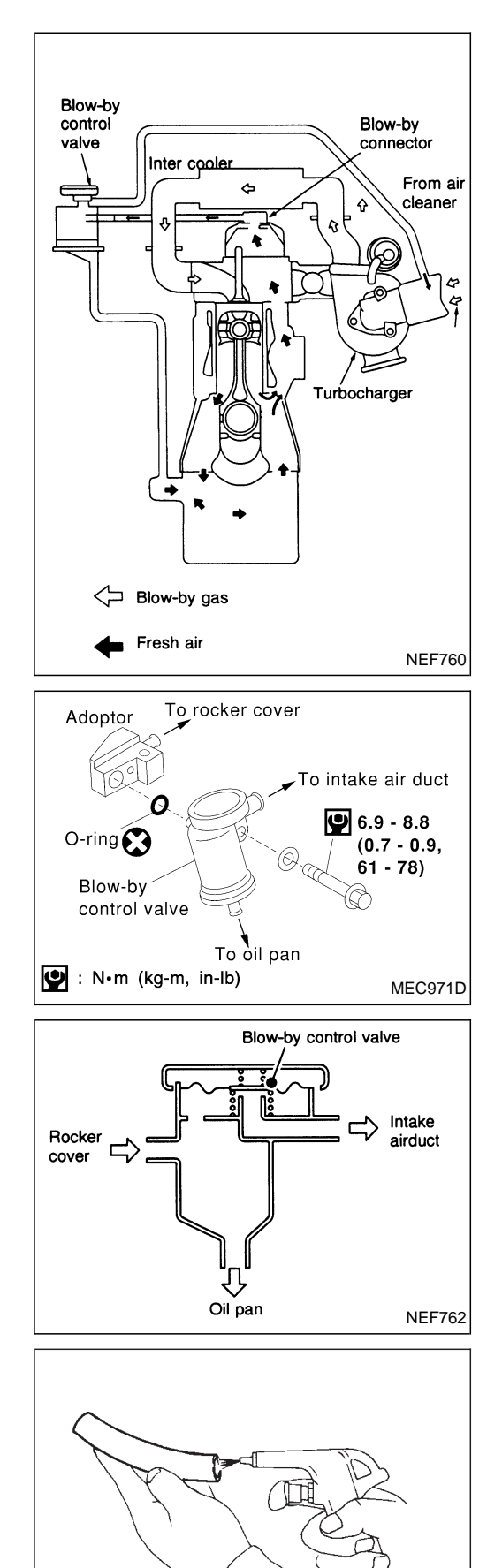

#### Description

• In this system blow-by gas is sucked into the air inlet pipe through the control valve after oil separation by oil separator.

#### **Blow-by Control Valve**

• Check control valve for clogging and abnormalities.

#### **Ventilation Hose**

- 1. Check hoses and hose connections for leaks.
- 2. Disconnect all hoses and clean with compressed air. If any hose cannot be freed of obstructions, replace.

SEC692

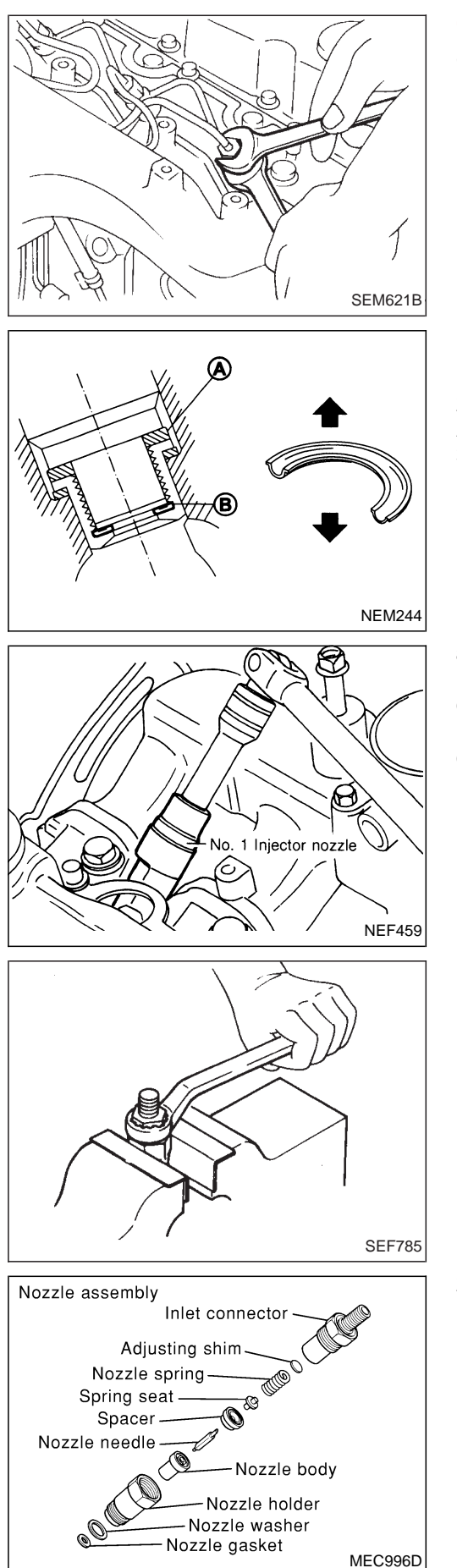

#### **CAUTION:**

 Do not disassemble No. 1 nozzle (with needle lift sensor). Entrust disassembly or adjustment to BOSCH service shop.

Plug flare nut with a cap or rag so that no dust enters the nozzle. Cover nozzle tip for protection of needle.

#### **Removal and Installation**

- 1. Remove fuel injection tube and spill tube.
- 2. Remove injection nozzle assembly.

Also remove washers from nozzle end.

- 3. Install injection nozzle in the reverse order of removal.
  - Injection nozzle to engine: ◯: 54 - 64 N·m (5.5 - 6.5 kg-m, 40 - 47 ft-lb)
  - Injection nozzle to tube:
  - ☑: 20 25 N⋅m (2.0 2.5 kg-m, 14 18 ft-lb)
- a. Always clean the nozzle holes.
- b. Always use new injection nozzle gasket.
- c. Note that small washer should be installed in specified direction.
- d. Bleed air from fuel system.

#### Disassembly (No. 2 - 4 nozzle)

1. Loosen nozzle nut while preventing nozzle top from turning.

2. Arrange all disassembled parts in the order shown at left.

#### Inspection (No. 2 - 4 nozzle)

Thoroughly clean all disassembled parts with fresh kerosene or solvent.

- If nozzle needle is damaged or fused, replace nozzle assembly with a new one.
- If end of nozzle needle is seized or excessively discolored, replace nozzle assembly.
- Check nozzle body and distance piece for proper contact. If excessively worn or damaged, replace nozzle assembly or distance piece.
- Check nozzle spring for excessive wear or damage. If excessively worn or damaged, replace it with a new spring.
- Check distance piece and nozzle holder for proper contact. If excessively worn or damaged, replace nozzle holder assembly.

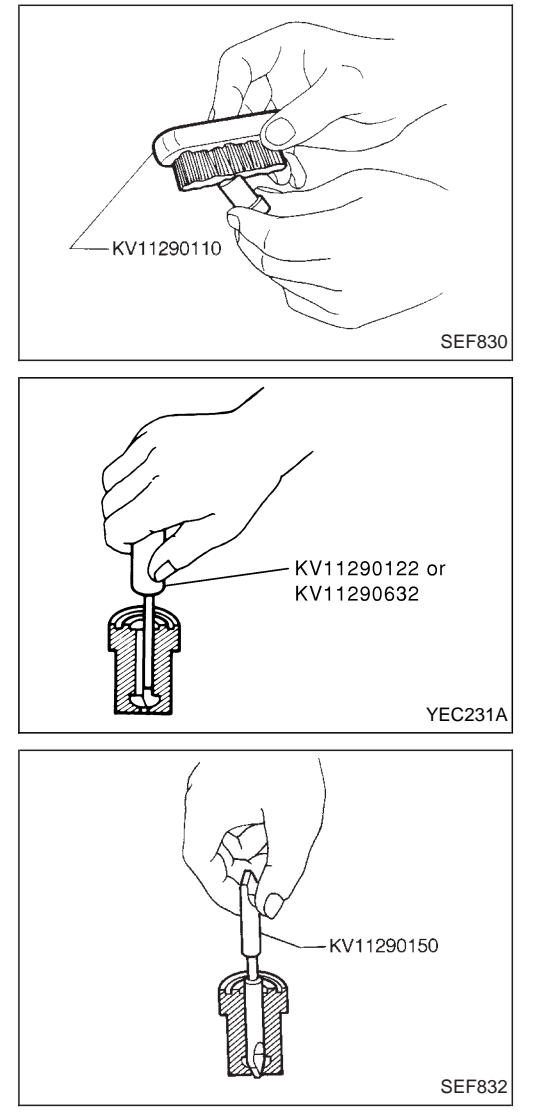

#### Cleaning (No. 2 - 4 nozzle)

- a. Do not touch the nozzle mating surface with your fingers.
- b. To wash the nozzles, use a wooden stick and brass brush with clean diesel fuel.
- 1. Remove any carbon from exterior of nozzle body (except wrapping angle portion) by using Tool.
- 2. Clean oil sump of nozzle body using Tool.

3. Clean nozzle seat by using Tool. Take extra precautions when performing this job, since nozzle efficiency depends greatly on a good nozzle seat.

#### **INJECTION NOZZLE**

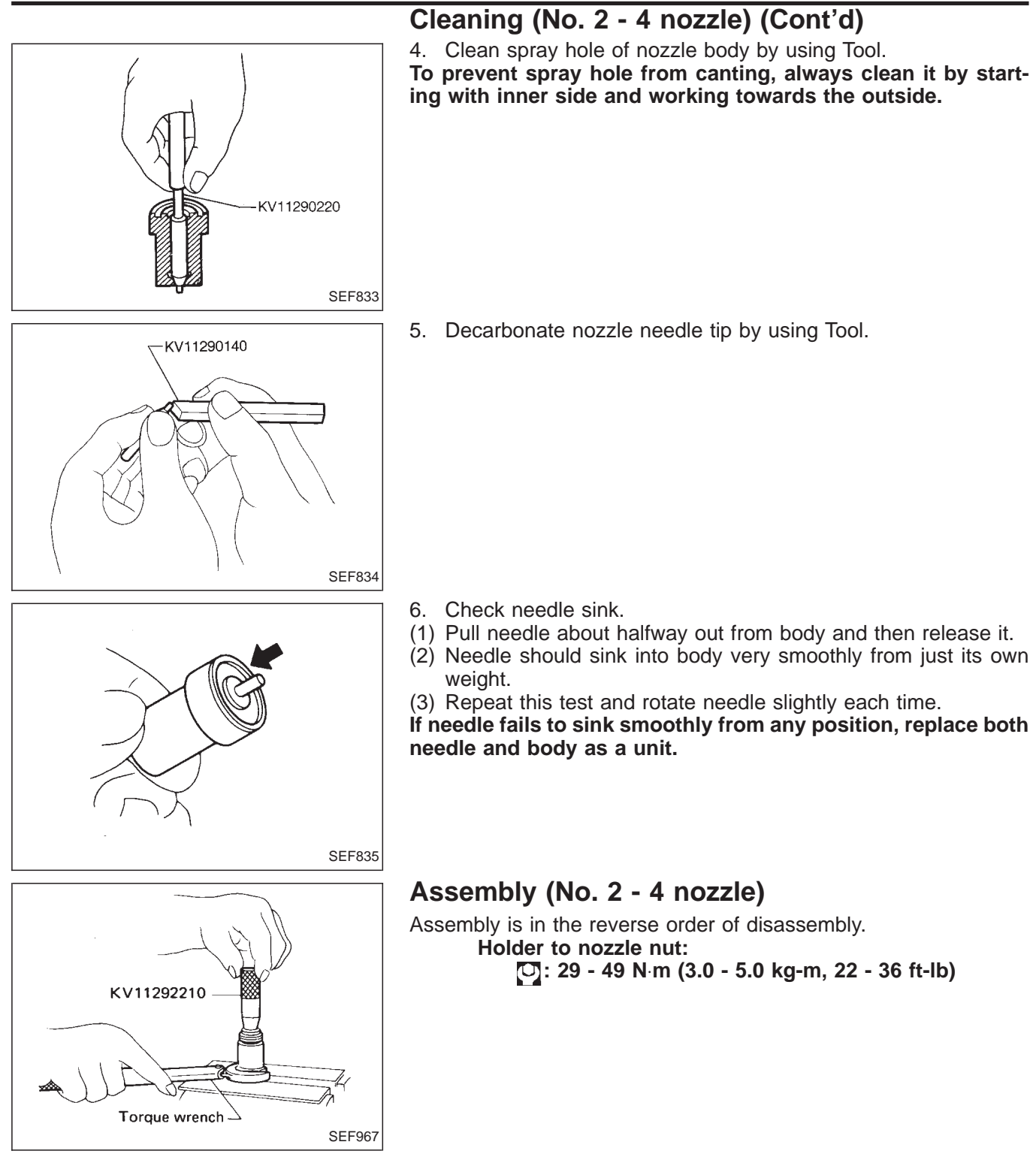

#### EC-315

#### **Test and Adjustment**

#### WARNING:

When using nozzle tester, be careful not to allow diesel fuel sprayed from nozzle to contact your hands or body, and make sure your eyes are properly protected with goggles.

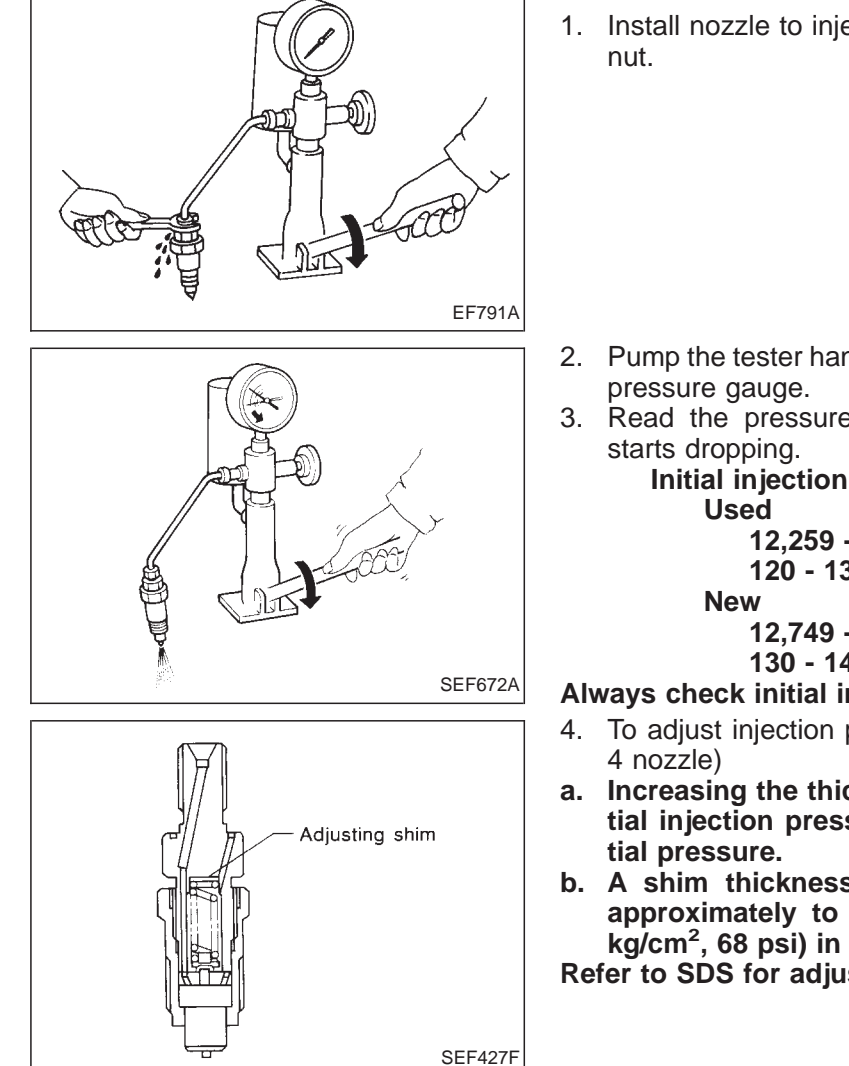

#### INJECTION PRESSURE TEST

1. Install nozzle to injection nozzle tester and bleed air from flare

- 2. Pump the tester handle slowly (once per second) and watch the
- 3. Read the pressure gauge when the injection pressure just

Initial injection pressure:

12,259 - 12,749 kPa (122.6 - 127.5 bar,

120 - 130 kg/cm<sup>2</sup>, 1,706 - 1,849 psi)

12,749 - 13,730 kPa (127.5 - 137.3 bar,

130 - 140 kg/cm<sup>2</sup>, 1,849 - 1,991 psi)

Always check initial injection pressure using a new nozzle.

- 4. To adjust injection pressure, change adjusting shims. (No. 2 -
- a. Increasing the thickness of adjusting shims increases initial injection pressure. Decreasing thickness reduces ini-
- b. A shim thickness of 0.04 mm (0.0016 in) corresponds approximately to a difference of 471 kPa (4.71 bar, 4.8 kg/cm<sup>2</sup>, 68 psi) in initial injection pressure. Refer to SDS for adjusting shim.

#### **INJECTION NOZZLE**

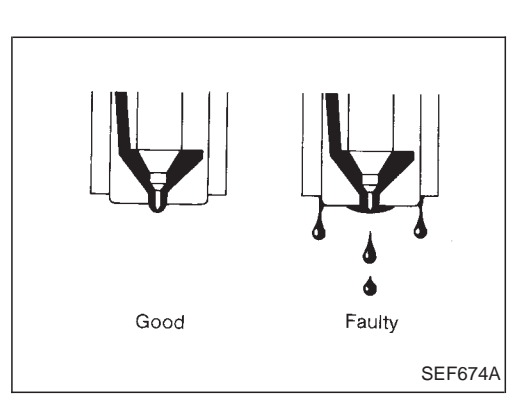

#### Test and Adjustment (Cont'd) LEAKAGE TEST

- 1. Maintain the pressure at about 981 to 1,961 kPa (9.8 to 19.6 bar, 10 to 20 kg/cm<sup>2</sup>, 142 to 284 psi) below initial injection pressure.
- 2. Check that there is no dripping from the nozzle tip or around the body.
- 3. If there is leakage, replace nozzle assembly.

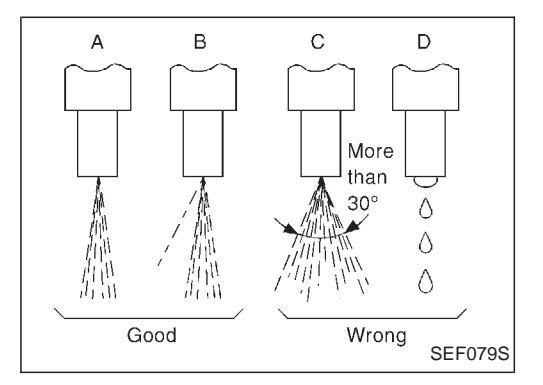

#### **SPRAY PATTERN TEST**

- 1. Check spray pattern by pumping tester handle one full stroke per second.
- a. If main spray angle is within 30 degrees as shown, injection nozzle is good.
- b. It is still normal even if a thin stream of spray deviates from the main spray (pattern B).
- 2. If the spray pattern is not correct, disassemble and clean nozzle.
- 3. Test again and if spray pattern is not corrected, replace nozzle.

#### **ELECTRONIC FUEL INJECTION PUMP**

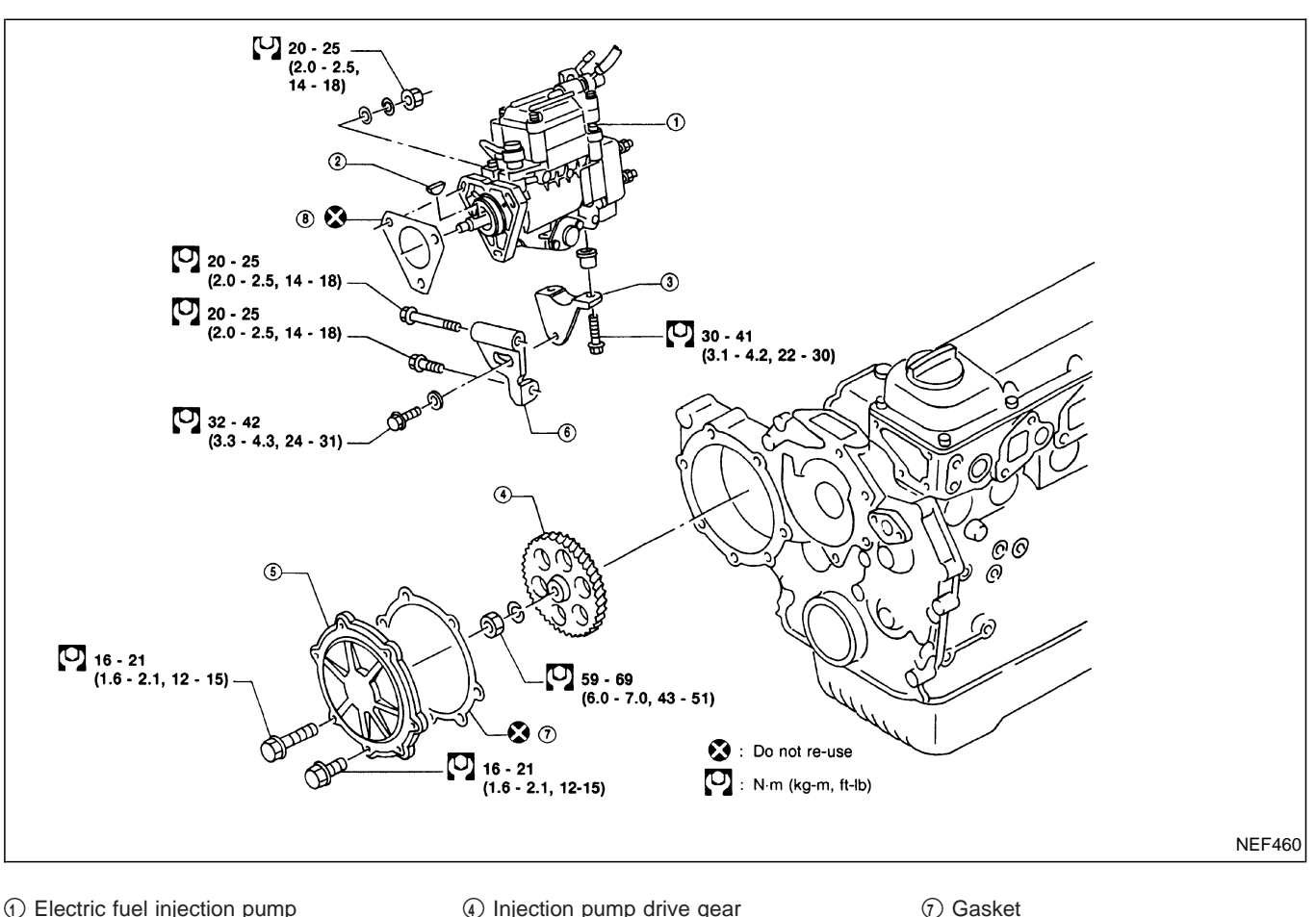

- ① Electric fuel injection pump
- Key
- ③ Bracket

- ④ Injection pump drive gear
- Gasket ⑧ Gasket

TD27Ti

#### Removal

Dust cover

6 Bracket

1. Remove battery. Disconnect electronic injection pump harness connectors.

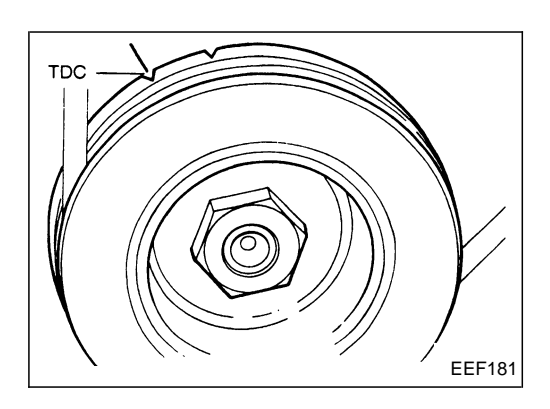

2. Set No. 1 piston at TDC on its compression stroke.

3. Remove fuel hoses (supply, return and spill) and injection tubes.

#### **EC-318**

# KV10109300 SEM653B $\cap$ $\bigcirc$ EEF160 TDC EEF181 man

#### Removal (Cont'd)

4. Remove dust cover and injection pump gear. Refer to EM section.

5. Remove fixing nuts and bolts. Then remove injection pump.

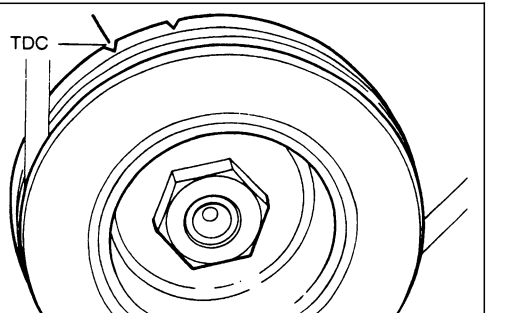

D

SEF337F

#### Installation

Install injection pump assembly in the reverse order of removal, observing the following:

- 1. Confirm that No. 1 cylinder is set at TDC on its compression stroke.
- 2. Install injection pump (Refer to EM section).
- (1) Temporarily set injection pump so that the flange of the pump is aligned with aligning mark on front cover.
- (2) Install injection pump gear.

```
□: 59 - 69 N m (6 - 7 kg-m, 43 - 51 ft-lb)
```

#### Make sure that the key does not fall into the front cover. Make sure that "Z" marks are aligned.

(3) Apply liquid gasket to mating surface of injection pump gear cover and install it.

- 3. Adjust injection timing.
- Refer to "Basic Inspection", EC-338.
- 4. Install all parts removed.

#### ELECTRONIC FUEL INJECTION PUMP

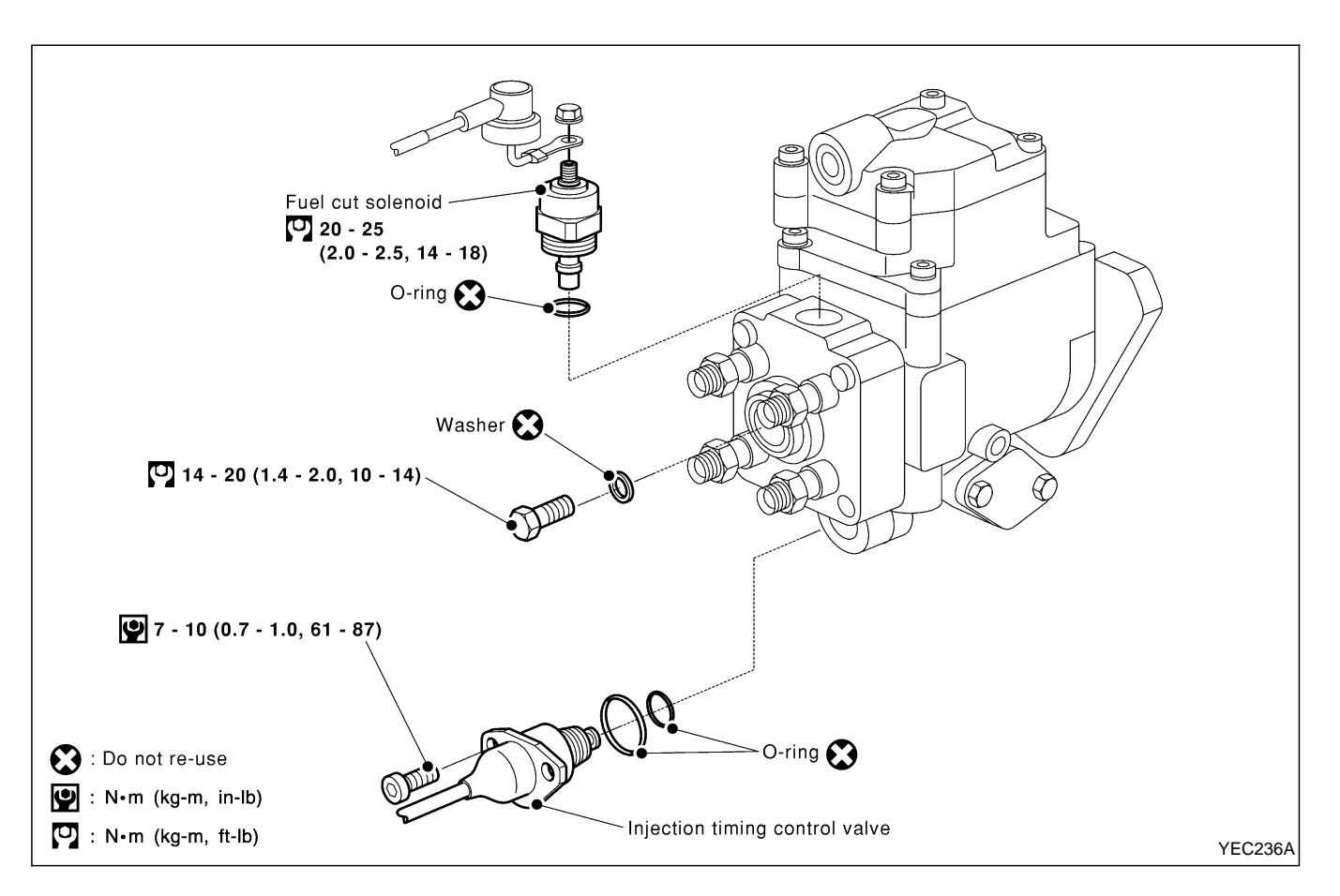

#### **Disassembly and Assembly**

#### **CAUTION:**

- Do not disassemble the parts not shown in the illustration above.
- Before installing injection timing control valve, smear a coat of diesel fuel to O-ring and its mating area. Insert injection timing control valve straight into bore in fuel pump body. After positioning the injection timing control valve correctly, visually check that the fuel does not leak.
- After re-assembling the parts, erase Diagnostic Trouble Code (DTC), and perform DTC CONFIRMATION PROCE-DURE (or OVERALL FUNCTION CHECK).

TD27Ti

#### **DTC and MI Detection Logic**

When a malfunction is detected for the first time, the malfunction (DTC) is stored in the ECM memory. The MI will light up each time the ECM detects a malfunction. However, if the same malfunction is experienced in two consecutive driving patterns and the engine is still running, the MI will stay lit up. For a description of diagnostic items causing the MI to light up, refer to "TROUBLE DIAGNOSIS — INDEX", EC-293.

#### **Diagnostic Trouble Code (DTC)**

#### HOW TO READ DTC

The DTC can be read by the following methods.

#### **Without CONSULT-II**

ECM displays the DTC by a set of four digit numbers with MI illumination in the diagnostic test mode II (Selfdiagnostic results). Example: 0102, 0103, 0104, etc.

#### (i) With CONSULT-II

CONSULT-II displays the DTC in "SELF-DIAG RESULTS" mode. Examples: P0100, P0115, P0500, etc. These DTCs are prescribed by ISO15031-6.

(CONSULT-II also displays the malfunctioning component or system.)

• Output of the trouble code means that the indicated circuit has a malfunction. However, in the Mode II it does not indicate whether the malfunction is still occurring or occurred in the past and returned to normal.

CONSULT-II can identify them. Therefore, using CONSULT-II (if available) is recommended.

#### HOW TO ERASE DTC

#### How to Erase DTC ( With CONSULT-II)

- 1. If the ignition switch stays "ON" after repair work, be sure to turn ignition switch "OFF" once. Wait at least 5 seconds and then turn it "ON" (engine stopped) again.
- 2. Touch "ENGINE".
- 3. Touch "SELF-DIAG RESULTS".
- 4. Touch "ERASE". (The DTC in the ECM will be erased.)

#### How to erase DTC (With CONSULT-II)

1. If the ignition switch stays "ON" after repair work, be sure to turn ignition switch "OFF" once. Wait at least 5 seconds and then turn it "ON" again.

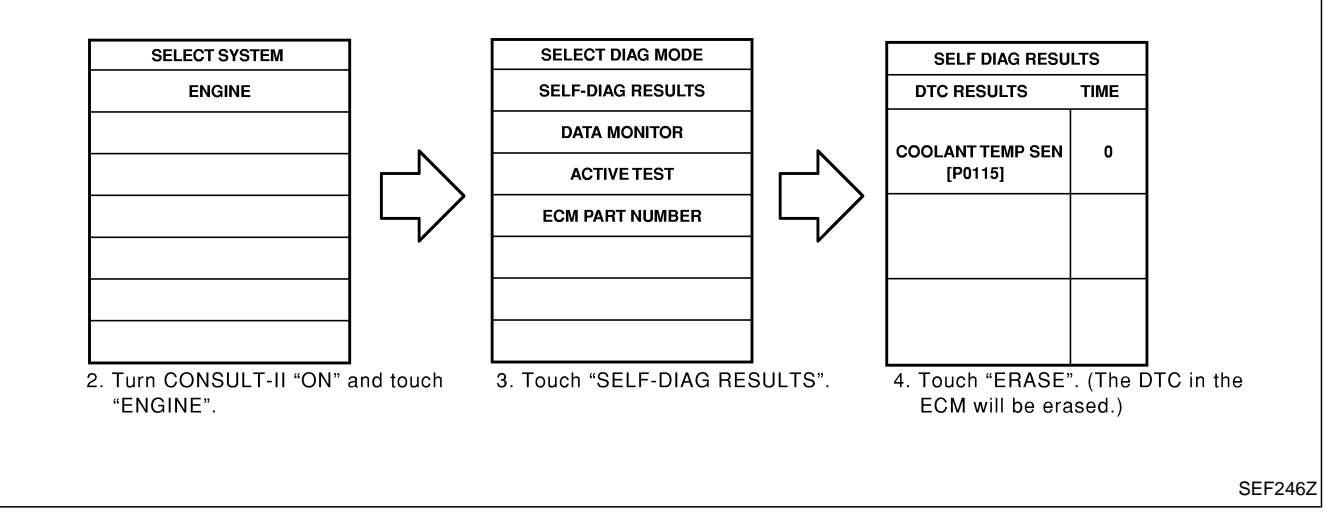

The emission related diagnostic information in the ECM can be erased by selecting "ERASE" in the "SELF-DIAG RESULTS" mode with CONSULT-II.

#### ON BOARD DIAGNOSTIC SYSTEM DESCRIPTION

#### Diagnostic Trouble Code (DTC) (Cont'd)

#### How to Erase DTC ( Without CONSULT-II)

1. If the ignition switch stays "ON" after repair work, be sure to turn ignition switch "OFF" once. Wait at least 5 seconds and then turn it "ON" (engine stopped) again.

2. Change the diagnostic test mode from Mode II to Mode I by using the data link connector. (See EC-323.) The emission related diagnostic information in the ECM can be erased by changing the diagnostic test mode.

- If the battery is disconnected, the emission-related diagnostic information will be lost after approx. 24 hours.
- Erasing the emission-related diagnostic information using CONSULT-II is easier and quicker than switching the diagnostic test mode using the data link connector.

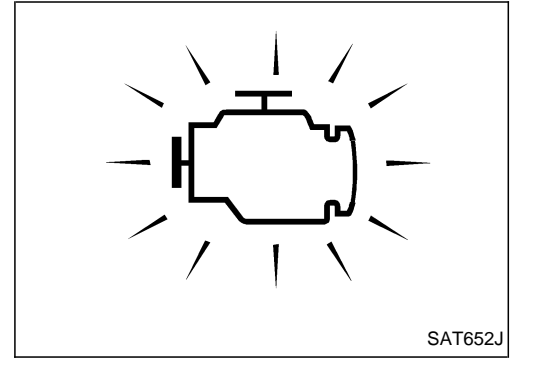

#### **Malfunction Indicator (MI)**

- 1. The malfunction indicator will light up when the ignition switch is turned ON without the engine running. This is a bulb check.
- If the malfunction indicator does not light up, refer to EL section ("WARNING LAMPS/WIRING DIAGRAM") or see MI & DATA LINK CONNECTORS.
- 2. When the engine is started, the malfunction indicator should go off.

If the lamp remains on, the on board diagnostic system has detected an engine system malfunction.

If MI illuminates or flashes irregularly after starting engine, water may have accumulated in fuel filter. Drain water from fuel filter.

#### ON BOARD DIAGNOSTIC SYSTEM FUNCTION

The on board diagnostic system has the following three functions.

| Diagnostic<br>Test Mode | KEY and ENG.<br>Status                                     | Function                   | Explanation of Function                                                                                                    |
|-------------------------|------------------------------------------------------------|----------------------------|----------------------------------------------------------------------------------------------------|
| Mode I                  | Ignition switch in<br>ON position<br>Engine stopped        | BULB CHECK                 | This function checks the MI bulb for damage (blown, open circuit, etc.).<br>If the MI does not come on, check MI circuit. (See EC-452.)            |
|                         | Engine running                                             | MALFUNCTION<br>WARNING     | This is a usual driving condition. When ECM detects a malfunction, the MI will light up to inform the driver that a malfunction has been detected. |
| Mode II                 | Ignition switch in<br>ON position<br>Con<br>Engine stopped | SELF-DIAGNOSTIC<br>RESULTS | This function allows DTCs to be read.                                                                                                    |

TD27Ti

Malfunction Indicator (MI) (Cont'd)

#### HOW TO SWITCH DIAGNOSTIC TEST MODES

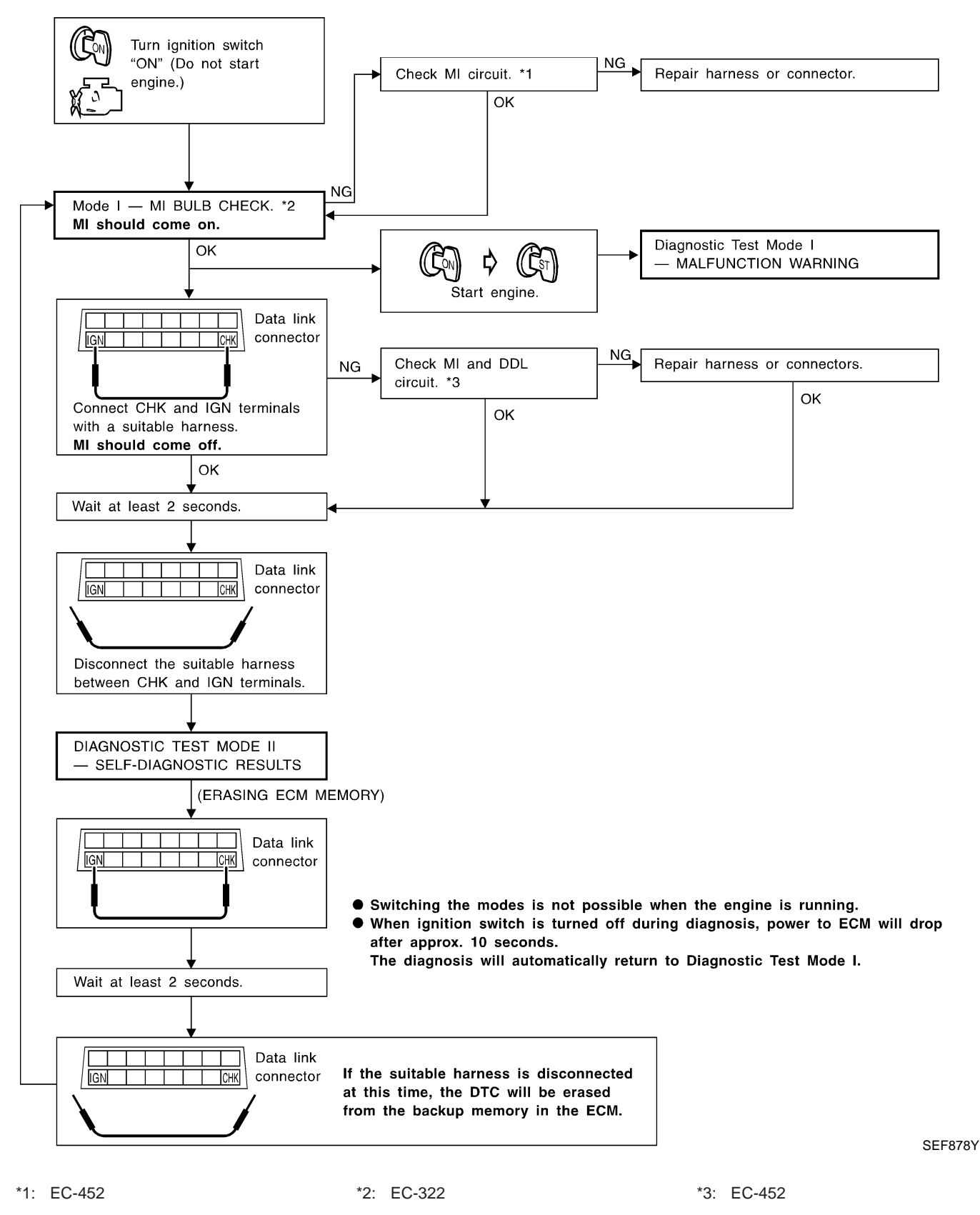

#### Malfunction Indicator (MI) (Cont'd)

#### DIAGNOSTIC TEST MODE I—BULB CHECK

In this mode, the MALFUNCTION INDICATOR on the instrument panel should stay ON. If it remains OFF, check the bulb. Refer to EL section ("WARNING LAMPS/WIRING DIAGRAM") or see EC-452.

#### DIAGNOSTIC TEST MODE I—MALFUNCTION WARNING

| MI  | Condition                                                          |
|-----|--------------------------------------------------------------------|
| ON  | When a malfunction is detected or the ECM's CPU is malfunctioning. |
| OFF | No malfunction.                                                    |

 These Diagnostic Trouble Code Numbers are clarified in Diagnostic Test Mode II (SELF-DIAGNOSTIC RESULTS).

#### DIAGNOSTIC TEST MODE II—SELF-DIAGNOSTIC RESULTS

In this mode, DTC is indicated by the number of blinks of the MI as shown below.

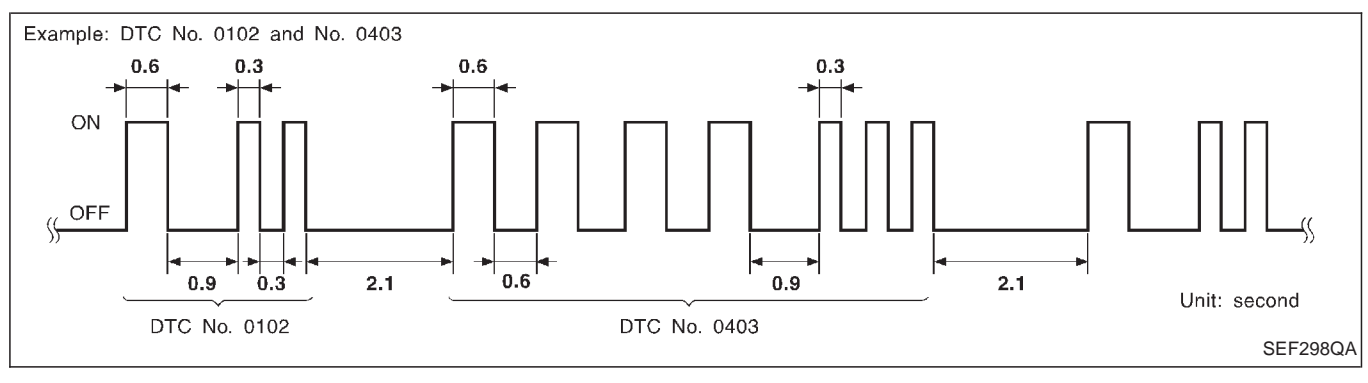

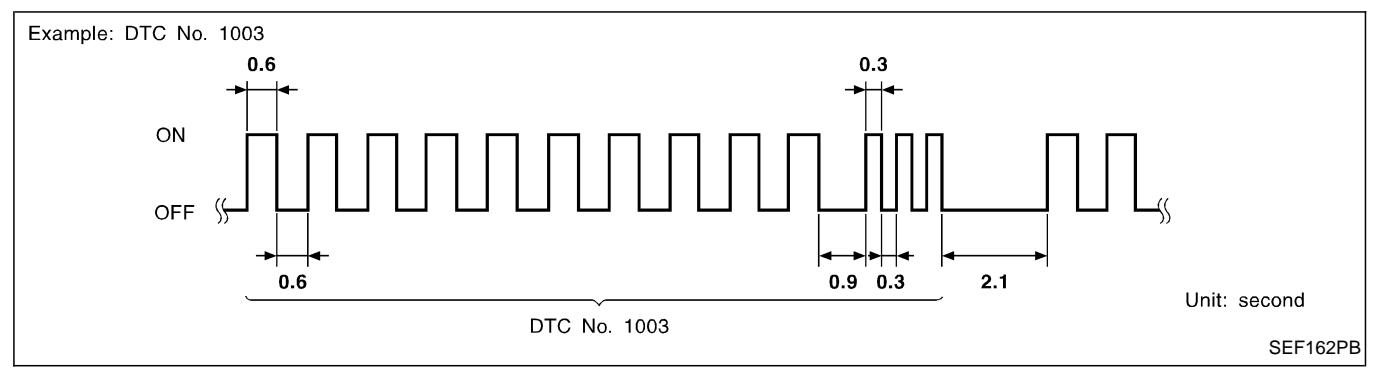

Long (0.6 second) blinking indicates the two LH digits of number and short (0.3 second) blinking indicates the two RH digits of number. For example, the MI blinks 10 times for 6 seconds (0.6 sec x 10 times) and then it blinks three times for about 1 second (0.3 sec x 3 times). This indicates the DTC "1003".

In this way, all the detected malfunctions are classified by their DTC numbers. The DTC "0505" refers to no malfunction. (See TROUBLE DIAGNOSIS — INDEX, EC-293.)

#### HOW TO ERASE DIAGNOSTIC TEST MODE II (Self-diagnostic results)

The diagnostic trouble code can be erased from the backup memory in the ECM when the diagnostic test mode is changed from Diagnostic Test Mode II to Diagnostic Test Mode I repeating consecutively twice. (Refer to "HOW TO SWITCH DIAGNOSTIC TEST MODES" on previous page.)

- If the battery terminal is disconnected, the diagnostic trouble code will be lost from the backup memory within 24 hours.
- Be careful not to erase the stored memory before starting trouble diagnoses.
- If the MI flashes or "NATS MALFUNCTION" is displayed on "SELF-DIAG RESULTS" screen, perform self-diagnostic results mode with CONSULT-II using NATS program card (NATS-E940). Refer to EL section.
- Confirm no self-diagnostic results of NATS is displayed before touching "ERASE" in "SELF-DIAG RESULTS" mode with CONSULT-II.
- When replacing ECM, initialisation of NATS system and registration of all NATS ignition key IDs must be carried out with CONSULT-II using NATS program card (NATS-E940). Therefore, be sure to receive all keys from vehicle owner.
Malfunction Indicator (MI) (Cont'd)

TD27Ti

Regarding the procedures of NATS initialisation and NATS ignition key ID registration, refer to CONSULT-II operation manual, NATS.

### ON BOARD DIAGNOSTIC SYSTEM DESCRIPTION

#### TD27Ti

### Malfunction Indicator (MI) (Cont'd) RELATIONSHIP BETWEEN MI, DTC, CONSULT-II AND DRIVING PATTERNS

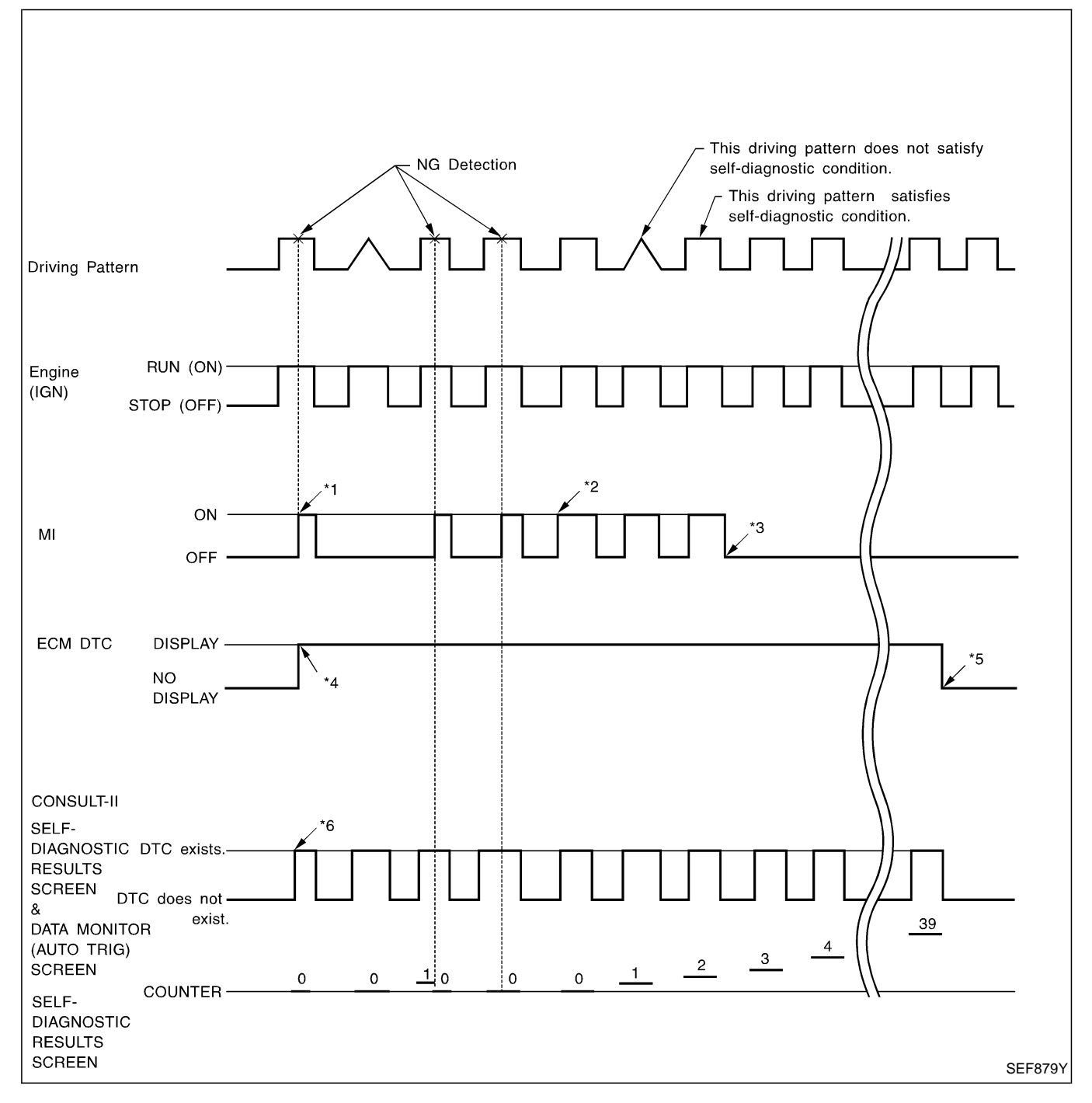

- \*1: When a malfunction is detected, MI will light up.
- \*2: When the same malfunction is detected in two consecutive driving patterns, MI will stay lit up.
- \*3: MI will go off after vehicle is driven three times without any malfunctions.
- \*4: When a malfunction is detected for the first time, the DTC will be stored in ECM.
- \*5: The DTC will not be displayed any longer after vehicle is driven 40 times without the same malfunction. (The DTC still remain in ECM.)
- \*6: Other screens except SELF-DIAG-NOSTIC RESULTS & DATA MONI-TOR (AUTO TRIG) cannot display the malfunction. DATA MONITOR (AUTO TRIG) can display the malfunction at the moment it is detected.

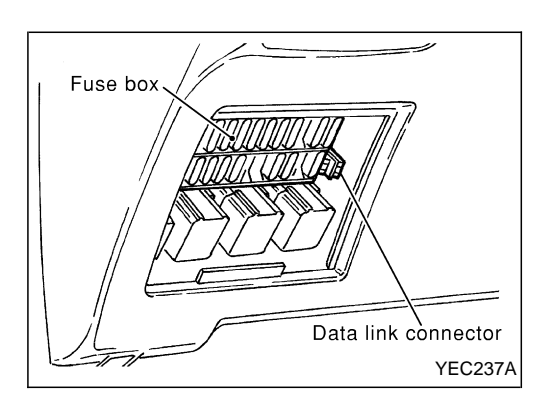

SELECT SYSTEM

ENGINE

### **CONSULT-II**

#### **CONSULT-II INSPECTION PROCEDURE**

- 1. Turn off ignition switch.
- Connect "CONSULT-II" to data link connector for CONSULT-II. (Data link connector for CONSULT-II is located behind the fuse box cover.)
- 3. Turn on ignition switch.
- 4. Touch "START".
- 5. Touch "ENGINE".
- 6. Perform each diagnostic test mode according to each service procedure.

For further information, see the CONSULT-II Operation Manual.

|                   | SEF995X |
|-------------------|---------|
|                   |         |
| SELECT DIAG MODE  |         |
| SELF-DIAG RESULTS |         |
| DATA MONITOR      |         |
| ACTIVE TEST       |         |
| ECM PART NUMBER   |         |
|                   |         |
|                   |         |
|                   |         |
|                   | SEF320Y |

#### ENGINE CONTROL COMPONENT PARTS/CONTROL SYSTEMS APPLICATION

|        |        |                                    | DIAGNOSTIC TEST MODE            |                 |                |  |  |  |  |  |  |  |
|--------|--------|------------------------------------|---------------------------------|-----------------|----------------|--|--|--|--|--|--|--|
|        |        | Item                               | SELF-DIAG-<br>NOSTIC<br>RESULTS | DATA<br>MONITOR | ACTIVE<br>TEST |  |  |  |  |  |  |  |
|        |        | Camshaft position sensor (PUMP) *1 | X *2                            | Х               |                |  |  |  |  |  |  |  |
|        |        | Mass air flow sensor               | Х                               | Х               |                |  |  |  |  |  |  |  |
|        |        | Engine coolant temperature sensor  | Х                               | Х               |                |  |  |  |  |  |  |  |
|        |        | Control sleeve position sensor     | Х                               | Х               | Х              |  |  |  |  |  |  |  |
|        |        | Fuel temperature sensor            | Х                               | Х               |                |  |  |  |  |  |  |  |
|        |        | Vehicle speed sensor               | Х                               | Х               |                |  |  |  |  |  |  |  |
| TS     |        | Accelerator position sensor        | Х                               | Х               |                |  |  |  |  |  |  |  |
| PAR    |        | Accelerator position switch        |                                 | Х               |                |  |  |  |  |  |  |  |
| TN.    | INFUT  | Crankshaft position sensor (TDC)   | Х                               | Х               |                |  |  |  |  |  |  |  |
| ONE    |        | Needle lift sensor                 | Х                               | Х               |                |  |  |  |  |  |  |  |
| MP     |        | Ignition switch (start signal)     |                                 | Х               |                |  |  |  |  |  |  |  |
| ပို    |        | Ignition switch (ON signal)        | Х                               | Х               |                |  |  |  |  |  |  |  |
| ROL    |        | Air conditioner switch             |                                 | Х               |                |  |  |  |  |  |  |  |
| DNT    |        | Stop lamp switch                   | Х                               | Х               |                |  |  |  |  |  |  |  |
| ы<br>Ш |        | Brake switch 2                     | Х                               | Х               |                |  |  |  |  |  |  |  |
| GIN    |        | Battery voltage                    |                                 | Х               |                |  |  |  |  |  |  |  |
| ĒN     |        | Injection timing control valve     | Х                               | Х               | Х              |  |  |  |  |  |  |  |
|        |        | Fuel cut solenoid valve            | Х                               | Х               | Х              |  |  |  |  |  |  |  |
|        |        | Air conditioner relay              | X *2                            | Х               |                |  |  |  |  |  |  |  |
|        | OUTPUT | Glow relay                         | х                               | Х               | Х              |  |  |  |  |  |  |  |
|        |        | EGRC-solenoid valve A              | Х                               | Х               | Х              |  |  |  |  |  |  |  |
|        |        | EGRC-solenoid valve B              | Х                               | Х               | Х              |  |  |  |  |  |  |  |
|        |        | Throttle control solenoid valve    | Х                               | Х               | Х              |  |  |  |  |  |  |  |

X: Applicable
\*1 Imaginary sensor, which produces secondary engine revolution signal using needle lift sensor pulse.
\*2 CONSULT-II may not display, but self-diagnostic results are available with MI.

# CONSULT-II (Cont'd)

#### SELF-DIAGNOSTIC MODE

Regarding items detected in "SELF-DIAG RESULTS" mode, refer to "TROUBLE DIAGNOSIS — INDEX", EC-293.

#### DATA MONITOR MODE

| Monitored item<br>[Unit]                  | ECM<br>input<br>signals | Main<br>signals | Description                                                                                                    | Remarks                                                                                                    |
|-------------------------------------------|-------------------------|-----------------|----------------------------------------------------------------------------------------------------|----------------------------------------------------------------------------------------------------|
| CKPS·RPM<br>(TDC) [rpm]                   | 0                       | 0               | <ul> <li>The engine speed computed from the<br/>crankshaft position sensor (TDC) signal<br/>is displayed.</li> </ul>                                         |                                                                                                    |
| CMPS·RPM -<br>PUMP [rpm]                  | $\bigcirc$              | $\bigcirc$      | <ul> <li>The engine speed computed from the needle lift sensor signal is displayed.</li> </ul>                                                               |                                                                                                    |
| COOLAN TEMP/S<br>[°C] or [°F]             | 0                       | 0               | • The engine coolant temperature (deter-<br>mined by the signal voltage of the engine<br>coolant temperature sensor) is displayed.                           | • When the engine coolant temperature sensor is open or short-circuited, ECM enters fail-safe mode. The same data as the fuel temperature is displayed. |
| VHCL SPEED SE<br>[km/h] or [mph]          | $\bigcirc$              | $\bigcirc$      | • The vehicle speed computed from the vehicle speed sensor signal is displayed.                                                                              |                                                                                                    |
| FUEL TEMP SEN<br>[°C] or [°F]             | 0                       | 0               | • The fuel temperature (determined by the signal voltage of the fuel temperature sensor) is displayed.                                                       |                                                                                                    |
| ACCEL POS SEN [V]                         | $\bigcirc$              | $\bigcirc$      | <ul> <li>The accelerator position sensor signal<br/>voltage is displayed.</li> </ul>                                                                         |                                                                                                    |
| OFF ACCEL POS<br>[ON/OFF]                 | $\bigcirc$              | $\bigcirc$      | <ul> <li>Indicates [ON/OFF] condition from the<br/>accelerator position switch signal.</li> </ul>                                                            | <ul> <li>Signal at approximately 9° opened.</li> </ul>                                                                                                  |
| C/SLEEV POS/S [V]                         | $\bigcirc$              | $\bigcirc$      | <ul> <li>The control sleeve position sensor signal voltage is displayed.</li> </ul>                                                                          |                                                                                                    |
| BATTERY VOLT [V]                          | $\bigcirc$              | $\bigcirc$      | <ul> <li>The power supply voltage of ECM is dis-<br/>played.</li> </ul>                                                                                      |                                                                                                    |
| START SIGNAL<br>[ON/OFF]                  | $\bigcirc$              | $\bigcirc$      | <ul> <li>Indicates [ON/OFF] condition from the<br/>starter signal.</li> </ul>                                                                                | <ul> <li>After starting the engine, [OFF] is dis-<br/>played regardless of the starter signal.</li> </ul>                                               |
| AIR COND SIG<br>[ON/OFF]                  | $\bigcirc$              | $\bigcirc$      | <ul> <li>Indicates [ON/OFF] condition of the air<br/>conditioner switch as determined by the<br/>air conditioner signal.</li> </ul>                          |                                                                                                    |
| BRAKE SW<br>[ON/OFF]                      | $\bigcirc$              |                 | <ul> <li>Indicates [ON/OFF] condition of the stop<br/>lamp switch.</li> </ul>                                                                                |                                                                                                    |
| BRAKE SW2<br>[ON/OFF]                     | $\bigcirc$              |                 | <ul> <li>Indicates [ON/OFF] condition of the<br/>brake switch 2.</li> </ul>                                                                                  |                                                                                                    |
| IGN SW<br>[ON/OFF]                        | $\bigcirc$              | $\bigcirc$      | <ul> <li>Indicates [ON/OFF] condition from igni-<br/>tion switch.</li> </ul>                                                                                 |                                                                                                    |
| MAS AIR/FL SE [V]                         | $\bigcirc$              | $\bigcirc$      | <ul> <li>The signal voltage of the mass air flow sensor is displayed.</li> </ul>                                                                             | • When the engine is stopped, a certain value is indicated.                                                                                             |
| ACT INJ TIMG [°]                          | 0                       |                 | • The actual injection timing angle deter-<br>mined by the ECM (an approximate aver-<br>age angle between injection start and<br>end from TDC) is displayed. |                                                                                                    |
| TARGET F/INJ<br>[mm <sup>3</sup> /stroke] |                         | $\bigcirc$      | <ul> <li>The target fuel injection quantity (deter-<br/>mined by the ECM according to the input<br/>signal) is indicated.</li> </ul>                         |                                                                                                    |

NOTE:

Any monitored item that does not match the vehicle being diagnosed is deleted from the display automatically.

# ON BOARD DIAGNOSTIC SYSTEM DESCRIPTION CONSULT-II (Cont'd)

TD27Ti

| Monitored item<br>[Unit] | ECM<br>input<br>signals | Main<br>signals | Description                                                                                                    | Remarks                                                                                             |
|--------------------------|-------------------------|-----------------|----------------------------------------------------------------------------------------------------|----------------------------------------------------------------------------------------------------|
| FUEL CUT S/V<br>[ON/OFF] | _CUT S/V<br>DFF]        |                 | <ul> <li>The control condition of the fuel cut solenoid valve (determined by ECM according to the input signal) is indicated.</li> <li>OFF Fuel cut solenoid valve is not operating.</li> <li>ON Fuel cut solenoid valve is operating.</li> </ul>                         | <ul> <li>When the fuel cut solenoid valve is not<br/>operating, fuel supply is shut off.</li> </ul> |
| AIR COND RLY<br>[ON/OFF] |                         | $\bigcirc$      | • The air conditioner relay control condition (determined by ECM according to the input signal) is indicated.                                                                                                    |                                                                                                    |
| GLOW RLY<br>[ON/OFF]     |                         | $\bigcirc$      | <ul> <li>The glow relay control condition (deter-<br/>mined by ECM according to the input<br/>signal) is displayed.</li> </ul>                                                                                                    |                                                                                                    |
| EGRC SOL/V A<br>[ON/OFF] |                         |                 | <ul> <li>The control condition of the EGRC-sole-<br/>noid valve A (determined by ECM<br/>according to the input signal) is indicated.</li> <li>OFF EGRC-solenoid valve A is not<br/>operating.</li> <li>ON EGRC-solenoid valve A is operat-<br/>ing.</li> </ul>           |                                                                                                    |
| EGRC SOL/V B<br>[ON/OFF] |                         |                 | <ul> <li>The control condition of the EGRC-sole-<br/>noid valve B (determined by ECM<br/>according to the input signal) is indicated.</li> <li>OFF EGRC solenoid valve B is not<br/>operating.</li> <li>ON EGRC-solenoid valve B is operat-<br/>ing.</li> </ul>           |                                                                                                    |
| THROT RLY<br>[ON/OFF]    |                         |                 | <ul> <li>The control condition of the throttle control solenoid valve (determined by ECM according to the input signal) is indicated.</li> <li>OFF Throttle control solenoid valve is not operating.</li> <li>ON Throttle control solenoid valve is operating.</li> </ul> |                                                                                                    |

# ON BOARD DIAGNOSTIC SYSTEM DESCRIPTION CONSULT-II (Cont'd)

TD27Ti

#### ACTIVE TEST MODE

| TEST ITEM           | CONDITION                                                                                                    | JUDGEMENT                                        | CHECK ITEM (REMEDY)                                            |
|---------------------|----------------------------------------------------------------------------------------------------|--------------------------------------------------|----------------------------------------------------------------|
| TARGET F/INJ        | <ul> <li>Engine: Return to the original trouble condition.</li> <li>Fix the target injection quantity using CONSULT-II.</li> </ul>                   | If trouble symptom disappears, see<br>CHECK ITEM | Control sleeve position sensor.                                |
| FUEL CUT SOL/V      | <ul> <li>Ignition switch: ON</li> <li>Turn solenoid valve "ON" and<br/>"OFF" with the CONSULT-II and<br/>listen to operating sound.</li> </ul>       | Solenoid valve makes an operating sound.         | <ul><li>Harness and connector</li><li>Solenoid valve</li></ul> |
| EGRC SOL/V A        | <ul> <li>Ignition switch: ON</li> <li>Turn solenoid valve "ON" and<br/>"OFF" with the CONSULT-II and<br/>listen to operating sound.</li> </ul>       | Solenoid valve makes an operating sound.         | <ul><li>Harness and connector</li><li>Solenoid valve</li></ul> |
| EGRC SOL/V B        | <ul> <li>Ignition switch: ON</li> <li>Turn solenoid valve "ON" and<br/>"OFF" with the CONSULT-II and<br/>listen to operating sound.</li> </ul>       | Solenoid valve makes an operating sound.         | <ul><li>Harness and connector</li><li>Solenoid valve</li></ul> |
| THROT CONT<br>SOL/V | <ul> <li>Ignition switch: ON</li> <li>Turn solenoid valve "ON" and<br/>"OFF" with the CONSULT-II and<br/>listen to operating sound.</li> </ul>       | Solenoid valve makes an operating sound.         | <ul><li>Harness and connector</li><li>Solenoid valve</li></ul> |
| GLOW RLY            | <ul> <li>Ignition switch: ON (Engine stopped)</li> <li>Turn the glow relay "ON" and "OFF" using CONSULT-II and listen to operating sound.</li> </ul> | Glow relay makes the operating sound.            | <ul><li>Harness and connector</li><li>Glow relay</li></ul>     |
| INJ TIMING          | <ul> <li>Engine: Return to the original trouble condition</li> <li>Retard the injection timing using CONSULT-II.</li> </ul>                          | If trouble symptom disappears, see CHECK ITEM.   | <ul> <li>Adjust initial injection timing</li> </ul>            |

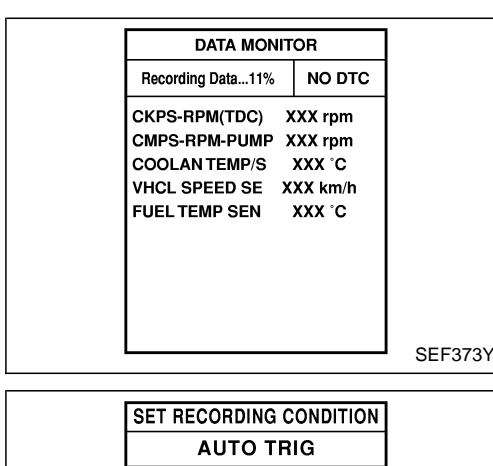

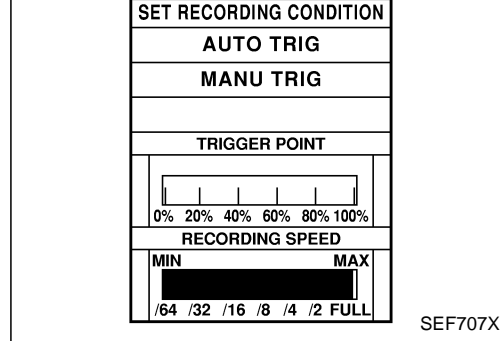

# CONSULT-II (Cont'd)

#### REAL TIME DIAGNOSIS IN DATA MONITOR MODE

CONSULT-II has two kinds of triggers and they can be selected by touching "SETTING" in "DATA MONITOR" mode.

- 1) "AUTO TRIG" (Automatic trigger):
- The malfunction will be identified on the CONSULT-II screen in real time.
  - In other words, DTC will be displayed if the malfunction is detected by ECM.

At the moment a malfunction is detected by ECM, "MONITOR" in "DATA MONITOR" screen is changed to "Recording Data ...

xx%" as shown at left, and the data after the malfunction detection is recorded. Then when the percentage reached 100%, "REAL-TIME DIAG" screen is displayed. If "STOP" is touched on the screen during " Recording Data ... xx%", "REAL-TIME DIAG" screen is also displayed.

The recording time after the malfunction detection and the recording speed can be changed by "TRIGGER POINT" and "Recording Speed". Refer to CONSULT-II OPERATION MANUAL.

- 2) "MANU TRIG" (Manual trigger):
- DTC will not be displayed automatically on CONSULT-II screen even though a malfunction is detected by ECM.

DATA MONITOR can be performed continuously even though a malfunction is detected.

Use these triggers as follows:

- 1) "AUTO TRIG"
- While trying to detect the DTC by performing the "DTC Confirmation Procedure", be sure to select to "DATA MONITOR (AUTO TRIG)" mode. You can confirm the malfunction at the moment it is detected.
- While narrowing down the possible causes, CONSULT-II should be set in "DATA MONITOR (AUTO TRIG)" mode, especially in case the incident is intermittent.

When you are inspecting the circuit by gently shaking (or twisting) the suspicious connectors, components and harness in the "DTC Confirmation Procedure", the moment a malfunction is found the DTC will be displayed. Refer to GI-22, "Incident Simulation Tests".

- 2) "MANU TRIG"
- If the malfunction is displayed as soon as "DATA MONITOR" is selected, reset CONSULT-II to "MANU TRIG". By selecting "MANU TRIG" you can monitor and store the data. The data can be utilized for further diagnosis, such as a comparison with the value for the normal operating condition.

# ON BOARD DIAGNOSTIC SYSTEM DESCRIPTION CONSULT-II (Cont'd)

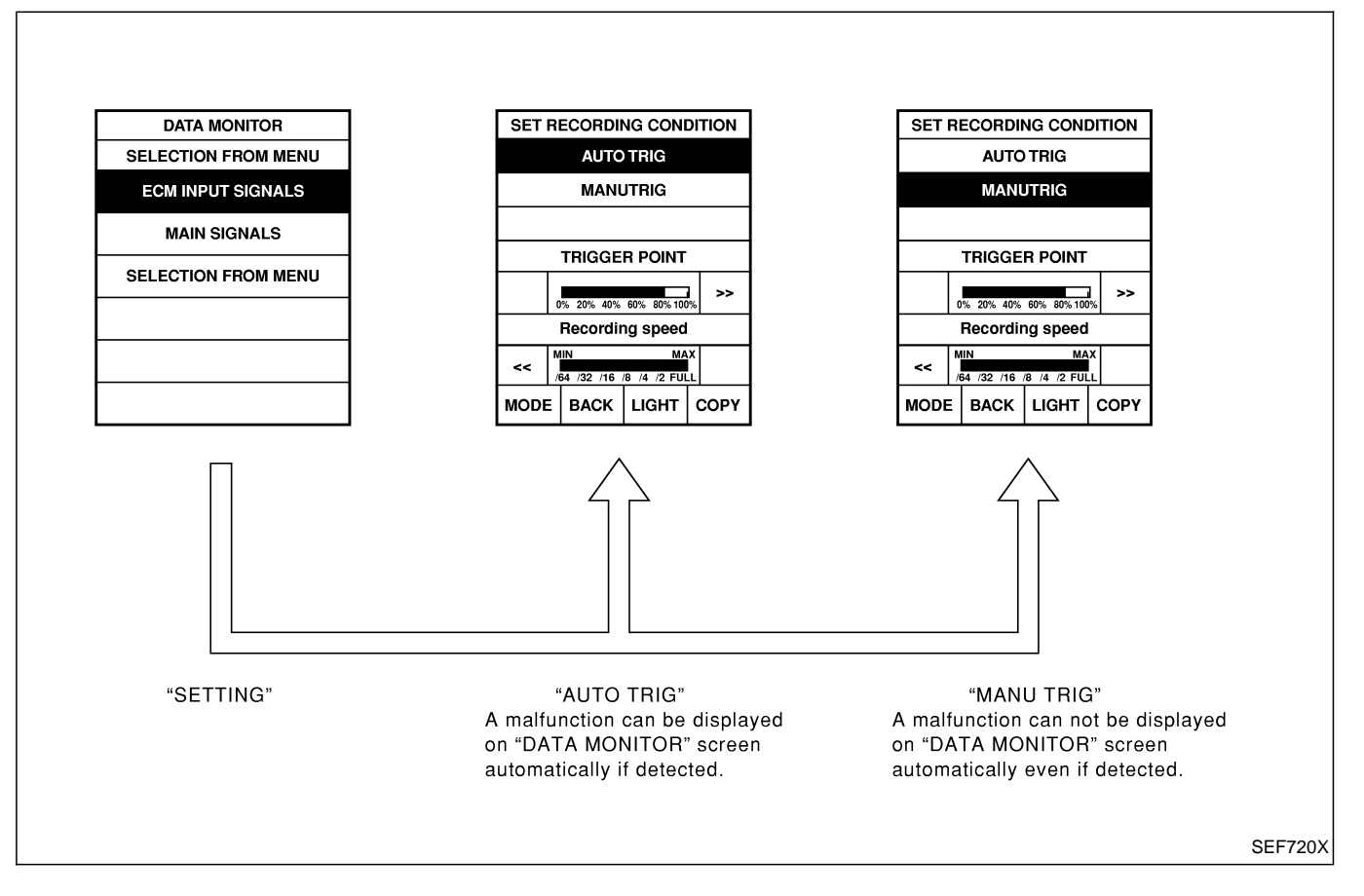

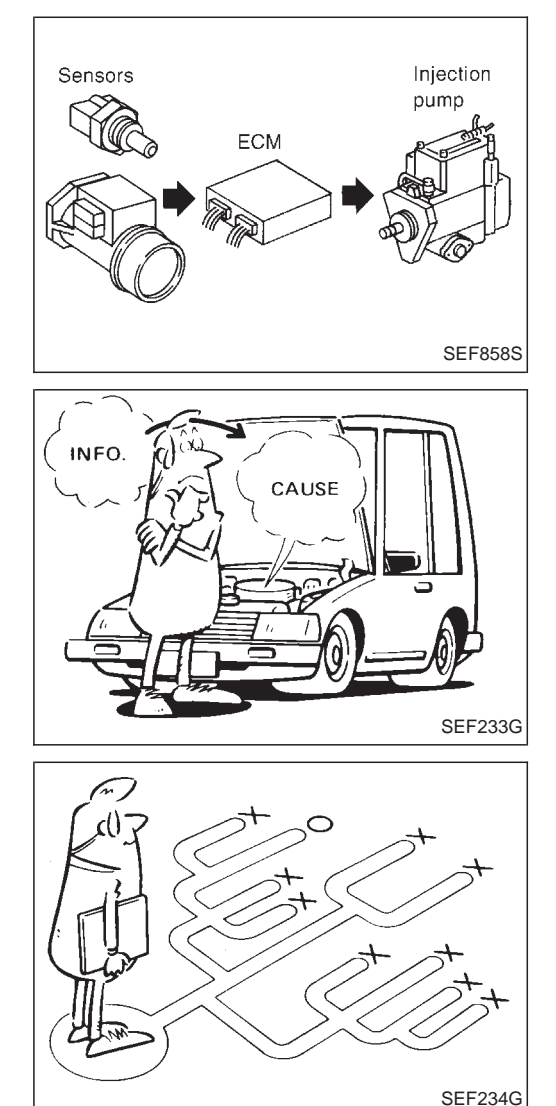

### Introduction

The engine has an ECM to control major systems such as fuel injection control, fuel injection timing control, glow control system, etc. The ECM accepts input signals from sensors and instantly drives electronic fuel injection pump. It is essential that both input and output signals are correct and stable. It is also important that there are no problems such as vacuum leaks, with the engine.

It is much more difficult to diagnose a problem that occurs intermittently rather than continuously. Most intermittent problems are caused by poor electric connections or faulty wiring. In this case, careful checking of suspected circuits may help prevent the unnecessary replacement of good parts.

A visual check may not be sufficient to determine the cause of the problems. An active road test with CONSULT-II or a circuit tester connected should be performed. Follow the "Work Flow" on the next page.

Before undertaking actual checks, take a few minutes to talk with a customer who approaches with a driveability complaint. The customer can supply important information about such problems, especially intermittent ones. Find out what symptoms are present and under what conditions they occur. A "Diagnostic Worksheet" like the example on the next page should be used.

Start your diagnosis by looking for "conventional" problems first. This will help troubleshoot driveability problems on a vehicle with an electronically controlled engine.

|                             | Diagnostic Worksheet                                                                                                    |
|-----------------------------|----------------------------------------------------------------------------------------------------|
| KEY POINTS                  | There are many operating conditions that lead to the malfunction of engine components. A good understanding of such conditions |
| WHAT Vehicle & engine model | can make troubleshooting easier and more accurate.                                                                             |
| WHEN Date, Frequencies      | In general, each customer feels differently about a problem. It is                                                             |
| WHERE Road conditions       | important to fully understand the symptoms or conditions for a                                                                 |
| HUW Operating conditions,   | customer complaint.                                                                                                    |
| Symptoms                    | organize all the information for troubleshooting.                                                                              |
| SEF907L                     |                                                                                                    |

### WORKSHEET SAMPLE

| Customer nam                                                                                                    | e MR/MS        | Model & Year VIN                                                                                                    |  |  |  |  |  |  |  |  |
|----------------------------------------------------------------------------------------------------|----------------|----------------------------------------------------------------------------------------------------|--|--|--|--|--|--|--|--|
| Engine #                                                                                                    |                | Trans. Mileage                                                                                                    |  |  |  |  |  |  |  |  |
| Incident Date                                                                                                    |                | Manuf. Date In Service Date                                                                                                    |  |  |  |  |  |  |  |  |
|                                                                                                    | □ Startability | <ul> <li>Impossible to start</li> <li>No combustion</li> <li>Partial combustion</li> <li>Partial combustion when warming-up engine</li> <li>Partial combustion when cooling down engine</li> <li>Possible but hard to start</li> <li>Others [</li> </ul> |  |  |  |  |  |  |  |  |
| Symptoms                                                                                                    | □ Idling       | □ No fast idle □ Unstable □ High idle □ Low idle<br>□ Others [ ]                                                                                                    |  |  |  |  |  |  |  |  |
|                                                                                                    | Driveability   | □ Stumble □ Surge □ Knock □ Lack of power<br>□ Others [ ]                                                                                                    |  |  |  |  |  |  |  |  |
| □ Engine stall       □ At the time of start       □ While idling         □ Engine stall       □ While accelerating       □ While decelerating         □ Just after stopping       □ While loading |                |                                                                                                    |  |  |  |  |  |  |  |  |
| Incident occurr                                                                                                    | ence           | □ Just after delivery □ Recently<br>□ In the morning □ At night □ In the daytime                                                                                                    |  |  |  |  |  |  |  |  |
| Frequency                                                                                                    |                | □ All the time □ Under certain conditions □ Sometimes                                                                                                    |  |  |  |  |  |  |  |  |
| Weather cond                                                                                                    | itions         | □ Not affected                                                                                                    |  |  |  |  |  |  |  |  |
|                                                                                                    | Weather        | □ Fine □ Raining □ Snowing □ Others [ ]                                                                                                    |  |  |  |  |  |  |  |  |
|                                                                                                    | Temperature    | □ Hot □ Warm □ Cool □ Cold □ Humid °F                                                                                                    |  |  |  |  |  |  |  |  |
| Engine condition                                                                                                    | ons            | □ Cold □ During warm-up □ After warm-up<br>Engine speed 0 2,000 4,000 6,000 8,000 rpm                                                                                                    |  |  |  |  |  |  |  |  |
| Road condition                                                                                                    | IS             | □ In town □ In suburbs □ Highway □ Off road (up/down)                                                                                                    |  |  |  |  |  |  |  |  |
| Driving condition                                                                                                    | ons            | <ul> <li>Not affected</li> <li>At starting          <ul> <li>While idling              <ul></ul></li></ul></li></ul>                                                                                                    |  |  |  |  |  |  |  |  |
| Malfunction inc                                                                                                    | licator lamp   | □ Turned on □ Not turned on                                                                                                    |  |  |  |  |  |  |  |  |

## **TROUBLE DIAGNOSES**

TD27Ti

**Work Flow** 

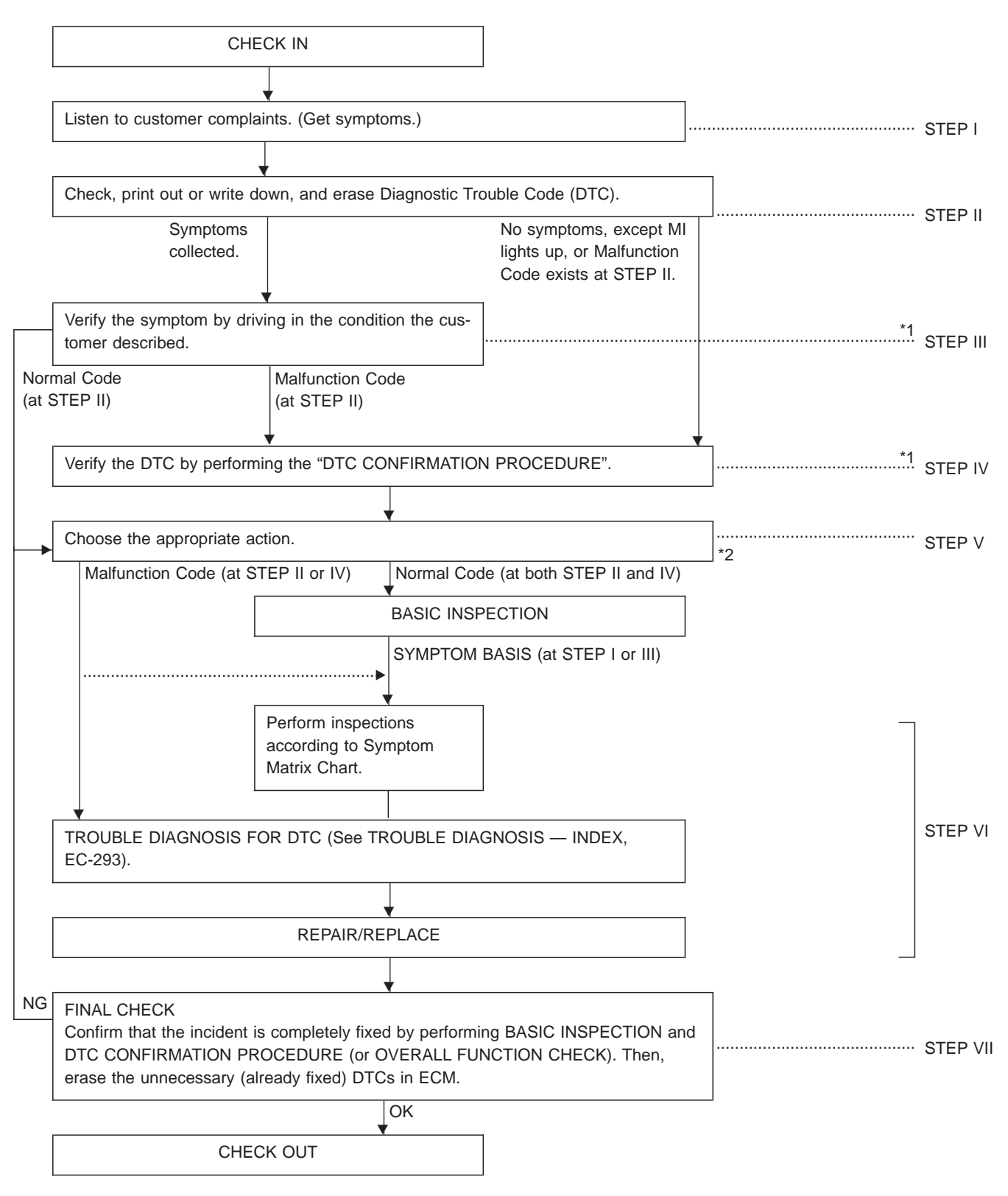

\*1: If the incident cannot be duplicated, refer to GI section.

\*2: If the on board diagnostic system cannot be performed, check main power supply and ground circuit. Refer to "TROUBLE DIAGNOSIS FOR POWER SUPPLY", EC-352.

# **Description for Work Flow**

| STEP     | DESCRIPTION                                                                                                    |
|----------|----------------------------------------------------------------------------------------------------|
| STEP I   | Get detailed information about the conditions and the environment when the incident/symptom occurred using the "DIAGNOSTIC WORKSHEET" as shown on the next page.                                                                                                    |
| STEP II  | Before confirming the concern, check and write down (print out using CONSULT-II) the Diagnostic Trouble Code (DTC), then erase the code. (Refer to EC-321). The DTC can be used when duplicating the incident at STEP III & IV.<br>Study the relationship between the cause, specified by DTC, and the symptom described by the customer. (The "Symptom Matrix Chart" will be useful. Refer to EC-340.)                                                                                                    |
| STEP III | Try to confirm the symptom and under what conditions the incident occurs.<br>The "DIAGNOSTIC WORK SHEET" is useful to verify the incident. Connect CONSULT-II to the vehicle in DATA<br>MONITOR (AUTO TRIG) mode and check real time diagnosis results.<br>If the malfunction code is detected, skip STEP IV and perform STEP V.                                                                                                    |
| STEP IV  | Try to detect the Diagnostic Trouble Code (DTC) by driving in (or performing) the "DTC CONFIRMATION PROCE-<br>DURE". Check and read the DTC by using CONSULT-II.<br>During the DTC verification, be sure to connect CONSULT-II to the vehicle in DATA MONITOR (AUTO TRIG) mode<br>and check real time diagnosis results.<br>In case the "DTC CONFIRMATION PROCEDURE" is not available, perform the "OVERALL FUNCTION CHECK"<br>instead. The DTC cannot be displayed by this check, however, this simplified "check" is an effective alternative.<br>The "NG" result of the "OVERALL FUNCTION CHECK" is the same as the DTC detection.                                                                                                    |
| STEP V   | Take the appropriate action based on the results of STEP I through IV.<br>If the malfunction code is indicated, proceed to TROUBLE DIAGNOSIS FOR DTC.<br>If the normal code is indicated, proceed to the BASIC INSPECTION. Refer to EC-338. Then perform inspections<br>according to the Symptom Matrix Chart. Refer to EC-340.                                                                                                    |
| STEP VI  | Identify where to begin diagnosis based on the relationship study between symptom and possible causes. Inspect<br>the system for mechanical binding, loose connectors or wiring damage using (tracing) "Harness Layouts".<br>Gently shake the related connectors, components or wiring harness with CONSULT-II set in "DATA MONITOR<br>(AUTO TRIG)" mode.<br>Check the voltage of the related ECM terminals or monitor the output data from the related sensors with CON-<br>SULT-II. Refer to EC-346.<br>The "DIAGNOSTIC PROCEDURE" in EC section contains a description based on open circuit inspection. A short<br>circuit inspection is also required for the circuit check in the DIAGNOSTIC PROCEDURE.<br>Repair or replace the malfunctioning parts. |
| STEP VII | Once you have repaired the circuit or replaced a component, you need to run the engine in the same conditions<br>and circumstances which resulted in the customer's initial complaint.<br>Perform the "DTC CONFIRMATION PROCEDURE" and confirm the normal code (Diagnostic trouble code No. 55)<br>is detected. If the incident is still detected in the final check, perform STEP VI by using a different method from the<br>previous one.<br>Before returning the vehicle to the customer, be sure to erase the unnecessary (already fixed) DTC in ECM. (Refer<br>to EC-321.)                                                                                                    |

А

А

В

C

С

TD27Ti

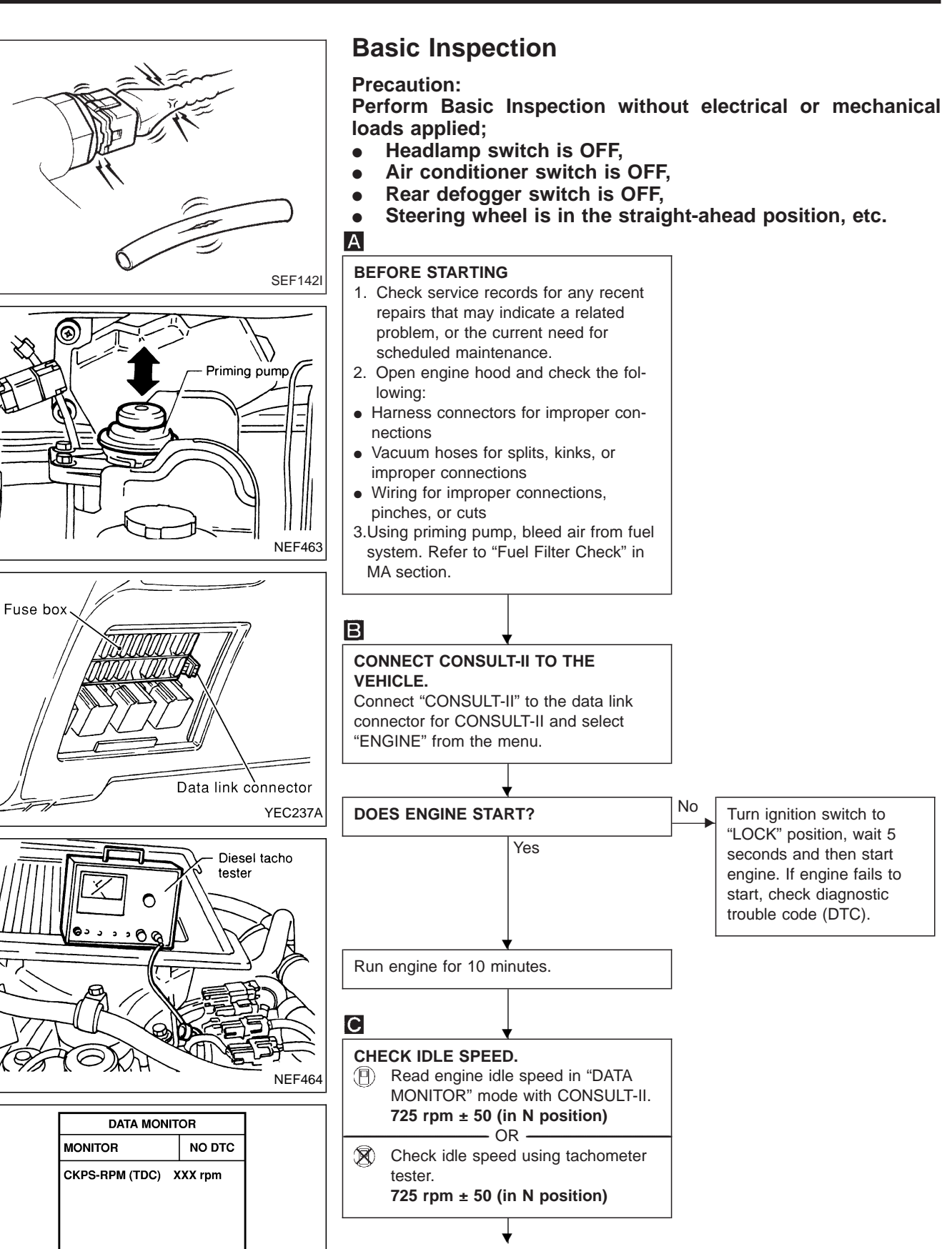

EC-338

SEF817Y

(Go to (A) on next page.)

## TROUBLE DIAGNOSES

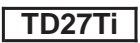

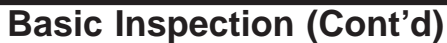

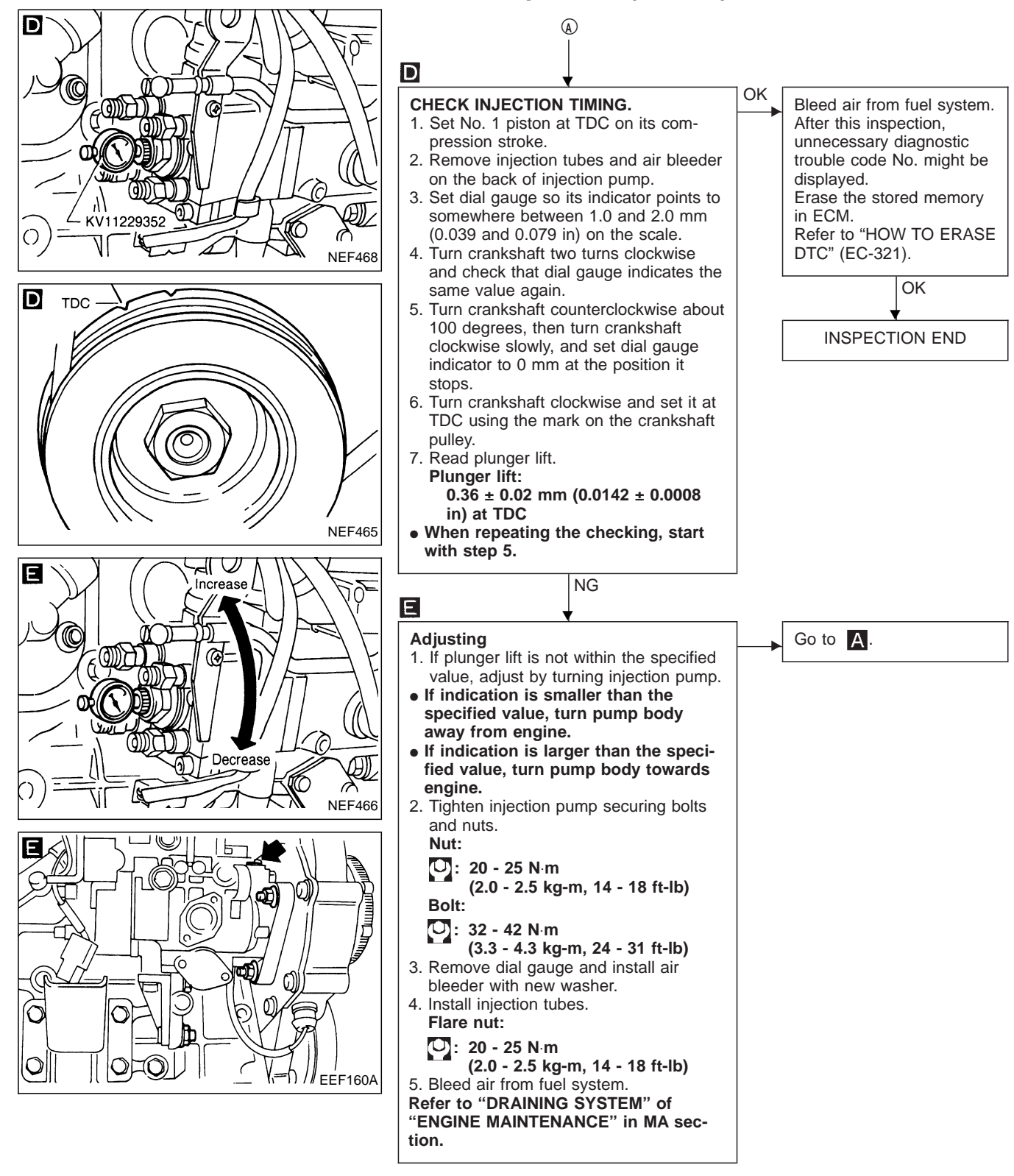

# Symptom Matrix Chart

|                          |                        |                                 |                                |                       |                       |              |                |                   |                         |                       |               |                   | SYI     | MPT      | ОМ                 |                  |                        |                        |                       |                       |             |             |                        |                                   |                              |        |                |                               |
|--------------------------|------------------------|---------------------------------|--------------------------------|-----------------------|-----------------------|--------------|----------------|-------------------|-------------------------|-----------------------|---------------|-------------------|---------|----------|--------------------|------------------|------------------------|------------------------|-----------------------|-----------------------|-------------|-------------|------------------------|-----------------------------------|------------------------------|--------|----------------|-------------------------------|
| SYSTEM<br>— Basic engine |                        | HARD/NO START/RESTART (EXCP. HA |                                |                       |                       | ENGINE STALL |                |                   |                         |                       |               |                   |         |          |                    |                  |                        | ERATURE                |                       |                       |             |             |                        |                                   |                              |        |                |                               |
| control                  | system                 |                                 | (6                             | GINE IS COLD          | GINE IS HOT           |              |                |                   | T SPOT                  | N                     |               |                   |         |          |                    |                  |                        | COOLANT TEMPI          | <b>IPTION</b>         | TION                  |             |             | HARGE)                 | ates.                             |                              |        |                |                               |
|                          |                        | NO START (with first firing)    | NO START (without first firing | HARD TO START WHEN EN | HARD TO START WHEN EN | AT IDLE      | DURING DRIVING | WHEN DECELERATING | HESITATION/SURGING/FLAT | SPARK KNOCK/DETONATIO | LACK OF POWER | POOR ACCELERATION | HI IDLE | LOW IDLE | ROUGH IDLE/HUNTING | IDLING VIBRATION | SLOW/NO RETURN TO IDLE | OVERHEAT/HIGH ENGINE C | EXCESSIVE FUEL CONSUM | EXCESSIVE OIL CONSUMP | BLACK SMOKE | WHITE SMOKE | DEAD BATTERY (UNDER CH | Ifunction indicator lamp illumina | n be detected by CONSULT-II? | el cut | ference page   | ature of symptom, Check point |
| New C                    | T/CS                   |                                 | A                              | A                     |                       |              | AB             |                   | AC                      | AD                    | A             | E                 | A       | F        | AG                 | AH               | AJ                     | AK                     | AL                    | AM                    | A           | P           | HA                     | Ma                                | Ca                           | Fu     | Re             | Ъ.                            |
| Injec-<br>tion           | Advanced               | 0                               | 0                              | •                     | •                     |              |                | 0                 |                         | •                     |               |                   |         |          | 0                  | 0                |                        |                        |                       |                       | •           |             |                        |                                   | 0                            |        | EC-338         |                               |
| timing                   | Retarded               | 0                               | 0                              | •                     | •                     |              |                | 0                 |                         |                       | •             |                   |         |          | 0                  | 0                |                        |                        |                       |                       |             | •           |                        |                                   | 0                            |        | EC-338         |                               |
| Electric<br>pump n       | injection<br>nainframe | •                               | •                              | •                     | •                     | 0            | 0              | 0                 | 0                       | 0                     | •             | 0                 | 0       | 0        | •                  | •                | 0                      |                        | 0                     |                       | •           | 0           |                        | 0                                 | 0                            |        |                | *1                            |
| Injection                | n nozzle               | 0                               | 0                              | 0                     | 0                     | 0            | 0              | 0                 |                         | •                     | 0             | 0                 |         | 0        | •                  | •                |                        |                        |                       |                       | •           |             |                        |                                   |                              |        | EC-313         | *2                            |
| Glow sy                  | ystem                  | 0                               | 0                              | •                     | •                     |              |                |                   |                         | •                     | •             |                   |         |          | EC-389             |                  |                        |                        |                       |                       |             |             |                        |                                   |                              |        |                |                               |
| Engine                   | body                   | 0                               | 0                              | •                     | •                     | 0            | 0              | 0                 |                         | •                     | 0             | 0                 |         | 0        | •                  | •                |                        | 0                      | 0                     |                       |             |             |                        |                                   | EM-<br>section               | *3     |                |                               |
| EGR sy                   | /stem                  |                                 |                                |                       |                       |              |                |                   |                         |                       | •             | •                 |         |          |                    |                  |                        |                        |                       |                       | •           |             |                        |                                   |                              |        | EC-431         |                               |
| Air clea<br>ducts        | Air cleaner and ducts  |                                 |                                |                       |                       |              |                |                   |                         |                       | •             | •                 |         |          |                    |                  |                        |                        |                       |                       | •           |             |                        |                                   | 0                            |        | MA-<br>section | *4                            |

; High Possibility Item
; Low Possibility Item
\*1: Insufficient or excess amount. Governor malfunction may be the cause.
\*2: Depends on open-valve pressure and spray pattern.
\*3: Caused mainly by insufficient compression pressure.
\*4: Symptom varies depending on off-position of air duct, etc.

# **TROUBLE DIAGNOSES**

TD27Ti

|      |                                                    |                                | Syr                    | n  | p                            | to     | m                                                                             | Ma                           | at                                     | rix                                         | (            | Cł                               | าอ           | r                          | t (                             | (Co                                                    | onť                                                                                               | d                                   | )                                     |       |
|------|----------------------------------------------------|--------------------------------|------------------------|----|------------------------------|--------|-------------------------------------------------------------------------------|------------------------------|----------------------------------------|---------------------------------------------|--------------|----------------------------------|--------------|----------------------------|---------------------------------|--------------------------------------------------------|---------------------------------------------------------------------------------------------------|-------------------------------------|---------------------------------------|-------|
|      |                                                    | Feature of symp<br>Check point | tom                    |    |                              |        | Compensation according to<br>engine coolant temperature does<br>not function. |                              |                                        | Injection timing cannot be con-<br>trolled. |              |                                  |              |                            |                                 | Engine runs on after turning igni-<br>tion switch OFF. | Compensation for amount of fuel<br>injected according to fuel tem-<br>perature does not function. |                                     |                                       |       |
|      |                                                    | Reference pag                  | je                     |    | 010 01                       | EC-300 | EC-361                                                                        | EC-397                       | EC-414                                 | EC-380                                      |              | EC.365                           |              | EC-427                     |                                 | EC-376                                                 | EC-372                                                                                            | EC-365                              | EC.385                                |       |
|      | Fuel cut                                           |                                |                        |    |                              |        |                                                                               |                              | 0                                      |                                             |              |                                  |              |                            | 0                               | 0                                                      |                                                                                                   |                                     |                                       |       |
| L    | Can be detected by CONSULT-II?                     |                                |                        |    |                              |        | 0                                                                             | 0                            | 0                                      | 0                                           | 0            | 0                                | 0            | 0                          |                                 | 0                                                      | 0                                                                                                 | 0                                   | 0                                     | 0     |
| L    | Malfunction indicator lamp                         | illuminates.                   |                        |    |                              |        | 0                                                                             |                              | 0                                      |                                             |              | 0                                | 0            |                            |                                 | 0                                                      |                                                                                                   | 0                                   | 0                                     | 0     |
| L    | DEAD BATTERY (UNDER                                | CHARGE)                        |                        | ΗA |                              |        |                                                                               |                              |                                        |                                             |              |                                  |              |                            |                                 |                                                        |                                                                                                   |                                     |                                       |       |
| L    |                                                    | OP                             | WHITE SMOKE            | ٩  |                              |        |                                                                               |                              |                                        | 0                                           |              |                                  |              | 0                          |                                 |                                                        |                                                                                                   |                                     |                                       |       |
| L    | ABNORMAL SMORE COL                                 | JOR                            | BLACK SMOKE            | A  |                              | 0      |                                                                               |                              |                                        |                                             | 0            |                                  |              |                            |                                 |                                                        |                                                                                                   |                                     |                                       |       |
| L    | EXCESSIVE OIL CONSU                                | MPTION                         |                        | AM |                              |        |                                                                               |                              |                                        |                                             |              |                                  |              |                            |                                 |                                                        |                                                                                                   |                                     |                                       |       |
| L    | EXCESSIVE FUEL CONS                                | UMPTION                        |                        | AL |                              |        |                                                                               |                              |                                        |                                             |              |                                  |              |                            |                                 |                                                        |                                                                                                   |                                     |                                       |       |
| L    | OVERHEAT/HIGH ENGIN                                | e coolant te                   | EMPERATURE             | AK |                              |        |                                                                               |                              |                                        |                                             |              |                                  |              |                            |                                 |                                                        |                                                                                                   |                                     |                                       |       |
| L    | SLOW/NO RETURN TO I                                | DLE                            |                        | AJ |                              |        |                                                                               |                              |                                        |                                             |              |                                  |              |                            |                                 |                                                        |                                                                                                   |                                     |                                       |       |
| L    | IDLING VIBRATION                                   |                                |                        | AH |                              |        | 0                                                                             |                              |                                        |                                             |              |                                  |              |                            |                                 |                                                        | 0                                                                                                 |                                     | 0                                     |       |
| Z    | ROUGH IDLE/HUNTING                                 |                                |                        | ЪG |                              |        | 0                                                                             |                              |                                        |                                             |              |                                  |              |                            |                                 |                                                        | 0                                                                                                 |                                     | 0                                     |       |
| NPTC | LOW IDLE                                           |                                |                        |    |                              |        | 0                                                                             |                              |                                        |                                             |              |                                  |              |                            |                                 |                                                        | 0                                                                                                 |                                     |                                       |       |
| Ň    | HIIDLE                                             |                                |                        | A  |                              |        |                                                                               |                              |                                        |                                             |              |                                  |              |                            |                                 |                                                        |                                                                                                   |                                     |                                       |       |
| L    | POOR ACCELERATION                                  |                                |                        |    | 0                            |        |                                                                               | 0                            |                                        |                                             |              |                                  |              |                            |                                 |                                                        | 0                                                                                                 | 0                                   |                                       |       |
| L    | LACK OF POWER                                      |                                |                        | A  | 0                            |        |                                                                               |                              |                                        |                                             |              |                                  |              |                            |                                 |                                                        | 0                                                                                                 | 0                                   |                                       |       |
| L    | SPARK KNOCK/DETONA                                 | TION                           |                        | AD |                              |        |                                                                               |                              |                                        | 0                                           |              |                                  |              | 0                          |                                 |                                                        |                                                                                                   |                                     |                                       |       |
| L    | HESITATION/SURGING/F                               | LAT SPOT                       |                        | AC | 0                            | 0      |                                                                               |                              |                                        |                                             |              | 0                                |              |                            |                                 |                                                        | 0                                                                                                 | 0                                   |                                       |       |
| L    |                                                    | WHEN DECEL                     | ERATING                |    |                              |        | 0                                                                             |                              | 0                                      |                                             |              |                                  |              |                            | 0                               |                                                        | 0                                                                                                 |                                     |                                       | 0     |
| L    | ENGINE STALL                                       | DURING DRIV                    | ING                    | AB |                              |        |                                                                               |                              | 0                                      |                                             |              |                                  |              |                            | 0                               |                                                        |                                                                                                   |                                     |                                       | 0     |
| L    |                                                    | AT IDLE                        |                        | 1  |                              |        | 0                                                                             |                              | 0                                      |                                             |              |                                  |              |                            | 0                               |                                                        | 0                                                                                                 |                                     |                                       | 0     |
| L    |                                                    | HARD TO STA                    | RT WHEN ENGINE IS HOT  |    |                              |        |                                                                               |                              |                                        |                                             |              |                                  |              |                            |                                 |                                                        | 0                                                                                                 |                                     |                                       |       |
| L    | HARD/NO START/                                     | HARD TO STA                    | RT WHEN ENGINE IS COLD |    |                              |        | 0                                                                             |                              |                                        |                                             |              |                                  |              |                            |                                 |                                                        |                                                                                                   |                                     |                                       |       |
| L    | RESTART (EXCP. HA) NO START (without first firing) |                                |                        |    |                              |        |                                                                               |                              |                                        |                                             |              |                                  |              |                            | 0                               |                                                        |                                                                                                   |                                     |                                       |       |
| L    | NO START (with first firing)                       |                                |                        |    |                              |        |                                                                               |                              |                                        |                                             |              |                                  |              |                            |                                 |                                                        |                                                                                                   |                                     |                                       |       |
| N    | falfunction                                        |                                |                        |    | open, ground short           | short  | open, short                                                                   | open, short                  | open, short                            | open, short                                 | ground short | open, short                      | ground short | open, short                | open, ground short              | short                                                  | open, short                                                                                       | open, short                         | open, short                           | noise |
|      | SYSTEM — Engine control system                     |                                |                        |    | Mass air flow sensor circuit |        | Engine coolant temperature sensor<br>circuit                                  | Vehicle speed sensor circuit | Control sleeve position sensor circuit | Injection timing control valve circuit      |              | Accelerator switch (F/C) circuit |              | Needle lift sensor circuit | Fuel cut solenoid valve circuit |                                                        | Fuel temperature sensor circuit                                                                   | Accelerator position sensor circuit | Crankshaft position sensor (TDC) cir- | cuit  |

# TROUBLE DIAGNOSES

| Sympto |                                   |               |                        |        |             |                                             |                                |                         | Λa                    | at                           | ri    | X                                       | C                        | Cł                               | 18                       | ar                          | t                            | ((                                | Co                                        | n                                 | 'd                                       | )                      |
|--------|-----------------------------------|---------------|------------------------|--------|-------------|---------------------------------------------|--------------------------------|-------------------------|-----------------------|------------------------------|-------|-----------------------------------------|--------------------------|----------------------------------|--------------------------|-----------------------------|------------------------------|-----------------------------------|-------------------------------------------|-----------------------------------|------------------------------------------|------------------------|
|        | Feature of symptom<br>Check point |               |                        |        |             | Air Conditioner does not stop<br>operating. | Air Conditioner does not work. |                         | Engine does not stop. |                              |       | Does not operate.                       | Does not stop operating. |                                  | Does not stop operating. | Glow lamp does not turn on. | Glow lamp does not turn off. |                                   | Ground short makes engine unable to stop. | Air conditioner does not operate. | Air conditioner does not stop operating. | -                      |
|        | Reference pag                     |               |                        |        | EC-449      | EC-440                                      |                                | EC-440                  | EC-443                | EC-352                       | 1000  | EC-435                                  | 001                      | EC-434                           | LC+-0-1                  | EC-280                      | FC-309                       |                                   | EC-446                                    |                                   | EC-440                                   | EC-346, 452            |
|        | Fuel cut                          |               |                        |        |             |                                             |                                |                         |                       | 0                            |       |                                         |                          |                                  |                          |                             |                              | 0                                 |                                           |                                   |                                          | 0                      |
|        | Can be detected by CON            | SULT-II?      |                        |        |             |                                             |                                |                         |                       | 0                            | 0     |                                         |                          |                                  |                          |                             |                              |                                   |                                           |                                   |                                          | 0                      |
|        | Malfunction indicator lamp        | illuminates.  |                        |        |             |                                             |                                |                         |                       | 0                            | 0     |                                         |                          |                                  |                          |                             |                              |                                   |                                           |                                   |                                          | 0                      |
|        | DEAD BATTERY (UNDEF               | CHARGE)       |                        | ΗA     |             |                                             |                                |                         |                       |                              |       |                                         |                          |                                  |                          |                             |                              |                                   |                                           |                                   |                                          | 0                      |
|        |                                   |               | WHITE SMOKE            |        |             |                                             |                                |                         |                       |                              |       |                                         |                          |                                  |                          | 0                           |                              |                                   |                                           |                                   |                                          | 0                      |
|        | ABNORMAL SMOKE COI                | _OR           | BLACK SMOKE            | AP     |             |                                             |                                |                         |                       |                              |       |                                         | 0                        | _                                | 0                        |                             |                              |                                   |                                           |                                   |                                          | 0                      |
|        | EXCESSIVE OIL CONSU               | MPTION        | 1                      | M      | $\square$   |                                             |                                |                         | Η                     |                              | ┥     |                                         |                          |                                  |                          | $\square$                   | $\vdash$                     |                                   |                                           | $\vdash$                          |                                          | 0                      |
|        | EXCESSIVE FUEL CONS               | UMPTION       |                        |        | $\parallel$ |                                             | $\left  \right $               |                         | $\vdash$              |                              | +     |                                         |                          |                                  |                          | $\vdash$                    | $\vdash$                     |                                   |                                           | $\vdash$                          |                                          | 0                      |
|        | OVERHEAT/HIGH ENGIN               | E COOLANT TE  | MPERATURE              | ¥      |             |                                             |                                |                         |                       |                              |       |                                         | -                        | _                                |                          |                             |                              |                                   |                                           |                                   |                                          | 0                      |
|        |                                   |               |                        | ر<br>م | $\vdash$    |                                             |                                |                         |                       |                              | +     | $\neg$                                  | -                        | _                                |                          |                             |                              |                                   |                                           |                                   |                                          | 0                      |
|        |                                   |               |                        | ⊲<br>H |             |                                             |                                |                         | _                     |                              | -     | _                                       | _                        |                                  |                          |                             |                              |                                   | $\cap$                                    |                                   |                                          | $\overline{0}$         |
|        |                                   |               | A<br>(D                |        |             |                                             |                                |                         |                       | -                            |       |                                         | _                        |                                  |                          |                             |                              | 0                                 |                                           |                                   | Ĥ                                        |                        |
| TOM    | ROUGH IDLE/HUNTING                |               | ¥                      |        |             |                                             |                                |                         |                       | _                            | _     | _                                       | _                        |                                  |                          |                             |                              | 0                                 |                                           |                                   | 0                                        |                        |
| ΥMP    |                                   |               |                        |        |             |                                             |                                |                         |                       |                              |       |                                         |                          |                                  |                          |                             |                              |                                   |                                           |                                   |                                          | 0                      |
| S      | HI IDLE                           |               |                        |        |             |                                             |                                |                         |                       |                              |       |                                         |                          |                                  |                          |                             |                              |                                   |                                           |                                   |                                          | 0                      |
|        | POOR ACCELERATION                 |               |                        | Щ      |             |                                             |                                |                         |                       |                              |       |                                         | 0                        |                                  |                          |                             |                              |                                   |                                           |                                   |                                          | 0                      |
|        | LACK OF POWER                     |               |                        |        |             |                                             |                                |                         |                       |                              |       |                                         | 0                        |                                  |                          |                             |                              |                                   |                                           |                                   |                                          | 0                      |
|        | SPARK KNOCK/DETONA                | TION          |                        | AD     |             |                                             |                                |                         |                       |                              |       |                                         |                          |                                  |                          |                             |                              |                                   |                                           |                                   |                                          | 0                      |
|        | HESITATION/SURGING/F              | LAT SPOT      |                        | AC     |             |                                             |                                |                         |                       |                              |       |                                         |                          |                                  |                          |                             |                              |                                   |                                           |                                   |                                          | 0                      |
|        |                                   | WHEN DECELI   | ERATING                |        |             |                                             |                                | 0                       |                       |                              |       |                                         |                          |                                  |                          |                             |                              | 0                                 |                                           |                                   |                                          | 0                      |
|        | ENGINE STALL                      | DURING DRIVI  | NG                     | AB     |             |                                             |                                | 0                       |                       |                              |       |                                         |                          |                                  |                          |                             |                              | 0                                 |                                           |                                   |                                          | 0                      |
|        |                                   | AT IDLE       |                        | 1      |             |                                             |                                | 0                       |                       |                              |       |                                         |                          |                                  |                          |                             |                              | 0                                 |                                           |                                   |                                          | 0                      |
|        |                                   | HARD TO STAI  | RT WHEN ENGINE IS HOT  |        | 0           |                                             |                                |                         |                       |                              |       |                                         |                          |                                  |                          | 0                           |                              |                                   |                                           |                                   |                                          | 0                      |
|        | HARD/NO START/                    | HARD TO STAI  | RT WHEN ENGINE IS COLD |        | 0           |                                             | Π                              |                         |                       |                              | 1     |                                         |                          |                                  |                          | 0                           |                              |                                   |                                           |                                   |                                          | 0                      |
|        | RESTART (EXCP. HA)                | NO START (wit | hout first firing)     | A      |             |                                             | Η                              | 0                       |                       | H                            | 1     |                                         |                          |                                  |                          | 0                           |                              |                                   |                                           |                                   |                                          | 0                      |
|        |                                   | NO START (wit | h first firing)        |        |             |                                             |                                |                         |                       |                              |       |                                         |                          | _                                |                          | 0                           |                              |                                   |                                           |                                   |                                          | 0                      |
|        | Malfunction                       |               |                        |        |             | open, ground short                          | short                          | open                    | short                 | open                         | short | open, short                             | ground short             | open, short                      | ground short             | open                        | short                        | open                              | short                                     | open                              | short                                    | open, short            |
|        | SYSTEM — Engine control system    |               |                        |        |             | Air conditioner switch circuit              |                                | Ignition switch circuit |                       | Power supply for ECM circuit |       | Throttle control solenoid valve circuit |                          | EGRC-solenoid valve A, B circuit |                          | Glow relay circuit          |                              | ECM relay (Self-shut off) circuit |                                           | Air conditioner relay circuit     |                                          | ECM, Connector circuit |

TD27Ti

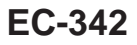

#### **CONSULT-II** Reference Value in Data Monitor Mode

- Remarks:
  Specification data are reference values.
  Specification data are output/input values which are detected or supplied by the ECM at the connector.
  \* Specification data may not be directly related to their components signals/values/operations.

| MONITOR ITEM   | CONE                                                                                  | DITION                                                                             | SPECIFICATION                     |  |  |  |  |
|----------------|---------------------------------------------------------------------------------------|------------------------------------------------------------------------------------|-----------------------------------|--|--|--|--|
| CKPS-RPM (TDC) |                                                                                       |                                                                                    |                                   |  |  |  |  |
| CKPS-RPM (REF) | <ul> <li>Tachometer: Connect</li> <li>Run engine and compare tachometer in</li> </ul> | ndication with the CONSULT-II value                                                | Almost the same speed as the CON- |  |  |  |  |
| CMPS-RPM-PUMP  |                                                                                       |                                                                                    |                                   |  |  |  |  |
| COOLAN TEMP/S  | Engine: After warming up                                                              |                                                                                    | More than 70°C (158°F)            |  |  |  |  |
| VHCL SPEED SE  | • Turn drive wheels and compare speede value                                          | Almost the same speed as the CONSULT-II value                                      |                                   |  |  |  |  |
| FUEL TEMP SEN  | Engine: After warming up                                                              |                                                                                    | More than 40°C (104°F)            |  |  |  |  |
|                | Ignition switch: ON                                                                   | Accelerator pedal: release                                                         | 0.40 - 0.60V                      |  |  |  |  |
| ACCEL POS SEN  | (Engine stopped)                                                                      | Approx. 4.0V                                                                       |                                   |  |  |  |  |
|                | Ignition switch: ON                                                                   | ON                                                                                 |                                   |  |  |  |  |
| FULL ACCEL SW  | (Engine stopped)                                                                      | Except above                                                                       | OFF                               |  |  |  |  |
|                | Ignition switch: ON                                                                   | Accelerator pedal: release                                                         | CLOSE                             |  |  |  |  |
| ACCEL SW (FC)  | (Engine stopped)                                                                      | Accelerator pedal: slightly open                                                   | OPEN                              |  |  |  |  |
|                | Ignition switch: ON                                                                   | Accelerator pedal: release                                                         | ON                                |  |  |  |  |
| OFF ACCEL SW   | (Engine stopped)                                                                      | OFF                                                                                |                                   |  |  |  |  |
| C/SLEEV POS/S  | • Engine: After warming up, idle the engi                                             | 1.0 - 3.5V                                                                         |                                   |  |  |  |  |
| BATTERY VOLT   | Ignition switch: ON (Engine stopped)                                                  | 11 - 14V                                                                           |                                   |  |  |  |  |
|                | - Ignition quitch: ON                                                                 | ON                                                                                 |                                   |  |  |  |  |
| F/N F031 3W    | • Ignition switch. ON                                                                 | Except above                                                                       | OFF                               |  |  |  |  |
| START SIGNAL   | • Ignition switch: $ON \rightarrow START \rightarrow ON$                              |                                                                                    | $OFF \to ON \to OFF$              |  |  |  |  |
|                | • Engine: After warming up idle the                                                   | Air Conditioner switch: "OFF"                                                      | OFF                               |  |  |  |  |
| AIR COND SIG   | engine                                                                                | Air Conditioner switch: "ON"<br>(Compressor operates.)                             | ON                                |  |  |  |  |
| IGN SW         | • Ignition switch: $ON \rightarrow OFF$                                               |                                                                                    | $ON \rightarrow OFF$              |  |  |  |  |
| MAS AIR/FL SE  | <ul><li>Engine: After warming up</li><li>Air Conditioner switch: "OFF"</li></ul>      | Idle                                                                               | 1.5 - 2.1V                        |  |  |  |  |
|                | <ul><li>Shift lever: "N"</li><li>No-load</li></ul>                                    | 2,000 rpm                                                                          | 2.3 - 2.9V                        |  |  |  |  |
| ACT INJ TIMG   | <ul><li>Engine: After warming up</li><li>Air Conditioner switch: "OFF"</li></ul>      | Idle                                                                               | –5.0° to –9.0°                    |  |  |  |  |
|                | <ul><li>Shift lever: "N"</li><li>No-load</li></ul>                                    | 2,000 rpm                                                                          | -5.0° to -18.0°                   |  |  |  |  |
|                |                                                                                       | Idle                                                                               | OFF                               |  |  |  |  |
| DECELER F/CUT  | Engine: After warming up                                                              | When accelerator pedal is released quickly with engine speed at 3,000 rpm or more. | ON                                |  |  |  |  |
| FUEL CUT S/V   | • Ignition switch: $ON \rightarrow OFF$                                               |                                                                                    | $ON \rightarrow OFF$              |  |  |  |  |
| AIR COND RLY   | • Air Conditioner switch: $OFF \rightarrow ON$                                        |                                                                                    | $OFF \rightarrow ON$              |  |  |  |  |
| GLOW RLY       | • Refer to EC-389.                                                                    |                                                                                    |                                   |  |  |  |  |

# TROUBLE DIAGNOSES

# CONSULT-II Reference Value in Data Monitor Mode (Cont'd)

| MONITOR ITEM | CONDITION                                                                                                    |           | SPECIFICATION |
|--------------|----------------------------------------------------------------------------------------------------|-----------|---------------|
| EGRC SOL/V A | <ul> <li>Engine: After warming up</li> <li>Air Conditioner switch: "OFF"</li> <li>Shift lever: "N"</li> <li>No-load</li> </ul> | Idle      | ON            |
|              |                                                                                                    | 3,200 rpm | OFF           |
| EGRC SOL/V B | <ul> <li>Engine: After warming up</li> <li>Air Conditioner switch: "OFF"</li> <li>Shift lever: "N"</li> <li>No-load</li> </ul> | Idle      | ON            |
|              |                                                                                                    | 3,000 rpm | OFF           |
| THROT RLY    | <ul> <li>Engine: After warming up</li> <li>Air Conditioner switch: "OFF"</li> <li>Shift lever: "N"</li> <li>No-load</li> </ul> | Idle      | ON            |
|              |                                                                                                    | 3,000 rpm | OFF           |

# Major Sensor Reference Graph in Data Monitor Mode

The following are the major sensor reference graphs in "DATA MONITOR" mode. (Select "HI SPEED" in "DATA MONITOR" with CONSULT-II.)

#### ACCEL POS SEN, C/SLEEV POS/S, ACT INJ TIMG

Below is the data for "ACCEL POS SEN", "C/SLEEV POS/S" and "ACT INJ TIMG" when revving engine quickly up to 3,000 rpm under no load after warming up engine sufficiently. Each value is for reference, the exact value may vary.

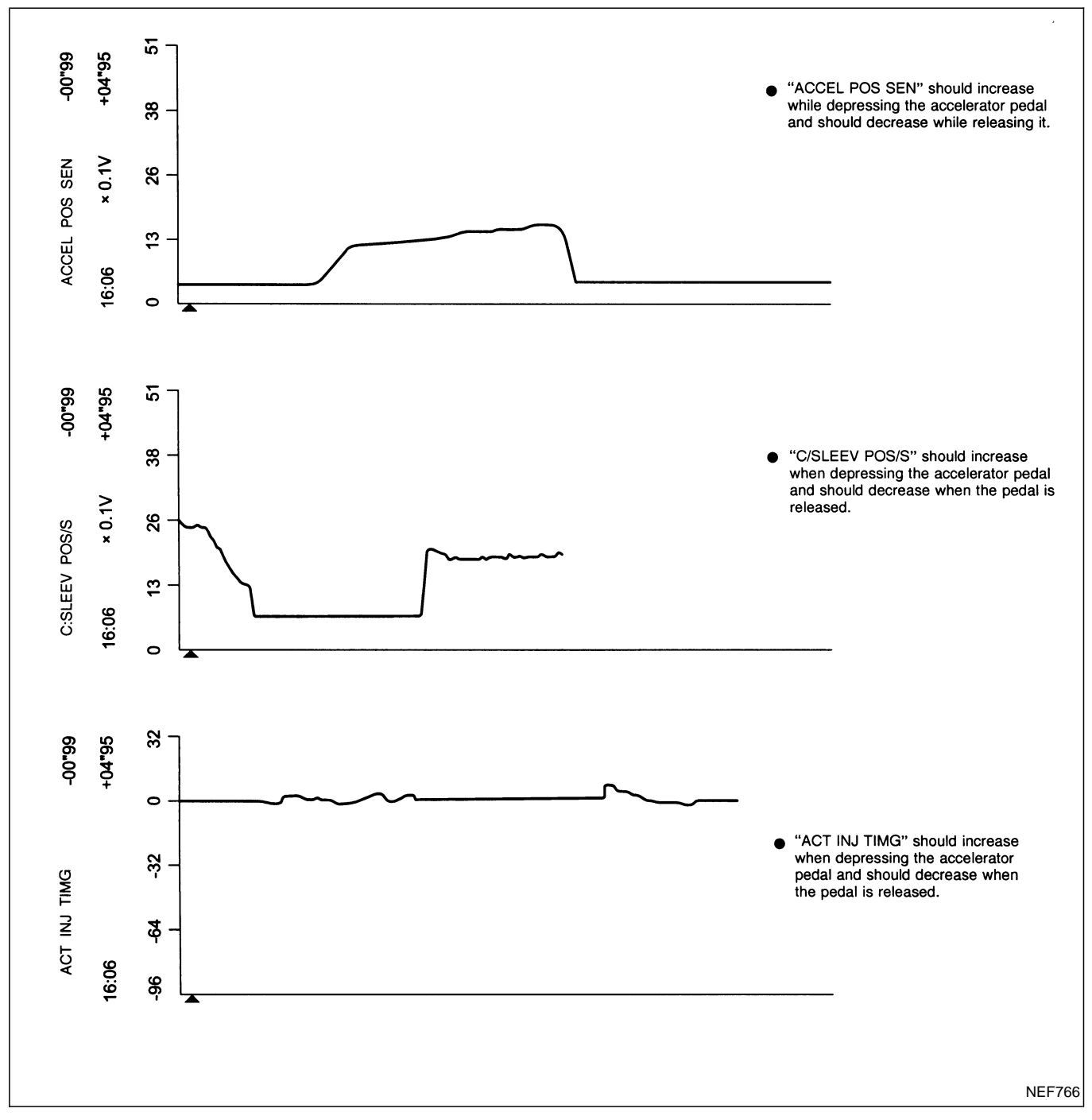

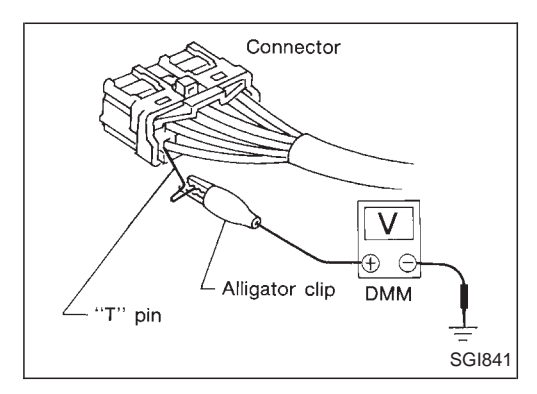

### **ECM Terminals and Reference Value**

#### PREPARATION

Perform all voltage measurements with all the connectors connected. Measure ECM terminal voltage at the nearest connector to the sensors or actuators to be measured as accessing ECM terminals from outside is impossible.

- Use extreme care not to touch 2 pins at the same time.
- Data is for comparison and may not be exact.
- Use care not to enlarge the opening to keep the seal in good condition.

Be sure ECM unit is properly grounded before checking.

#### ECM HARNESS CONNECTOR TERMINAL LAYOUT

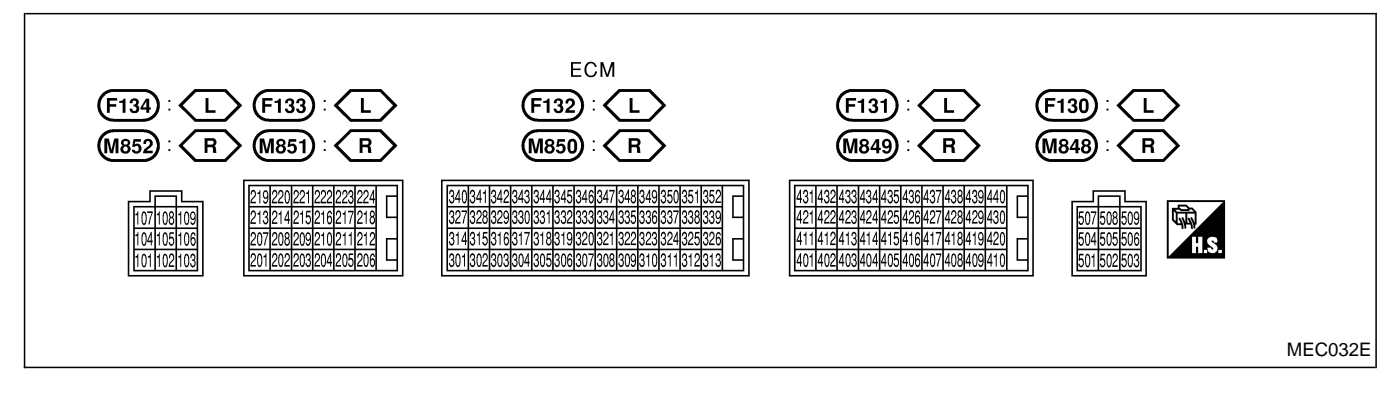

# ECM Terminals and Reference Value (Cont'd)

#### ECM INSPECTION TABLE

Remarks: Specification data are reference values and are measured between each terminal and ground. **CAUTION:** 

# Do not use ECM ground terminals when measuring input/output voltage. Doing so may result in damage to the ECM's transistor. Use a ground other than ECM terminals, such as the ground.

| TERMI-<br>NAL<br>NO. | WIRE<br>COLOR | ITEM                      | CONDITION                                                                                                    | DATA (DC Voltage and<br>Pulse Signal)                   |
|----------------------|---------------|---------------------------|----------------------------------------------------------------------------------------------------|---------------------------------------------------------|
| 101                  | G/R           |                           | [Ignition switch "OFF"]                                                                                                    | Approximately 0V                                        |
| 102<br>103           | G/R<br>G/R    | Fuel cut solenoid valve   | [Ignition switch "ON"]                                                                                                    | BATTERY VOLTAGE<br>(11 - 14V)                           |
| 104<br>105<br>106    | B<br>B<br>B   | ECM ground                | [Engine is running]<br>• Idle speed                                                                                                    | Approximately 0V                                        |
| 107<br>108<br>109    | Y<br>Y<br>Y   | Power supply for ECM      | [Ignition switch "ON"]                                                                                                    | BATTERY VOLTAGE<br>(11 - 14V)                           |
| 202                  | V/R           | Injection timing control  | [Engine is running]<br>• Warm-up condition<br>• Idle speed                                                                                | Approximately 10 - 12V                                  |
| 202 Y/R              | 1/K           | valve                     | [Engine is running]<br>• Warm-up condition<br>• Engine speed is 2,000 rpm                                                                 | Approximately 9 - 14 V<br>(V)<br>15<br>10<br>5<br>0<br> |
|                      |               |                           | <ul><li>[Engine is running]</li><li>Air conditioner switch is "OFF"</li></ul>                                                             | BATTERY VOLTAGE<br>(11 - 14V)                           |
| 204                  | G/PU          | Air conditioner relay     | <ul> <li>[Engine is running]</li> <li>Both air conditioner switch and blower fan switch are "ON"<br/>(Compressor is operating)</li> </ul> | Approximately 0.1V                                      |
|                      |               |                           | [Ignition switch "ON"]                                                                                                    | Approximately 0V                                        |
| 205                  | Y/PU          | Oil pressure switch       | <ul><li>[Engine is running]</li><li>Idle speed</li></ul>                                                                                  | Voltages                                                |
| 208                  | R/Y           | R/Y EGRC-solenoid valve A | [Engine is running]<br>• Warm-up condition<br>• Idle speed                                                                                | Approximately 0.7V                                      |
| 208   R/Y            |               |                           | <ul><li>[Engine is running]</li><li>Warm-up condition</li><li>Engine speed is 2,800 rpm</li></ul>                                         | BATTERY VOLTAGE<br>(11 - 14V)                           |

# TROUBLE DIAGNOSES TD271 ECM Terminals and Reference Value (Cont'd)

| TERMI-<br>NAL<br>NO. | WIRE<br>COLOR     | ITEM                                              | CONDITION                                                                                         | DATA (DC Voltage and<br>Pulse Signal) |
|----------------------|-------------------|---------------------------------------------------|---------------------------------------------------------------------------------------------------|---------------------------------------|
| 210                  | V/P               | ECPC colonoid volve P                             | [Engine is running]<br>• Warm-up condition<br>• Idle speed                                        | Approximately 0.4V                    |
| 210                  | 1/0               | EGRC-sulenoid valve B                             | <ul><li>[Engine is running]</li><li>Warm-up condition</li><li>Engine speed is 2,500 rpm</li></ul> | BATTERY VOLTAGE<br>(11 - 14V)         |
| 213                  | G/Y               | Throttle control solenoid valve                   | <ul><li>[Engine is running]</li><li>Warm-up condition</li><li>Low load</li></ul>                  | Approximately 0V                      |
|                      |                   |                                                   | Except above condition                                                                            | Battery voltage (12 - 14V)            |
| 214                  | LG                | Glow relay                                        | Refer to "Glow Control System", EC-389.                                                           |                                       |
|                      |                   |                                                   | [Ignition switch "ON"]                                                                            | Approximately 1.0V                    |
| 215                  | L                 | Malfunction indicator (MI)                        | <ul><li>[Engine is running]</li><li>Idle speed</li></ul>                                          | BATTERY VOLTAGE<br>(11 - 14V)         |
| 218                  | G/R               | Sensors' ground                                   | [Engine is running]<br>• Warm-up condition<br>• Idle speed                                        | Approximately 0V                      |
|                      |                   |                                                   | [Engine is running]<br>• Cooling fan is not operating                                             | BATTERY VOLTAGE<br>(11 - 14V)         |
| 219 LG/R (           | Cooling fan relay | [Engine is running]<br>• Cooling fan is operating | Approximately 0.1V                                                                                |                                       |
| 224                  | CAN               |                                                   | [Ignition switch "ON"]<br>• Glow lamp is "ON"                                                     | Approximately 1V                      |
| 221                  | G/VV              | Glow lamp                                         | [Ignition switch "ON"]<br>• Glow lamp is "OFF"                                                    | BATTERY VOLTAGE<br>(11 - 14V)         |
| 223                  | R/L               | Mass air flow sensor<br>power supply              | [Ignition switch "ON"]                                                                            | Approximately 5V                      |
| 224                  | L/W               | Mass air flow sensor                              | [Engine is running]<br>• Warm-up condition<br>• Idle speed                                        | 1.5 - 2.0V                            |
|                      |                   |                                                   |                                                                                                   | Approximately 2.6V                    |
| 320                  | w                 | Control sleeve position sensor                    | [Engine is running]<br>• Idle speed                                                               | (V)<br>15<br>10<br>5<br>0<br>         |
|                      |                   |                                                   |                                                                                                   | Approximately 2.6V                    |
| 321                  | R                 | Control sleeve position sensor power supply       | [Engine is running]<br>• Idle speed                                                               | (V)<br>15<br>10<br>5<br>0<br>+        |

# TROUBLE DIAGNOSESTD271ECM Terminals and Reference Value (Cont'd)

| TERMI-<br>NAL<br>NO. | WIRE<br>COLOR | ITEM                                          | CONDITION                                                                                                    | DATA (DC Voltage and<br>Pulse Signal) |
|----------------------|---------------|-----------------------------------------------|----------------------------------------------------------------------------------------------------|---------------------------------------|
| 322                  | В             | Control sleeve position sensor ground         | [Engine is running]<br>• Idle speed                                                                                                    | Approximately 2.6V                    |
| 325                  | L             | ECM relay (Self-shutoff)                      | <ul> <li>[Ignition switch "ON"]</li> <li>[Ignition switch "OFF"]</li> <li>For a few seconds after turning ignition switch "OFF"</li> </ul> | Approximately 1.4V                    |
|                      |               |                                               | <ul> <li>[Ignition switch "OFF"]</li> <li>A few seconds passed after turning ignition switch<br/>"OFF"</li> </ul>                          | BATTERY VOLTAGE<br>(11 - 14V)         |
| 331                  | L/R           | Crankshaft position sensor<br>(TDC) ground    | <ul><li>[Engine is running]</li><li>Warm-up condition</li><li>Idle speed</li></ul>                                                         | Approximately 0V                      |
| 333                  | R             | Needle lift sensor ground                     | [Ignition switch "ON"]                                                                                                    | Approximately 0V                      |
| 334                  | G/R           | Engine coolant tempera-<br>ture sensor ground | [Ignition switch "ON"]                                                                                                    | Approximately 0V                      |
| 335                  | G/R           | Fuel temperature sensor ground                | [Engine is running]                                                                                                    | Approximately 0V                      |
|                      |               | Crankshaft position sensor                    | <ul> <li>[Engine is running]</li> <li>Warm-up condition</li> <li>Idle speed</li> </ul>                                                     | Approximately 0V                      |
| 344                  |               | (TDC)                                         | <ul> <li>[Engine is running]</li> <li>Warm-up condition</li> <li>Engine speed is 2,000 rpm</li> </ul>                                      | Approximately 0V                      |
| 345                  | G             | 6 Needle lift sensor                          | [Engine is running]<br>• Warm-up condition<br>• Idle speed                                                                                 | Approximately 3.5V                    |
| 345 G                |               |                                               | <ul><li>[Engine is running]</li><li>Warm-up condition</li><li>Engine speed is 2,000 rpm</li></ul>                                          | Approximately 3.5V                    |

# TROUBLE DIAGNOSES TD271 ECM Terminals and Reference Value (Cont'd)

| TERMI-<br>NAL<br>NO. | WIRE<br>COLOR        | ITEM                                     | CONDITION                                                                                                    | DATA (DC Voltage and<br>Pulse Signal)                                                   |
|----------------------|----------------------|------------------------------------------|----------------------------------------------------------------------------------------------------|-----------------------------------------------------------------------------------------|
| 347                  | LG/W                 | Engine coolant tempera-<br>ture sensor   | [Engine is running]                                                                                                    | Approximately 0 - 4.8V<br>Output voltage varies with<br>engine coolant tempera-<br>ture |
| 348                  | Y/B                  | Fuel temperature sensor                  | [Engine is running]                                                                                                    | 0.6 - 5V<br>Output voltage varies with<br>fuel temperature.                             |
| 349                  | G/R                  | Injection timing control<br>valve ground | [Ignition switch "ON"]                                                                                                    | Approximately 0V                                                                        |
|                      |                      |                                          | <ul><li>[Engine is running]</li><li>Air conditioner switch is "OFF"</li></ul>                                                                 | BATTERY VOLTAGE<br>(11 - 14V)                                                           |
| 403                  | G/R                  | Air conditioner switch                   | <ul> <li>[Engine is running]</li> <li>Both air conditioner switch and blower fan switch are "ON"<br/>(Compressor is operating)</li> </ul>     | Approximately 0.1V                                                                      |
| 405                  | GN                   | Stop Jomp quitch                         | [Ignition switch "ON"]<br>• Brake pedal fully released                                                                                        | Approximately 0V                                                                        |
| 405                  | 6/1                  |                                          | [Ignition switch "ON"]<br>• Brake pedal depressed                                                                                             | BATTERY VOLTAGE<br>(11 - 14V)                                                           |
|                      | Brake pedal position | Brake pedal position                     | [Ignition switch "ON"]<br>• Brake pedal fully released                                                                                        | BATTERY VOLTAGE<br>(11 - 14V)                                                           |
| 416                  | 416 Y/R switch       |                                          | [Ignition switch "ON"]<br>• Brake pedal depressed                                                                                             | Approximately 0V                                                                        |
| 415                  | OR                   | Data link connector for                  | [Engine is running]                                                                                                    | Approximately 0V                                                                        |
| 420                  | OR/R                 | CONSULT-II                               | • Idle speed (CONSULT-II is connected and turned on)                                                                                          | BATTERY VOLTAGE<br>(11 - 14V)                                                           |
|                      |                      |                                          | [Engine is running]<br>• Lift up the vehicle<br>• In 1st gear position<br>• Vehicle speed is 10 km/h (6 MPH)                                  | 0 - Approximately 8V                                                                    |
| 417                  | Y/B                  | Vehicle speed sensor                     |                                                                                                    | Approximately 6V                                                                        |
|                      |                      |                                          | <ul> <li>[Engine is running]</li> <li>Lift up the vehicle</li> <li>In 2nd gear position</li> <li>Vehicle speed is 30 km/h (19 MPH)</li> </ul> | (V)<br>10<br>5<br>0<br><br>100 ms<br>SEF892Y                                            |
|                      |                      |                                          | [Ignition switch "ON"]                                                                                                    | Approximately 0V                                                                        |
| 422                  | PU                   | Start signal                             | [Ignition switch "START"]                                                                                                    | BATTERY VOLTAGE<br>(11 - 14V)                                                           |
| 425                  | R/B                  | Accelerator position sen-<br>sor ground  | [Engine is running]<br>• Warm-up condition<br>• Idle speed                                                                                    | Approximately 0V                                                                        |

# TROUBLE DIAGNOSES

TD27Ti

| ECM Terminals | and | Reference | Value | (Cont'd) |
|---------------|-----|-----------|-------|----------|
|---------------|-----|-----------|-------|----------|

| TERMI-<br>NAL<br>NO. | WIRE<br>COLOR | ITEM                                                    | CONDITION                                                                                             | DATA (DC Voltage and<br>Pulse Signal) |
|----------------------|---------------|---------------------------------------------------------|----------------------------------------------------------------------------------------------------|---------------------------------------|
| 426                  | В             | Accelerator position switch (Idle) ground               | [Ignition switch "ON"]                                                                                | Approximately 0V                      |
| 433                  | R/W           | Accelerator position sen-<br>sor power supply           | [Ignition switch "ON"]                                                                                | Approximately 5V                      |
| 131                  | G             | Accelerator position sen-                               | [Ignition switch "ON"]<br>• Accelerator pedal fully released                                          | 0.30 - 0.50V                          |
| 434                  | 9             | sor                                                     | <ul><li>[Ignition switch "ON"]</li><li>Accelerator pedal fully depressed</li></ul>                    | 3.0 - 4.3V                            |
| 125                  |               | Accelerator position switch                             | <ul><li>[Ignition switch "ON"]</li><li>Accelerator pedal fully released</li></ul>                     | Approximately 0V                      |
| 435 L/Y              | (Idle)        | [Ignition switch "ON"]<br>• Accelerator pedal depressed | BATTERY VOLTAGE<br>(11 - 14V)                                                                         |                                       |
| 439 L/B              |               | Tachometer                                              | [Engine is running]<br>• Warm-up condition<br>• Idle speed                                            | Approximately 3.0V                    |
|                      | L/D           |                                                         | <ul> <li>[Engine is running]</li> <li>Warm-up condition</li> <li>Engine speed is 2,000 rpm</li> </ul> | Approximately 3.0V                    |
|                      |               |                                                         | [Ignition switch "OFF"]                                                                               | 0V                                    |
| 507                  | B/W           | Ignition switch                                         | [Ignition switch "ON"]                                                                                | BATTERY VOLTAGE<br>(11 - 14V)         |

#### IGNITION SWITCH ON OR START EC-MAIN-01 BATTERY FUSE BLOCK (J/B) Ò 20A 32 Q REFER TO EL-POWER. 10A (F48) : < L 11 : DETECTABLE LINE FOR DTC (M756) : $\langle R \rangle$ - : NON-DETECTABLE LINE FOR DTC M07 B/W L : LHD MODELS R R : RHD MODELS 3 1 γЦ ECM RELAY 2007 οl (M825) 5 2 OKR Ē T (M787) (F66) 8 7 R С В/W 507 325 107 108 109 MRL-0 BAT+ BAT+ BAT+ K15-E ECM (F130) (F132), (F134): (L) (M852) : (R) (M848) (M850) BAT-BAT-BAT-104 105 106 T T T Ē Ē Ē B В B (F129): (L) (F128): (L) (M846) : (R) (M845) : (R) REFER TO THE FOLLOWING. (M756), (F48)-FUSE BLOCK-3 1 2 3 14 5 2X 5 1 (M825) M787 JUNCTION BOX (J/B) 6 789 10 11 12 w L 340 341 342 343 344 345 346 352 327 328 329 330 33 335 336 337 338 339 , (F130 , (F132 (M848) (M850) (M852) (F134) 322 323 324 325 326 314 315 316 317 318 319 320 106 321 H S В В В В В В 301 302 303 304 313 1

## Wiring Diagram

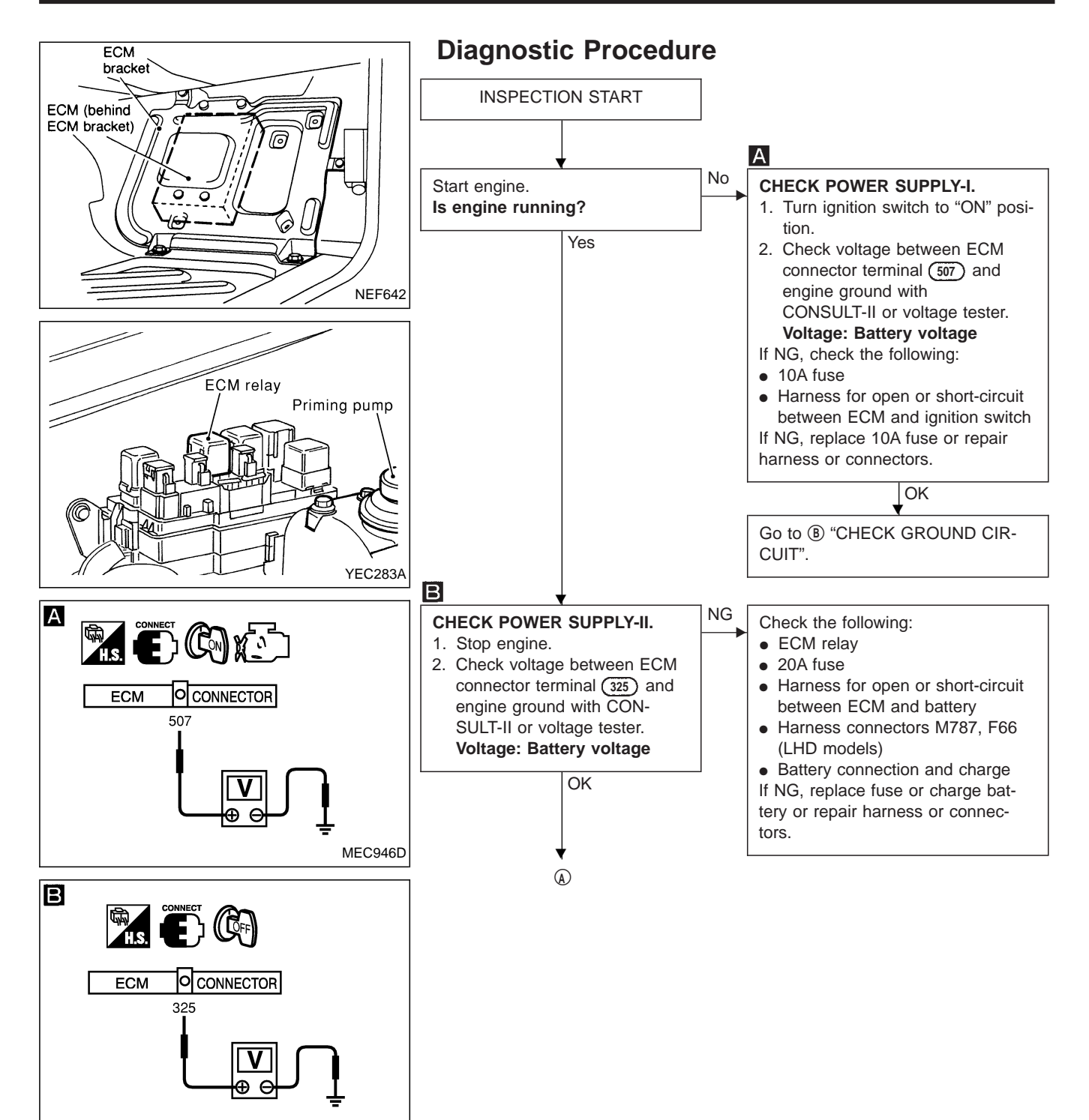

MEC943D

## TROUBLE DIAGNOSIS FOR POWER SUPPLY

TD27Ti

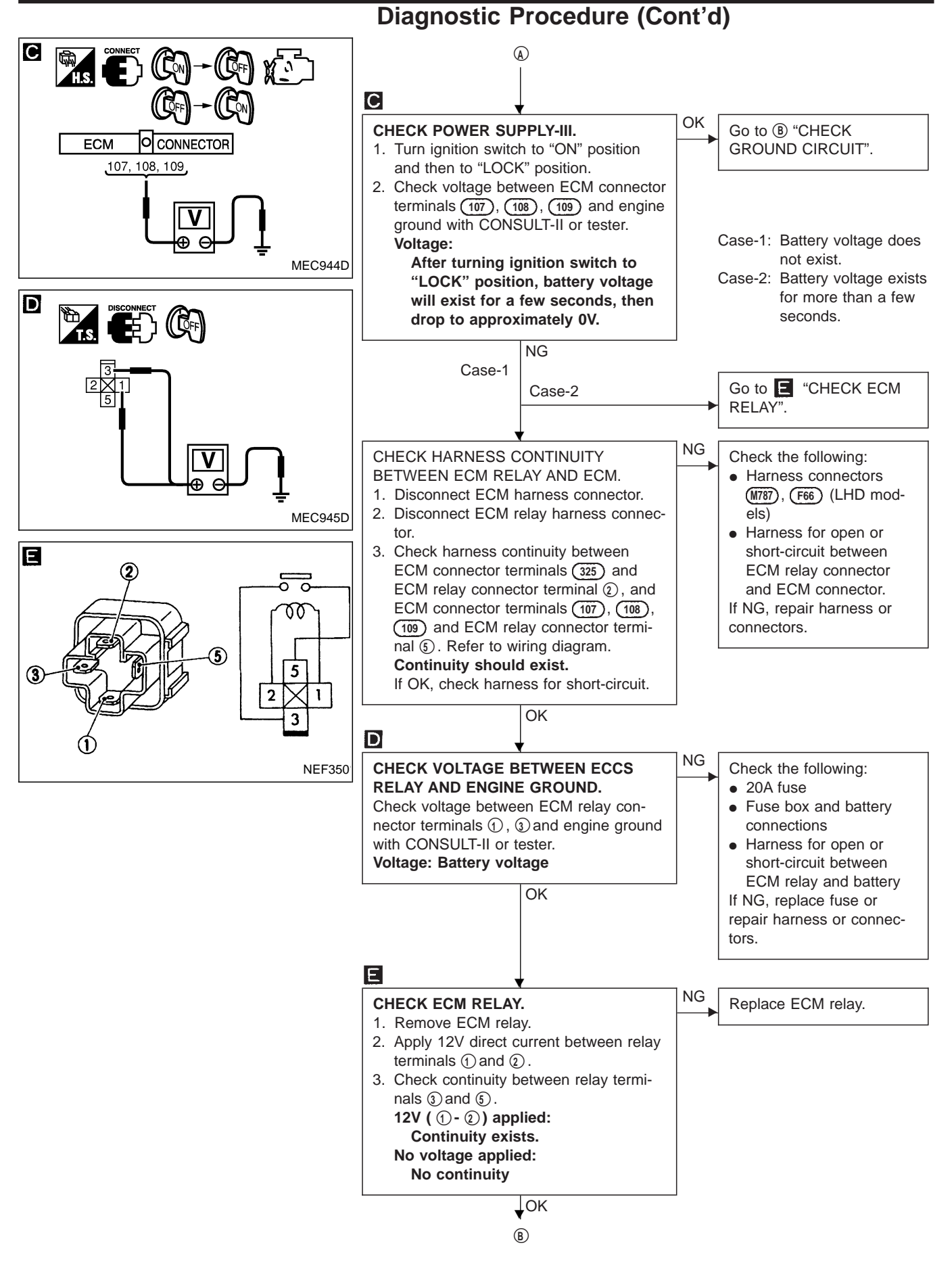

# Diagnostic Procedure (Cont'd)

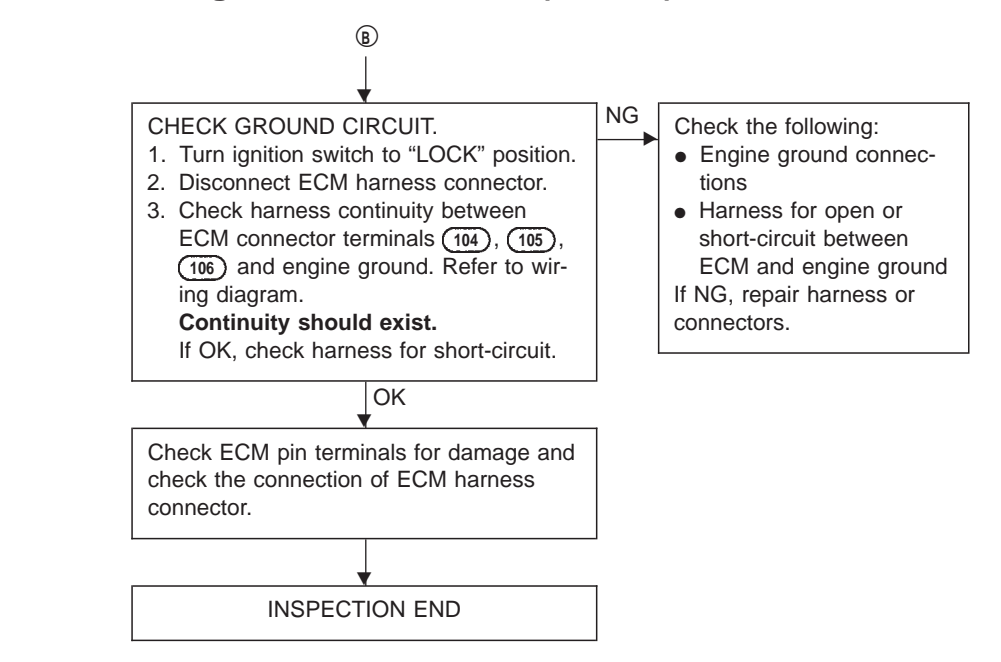

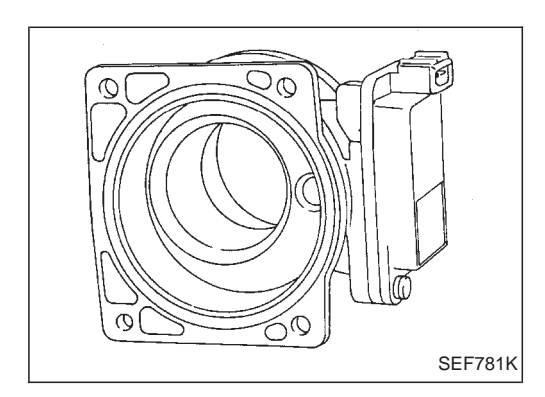

### **Component Description**

#### MASS AIR FLOW SENSOR (MAFS)

The mass air flow sensor measures the intake air flow rate by monitoring a part of the entire flow. Measurements are made by the ECM which receives electrical signals from the mass air flow sensor which is proportional to the amount of heat emitted from the hot wire placed in the stream of the intake air.

When intake air flows into the intake manifold through a route around the hot wire, the heat generated by the hot wire is carried away by the air flow. The amount of heat detected depends on the volume of air flow. The temperature of the hot wire is automatically controlled to maintain it within a finite range regardless of the air flow rate by regulating the current supplied to the hot wire.

The ECM monitors the air flow by means of the corresponding electric change.

# **On Board Diagnosis Logic**

| DTC   | Malfunction is detected when                            | Check Items<br>(Possible Cause)                  |
|-------|---------------------------------------------------------|--------------------------------------------------|
| P0100 | • An excessively high or low voltage from the sensor is | Harness or connectors                            |
| 0102  | entered to ECM.                                         | (The sensor circuit is open or short-circuited.) |
|       |                                                         | <ul> <li>Mass air flow sensor</li> </ul>         |

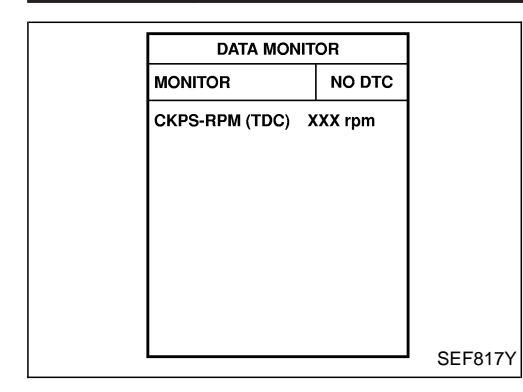

### **DTC Confirmation Procedure**

#### WITH CONSULT-II

- 1) Turn ignition switch to "ON" position.
- 2) Select "DATA MONITOR" mode with CONSULT-II.
- 3) Start engine and wait for at least 15 seconds.

#### **WITHOUT CONSULT-II**

- 1) Start engine and wait for at least 15 seconds.
- 2) Turn ignition switch off, wait for at least 5 seconds and then turn on.
- 3) Perform "Diagnostic Test Mode II" (Self-diagnostic results).

#### LHD MODELS EC-MAFS-01 BATTERY ■ : DETECTABLE LINE FOR DTC Q REFER TO EL-POWER. 20A : NON-DETECTABLE LINE FOR DTC 32 2 Ir 1 3 MASS AIR FLOW SENSOR F34 ECM RELAY (M825) γl ð οl 5 2 L4 R/L \_5 ∟∕w 3 G/R M787 F66 8 7 G/R 218 R/L L/W v 224 325 107 108 223 109 MRL-0 BAT+ BAT+ BAT+ HFM2 HFM1 HFM0 ECM (F132) , (F133) , (F134)

### Wiring Diagram

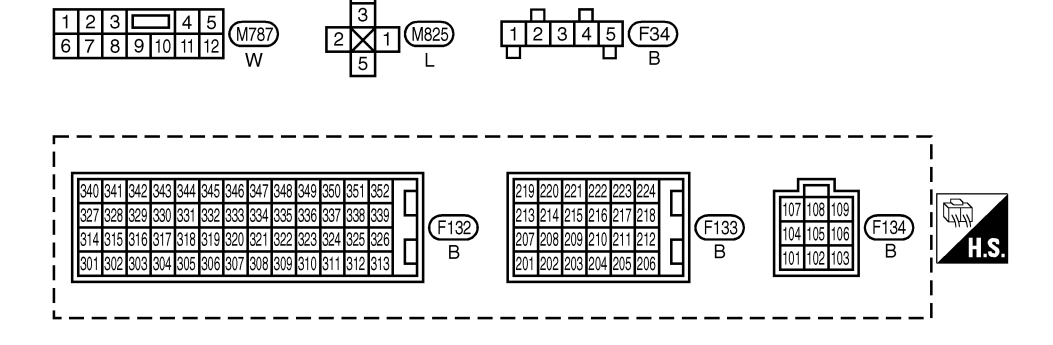

1 (M825)

2

YEC142A

## DTC P0100 MASS AIR FLOW SEN

Wiring Diagram (Cont'd)

#### **RHD MODELS**

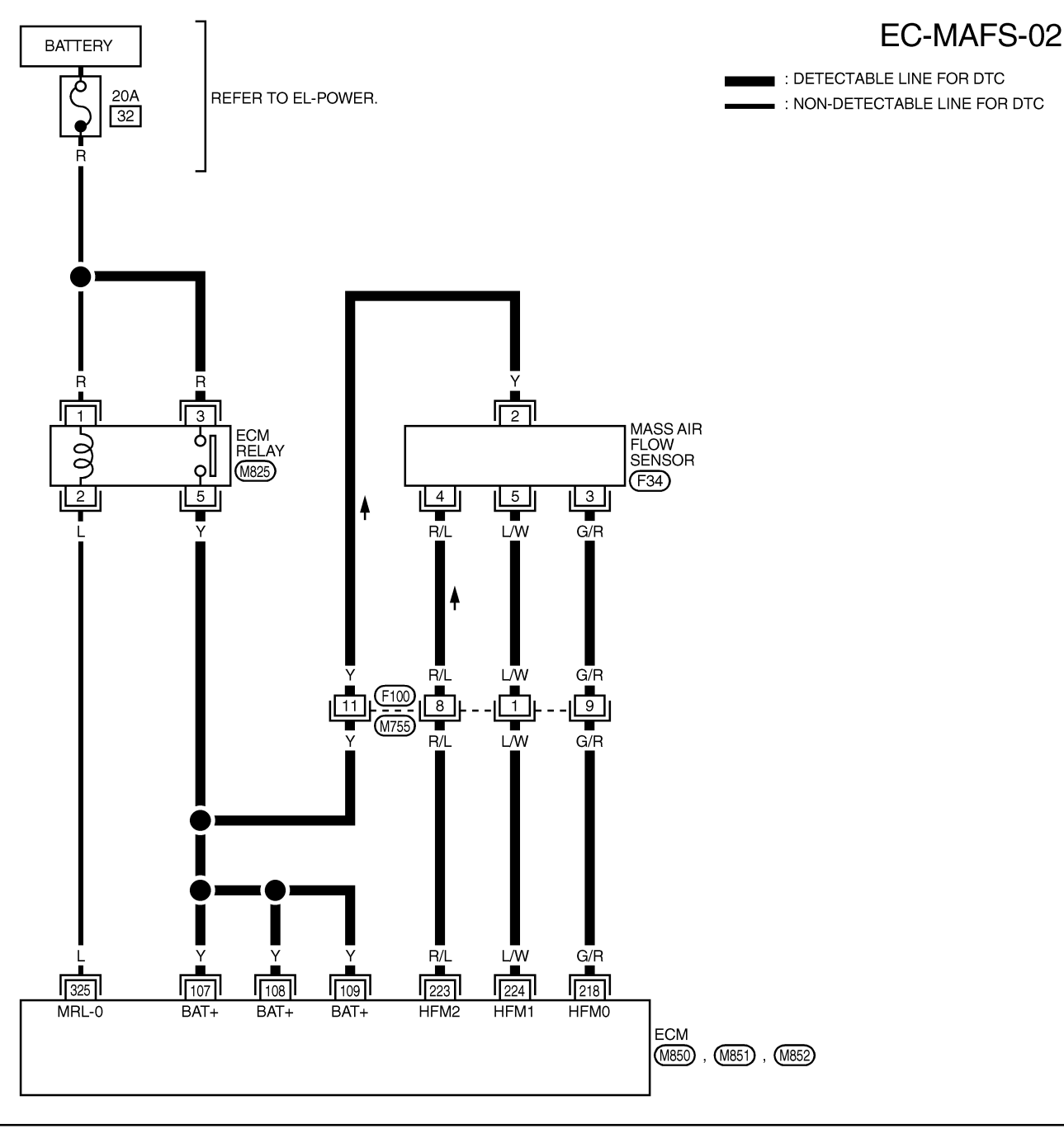

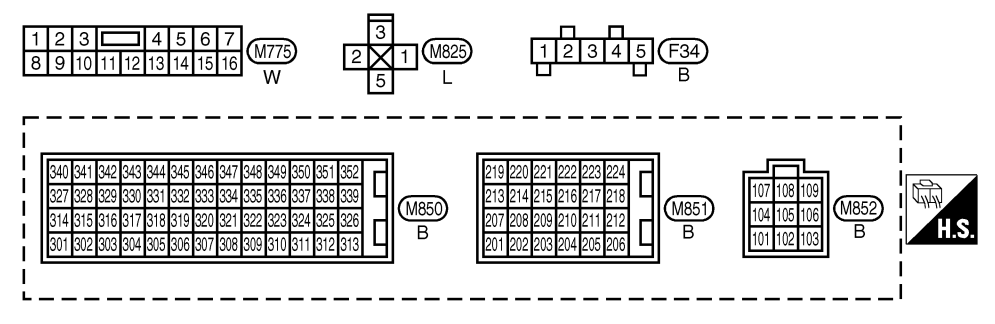

TD27Ti

## DTC P0100 MASS AIR FLOW SEN

TD27Ti

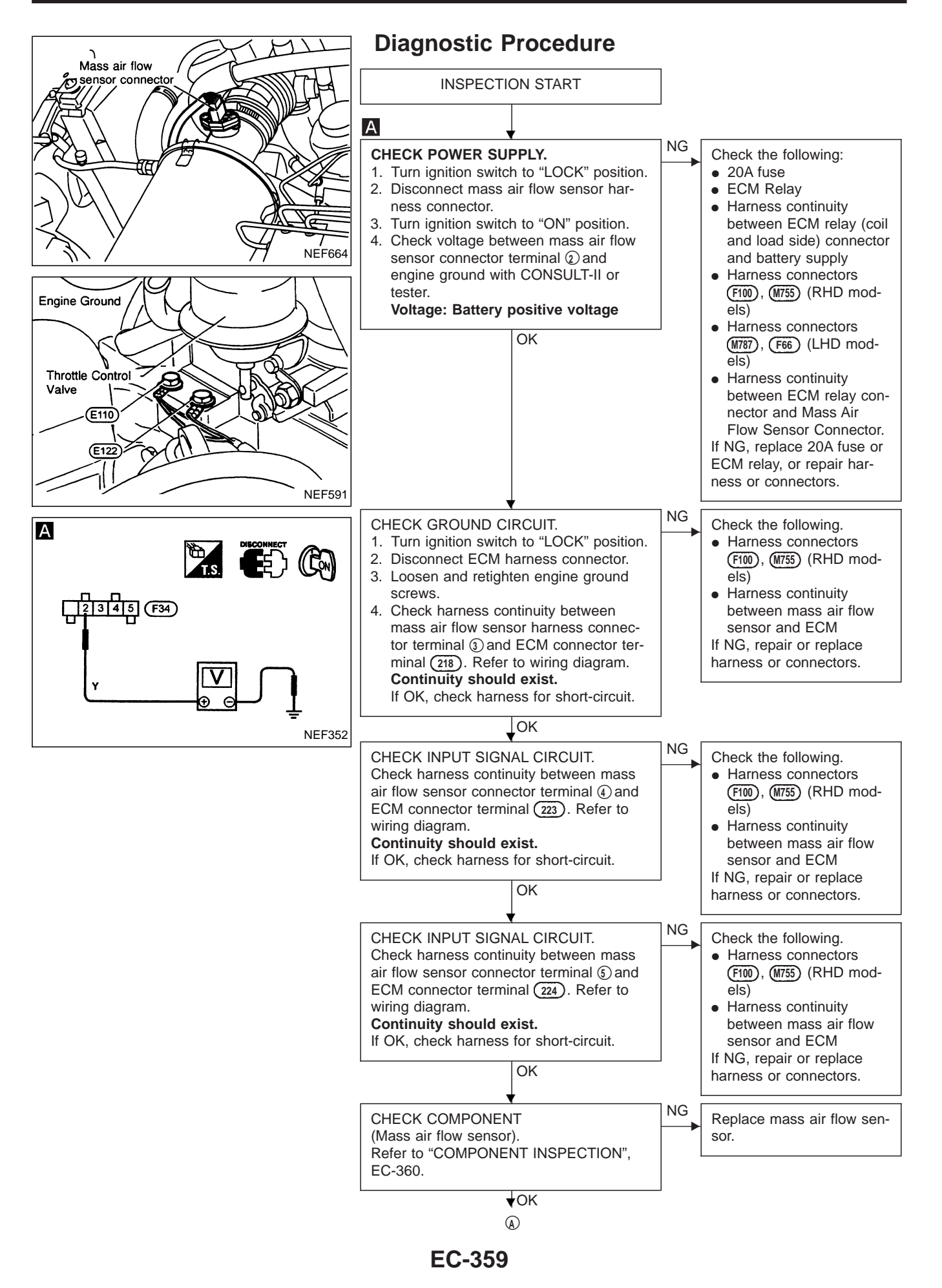

# Diagnostic Procedure (Cont'd)

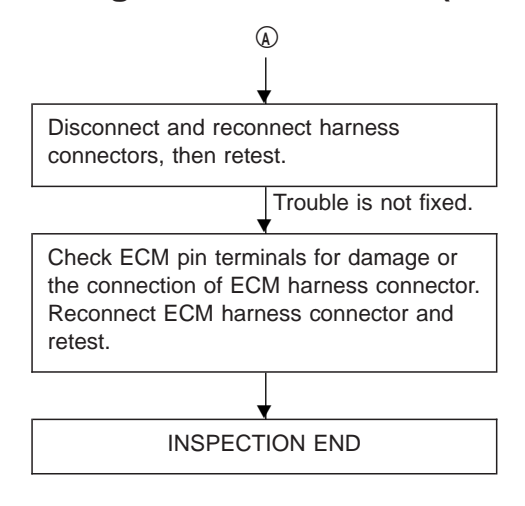

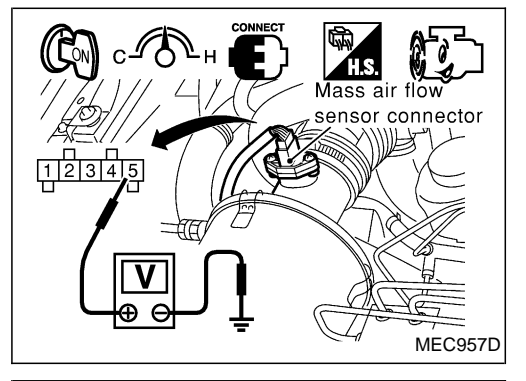

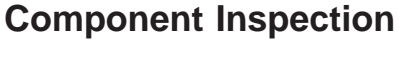

#### MASS AIR FLOW SENSOR

- 1. Turn ignition switch to "ON" position.
- 2. Start engine and warm it up sufficiently.
- 3. Check voltage between mass air flow sensor connector terminal (5) and engine ground.

| Condition                                       | Voltage V   |
|-------------------------------------------------|-------------|
| Ignition switch "ON" position (Engine stopped.) | Approx. 1.0 |
| Idle (Engine is warmed-up sufficiently.)        | Approx. 2.2 |

4. If NG, remove mass air flow sensor from air duct. Check hot film for damage or dust.

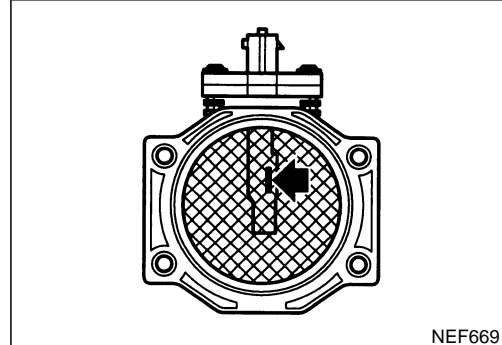
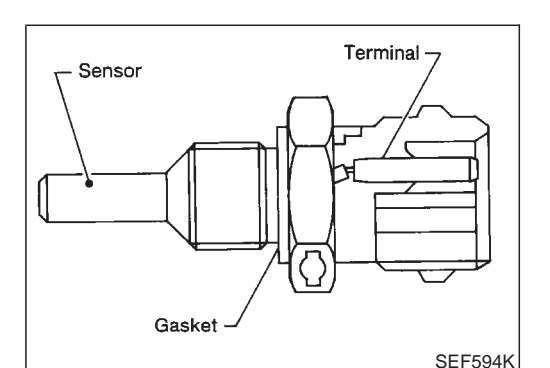

### ENGINE COOLANT TEMPERATURE (ECT) SENSOR

The engine coolant temperature sensor is used to detect the engine coolant temperature. The sensor modifies a voltage signal from the ECM. The modified signal returns to the ECM as the engine coolant temperature input. The sensor comprises a thermistor which is sensitive to the change in temperature. The electrical resistance of the thermistor decreases as temperature increases.

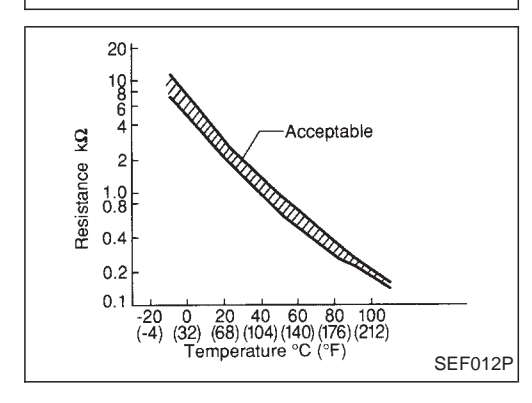

#### <Reference data>

| Engine coolant<br>temperature<br>°C (°F) | Voltage<br>(V) | Resistance<br>(kΩ) |
|------------------------------------------|----------------|--------------------|
| -10 (14)                                 | 4.4            | 7.0 - 11.4         |
| 20 (68)                                  | 3.5            | 2.1 - 2.9          |
| 50 (122)                                 | 2.3            | 0.68 - 1.00        |
| 90 (194)                                 | 1.0            | 0.236 - 0.260      |

# **On Board Diagnosis Logic**

| DTC   | Malfunction is detected when                            | Check Items<br>(Possible Cause)                       |
|-------|---------------------------------------------------------|-------------------------------------------------------|
| P0115 | • An excessively high or low voltage from the sensor is | Harness or connectors                                 |
| 0103  | input to ECM.                                           | (The sensor circuit is open or short-circuited.)      |
|       |                                                         | <ul> <li>Engine coolant temperature sensor</li> </ul> |

## **DTC Confirmation Procedure**

#### (I) WITH CONSULT-II

- 1) Turn ignition switch to "ON" position.
- 2) Select "DATA MONITOR" mode with CONSULT-II.
- 3) Wait at least 5 seconds.

- 1) Turn ignition switch to "ON" position and wait at least 5 seconds.
- 2) Turn ignition switch to "LOCK" position, wait at least 5 seconds and then turn to "ON" position.
- 3) Perform diagnostic test mode II (Self-diagnostic results).

# Wiring Diagram EC-ECTS-01 : DETECTABLE LINE FOR DTC . NON-DETECTABLE LINE FOR DTC ENGINE COOLANT TEMPERATURE SENSOR $\langle L \rangle$ : LHD MODELS $\sim$ $\langle R \rangle$ : RHD MODELS (E106) 2 G/R LG/W LG/W 3 LG/W G/R 2 G/R (E151 (F138) : (L (M843) : < R > G/R LG/W 347 334 WTF1 WTF0 ECM (F132) : (L) (M850) : (R)

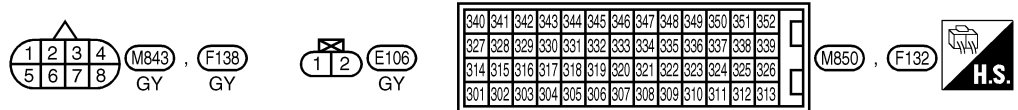

EC-362

# DTC P0115 COOLANT TEMP SEN

TD27Ti

**Diagnostic Procedure** INSPECTION START А NG CHECK POWER SUPPLY. Check the following: 1. Turn ignition switch to "LOCK" position. • Harness connectors 2. Disconnect engine coolant temperature (E151), (F138) (LHD model) Engine coolant temperature sensor harness connector. (E151), (M843) (RHD sensor harness connector 3. Turn ignition switch to "ON" position. model) // < m/ NEF487 4. Check voltage between engine coolant • Harness for open or temperature sensor connector terminal short circuit between А  $([\zeta_{0N}])$ x\_1 1) and engine ground with CONSULT-II ECM and engine coolant or tester. temperature sensor. Voltage: If NG, repair harness or (E106) (12) Engine coolant temperature Approximately 4.9V connectors. sensor connector OK NG CHECK GROUND CIRCUIT. Check the following: 1. Turn ignition switch to "LOCK" position. Harness connectors 2. Check harness continuity between (E151), (F138) (LHD model) engine coolant temperature sensor (E151), (M843) (RHD **NEF670** connector terminal (2) and ECM terminal model) (334). Refer to wiring diagram. • Harness for open or Continuity should exist. short circuit between If OK, check harness for short-circuit. ECM and engine coolant temperature sensor. OK If NG, repair harness or connectors. NG CHECK COMPONENT Replace engine coolant (Engine coolant temperature sensor). temperature sensor. Refer to EC-364. OK Disconnect and reconnect harness connectors in the circuit. Then retest. Trouble is not fixed. Check ECM pin terminals for damage and check the connection of ECM harness connector. Reconnect ECM harness connector and retest. INSPECTION END

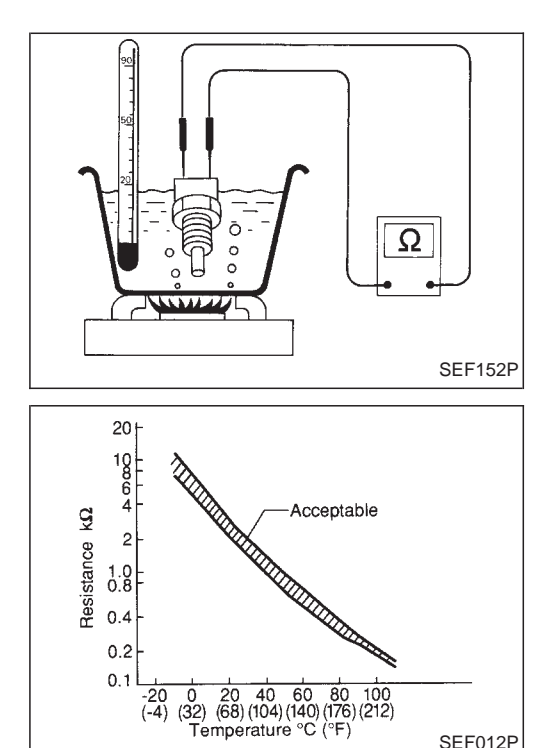

SEF012P

## **Component Inspection**

## ENGINE COOLANT TEMPERATURE SENSOR

Check resistance as shown in the figure.

| Temperature °C (°F) | Resistance kΩ |
|---------------------|---------------|
| 20 (68)             | 2.1 - 2.9     |
| 50 (122)            | 0.68 - 1.0    |
| 90 (194)            | 0.236 - 0.260 |

If NG, replace engine coolant temperature sensor.

#### ACCELERATOR WORK UNIT

The accelerator position sensor is installed on the upper end of the accelerator pedal assembly. The sensor detects the accelerator position and sends a signal to the ECM. The ECM uses the signal to determine the amount of fuel to be injected.

The accelerator position switch is installed inside the accelerator position sensor. This switch is used for plausibility check of the accelerator position sensor.

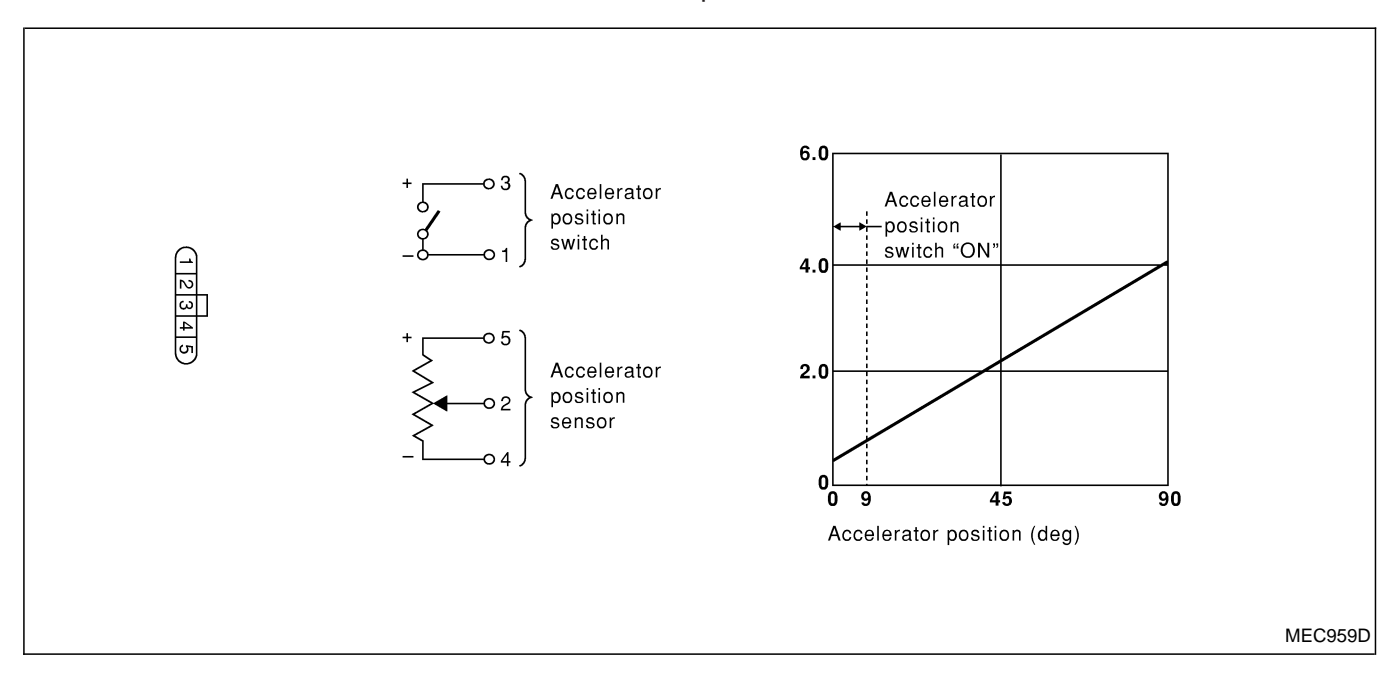

# **On Board Diagnosis Logic**

| DTC           | Malfunction is detected when                                                                       | Check Items<br>(Possible Cause)                                                                                                    |
|---------------|----------------------------------------------------------------------------------------------------|----------------------------------------------------------------------------------------------------|
| P0120<br>0403 | <ul> <li>An excessively low or high voltage from the sensor is<br/>detected by the ECM.</li> </ul> | <ul> <li>Harness or connectors<br/>(The sensor or switch circuit is open or<br/>short-circuited.)</li> <li>Accelerator position sensor</li> <li>Accelerator position switch</li> </ul> |

# DTC Confirmation Procedure A (For General Plausibility)

#### (B) WITH CONSULT-II

- 1) Turn ignition switch to "ON" position.
- 2) Select "DATA MONITOR" mode with CONSULT-II.
- 3) Depress accelerator pedal fully and keep it for at least 1 second. Then release it and wait at least 5 seconds.

#### **WITHOUT CONSULT-II**

- 1) Turn ignition switch to "ON" position.
- 2) Depress accelerator pedal fully and keep it for at least 1 second. Then release it and wait at least 5 seconds.
- 3) Turn ignition switch to "LOCK" position, wait at least 5 seconds and then turn to "ON" position.
- 4) Perform "Diagnostic Test Mode II (Self-diagnostic results)" with ECM.

## EC-365

# DTC Confirmation Procedure B (For Accelerator Sticking)

If DTC P0571 is displayed same time, cure it at first.

#### WITH CONSULT-II

- 1) Turn ignition switch to "ON" position.
- 2) Select "DATA MONITOR" mode with CONSULT-II.
- 3) Start engine and rev it up to above 1,300 rpm.
- 4) Depress brake pedal immediately after releasing accelerator pedal and keep it at least 5 seconds.

- 1) Start engine and rev it up to above 1,300 rpm.
- 2) Depress brake pedal immediately after releasing accelerator pedal and keep it at least 5 seconds.
- 3) Turn ignition switch to "LOCK" position, wait at least 5 seconds and then turn to "ON" position.
- 4) Perform "Diagnostic Test Mode II (Self-diagnostic results)" with ECM.

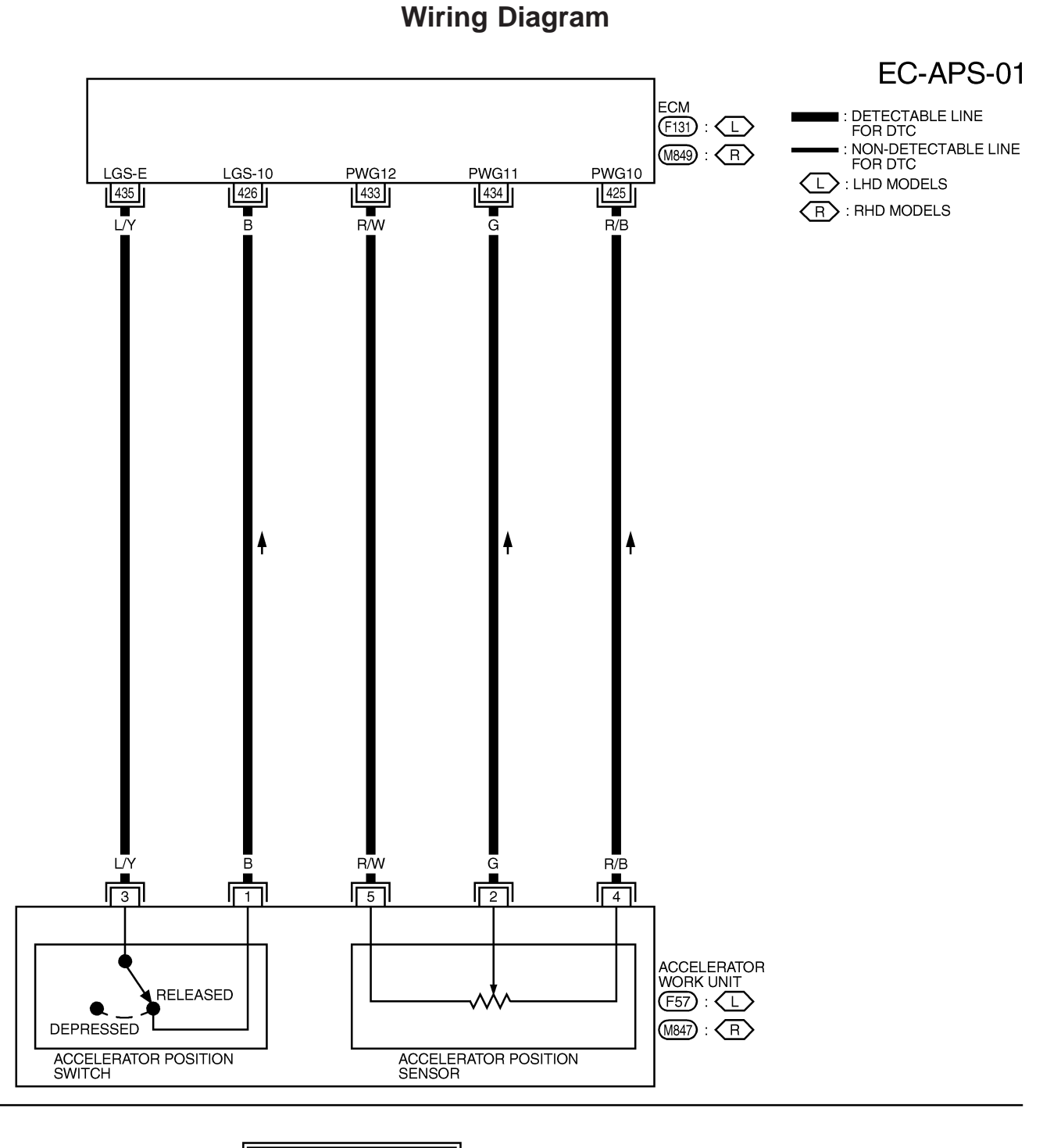

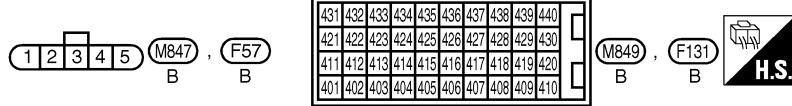

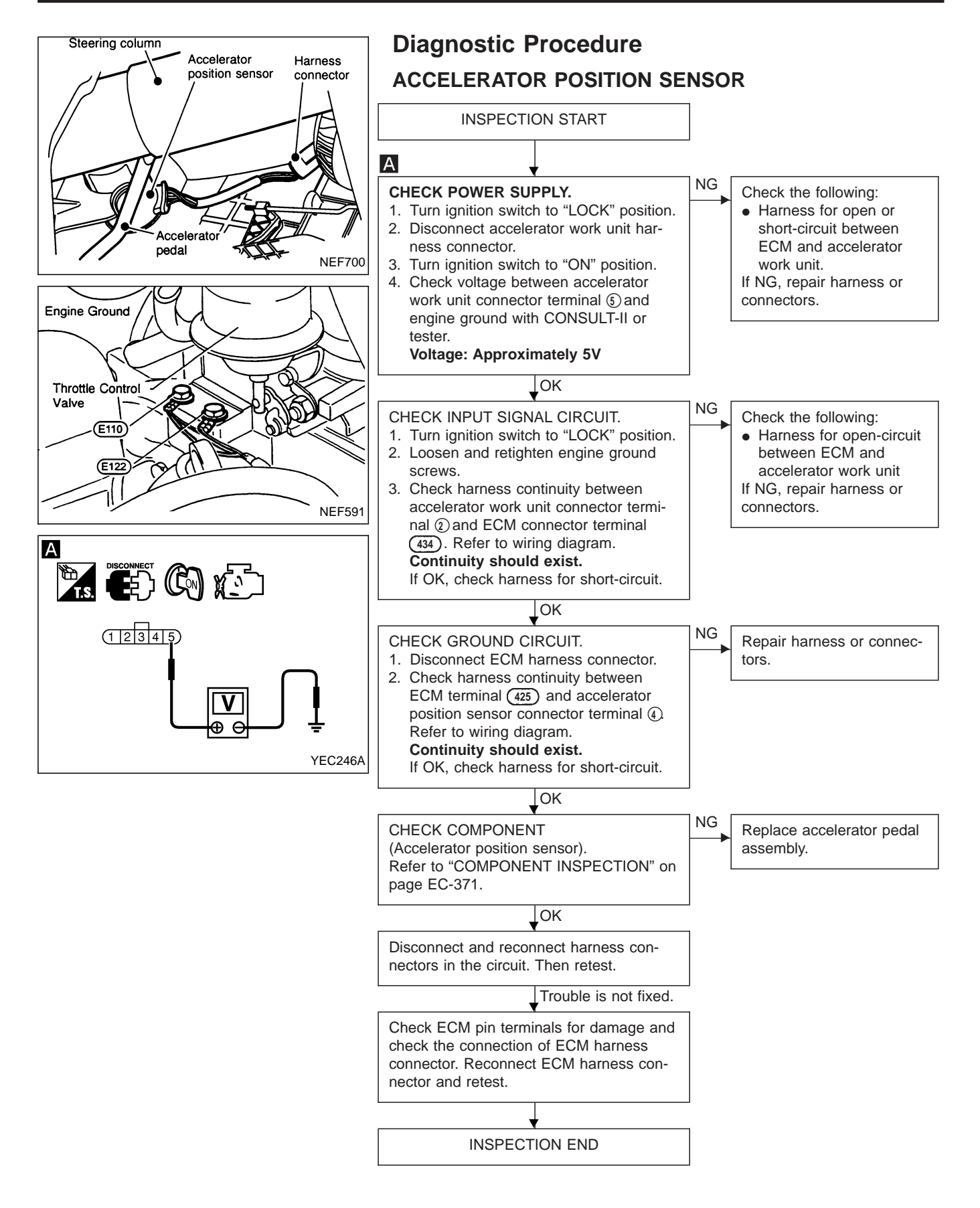

## Diagnostic Procedure (Cont'd) ACCELERATOR POSITION SWITCH

The accelerator position switch detects OFF-accelerator switch signal and Full-accelerator switch signal and sends these signals to the ECM. The ECM will then determine engine idle conditions. These signals are also used for diagnosing the accelerator position sensor.

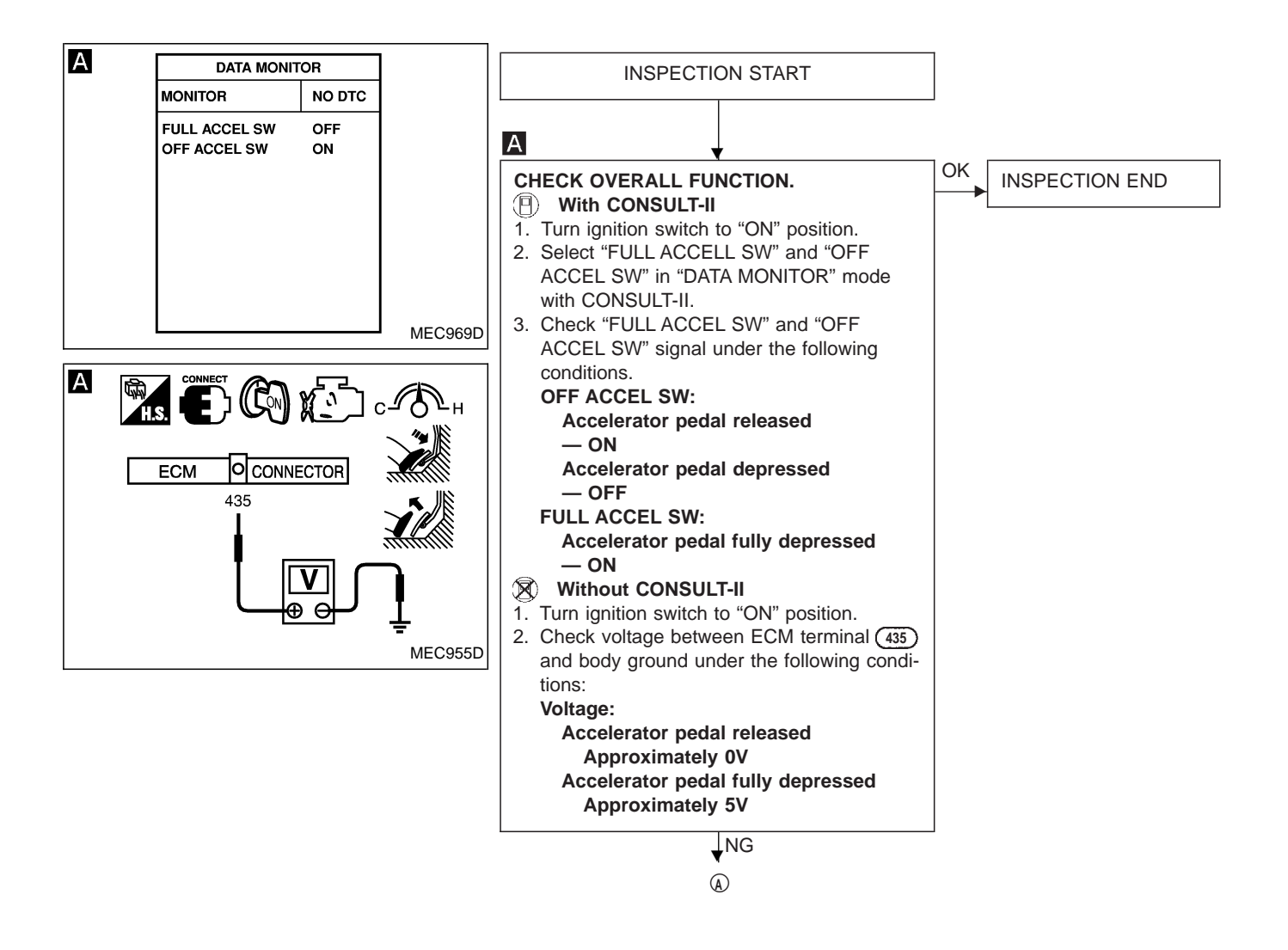

# DTC P0120 ACCEL POS SENSOR

TD27Ti

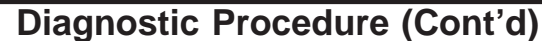

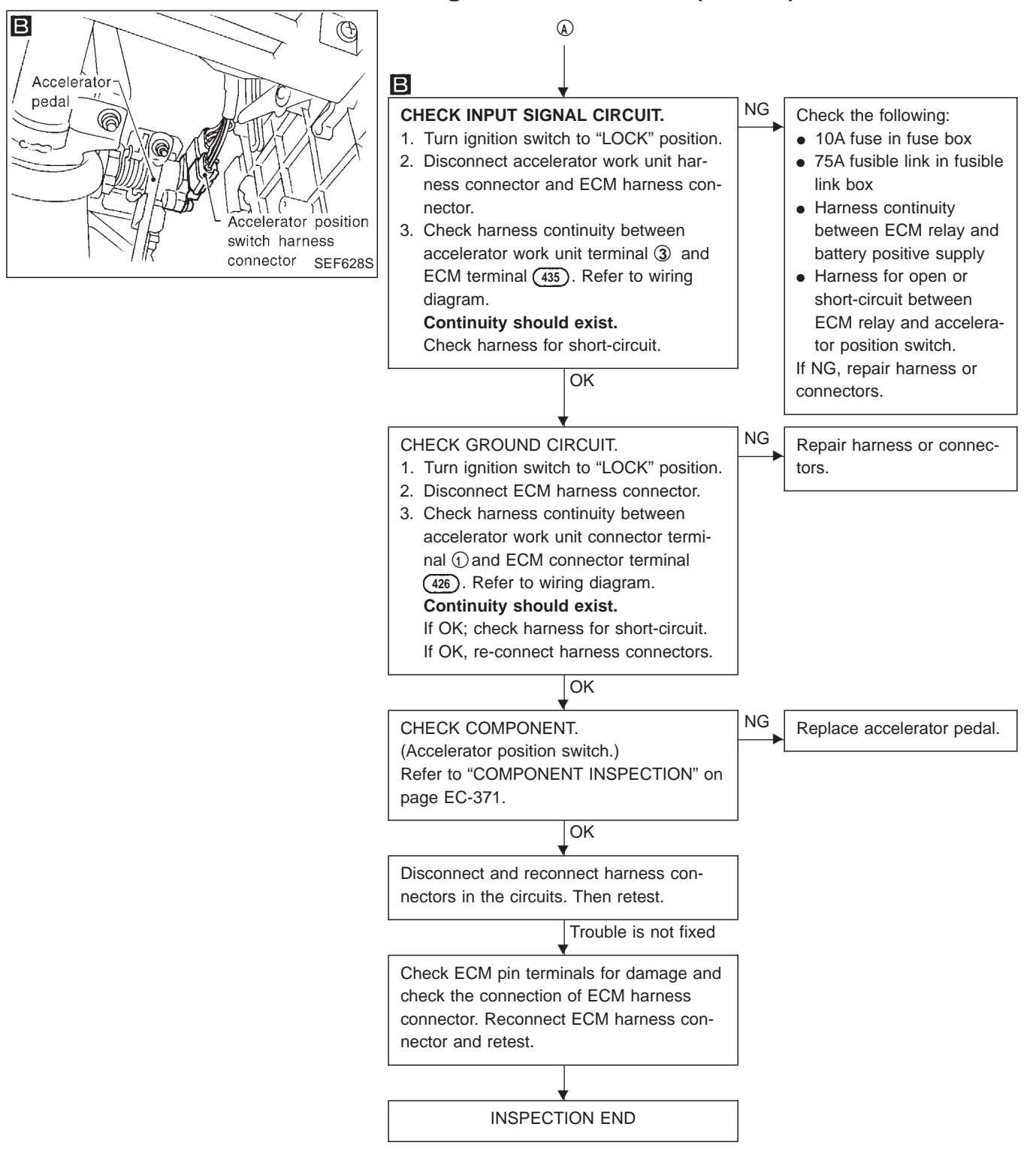

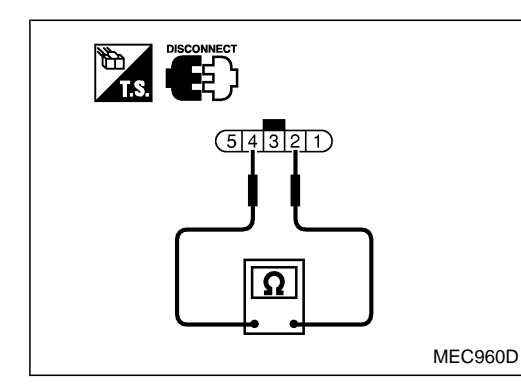

## **Component Inspection**

## ACCELERATOR POSITION SENSOR

- 1. Disconnect accelerator work unit harness connector.
- 2. Make sure that resistance between terminals (2) and (4) changes when opening throttle valve manually.

| Throttle valve conditions | Resistance [at 25°C (77°F)] |
|---------------------------|-----------------------------|
| Completely closed         | Approximately 1.2 kΩ        |
| Partially open            | 1.2 - 1.9 kΩ                |
| Completely open           | Approximately 1.9 kΩ        |

If NG, replace accelerator pedal assembly.

#### CAUTION

• Do not disassemble accelerator pedal assembly.

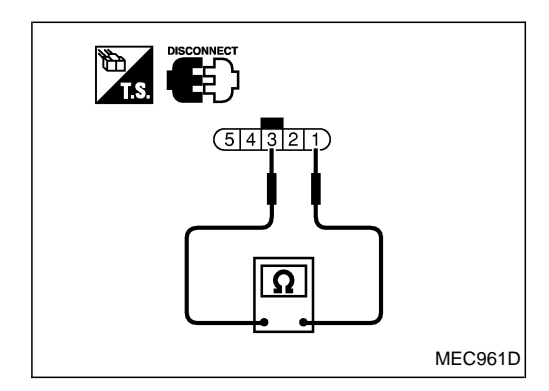

## **ACCELERATOR POSITION SWITCH**

- 1. Disconnect accelerator work unit harness connector.
- 2. Check continuity between terminals (1) and (3) .

| Conditions                  | Continuity |
|-----------------------------|------------|
| Accelerator pedal released  | No         |
| Accelerator pedal depressed | Yes        |

If NG, replace accelerator pedal assembly.

#### CAUTION:

• Do not disassemble accelerator pedal assembly.

#### FUEL TEMPERATURE SENSOR (FTS)

The fuel temperature sensor is used to detect the fuel temperature in the injection pump. The sensor modifies a voltage signal from the ECM. The modified signal returns to the ECM as the fuel temperature input. The sensor uses a thermistor which is sensitive to the change in temperature. The electrical resistance of the thermistor decreases as temperature increases.

The sensor is built into the inside electrical circuit of the injection pump.

## **On Board Diagnosis Logic**

| DTC   | Malfunction is detected when                                             | Check Items<br>(Possible Cause)                                                   |
|-------|--------------------------------------------------------------------------|-----------------------------------------------------------------------------------|
| P0180 | <ul> <li>An excessively high or low voltage from the sensor is</li></ul> | <ul> <li>Harness or connectors</li></ul>                                          |
| 0402  | detected by ECM.                                                         | (The sensor circuit is open or short-circuited.) <li>Fuel temperature sensor</li> |

## **DTC Confirmation Procedure**

#### WITH CONSULT-II

- 1) Turn ignition switch to "ON" position.
- 2) Select "DATA MONITOR" mode with CONSULT-II.
- 3) Wait at least 5 seconds.

- 1) Turn ignition switch to "ON" position and wait at least 5 seconds.
- 2) Turn ignition switch to "LOCK" position, wait at least 5 seconds and then turn to "ON" position.
- 3) Perform "Diagnostic Test Mode II" (Self-diagnostic results).

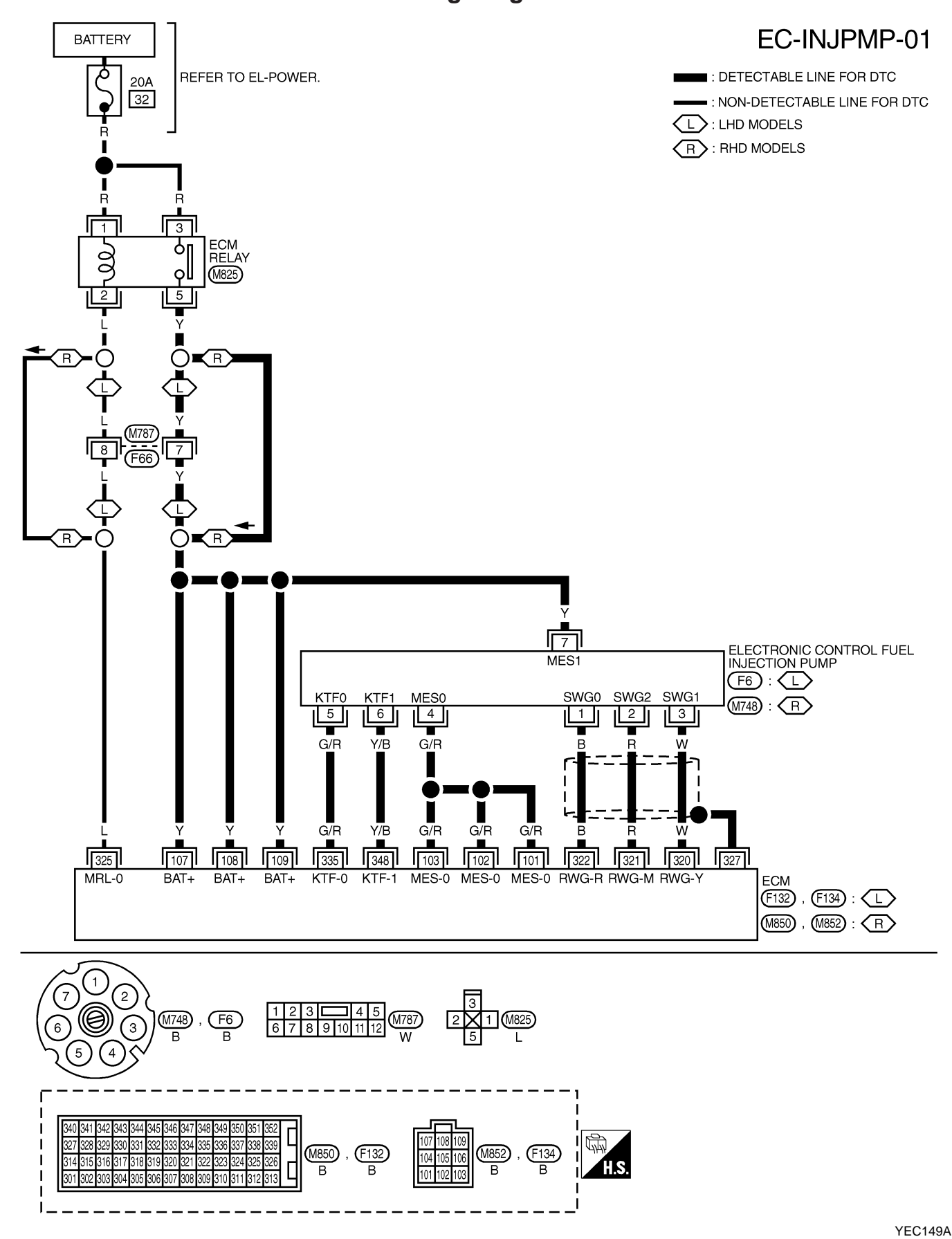

## Wiring Diagram

# DTC P0180 FUEL TEMP SENSOR

TD27Ti

**Diagnostic Procedure** Intercooler INSPECTION START А NG CHECK POWER SUPPLY. Check the following: 1. Turn ignition switch to "LOCK" position. • Harness for open or 2. Disconnect electrical fuel injection short-circuit between Electronic control fuel injection pump harness connector. ECM and electronic conpump harness connector 3. Turn ignition switch to "ON" position. trol fuel injection pump Ì YEC248A 4. Check voltage between electronic con-(fuel temperature sentrol fuel injection pump (Fuel temperasor) Α If NG, repair harness or ture sensor) harness connector terminal (6) and engine ground with CONconnectors. SULT-II or tester. Voltage: Electronic control fuel injection pump Approximately 4.9V harness connector OK NG CHECK GROUND CIRCUIT. Check the following: θe 1. Turn ignition switch to "LOCK" position. • Harness for open or YEC254A 2. Check harness continuity between short-circuit between electronic control fuel injection pump ECM and electronic con-(fuel temperature sensor) connector trol fuel injection pump terminal (5) and ECM connector (fuel temperature senterminal (335). Refer to wiring diasor). If NG, repair harness or gram. Continuity should exist. connectors. If OK, check harness for short-circuit. OK NG CHECK COMPONENT Have the injection pump [Electronic control fuel injection pump assembly serviced by an (Fuel temperature sensor)]. authorised service repre-Refer to "COMPONENT INSPECTION" on sentative. page EC-375. OK Disconnect and reconnect harness connectors in the circuits. Then retest. Trouble is not fixed. Check ECM pin terminals for damage and check the connection of ECM harness connector. Reconnect ECM harness connector and retest. INSPECTION END

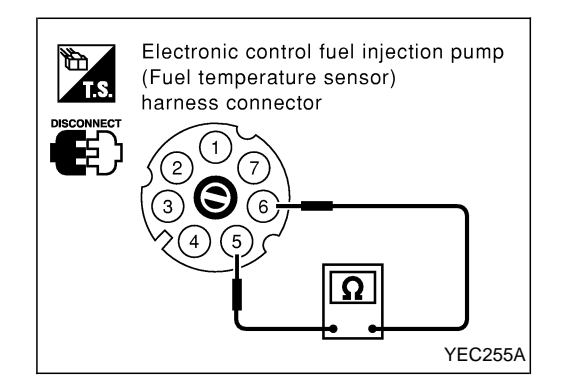

## **Component Inspection**

# ELECTRONIC CONTROL FUEL INJECTION PUMP (FUEL TEMPERATURE SENSOR)

Wait until fuel temperature sensor reaches room temperature. Check resistance between electronic control fuel injection pump (fuel temperature sensor) terminals (5) and (6).

| Temperature °C (°F) | Resistance $k\Omega$ |
|---------------------|----------------------|
| 25 (77)             | Approximately 1.9    |

If NG, have the injection pump assembly serviced by an authorised service representative.

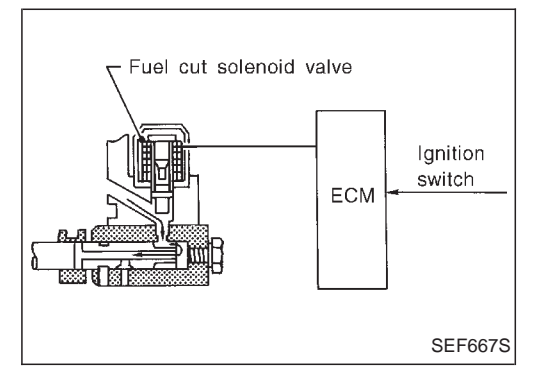

#### FUEL CUT SOLENOID VALVE

When the ignition switch is off, the ECM turns the fuel cut solenoid valve OFF (under this condition, no current flows through the fuel cut solenoid valve), shutting off fuel supply.

When the engine is not operating due to trouble, the fuel cut solenoid valve may or may not be OFF even when the ignition switch is ON.

# **On Board Diagnosis Logic**

| DTC           | Malfunction is detected when                                           | Check Items<br>(Possible Cause)                                                                                                 |
|---------------|------------------------------------------------------------------------|----------------------------------------------------------------------------------------------------|
| P0125<br>0306 | <ul> <li>Fuel cut solenoid valve circuit is malfunctioning.</li> </ul> | <ul> <li>Harness or connectors<br/>(The solenoid valve circuit is open or shorted.)</li> <li>Fuel cut solenoid valve</li> </ul> |

# **DTC Confirmation Procedure**

#### NOTE:

If DTC P0115 or P0335 is displayed same time, perform trouble diagnosis for P0115 or P0335 first.

#### () WITH CONSULT-II

- 1) Turn ignition switch to "ON" position.
- 2) Select "DATA MONITOR" mode with CONSULT-II.
- 3) Start engine. (If no start, circuit is open.)
- 4) Warm it up sufficiently.
- 5) Turn ignition switch to "LOCK" position, wait at least 5 seconds.
- 6) Start engine and rev it up to above 1,300 rpm. Release pedal and wait at least 3 seconds.

- 1) Start engine. (If no start, circuit is open.)
- 2) Warm it up sufficiently.
- 3) Turn ignition switch to "LOCK" position, wait at least 5 seconds.
- 4) Start engine and rev it up to above 1,300 rpm. Release pedal and wait at least 3 seconds.
- 5) Turn ignition switch to "LOCK" position, wait at least 5 seconds and then turn to "ON" position.
- 6) Perform "Diagnostic Test Mode II" (Self-diagnostic results).

## Wiring Diagram

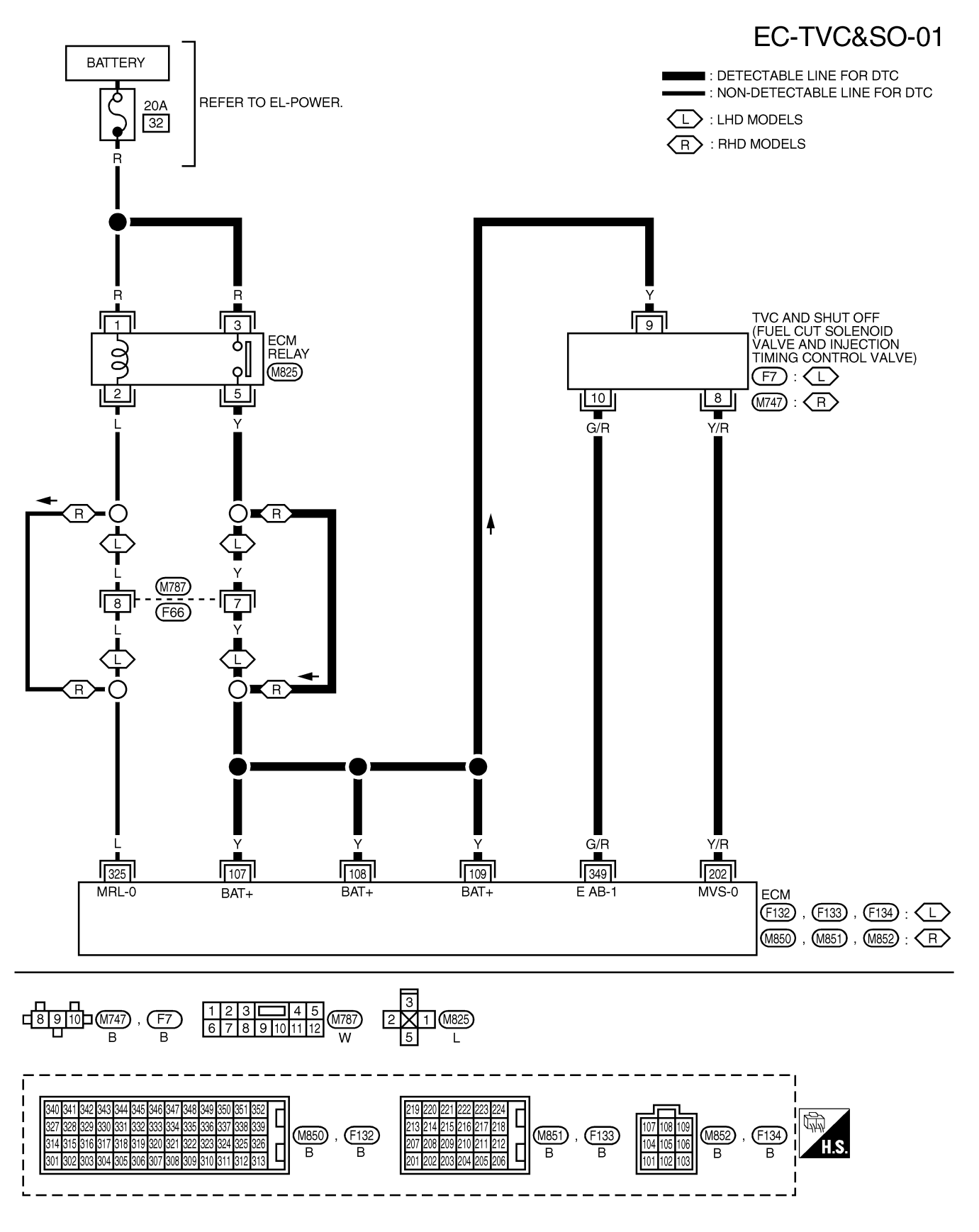

# DTC P0215 FUEL CUT S/V 1

TD27Ti

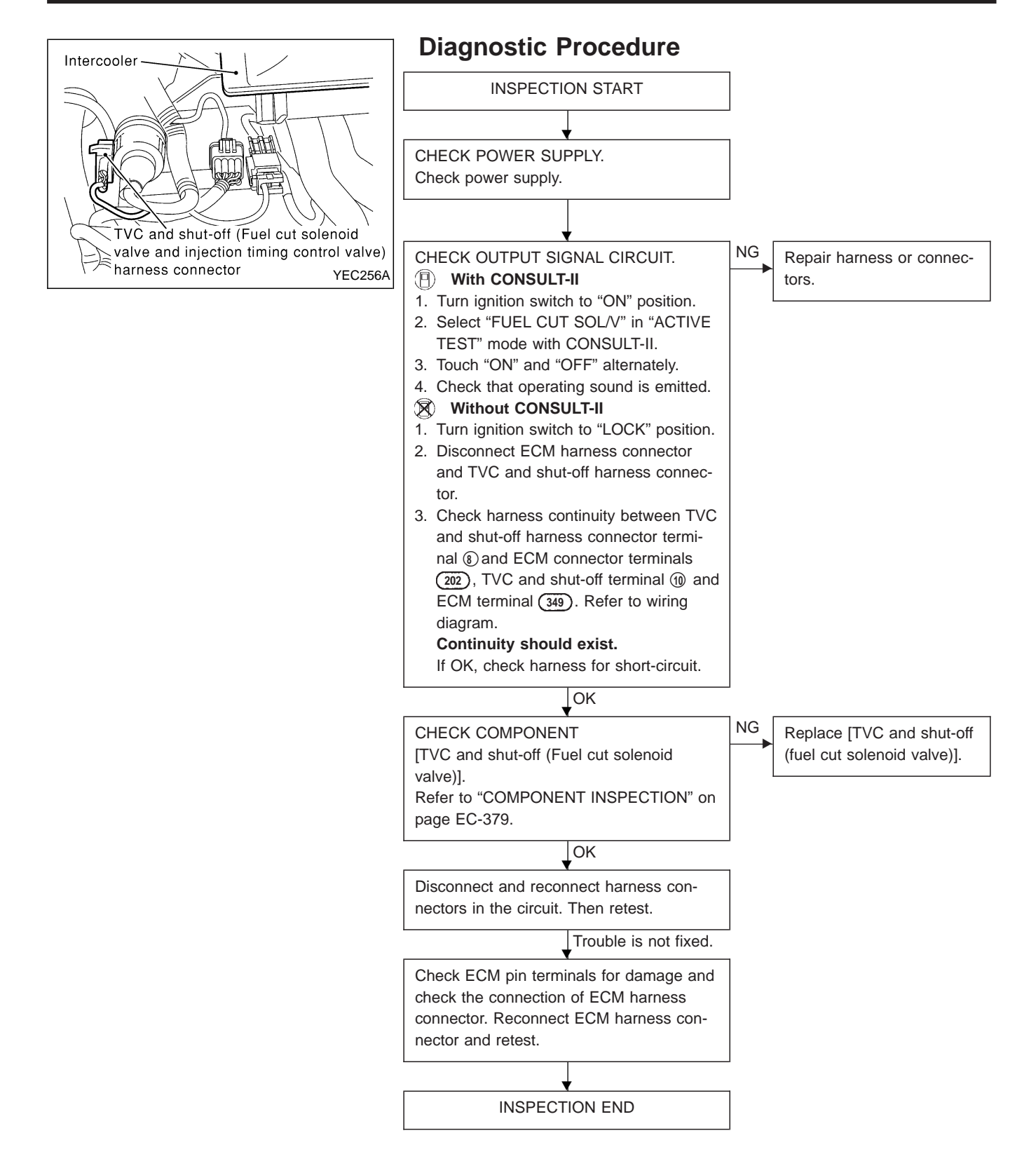

## EC-378

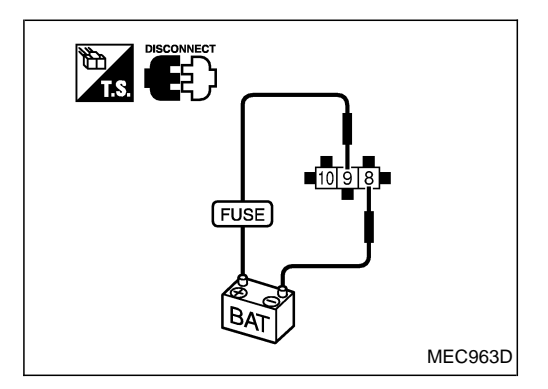

## **Component Inspection**

## [TVC AND SHUT OFF (FUEL CUT SOLENOID VALVE)]

- 1. Remove TVC and shut-off (fuel cut solenoid valve) harness connector.
- 2. Check that operating sound is emitted when applying 12V direct current to terminal (1) and (8).

If NG, replace TVC and shut-off (fuel cut solenoid valve).

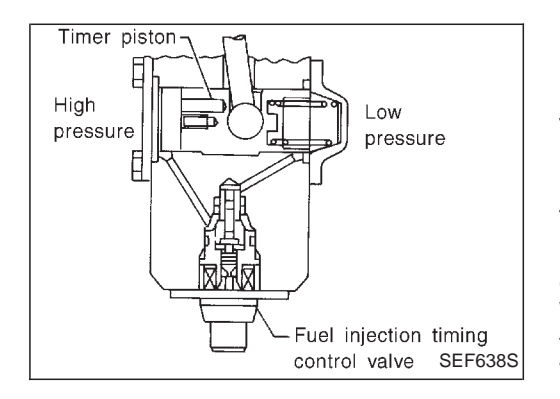

#### INJECTION TIMING CONTROL VALVE

The injection timing control valve is built into the fuel injection pump. It controls the timer piston to change the fuel injection timing.

The timing control valve is a solenoid valve located in the line between high-pressure chamber and low-pressure chamber. It changes fuel pressure in the high-pressure chamber.

When current flows through the solenoid (the solenoid turns ON), the timing control valve opens, advancing fuel injection timing. When current does not flow through it, the timing control valve closes, retarding injection timing.

The ECM emits an ON-OFF duty signal. The longer the OFFduration, the greater the advance angle. The longer the ON-duration, the greater the retard angle. This means that changing the ON-OFF duty ratio makes it possible to achieve an optimal advance angle and accurately control fuel injection timing.

# **On Board Diagnosis Logic**

| DTC           | Malfunction is detected when                                                                                                    | Check Items<br>(Possible cause)                                                                                                    |
|---------------|----------------------------------------------------------------------------------------------------|----------------------------------------------------------------------------------------------------|
| P0216<br>0904 | <ul> <li>Injection timing control valve circuit is open or<br/>shorted.</li> </ul>                                                                                                    | <ul> <li>Harness or connectors<br/>(The injection timing control valve circuit is open or<br/>shorted)</li> <li>Injection timing control valve</li> </ul>                                                                                                    |
| P1246<br>0201 | <ul> <li>Injection timing feedback system does not operate<br/>properly. (This system consists essentially of ECM,<br/>injection timing control valve and needle lift sensor.)</li> </ul> | <ul> <li>Harness or connectors<br/>[Injection timing control valve, needle lift sensor,<br/>crankshaft position sensor (TDC) circuits]</li> <li>Injection timing control valve</li> <li>Needle lift sensor</li> <li>Crankshaft position sensor (TDC)</li> <li>Air in fuel line</li> </ul> |

## **DTC P0216 Confirmation Procedure**

#### WITH CONSULT-II

- 1) Turn ignition switch to "ON" position.
- 2) Select "DATA MONITOR" mode with CONSULT-II.
- 3) Wait at least 2 seconds.

- 1) Turn ignition switch to "ON" position.
- 2) Wait at least 2 seconds.
- 3) Turn ignition switch to "LOCK" position, wait at least 5 seconds and then turn to "ON" position.
- 4) Perform "Diagnostic Test Mode II" (Self-diagnostic results).

## **DTC P1246 Confirmation Procedure**

#### NOTE:

If both DTC P1246 and P1240 or P0335 are displayed, perform TROUBLE DIAGNOSIS FOR DTC P1240 or P0335. (See EC-427 or EC-385.)

#### (B) WITH CONSULT-II

- 1) Turn ignition switch to "ON" position and select "DATA MONI-TOR" mode with CONSULT-II.
- 2) Start engine. Run it for 10 seconds at idle.

#### **WITHOUT CONSULT-II**

- 1) Start engine. Run it for 10 seconds at idle.
- 2) Turn ignition switch to "LOCK" position, wait at least 5 seconds and then turn to "ON" position.
- 3) Perform "Diagnostic Test Mode II" (Self-diagnostic results).

#### NOTE:

If a malfunction occurs intermittently, conduct suitable driving pattern for 10 minutes. This makes it possible to determine DTC.

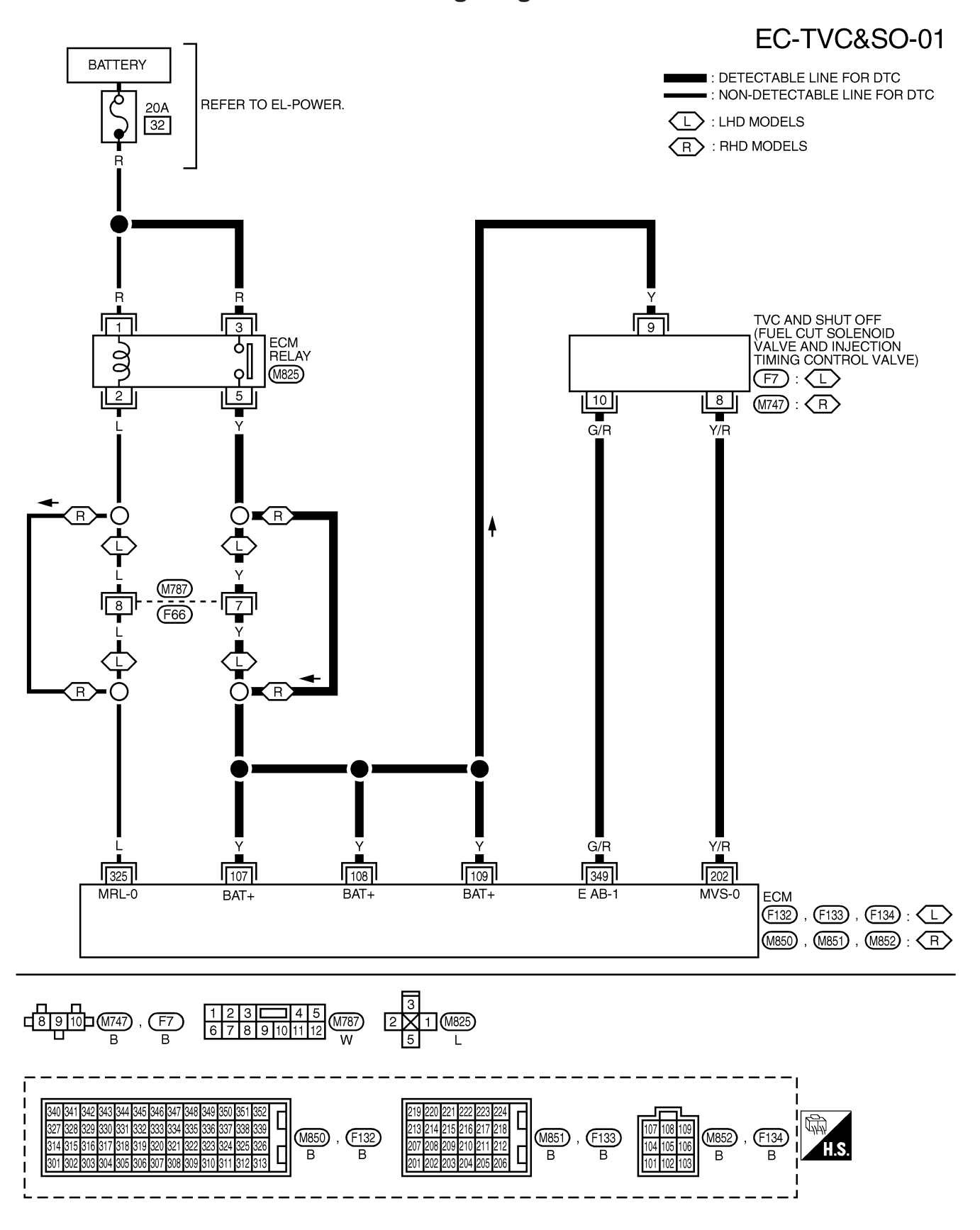

Wiring Diagram

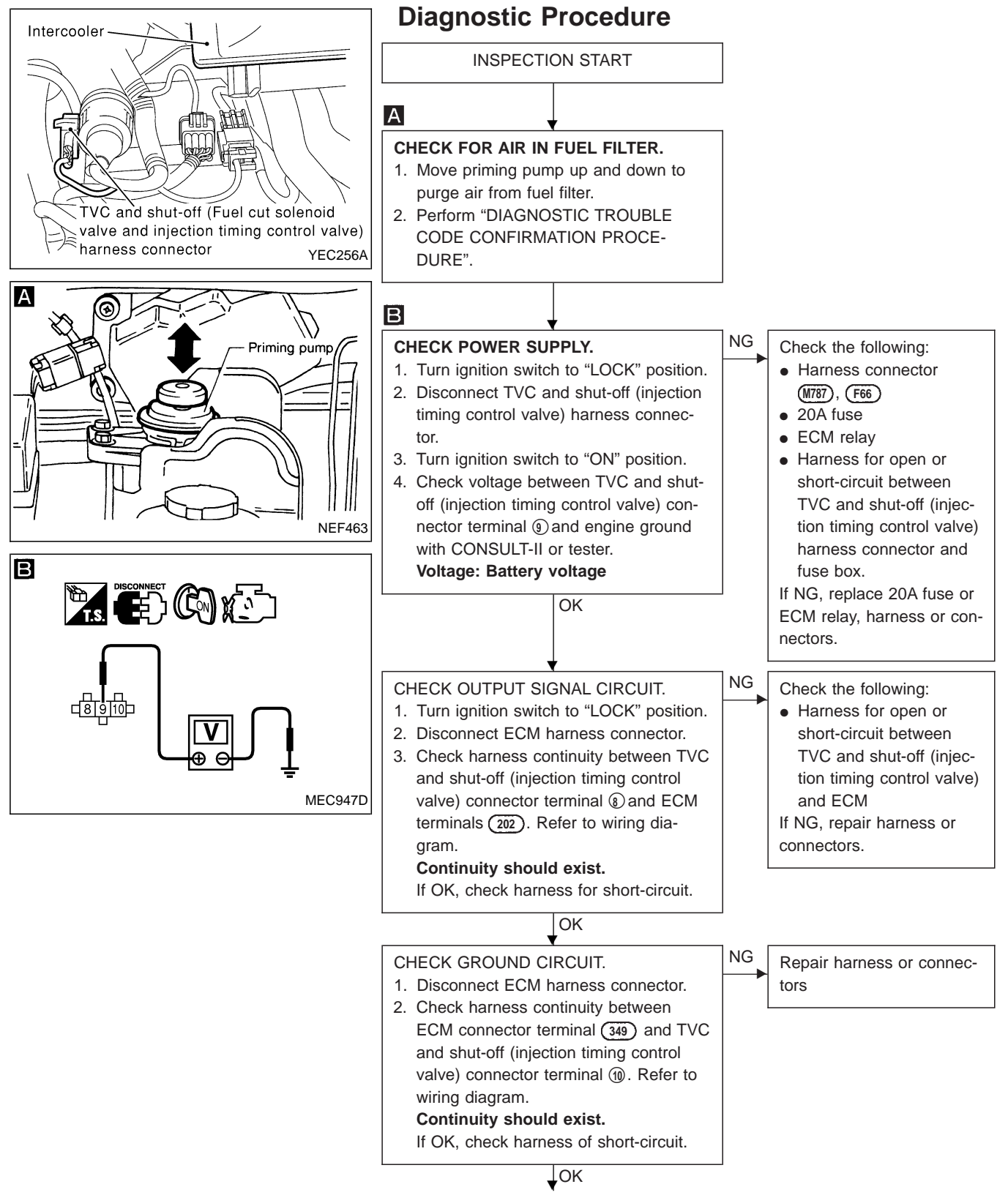

A

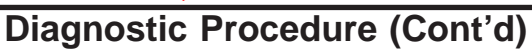

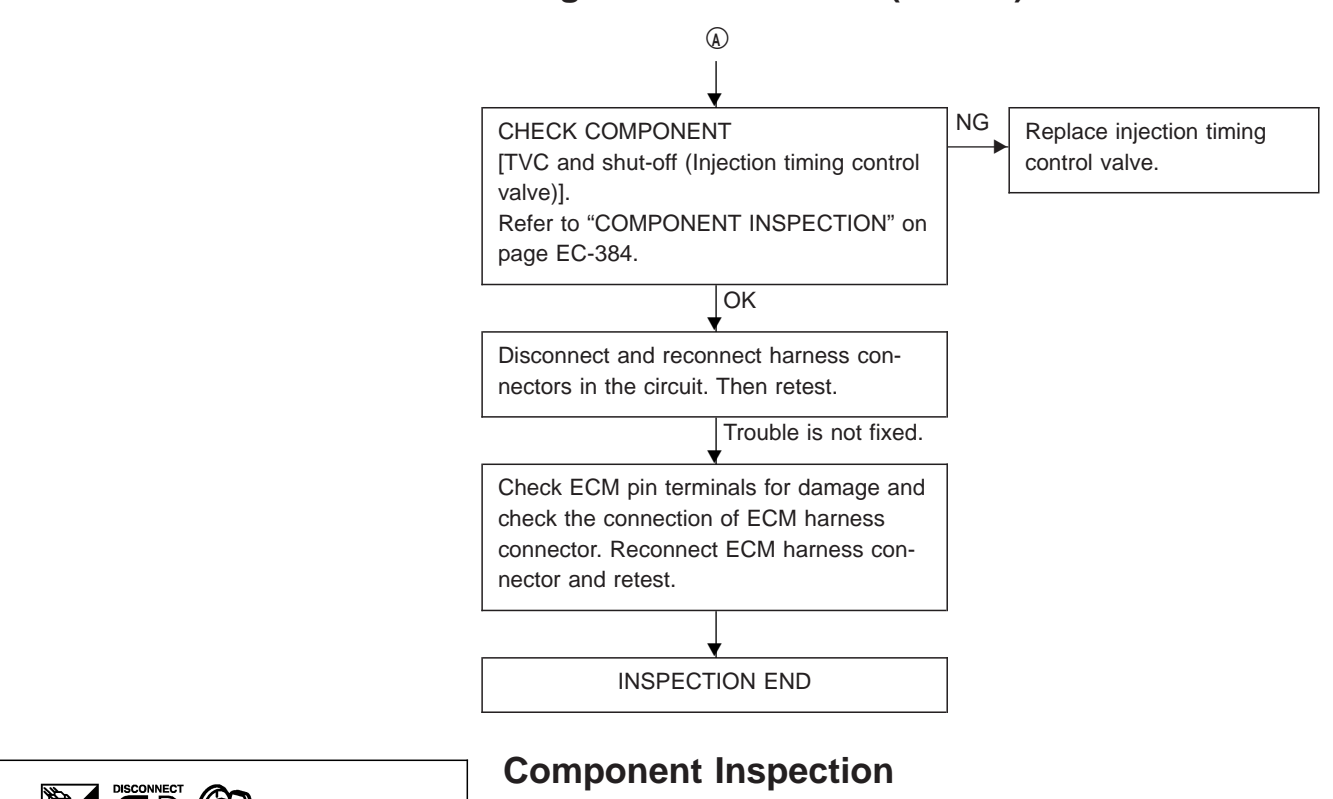

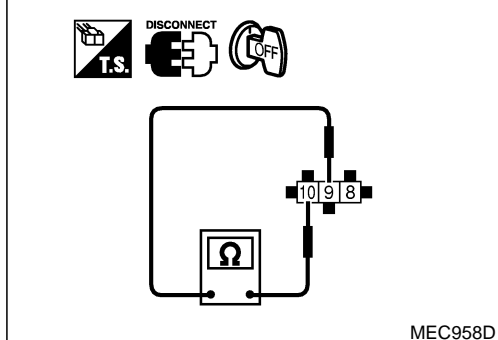

# [TVC AND SHUT-OFF (INJECTION TIMING CONTROL VALVE)]

- 1. Disconnect TVC and shut-off (injection timing control valve) harness connector.
- Check resistance between terminals (9) and (10). Resistance: Approximately 15Ω [at 25°C (77°F)]
   If NC, replace injection timing control value
  - If NG, replace injection timing control valve.

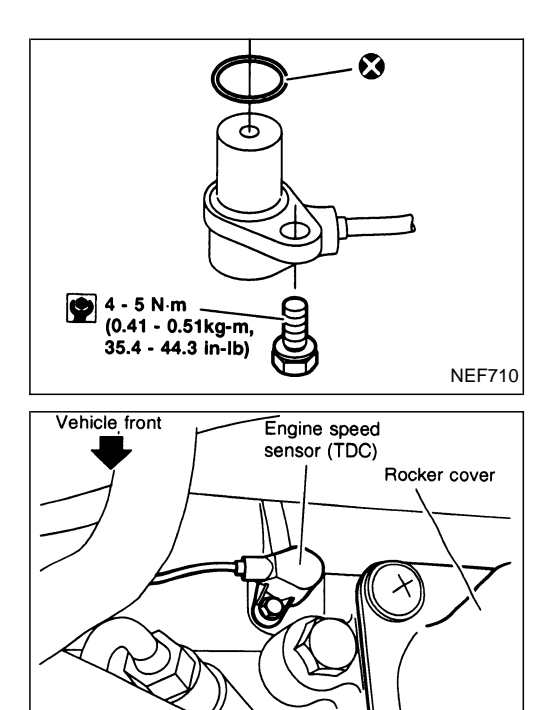

### **CRANKSHAFT POSITION SENSOR (TDC)**

The crankshaft position sensor (TDC) monitors engine speed by means of signals from the sensing plate (with four protrusions) installed to the clutch housing. The datum signal output is detected at ATDC 30° and sent to the ECM. The sensor signal is used for fuel injection control and fuel injection timing control.

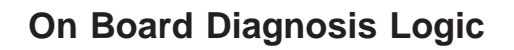

| DTC   | Malfunction is detected when                                         | Check Items<br>(Possible cause)                                        |
|-------|----------------------------------------------------------------------|------------------------------------------------------------------------|
| P0335 | <ul> <li>An improper signal from the sensor is detected by</li></ul> | <ul><li>Harness or connectors</li></ul>                                |
| 0407  | ECM during engine running and cranking.                              | (The sensor circuit is open) <li>Crankshaft position sensor (TDC)</li> |

NEF711

## **DTC Confirmation Procedure**

- If DTC P1240 is displayed same time, perform trouble diagnosis for DTC P1240 first.
- Before performing the following procedure, confirm that battery voltage is more than 9V.

#### (B) WITH CONSULT-II

- 1) Turn ignition switch to "ON" position and select "DATA MONI-TOR" mode with CONSULT-II.
- 2) Start engine and run it for at least 3 seconds at above 1,200 rpm.

- 1) Start engine and run it for at least 3 seconds at above 1,200 rpm.
- 2) Turn ignition switch to "LOCK" position, wait at least 5 seconds and then turn to "ON" position.
- 3) Perform "Diagnostic Test Mode II" (Self-diagnostic results).

Wiring Diagram

# ■ : DETECTABLE LINE FOR DTC CRANKSHAFT POSITION SENSOR (TDC) • : NON-DETECTABLE LINE FOR DTC L : LHD MODELS (F127) : (L) R : RHD MODELS (M844) : (R) 3 2 L/G L/R ۴ L I I I I 1 L/G L/R 344 331 332 DZG-S DZG-A DZG-B ECM (F132) : (L) (M850) : (R)

## EC-CKPS-01

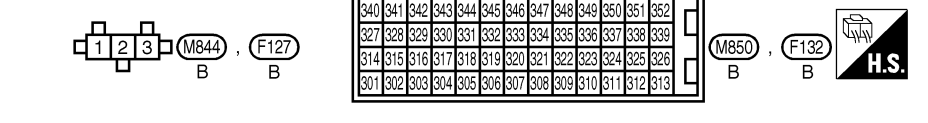

# DTC P0335 CRANK POS SEN (TDC)

TD27Ti

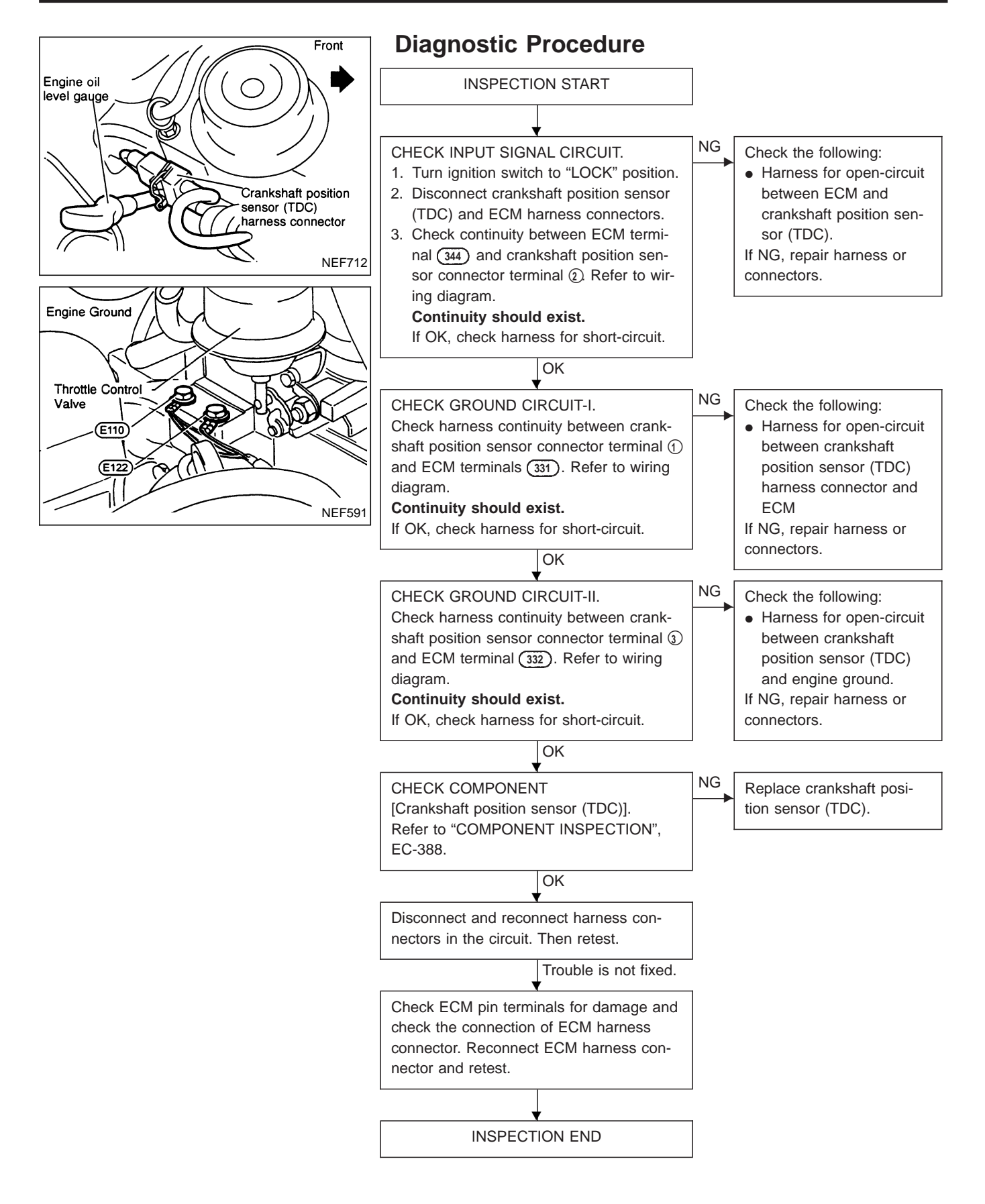

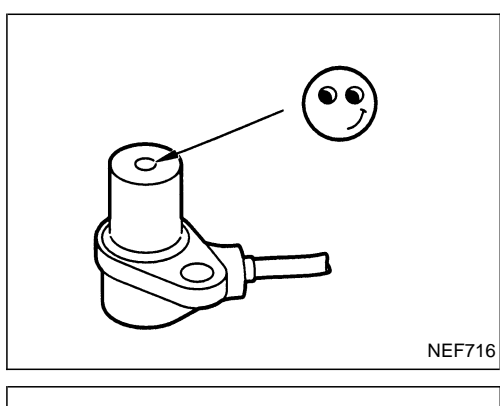

## **Component Inspection**

## **CRANKSHAFT POSITION SENSOR (TDC)**

- 1. Disconnect crankshaft position sensor (TDC) harness connector.
- 2. Loosen the fixing bolt of the sensor.
- 3. Remove the sensor.
- 4. Visually check the sensor for chipping.
- 5. Check resistance between terminals ① and ②. Resistance: Approximately 900 $\Omega$ [at 25°C (77°F)]

If NG, replace crankshaft position sensor (TDC). CAUTION

Do not use any crankshaft position sensor (TDC) that has been dropped or physically damaged. Use only new one.

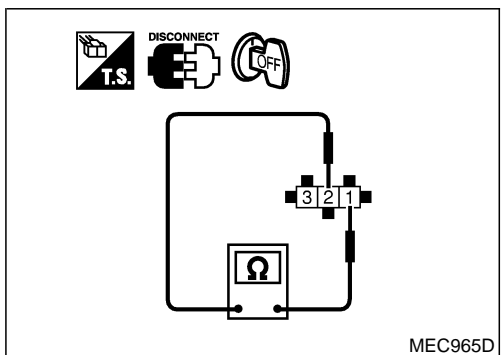

**System Description** 

#### GLOW CONTROL

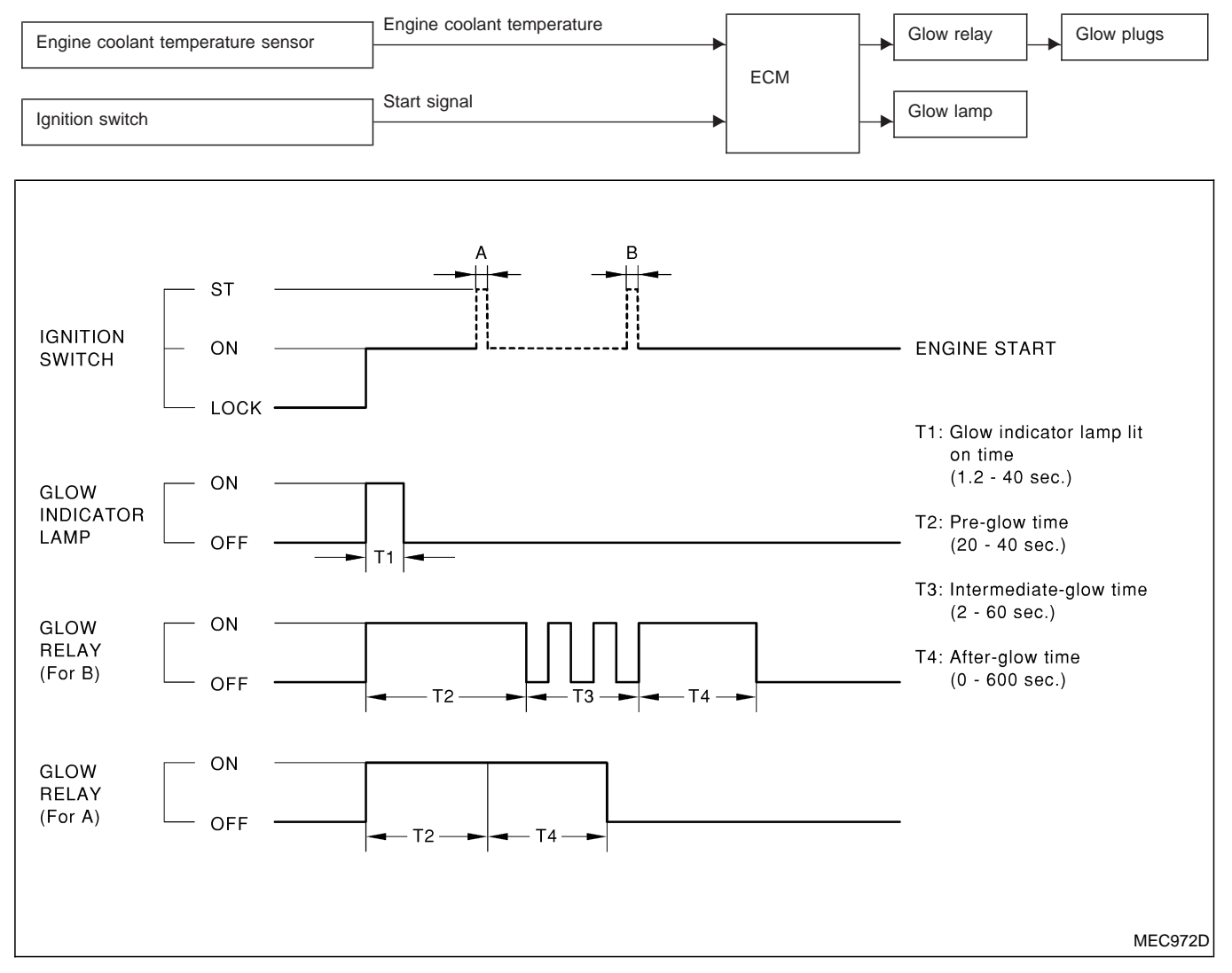

• Pre-glow

When the ignition switch is turned on the ON position, the glow indicator lamp will turn ON and pre-glow starts.

TD27Ti

The glow relay is turned ON continuously. The ON time of both the glow indicator lamp and the glow relay is determined by the engine coolant temperature. Pre-glow ends when the pre-glow time elapses or when the engine is started.

- Intermediate glow
   Intermediate glow starts when the pre-glow time has elapsed and the engine has not been started. The glow relay is turned ON intermittently. Intermediate glow ends when the intermediate glow time has elapsed, or when the engine is started.
- After-glow

After-glow starts as soon as the engine is running and the engine coolant temperature is below 50°C (122°F). The glow relay is turned on continuously. After-glow ends when the after-glow time elapses, or when the engine coolant temperature exceeds 50°C (122°F).

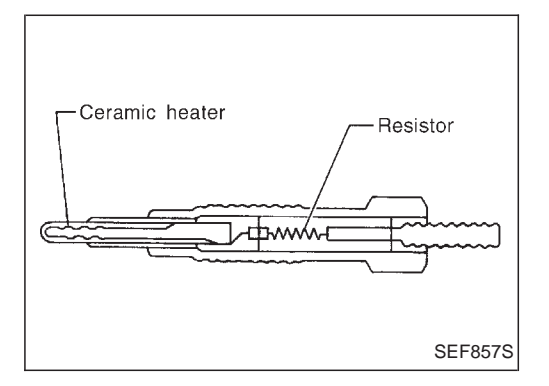

### **GLOW PLUG**

The glow plug is provided with a ceramic heating element to obtain a high-temperature resistance. It glows in response to a signal sent from the ECM, allowing current to flow through the glow plug via the glow relay.

# **On Board Diagnosis Logic**

| DTC           | Malfunction is detected when                                        | Check Items<br>(Possible cause)                                                                                        |
|---------------|---------------------------------------------------------------------|----------------------------------------------------------------------------------------------------|
| P0380<br>0803 | <ul> <li>Glow relay signal circuit is open or shorted.</li> </ul>   | <ul><li>Harness or connectors<br/>(The glow relay signal circuit is open or shorted.)</li><li>Glow relay</li></ul>     |
| P0381<br>0908 | <ul> <li>Glow indicator lamp circuit is open or shorted.</li> </ul> | <ul> <li>Harness or connectors<br/>(The glow indicator lamp circuit is open or shorted.)</li> <li>Glow lamp</li> </ul> |

# **DTC Confirmation Procedure**

## (B) WITH CONSULT-II

- 1) Turn ignition switch "ON" position.
- 2) Select "DATA MONITOR" mode with CONSULT-II.
- 3) Wait for at least 5 seconds.

- 1) Turn ignition switch "ON" position and then wait for at least 5 seconds.
- 2) Turn ignition switch OFF, wait for at least 5 seconds and then turn on.
- 3) Perform "Diagnostic Test Mode II" (Self-diagnostic results).

## Wiring Diagram

### LHD MODELS

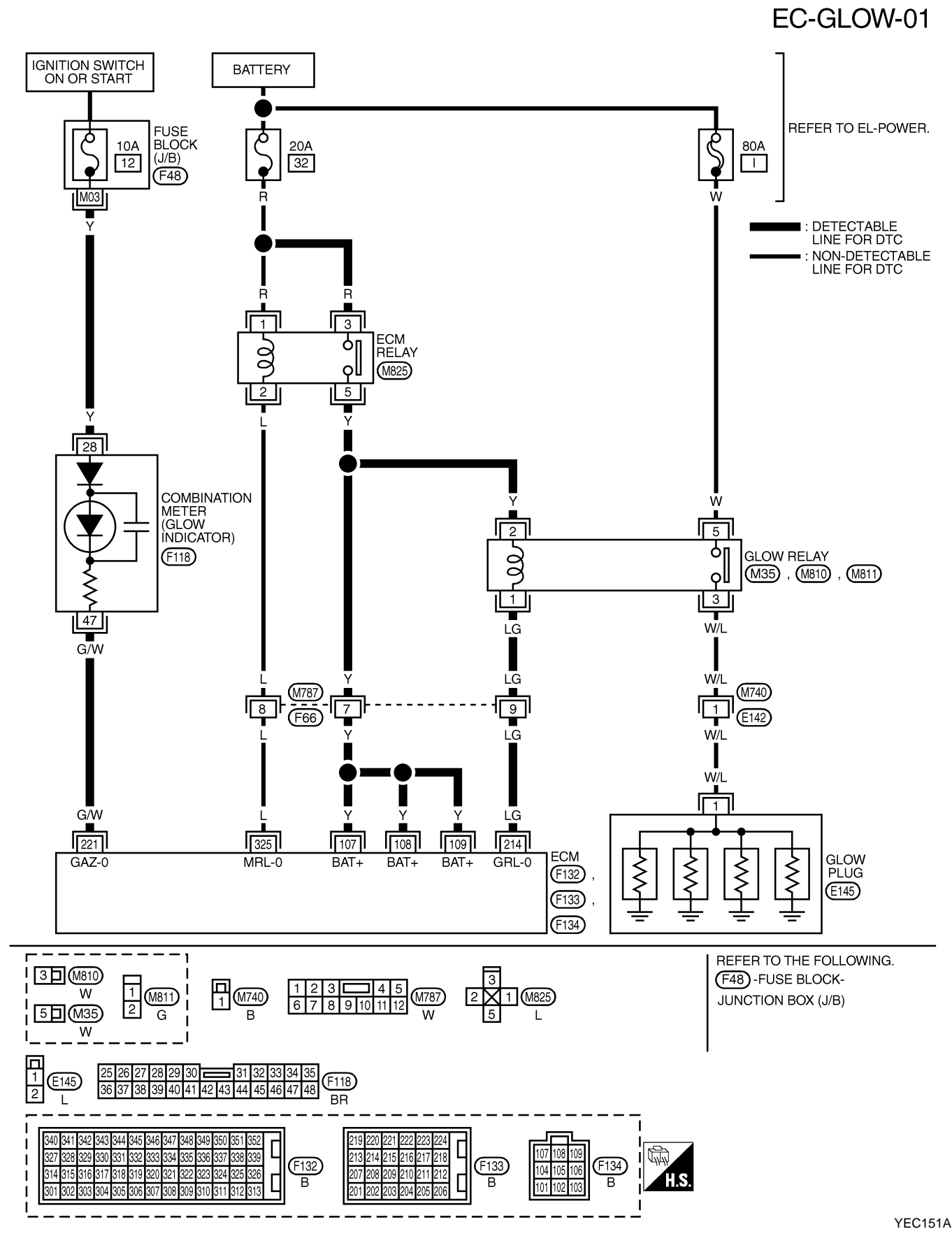

TD27Ti

#### **RHD MODELS**

Wiring Diagram (Cont'd)

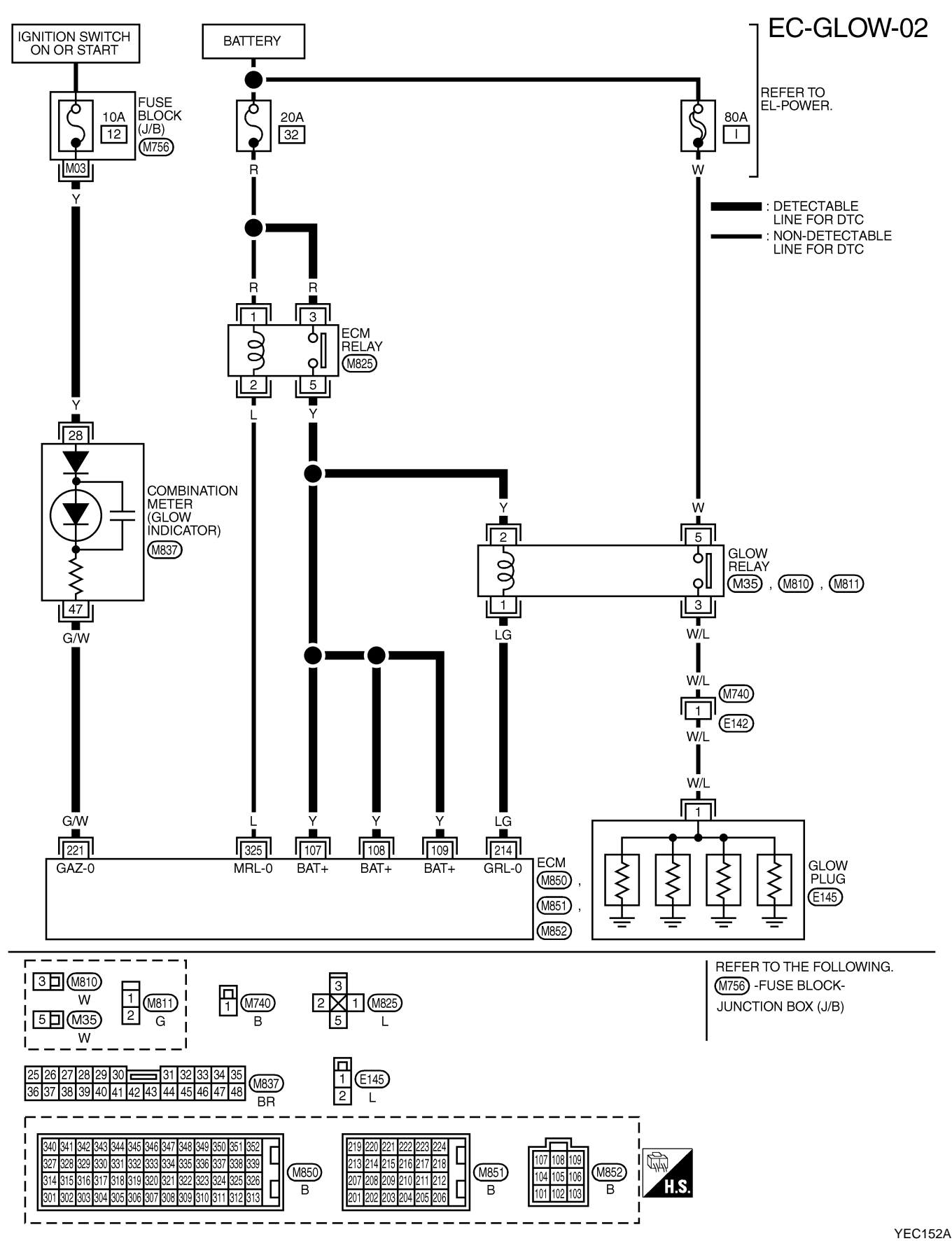

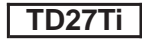

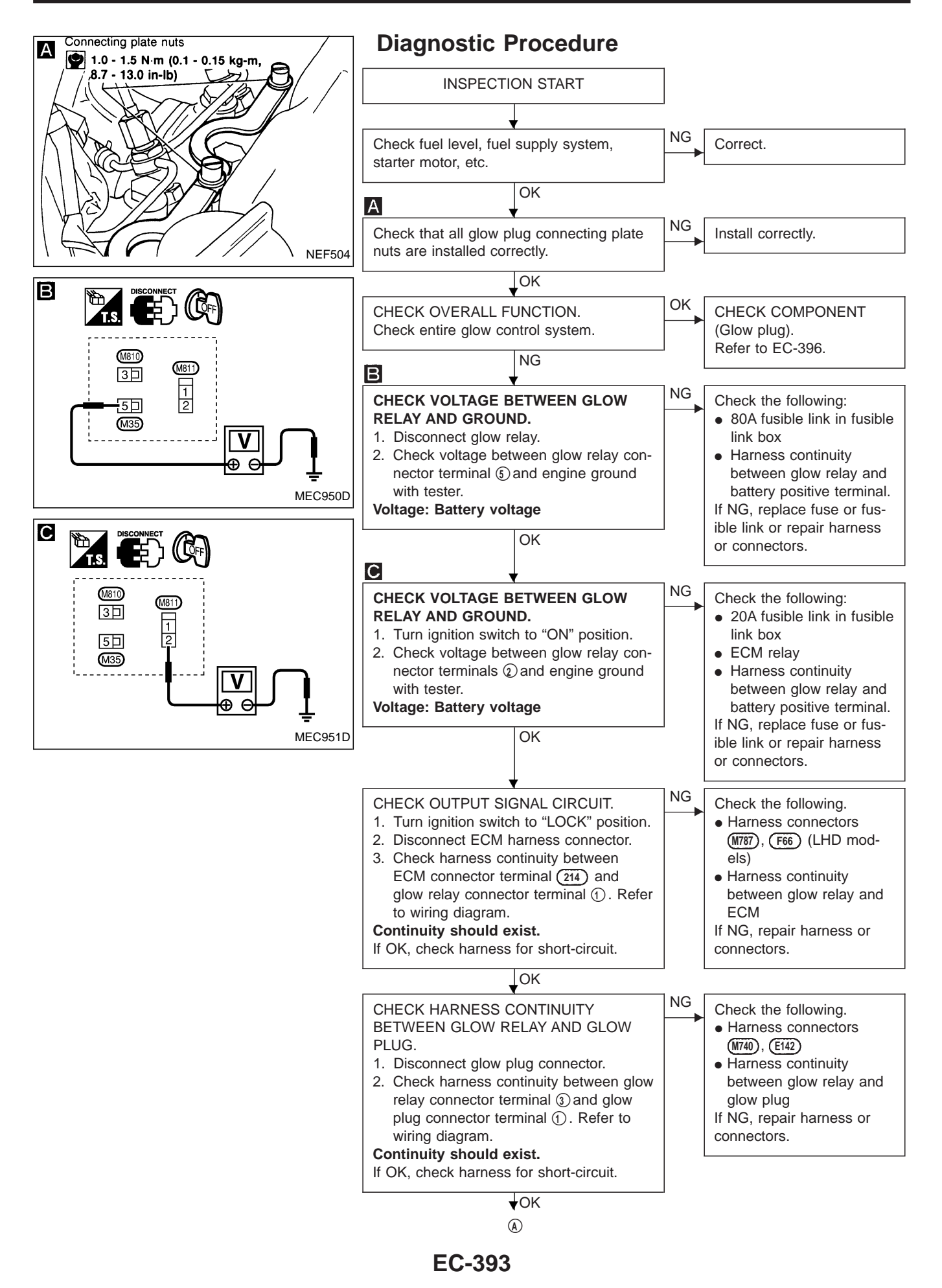

## DTC P0380 GLOW RELAY, DTC P0381 GLOW LAMP

TD27Ti

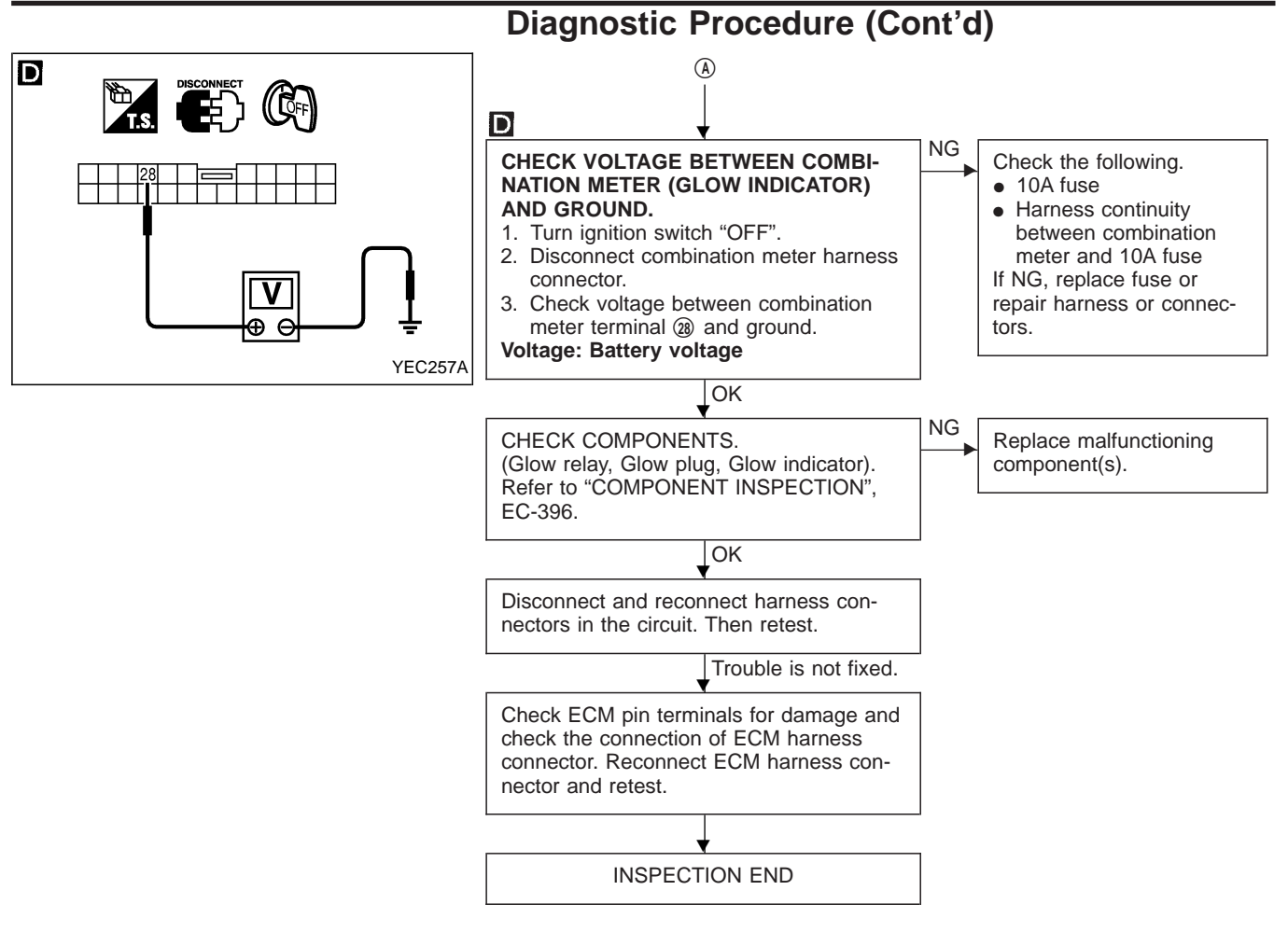

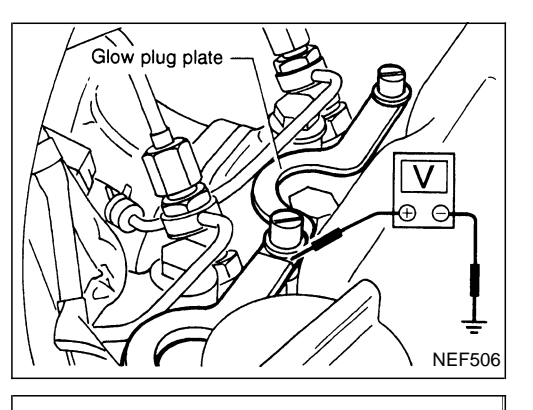

**Pre-glow control** 

20

Engine coolant temperature

75(℃ 187(°F

NEF726

0

(Sec)

40

20

0

pre-heating time

Quick

## **System Operation Check**

Set voltmeter between glow plug and engine body.

- 1. Pre-glow control
- a. Turn ignition switch to "ON" position.
- b. Read voltage and time.
  - Battery voltage will continuously appear for about 20\* seconds after ignition switch is turned "ON".
    - \* Engine coolant temperature is higher than 20°C (68°F).
    - \* Repeatedly turning the ignition switch to "ON" position and then back to "LOCK" position may change the glow time.
- 2. Intermediate-glow control
- a. Turn ignition switch to "LOCK" position. Wait at least 5 seconds.
- b. Turn ignition switch to "ON".

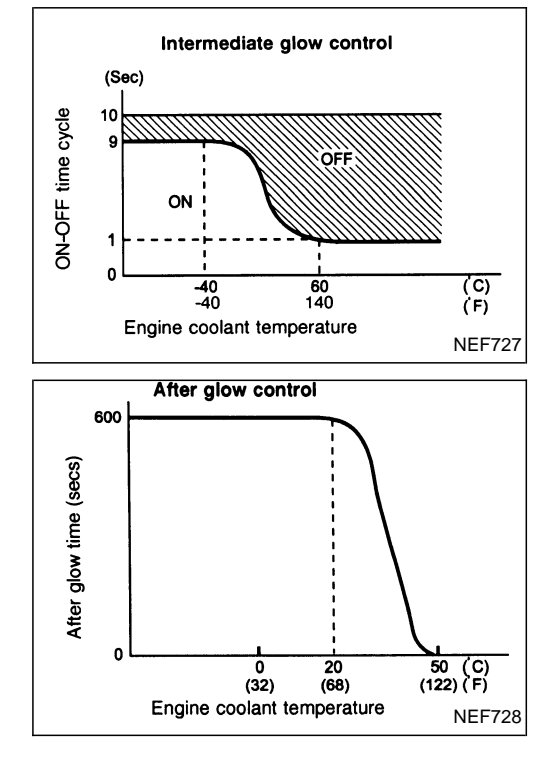

c. Read voltage. Battery voltage will intermittently appear for about 60 seconds after pre-glow control time has elapsed.

 After-glow control Start engine and read voltage and time.
 Battery voltage will appear for max. 10 minutes. When engine coolant temperature is lower than 50°C (122°F).

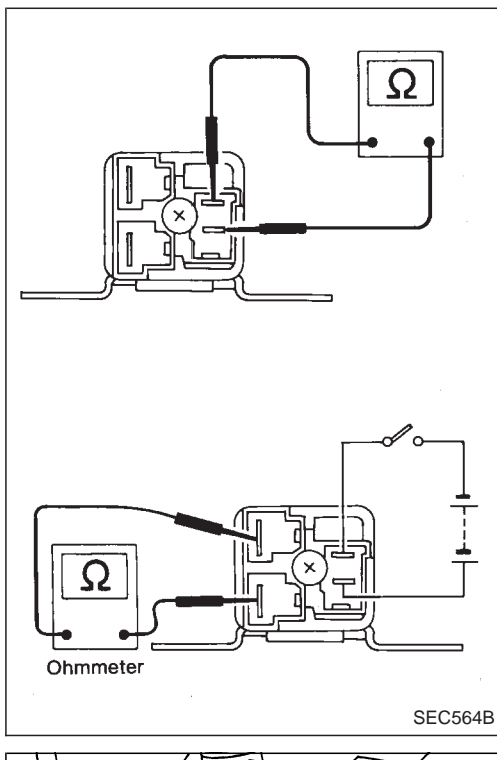

## **Component Inspection**

**GLOW RELAY** 

- 1. Check relay terminals ① and ② for coil continuity. Continuity should exist.
- 2. Check relay operation by applying battery voltage across relay coil terminals.

| Coil voltage at relay terminals<br>① and ② | Continuity at relay terminals<br>(5) and (3) |  |
|--------------------------------------------|----------------------------------------------|--|
| 0V                                         | No                                           |  |
| 12V                                        | Yes                                          |  |

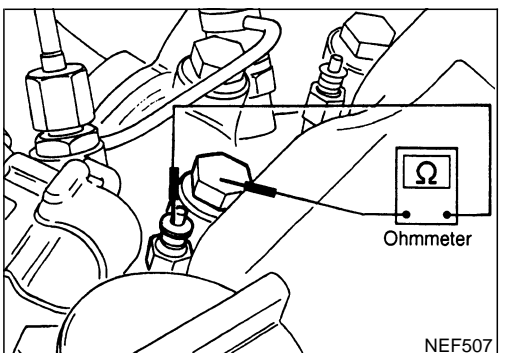

## GLOW PLUG

- 1. Remove glow plug connecting plate.
- Check each glow plug for continuity.
   Continuity should exist: Approximately 0.5Ω [at 25°C (77°F)]
- If NG, replace glow plug.
- 3. Install glow plug connecting plate securely.
- Do not bump glow plug heating element. If it is bumped, replace glow plug with new one. [If glow plug is dropped from a height above 10 cm (3.94 in), replace with new one.]
- If glow plug installation hole is contaminated with carbon, remove using a reamer or suitable tool.
- Hand-tighten glow plug by turning it 2 to 3 times, then tighten using a tool to specified torque.

```
[]: 15 - 20 N⋅m (1.5 - 2.0 kg-m, 11 - 14 ft-lb)
```

## **GLOW INDICATOR**

- 1. Turn ignition switch "OFF".
- 2. Disconnect combination meter harness connector.
- 3. Check continuity between terminals below.

| Combination meter<br>(Glow indicator) |             | +28 | Continuity should not |
|---------------------------------------|-------------|-----|-----------------------|
|                                       | CONDITION   | -47 | exist.                |
|                                       |             | -28 | Continuity should     |
|                                       | CONDITION 2 | +47 | exist.                |

IF NG, repair or replace combination meter (Glow indicator). Refer to EL section.

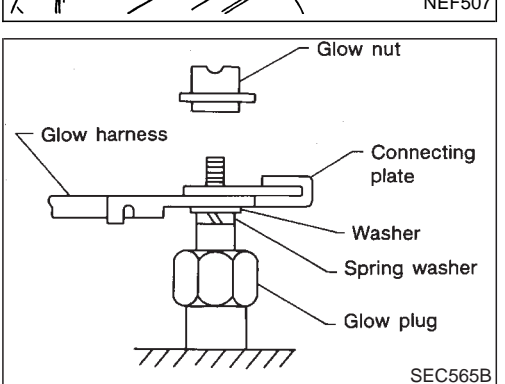

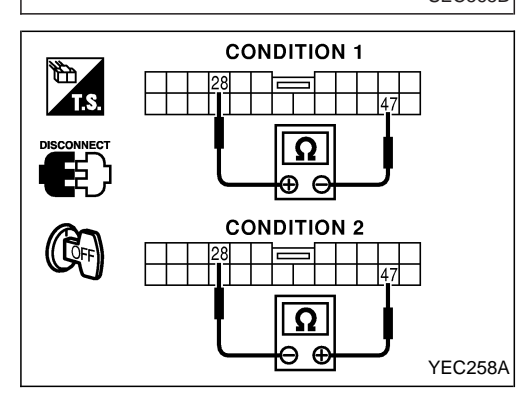
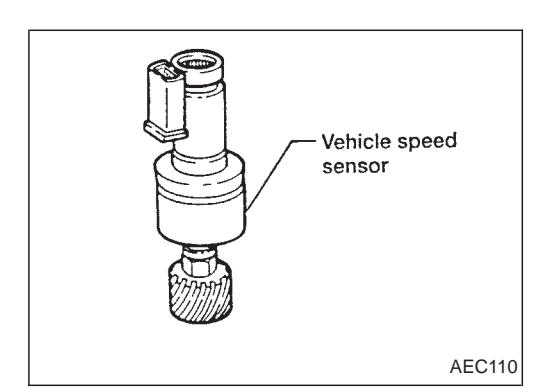

### **Component Description**

#### **VEHICLE SPEED SENSOR (VSS)**

The vehicle speed sensor is installed in the combination meter. It contains a pulse generator which provides a vehicle speed signal to the speedometer. The speedometer then sends a signal to the ECM.

# On Board Diagnosis Logic

| DTC           | Malfunction is detected when                                                                                                    | Check Items<br>(Possible Cause)                                                                                                    |
|---------------|----------------------------------------------------------------------------------------------------|----------------------------------------------------------------------------------------------------|
| P0500<br>0104 | <ul> <li>The almost 0 km/h (0 mph) signal from vehicle speed<br/>sensor is sent to ECM even when vehicle is being<br/>driven.</li> </ul> | <ul> <li>Harness or connector<br/>(The vehicle speed sensor circuit is open or short-<br/>circuited.)</li> <li>Vehicle speed sensor</li> </ul> |

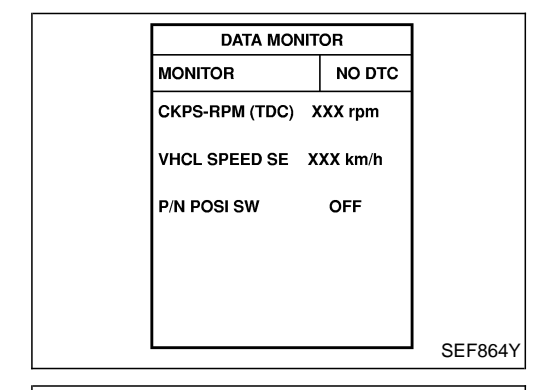

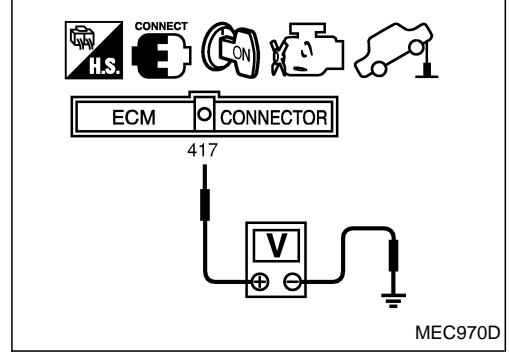

# **Overall Function Check**

Use this procedure to check the overall function of the vehicle speed sensor circuit. During this check, a DTC might not be confirmed.

#### WITH CONSULT-II

- 1) Jack up drive wheels.
- 2) Start engine.
- 3) Read vehicle speed sensor signal in "DATA MONITOR" mode with CONSULT-II.

The vehicle speed on CONSULT-II should be able to exceed 10 km/h (6 mph) when rotating wheels with suitable gear position.

#### **WITHOUT CONSULT-II**

- 1) Jack up drive wheels.
- 2) Rotate drive wheel by hand.
- 3) Check voltage between ECM connector terminal (417) and body ground with tester.

Voltage should vary between approx. 0 - Battery voltage.

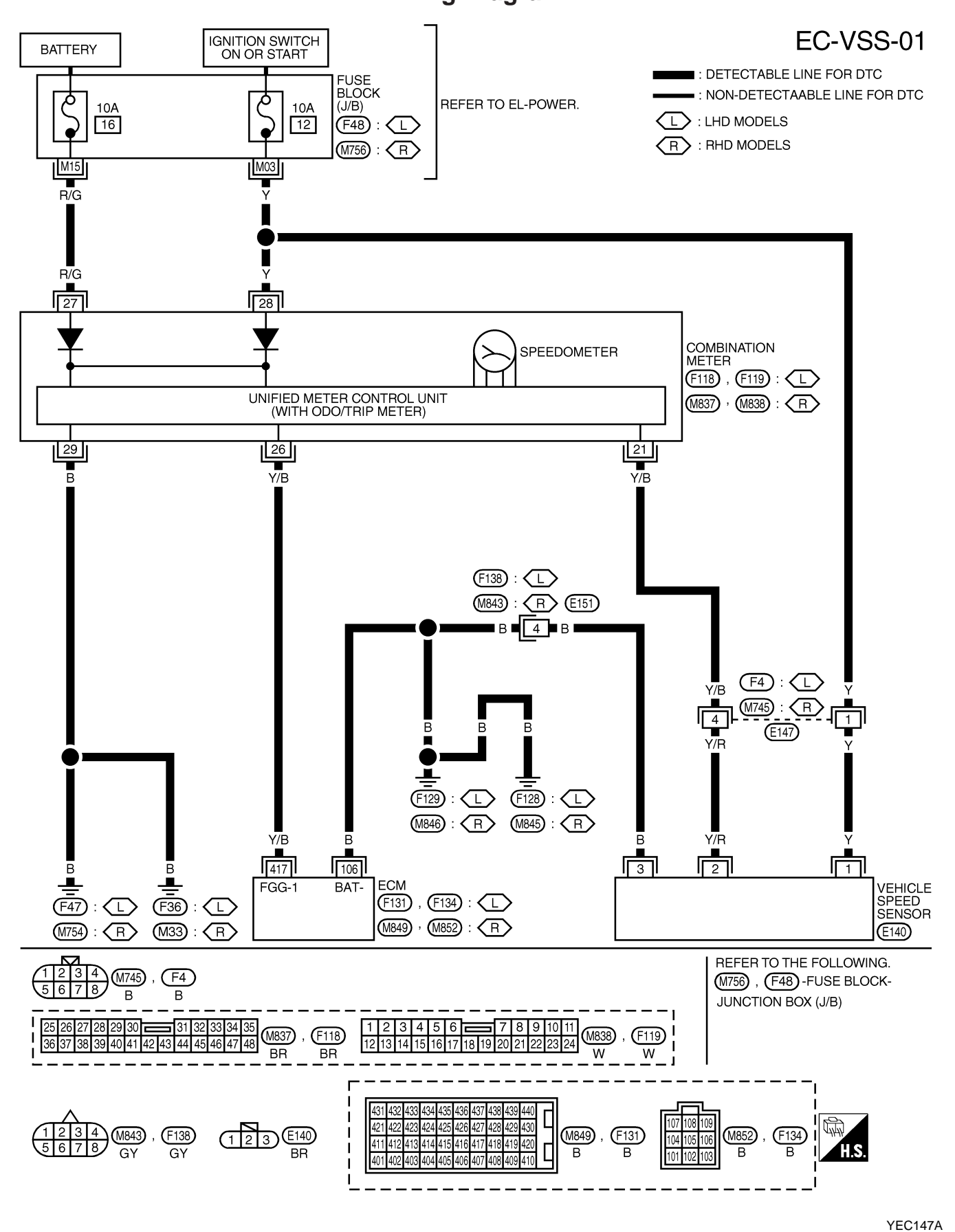

### Wiring Diagram

TD27Ti

#### **Diagnostic Procedure**

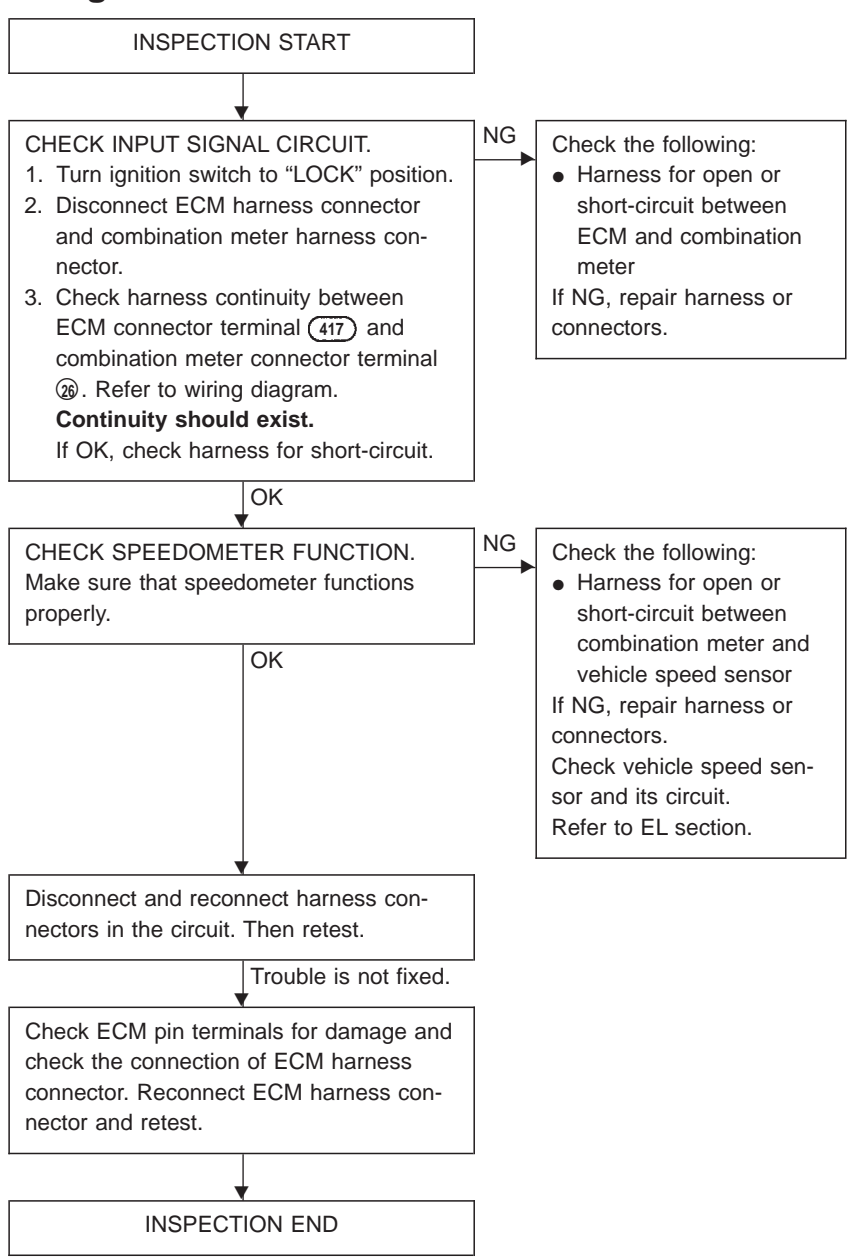

### **Component Description**

#### BRAKE SWITCH

The ECM receives signals from two brake switches. One is a conventional brake lamp switch, the other is referred to as a redundant brake switch 2.

In case the accelerator pedal does not return to the idle position (pedal sticks), the driver will react by depressing the brake. In this (emergency) situation, the ECM will disregard the accelerator pedal signal and bring back the engine speed to 1,200 rpm.

### **On Board Diagnosis Logic**

| DTC           | Malfunction is detected when                                   | Check Items<br>(Possible Cause)                                                                                                    |
|---------------|----------------------------------------------------------------|----------------------------------------------------------------------------------------------------|
| P0571<br>0807 | <ul> <li>Brake switch circuits are open or shorted.</li> </ul> | <ul> <li>Harness or connectors<br/>(Brake switch circuits are open or shorted.)</li> <li>Stop lamp switch</li> <li>Brake switch 2</li> </ul> |

### **DTC Confirmation Procedure**

#### () WITH CONSULT-II

- 1) Turn ignition switch to "ON" position and select "DATA MONI-TOR" mode with CONSULT-II.
- 2) Depress brake pedal for at least 1 minute.

#### **WITHOUT CONSULT-II**

- 1) Turn ignition switch to "ON" position.
- 2) Depress brake pedal for at least 1 minute.
- 3) Turn ignition switch to "LOCK" position, wait at least 5 seconds and then turn to "ON" position.
- 4) Perform "Diagnostic Test Mode II" (Self-diagnostic results).

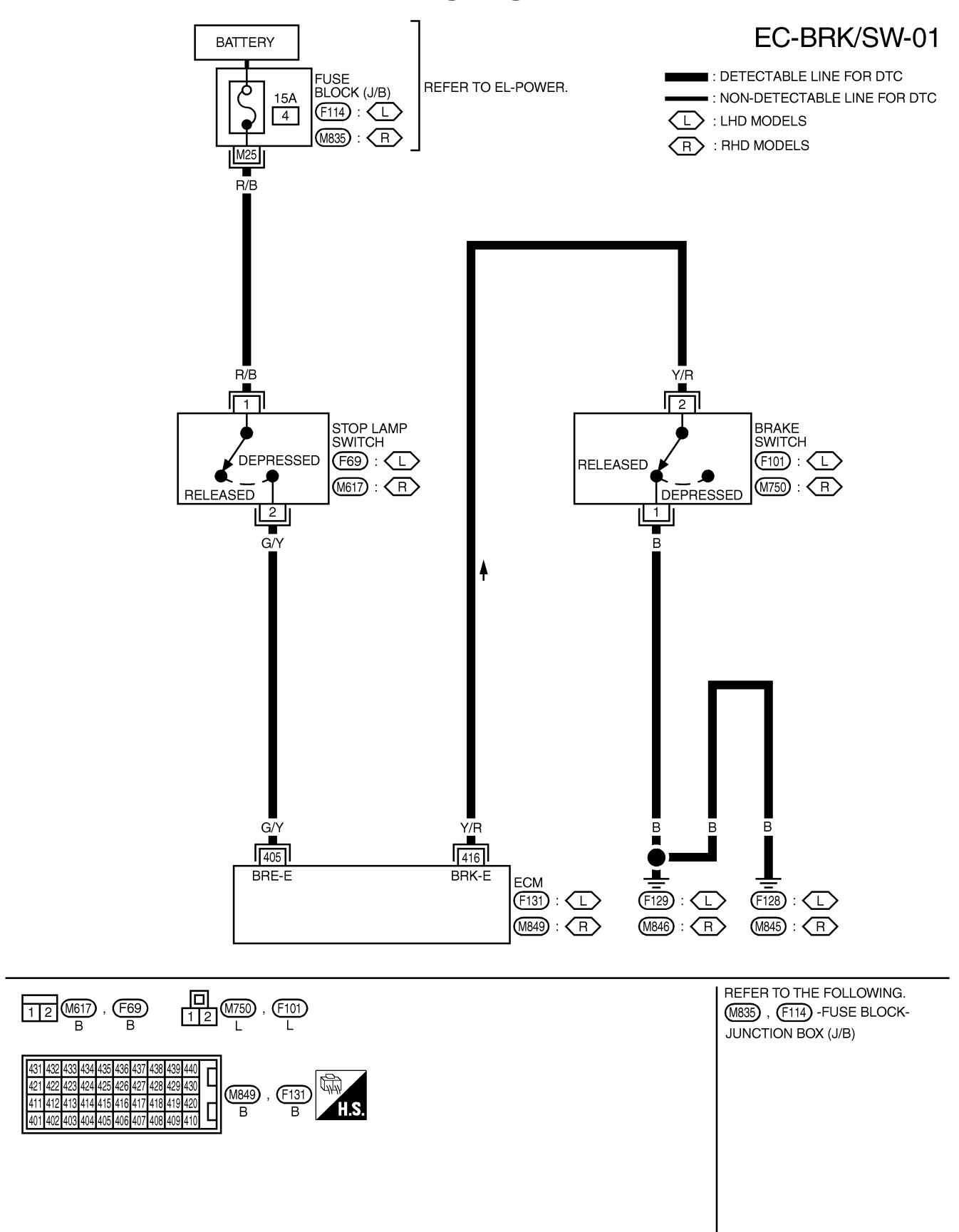

#### Wiring Diagram

TD27Ti

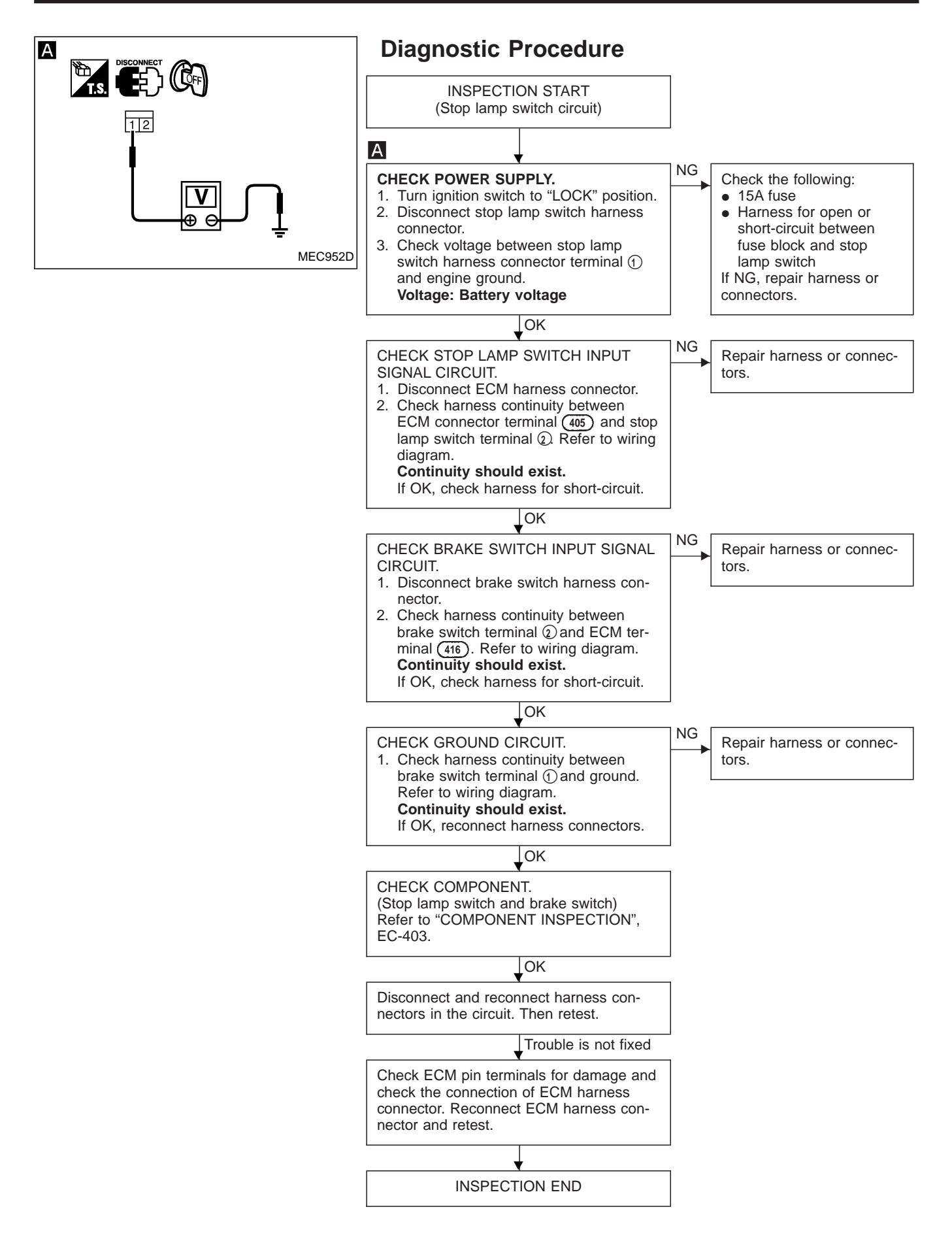

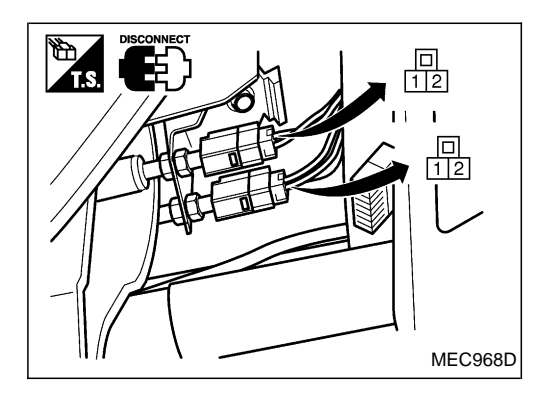

### **Component Inspection**

### STOP LAMP SWITCH AND BRAKE SWITCH 2

- 1. Turn ignition switch to "LOCK" position.
- 2. Disconnect switch connectors.

#### Continuity:

| Brake pedal | Stop lamp switch | Brake switch 2 |
|-------------|------------------|----------------|
| Released    | No               | No             |
| Depressed   | Yes              | Yes            |

If NG, replace stop lamp switch or brake switch.

<sup>3.</sup> Check continuity between terminals (1) and (2).

### **DTC P0650 MI**

### **Component Description**

Malfunction Indicator (MI) is located on the instrument panel. When the ignition switch is turned ON without engine running, MI will light up. This is a bulb check. When the engine is started, MI should go off. If MI remains on, the on board diagnostic system has detected an engine system malfunction.

### **On Board Diagnosis Logic**

| DTC No.       | Trouble diagnosis name                          | DTC detecting condition                                                                                                    | Possible cause                                                                             |
|---------------|-------------------------------------------------|----------------------------------------------------------------------------------------------------|--------------------------------------------------------------------------------------------|
| P0650<br>0907 | Malfunction indicator (MI) control cir-<br>cuit | <ul> <li>An excessively high voltage is sent<br/>to ECM through the MI circuit<br/>under the condition that calls for MI<br/>light up.</li> <li>An excessively low voltage is sent<br/>to ECM through the MI circuit<br/>under the condition that calls for MI<br/>not to light up.</li> </ul> | <ul> <li>Harness or connectors<br/>(MI circuit is open or shorted.)</li> <li>MI</li> </ul> |

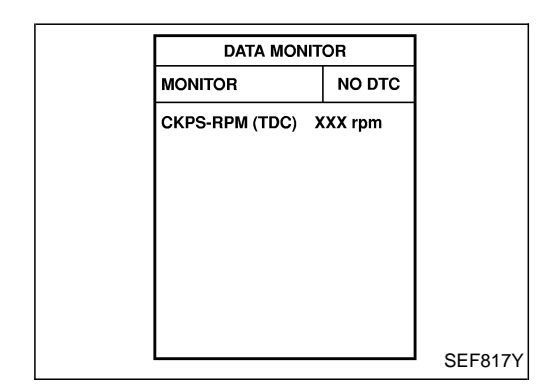

# **DTC Confirmation Procedure**

NOTE:

If "DTC Confirmation Procedure" has been previously conducted, always turn ignition switch "OFF" and wait at least 10 seconds before conducting the next test.

#### () WITH CONSULT-II

- 1. Turn ignition switch "ON".
- 2. Select "DATA MONITOR" mode with CONSULT-II.
- 3. Start engine and let it idle for 2 second.

#### **WITHOUT CONSULT-II**

- 1. Turn ignition switch "ON".
- 2. Perform "Diagnostic Test Mode II" (Self-diagnostic results).
- 3. Start engine and let it idle for 2 second.
- 4. Perform "Diagnostic Test Mode II" (Self-diagnostic results).

### Wiring Diagram

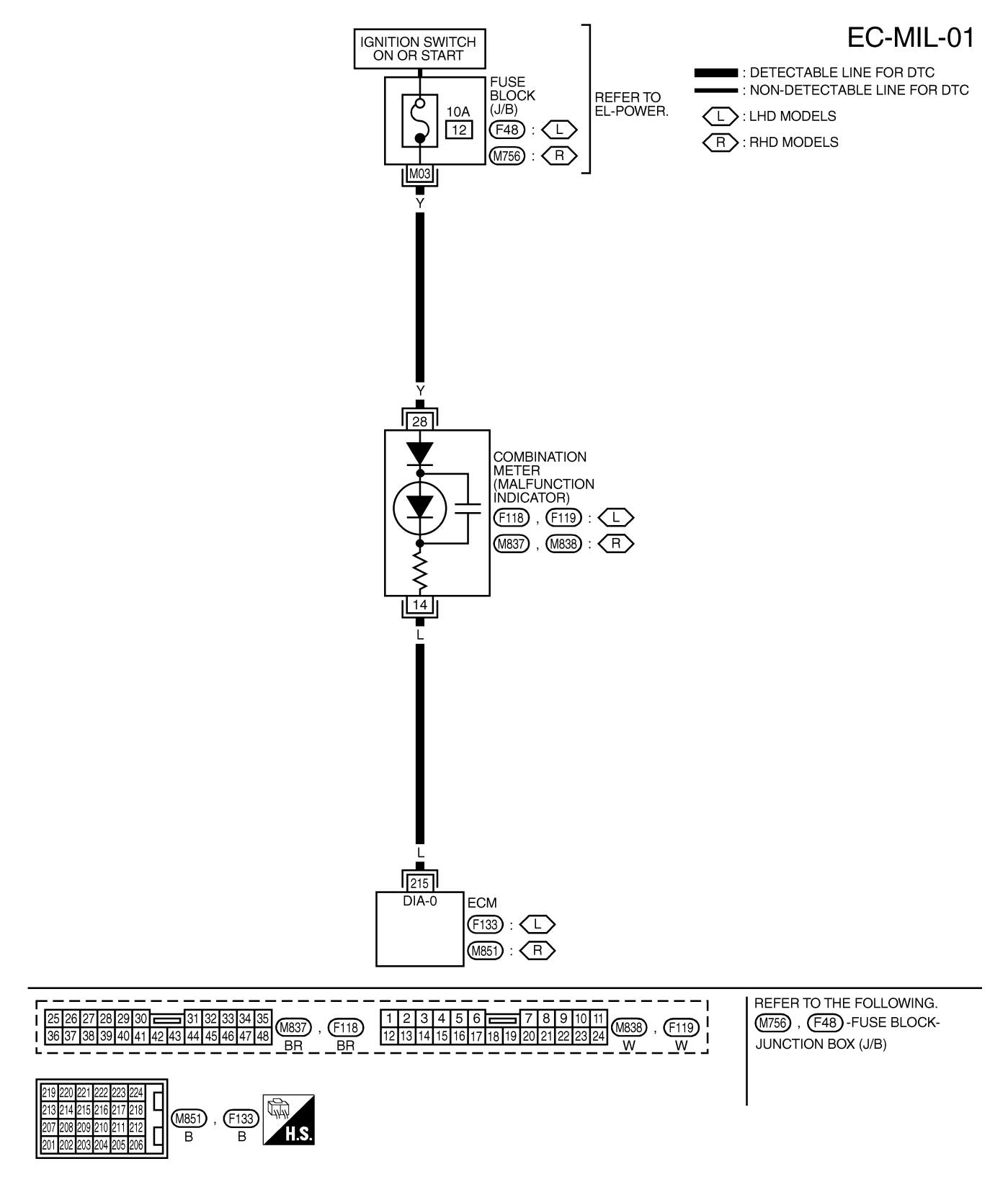

### **DTC P0650 MI**

TD27Ti

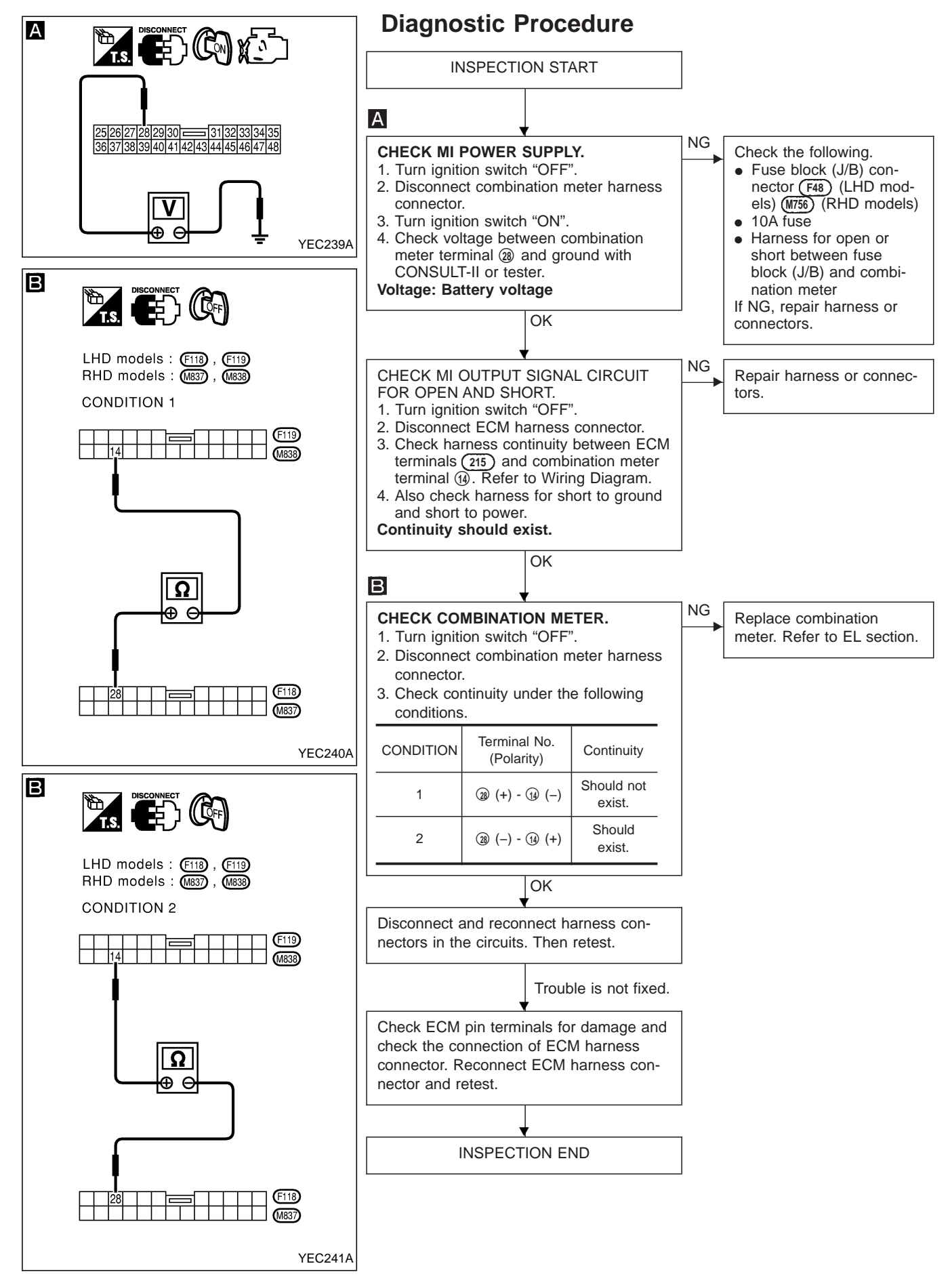

**EC-406** 

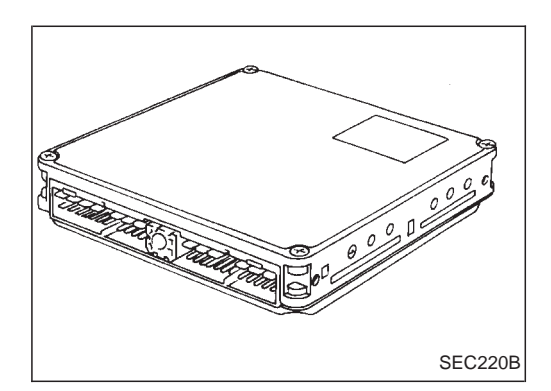

### Description

The ECM consists of a microcomputer and connectors for signal input and output and for power supply. The unit controls the engine.

# **On Board Diagnosis Logic**

| DTC           | Malfunction is detected when                                                                            | Check Items (Possible Cause) |
|---------------|----------------------------------------------------------------------------------------------------|------------------------------|
| P1107<br>0802 | • An excessively high or low voltage from the absolute pressure sensor (built-into ECM) is sent to ECM. | • ECM                        |

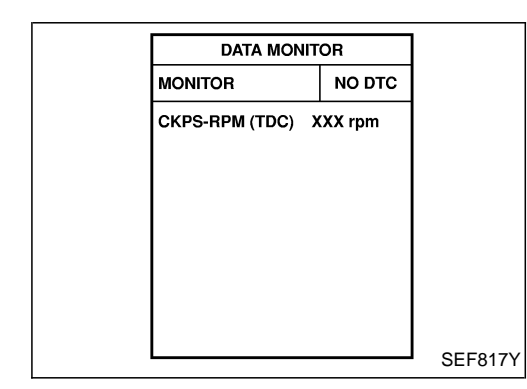

### **DTC Confirmation Procedure**

#### WITH CONSULT-II

- 1) Turn ignition switch "ON".
- 2) Select "DATA MONITOR" mode with CONSULT-II.
- 3) Start engine and wait at least 2 seconds.

#### **WITHOUT CONSULT-II**

- 1) Turn ignition switch "ON" and wait at least 2 seconds.
- 2) Start engine and wait at least 2 seconds.
- 3) Turn ignition switch "OFF", wait at least 5 seconds and then turn "ON".
- 4) Perform "Diagnostic Test Mode II (Self-diagnostic results)" with ECM.

### **Diagnostic Procedure**

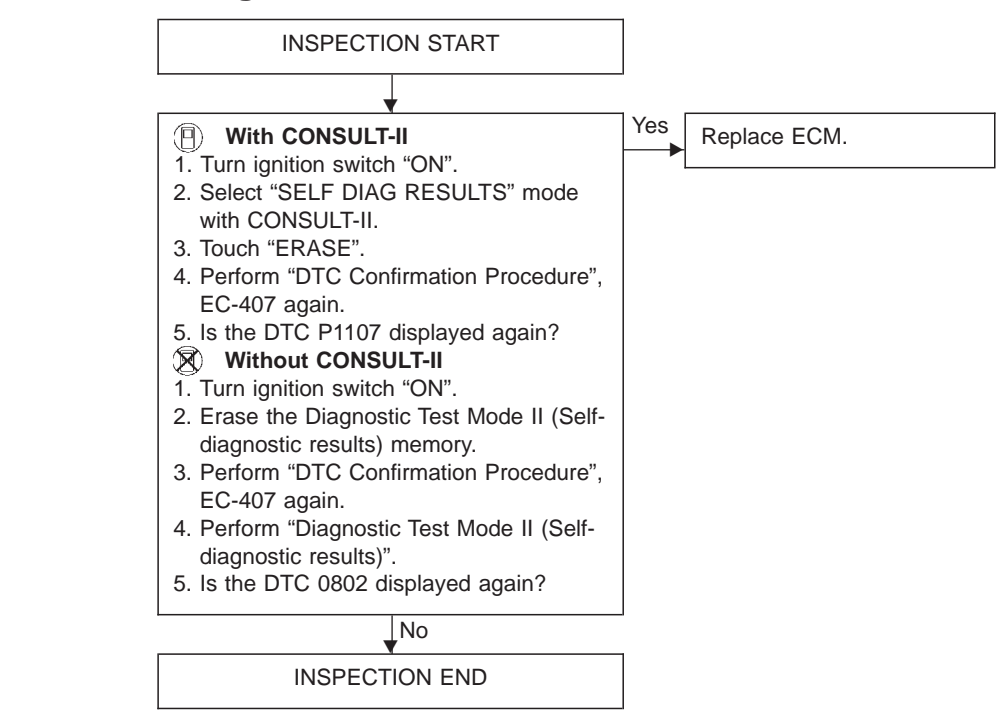

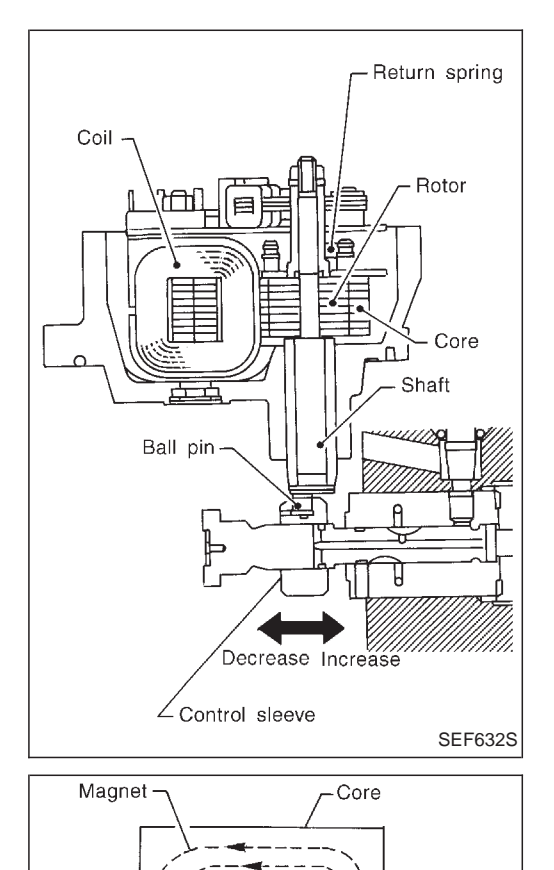

Rotor

### **Component Description**

#### ELECTRIC GOVERNOR

The electric governor is built into the fuel injection pump. It moves the control sleeve to increase or decrease the amount of fuel injected.

When current flows through the coil, a magnetic force is produced, rotating the rotor. The rotor shaft is installed to the control sleeve via a ball pin which is eccentrically situated in relation to the rotor shaft. With this arrangement, the control sleeve can be moved in relation to rotor rotation.

The rotor's rotating angle is determined by a balanced condition of magnetic force (generated by current flow regulated by means of the ECM) and tension of return spring (installed to rotor). The larger the current flow through the coil, the greater the rotor's rotating angle. This means that the control sleeve moves to the right, increasing the amount of fuel injected.

The ECM regulates the current flow through the coil by changing the duty cycle ratio which controls the ON-OFF operation of the electric governor grounding circuit.

# **On Board Diagnosis Logic**

| DTC           | Malfunction is detected when                                                                                                    | Check Items<br>(Possible cause)                                                                                                    |
|---------------|----------------------------------------------------------------------------------------------------|----------------------------------------------------------------------------------------------------|
| P1206<br>0108 | <ul> <li>Fuel injection feedback system does not operate<br/>properly. [This system consists essentially of ECM,<br/>electric governor and control sleeve position sensor.]</li> </ul> | <ul> <li>Main power supply circuit</li> <li>Harness or connectors<br/>(Electric governor and control sleeve position sensor<br/>circuit)</li> <li>Electric governor</li> <li>ECM</li> </ul> |

- Coil SEF633S

### **DTC Confirmation Procedure**

#### () WITH CONSULT-II

- 1) Turn ignition switch to "ON" position and select "DATA MONI-TOR" mode with CONSULT-II.
- 2) Start engine above 1,200 rpm.
- 3) Run it for 2 seconds above 1,200 rpm. Return engine speed to idle.

#### **WITHOUT CONSULT-II**

- 1) Start engine above 1,200 rpm.
- 2) Run engine for 2 seconds above 1,200 rpm. Return engine speed to idle.
- 3) Turn ignition switch to "LOCK" position, wait at least 5 seconds and then turn to "ON" position.
- 4) Perform "Diagnostic Test Mode II" (Self-diagnostic results).

#### NOTE:

If malfunction occurs intermittently, conduct suitable driving pattern for 10 minutes. This makes it possible to determine DTC.

### Wiring Diagram

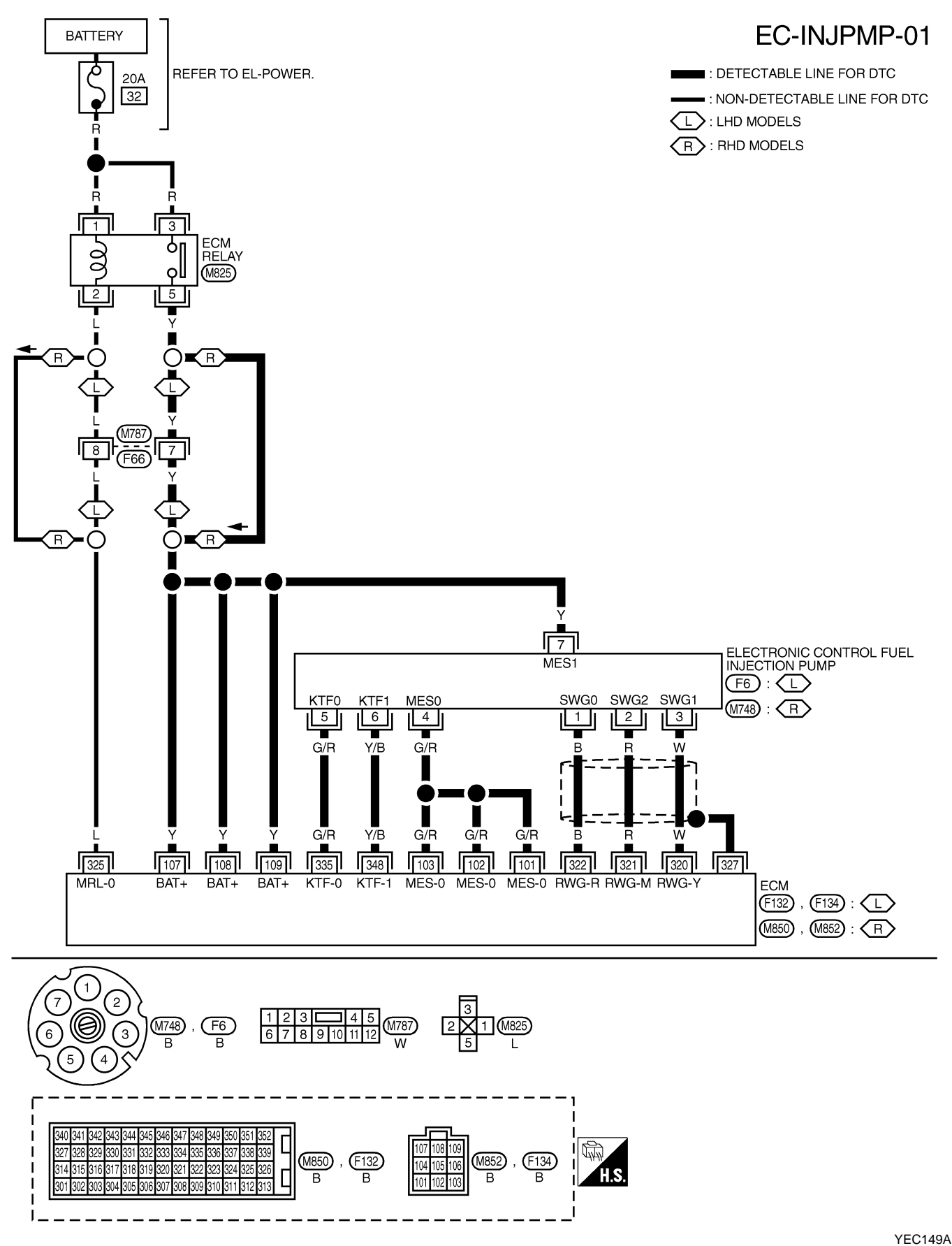

TD27Ti

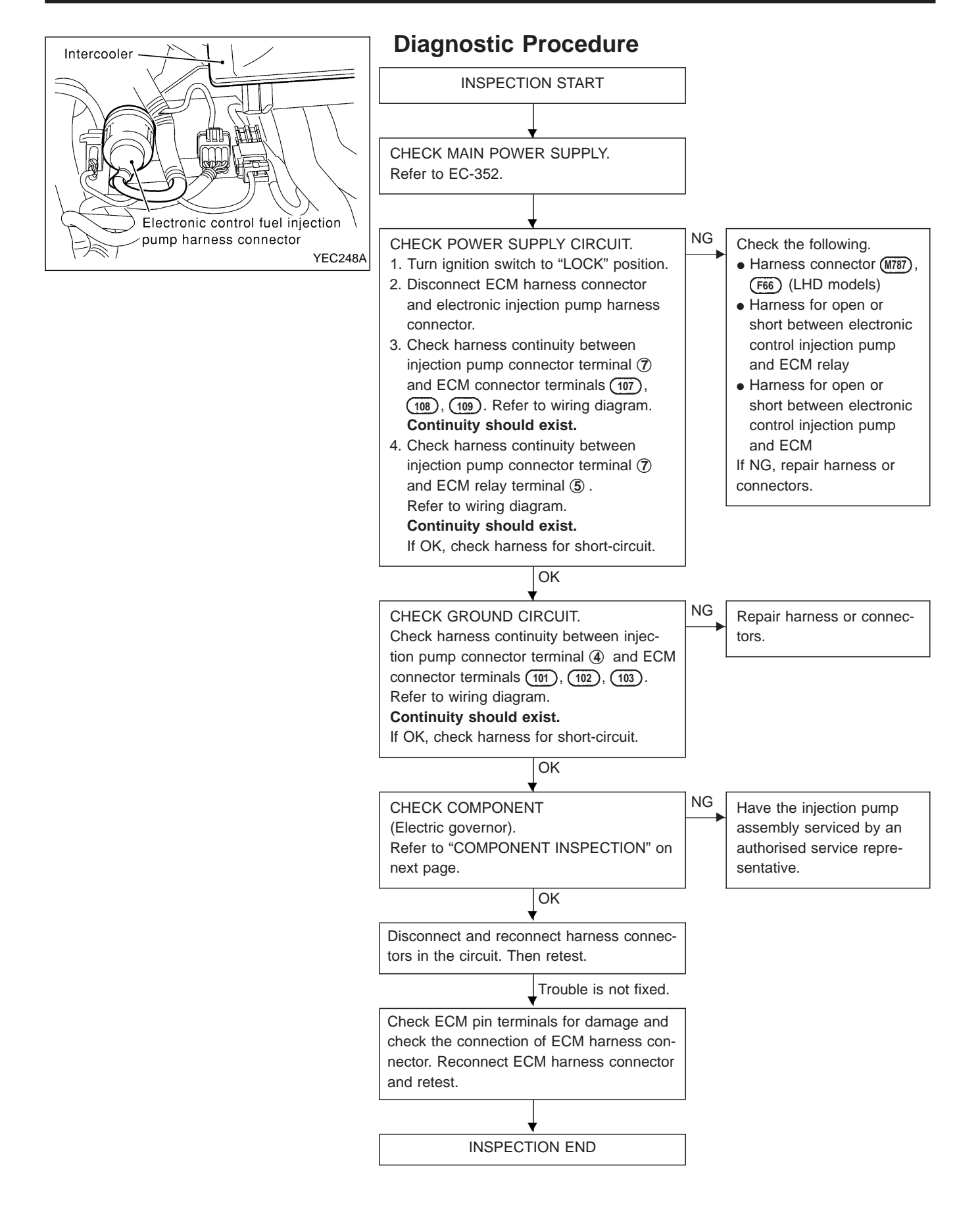

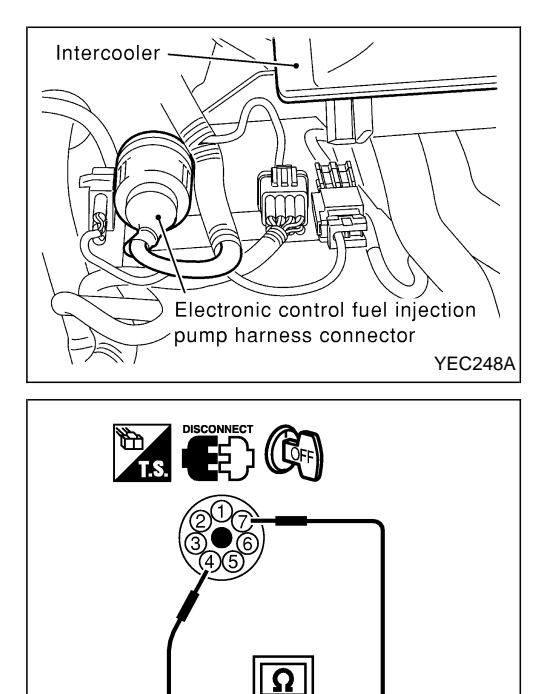

YEC242A

### **Component Inspection**

### **ELECTRIC GOVERNOR**

- 1. Disconnect electronic injection pump harness connector.
- 2. Check continuity between injection pump connector terminals (4) and  $\overline{\mathcal{O}}$ .
  - Resistance: Approximately 1.0Ω [at 25°C (77°F)] If NG, replace.

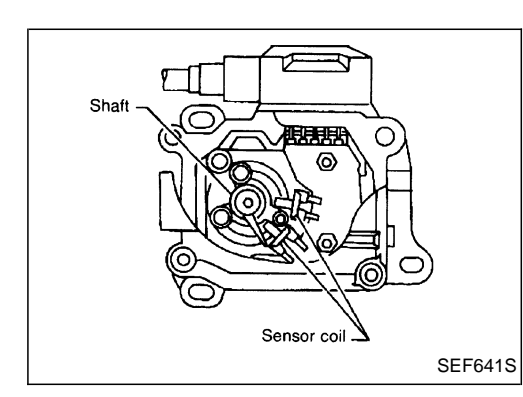

### **Component Description**

#### CONTROL SLEEVE POSITION SENSOR (CSPS)

The control sleeve position sensor is installed on the electric governor. It senses the position of control sleeve (rotor angle) while the control sleeve is being driven by the electric governor, and feeds it back to the ECM.

# On Board Diagnosis Logic

| DTC           | Malfunction is detected when                                                                                                    | Check Items<br>(Possible cause)                                                                                                    |
|---------------|----------------------------------------------------------------------------------------------------|----------------------------------------------------------------------------------------------------|
| P1207<br>0105 | <ul> <li>An excessively high or low voltage from the sensor is detected by ECM.</li> <li>An improper voltage signal from the sensor is detected by ECM during engine running.</li> </ul> | <ul> <li>Harness or connectors<br/>(The control sleeve position sensor circuit is open or<br/>short-circuited.)</li> <li>Control sleeve position sensor</li> </ul> |

### **DTC Confirmation Procedure**

#### WITH CONSULT-II

- 1) Turn ignition switch to "ON" position and select "DATA MONI-TOR" mode with CONSULT-II.
- 2) Start engine and run it for at least 2 seconds at idle speed.

#### **WITHOUT CONSULT-II**

- 1) Start engine and run it for at least 2 seconds at idle speed.
- 2) Turn ignition switch to "LOCK" position, wait at least 5 seconds and then to "ON" position.
- 3) Perform "Diagnostic Test Mode II (Self-diagnostic results)".

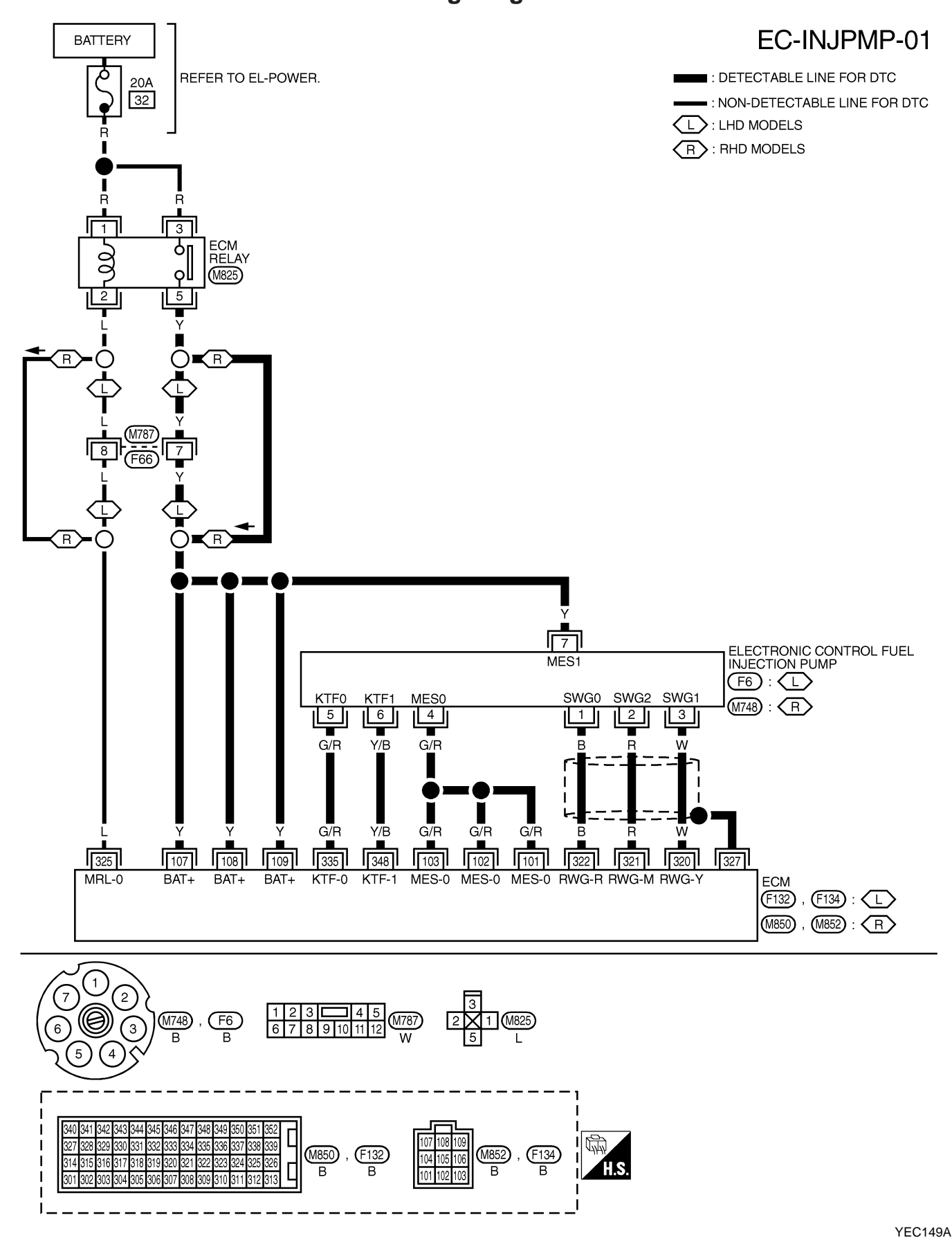

### Wiring Diagram

# DTC P1207 CONT SLEEV POS SEN

TD27Ti

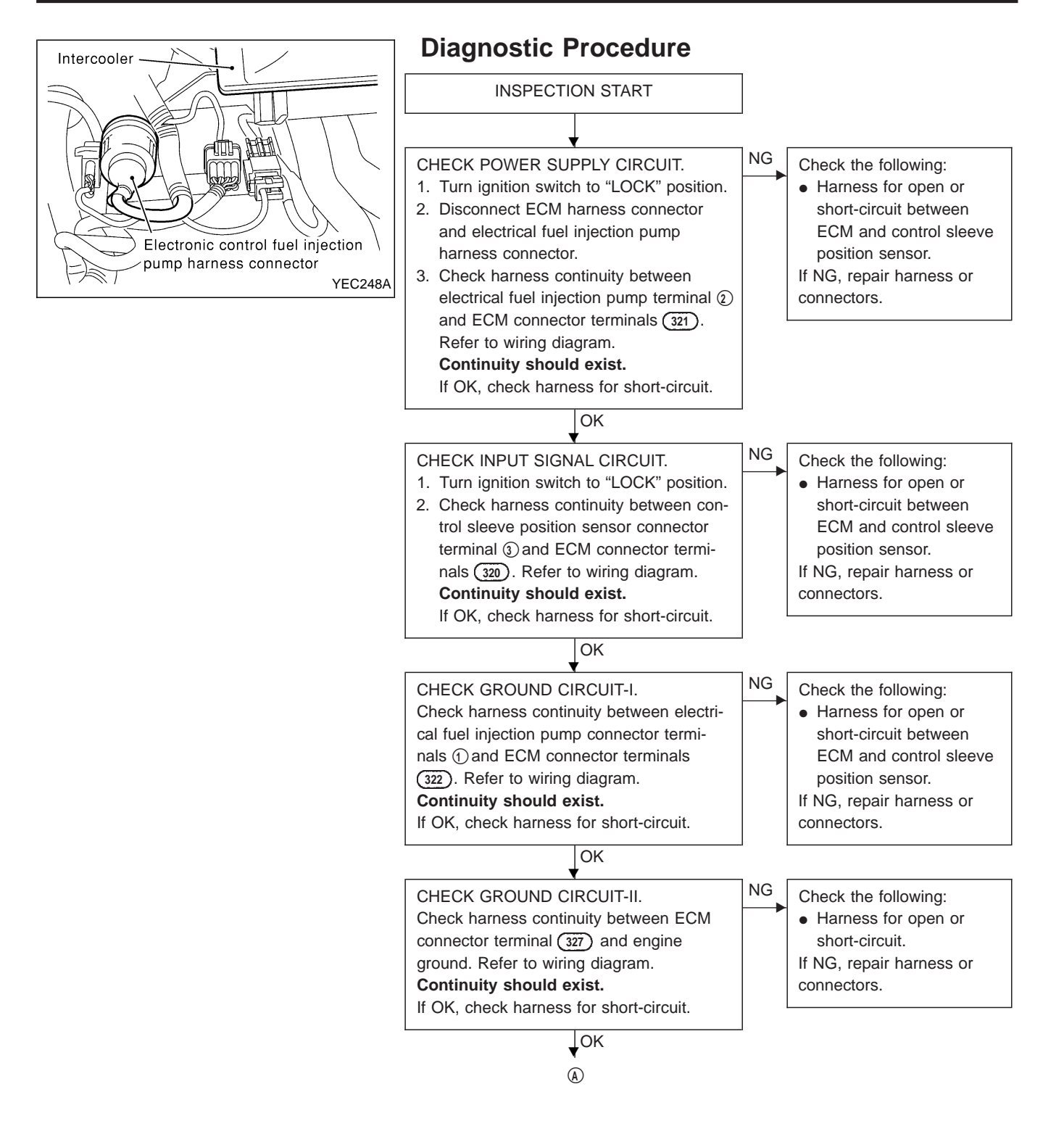

#### **EC-416**

TD27Ti

# Diagnostic Procedure (Cont'd)

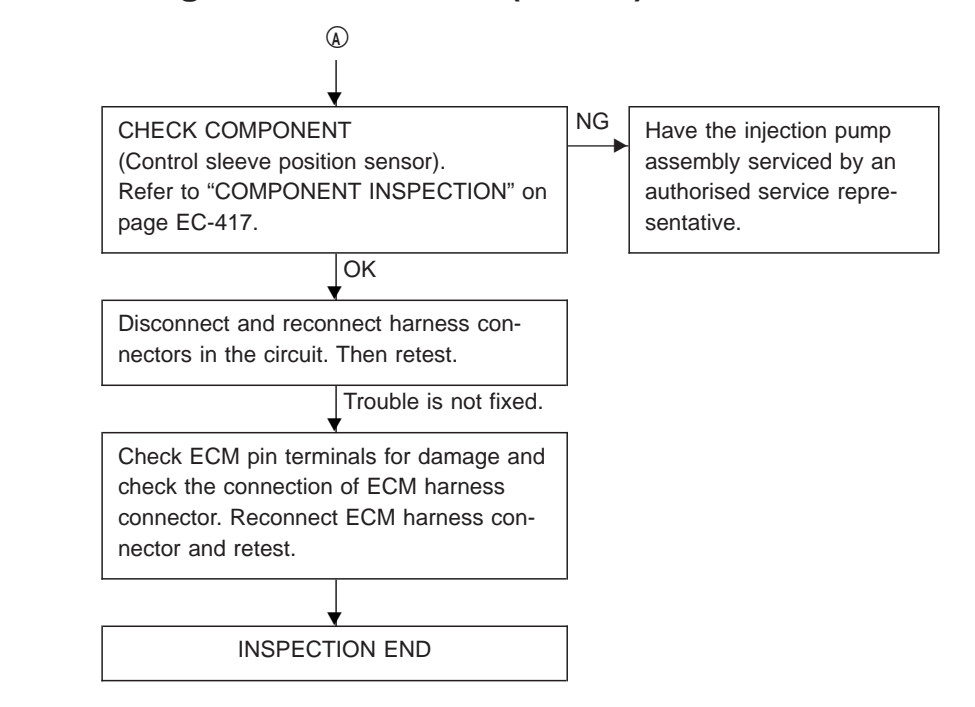

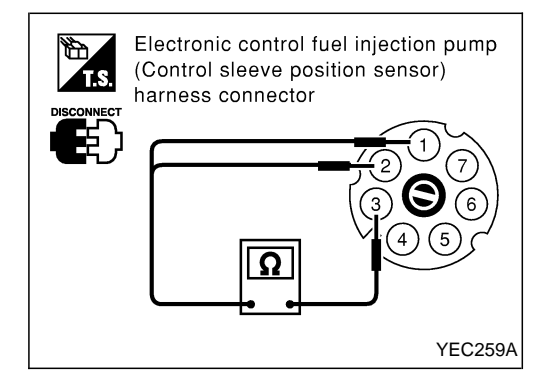

### **Component Inspection**

#### **CONTROL SLEEVE POSITION SENSOR**

- 1. Disconnect control sleeve position sensor & electric governor harness connector.
- Check continuity between terminals ① and ③, ② and ③. Resistance: Approximately 6.1Ω [at 25°C (77°F)] If NG, take proper action.

### Description

#### SYSTEM DESCRIPTION

| Sensor                            | Input signal to ECM         | ECM function        | Actuator          |  |
|-----------------------------------|-----------------------------|---------------------|-------------------|--|
| Engine coolant temperature sensor | Engine coolant temperature  | Cooling fan control | Cooling fan relay |  |
| Air conditioner switch            | Air conditioner "ON" signal |                     |                   |  |

The ECM controls the cooling fan corresponding to the vehicle speed, engine coolant temperature, air conditioner ON signal.

### On Board Diagnosis Logic

This diagnosis continuously monitors the engine coolant temperature.

If the cooling fan or another component in the cooling system malfunctions, engine coolant temperature will rise.

When the engine coolant temperature reaches an abnormally high temperature condition, a malfunction is indicated.

| DTC           | Malfunction is detected when                                                                                                    | Check Items (Possible Cause)                                                                                                    |
|---------------|----------------------------------------------------------------------------------------------------|----------------------------------------------------------------------------------------------------|
| P1217<br>0208 | <ul> <li>Cooling fan does not operate properly (Overheat).</li> <li>Cooling fan system does not operate properly (Overheat).</li> <li>Engine coolant was not added to the system using the proper filling method.</li> </ul> | <ul> <li>Harness or connectors<br/>(The cooling fan circuit is open or shorted.)</li> <li>Cooling fan</li> <li>Radiator hose</li> <li>Radiator</li> <li>Radiator cap</li> <li>Water pump</li> <li>Thermostat</li> <li>Engine coolant temperature sensor</li> <li>For more information, refer to "MAIN 12 CAUSES OF<br/>OVERHEATING", EC-425.</li> </ul> |

#### CAUTION:

When a malfunction is indicated, be sure to replace the coolant following the procedure in the LC section, "Changing Engine Coolant". Also, replace the engine oil.

- 1) Fill radiator with coolant up to specified level with a filling speed of 2 liters per minute. Be sure to use coolant with the proper mixture ratio. Refer to MA section, "Engine Coolant Mixture Ratio".
- 2) After refilling coolant, run engine to ensure that no water-flow noise is emitted.

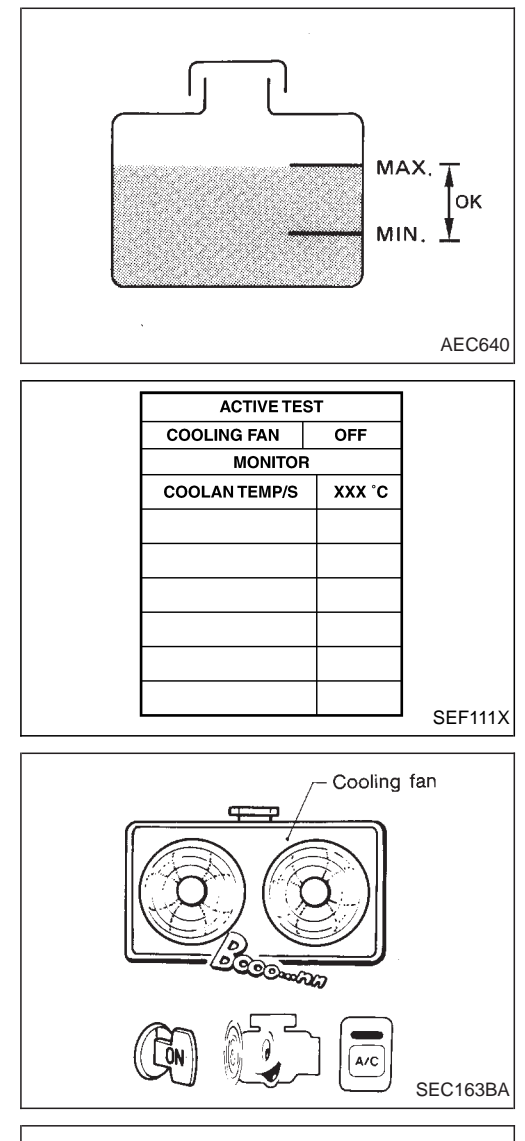

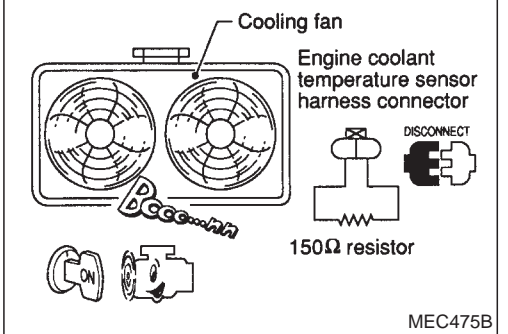

### **Overall Function Check**

Use this procedure to check the overall function of the cooling fan. During this check, a DTC might not be confirmed.

#### WARNING:

Never remove the radiator cap when the engine is hot. Serious burns could be caused by high pressure fluid escaping from the radiator.

Wrap a thick cloth around the cap. Carefully remove the cap by turning it a quarter turn to allow built-up pressure to escape. Then turn the cap all the way off.

#### B WITH CONSULT-II

- Check the coolant level in the reservoir tank and radiator. Allow engine to cool before checking coolant level. If the coolant level in the reservoir tank and/or radiator is below the proper range, skip the following steps and go to "Diagnos-tic Procedure", EC-421.
- 2) Confirm whether customer filled the coolant or not. If customer filled the coolant, skip the following steps and go to "Diagnostic Procedure", EC-421.
- 3) Turn ignition switch "ON".
- 4) Perform "COOLING FAN" in "ACTIVE TEST" mode with CON-SULT-II and make sure that cooling fans operate. If NG, go to "Diagnostic Procedure", EC-421.

### **WITHOUT CONSULT-II**

- Check the coolant level in the reservoir tank and radiator. Allow engine to cool before checking coolant level. If the coolant level in the reservoir tank and/or radiator is below the proper range, skip the following steps and go to "Diagnos-tic Procedure", EC-421.
- 2) Confirm whether customer filled the coolant or not. If customer filled the coolant, skip the following steps and go to "Diagnostic Procedure", EC-421.
- 3) Start engine.
  - Be careful not to overheat engine.
- 4) Set temperature control lever to full cold position.
- 5) Turn air conditioner switch "ON".
- 6) Turn blower fan switch "ON".
- 7) Run engine at idle for a few minutes with air conditioner operating.

#### Be careful not to overheat engine.

- 8) Make sure that cooling fans operate at low speed.
- 9) Turn ignition switch "OFF".
- 10) Turn air conditioner switch and blower fan switch "OFF".
- 11) Disconnect engine coolant temperature sensor harness connector.
- 12) Connect 150 $\Omega$  resistor to engine coolant temperature sensor harness connector.
- 13) Start engine and make sure that cooling fans operate at higher speed than low speed.

#### Be careful not to overheat engine.

14) If NG, go to "Diagnostic Procedure", EC-421.

### Wiring Diagram

#### LHD MODELS

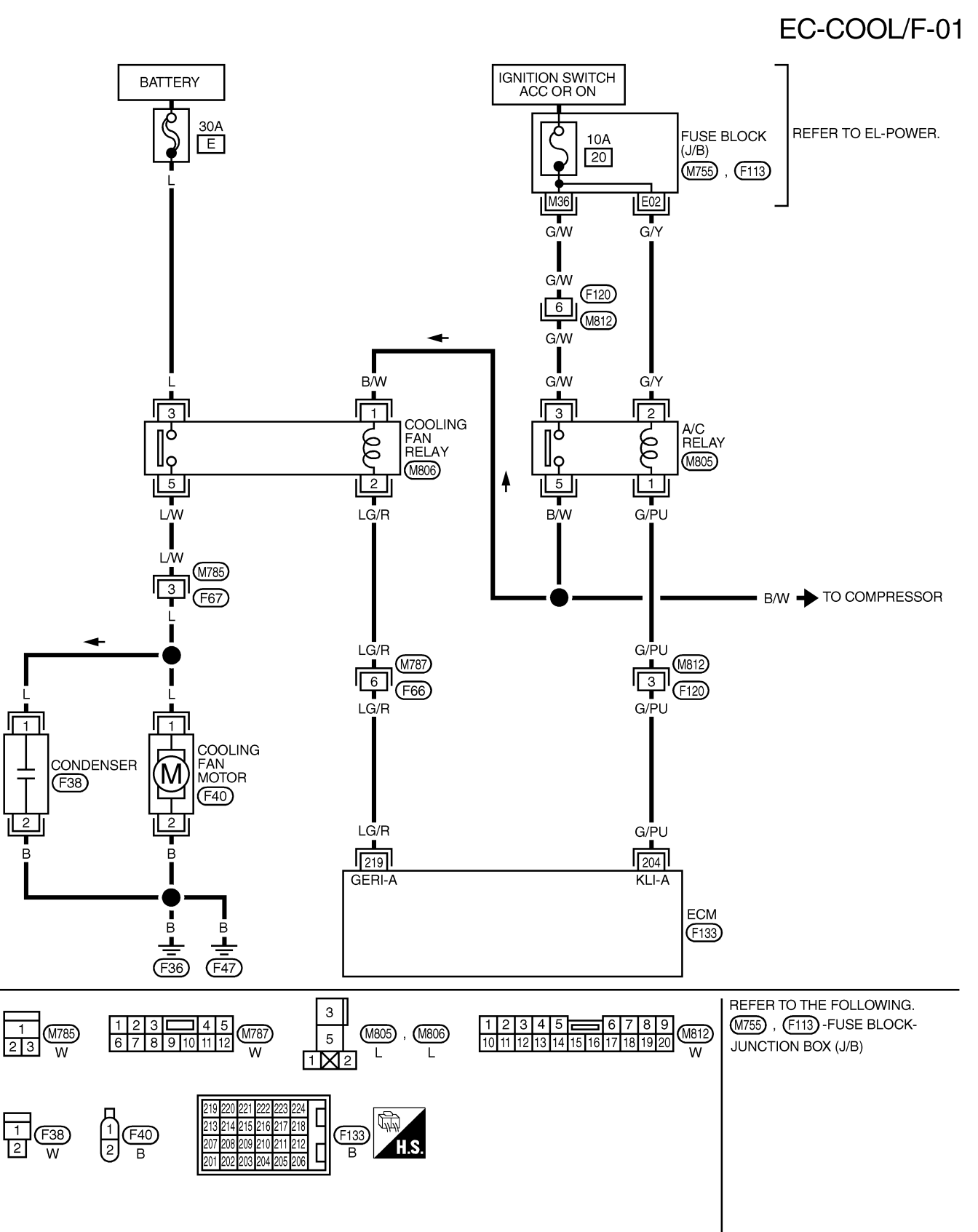

# DTC P1217 OVER HEAT

TD27Ti

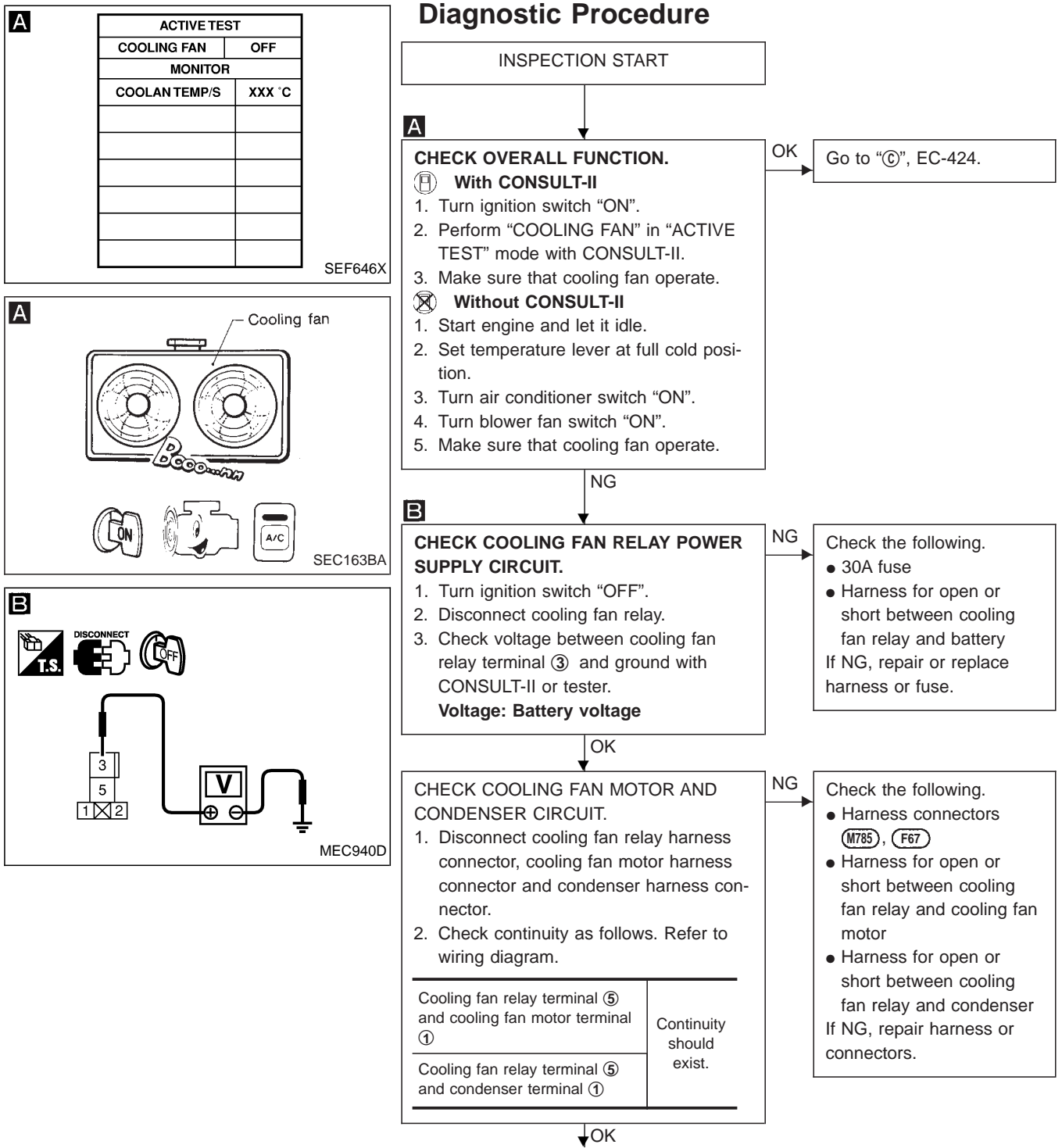

A

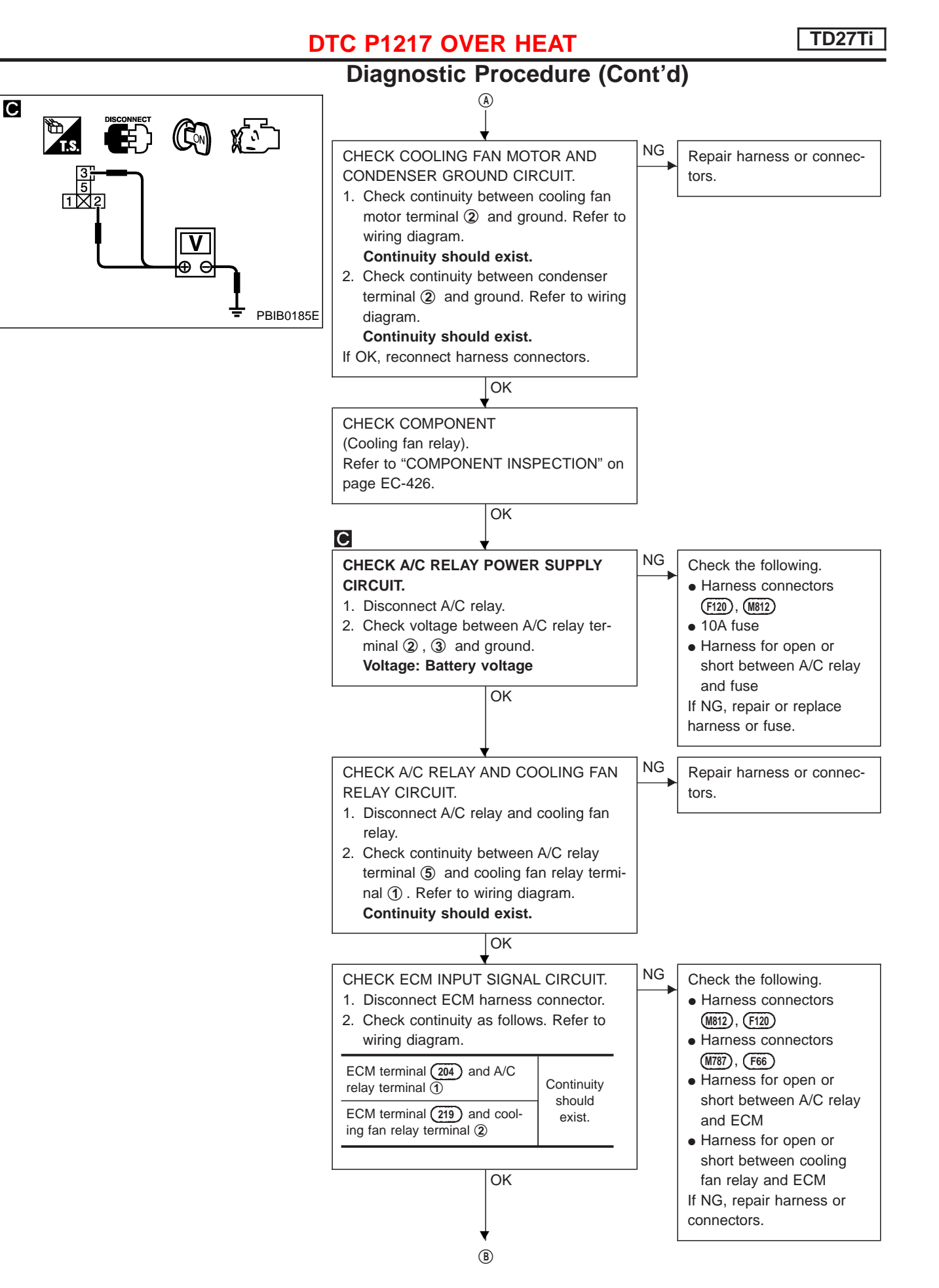

EC-422

# Diagnostic Procedure (Cont'd)

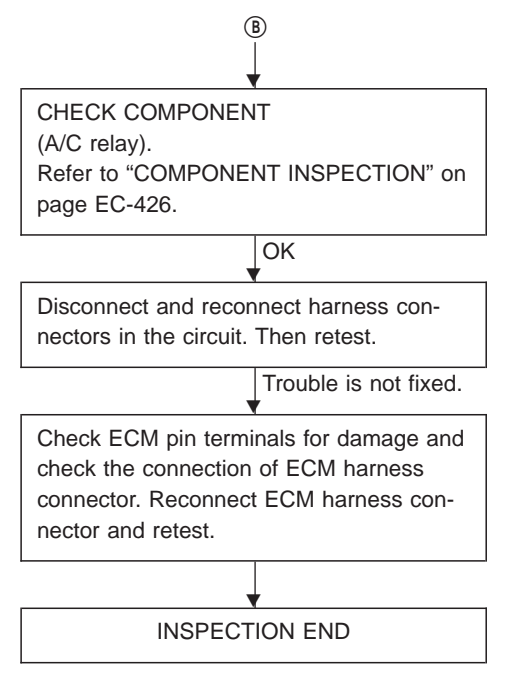

### DTC P1217 OVER HEAT

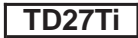

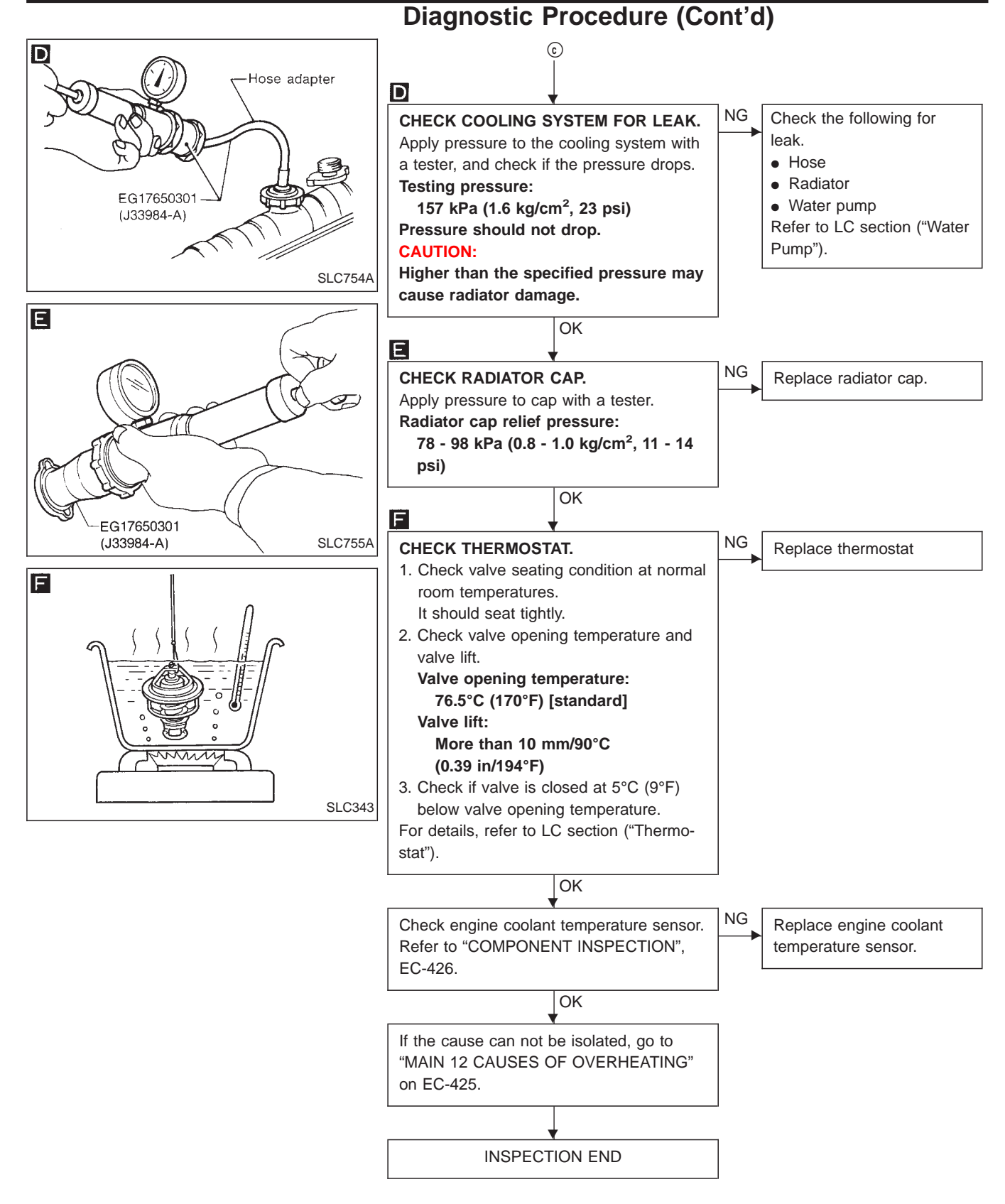

# Main 12 Causes of Overheating

| Engine           | Step | Inspection item                                                                           | Equipment                                                        | Condition                                                                                 | Reference page                                               |
|------------------|------|-------------------------------------------------------------------------------------------|------------------------------------------------------------------|-------------------------------------------------------------------------------------------|--------------------------------------------------------------|
| OFF -            | 1    | <ul><li>Blocked radiator</li><li>Blocked radiator grille</li><li>Blocked bumper</li></ul> | • Visual                                                         | No blocking                                                                               | _                                                            |
|                  | 2    | Coolant mixture                                                                           | Coolant tester                                                   | 50 - 50% coolant mixture                                                                  | See MA section, "RECOM-<br>MENDED FLUIDS AND<br>LUBRICANTS". |
|                  | 3    | Coolant level                                                                             | • Visual                                                         | Coolant up to MAX level in reservoir tank and radiator filler neck                        | See LC section, "Changing<br>Engine Coolant".                |
|                  | 4    | Radiator cap                                                                              | Pressure tester                                                  | 78 - 98 kPa (0.78 - 0.98<br>bar, 0.8 - 1.0 kg/cm <sup>2, 11 - 14</sup><br><sup>psi)</sup> | See LC section, "System Check".                              |
| ON* <sup>2</sup> | 5    | Coolant leaks                                                                             | Visual                                                           | No leaks                                                                                  | See LC section, "System Check".                              |
| ON*2             | 6    | • Thermostat                                                                              | <ul> <li>Touch the upper and<br/>lower radiator hoses</li> </ul> | Both hoses should be hot                                                                  | See LC section, "Thermo-<br>stat" and "Radiator".            |
| ON*1             | 7    | Cooling fan                                                                               | CONSULT-II                                                       | Operating                                                                                 | See Trouble Diagnosis for DTC P1217, EC-418.                 |
| OFF              | 8    | Combustion gas leak                                                                       | Color checker chemical tester 4 Gas analyzer                     | Negative                                                                                  | _                                                            |
| ON* <sup>3</sup> | 0    | <ul> <li>Coolant temperature<br/>gauge</li> </ul>                                         | • Visual                                                         | Gauge less than 3/4 when driving                                                          | _                                                            |
|                  | 9    | <ul> <li>Coolant overflow to reservoir tank</li> </ul>                                    | • Visual                                                         | No overflow during driving and idling                                                     | See LC section, "Changing<br>Engine Coolant".                |
| OFF*4            | 10   | <ul> <li>Coolant return from reservoir tank to radiator</li> </ul>                        | • Visual                                                         | Should be initial level in reservoir tank                                                 | See LC section, "REFILL-<br>ING ENGINE COOLANT".             |
|                  | 11   | Cylinder head                                                                             | Straight gauge feeler     gauge                                  | 0.1 mm (0.004 in) Maxi-<br>mum distortion (warping)                                       | See EM section, "Inspec-<br>tion".                           |
| UFF              | 12   | Cylinder block and pis-<br>tons                                                           | Visual                                                           | No scuffing on cylinder walls or piston                                                   | See EM section, "Inspec-<br>tion".                           |

\*1: Turn the ignition switch ON.

\*2: Engine running at 3,000 rpm for 10 minutes.\*3: Drive at 90 km/h (55 MPH) for 30 minutes and then let idle for 10 minutes.

\*4: After 60 minutes of cool down time.

For more information, refer to LC section, "OVERHEATING CAUSE ANALYSIS".

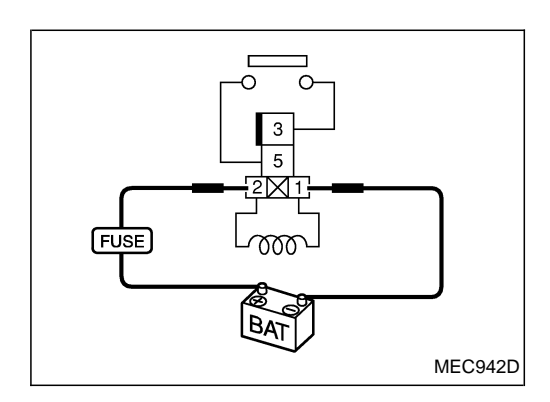

### **Component Inspection**

### COOLING FAN RELAY AND A/C RELAY

- 1. Turn ignition switch OFF.
- Disconnect cooling fan relay and A/C relay.
   Check continuity between each relay terminal ③ and ⑤ under the following conditions.

| Apply 12V direct current between relay terminals ① and ②. | Continuity should exist.     |  |
|-----------------------------------------------------------|------------------------------|--|
| No voltage applied.                                       | Continuity should not exist. |  |

4. If NG, replace cooling fan relay or/and A/C relay(s).

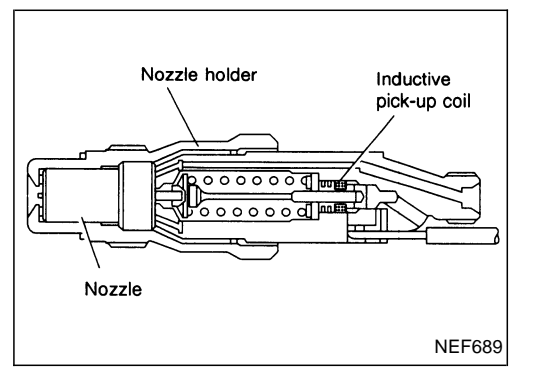

### **Component Description**

#### **NEEDLE LIFT SENSOR (NLS)**

The needle lift sensor is built into the No. 1 nozzle. Its inductive pickup element senses fuel injection timing. It is sent as a pulse signal to the ECM for feed-back the actual fuel injection timing and calculating the secondary engine speed.

TD27Ti

# **On Board Diagnosis Logic**

| DTC           | Malfunction is detected when                                            | Check Items<br>(Possible Cause)                                                                |
|---------------|-------------------------------------------------------------------------|------------------------------------------------------------------------------------------------|
| P1240<br>0304 | <ul> <li>An incorrect signal from the sensor is sent to ECM.</li> </ul> | <ul> <li>Harness or connectors<br/>(The sensor circuit is open or short-circuited.)</li> </ul> |
| P1242<br>0906 |                                                                         | Needle lift sensor                                                                             |

### **DTC Confirmation Procedure**

#### NOTE:

Before DTC confirmation, be sure to check battery voltage is above 9V.

#### (B) WITH CONSULT-II

- 1) Turn ignition switch to "ON" position and select "DATA MONI-TOR" mode with CONSULT-II.
- 2) Start engine.
- 3) Run it for 2 seconds at above 1,200 rpm.

#### **WITHOUT CONSULT-II**

- 1) Start engine.
- 2) Run it for 2 seconds at above 1,200 rpm.
- 3) Turn ignition switch to "LOCK" position, wait at least 5 seconds and then turn to "ON" position.
- 4) Perform "Diagnostic Test Mode II" (Self-diagnostic results).

Wiring Diagram

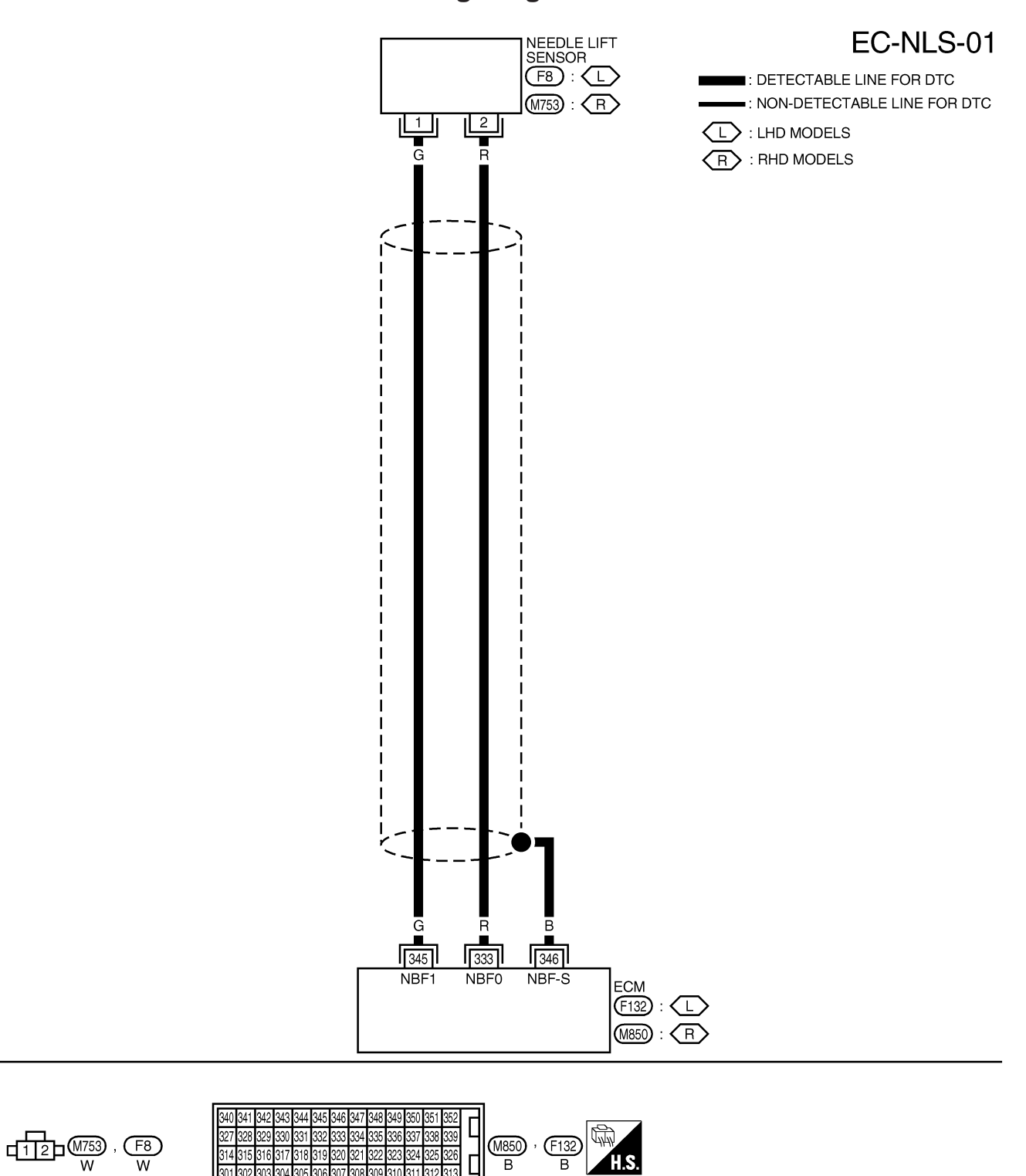

TD27Ti

301 302 303

305 306 307 308 309 310 311 312

В

# DTC P1240 NEEDLE LIFT SEN, DTC P1242 NEEDLE LIFT SE (RPM)

TD27Ti

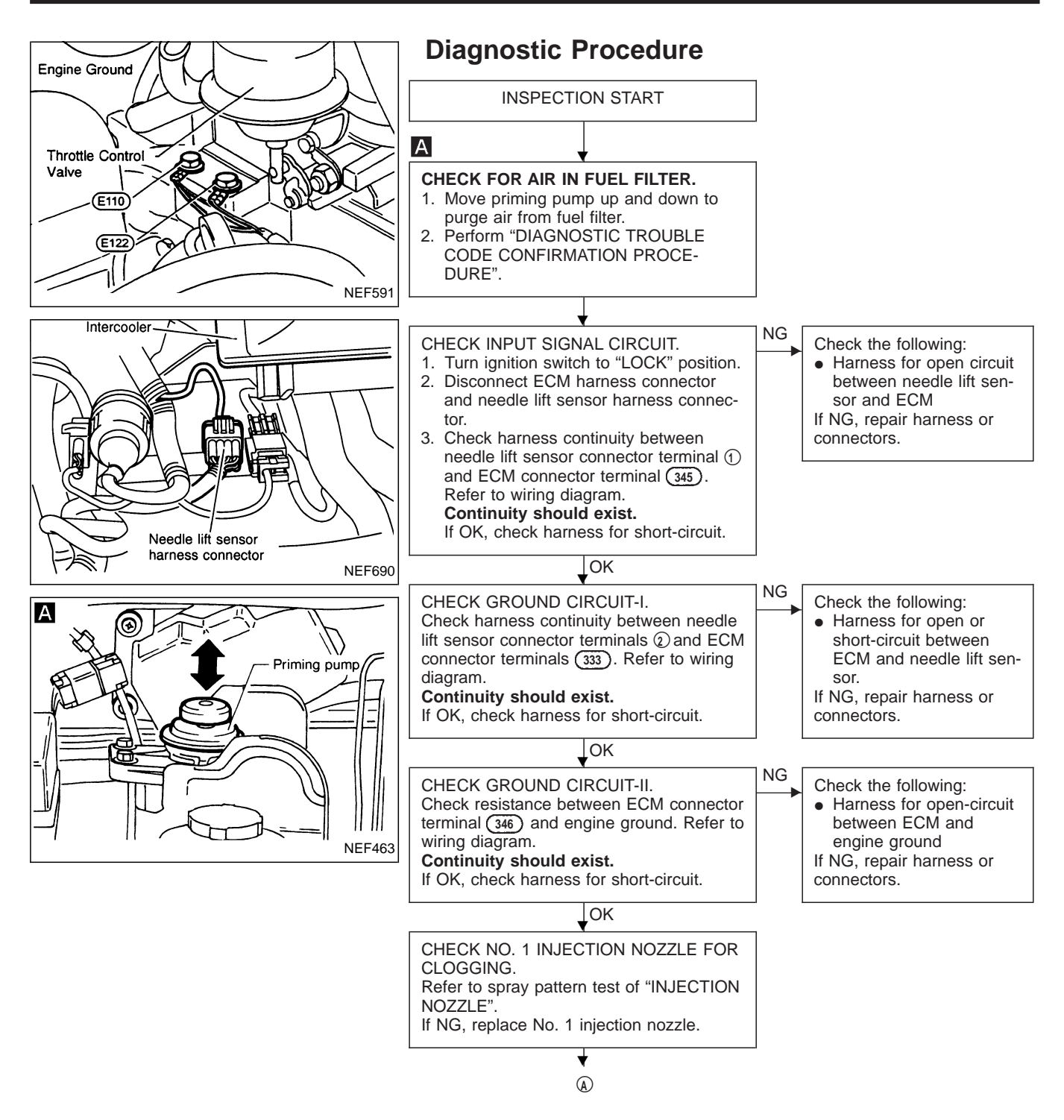

DTC P1240 NEEDLE LIFT SEN, DTC P1242 NEEDLE LIFT SE (RPM)

Diagnostic Procedure (Cont'd)

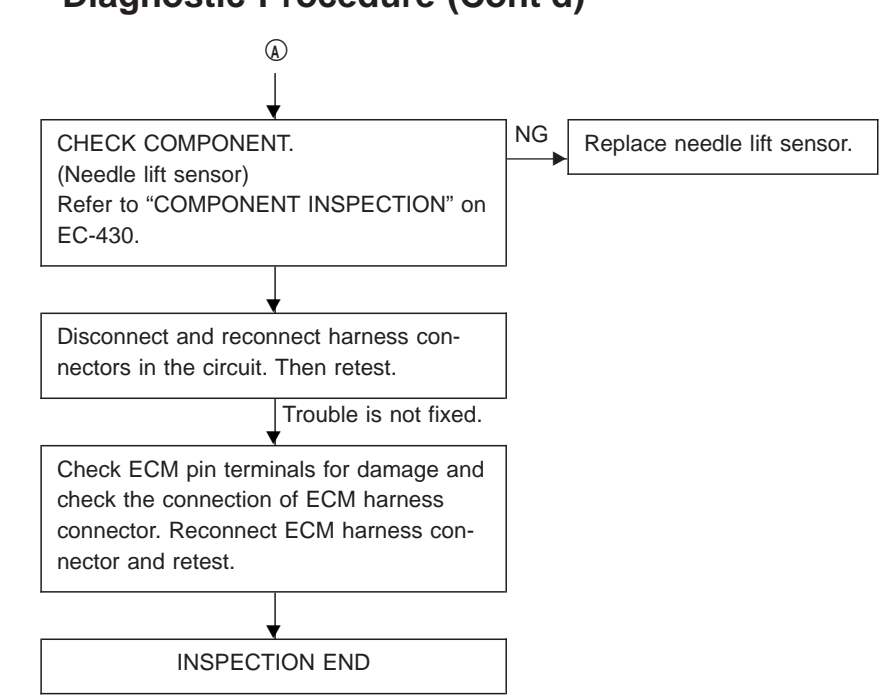

TD27Ti

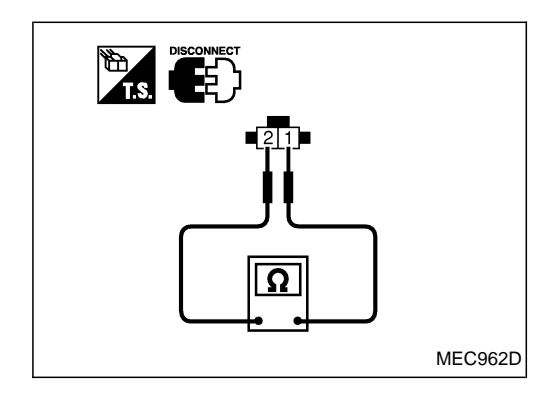

### **Component Inspection**

#### NEEDLE LIFT SENSOR

- 1. Disconnect needle lift sensor harness connector.
- Check continuity between needle lift sensor terminals ① and ② .

**Resistance:** Approximately  $105\Omega$  [at  $25^{\circ}C$  (77°F)] If NG, replace needle lift sensor with injection nozzle holder.

#### EGR CONTROL

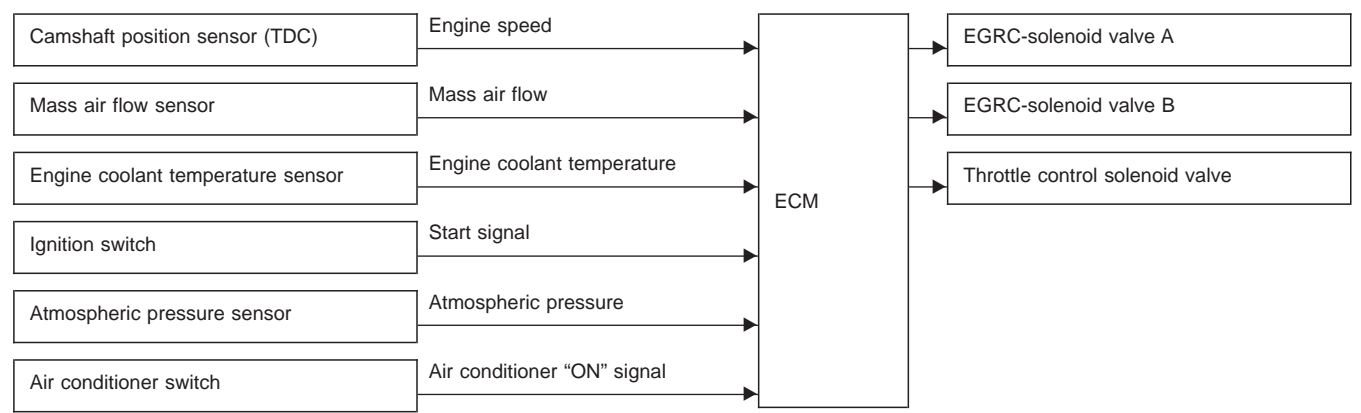

The ECM receives signals sent from the engine coolant temperature sensor, crankshaft position sensor (TDC), ignition switch etc. to determine engine speed and operating conditions. Based on these signals, the ECM controls EGRC-solenoid valve (A and B) operation and throttle solenoid valve operation.

TD27Ti

The EGR control stops when engine coolant temperature is below 45°C (113°F), at idling, at starting and when the system components and engine speed signals are disordered.

| Engine coolant<br>temperature<br>°C (°F) | Load          | EGRC-solenoid valve |                 | Throttle control | EGP value    | Throttle control | Amount of EGR |
|------------------------------------------|---------------|---------------------|-----------------|------------------|--------------|------------------|---------------|
|                                          |               | А                   | В               | solenoid valve   |              | valve            | gas           |
| Below 45 (113)                           | Any           | OFF<br>(Closed)     | OFF<br>(Closed) | OFF<br>(Closed)  | Fully closed | Fully open       | _             |
| Above 45 (113)                           | Low load      | ON<br>(Open)        | ON<br>(Open)    | ON<br>(Open)     | Fully open   | Closed           | Large         |
|                                          | Medium load-1 | ON<br>(Open)        | ON<br>(Open)    | OFF<br>(Closed)  | Fully open   | Fully open       | Medium        |
|                                          | Medium load-2 | ON<br>(Open)        | OFF<br>(Closed) | OFF<br>(Closed)  | Half open    | Fully open       | Small         |
|                                          | High load     | OFF<br>(Closed)     | OFF<br>(Closed) | OFF<br>(Closed)  | Fully closed | Fully open       |               |

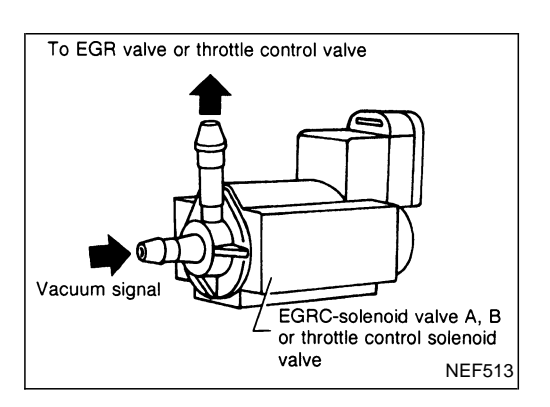

#### **Component Description**

The EGRC-solenoid valves A and B, control vacuum pressure acting on the EGR valve. The EGR control valve will be fully opened, half-opened or fully closed, as required.

The throttle control solenoid valve controls vacuum pressure acting on the throttle control valve. Thus, intake air passages are opened or closed in relation to exhaust gas and intake air. Utilizing the relationship between exhaust gas pressure and intake air pressure control, the amount of EGR (exhaust gas recirculated) is regulated in three approximate measures — large, medium, small.

| DTC           | Malfunction is detected when                                                        | Check Items<br>(Possible cause)                                                                                                    |  |  |
|---------------|-------------------------------------------------------------------------------------|----------------------------------------------------------------------------------------------------|--|--|
| P1404<br>0806 | <ul> <li>EGRC-solenoid valve A circuit is open or shorted.</li> </ul>               | <ul> <li>Harness or connectors<br/>(EGRC-solenoid valve A circuit is open or shorted.)</li> <li>EGRC-solenoid valve A</li> </ul>                         |  |  |
| P1405<br>0808 | <ul> <li>EGRC-solenoid valve B circuit is open or shorted.</li> </ul>               | <ul> <li>Harness or connectors<br/>(EGRC-solenoid valve B circuit is open or shorted.)</li> <li>EGRC-solenoid valve B</li> </ul>                         |  |  |
| P1407<br>0808 | <ul> <li>Throttle control solenoid valve circuit is open or<br/>shorted.</li> </ul> | <ul> <li>Harness or connectors<br/>(Throttle control solenoid valve circuit is open or<br/>shorted.)</li> <li>Throttle control solenoid valve</li> </ul> |  |  |

# **DTC Confirmation Procedure**

#### () WITH CONSULT-II

- 1) Turn ignition switch to "ON" position.
- 2) Select "DATA MONITOR" mode with CONSULT-II.
- 3) Wait at least 2 seconds.

#### **WITHOUT CONSULT-II**

1) Turn ignition switch to "ON" position and wait at least 2 seconds.

TD27Ti

- 2) Turn ignition switch to "LOCK" position, wait at least 5 seconds and then turn to "ON" position.
- 3) Perform "Diagnostic Test Mode II" (Self-diagnostic results).
### LHD MODELS

### EGR control solenoid valve A and B

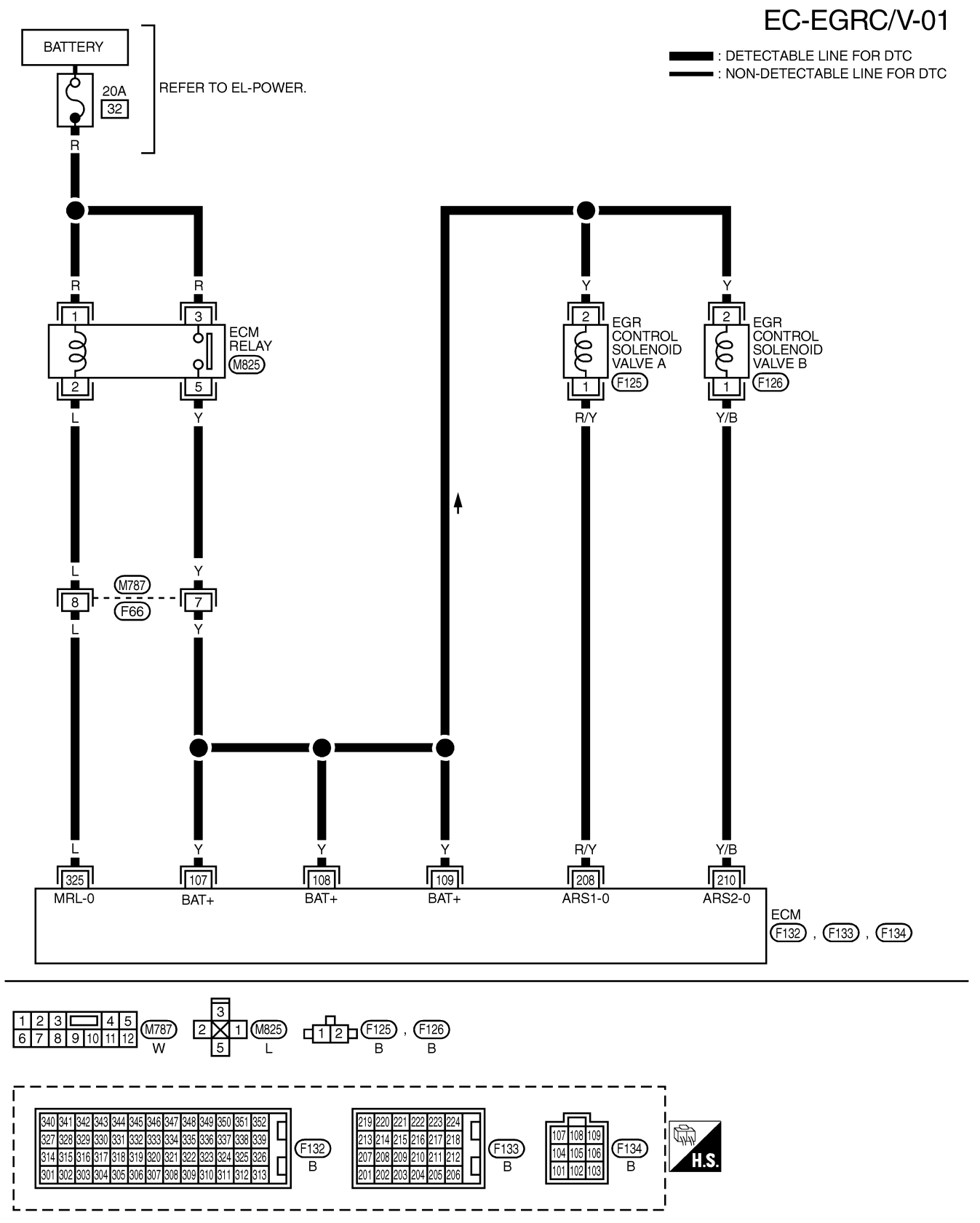

Wiring Diagram (Cont'd)

### RHD MODELS

#### EGR control solenoid valve A and B

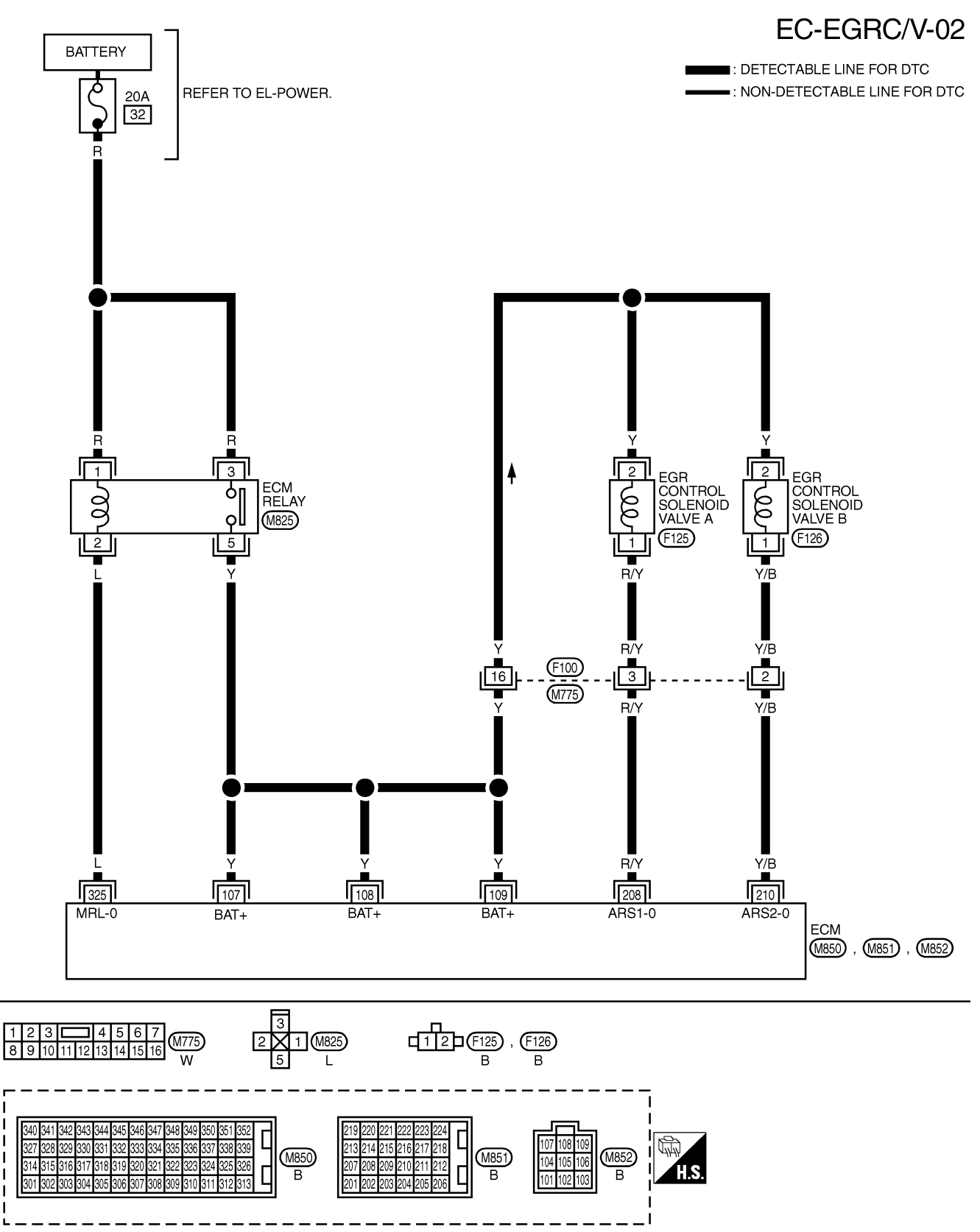

Wiring Diagram (Cont'd)

#### Throttle control solenoid valve

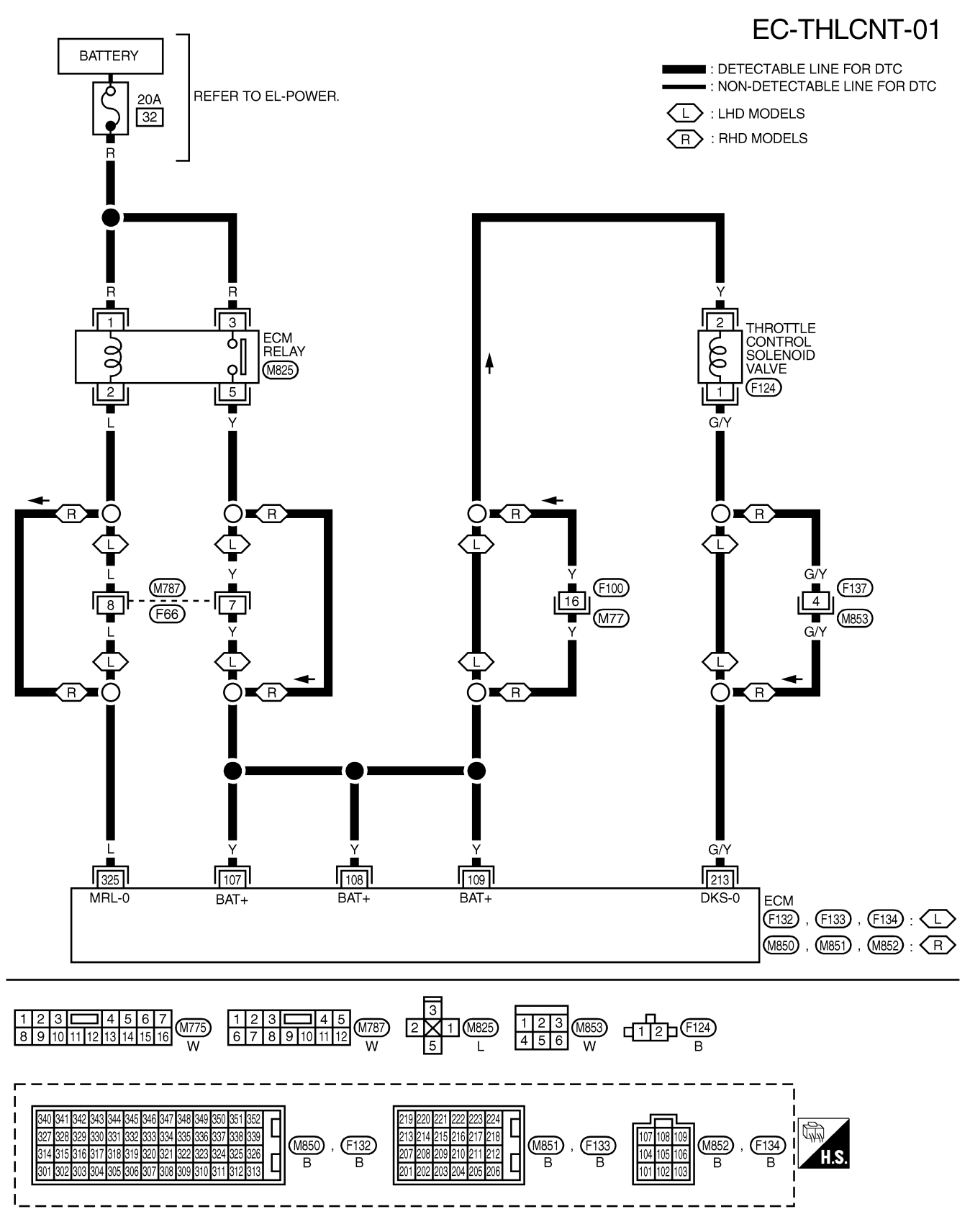

TD27Ti

**Diagnostic Procedure** А c A . EGR valve EGR CONTROL INSPECTION START А OK CHECK OVERALL FUNCTION. INSPECTION END 1. Start engine and warm it up sufficiently. 2. Perform diagnostic test mode II (Selfdiagnostic results). YEC243A Make sure that diagnostic trouble code P0000 (0505) is displayed. А (Con) C-D-H\_TT 3. Make sure that EGR valve spring moves up and down (Use your finger) Throttle control valve under the following conditions. At idle: Spring does not move. Racing engine from idle to 3,000 rpm: Spring moves up and down. 4. Make sure that throttle control valve rod moves up and down under the following conditions. At idle: NEF509 Rod does not move. В Racing engine from idle to 3,000 rpm: Rod moves up and down. NG В OK CHECK VACUUM SOURCES TO EGR CHECK COMPONENTS VALVE AND THROTTLE CONTROL (EGR valve and throttle VALVE. control valve). 1. Disconnect vacuum hoses to EGR (See page EC-439.) EGR valve valve and throttle control valve. NG 1/ A-/1/ 2. Make sure that vacuum exists under  $\Theta$ YEC244A the following conditions. At idle: В Л Vacuum should exist. С Replace malfunctioning Racing engine from idle to 3,000 component(s). rpm: Vacuum should not exist. Throttle control valve **♦**NG A

NEF511

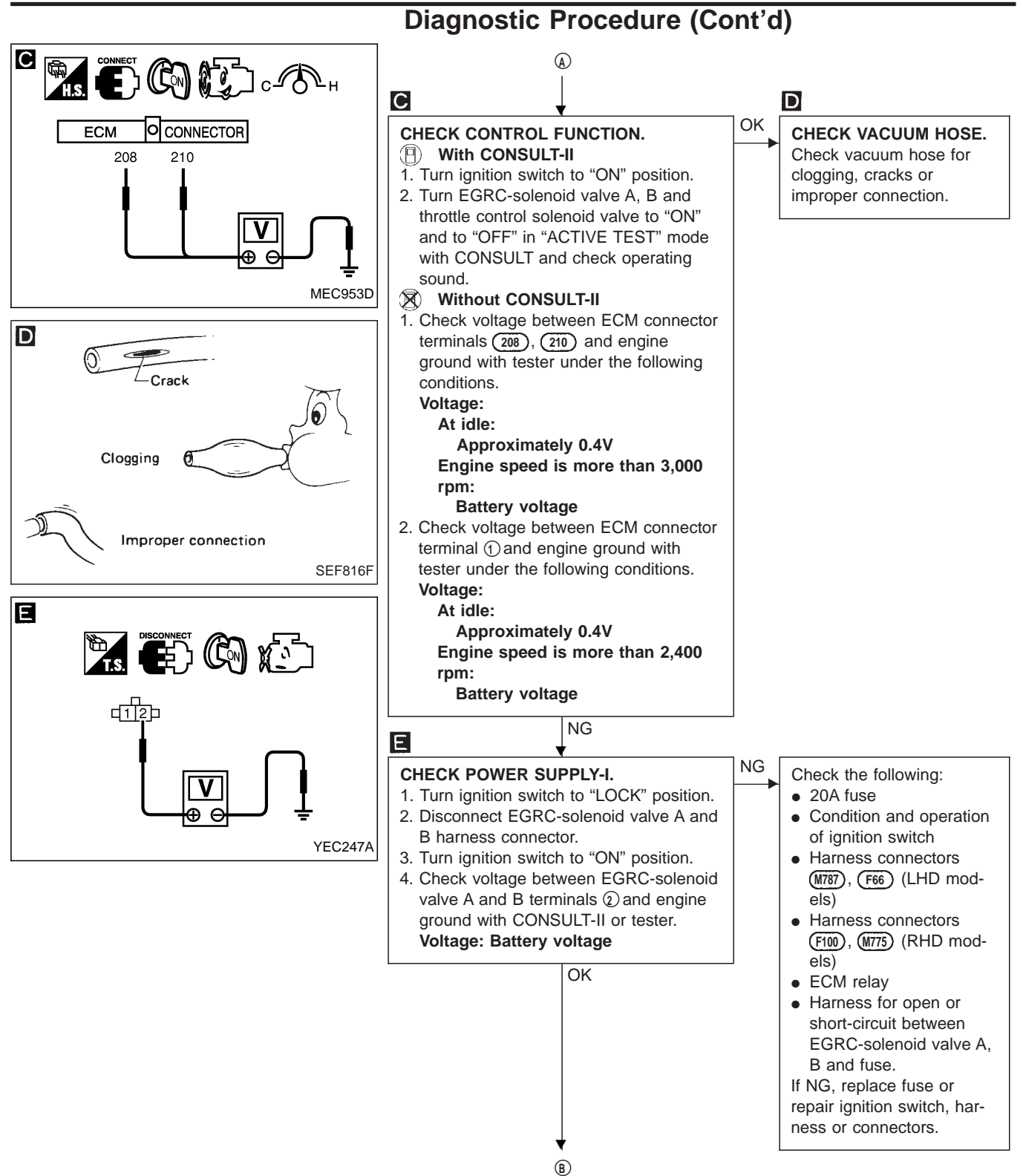

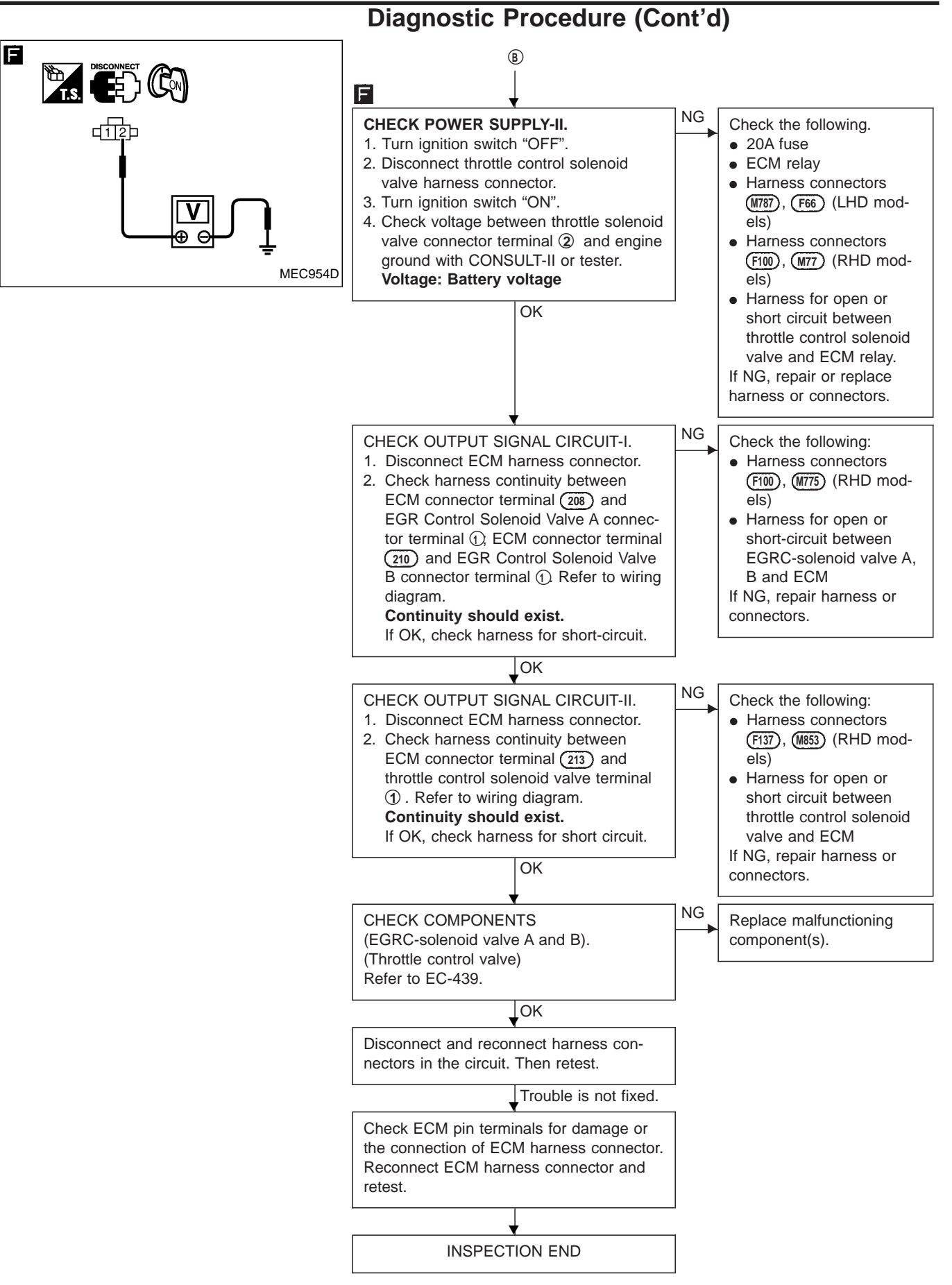

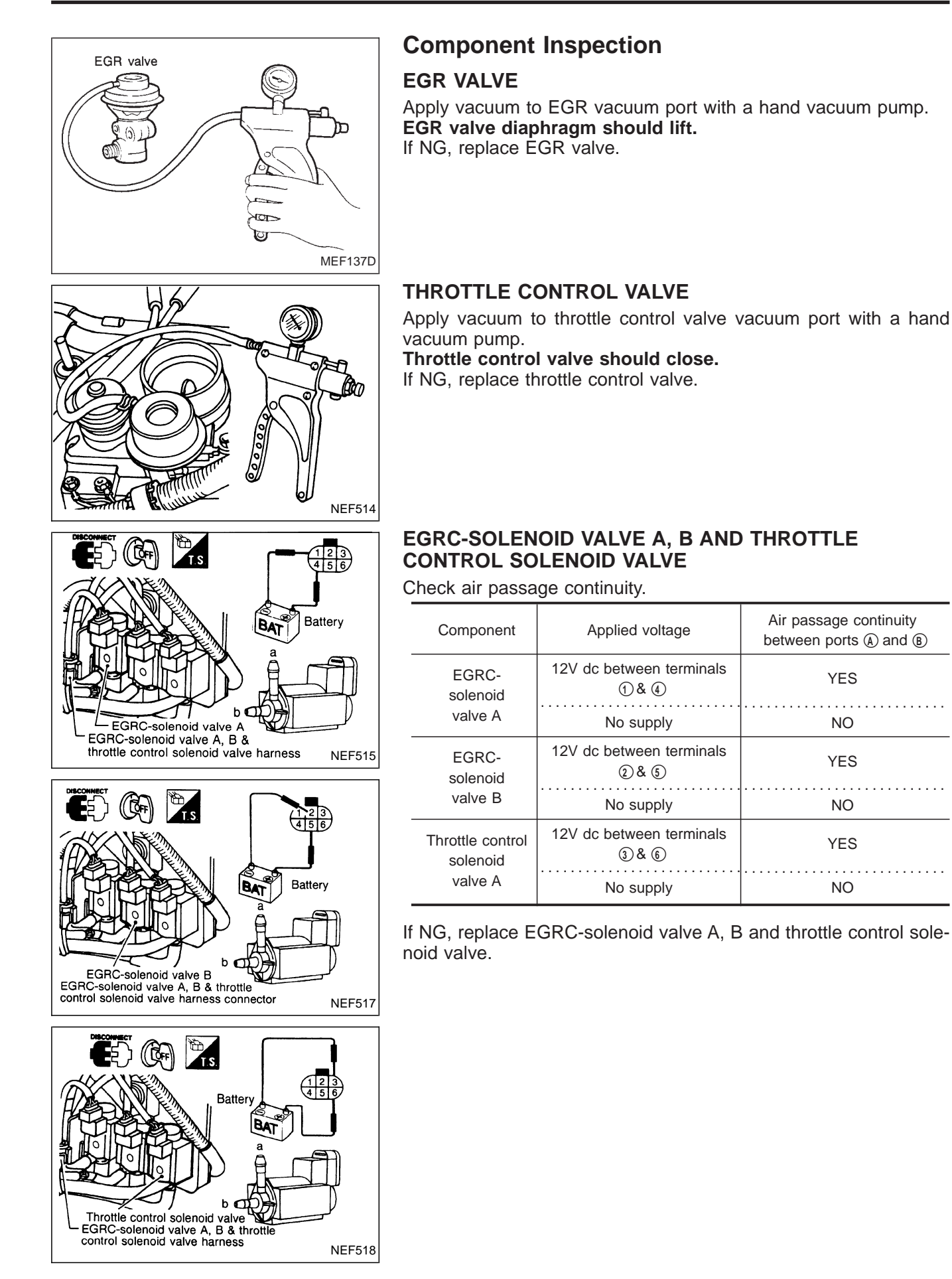

# **Component Description**

#### AIR CONDITIONER CUT CONTROL

Air conditioner is cut under the following conditions:

- Starting engine
- Quick acceleration from low speed
- Undershooting of idle speed
- High engine coolant temperature [above 107°C (225°F)]
- Malfunctioning of engine speed sensor, accelerator position sensor or vehicle speed sensor when engine speed is below 2,100 rpm.

# **On Board Diagnosis Logic**

| DTC           | Malfunction is detected when                                         | Check Items<br>(Possible cause)                                                                                                    |
|---------------|----------------------------------------------------------------------|----------------------------------------------------------------------------------------------------|
| P1530<br>0805 | <ul> <li>Air conditioner relay signal circuit is shorted.</li> </ul> | <ul> <li>Harness or connectors<br/>(The air conditioner relay signal circuit is shorted.)</li> <li>Air conditioner relay</li> </ul> |

# **DTC Confirmation Procedure**

### WITH CONSULT-II

- 1) Turn ignition switch and air conditioner switch to "ON" position.
- 2) Select "DATA MONITOR" mode with CONSULT-II.
- 3) Wait at least 2 seconds.

#### **WITHOUT CONSULT-II**

- 1) Turn ignition switch and air conditioner switch to "ON" position. Wait at least 2 seconds.
- 2) Turn ignition switch to "LOCK" position, wait at least 5 seconds and then turn to "ON" position.
- 3) Perform "Diagnostic Test Mode II" (Self-diagnostic results).

### Wiring Diagram

#### LHD MODELS

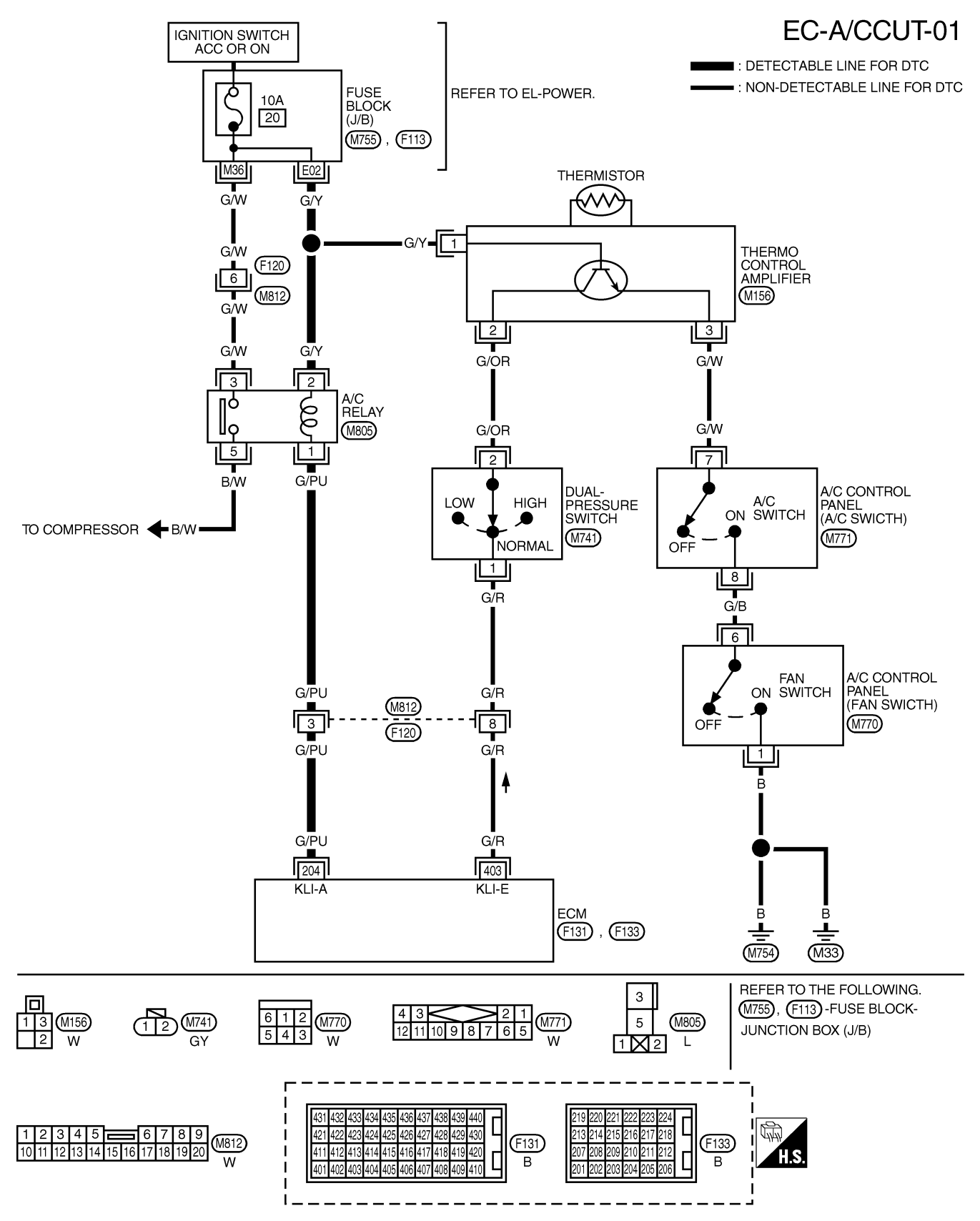

## **DTC P1530 AIR CONDITIONER RLY**

Wiring Diagram (Cont'd)

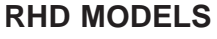

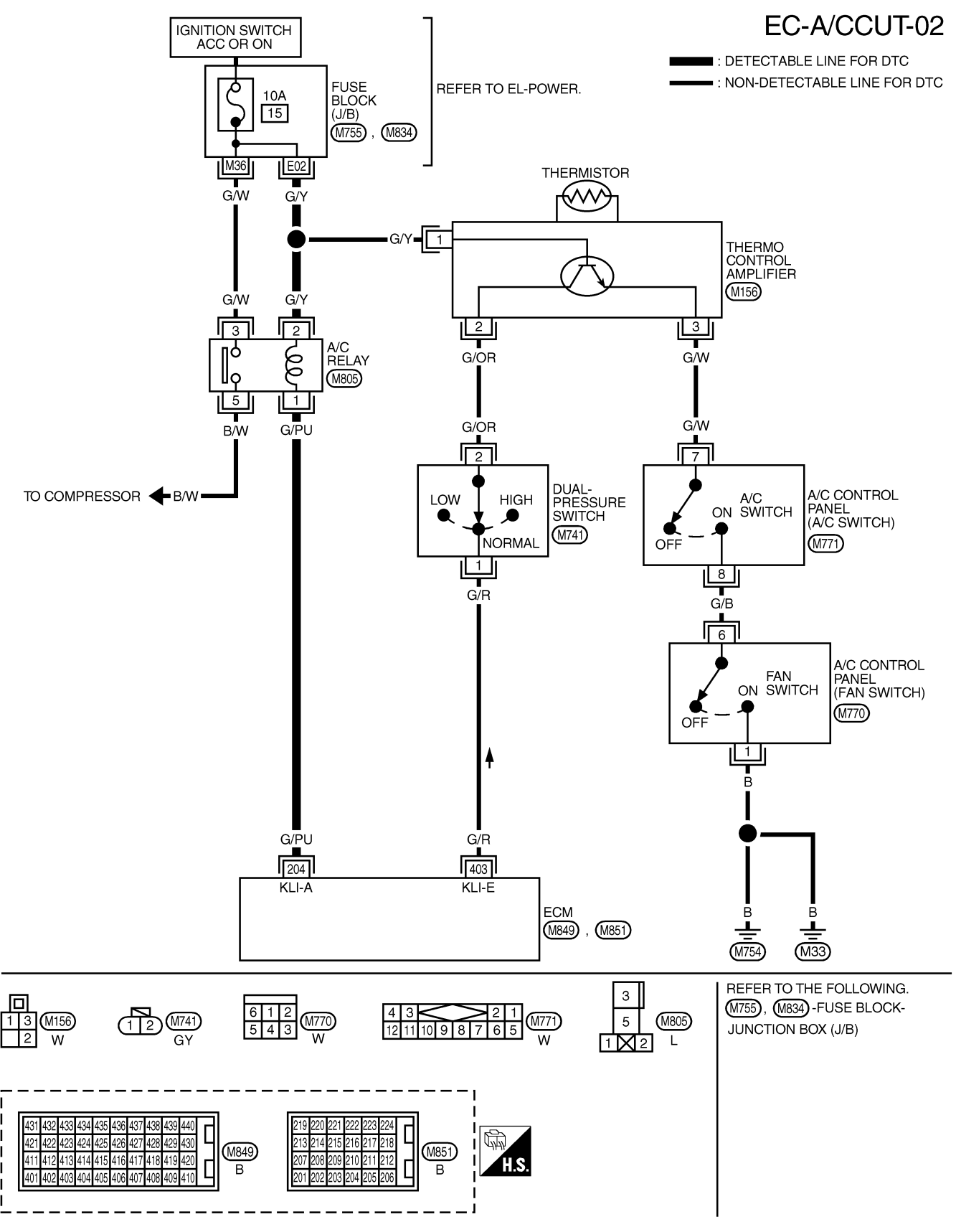

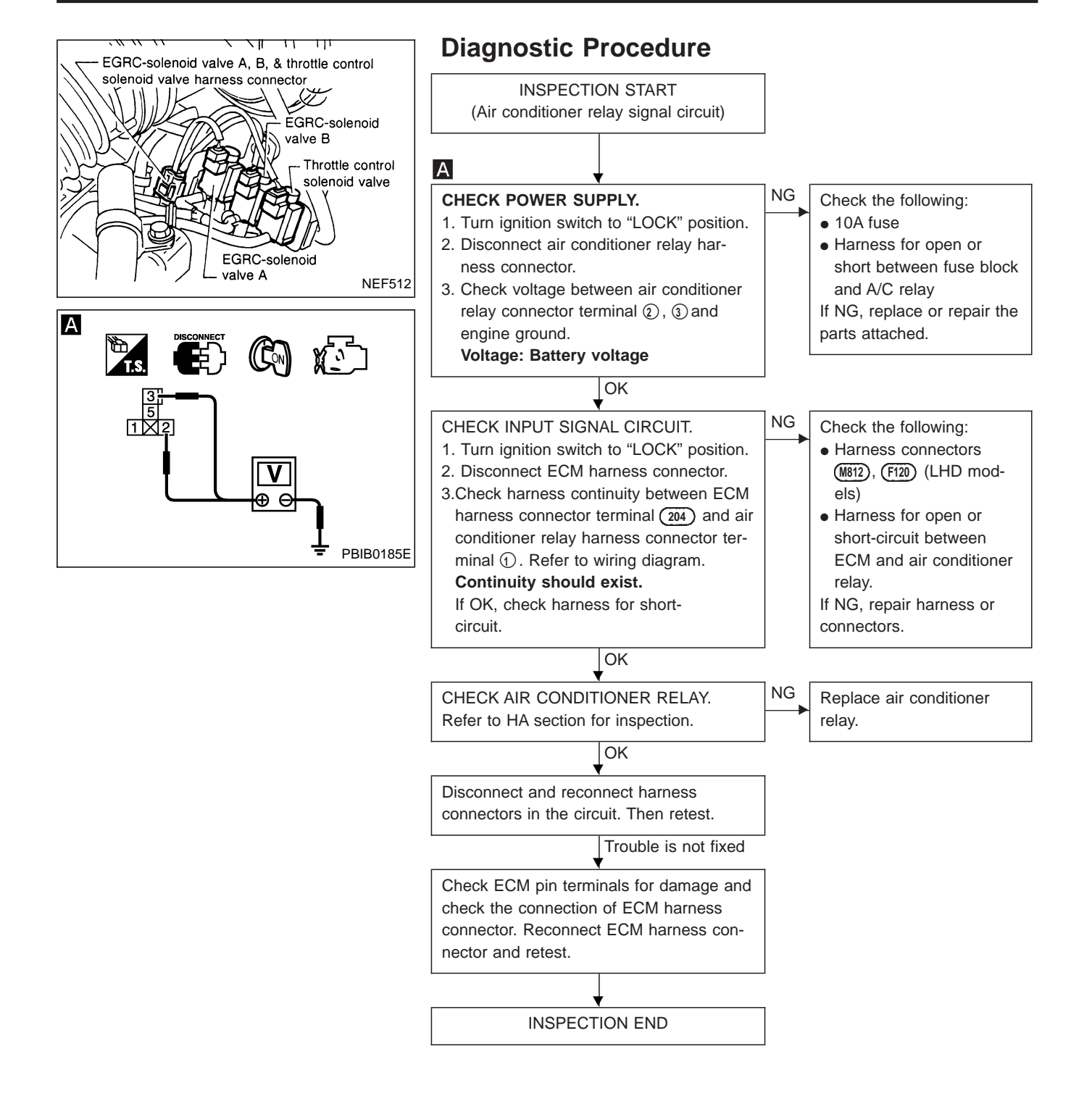

### EC-443

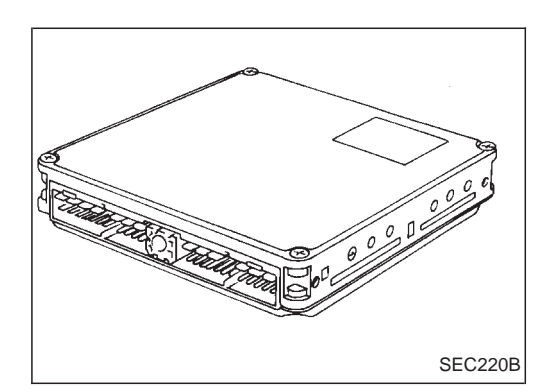

# Description

The ECM consists of a microcomputer and connectors for signal input and output and for power supply. The unit controls the engine.

# **On Board Diagnosis Logic**

| DTC           | Malfunction is detected when                                    | Check Items (Possible Cause) |
|---------------|-----------------------------------------------------------------|------------------------------|
| P1603<br>0901 | <ul> <li>ECM calculation function is malfunctioning.</li> </ul> | • ECM                        |
| P1607<br>0301 |                                                                 |                              |

| DATA       | DATA MONITOR<br>MONITOR NO DTC |  |  |
|------------|--------------------------------|--|--|
| MONITOR    |                                |  |  |
| CKPS-RPM ( | CKPS-RPM (TDC) XXX rpm         |  |  |
|            |                                |  |  |
|            |                                |  |  |
|            |                                |  |  |
|            |                                |  |  |
|            |                                |  |  |
|            |                                |  |  |
|            |                                |  |  |

# **DTC Confirmation Procedure**

### WITH CONSULT-II

- 1) Turn ignition switch "ON".
- 2) Select "DATA MONITOR" mode with CONSULT-II.
- 3) Start engine and wait at least 2 seconds.

### **WITHOUT CONSULT-II**

- 1) Turn ignition switch "ON" and wait at least 2 seconds.
- 2) Start engine and wait at least 2 seconds.
- 3) Turn ignition switch "OFF", wait at least 5 seconds and then turn "ON".
- 4) Perform "Diagnostic Test Mode II (Self-diagnostic results)" with ECM.

### **Diagnostic Procedure**

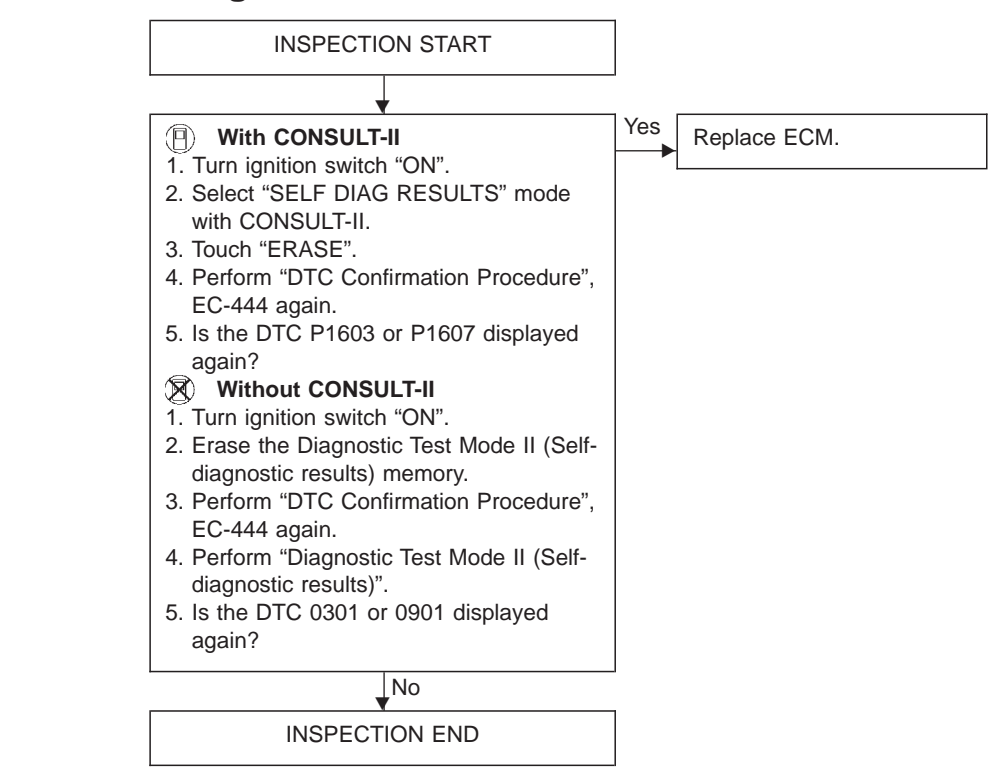

# **On Board Diagnosis Logic**

| DTC           | Malfunction is detected when                                     | Check Items (Possible Cause)                                                                             |
|---------------|------------------------------------------------------------------|----------------------------------------------------------------------------------------------------|
| P1620<br>0902 | • An irregular voltage signal from the ECM relay is sent to ECM. | <ul> <li>Harness or connectors<br/>(ECM relay circuit is open or shorted.)</li> <li>ECM relay</li> </ul> |

| DATA M                 | DATA MONITOR<br>MONITOR NO DTC |  |  |
|------------------------|--------------------------------|--|--|
| MONITOR                |                                |  |  |
| CKPS-RPM (TDC) XXX rpm |                                |  |  |
|                        |                                |  |  |
|                        |                                |  |  |
|                        |                                |  |  |
|                        |                                |  |  |
|                        |                                |  |  |
|                        |                                |  |  |
|                        |                                |  |  |

# **DTC Confirmation Procedure**

### WITH CONSULT-II

- 1) Turn ignition switch "ON".
- 2) Select "DATA MONITOR" mode with CONSULT-II.
- 3) Turn ignition switch "OFF", wait at least 20 seconds and then turn "ON".

### **WITHOUT CONSULT-II**

- 1) Turn ignition switch "ON".
- 2) Turn ignition switch "OFF", wait at least 20 seconds and then turn "ON".
- Perform "Diagnostic Test Mode II (Self-diagnostic results)" with ECM.

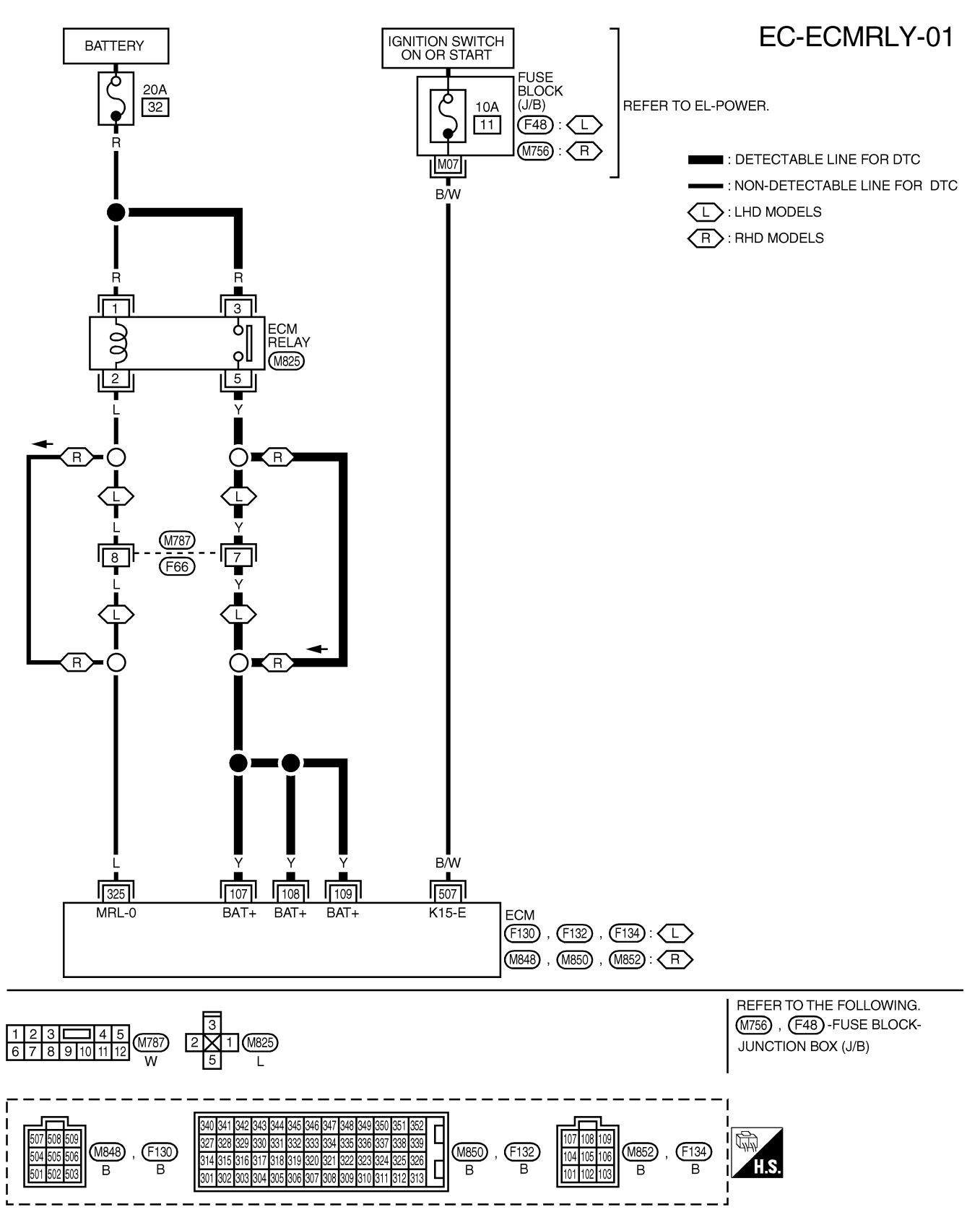

# DTC P1620 ECM RLY

TD27Ti

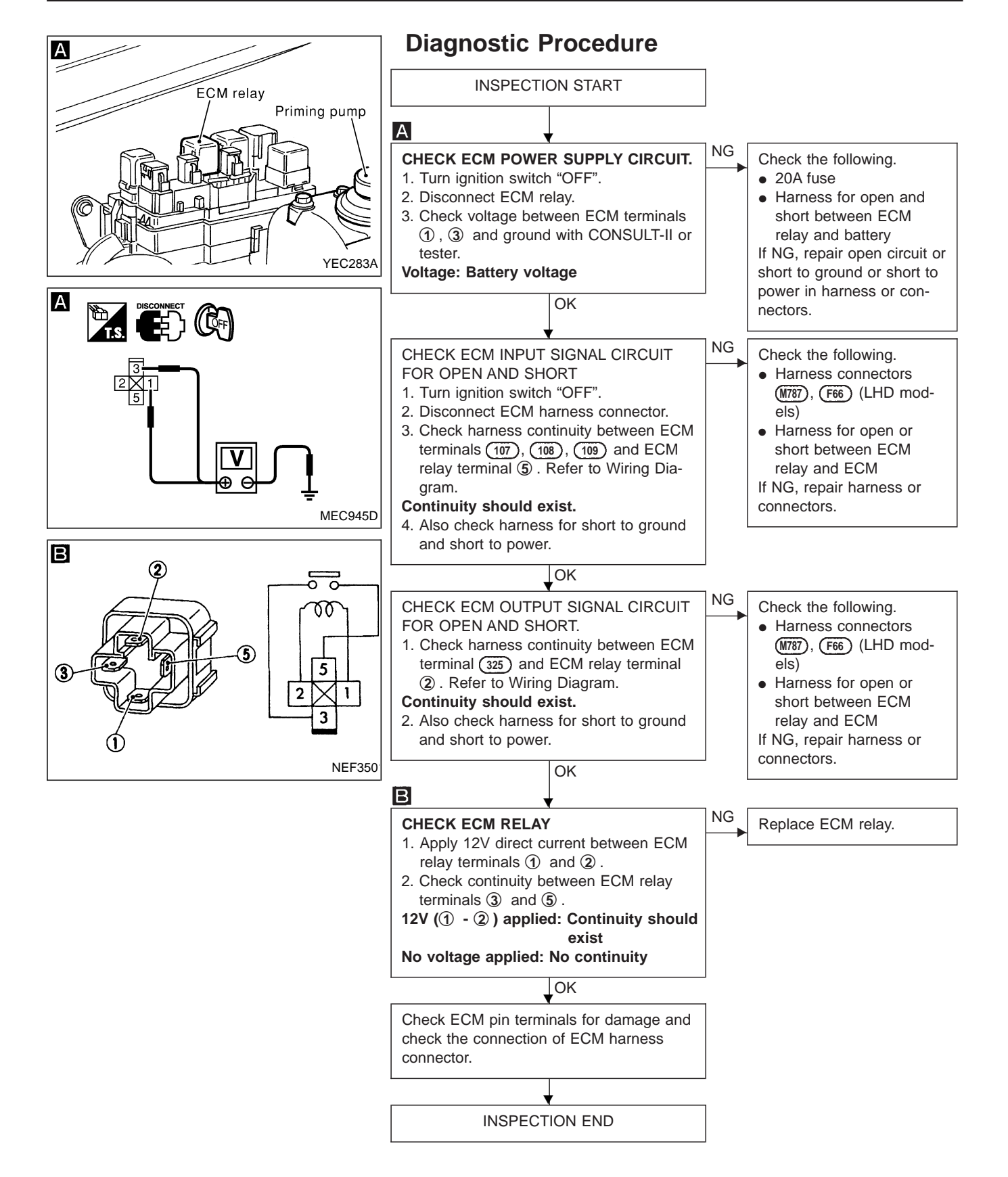

### EC-448

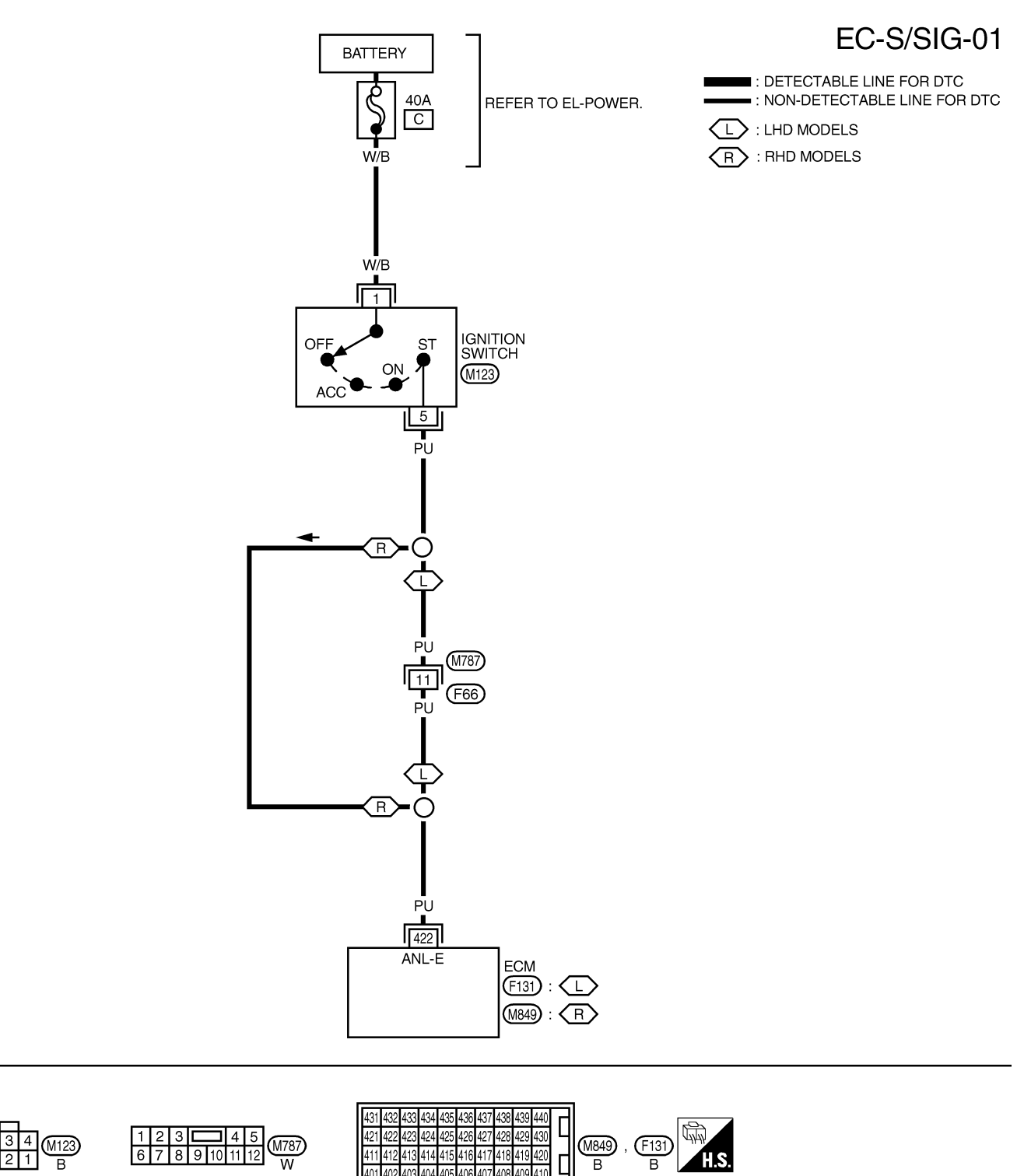

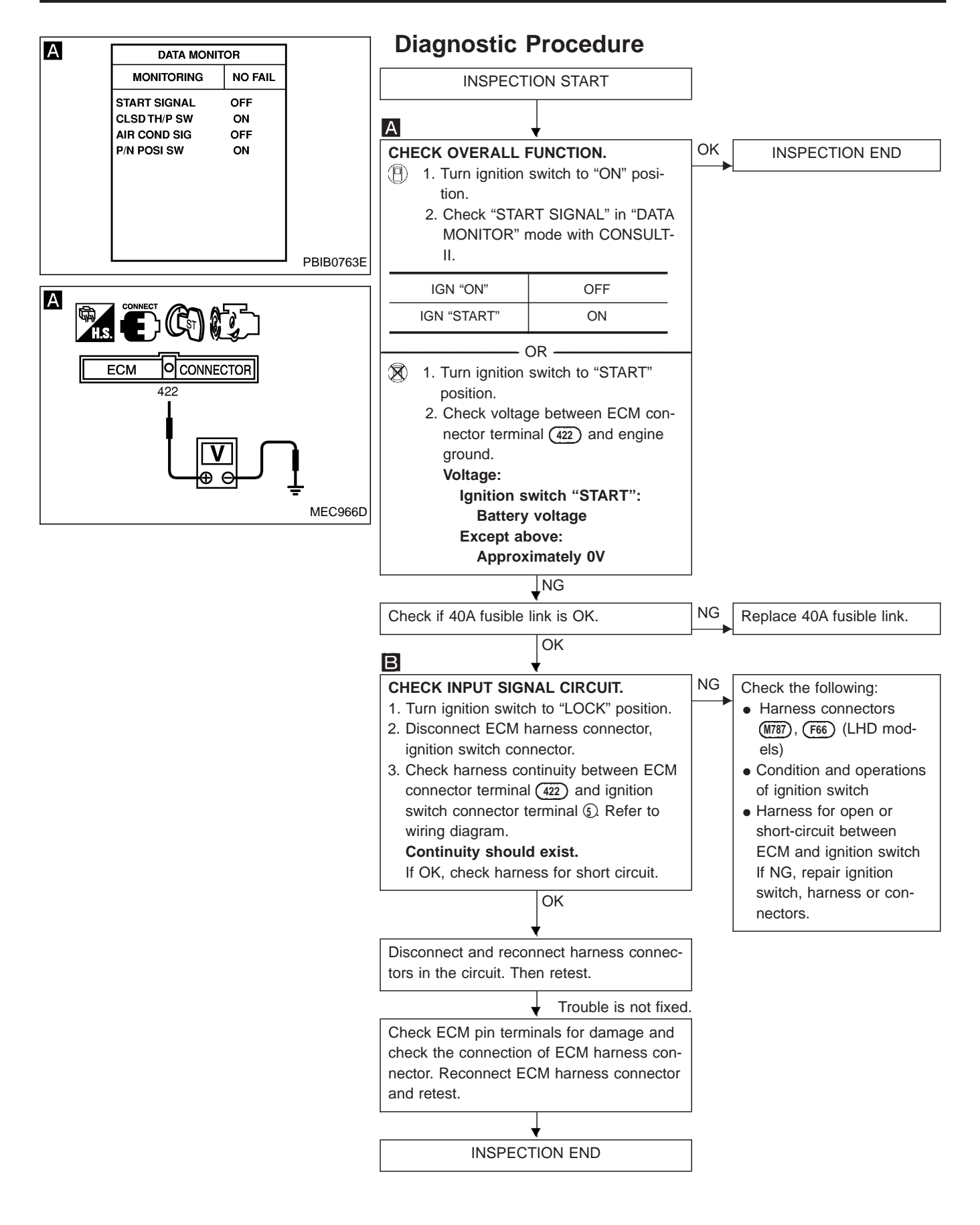

EC-450

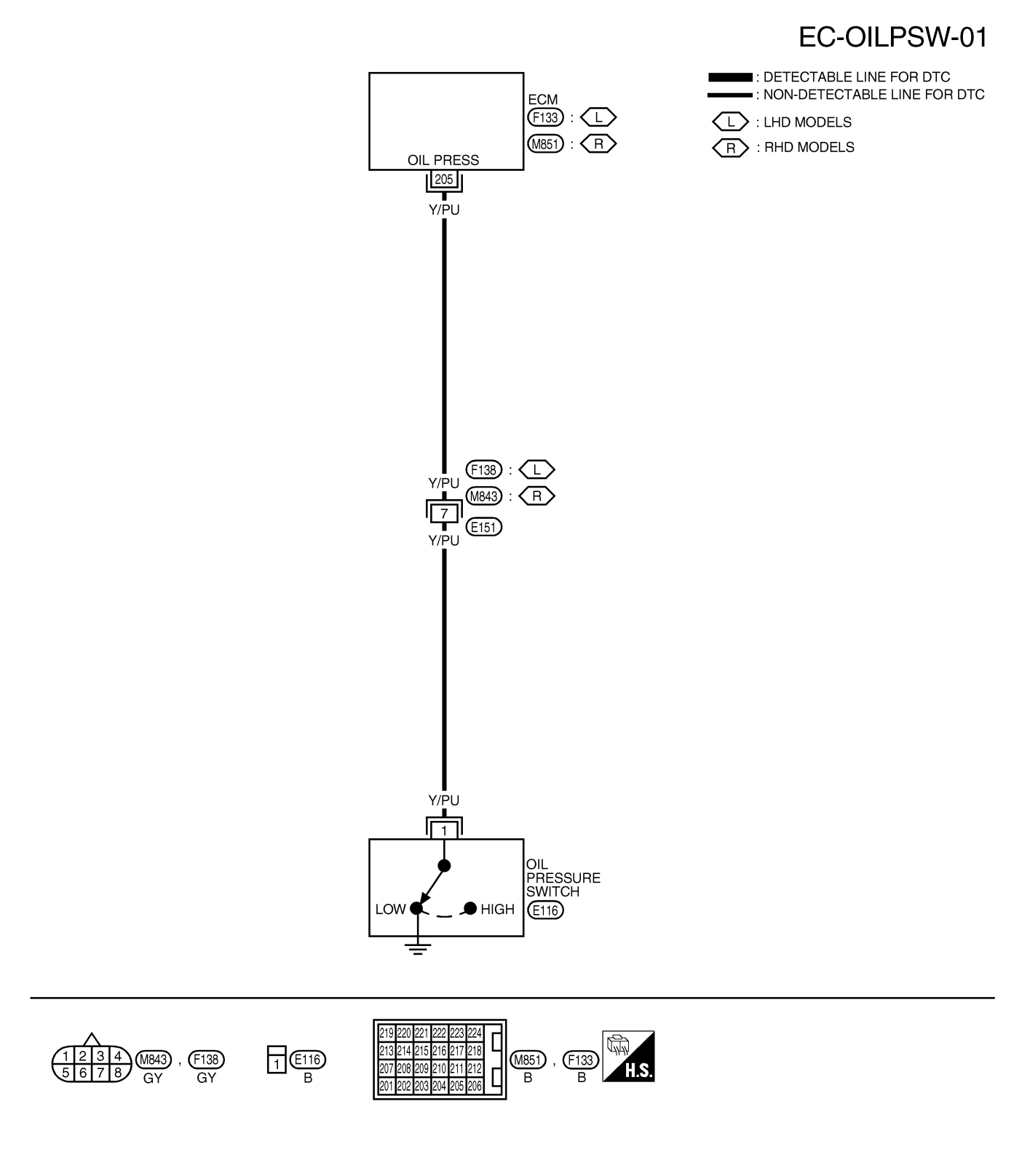

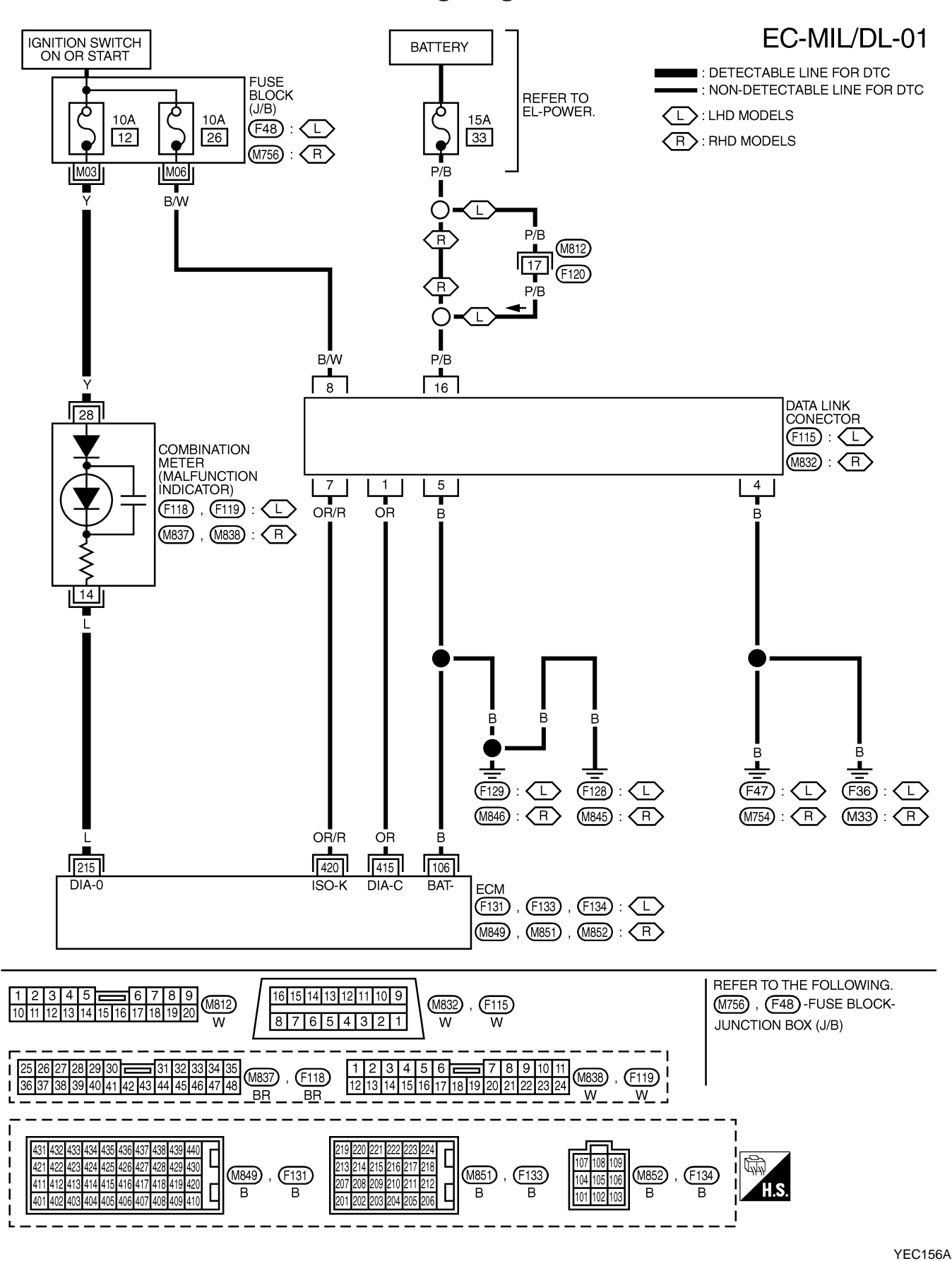

# **General Specifications**

#### **Engine speed**

#### Pump numbers

| Engine               | Unit: rpm<br>TD27Ti | Engine          | Part number       | Pump assembly num-<br>ber |
|----------------------|---------------------|-----------------|-------------------|---------------------------|
| Idle speed A/C: ON   | 725<br>845          | TD27Ti          | 16700 7F410       | 104701-2032<br>RNP11      |
| Maximum engine speed | 5,500               | Pump data is no | ot yet available. |                           |

Refer to CALIBRATION STANDARD published by BOSCH.

# **Injection Nozzle**

Linit: kPa (bar ka/cm<sup>2</sup> pei)

### INSPECTION AND ADJUSTMENT

#### Injection nozzle assembly

| Initial injection pressure |                                                              |
|----------------------------|--------------------------------------------------------------|
| New                        | 12,749 - 13,730 (127.5 - 137.3, 130 - 140,<br>1,849 - 1,991) |
| Used                       | 12,259 - 12,749 (122.6 - 127.5, 120 - 135,<br>1,706 - 1,849) |

# **Inspection and Adjustment**

| Plunger lift<br>at TDC              | mm (in) | $0.275 \pm 0.02$<br>(0.0108) $\pm$ (0.0008) |
|-------------------------------------|---------|---------------------------------------------|
| Idle speed<br>("N" or "P" position) | rpm     | 725 ± 25                                    |

### MASS AIR FLOW SENSOR

| Supply voltage | V | Approximately 5 |
|----------------|---|-----------------|
| Output voltage | V | 1.5 - 2.7*      |

\*: Engine is warmed up sufficiently and idling under no-load.

# ENGINE COOLANT TEMPERATURE SENSOR

| Temperature °C (°F) | Resistance $k\Omega$ |
|---------------------|----------------------|
| 20 (68)             | 2.1 - 2.9            |
| 50 (122)            | 0.68 - 1.00          |
| 90 (194)            | 0.236 - 0.260        |

# CONTROL SLEEVE POSITION SENSOR

Resistance [at 25°C (77°F)]  $\Omega$ 

0] Ω Approximately 6.1

### INJECTION TIMING CONTROL VALVE

Ω

Resistance [at 25°C (77°F)]

Approximately 15

# • NEEDLE LIFT SENSOR

| Resistance [at 25°C (77°F)] | Ω | Approximately 105 |
|-----------------------------|---|-------------------|

### **CRANKSHAFT POSITION SENSOR (TDC)**

| Resistance | [at | 25°C | (77°F)] | Ω |
|------------|-----|------|---------|---|
|            |     |      |         |   |

#### Approximately 900

#### **GLOW PLUG**

| Resistance [at 25°C (77°F)] | Ω | 0.5 |
|-----------------------------|---|-----|
|-----------------------------|---|-----|

### ACCELERATOR POSITION SENSOR

| Throttle valve conditions | Resistance kΩ<br>[at 25°C (77°F)] |
|---------------------------|-----------------------------------|
| Completely closed         | Approximately 1.2                 |
| Partially open            | 1.2 - 1.9                         |
| Completely open           | Approximately 1.9                 |

### FUEL TEMPERATURE SENSOR

| Temperature °C (°F) | Resistance $k\Omega$ |
|---------------------|----------------------|
| 25 (77)             | Approximately 1.9    |

# EC-453

NOTES